# OMRON

# **Machine Automation Controller**

NX-series Safety Control Unit

# **User's Manual**

| NX-SL |
|-------|
| NX-SI |
| NX-SO |

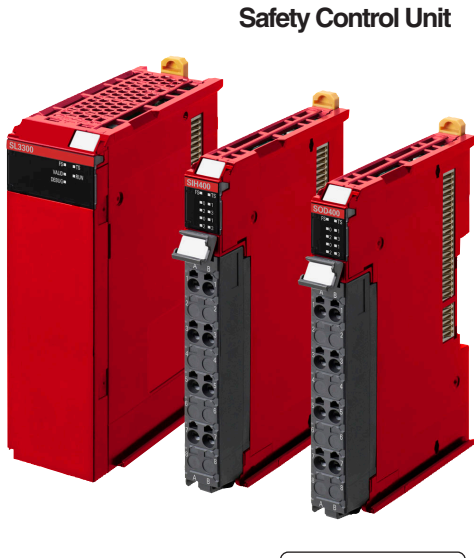

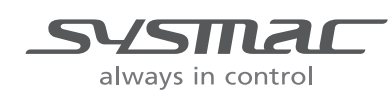

Z930-E1-01

#### © OMRON, 2013

All rights reserved. No part of this publication may be reproduced, stored in a retrieval system, or transmitted, in any form, or by any means, mechanical, electronic, photocopying, recording, or otherwise, without the prior written permission of OMRON.

No patent liability is assumed with respect to the use of the information contained herein. Moreover, because OMRON is constantly striving to improve its high-quality products, the information contained in this manual is subject to change without notice. Every precaution has been taken in the preparation of this manual. Nevertheless, OMRON assumes no responsibility for errors or omissions. Neither is any liability assumed for damages resulting from the use of the information contained in this publication.

#### Trademarks -

- Sysmac and SYSMAC are trademarks or registered trademarks of OMRON Corporation in Japan and other countries for OMRON factory automation products.
- Windows, Windows 98, Windows XP, Windows Vista, and Windows 7 are registered trademarks of Microsoft Corporation in the USA and other countries.
- EtherCAT® is registered trademark and patented technology, licensed by Beckhoff Automation GmbH, Germany.
- Safety over EtherCAT® is registered trademark and patented technology, licensed by Beckhoff Automation GmbH, Germany.
- The SD and SDHC logos are trademarks of SD-3C, LLC.

Other company names and product names in this document are the trademarks or registered trademarks of their respective companies.

# Introduction

Thank you for purchasing Machine Automation Controller NX-series Safety Control Units.

This manual contains information that is necessary to use the NX-series Safety Control Units. Please read this manual and make sure you understand the functionality and performance of the NX-series Safety Control Units before you attempt to use them in a control system.

Keep this manual in a safe place where it will be available for reference during operation.

#### **Intended Audience**

This manual is intended for the following personnel, who must also have knowledge of electrical systems (an electrical engineer or the equivalent).

- · Personnel in charge of introducing FA systems.
- · Personnel in charge of designing FA systems.
- · Personnel in charge of installing and maintaining FA systems.
- Personnel in charge of managing FA systems and facilities.
- Personnel with the qualifications, authority, and responsibility for providing safety at each phase of the lifecycle of the machine: design, installation, operation, maintenance, and disposal.
- Personnel with a knowledge of functional safety.

For programming, this manual is intended for personnel who understand the programming language specifications in international standard IEC 61131-3 or Japanese standard JIS B3503.

#### **Applicable Products**

This manual covers the following products.

NX-series Safety Control Units
 NX-SLDDDD
 NX-SIDDDD and NX-SIHDDD
 NX-SODDDD and NX-SOHDDD

# CONTENTS

| Introduction                               | 1  |
|--------------------------------------------|----|
| Intended Audience                          |    |
| Applicable Products                        | 1  |
| Relevant Manuals                           | 8  |
| Manual Structure                           | 9  |
| Page Structure and Icons                   | 9  |
| Special Information                        |    |
| Precaution on Terminology                  |    |
| Read and Understand this Manual            |    |
| Safety Precautions                         | 14 |
| Definition of Precautionary Information    |    |
| Symbols                                    |    |
| Warnings                                   |    |
| Precautions for Safe Use                   | 18 |
| Precautions for Correct Use                | 21 |
| Regulations and Standards                  | 23 |
| Conformance to EC Directives               |    |
| Conformance to EN ISO 13849-1 and EN 62061 | 24 |
| Conformance to UL and CSA Standards        |    |
| Conformance to KC Standards                |    |
|                                            |    |
| Unit Versions                              |    |
| Unit Versions                              |    |
| Unit Versions and Sysmac Studio Versions   |    |
| Unit Version Notation                      |    |
| Related Manuals                            | 29 |
| Terminology                                |    |
| Revision History                           |    |
|                                            |    |
| Sections in this Manual                    | 35 |

## Section 1 Overview

| 1-1 | Introd | duction and Features                      |  |
|-----|--------|-------------------------------------------|--|
|     | 1-1-1  | Overview of Safety Control Units          |  |
|     | 1-1-2  | Features of Safety Control Units          |  |
| 1-2 | Syste  | m Configuration and Configuration Devices |  |
|     | 1-2-1  | Safety Control System Configuration       |  |
|     | 1-2-2  | Types of Safety Control Units             |  |
| 1-3 | Supp   | ort Software                              |  |
|     | 1-3-1  | Applicable Support Software               |  |
|     | 1-3-2  | Connection Method and Procedures          |  |

| 1-4 | Excha | inging Signals between Units                                    | . 1-10 |
|-----|-------|-----------------------------------------------------------------|--------|
|     | 1-4-1 | Relationship between Units and Types of Communications          | 1-10   |
|     | 1-4-2 | I/O Processing with Safety I/O Units and other External Devices | 1-12   |
| 1-5 | Comn  | nissioning Procedures                                           | . 1-14 |
|     | 1-5-1 | Overall Procedure                                               | 1-14   |
|     | 1-5-2 | Detailed Procedures                                             | 1-15   |

## Section 2 Specifications

| Gene  | ral Specifications                                                                    |                                                                                                    |
|-------|---------------------------------------------------------------------------------------|----------------------------------------------------------------------------------------------------|
| Speci | ifications of Individual Units                                                        |                                                                                                    |
| 2-2-1 | Models                                                                                |                                                                                                    |
| 2-2-2 | Safety CPU Unit                                                                       |                                                                                                    |
| 2-2-3 | Safety Input Units                                                                    |                                                                                                    |
| 2-2-4 | Safety Output Units                                                                   | 2-11                                                                                                    |
| PFD a | and PFH Values                                                                        |                                                                                                    |
| 2-3-1 | Safety CPU Unit                                                                       |                                                                                                    |
| 2-3-2 | Safety Input Units                                                                    |                                                                                                    |
| 2-3-3 | Safety Output Units                                                                   |                                                                                                    |
|       | Gene<br>Speci<br>2-2-1<br>2-2-2<br>2-2-3<br>2-2-4<br>PFD a<br>2-3-1<br>2-3-2<br>2-3-3 | General Specifications         Specifications of Individual Units         2-2-1       Models         2-2-2       Safety CPU Unit         2-2-3       Safety Input Units         2-2-4       Safety Output Units         2-2-5       Safety Output Units         2-2-6       Safety Output Units         2-2-7       Safety Output Units         2-2-8       Safety Output Units         2-3-1       Safety CPU Unit         2-3-2       Safety Input Units         2-3-3       Safety Output Units |

## Section 3 Part Names and Functions

| 3-1 | Safetv | / CPU Unit              |  |
|-----|--------|-------------------------|--|
| -   | 3-1-1  | Parts and Names         |  |
|     | 3-1-2  | Indicators              |  |
|     | 3-1-3  | Startup Time            |  |
| 3-2 | Safety | / I/O Units             |  |
|     | 3-2-1  | Parts and Names         |  |
|     | 3-2-2  | Indicators              |  |
| 3-3 | Safety | / I/O Functions         |  |
|     | 3-3-1  | Safety Input Functions  |  |
|     | 3-3-2  | Safety Output Functions |  |
|     |        |                         |  |

# Section 4 Calculating Safety Reaction Times

| 4-1 | Safetv | Reaction Times                    | . 4-2 |
|-----|--------|-----------------------------------|-------|
|     | 4-1-1  | Safety Reaction Times             | 4-2   |
|     | 4-1-2  | Calculating Safety Reaction Times | 4-2   |
|     | 4-1-3  | Verifying Safety Reaction Times   | 4-3   |
| 4-2 | Safetv | Task                              | . 4-4 |
|     | 4-2-1  | Safety Task                       | 4-4   |
|     | 4-2-2  | Operation of Safety Task          | 4-5   |
|     |        | • •                               |       |

## Section 5 Installation and Wiring

| 5-1 | Install | ing Units                | 5-2   |
|-----|---------|--------------------------|-------|
|     | 5-1-1   | Installing NX Units      | . 5-2 |
|     | 5-1-2   | Attaching Markers        | . 5-4 |
|     | 5-1-3   | Removing Units           | . 5-5 |
|     | 5-1-4   | Installation Orientation | . 5-6 |

| 5-2 | Wirin  | g the Power Supply to the Slave Terminal                            |      |
|-----|--------|---------------------------------------------------------------------|------|
|     | 5-2-1  | Power Supply Types                                                  | 5-7  |
|     | 5-2-2  | Power Supply Methods and Wiring                                     |      |
|     | 5-2-3  | Calculating the Total Current Consumption from the I/O Power Supply | 5-8  |
|     | 5-2-4  | NX-series Power Supply-related Units                                | 5-9  |
| 5-3 | Wiring | g the Terminals                                                     | 5-12 |
|     | 5-3-1  | Wiring to the Screwless Clamping Terminal Block                     | 5-12 |
|     | 5-3-2  | Checking Wiring                                                     | 5-22 |

# Section 6 System Configuration and Setup

| Configuration and Setup Procedures                                                                                                    | 6-2                                                                                                    |
|----------------------------------------------------------------------------------------------------|----------------------------------------------------------------------------------------------------|
| Part Names and Functions of the Sysmac Studio Window                                                                                                    | 6-3                                                                                                    |
| <ul> <li>Configuration and Setup of the EtherCAT Network and EtherCAT Slave Terminal.</li> <li>6-3-1 Procedures for Creating the Controller Configuration for Safety Control</li></ul>                                                                            | <b>6-4</b><br>6-4<br>6-6                                                                                                    |
| Setting Up the Safety Process Data Communications                                                                                                    | 6-8                                                                                                    |
| Setting the Safety Input and Output Functions                                                                                                    | 6-10                                                                                                    |
| Registering Device Variables                                                                                                    | 6-12                                                                                                    |
| Sharing Variable Data with the NJ-series CPU Unit         6-7-1       Exposing Global Variables to the NJ-series CPU Unit         6-7-2       Safety CPU Unit Status         6-7-3       I/O Ports for Safety I/O Units         6-7-4       I/O Refreshing Method | 6-17<br>6-17<br>6-19<br>6-19<br>6-19                                                                                                    |
| Exporting/Importing Settings Data6-8-1Exporting/Importing the Settings for the Entire Slave Terminal.6-8-2Exporting and Importing Safety Application Data for Only the Safety CPU Unit.                                                                           | <b>6-20</b><br>6-20<br>6-21                                                                                                    |
|                                                                                                    | Configuration and Setup Procedures         Part Names and Functions of the Sysmac Studio Window         Configuration and Setup of the EtherCAT Network and EtherCAT Slave Terminal.         6-3-1       Procedures for Creating the Controller Configuration for Safety Control         6-3-2       Setting and Viewing the Safety Control Unit Settings         Setting Up the Safety Process Data Communications.         Setting the Safety Input and Output Functions         Registering Device Variables         Sharing Variable Data with the NJ-series CPU Unit         6-7-1       Exposing Global Variables to the NJ-series CPU Unit         6-7-2       Safety CPU Unit Status         6-7-3       I/O Ports for Safety I/O Units.         6-7-4       I/O Refreshing Method         Exporting/Importing Settings Data |

# Section 7 Programming

| 7-1 | POUs   | (Program Organization Units)                                          | 7-2  |
|-----|--------|-----------------------------------------------------------------------|------|
|     | 7-1-1  | What Are POUs?                                                        | 7-2  |
|     | 7-1-2  | Overview of the Three Types of POUs                                   | 7-3  |
|     | 7-1-3  | Differences between Programs, Functions, and Function Blocks          | 7-4  |
|     | 7-1-4  | Details on Programs                                                   | 7-4  |
|     | 7-1-5  | Details on Function Blocks                                            | 7-5  |
|     | 7-1-6  | Details on Functions                                                  | 7-9  |
|     | 7-1-7  | Instructions                                                          | 7-10 |
| 7-2 | Varial | bles                                                                  | 7-11 |
|     | 7-2-1  | Variables                                                             | 7-11 |
|     | 7-2-2  | Types of Variables                                                    | 7-11 |
|     | 7-2-3  | Types of User-defined Variables                                       | 7-11 |
|     | 7-2-4  | Attributes of Variables                                               | 7-13 |
|     | 7-2-5  | Data Types                                                            | 7-14 |
|     | 7-2-6  | Variable Attributes Other Than Data Type                              | 7-16 |
|     | 7-2-7  | Function Block Instances                                              | 7-17 |
|     | 7-2-8  | Restrictions on Variable Names and Other Safety Program-related Names | 7-17 |
| 7-3 | Const  | tants (Literals)                                                      | 7-19 |
|     | 7-3-1  | Constants                                                             | 7-19 |
|     | 7-3-2  | Types of Constants                                                    | 7-19 |
| 7-4 | Progr  | amming Languages                                                      |      |
|     | 7-4-1  | Programming Languages                                                 | 7-21 |
|     | 7-4-2  | FBD (Function Block Diagram) Language                                 | 7-21 |

| 7-5 | Progr | amming Operations                      | . 7-26 |
|-----|-------|----------------------------------------|--------|
|     | 7-5-1 | Programming Layer on the Sysmac Studio | 7-26   |
|     | 7-5-2 | Registering POUs                       | 7-27   |
|     | 7-5-3 | Registering Variables                  | 7-29   |
|     | 7-5-4 | FBD Programming                        | 7-34   |
|     | 7-5-5 | Building                               | . 7-50 |
|     | 7-5-6 | Searching and Replacing                | 7-51   |
|     | 7-5-7 | Safety Task Settings                   | 7-54   |
|     |       | ,                                      |        |

## Section 8 Checking Operation and Actual Operation

| 8-1  | Proce          | dures before Operation and Transferring the Required Data                                                        | 8-3           |
|------|----------------|----------------------------------------------------------------------------------------------------|---------------|
|      | 8-1-1          | Commissioning Procedure                                                                                          | 8-3           |
|      | 8-1-2          | Data That You Must Transfer before Operation and Data Transfer Procedures                                        | 8-5           |
| 8-2  | Trans          | ferring the Configuration Information                                                                            | 8-6           |
|      | 8-2-1          | Overview                                                                                                    | 8-6           |
|      | 8-2-2          | I ransferring Configuration Information to an NJ-series CPU Unit over a USB Connection<br>or Ethernet Connection | 8-7           |
|      | 8-2-3          | Transferring Configuration Information to the EtherCAT Coupler Unit                                              |               |
|      |                | When Connected to the USB Port                                                                                   | 8-8           |
| 8-3  | Opera          | iting Modes of the Safety CPU Unit                                                                               | 8-9           |
|      | 8-3-1          | Startup Operating Mode and Changing the Operating Mode                                                           | 8-9           |
|      | 8-3-2          | Restrictions in DEBUG Mode                                                                                       | 8-11          |
|      | 8-3-1          | Executable Functions in Each Mode of the Safety CPUL I hit                                                       | ۲۱-۵<br>۱۵-۱3 |
| 8_1  | Chan           | ring to DEBLIG Mode                                                                                              | 8_15          |
| 0-4  | Chang          |                                                                                                    | 0-13          |
| 8-5  | Funct          | ions for Checking Operation                                                                                      | 8-18          |
|      | 8-5-1          | Overview of Functions for Checking Operation                                                                     | 8-18          |
|      | 0-0-2<br>8-5-3 | Monitoring (Displaying the Present Values of Variables)                                                          | 0-19<br>8-20  |
|      | 8-5-4          | Controlling BOOL Variables, Changing Present Values, and Using Forced Refreshing                                 | 8-22          |
| 8-6  | Node           | name                                                                                                    | 8-32          |
| 8-7  | Settin         | g the Safety Password                                                                                            | 8-33          |
| 8-8  | Perfo          | rming Safety Validation and Operation                                                                            | 8-34          |
|      | 8-8-1          | Performing Safety Validation                                                                                     | 8-34          |
|      | 8-8-2          | Changing to RUN Mode                                                                                             | 8-36          |
|      | 8-8-3          | Changing to PROGRAM Mode                                                                                         | 8-37          |
| 8-9  | Trans          | ferring Safety Application Data to a Different Safety CPU Unit                                                   | 8-38          |
| 8-10 | Monit          | oring Controller Status                                                                                          | 8-39          |
| 8-11 | Resta          | rting and Clearing All Memory                                                                                    | 8-40          |
|      | 8-11-1         | Restarting                                                                                                    | 8-40          |
|      | 8-11-2         | Clear All Memory Operation                                                                                       | 8-40          |

# Section 9 Troubleshooting

| Overv | iew of Errors                                                                               | 9-2                                                                                                    |
|-------|---------------------------------------------------------------------------------------------|----------------------------------------------------------------------------------------------------|
| 9-1-1 | Checking for Errors in the Safety CPU Unit and Safety I/O Units                             | 9-2                                                                                                    |
| 9-1-2 | Errors Related to the Safety CPU Unit and Safety I/O Units                                  | 9-4                                                                                                    |
| 9-1-3 | Confirming the Status of the Safety Control System                                          | 9-4                                                                                                    |
| 9-1-4 | Checking for Errors and Troubleshooting on the Sysmac Studio                                | 9-6                                                                                                    |
| Troub | leshooting                                                                                  | 9-8                                                                                                    |
| 9-2-1 | Types of Errors                                                                             | 9-8                                                                                                    |
| 9-2-2 | Event Codes for Errors and Troubleshooting Procedures                                       | 9-9                                                                                                    |
| 9-2-3 | Error Descriptions                                                                          | . 9-16                                                                                                 |
|       | <b>Overv</b><br>9-1-1<br>9-1-2<br>9-1-3<br>9-1-4<br><b>Troub</b><br>9-2-1<br>9-2-2<br>9-2-3 | Overview of Errors         9-1-1       Checking for Errors in the Safety CPU Unit and Safety I/O Units |

| 9-3 | Pesetting Errors9-                       | 44 |
|-----|------------------------------------------|----|
| 9-4 | Troubleshooting Flow When Errors Occur9- | 45 |

# Section 10 Maintenance and Inspection

| 10-1 | -1 Cleaning and Maintenance |                                                    |                       |
|------|-----------------------------|----------------------------------------------------|-----------------------|
|      | 10-1-1                      | Cleaning                                           | 10-2                  |
|      | 10-1-2                      | Periodic Inspections                               | 10-2                  |
|      |                             |                                                    |                       |
| 10-2 | Mainte                      | enance Procedures                                  | . 10-4                |
| 10-2 | <b>Mainte</b><br>10-2-1     | enance Procedures<br>Replacing the Safety CPU Unit | <b>. 10-4</b><br>10-4 |

# Appendix

| A-1 | Dimensions                                                                                                    |                                                                                                    |  |
|-----|----------------------------------------------------------------------------------------------------|----------------------------------------------------------------------------------------------------|--|
| A-2 | NX Objects         A-2-1       Format of NX Object Descriptions                                                                                                    | A-3<br>A-3<br>A-4<br>A-6<br>A-9<br>A-12<br>A-15                                                      |  |
| A-3 | A-3-1       Emergency Stop Pushbutton Switches         A-3-2       Safety Doors         A-3-3       Safety Laser Scanners         A-3-4       Safety Door Switches with Electromagnetic Locks and User Mode Switches         A-3-5       Enable Switches         A-3-6       Two-hand Switches         A-3-7       D40A Non-contact Door Switches         A-3-8       D40Z Non-contact Door Switches         A-3-9       Safety Mats and Safety Light Curtains         A-3-10       Safety Edges         A-3-11       Single Beam Safety Sensors | A-10<br>A-18<br>A-21<br>A-25<br>A-28<br>A-32<br>A-36<br>A-39<br>A-49<br>A-42<br>A-46<br>A-50<br>A-53 |  |
| A-4 | Change Tracking                                                                                                    | A-56                                                                                                 |  |
| A-5 | Safety CPU Unit Status                                                                                                    | A-58                                                                                                 |  |
| A-6 | I/O Ports for Safety I/O Units That Are Displayed in the I/O Map<br>of the NJ-series CPU Unit         A-6-1       NX-SIH400 Safety Input Unit         A-6-2       NX-SID800 Safety Input Unit         A-6-3       NX-SOH200 Safety Output Unit         A-6-4       NX-SOD400 Safety Output Unit                                                                                                    | <b>A-59</b><br>A-59<br>A-60<br>A-62<br>A-63                                                          |  |
| A-7 | Calculating I/O Sizes for Slave Terminals                                                                                                    | A-65                                                                                                 |  |
| A-8 | Version Information                                                                                                    | A-66                                                                                                 |  |

## Index

Studio.

# **Relevant Manuals**

Two manuals, the *NX-series Safety Control Unit User's Manual* and the *NX-series Safety Control Unit Instructions Reference Manual*, provide basic information on the NX-series Safety Control Units. Most operations are performed from the Sysmac Studio Automation Software. Refer to the *Sysmac Studio Version 1 Operation Manual* (Cat. No. W504) for information on the Sysmac

Manuals **NX Series NJ Series** Basic information NX-series EtherCAT Coupler Unit User's Manual User's Manual NJ-series CPU Unit Built-in EtherCAT Port User's Manual **Reference Manual** Manual **NJ-series Troubleshooting** User's Manual **NJ-series CPU Unit Hardware NJ-series CPU Unit Software NJ-series Instructions** User's Manual NX-series Safety Control Unit Instructions Reference Manua NX-series Safety Control Unit NX-series Data Reference Manua Purpose of use Learning about Safety Control Units • Mounting, installing, and making hardware settings for Safety Control Units Making software settings for Safety **Control Units** Creating safety programs • Verifying and debugging safety pro-• grams Troubleshooting Safety Control Units Maintaining Safety Control Units • Learning the application methods of • • NJ-series Controllers

\*1 The *NJ-series Troubleshooting Manual* introduces the error management concepts and error items. Refer to the manuals that are indicated with triangles for details on errors for the corresponding Units.

# **Manual Structure**

#### **Page Structure and Icons**

The following page structure and icons are used in this manual.

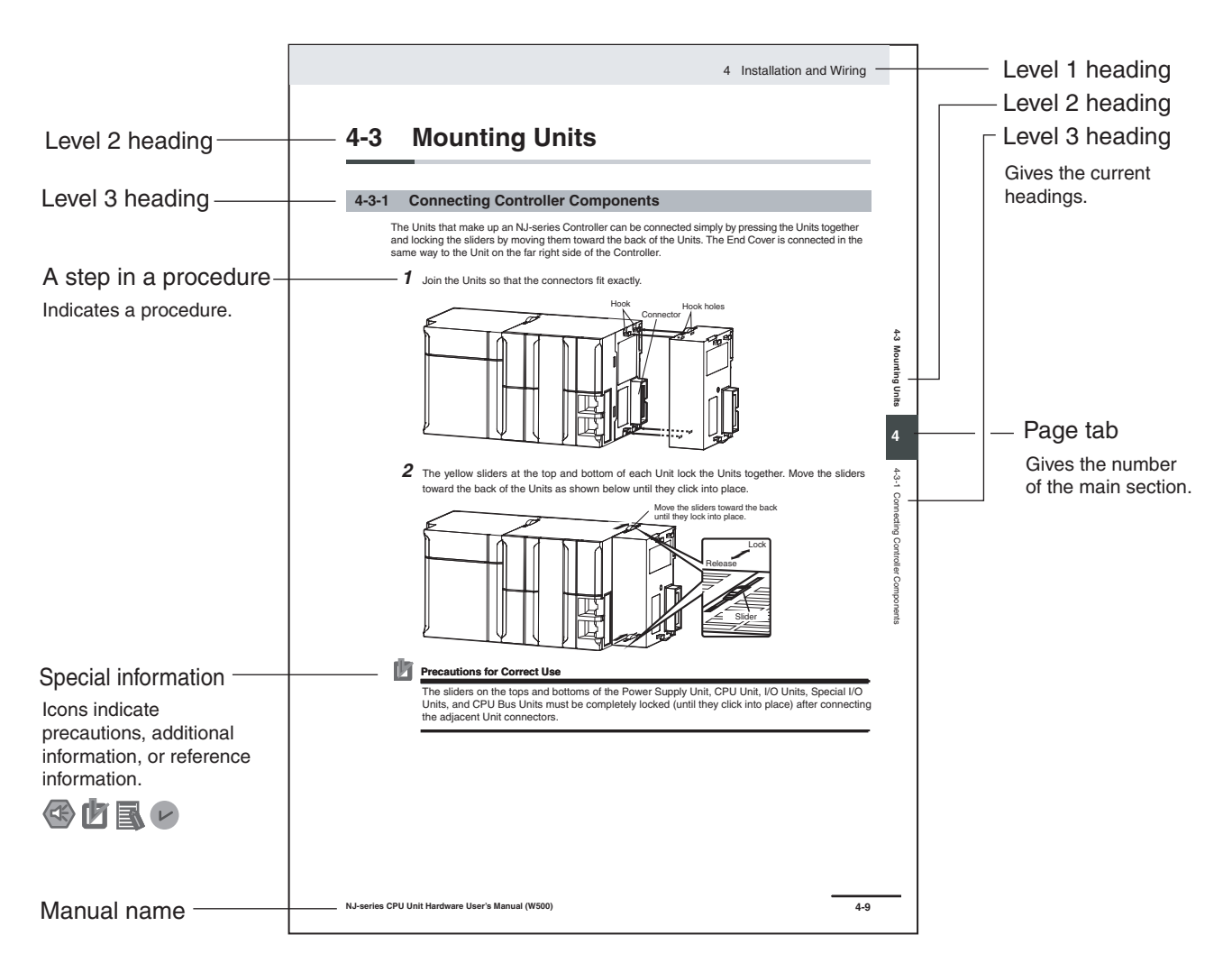

Note This illustration is provided only as a sample. It may not literally appear in this manual.

#### **Special Information**

Special information in this manual is classified as follows:

#### Precautions for Safe Use

Precautions on what to do and what not to do to ensure safe usage of the product.

#### Precautions for Correct Use

Precautions on what to do and what not to do to ensure proper operation and performance.

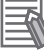

#### Additional Information

Additional information to read as required.

This information is provided to increase understanding or make operation easier.

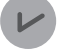

#### **Version Information**

Information on differences in specifications and functionality for CPU Units and EtherCAT Coupler Units with different unit versions and for different versions of the Sysmac Studio is given.

Note References are provided to more detailed or related information.

#### **Precaution on Terminology**

 In this manual, the directions in relation to the Units are given in the following figure, which shows upright installation.

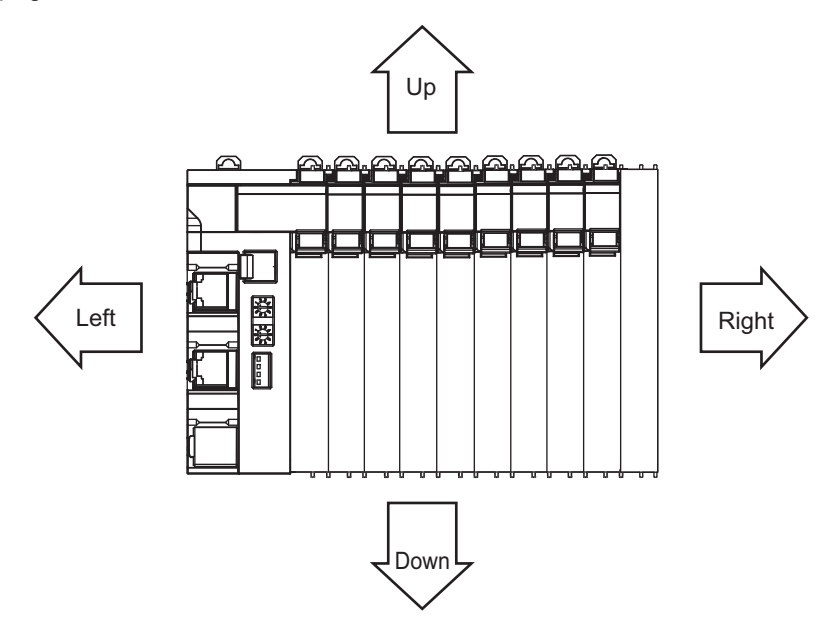

# **Read and Understand this Manual**

Please read and understand this manual before using the products. Please consult your OMRON representative if you have any questions or comments.

# Warranty and Limitations of Liability

#### WARRANTY

OMRON's exclusive warranty is that the products are free from defects in materials and workmanship for a period of one year (or other period if specified) from date of sale by OMRON.

OMRON MAKES NO WARRANTY OR REPRESENTATION, EXPRESS OR IMPLIED, REGARDING NON-INFRINGEMENT, MERCHANTABILITY, OR FITNESS FOR PARTICULAR PURPOSE OF THE PRODUCTS. ANY BUYER OR USER ACKNOWLEDGES THAT THE BUYER OR USER ALONE HAS DETERMINED THAT THE PRODUCTS WILL SUITABLY MEET THE REQUIREMENTS OF THEIR INTENDED USE. OMRON DISCLAIMS ALL OTHER WARRANTIES, EXPRESS OR IMPLIED.

### LIMITATIONS OF LIABILITY

OMRON SHALL NOT BE RESPONSIBLE FOR SPECIAL, INDIRECT, OR CONSEQUENTIAL DAMAGES, LOSS OF PROFITS OR COMMERCIAL LOSS IN ANY WAY CONNECTED WITH THE PRODUCTS, WHETHER SUCH CLAIM IS BASED ON CONTRACT, WARRANTY, NEGLIGENCE, OR STRICT LIABILITY.

In no event shall the responsibility of OMRON for any act exceed the individual price of the product on which liability is asserted.

IN NO EVENT SHALL OMRON BE RESPONSIBLE FOR WARRANTY, REPAIR, OR OTHER CLAIMS REGARDING THE PRODUCTS UNLESS OMRON'S ANALYSIS CONFIRMS THAT THE PRODUCTS WERE PROPERLY HANDLED, STORED, INSTALLED, AND MAINTAINED AND NOT SUBJECT TO CONTAMINATION, ABUSE, MISUSE, OR INAPPROPRIATE MODIFICATION OR REPAIR.

# **Application Considerations**

### SUITABILITY FOR USE

OMRON shall not be responsible for conformity with any standards, codes, or regulations that apply to the combination of products in the customer's application or use of the products.

At the customer's request, OMRON will provide applicable third party certification documents identifying ratings and limitations of use that apply to the products. This information by itself is not sufficient for a complete determination of the suitability of the products in combination with the end product, machine, system, or other application or use.

The following are some examples of applications for which particular attention must be given. This is not intended to be an exhaustive list of all possible uses of the products, nor is it intended to imply that the uses listed may be suitable for the products:

- Outdoor use, uses involving potential chemical contamination or electrical interference, or conditions or uses not described in this manual.
- Nuclear energy control systems, combustion systems, railroad systems, aviation systems, medical equipment, amusement machines, vehicles, safety equipment, and installations subject to separate industry or government regulations.
- Systems, machines, and equipment that could present a risk to life or property.

Please know and observe all prohibitions of use applicable to the products.

NEVER USE THE PRODUCTS FOR AN APPLICATION INVOLVING SERIOUS RISK TO LIFE OR PROPERTY WITHOUT ENSURING THAT THE SYSTEM AS A WHOLE HAS BEEN DESIGNED TO ADDRESS THE RISKS, AND THAT THE OMRON PRODUCTS ARE PROPERLY RATED AND INSTALLED FOR THE INTENDED USE WITHIN THE OVERALL EQUIPMENT OR SYSTEM.

#### PROGRAMMABLE PRODUCTS

OMRON shall not be responsible for the user's programming of a programmable product, or any consequence thereof.

# Disclaimers

#### CHANGE IN SPECIFICATIONS

Product specifications and accessories may be changed at any time based on improvements and other reasons.

It is our practice to change model numbers when published ratings or features are changed, or when significant construction changes are made. However, some specifications of the products may be changed without any notice. When in doubt, special model numbers may be assigned to fix or establish key specifications for your application on your request. Please consult with your OMRON representative at any time to confirm actual specifications of purchased products.

### DIMENSIONS AND WEIGHTS

Dimensions and weights are nominal and are not to be used for manufacturing purposes, even when tolerances are shown.

### PERFORMANCE DATA

Performance data given in this manual is provided as a guide for the user in determining suitability and does not constitute a warranty. It may represent the result of OMRON's test conditions, and the users must correlate it to actual application requirements. Actual performance is subject to the OMRON Warranty and Limitations of Liability.

### ERRORS AND OMISSIONS

The information in this manual has been carefully checked and is believed to be accurate; however, no responsibility is assumed for clerical, typographical, or proofreading errors, or omissions.

# **Safety Precautions**

### **Definition of Precautionary Information**

The following notation is used in this manual to provide precautions required to ensure safe usage of the NX-series Safety Control Units.

The safety precautions that are provided are extremely important to safety. Always read and heed the information provided in all safety precautions.

The following notation is used.

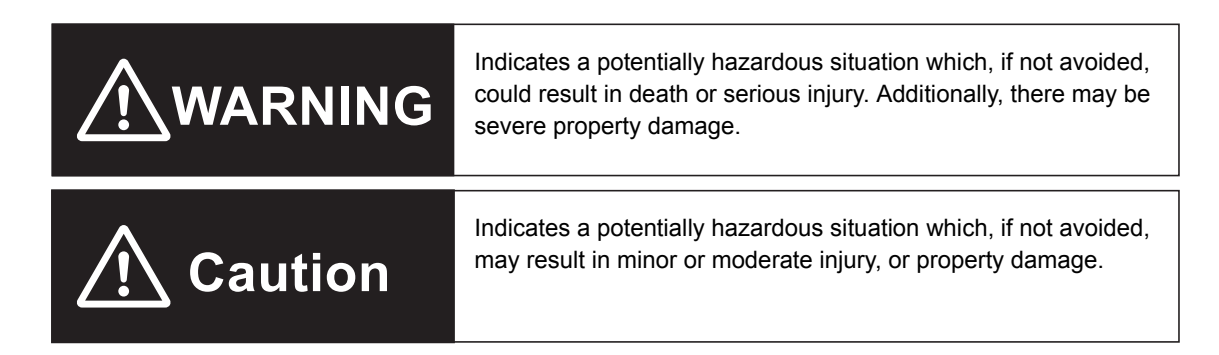

#### **Symbols**

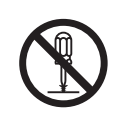

The circle and slash symbol indicates operations that you must not do. The specific operation is shown in the circle and explained in text. This example indicates prohibiting disassembly.

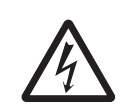

The triangle symbol indicates precautions (including warnings). The specific operation is shown in the triangle and explained in text. This example indicates a precaution for electric shock.

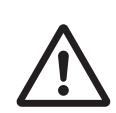

The triangle symbol indicates precautions (including warnings). The specific operation is shown in the triangle and explained in text. This example indicates a general precaution.

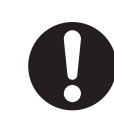

The filled circle symbol indicates operations that you must do. The specific operation is shown in the circle and explained in text.

This example shows a general precaution for something that you must do.

#### Warnings

Serious injury may possibly occur due to loss of required safety functions.

When building the system, observe the following warnings to ensure the integrity of the safety-related components.

# 🕂 WARNING

#### Setting Up a Risk Assessment System

The process of selecting these products should include the development and execution of a risk assessment system early in the design development stage to help identify potential dangers in your equipment and optimize safety product selection.

 Related International Standards: ISO 12100 General Principles for Design - Risk Assessment and Risk Reduction

### **Protective Measure**

When developing a safety system for the equipment and devices that use safety products, make every effort to understand and conform to the entire series of international and industry standards available, such as the examples given below.

Related International Standards:

- · ISO 12100 General Principles for Design Risk Assessment and Risk Reduction
- · IEC 60204-1 Electrical Equipment of Machines Part 1: General Requirements
- · ISO 13849-1, -2 Safety-related Parts of Control Systems
- · ISO 14119 Interlocking Devices Associated with Guards Principles for Design and Selection
- IEC/TS 62046 Application of Protective Equipment to Detect the Presence of Persons

### **Role of Safety Products**

Safety products incorporate standardized safety functions and mechanisms, but the benefits of these functions and mechanisms are designed to attain their full potential only within properly designed safety-related systems. Make sure you fully understand all functions and mechanisms, and use that understanding to develop systems that will ensure optimal usage.

· Related International Standards:

ISO 14119 Interlocking Devices Associated with Guards - Principles for Design and Selection

ISO 13857 Safety Distances to Prevent Hazard Zones being Reached by Upper and Lower Limbs

### **Installing Safety Products**

Qualified engineers must develop your safety-related system and install safety products in devices and equipment. Prior to machine commissioning verify through testing that the safety products works as expected.

Related International Standards:

ISO 12100 General Principles for Design - Risk Assessment and Risk Reduction

- IEC 60204-1 Electrical Equipment of Machines Part 1: General Requirements
- ISO 13849-1, -2 Safety-related Parts of Control Systems

ISO 14119 Interlocking Devices Associated with Guards - Principles for Design and Selection

### **Observing Laws and Regulations**

Safety products must conform to pertinent laws, regulations, and standards. Make sure that they are installed and used in accordance with the laws, regulations, and standards of the country where the devices and equipment incorporating these products are distributed.

### **Observing Usage Precautions**

Carefully read the specifications and precautions as well as all items in the Instruction Manual for your safety product to learn appropriate usage procedures. Any deviation from instructions will lead to unexpected device or equipment failure not anticipated by the safety-related system.

### **Transferring Devices and Equipment**

When transferring devices and equipment, be sure to retain one copy of the Instruction Manual and supply another copy with the device or equipment so the person receiving it will have no problems with operation and maintenance.

· Related International Standards:

ISO 12100 General Principles for Design - Risk Assessment and Risk Reduction

IEC 60204-1 Electrical Equipment of Machines - Part 1: General Requirements

ISO 13849-1, -2 Safety-related Parts of Control Systems

IEC 62061 Functional Safety of Safety-related Electrical, Electronic and Programmable Electronic Control Systems

IEC 61508 Functional Safety of Electrical/Electronic/Programmable Electronic Safety-related Systems

# Design

Confirm that the calculated reaction times meet the required specifications for all safety chains.

Serious injury may possibly occur due to loss of required safety functions.

All safety devices and components that are connected to an NX-series Safety Control Unit must be selected and used to meet the required level of safety and the relevant safety category.

Serious injury may possibly occur due to loss of required safety functions.

Do not use indicators on the NX-series Safety Control Units for safety operations.

Serious injury may possibly occur due to loss of required safety functions.

# Debugging

Before you perform safety validation of the safety programs, complete debugging of the safety programs.

Otherwise, the Safety CPU Unit will start with safety programs that are not fully debugged and may cause serious personal injury.

The outputs may operate and may cause serious injury. Make sure that the area around the system is safe before you change operating modes, change present values, or execute forced refreshing.

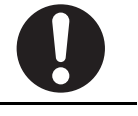

# **Testing Operation**

Before you start the system, perform user testing to make sure that all safety devices operate correctly.

Serious injury may possibly occur due to loss of required safety functions.

# Wiring

Wire the safety input and output lines so that they do not touch other lines. Serious injury may possibly occur due to loss of required safety functions.

Wire the Safety Control Unit properly so that 24-VDC lines do not touch output lines accidentally or unintentionally.

Serious injury may possibly occur due to loss of required safety functions.

Wire the safety output lines and 24-VDC lines so that ground faults will not cause the loads to turn ON.

Serious injury may possibly occur due to loss of required safety functions.

# **During Power Supply**

Do not attempt to take any Unit apart. In particular, high-voltage parts are present in the Power Supply Unit while power is supplied or immediately after power is turned OFF. Touching any of these parts may result in electric shock. There are sharp parts inside the Unit that may cause injury.

# **Replacing Units**

When replacing a Safety Control Unit, confirm that the model of the Unit is correct, confirm that the Unit and terminal block mounting positions are correct, configure the replacement Unit suitably, and confirm that the Unit operates correctly.

# Voltage and Current Inputs

Make sure that the voltages and currents that are input to the Units and slaves are within the specified ranges.

Inputting voltages or currents that are outside of the specified ranges may cause accidents or fire.

# Transferring

Always confirm safety at the destination node before you transfer Unit configuration information, parameters, settings, or other data from tools such as the Sysmac Studio.

The devices or machines may operate unexpectedly, regardless of the operating mode of the Controller.

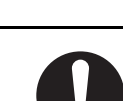

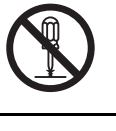

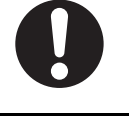

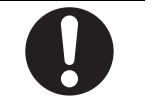

# **Precautions for Safe Use**

## Transporting

- Do not drop any Unit or subject it to abnormal vibration or shock. Doing so may result in Unit malfunction or burning.
- When transporting any Unit, use the special packing box for it. Also, do not subject the Unit to excessive vibration or shock during transportation.

# Mounting

 Mount terminal blocks and connectors only after checking the mounting location carefully. Be sure that the terminal blocks, expansion cables, and other items with locking devices are properly locked into place.

### Installation

- Do not apply labels or tape to the Units. When the Unit is installed or removed, adhesive or scraps may adhere to the pins in the NX bus connector, which may result in malfunctions.
- Do not write on the Communications Coupler Unit or an NX Unit with ink within the restricted region that is shown in the following figure. Also do not get this area dirty. When the Unit is installed or removed, ink or dirt may adhere to the pins in the NX bus connector, which may result in malfunctions in the Slave Terminal.

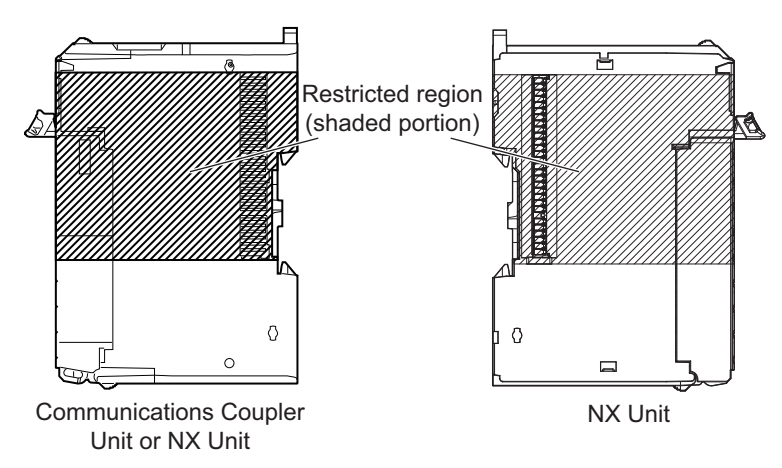

 For the installation orientations in the following figure, support the cables, e.g., with a duct, so that the End Plate on the bottom is not subjected to the weight of the cables. The weight of the cables may cause the bottom End Plate to slide downward so that the Slave Terminal is no longer secured to the DIN Track, which may result in malfunctions.

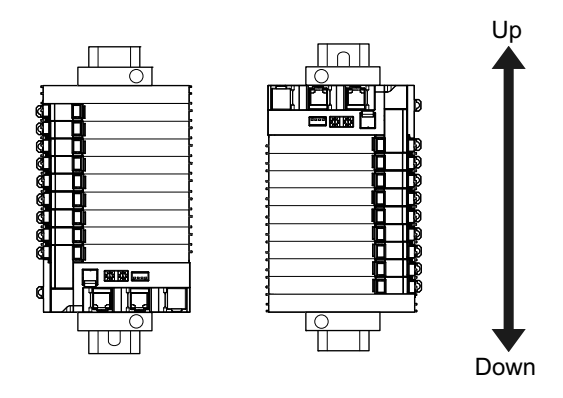

## Wiring

- Double-check all switch settings to make sure that they are correct before turning ON the power supply.
- Use the correct wiring parts and tools when you wire the system.
- Do not bend the cable past its natural bending radius or pull in it with excessive force. Do not place any heavy objects on the cable. Doing so may severe the cable.
- When wiring or installing the Units, do not allow metal fragments to enter the Units.
- Do not press the flat-blade screwdriver straight into the release hole on the screwless clamping terminal block. Doing so may break the terminal block.

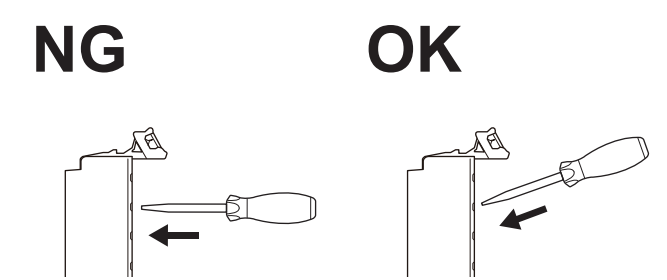

- When you insert a flat-blade screwdriver into a release hole on the screwless clamping terminal block, press the screwdriver down with a force of 30 N or less. Applying excessive force may damage the terminal block.
- Do not tilt or twist the flat-blade screwdriver while it is pressed into the release hole on the screwless clamping terminal block. Doing so may break the terminal block.

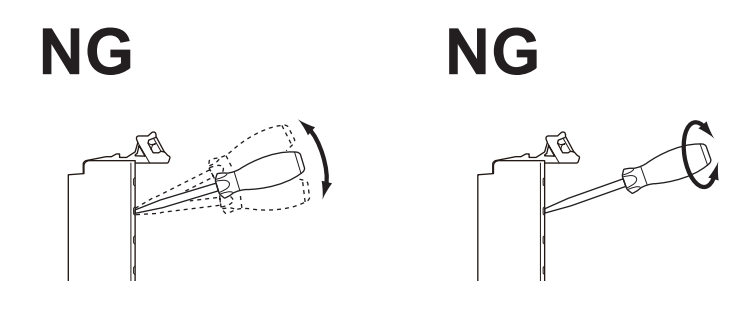

### **Power Supply Design**

- Use the I/O power supply capacity within the range that is given in the Unit specifications.
- Provide suitable power supply capacity according to the reference manuals.
- Use the power supply voltage that is specified in the related manuals.
- Do not apply voltages that exceed the rated value to any Input Unit.

### Turning ON the Power Supply or Restarting after Safety Validation

Remember that if safety validation is successful, the next time the Safety CPU Unit is started, it will
automatically start in RUN mode.

# Startup

- Double-check all wiring before turning ON the power supply. Use the correct wiring parts and tools when you wire the system.
- Make sure that the voltages and currents that are input to the Units and slaves are within the specified ranges. Inputting voltages or currents that are outside of the specified ranges may damage the Units or slaves or cause fire.

## **Actual Operation**

- Before you start operation, always register the NX Units that are connected to the Communications Coupler Unit in the host communications master as the Unit configuration information.
- The relevant Units will maintain the safe states for I/O data with safety connections after an error is detected in safety process data communications. However, when the cause of the error is removed, safety process data communications will recover automatically. If you need to prevent equipment from restarting when safety process data communications recover automatically, implement suitable restart conditions in the user program.

### **Turning OFF the Power Supply**

• Always turn OFF the external power supply to the Units before attempting any of the following.

Mounting or removing an NX Unit, Communications Coupler Unit, or CPU Unit Assembling Units Setting DIP switches or rotary switches Connecting or wiring cables

Attaching or removing terminal blocks or connectors

Units that supply power continue to supply power to the Units for up to several seconds after the power supply is turned OFF. The PWR indicator remains lit as long as power is supplied. Confirm that the PWR indicator is not lit before you perform any of the above.

## **General Communications**

• Do not exceed the ranges that are given in the specifications for the communications distance and number of connected Units.

### **Unit Replacement**

• When you replace a Unit, start operation only after you transfer the settings and variables that are required for operation to the new Unit.

### Disposal

· Dispose of the product according to local ordinances as they apply.

# **Precautions for Correct Use**

### Storage, Mounting, and Wiring

- Follow the instructions in this manual to correctly perform installation.
- Do not operate or store the Units in the following locations. Operation may stop or malfunction may occur.

Locations subject to direct sunlight Locations subject to temperatures or humidity outside the range specified in the specifications Locations subject to condensation as the result of severe changes in temperature Locations subject to corrosive or flammable gases Locations subject to dust (especially iron dust) or salts Locations subject to exposure to water, oil, or chemicals Locations subject to shock or vibration Locations subject to static electricity or other forms of noise

• Take appropriate and sufficient countermeasures during installation in the following locations.

Locations subject to strong, high-frequency noise Locations subject to static electricity or other forms of noise Locations subject to strong electromagnetic fields Locations subject to possible exposure to radioactivity Locations close to power lines

- Before touching a Unit, be sure to first touch a grounded metallic object in order to discharge any static build-up.
- Use the rated power supply voltage for the Units that supply power. Take appropriate measures to ensure that the specified power with the rated voltage and frequency is supplied in locations where the power supply is unstable.

# Actual Operation

- Make sure that you are connected to the correct Safety CPU Unit before you perform any online operations with the Safety CPU Unit.
- Before you transfer safety application data to the Safety CPU Unit, check the safety signature and make sure the data is the intended data.
- Always confirm the destination before you transfer configuration information and safety application data from the Sysmac Studio.
- You cannot monitor or perform certain online operations with the same Safety CPU Unit from more than one copy of the Sysmac Studio at the same time.

# Turning OFF the Power Supply

• Do not turn OFF the power supply while data is being transferred.

# Debugging

- The task period affects the safety response performance. If the task period changes due to changes in the configuration or programs, recalculate the safety reaction times.
- If you change the variables to publish to a Standard CPU Unit, the device variable assignments to the Safety CPU Unit will be cancelled. In this case, you need to assign the device variables, and then transfer the settings and programs to the Standard CPU Unit.
- For security purposes, we recommend that you set a password for the Safety CPU Unit and the project file.

### **Periodic Inspections and Maintenance**

• Do not disassemble, repair, or modify the Safety Control Unit. Doing so may lead to loss of safety functions.

## Disposal

• Be careful not to injure yourself when dismantling the Safety Control Unit.

# **Regulations and Standards**

The NX-series Safety Control Units have obtained certification for the following standards.

| Certification body                                   | Standards                         |                       |
|------------------------------------------------------|-----------------------------------|-----------------------|
|                                                      | • EN ISO 13849-1:2008+AC:2009     | • EN 61000-6-2:2005   |
|                                                      | • EN ISO 13849-2:2012             | • EN 61000-6-4:2007   |
|                                                      | • IEC 61508 parts 1-7:2010        | • NFPA79:2012         |
| TÜV Rheinland <sup>*1</sup>                          | • EN 62061:2005                   | • ANSI RIA 15.06-1999 |
|                                                      | • EN 61131-2:2007                 | • ANSI B11.19:2010    |
|                                                      | • EN ISO 13850:2008               | • UL1998              |
|                                                      | • EN 60204-1:2006+A1:2009+AC:2010 | • IEC 61326-3-1:2008  |
| UL     • cULus: Listed (UL508) and ANSI/ISA 12.12.01 |                                   | 2.12.01               |

\*1. Certification was received for applications in which OMRON FSoE devices are connected to each other.

The NX-series Safety Control Units allow you to build a safety control system that meets the following standards.

- Requirements for SIL 3 (Safety Integrity Level 3) in IEC 61508, EN 62061, Safety Standard for Safety Instrumented Systems (Functional Safety of Electrical/Electronic/Programmable Electronic Safety-related Systems)
- Requirements for PLe (Performance Level e) and for safety category 4 in EN ISO13849-1

The NX-series Safety Control Units are also registered for C-Tick and KC compliance.

#### **Conformance to EC Directives**

### **Applicable Directives**

- EMC Directive
- Machinery Directive

## Concepts

#### • EMC Directives

OMRON devices that comply with EC Directives also conform to the related EMC standards so that they can be more easily built into other devices or the overall machine. The actual products have been checked for conformity to EMC standards.\*1

Whether the products conform to the standards in the system used by the customer, however, must be checked by the customer. EMC-related performance of the OMRON devices that comply with EC Directives will vary depending on the configuration, wiring, and other conditions of the equipment or control panel on which the OMRON devices are installed. The customer must, therefore, perform the final check to confirm that devices and the overall machine conform to EMC standards.

 \*1. Applicable EMC (Electromagnetic Compatibility) standards are as follows: EMS (Electromagnetic Susceptibility): EN 61131-2 EMI (Electromagnetic Interference): EN 61131-2 (Radiated emission: 10-m regulations).

#### • Machinery Directive

The Machinery Directive requires ensuring the required safety for safety components used for machinery safety.

Applicable standards: EN ISO 13849-1:2008 and EN 62061 SIL CL3

#### Conformance to EC Directives

The NX-series Units comply with EC Directives. To ensure that the machine or device in which the NX-series Units are used complies with EC Directives, the following precautions must be observed.

- The NX-series Units must be installed within a metallic control cabinet.
- You must meet the following conditions for the DC power supplies that are connected as the Unit power supplies and I/O power supplies for the NX-series Units.
  - (a) Use reinforced insulation or double insulation.
  - (b) Ensure an output hold time of 20 ms min.
  - (c) Use an SELV power supply that meets the requirements of IEC/EN 60950-1 and EN 50178.

Do not allow the power supply cable length to exceed 3 m.

We recommend that you use the OMRON S8JX-series Power Supplies. EMC standard compliance was confirmed for the recommended Power Supplies.

 NX-series Units that comply with EC Directives also conform to the Common Emission Standard (EN 61131-2). Radiated emission characteristics (10-m regulations) may vary depending on the configuration of the control panel used, other devices connected to the control panel, wiring, and other conditions.

You must therefore confirm that the overall machine or equipment in which the NX-series Units are used complies with EC Directives.

 This is a Class A product (for industrial environments). In a residential environment, it may cause radio interference. If radio interference occurs, the user may be required to take appropriate measures.

#### Conformance to EN ISO 13849-1 and EN 62061

EN ISO 13849-1 and EN 62061 require process management to avoid system interference and to simplify reading, understanding, testing, and maintaining software. This is required in all phases of the life cycle of software programming and software design (e.g., basic software design, safety circuit system design, and software upgrades) in safety control systems to be developed using safety controllers.

Therefore, process management is required for design and development of software for facilities and equipment that use the function blocks provided in the Safety Controller.

The customer must implement measures to ensure compliance with these standards.

#### **Conformance to UL and CSA Standards**

The NX-series Safety Control Units comply with the following UL and CSA standards. The application conditions for standard compliance are defined. Refer to the *Instruction Sheet* that is provided with each Unit before application.

#### **Conformance to KC Standards**

Observe the following precaution if you use NX-series Units in Korea.

A 급 기기 (업무용 방송통신기자재) 이 기기는 업무용(A 급) 전자파적합기기로서 판매자 또는 사용자는 이 점을 주의하시기 바라며, 가정외의 지역에서 사용하는 것을 목적으로 합니다.

Class A Device (Broadcasting Communications Device for Office Use)

This device obtained EMC registration for office use (Class A), and it is intended to be used in places other than homes.

Sellers and/or users need to take note of this.

#### Software Licenses and Copyrights

This product incorporates certain third party software. The license and copyright information associated with this software is available at http://www.fa.omron.co.jp/nj\_info\_e/.

# **Unit Versions**

This section describes the notation that is used for unit versions, the confirmation method for unit versions, and the relationship between unit versions and Sysmac Studio versions.

#### **Unit Versions**

A "unit version" has been introduced to manage the Units in the NX Series according to differences in functionality accompanying Unit upgrades.

### Notation of Unit Versions on Products

The unit version is given with the Unit specifications on the side of the Unit or in the notched area.

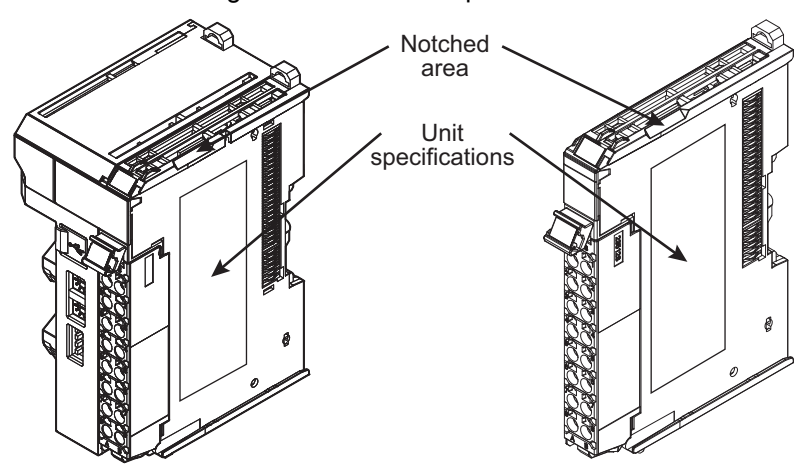

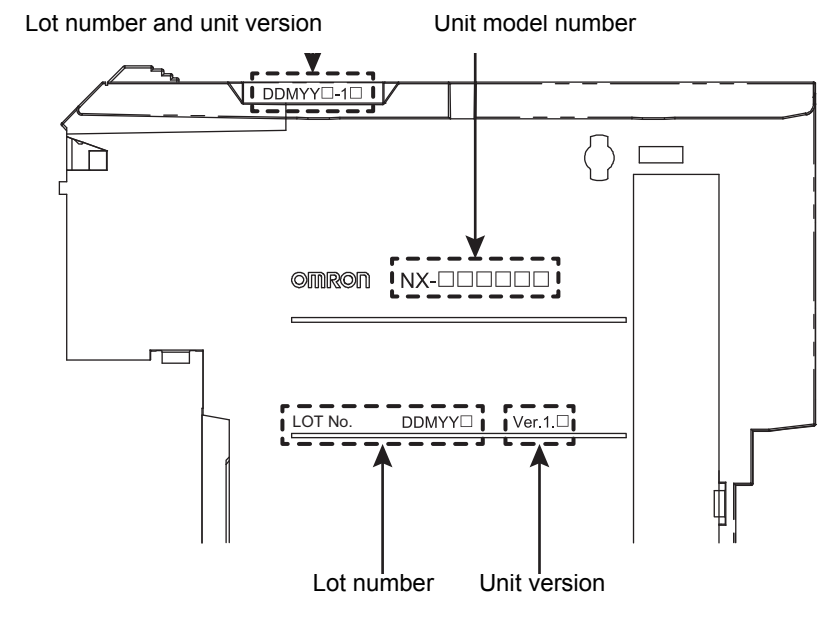

The following information is provided in the Unit specifications on the Unit.

| Name              | Function                                                                                 |
|-------------------|------------------------------------------------------------------------------------------|
| Unit model number | Gives the model of the Unit.                                                             |
| Unit version      | Gives the unit version of the Unit.                                                      |
| Lot number        | Gives the lot number of the Unit.                                                        |
|                   | DDMYYD: Lot number, D: Used by OMRON.                                                    |
|                   | "M" gives the month (1 to 9: January to September, X: October, Y: November, Z: December) |

The following information is provided in the notched area on the Unit.

| Name           | Function                                                                                                    |
|----------------|----------------------------------------------------------------------------------------------------|
| Lot number and | Gives the lot number and unit version of the Unit.                                                                                                    |
| unit version   | <ul> <li>DDMYY□: Lot number, □: Used by OMRON.</li> <li>"M" gives the month (1 to 9: January to September, X: October, Y: November, Z: December)</li> <li>1□: Unit version<br/>The decimal portion of the unit version is omitted. (It is provided in the Unit specifications.)</li> </ul> |

#### **Confirming Unit Versions with the Sysmac Studio**

You can use the Unit Production Information on the Sysmac Studio to check the unit versions EtherCAT Coupler Unit and NX Units.

1 Double-click **EtherCAT** under **Configurations and Setup** in the Multiview Explorer, and then double-click the EtherCAT Coupler Unit. Or, right-click the EtherCAT Coupler Unit and select *Edit* from the menu.

The Edit Slave Terminal Configuration Tab Page is displayed.

You can also display the Edit Slave Terminal Configuration Tab Page with any of the following operations.

Double-click **EtherCAT** under **Configurations and Setup** in the Multiview Explorer, right-click the EtherCAT Coupler Unit in the EtherCAT Configuration Edit Tab Page, and select **Edit Slave** *Terminal Configuration*.

Or, select the EtherCAT Coupler Unit on the EtherCAT Configuration Edit Tab Page click the **Edit Slave Terminal Configuration** Button.

- **2** Go online.
- **3** Right-click the EtherCAT Coupler Unit and select *Display Production Information* from the menu.

The Production Information Dialog Box is displayed.

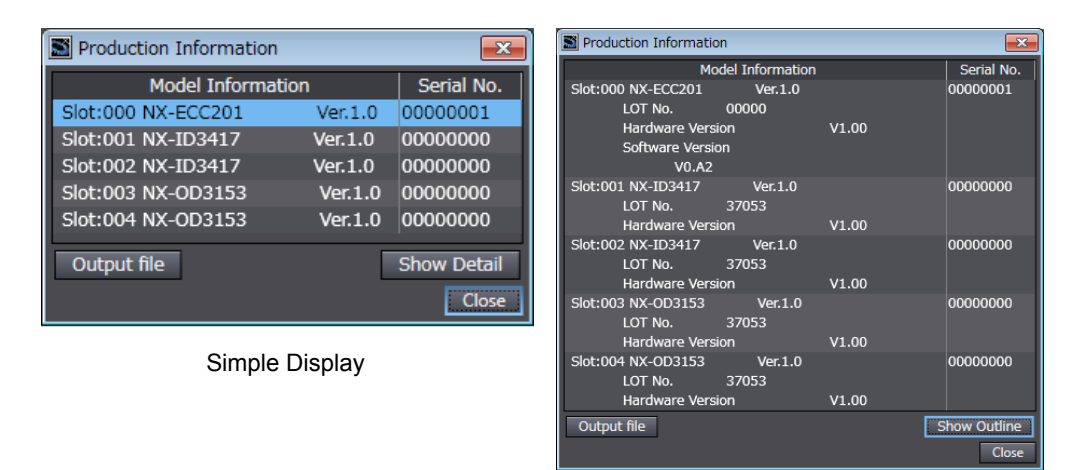

Detailed Display

In this example, "Ver.1.0" is displayed next to the Unit model.

The following items are displayed.

- Slot number
- Unit model number
- Unit version
- · Serial number
- Lot number

- · Hardware version
- Software version

The software version is displayed only for Units that contain software.

#### **Unit Versions and Sysmac Studio Versions**

The functions that are supported depend on the unit version of the Unit. The version of Sysmac Studio that supports the functions that were added for an upgrade is also required to use those functions.

Refer to A-8 Version Information on page A-66 for the functions that are supported by each unit version.

#### **Unit Version Notation**

In this User's Manual, unit versions are specified as shown in the following table.

| Unit version in Unit specifications<br>on the product | Notation in this manual | Remarks                                                                                                    |
|-------------------------------------------------------|-------------------------|----------------------------------------------------------------------------------------------------|
| Unit version 1.0 or later                             | Ver. 1.□ or later       | Unless unit versions are specified, the infor-<br>mation in this manual applies to all unit ver-<br>sions. |

# **Related Manuals**

| Manual name                                                         | Cat. No. | Model numbers          | Application                                                                                                    | Description                                                                                                    |
|---------------------------------------------------------------------|----------|------------------------|----------------------------------------------------------------------------------------------------|----------------------------------------------------------------------------------------------------|
| NX-series Safety Con-<br>trol Unit User's Manual                    | Z930     | NX-SL                  | Learning how to use<br>NX-series Safety<br>Control Units.                                                                                                    | The hardware, setup methods, and functions of the NX-series Safety Control Unit are described.                                                                                                    |
| NX-series Safety Con-<br>trol Unit Instructions<br>Reference Manual | Z931     | NX-SL                  | Learning about the<br>specifications of<br>instructions for the<br>Safety CPU Unit.                                                                                                    | The instructions for the Safety CPU Unit are described.<br>When programming, use this manual together with the<br><i>NX-series Safety Control Unit User's Manual</i> (Cat. No.<br>2930).                                                                                                    |
| NX-series EtherCAT®<br>Coupler Unit User's<br>Manual                | W519     | NX-ECC                 | Leaning how to use<br>an NX-series Ether-<br>CAT Coupler Unit and<br>EtherCAT Slave Ter-<br>minals.                                                                                                    | The following items are described: the overall system and configuration methods of an EtherCAT Slave Terminal (which consists of an NX-series EtherCAT Coupler Unit and NX Units), and information on hardware, setup, and functions to set up, control, and monitor NX Units through EtherCAT.                                                                                                    |
| NX-series Data Reference Manual                                     | W525     | NX                     | Referencing lists of<br>the data that is<br>required to configure<br>systems with<br>NX-series Units.                                                                                                    | Lists of the power consumptions, weights, and other NX<br>Unit data that is required to configure systems with<br>NX-series Units are provided.                                                                                                    |
| NJ-series CPU Unit<br>Hardware User's Man-<br>ual                   | W500     | NJ501-□□□<br>NJ301-□□□ | Learning the basic<br>specifications of the<br>NJ-series CPU Units,<br>including introductory<br>information, design-<br>ing, installation, and<br>maintenance. Mainly<br>hardware information<br>is provided. | <ul> <li>An introduction to the entire NJ-series system is provided<br/>along with the following information on the CPU Unit.</li> <li>Features and system configuration</li> <li>Overview</li> <li>Part names and functions</li> <li>General specifications</li> <li>Installation and wiring</li> <li>Maintenance and Inspection</li> <li>Use this manual together with the <i>NJ-series CPU Unit Software User's Manual</i> (Cat. No. W501).</li> </ul> |
| NJ-series CPU Unit<br>Software User's Man-<br>ual                   | W501     | NJ501-□□□              | Learning how to pro-<br>gram and set up an<br>NJ-series CPU Unit.<br>Mainly software infor-<br>mation is provided.                                                                                             | <ul> <li>The following information is provided on an NJ-series CPU<br/>Unit.</li> <li>CPU Unit operation</li> <li>CPU Unit features</li> <li>Initial settings</li> <li>Programming based on IEC 61131-3 language specifications</li> <li>Use this manual together with the <i>NJ-series CPU Unit Hardware User's Manual</i> (Cat. No. W500).</li> </ul>                                                                                                   |
| NJ-series CPU Unit<br>Built-in EtherCAT®<br>Port User's Manual      | W505     | NJ501<br>NJ301         | Using the built-in<br>EtherCAT port on an<br>NJ-series CPU Unit.                                                                                                    | Information on the built-in EtherCAT port is provided. This manual provides an introduction and provides information on the configuration, features, and setup. Use this manual together with the <i>NJ-series CPU Unit Hardware User's Manual</i> (Cat. No. W500) and <i>NJ-series CPU Unit Software User's Manual</i> (Cat. No. W501).                                                                                                    |
| NJ-series Instructions<br>Reference Manual                          | W502     | NJ501-□□□<br>NJ301-□□□ | Learning detailed<br>specifications on the<br>basic instructions of<br>an NJ-series CPU<br>Unit.                                                                                                    | The instructions in the instruction set (IEC 61131-3 specifi-<br>cations) are described. When programming, use this man-<br>ual together with the <i>NJ-series CPU Unit Hardware User's</i><br><i>Manual</i> (Cat. No. W500) and <i>NJ-series CPU Unit Software</i><br><i>User's Manual</i> (Cat. No. W501).                                                                                                    |
| NJ-series Trouble-<br>shooting Manual                               | W503     | NJ501<br>NJ301         | Learning about the<br>errors that may be<br>detected in an<br>NJ-series Controller.                                                                                                    | Concepts on managing errors that may be detected in an NJ-series Controller and information on individual errors are described. Use this manual together with the <i>NJ-series CPU Unit Hardware User's Manual</i> (Cat. No. W500) and <i>NJ-series CPU Unit Software User's Manual</i> (Cat. No. W501).                                                                                                    |
| Sysmac Studio Ver-<br>sion 1 Operation Man-<br>ual                  | W504     | SYSMAC-<br>SE2         | Learning about the<br>operating procedures<br>and functions of the<br>Sysmac Studio.                                                                                                    | Describes the operating procedures of the Sysmac Studio.                                                                                                    |

# Terminology

Unless specified otherwise, this manual uses the following terms to describe the NX-series Safety Control Unit.

| Term                                                | Description                                                                                                    |
|-----------------------------------------------------|----------------------------------------------------------------------------------------------------|
| after safety validation                             | This status indicates that safety validation has been performed on the safety application data from the Sysmac Studio because it has been determined that the safety controls meet the required specifications of the safety system.                                                                                 |
| before safety validation                            | A status that indicates that safety validation has not been performed on the safety applica-<br>tion data from the Sysmac Studio because it has not yet been determined whether the<br>safety controls meet the required specifications of the safety system.                                                        |
| change tracking                                     | A pin is used to manage whether the safety application data has been changed after the finalized data is created.                                                                                                    |
| configuration information                           | It consists of the following data:                                                                                                    |
|                                                     | Unit configuration information                                                                                                    |
|                                                     | I/O allocation information                                                                                                    |
| DEBUG mode                                          | The mode that is used to debug unvalidated safety programs.                                                                                                    |
|                                                     | DEBUG mode is only available when the Sysmac Studio is online with Safety CPU Unit.                                                                                                    |
|                                                     | Use this mode to check that the safety programs and external devices operate correctly.<br>After you confirm that the system meets the required specifications, perform the safety<br>validation. This will enable you to change to RUN mode.                                                                        |
|                                                     | When you change from PROGRAM mode to DEBUG mode, the unvalidated safety pro-<br>grams are automatically transferred to the main memory of the Safety CPU Unit.                                                                                                    |
| DEBUG mode (RUN)                                    | A status that indicates that an unvalidated safety program is in execution in DEBUG mode.                                                                                                    |
| DEBUG mode (STOPPED)                                | A status that indicates that an unvalidated safety program is stopped in DEBUG mode.<br>You can control BOOL variables, use forced refreshing, and change present values.                                                                                                    |
| dual channel evaluation                             | This function uses a pair of safety input or safety output terminals as redundant terminals that are checked for consistency to evaluate the status of the safety input or safety output.                                                                                                    |
| dual channels                                       | Two inputs or outputs are used as a pair of points for redundancy.                                                                                                    |
| EtherCAT Slave Terminal                             | An EtherCAT Slave Terminal is a building-block slave that is created by mounting a group of NX Units to an EtherCAT Coupler Unit.                                                                                                    |
| EtherCAT Slave Terminal set-                        | It consists of the following data:                                                                                                    |
| ting                                                | Configuration information                                                                                                    |
|                                                     | Unit operation settings                                                                                                    |
|                                                     | Unit application data                                                                                                    |
| exposing global variables to the NJ-series CPU Unit | Exposing specified global variables to the Safety CPU Unit to allow the exchange of stan-<br>dard signals between the NJ-series CPU Unit and the Safety CPU Unit.                                                                                                    |
| FBD language                                        | The abbreviation for the function block diagram programming language.                                                                                                    |
|                                                     | This is a graphical language used to program algorithms with connecting lines that repre-<br>sent the flow of inputs and data, and rectangular boxes that represent functions or func-<br>tion blocks.                                                                                                    |
|                                                     | Unlike the ladder diagram language, the FBD language does not have bus bars, and the connecting lines represent the flow of inputs and data rather than the power flow.                                                                                                    |
|                                                     | Algorithms are executed in order from top to bottom in units that are called networks. A network consists of configuration elements that use connecting lines to connect inputs to outputs. The FBD language does not have an END instruction. Execution for the task period ends when the last network is executed. |
|                                                     | You use the FBD language to write safety programs for the Safety CPU Unit.                                                                                                    |
| I/O allocation information                          | The set of information that specifies the I/O data to be processed by I/O refreshing.                                                                                                    |
|                                                     | On the Sysmac Studio, this is shown as configuration information and includes the Unit configuration information.                                                                                                    |

| Term                          | Description                                                                                 |
|-------------------------------|---------------------------------------------------------------------------------------------|
| NJ-series CPU Unit            | An NJ-series CPU Unit for general control purposes.                                         |
|                               | This differs from the Safety CPU Unit that is used for safety controls.                     |
| operating mode                | The status of the Safety CPU Unit, when it is in normal operation, that the user changes to |
|                               | run or check the operation of the Safety CPU Unit.                                          |
|                               | There are the three modes: PROGRAM mode, DEBUG mode, and RUN mode. You can                  |
|                               | use DEBUG mode only when the Sysmac Studio is online with the Safety CPU Unit.              |
| PROGRAM mode                  | A mode that indicates that execution of the safety programs is stopped. You cannot con-     |
|                               | trol BOOL variables, use forced refreshing, or change present values.                       |
| RUN mode                      | A mode that indicates that execution of the validated safety programs is in progress.       |
|                               | Unlike DEBUG mode (RUN), the validated safety programs in the non-volatile memory of        |
|                               | the Safety CPU Unit are executed.                                                           |
| safe state                    | The status of a device or piece of equipment when the risk of danger to humans has been     |
|                               | reduced to an acceptable level.                                                             |
| safety application data       | The data that contains the settings that are used to operate the NX-series Safety Control   |
|                               | Units. It consists of the safety programs, safety task, and variables. You use the Sysmac   |
|                               | Sudio to create this data is shown as the slave parameters. The location where the safety   |
|                               | application data is stored on the Safety CPU Unit depends on whether the safety pro-        |
|                               | grams have been validated. (Unvalidated safety programs are stored in the main memory,      |
|                               | while validated safety programs are stored in the non-volatile memory.)                     |
| safety control                | A type of control that uses devices, functions, and data that are designed with special     |
|                               | safety measures.                                                                            |
| Safety Control Unit           | The generic term for a Unit that is used in safety controls.                                |
| Safety CPU Unit               | A CPU Unit that is used for safety controls. This is a type of NX Unit.                     |
| safety data type              | The data type for a safety signal.                                                          |
| safety function               | A function that is executed by the safety control system to achieve a safe state for a      |
|                               | machine hazard.                                                                             |
| Safety I/O Unit               | An I/O Unit that is used for safety controls. This is a type of NX Unit.                    |
| safety input device           | An input device that is designed with special safety measures for use in safety controls.   |
|                               | The generic term for safety input devices, such as emergency stop pushbutton switches       |
| a a factor in port for action | and safety door switches.                                                                   |
| safety input function         | A function that evaluates whether the signals that are input on a safety input terminal are |
|                               | Chasifie asfaty evoluation functions include test pulse evoluation and duel channel evolu-  |
|                               | specific safety evaluation functions include test pulse evaluation and dual channel evalu-  |
|                               | auon.                                                                                       |
|                               |                                                                                             |
| safety output device          | An output device that is designed with special safety measures for use in safety controls   |
|                               | The generic term for safety output devices such as safety relays                            |
| safety output function        | A function that evaluates whether the values of safety output data and the output signals   |
| Salety Sulput function        | on safety output terminals are normal or abnormal.                                          |
|                               | Specific safety evaluation functions include test pulse evaluation and dual channel evalu-  |
|                               | ation.                                                                                      |
|                               | When the evaluation result shows an abnormality, the output signal on the safety output     |
|                               | terminal is turned OFF.                                                                     |
| safety process data communi-  | A type of EtherCAT PDO communications that is used for safety control purposes.             |
| cations                       |                                                                                             |
| safety program                | User programming for safety controls in the Safety CPU Unit.                                |
|                               | This term is used to differentiate from the user program in the NJ-series CPU Unit.         |
|                               | Safety programs are programmed in the FBD language                                          |
|                               |                                                                                             |

| Term                                      | Description                                                                                                    |
|-------------------------------------------|----------------------------------------------------------------------------------------------------|
| safety reaction time                      | The time required for the system to enter a safe state in a worst-case scenario after the occurrence of a safety-related input (press of an emergency stop pushbutton switch, interruption of a light curtain, opening of a safety door, etc.) or device failure. |
|                                           | The reaction time of the system includes the reaction times of sensors and actuators, just like the reaction time for a Controller or network.                                                                                                    |
| safety signal                             | A signal or data where the risk of danger to humans has been reduced to an acceptable level.                                                                                                    |
|                                           | In this safety control system, the data type of a variable determines whether a signal is related to the safety controls. Broadly speaking, there are two data types: safety data types and standard data types.                                                  |
| safety validation                         | The process of appending confirmation information to the safety application data if safety validation testing demonstrates that the safety controls meet the required specifications of a safety system.                                                          |
|                                           | You execute the safety validation from the Sysmac Studio when the Safety CPU Unit is in DEBUG mode.                                                                                                    |
|                                           | The validated safety programs are automatically transferred to the non-volatile memory of the Safety CPU Unit.                                                                                                    |
| single channel                            | The input or output is used as a single point.                                                                                                    |
| standard                                  | The generic term for devices, functions, and data that are used for general control pur-<br>poses as opposed to those that are used for safety measures.                                                                                                    |
| standard control                          | A type of control that use devices, functions, and data that are designed for general con-<br>trol purposes.                                                                                                    |
|                                           | This term is used to differentiate from a safety control.                                                                                                    |
| standard data type                        | The data type for a standard signal.                                                                                                    |
| standard process data commu-<br>nications | A type of EtherCAT PDO communications that is used for standard controls.                                                                                                    |
| standard signal                           | A signal or data that is used for general control purposes.                                                                                                    |
| test pulse evaluation                     | This function outputs a test pulse that is used to evaluate a safety input or safety output for failures or wiring errors with the connected external device.                                                                                                    |
| Unit configuration information            | The set of information that specifies the configuration of the NX Units that are connected to the Communications Coupler Unit.                                                                                                    |
|                                           | On the Sysmac Studio, this is shown as configuration information and includes the I/O allocation information.                                                                                                    |
| user program                              | All of the programs that are created by the user.                                                                                                    |
|                                           | User program refers to the programs for standard controls in the NJ-series CPU Unit and to the safety programs.                                                                                                    |

# **Revision History**

A manual revision code appears as a suffix to the catalog number at the bottom left of the front and back covers of the manual.

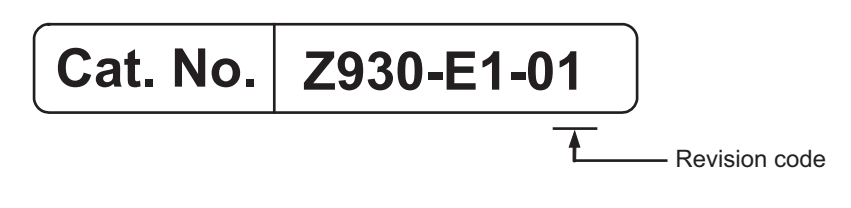

| Revision code | Date      | Revised content     |
|---------------|-----------|---------------------|
| 01            | June 2013 | Original production |
# **Sections in this Manual**

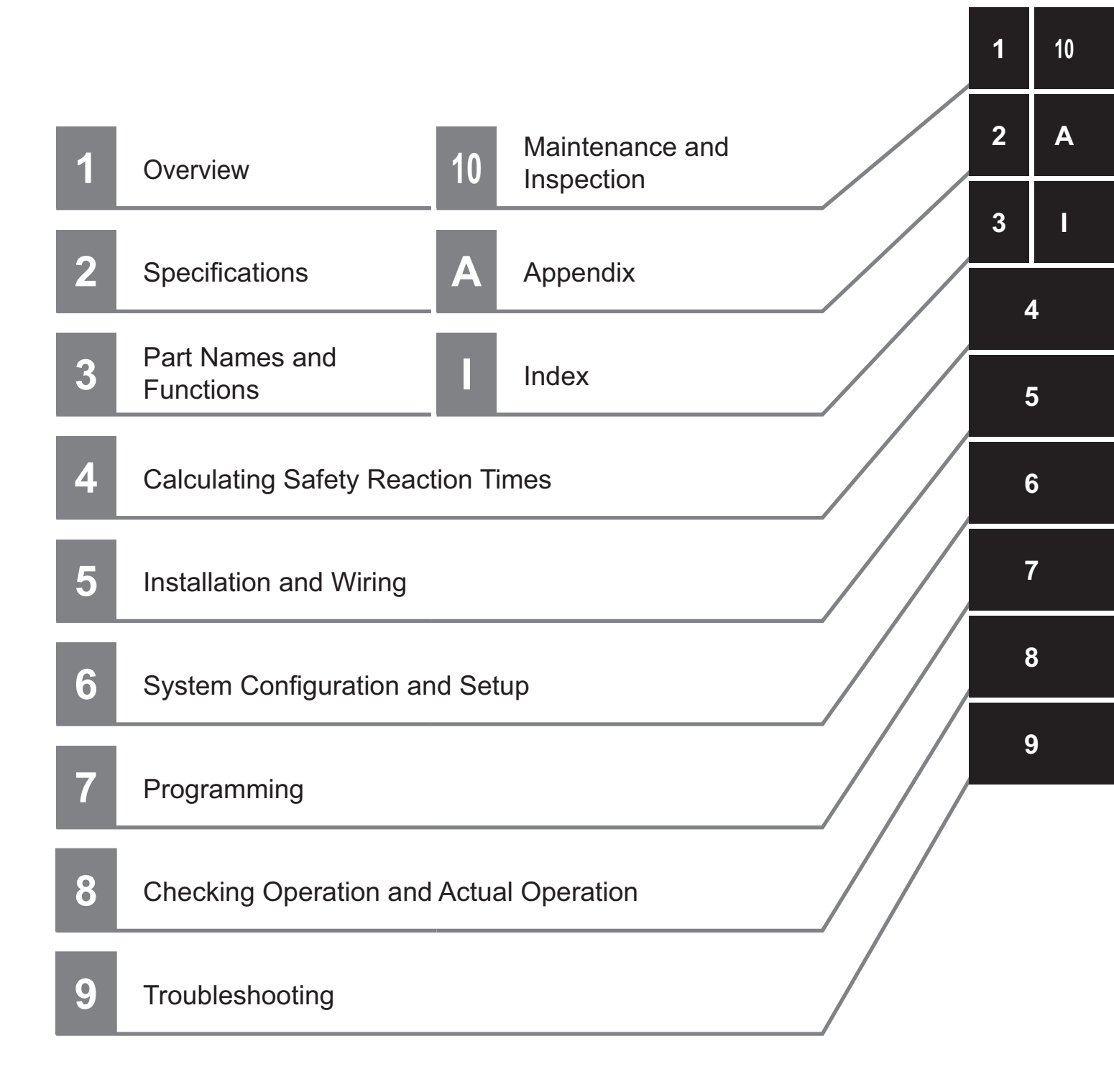

# Overview

This section introduces and describes the features, system configuration, and application procedure of the NX-series Safety Control Units.

| 1-1 | Introd | luction and Features                                            | . 1-2 |
|-----|--------|-----------------------------------------------------------------|-------|
|     | 1-1-1  | Overview of Safety Control Units                                | . 1-2 |
|     | 1-1-2  | Features of Safety Control Units                                | . 1-3 |
| 1-2 | Syste  | m Configuration and Configuration Devices                       | . 1-5 |
|     | 1-2-1  | Safety Control System Configuration                             | . 1-5 |
|     | 1-2-2  | Types of Safety Control Units                                   | . 1-6 |
| 1-3 | Suppo  | ort Software                                                    | . 1-7 |
|     | 1-3-1  | Applicable Support Software                                     | . 1-7 |
|     | 1-3-2  | Connection Method and Procedures                                | . 1-7 |
| 1-4 | Excha  | anging Signals between Units                                    | 1-10  |
|     | 1-4-1  | Relationship between Units and Types of Communications          | 1-10  |
|     | 1-4-2  | I/O Processing with Safety I/O Units and other External Devices | 1-12  |
| 1-5 | Comn   | nissioning Procedures                                           | 1-14  |
|     | 1-5-1  | Overall Procedure                                               | 1-14  |
|     | 1-5-2  | Detailed Procedures                                             | 1-15  |

1

## **1-1** Introduction and Features

#### 1-1-1 Overview of Safety Control Units

The NX-series Safety Control Units are part of the lineup of Sysmac devices. They are used to execute safety controls. These Units achieve safety controls when they are used in a sequence and motion control system that is based on the NJ-series Machine Automation Controller.

A safety control system that uses NX-series Safety Control Units uses an EtherCAT network. Safety Control Units are classified as NX Units and perform remote I/O communications with the Ether-CAT master through an EtherCAT Coupler Unit. These Units also support the FSoE (Safety over Ether-CAT) protocol to perform safety I/O communications between the FSoE master and slaves. This allows you to combine safety process data communications and standard process data communications on the same EtherCAT network.

You use the integrated development environment that is provided by the Sysmac Studio Automation Software to build the safety control system, and perform all settings, programming, and debugging of the Safety Control Units.

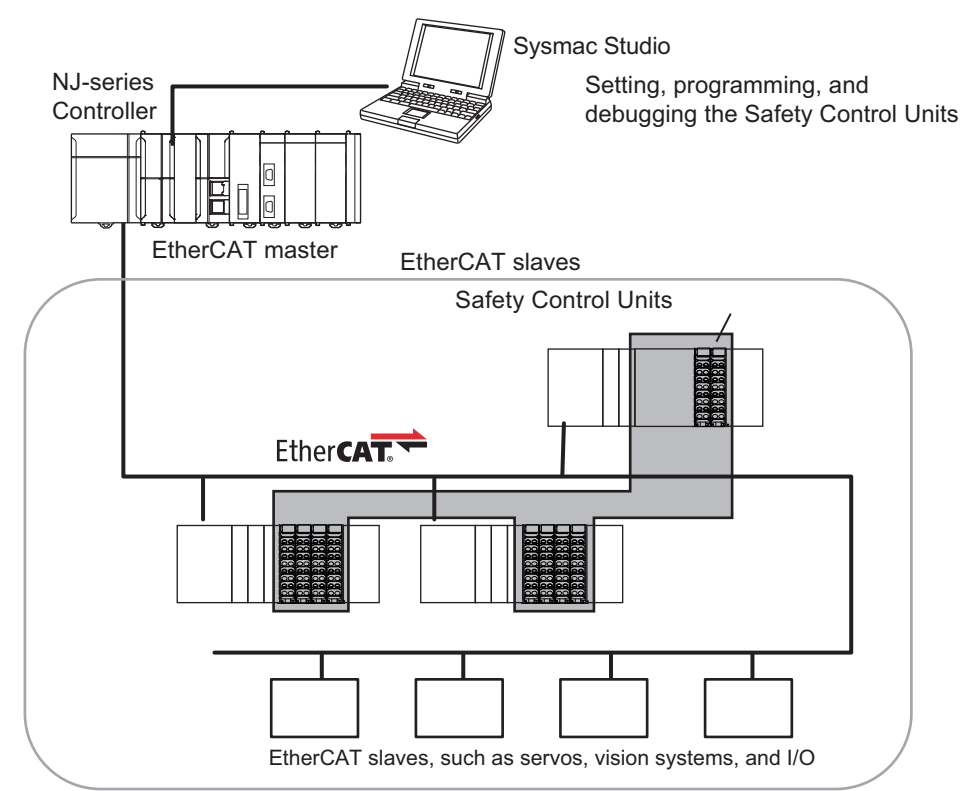

When you set up the safety system configuration on the Sysmac Studio, you automatically achieve safety process data communications (Safety over EtherCAT) on any EtherCAT network that was installed for standard process data communications.

#### 1-1-2 Features of Safety Control Units

1

1-1-2 Features of Safety Control Units

#### You can use NX-series Safety Control Units to integrate a safety control system into a sequence and motion control system. The safety I/O communications support the FSoE protocol and can be built in as a subsystem on the

The safety I/O communications support the FSoE protocol and can be built in as a subsystem on the EtherCAT network. Therefore, no special safety control communications cables or interface devices are required for safety communications.

#### • Easy Creation of an Interface with the Standard Controls

Achieving Safety Control Systems on EtherCAT Networks

Integrating Safety Controls in a Sequence and Motion Control System

You can exchange data between the safety controls that are based on the Safety CPU Unit and the standard controls that are based on the NJ-series CPU Unit.

This allows you to maintain the independent nature of the previously separate safety controls and standard controls while easily interfacing monitoring and commands between them.

#### • Excellent Connectability with OMRON Safety I/O Devices

You can directly connect OMRON's wide lineup of Safety I/O Devices to Safety I/O Units without using any special units.

#### Integrating Setting and Debugging Operations for Safety Controls into the Sysmac Studio

Setting and debugging operations for safety controls are integrated into the Sysmac Studio Automation Software.

The shared concepts, such as IEC 61131-3, consistent operating procedures, one-project management, integrated debugging, and integrated troubleshooting, reduce the software workload.

#### Support for the IEC 61131-3 Programming Environment

#### • Programming Languages Based on the IEC 61131-3 International Standard

Programming is possible with function block diagrams (FBD), which are part of the programming language specifications of IEC 61131-3. And the safety function blocks that are defined in PLCopen TC5 Safety are also supported.

#### Programming with Variables

Programming with variables eliminates the need to specify memory addresses so that you can create user programs that are not dependent on any hardware considerations, such as the model of the Controller or the system configuration. This allows you to reuse user programming, even for different Controller models or system configurations.

#### **Complete Advanced Validation**

#### Checking Safety Programs and Safety Parameters

You can verify beforehand whether your safety programs (user program for safety controls that runs on the Safety CPU Unit) and safety parameters (parameters that are used for safety controls) meet the validity and safety aspects that are outlined below.

• Validity and safety of programs written with function block diagrams (for function blocks with missing or incorrect connections, etc.)

- Safety issues, such as the incorrect connection of a standard input to a safety input parameter of a function block
- · Validity of the safety task period

These checks help to prevent design regression and help to ensure the reliability of the safety designs.

#### • Debugging

You can connect the Sysmac Studio to perform various types of debugging, including monitoring, changing present values, and forced refreshing.

## 1-2 System Configuration and Configuration Devices

#### 1-2-1 Safety Control System Configuration

The safety control system operates on the EtherCAT network. You combine the EtherCAT Master Function Module in the NJ-series CPU Unit with the EtherCAT slave functionality in an NX-series EtherCAT Coupler Unit to build a safety control system.

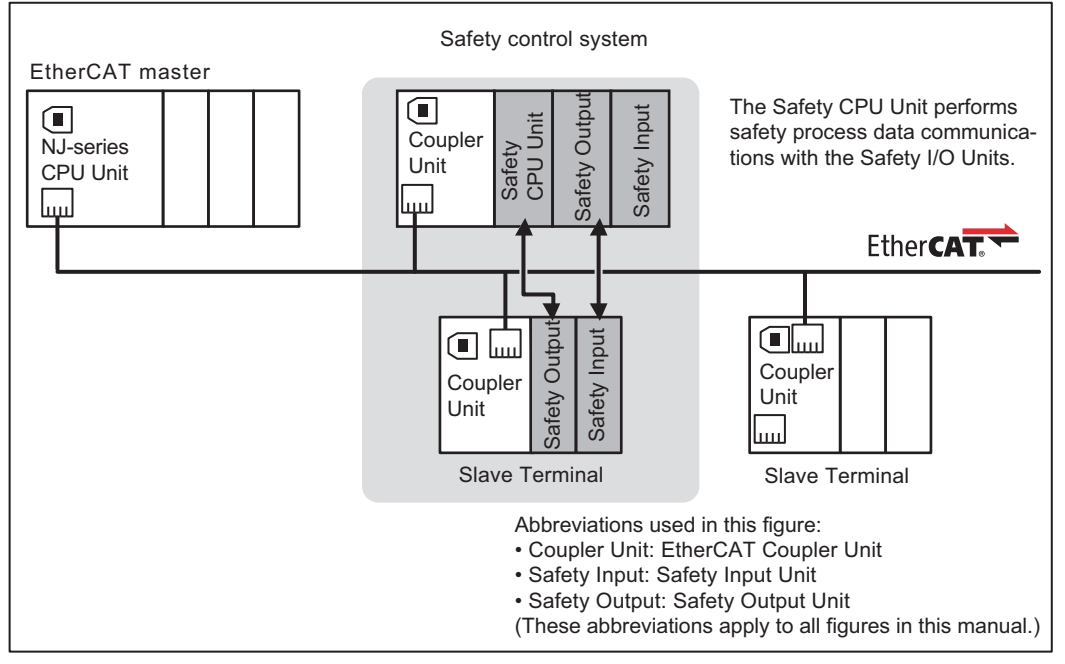

NJ-series EtherCAT Communications System

The Safety CPU Unit serves as the FSoE master to control Safety I/O Units that serve as FSoE slaves.<sup>\*1</sup> As shown in the above figure, the Safety CPU Unit can be used to control not only the Safety I/O Units that are mounted to the same EtherCAT Slave Terminal, but also it can control Safety I/O Units that are mounted to other EtherCAT Slave Terminals through the EtherCAT network. You can use only one Safety CPU Unit on each EtherCAT network.

\*1. The connectivity of FSoE communications has been confirmed between OMRON NX-series Safety Control Units. Preparations for the Safety over EtherCAT Test Center were underway by the EtherCAT Technology Group as of June 2013.

You can also mount just a Safety CPU Unit to an EtherCAT Coupler Unit without mounting Safety I/O Units, as shown in the following figure. Standard I/O Units<sup>\*1</sup> can also be mounted in the same Slave Terminal, but they cannot be controlled by the Safety CPU Unit.

\*1. This refers to NX Units used for standard control, such as Digital Input Units and Digital Output Units.

1

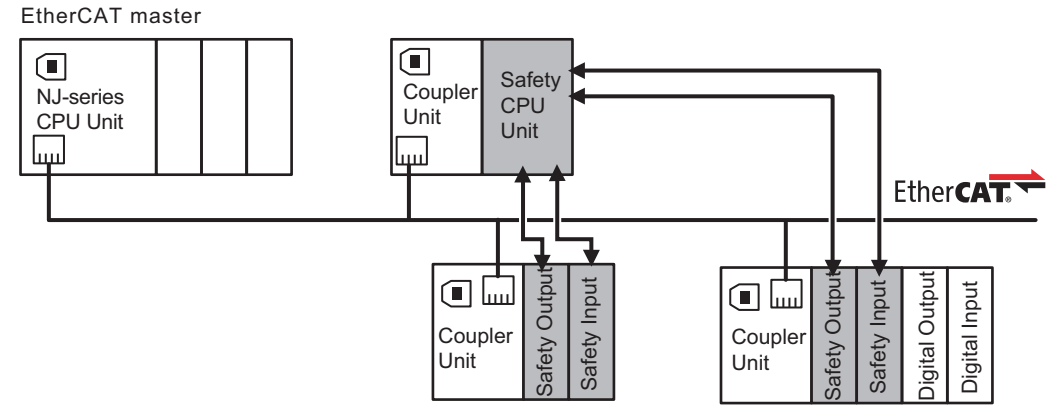

Refer to the *NJ-series CPU Unit Hardware User's Manual* (Cat. No. W500) for details on the configuration of an EtherCAT network.

#### • Applicable NJ-series CPU Units and NX-series EtherCAT Coupler Unit

Refer to *A-8 Version Information* on page A-66 in the Appendix for the model numbers and unit versions of the NJ-series CPU Units and the NX-series EtherCAT Coupler Units that can be used together.

#### 1-2-2 Types of Safety Control Units

The following table lists the NX-series Safety Control Units that are available.

| Unit type        |                     | Outline                                                             |  |  |
|------------------|---------------------|---------------------------------------------------------------------|--|--|
| Safety CPU Unit  |                     | This Unit has safety control functions.                             |  |  |
|                  |                     | It operates as an NX Unit.                                          |  |  |
|                  |                     | It also operates as an FSoE master.                                 |  |  |
| Safety I/O Units |                     | These Units have safety input functions or safety output functions. |  |  |
|                  |                     | They operate as NX Units.                                           |  |  |
|                  |                     | These Units operate as FSoE slaves.                                 |  |  |
|                  | Safety Input Units  | These Units have safety input functions.                            |  |  |
|                  | Safety Output Units | These Units have safety output functions.                           |  |  |

Refer to Section 2 Specifications for details on individual Units.

1

# 1-3 Support Software

You use the Support Software to set up the safety control system for the Safety Control Units, and to perform programming and debugging.

#### 1-3-1 Applicable Support Software

You use the Support Software to set up the safety control system for the Safety Control Units, and to perform programming and debugging. You can use the following Support Software.

| Support Software | Version                |
|------------------|------------------------|
| Sysmac Studio    | Version 1.07 or higher |

Refer to the *NJ-Series Sysmac Studio Operation Manual* (Cat. No. W504) for the system requirements of the Sysmac Studio.

#### 1-3-2 Connection Method and Procedures

In general, there are the following two ways to connect the Sysmac Studio.

- USB Connection or Ethernet Connection to the NJ-series CPU Unit The USB connection and Ethernet connection are functionally identical. This is the most common connection method.
- USB Connection to the NX-series EtherCAT Coupler Unit This method is functionally limited when compared with a connection to the NJ-series CPU Unit. This connection method is used mainly for debugging.

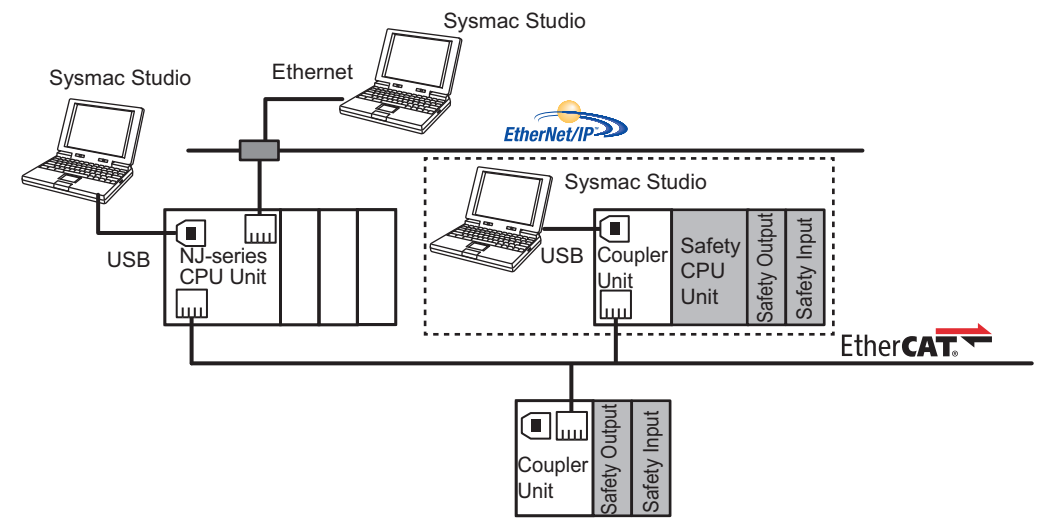

Refer to the Sysmac Studio Version 1 Operation Manual (Cat. No. W504) for the connection procedure.

#### **USB** Connection or Ethernet Connection to the NJ-series CPU Unit

You use the Sysmac Studio to connect to the USB port or the built-in EtherNet/IP port of the NJ-series CPU Unit.

This connection allows you to download safety programs to the Safety CPU Unit and to monitor the Safety CPU Unit on the EtherCAT network.

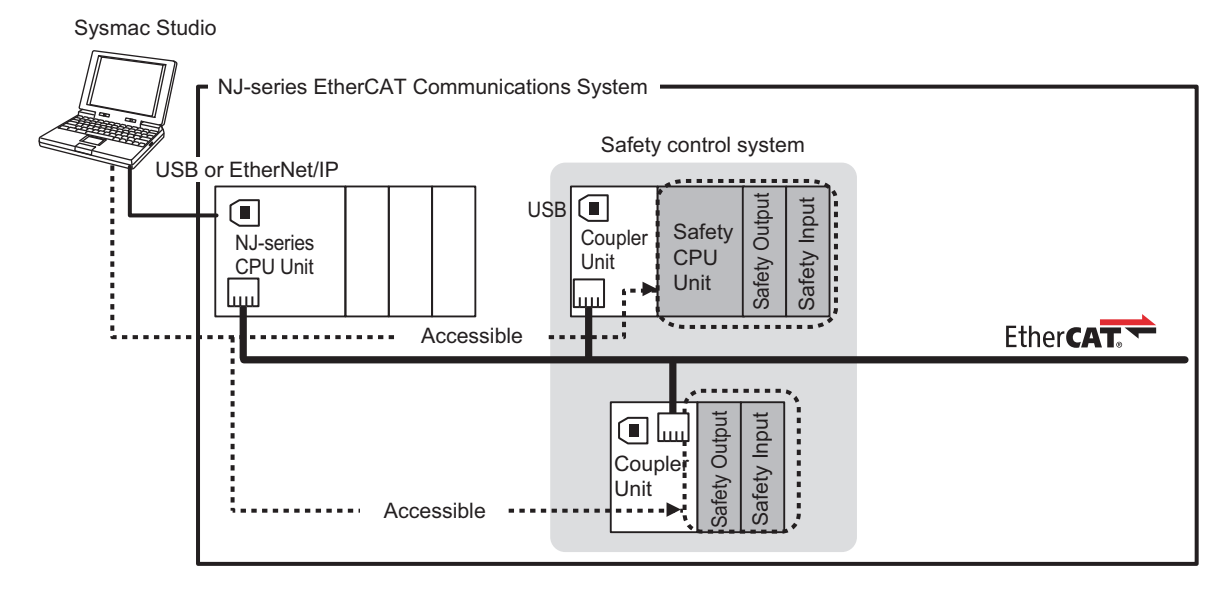

#### **USB Connection to the EtherCAT Coupler Unit**

You can connect the Sysmac Studio to the USB port on the EtherCAT Coupler Unit. This connection allows you to download safety programs to only the Safety CPU Unit and Safety I/O Units that are under the EtherCAT Coupler Unit that the Sysmac Studio is online with. The other devices cannot be accessed.

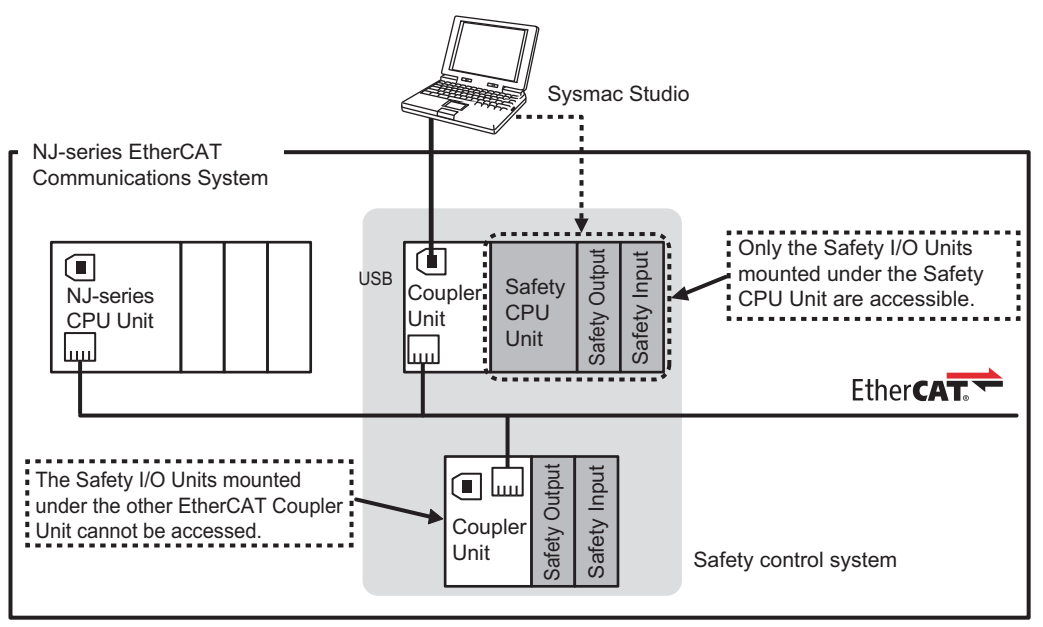

#### Precautions for Correct Use

There are functional restrictions when you connect to the EtherCAT Coupler Unit via the USB port in comparison with connecting to the NJ-series CPU Unit. We therefore recommend that you connect to the NJ-series CPU Unit.

# Functional Differences on the Sysmac Studio Based on the Connection Point

The functions that you can use on the Sysmac Studio depend on what the Sysmac Studio is connected to. Refer to the *NX-series EtherCAT Coupler Unit User's Manual* (Cat. No. W519) for details.

# **1-4 Exchanging Signals between Units**

The safety control system uses EtherCAT communications to exchange signals between Units. This section describes how signals are exchanged between the Units in the safety control system.

#### 1-4-1 Relationship between Units and Types of Communications

The following figure applies to communications systems where the built-in EtherCAT port on an NJ-series CPU Unit is used as the master. The figure describes the relationship of the Safety CPU Unit, Safety I/O Units, and the NJ-series CPU Unit within the communications system, and provides details on communications between the Units.

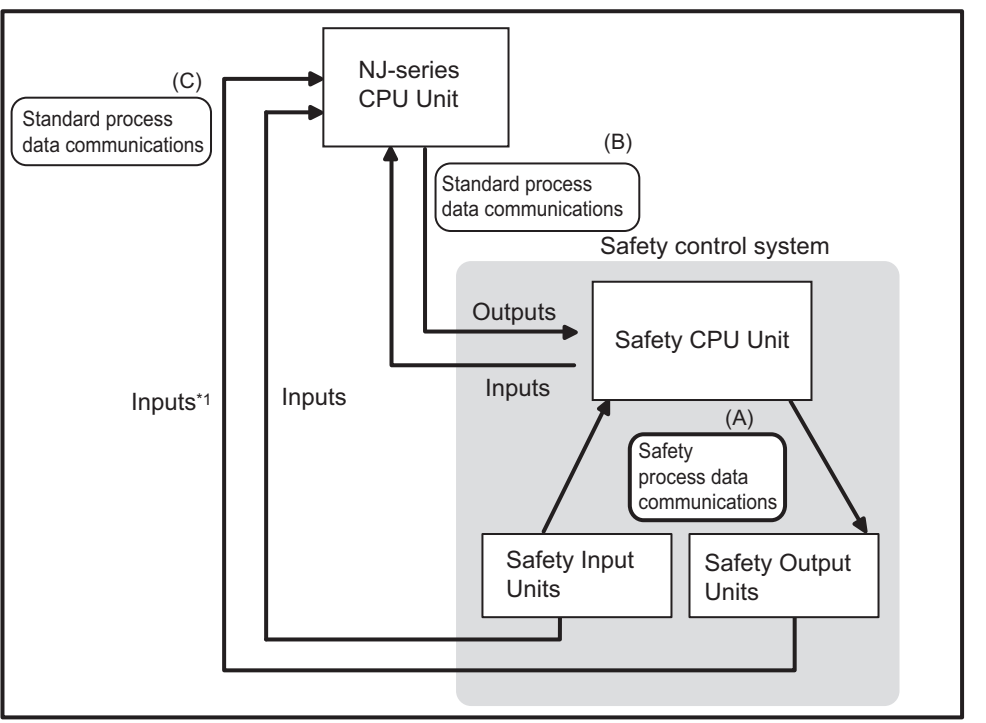

Communications System Where the Built-in EtherCAT Port on an NJ-series CPU Unit Is the Master

\*1. You cannot send outputs to the Safety Output Units. You can input the output values.

The safety control system consists of the Safety CPU Unit and Safety I/O Units.

The Safety CPU Unit performs safety controls with the Safety I/O Units through safety process data communications. (Section (A) in the above figure.)

The Safety CPU Unit can perform standard I/O control with an NJ-series CPU Unit through standard process data communications. (Section (B) in the above figure.)

The NJ-series CPU Unit can also perform standard process data control with Safety I/O Units, but only for inputs. (Section (C) in the above figure.)

1

1-4-1 Relationship between Units and Types of Communications

The following table summarizes the relationship described above.

| Uni                | its              | Communications type                                                             | Typical application                                                                                                    |  |
|--------------------|------------------|---------------------------------------------------------------------------------|----------------------------------------------------------------------------------------------------|--|
| Master             | Slaves           | Communications type                                                             |                                                                                                    |  |
| Safety CPU Unit    | Safety I/O Units | Safety process data communica-<br>tions (Section (A) in the above<br>figure)    | Safety control signals from the Safety CPU Unit.                                                                                  |  |
| NJ-series CPU Unit | Safety CPU Unit  | Standard process data commu-<br>nications (Section (B) in the<br>above figure.) | Monitoring and operation prepa-<br>ration commands for the Safety<br>CPU Unit and Safety I/O Units<br>from the NJ-series CPU Unit |  |
|                    | Safety I/O Units | Standard process data commu-<br>nications (Section (C) in the<br>above figure.) | The NJ-series CPU Unit receives<br>the status information from the<br>Safety I/O Units.                                           |  |

# Relationship between Master and Slaves during Safety Process Data Communications

The following figure shows the EtherCAT master/slave relationship during safety process data communications.

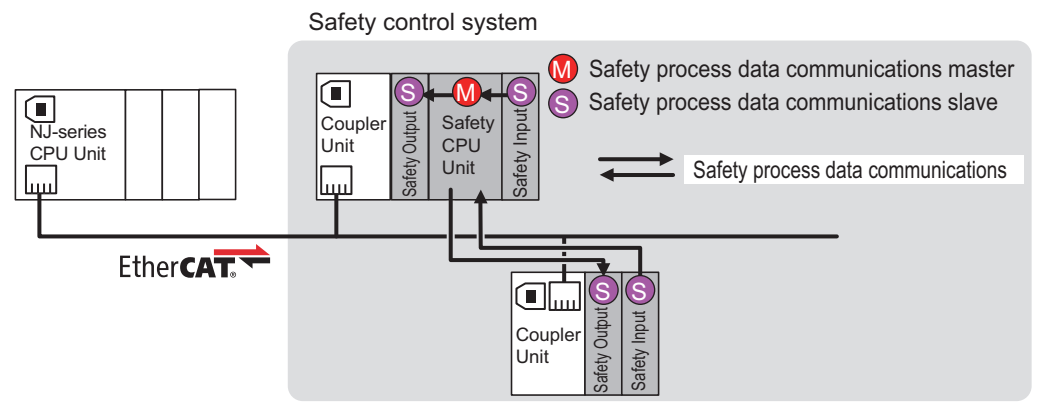

The Safety CPU Unit performs safety process data communications with the Safety I/O Units on the same Slave Terminal, or the Safety I/O Units on another Slave Terminal on the EtherCAT network. In this relationship, the Safety CPU Unit operates as the master in the safety process data communications. Meanwhile, the Safety I/O Units operate as slaves in the safety process data communications.

# Relationship between Master and Slaves during Standard Process Data Communications

The following figure shows the EtherCAT master/slave relationship during standard process data communications.

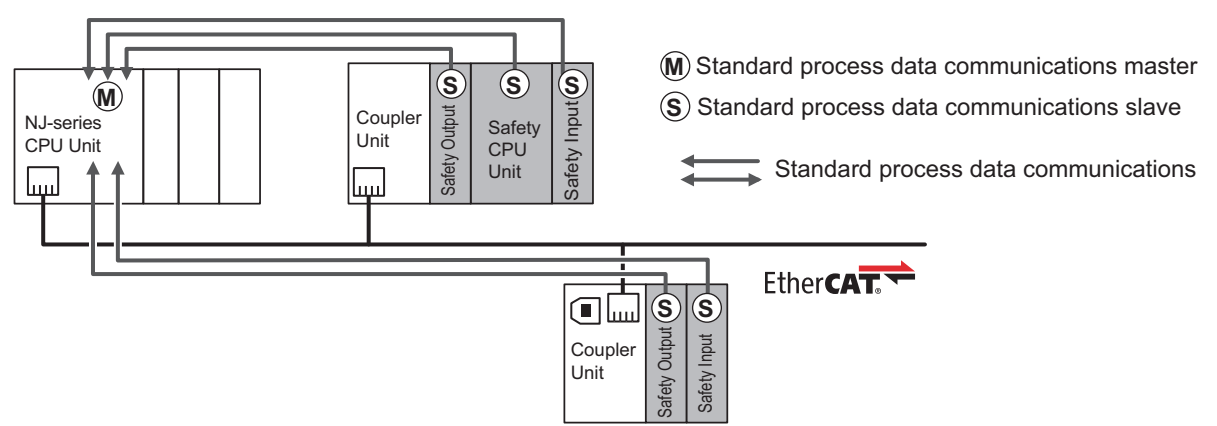

The NJ-series CPU Unit performs standard process data communications with the Safety CPU Unit and the Safety I/O Units on the EtherCAT network.

In this relationship, the NJ-series CPU Unit operates as the master in the standard process data communications. Meanwhile, the Safety CPU Unit and Safety I/O Units operate as slaves in the standard process data communications. The NJ-series CPU Unit can only receive inputs from Safety I/O Units, even if the Unit is a Safety Output Unit.

#### 1-4-2 I/O Processing with Safety I/O Units and other External Devices

This section describes how the Safety CPU Unit processes I/O with Safety I/O Units and other external devices.

When the Safety CPU Unit exchanges signals with Safety I/O Units and other external devices, it does so through logical interfaces that are called I/O ports.

I/O ports are created automatically when you create the control configuration for safety controls on the Sysmac Studio and set up the safety process data communications.

You assign device variables to I/O ports to gain access to the external devices from the safety programs.

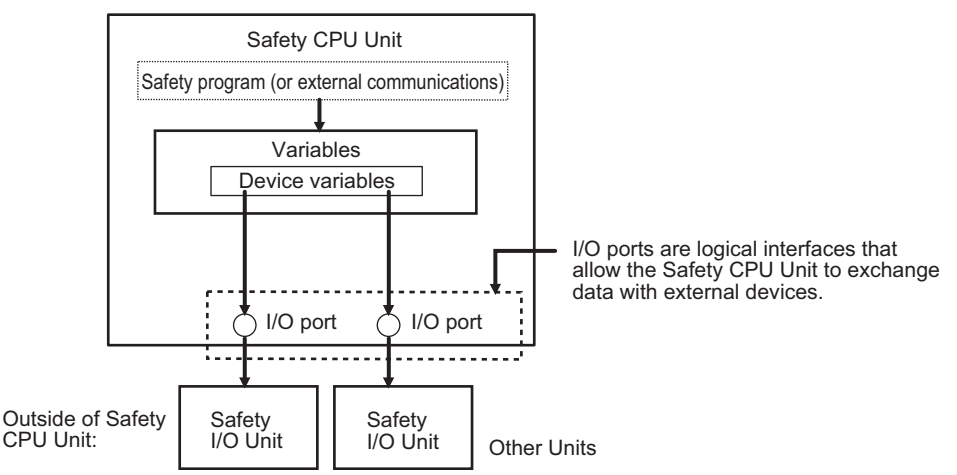

You can check the I/O ports in the I/O Map of the Sysmac Studio.

#### Types of Signals and Relationship between the Types of Communications

The safety control system uses the communications that are described below to process all I/O with safety inputs, safety outputs, and standard controls.

- The exchange of signals with safety inputs and safety outputs is done with safety process data communications.
- The exchange of standard signals in the standard control system is done with standard process data communications.

#### Safety Data Types and Standard Data Types

In this safety control system, the data type of a variable determines whether a signal is related to the safety controls. Broadly speaking, there are the following two data types: safety data types and standard data types.

#### • Safety Data Type Variables

A safety data type variable is a variable that specifies data that is related to safety controls. The names of safety data type variables have the word *SAFE* appended to a standard data type name, such as *SAFEBOOL and SAFEBYTE*. Refer to 7-2-5 *Data Types* on page 7-14 for details on the safety data types.

#### Standard Data Type Variables

These variables represent data that is not related to safety controls. Refer to 6-7 Sharing Variable Data with the NJ-series CPU Unit on page 6-17 for details on how to access standard data type variables from the NJ-series CPU Unit.

Each type of signal is defined with a standard data type or safety data type as shown below.

| Type of signal                                                        | Data type of variable to use |  |
|-----------------------------------------------------------------------|------------------------------|--|
| Outputs from safety control to standard control                       | Standard data type           |  |
| Inputs from standard control to safety control                        |                              |  |
| Safety inputs from external devices                                   | Safety data type             |  |
| Safety outputs to external devices                                    |                              |  |
| Internal safety-related signals with no I/O with any external devices | Safety data type             |  |
| Internal standard-related signals with no I/O with any external       | Standard data type           |  |
| devices                                                               |                              |  |

#### Specifying Safety Data Types and Standard Data Types

The following table shows how safety data type variables and standard data type variables are used based on the type of communications.

| Ur                 | nits             | Communications type                     | Data type of variable to use |  |
|--------------------|------------------|-----------------------------------------|------------------------------|--|
| Master             | Slaves           |                                         |                              |  |
| Safety CPU Unit    | Safety I/O Units | Safety process data commu-<br>nications | Safety data type variables   |  |
| NJ-series CPU Unit | Safety CPU Unit  | Standard process data com-              | Standard data type variables |  |
|                    | Safety I/O Units | munications                             |                              |  |

• Signals that are input and output through safety process data communications must be defined as safety data type variables.

• Signals that are input and output through standard process data communications must be defined as standard data type variables.

1

## **1-5 Commissioning Procedures**

#### 1-5-1 Overall Procedure

Use the following procedure to build an integrated safety system. The procedure is divided into steps for standard control and safety control.

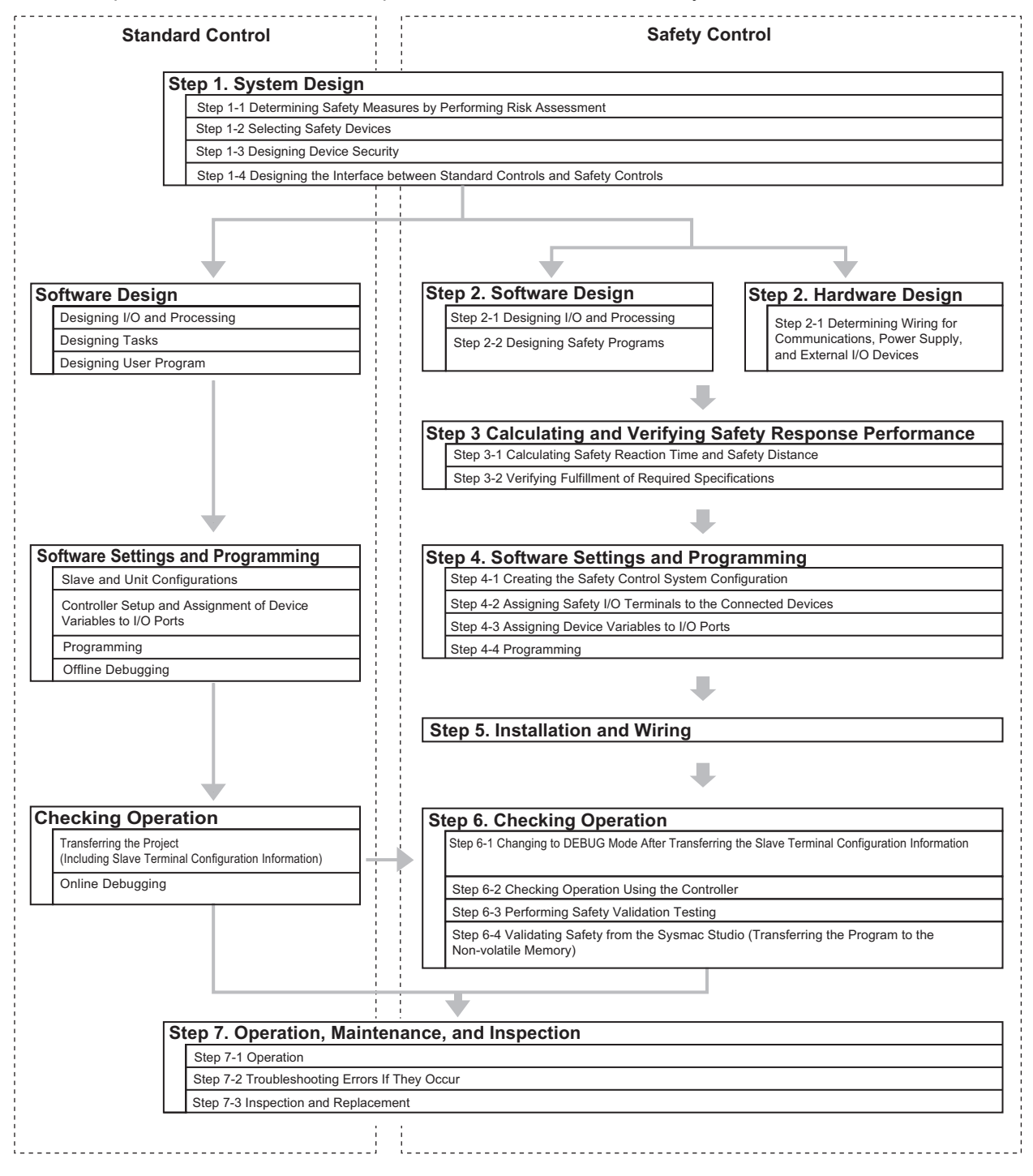

#### 1-5-2 Detailed Procedures

As described in the previous section, the standard controls and safety controls are linked with one another throughout the setup procedures. This section describes the detailed procedures for the safety controls. Refer to *NJ-series CPU Unit Software User's Manual* (Cat. No. W501) for the detailed procedures for standard control.

| Step 1. System Design     |                                                                 |                                          |  |
|---------------------------|-----------------------------------------------------------------|------------------------------------------|--|
| Step                      | Description                                                     | Reference                                |  |
| Step 1-1 Determining      | Identify potential danger factors and perform risk assessment.  |                                          |  |
| Safety Measures by Per-   | Study and decide on measures to reduce risks.                   |                                          |  |
| forming Risk Assessment   |                                                                 |                                          |  |
|                           |                                                                 |                                          |  |
| Step 1-2 Selecting Safety | Select the safety devices for inputs, logic, and outputs of the | 1-2 System Configuration                 |  |
| Devices                   | safety controls.                                                | and Configuration Devices<br>on page 1-5 |  |
|                           |                                                                 | Section 2 Specifications                 |  |
|                           |                                                                 | Section 3 Part Names and Functions       |  |

| Step 1-3 Designing the<br>Interface between Stan- | Design the interface between the standard controls and safety controls.  | 6-7 Sharing Variable Data with the NJ-series CPU |
|---------------------------------------------------|--------------------------------------------------------------------------|--------------------------------------------------|
| dard Controls and Safety<br>Controls              | This is done by exposing the global variables to the NJ-series CPU Unit. | Unit on page 6-17                                |

| Step 2. Software Design               |                                                                                                    |                                                |  |
|---------------------------------------|----------------------------------------------------------------------------------------------------|------------------------------------------------|--|
| Step                                  | Description                                                                                                    | Reference                                      |  |
| Step 2-1 Designing I/O and Processing | <ul><li>Design the configuration of the external I/O and Safety I/O Units.</li><li>Refresh periods for external I/O devices</li></ul> | Section 3 Part Names and<br>Functions          |  |
|                                       | Program contents                                                                                                    | Section 4 Calculating<br>Safety Reaction Times |  |

| Step 2-2 Designing Safety | Design the POUs (Program Organization Units).                                                                                              | Section 7 Programming |
|---------------------------|----------------------------------------------------------------------------------------------------|-----------------------|
| Programs                  | Programs                                                                                                    |                       |
|                           | Function blocks                                                                                                    |                       |
|                           |                                                                                                    |                       |
|                           | Design of Variables:                                                                                                    |                       |
|                           | <ul> <li>Design the data types of the variables (particularly the design<br/>of safety data types and standard data types).</li> </ul>     |                       |
|                           | <ul> <li>Define the variables that you will use in more than one POU<br/>and variables that you will use in only specific POUs.</li> </ul> |                       |
|                           | <ul> <li>Define the variable names for the device variables that you<br/>use to access Safety I/O Units.</li> </ul>                        |                       |
|                           | • Define the attributes of variables, such as the Name attribute.                                                                          |                       |
|                           | <ul> <li>Design the variables to expose to the user program for the<br/>standard controls.</li> </ul>                                      |                       |
|                           | <ul> <li>Design the interface with the safety controls of the user pro-<br/>gram for the standard controls.</li> </ul>                     |                       |

1

| Step 2. Hardware Design                                                                       |                                                                                                    |  |  |
|-----------------------------------------------------------------------------------------------|----------------------------------------------------------------------------------------------------|--|--|
| Description                                                                                   | Reference                                                                                                 |  |  |
| Determine the wiring for the EtherCAT communications, power supply, and external I/O devices. | Section 3 Part Names and<br>Functions                                                                     |  |  |
|                                                                                               | Section 7 Wiring in the<br>NX-series EtherCAT Cou-<br>pler Unit User's Manual<br>(Cat. No. W519)          |  |  |
|                                                                                               | Description Determine the wiring for the EtherCAT communications, power supply, and external I/O devices. |  |  |

| Step 3. Calculating and Verification of Safety Reaction Times |                                                               |                       |  |
|---------------------------------------------------------------|---------------------------------------------------------------|-----------------------|--|
| Step                                                          | Description                                                   | Reference             |  |
| Step 3-1 Calculating Safety                                   | Calculate the safety reaction times and use them to find the  | Section 4 Calculating |  |
| Reaction Time and Safety                                      | safety distances.                                             | Safety Reaction Times |  |
| Distance                                                      |                                                               |                       |  |
| Step 3-2 Verifying Fulfill-                                   | Check to see if requirements are met. If requirements are not |                       |  |
| ment of Required Specifi-                                     | met, reconsider the designs again starting with the system    |                       |  |
| cations                                                       | design.                                                       |                       |  |

| Step 4. Software Settings and Programming |                                                                |                        |  |  |
|-------------------------------------------|----------------------------------------------------------------|------------------------|--|--|
| Step                                      | Description                                                    | Reference              |  |  |
| Step 4-1 Creating the                     | On the Sysmac Studio, configure the EtherCAT Coupler Units,    | 6-3 Configuration and  |  |  |
| Safety Control System                     | Safety CPU Units, and Safety I/O Units in the EtherCAT network | Setup of the EtherCAT  |  |  |
| Configuration                             | configuration.                                                 | Network and EtherCAT   |  |  |
|                                           |                                                                | Slave Terminal on page |  |  |
|                                           |                                                                | 6-4                    |  |  |

| Step 4-2 Assigning Safety | On the parameter setting tab page for the Safety I/O Units,                                                                                         | 6-5 Setting the Safety Input |
|---------------------------|----------------------------------------------------------------------------------------------------|------------------------------|
| I/O Terminals to the Con- | select the external I/O devices that are connected to the safety                                                                                    | and Output Functions on      |
| nected Devices            | I/O terminals.                                                                                                    | page 6-10                    |
|                           |                                                                                                    |                              |
| Step 4-3 Assigning Device | Register the device variables in the global variable table. (You                                                                                    | 6-6 Registering Device       |
| Variables to I/O Ports    | can use either user-defined or automatically assigned variable                                                                                      | Variables on page 6-12       |
|                           | names.)                                                                                                    |                              |
|                           |                                                                                                    |                              |
| Step 4-4 Programming      | Variable Registration:                                                                                                    | 7-5 Programming Opera-       |
|                           | • Register the variables that are used by more than one POU in the global variable table with the Sysmac Studio.                                    | <i>tions</i> on page 7-26    |
|                           | • Register the variables that are used in only a specific program in the local variable table for that program.                                     |                              |
|                           | <ul> <li>Register the variables that are used in only a specific function<br/>block in the local variable table for that function block.</li> </ul> |                              |
|                           | 1                                                                                                    |                              |

Write the algorithms for the POUs (programs and function blocks) using function block diagrams (FBD).

Writing Algorithms for POUs:

| on and Wiring                                                                        |                                                                                                    |  |
|--------------------------------------------------------------------------------------|----------------------------------------------------------------------------------------------------|--|
| Description                                                                          | Reference                                                                                                    |  |
| Connect the Units to each other.                                                     | Section 5 Installation and                                                                                                    |  |
| <ul> <li>Mount the connected Units on a DIN Track.</li> </ul>                        | Wiring                                                                                                    |  |
|                                                                                      |                                                                                                    |  |
| Connect the Ethernet cable to the built-in EtherCAT port on the N Learnes CPLL Unit  | Section 7 Wiring in the                                                                                                    |  |
| Connect the Ethernet cable to the EtherCAT port on the Ether-                        | pler Unit User's Manual                                                                                                    |  |
| CAT Coupler Unit.                                                                    | ,<br>(Cat. No. W519)                                                                                                    |  |
|                                                                                      |                                                                                                    |  |
| Wire the Safety I/O Units.                                                           | Section 5 Installation and<br>Wiring                                                                                                    |  |
|                                                                                      |                                                                                                    |  |
| Use one of the following connections.                                                | 1-3 Support Software on                                                                                                    |  |
| <ul> <li>Connect a USB cable to the NJ-series CPU Unit</li> </ul>                    | page 1-7                                                                                                    |  |
| Or                                                                                   | Sysmac Studio Version 1                                                                                                    |  |
| Connect an Ethernet cable to the built-in EtherNet/IP port on the N Learnes CPL Unit | Operation Manual (Cat. No. W504)                                                                                                    |  |
|                                                                                      | Section 7 Wiring in the                                                                                                    |  |
|                                                                                      | NX-series EtherCAT Cou-                                                                                                    |  |
|                                                                                      | (Cat. No. W519)                                                                                                    |  |
|                                                                                      | <ul> <li>n and Wiring</li> <li>Description <ul> <li>Connect the Units to each other.</li> <li>Mount the connected Units on a DIN Track.</li> </ul> </li> <li>Connect the Ethernet cable to the built-in EtherCAT port on the NJ-series CPU Unit.</li> <li>Connect the Ethernet cable to the EtherCAT port on the Ether-CAT Coupler Unit.</li> <li>Wire the Safety I/O Units.</li> </ul> <li>Use one of the following connections. <ul> <li>Connect a USB cable to the NJ-series CPU Unit</li> <li>Or</li> <li>Connect an Ethernet cable to the built-in EtherNet/IP port on the NJ-series CPU Unit.</li> </ul> </li> |  |

| Step 6. Checking                                                                                           | Operation                                                                                                    |                                                                                                    |
|----------------------------------------------------------------------------------------------------|----------------------------------------------------------------------------------------------------|----------------------------------------------------------------------------------------------------|
| Step                                                                                                    | Description                                                                                                    | Reference                                                                                                    |
| Step 6-1 Changing to<br>DEBUG Mode After Trans-<br>ferring the Slave Terminal<br>Configuration Information | From the NJ-series CPU Unit Setup and Programming View, go<br>online with the NJ-series CPU Unit (or the EtherCAT Coupler<br>Unit), transfer the EtherCAT network configuration information,<br>and then transfer the Slave Terminal configuration information.<br>Then, change the Safety CPU Unit to DEBUG mode from the<br>Safety CPU Unit Setup and Programming View.<br>This transfers the safety application data to the Safety CPU Unit<br>and enables debugging. | 8-2 Transferring the Con-<br>figuration Information on<br>page 8-6<br>8-3 Operating Modes of<br>the Safety CPU Unit on<br>page 8-9<br>8-4 Changing to DEBUG<br>Mode on page 8-15 |
|                                                                                                    |                                                                                                    |                                                                                                    |
| Step 6-2 Checking Opera-<br>tion Using the Controller                                                      | Check all wiring and the operation of the program to check that<br>the Safety Control Unit operates as intended.                                                                                                    | 8-5 Functions for Check-<br>ing Operation on page<br>8-18                                                                                                    |
| -                                                                                                    |                                                                                                    |                                                                                                    |
| Step 6-3 Performing Safety<br>Validation Testing                                                           | Test all safety functions to see if they operate according to designs.                                                                                                    | 8-5 Functions for Check-<br>ing Operation on page<br>8-18                                                                                                    |
| -                                                                                                    |                                                                                                    |                                                                                                    |
| Step 6-4 Designing Device<br>Security                                                                      | Design the safety passwords.                                                                                                    | 8-7 Setting the Safety<br>Password on page 8-33                                                                                                    |
| -                                                                                                    |                                                                                                    |                                                                                                    |
| Step 6-5 Validating Safety<br>from the Sysmac Studio                                                       | After the safety validation testing has been passed, execute the<br>Safety Validation operation from the Sysmac Studio.<br>This transfers the safety application data to the non-volatile<br>memory in the Safety CPU Unit and enables operation.                                                                                                    | 8-8 Performing Safety Vali-<br>dation and Operation on<br>page 8-34                                                                                                    |
| Step 7. Operation                                                                                          | n, Maintenance, and Inspection                                                                                                    |                                                                                                    |
| Step                                                                                                    | Description                                                                                                    | Reference                                                                                                    |
| Step 7-1 Operation                                                                                         | Restart the Safety CPU Unit.<br>If the Safety CPU Unit has a validated user program, the Safety<br>CPU Unit will automatically start in RUN mode.                                                                                                    | 8-8 Performing Safety Val-<br>idation and Operation on<br>page 8-34                                                                                                    |
| -                                                                                                    |                                                                                                    |                                                                                                    |
| Step 7-2 Troubleshooting<br>Errors If They Occur                                                           | If an error occurs, use the troubleshooting function of the Sys-<br>mac Studio to check the error and determine the cause. Then,<br>remove the error.                                                                                                    | Section 9 Troubleshooting                                                                                                    |
|                                                                                                    |                                                                                                    |                                                                                                    |
| Step 7-3 Inspection and Replacement                                                                        | Perform periodic maintenance.<br>If you find any defects or problems during the inspection,                                                                                                    | Section 10 Maintenance<br>and Inspection                                                                                                    |

replace the affected devices.

# 2

# **Specifications**

This section gives the specifications of the Safety CPU Unit and Safety I/O Units.

| 2-1 | Gener  | al Specifications 2-2             |
|-----|--------|-----------------------------------|
| 2-2 | Specif | fications of Individual Units 2-3 |
|     | 2-2-1  | Models 2-3                        |
|     | 2-2-2  | Safety CPU Unit                   |
|     | 2-2-3  | Safety Input Units                |
|     | 2-2-4  | Safety Output Units               |
| 2-3 | PFD a  | nd PFH Values                     |
|     | 2-3-1  | Safety CPU Unit                   |
|     | 2-3-2  | Safety Input Units                |
|     | 2-3-3  | Safety Output Units               |

# 2-1 General Specifications

The general specifications of the NX-series Safety CPU Unit and Safety I/O Units are given in the following table.

| Item                 |                                  | Specification                                                                                                    |
|----------------------|----------------------------------|----------------------------------------------------------------------------------------------------|
| Enclosure            |                                  | Mounted in a panel (open)                                                                                                    |
| Grounding method     |                                  | Ground to 100 $\Omega$ or less.                                                                                                    |
| Operating            | Ambient operating                | 0 to 55°C (The upper limit of the ambient operating temperature is                                                                                                    |
| environ-             | temperature                      | restricted by the installation orientation.)                                                                                                    |
| ment                 | Ambient operating<br>humidity    | 10% to 95% (with no condensation or icing)                                                                                                    |
|                      | Atmosphere                       | Must be free from corrosive gases.                                                                                                    |
|                      | Ambient storage tem-<br>perature | –25 to 70°C (with no condensation or icing)                                                                                                    |
|                      | Altitude                         | 2,000 m max.                                                                                                    |
|                      | Pollution degree                 | 2 or less: Conforms to JIS B3502 and IEC 61131-2.                                                                                                    |
|                      | Noise immunity                   | Conforms to IEC 61131-2.                                                                                                    |
|                      |                                  | 2 kV on power supply line (Conforms to IEC 61000-4-4.)                                                                                                    |
|                      | Insulation class                 | Class III (SELV)                                                                                                    |
|                      | Overvoltage category             | Category II: Conforms to JIS B3502 and IEC 61131-2.                                                                                                    |
|                      | EMC immunity level               | Zone B                                                                                                    |
| Vibration resistance |                                  | Conforms to IEC 60068-2-6.                                                                                                    |
|                      |                                  | 5 to 8.4 Hz with 3.5-mm amplitude, 8.4 to 150 Hz, acceleration of 9.8 m/s <sup>2</sup> , 100 minutes each in X, Y, and Z directions (10 sweeps of 10 min each = 100 min total) |
|                      | Shock resistance                 | Conforms to IEC 60068-2-27.                                                                                                    |
|                      |                                  | 147 m/s <sup>2</sup> , 3 times each in X, Y, and Z directions                                                                                                    |
|                      | Insulation resistance            | 20 M $\Omega$ between isolated circuits (at 100 VDC)                                                                                                    |
|                      | Dielectric strength              | 510 VAC for 1 min between isolated circuits, leakage current: 5 mA max.                                                                                                    |
| Installation method  |                                  | DIN Track (IEC 60715 TH35-7.5/TH35-15)                                                                                                    |
| Applicable standards |                                  | IEC 61508: 2010 SIL 3, EN 62061: 2005 SIL CL3                                                                                                    |
|                      |                                  | EN ISO 13849-1, 13849-2: 2008 PL e/Safety Category 4                                                                                                    |
|                      |                                  | UL 1998                                                                                                    |
|                      |                                  | cULus: Listed UL508, ANSI/ISA 12.12.01                                                                                                    |
|                      |                                  | EN 61131-2, C-Tick, KC: KC Registration                                                                                                    |

# 2-2 Specifications of Individual Units

This section gives the specifications of the NX-series Safety CPU Unit and the Safety I/O Units.

#### 2-2-1 Models

#### Safety CPU Unit

| Model     | Maximum number of<br>safety I/O points | Program capacity | Number of safety<br>master connections | I/O refreshing method    |
|-----------|----------------------------------------|------------------|----------------------------------------|--------------------------|
| NX-SL3300 | 256 points                             | 512 KB           | 32                                     | Free-Run refreshing only |

#### Safety Input Units

| Model     | Number<br>of safety<br>input<br>points | Number<br>of test<br>output<br>points | Internal I/O<br>common     | Rated<br>input<br>voltage | OMRON<br>Special<br>Safety Input<br>Devices | Number of<br>safety slave<br>connections | I/O refreshing<br>method |
|-----------|----------------------------------------|---------------------------------------|----------------------------|---------------------------|---------------------------------------------|------------------------------------------|--------------------------|
| NX-SIH400 | 4 points                               | 2 points                              | Sinking<br>inputs<br>(PNP) | 24 VDC                    | Can be con-<br>nected.                      | 1                                        | Free-Run refreshing only |
| NX-SID800 | 8 points                               | 2 points                              | Sinking<br>inputs<br>(PNP) | 24 VDC                    | Cannot be connected.                        | 1                                        | Free-Run refreshing only |

#### Safety Output Units

| Model     | Number of<br>safety<br>input<br>points | Internal I/O<br>common       | Maximum load<br>current                                       | Rated<br>voltage | Number of<br>safety slave<br>connections | I/O<br>refresh-<br>ing<br>method |
|-----------|----------------------------------------|------------------------------|---------------------------------------------------------------|------------------|------------------------------------------|----------------------------------|
| NX-SOH200 | 2 points                               | Sourcing<br>outputs<br>(PNP) | 2.0 A/point, 4.0 A/Unit<br>at 40°C, and 2.5<br>A/Unit at 55°C | 24 VDC           | 1                                        | Free-Run<br>refreshing<br>only   |
| NX-SOD400 | 4 points                               | Sourcing<br>outputs<br>(PNP) | 0.5 A/point and 2.0<br>A/Unit                                 | 24 VDC           | 1                                        | Free-Run<br>refreshing<br>only   |

#### 2-2-2 Safety CPU Unit

#### Datasheet Items for the Safety CPU Unit

The following table gives the meaning of the datasheet items for the Safety CPU Unit.

| ltem                          | Description                                                                            |
|-------------------------------|----------------------------------------------------------------------------------------|
| Unit name                     | This is the name of the Unit.                                                          |
| Model                         | This is the model number of the Unit.                                                  |
| Maximum number of safety I/O  | This is the number of safety I/O points that the Unit can control.                     |
| points                        |                                                                                        |
| Program capacity              | This is the capacity of the user program in the Unit.                                  |
| Number of safety master con-  | This is the number of safety master connections that the Unit can have through         |
| nections                      | FSoE.                                                                                  |
|                               | You can connect one Safety I/O Unit for each safety master connection.                 |
| I/O refreshing method         | This is the I/O refreshing method for the Unit. There are two methods: Free-Run        |
|                               | refreshing and synchronous I/O refreshing.                                             |
| External connection terminals | This is the type of terminal block or connector that is used to wire the Unit. This    |
|                               | specification includes the number of terminals for a screwless clamping terminal       |
|                               | block.                                                                                 |
| Indicators                    | This gives the names and the layout of the indicators on the Unit.                     |
| Dimensions                    | These are the external dimensions of the Unit. The dimensions are given in the         |
|                               | form $W \times H \times D$ . The dimensions are given in millimeters.                  |
| I/O power supply method       | This is the method that is used to supply I/O power to the Unit. Each Unit has its     |
|                               | own method for supplying power. The power can be supplied either from the NX           |
|                               | bus or from an external source.                                                        |
| Current capacity of I/O power | This is the current capacity of the I/O power supply terminals (IOV and IOG) on        |
| supply terminals              | the Unit. When you supply I/O power to external devices that are connected to          |
|                               | the Unit, make sure that the total power does not exceed this value.                   |
| NX Unit power consumption     | This is the power consumption of the Unit from the NX bus power supply.                |
| Current consumption from I/O  | This is the current consumption of the Unit from the I/O power supply. This            |
| power supply                  | value does not include the load current of any external connection loads or the        |
|                               | current consumption of any connected external devices.                                 |
| Weight                        | This is the weight of the Unit.                                                        |
| Installation orientation and  | This is the installation orientation of the Slave Terminal that includes this Unit. If |
| restrictions                  | the installation orientation imposes any restrictions on the specifications, those     |
|                               | restrictions are also described.                                                       |

#### Safety CPU Unit

#### • NX-SL3300

| Unit name                                         | Safety CPU Unit                                                                                                    |
|---------------------------------------------------|----------------------------------------------------------------------------------------------------|
| Model                                             | NX-SL3300                                                                                                    |
| Maximum number of safety I/O                      | 256 points                                                                                                    |
| points                                            |                                                                                                    |
| Program capacity                                  | 512 KB                                                                                                    |
| Number of safety master con-<br>nections          | 32                                                                                                    |
| I/O refreshing method                             | Free-Run refreshing                                                                                                    |
| External connection terminals                     | None                                                                                                    |
| Indicators                                        | FS indicator, VALID indicator, DEBUG indicator, TS indicator, and RUN indi-<br>cator  SL3300  FS TS VALID  FS TS VALID  FS TS |
| Dimensions                                        | $30 \times 100 \times 71 \text{ mm} (W \times H \times D)$                                                                                                    |
| I/O power supply method                           | Not supplied.                                                                                                    |
| Current capacity of I/O power<br>supply terminals | No I/O power supply terminals                                                                                                    |
| NX Unit power consumption                         | 0.90 W max.                                                                                                    |
| Current consumption from I/O                      | No consumption                                                                                                    |
| power supply                                      |                                                                                                    |
| Weight                                            | 75 g max.                                                                                                    |
| Installation orientation and                      | Installation orientation: 6 possible orientations                                                                                                    |
| restrictions                                      | Restrictions: None                                                                                                    |

#### 2-2-3 Safety Input Units

#### Datasheet Items for Safety Input Unit

The following table gives the meaning of the datasheet items for the Safety Input Units.

| Item                               | Specification                                                                    |
|------------------------------------|----------------------------------------------------------------------------------|
| Unit name                          | This is the name of the Unit.                                                    |
| Model                              | This is the model number of the Unit.                                            |
| Number of safety input points      | This is the number of safety input points on the Unit.                           |
| Number of test output points       | This is the number of test output points on the Unit. The test output points     |
|                                    | are used with the safety input terminals.                                        |
| Internal I/O common                | This is the polarity that the Unit uses to connect to input devices. There are   |
|                                    | models with NPN and PNP connections.                                             |
| Rated input voltage                | This is the rated input voltage of the Unit.                                     |
| OMRON Special Safety Input         | This tells whether the Unit supports the connection of OMRON Special             |
| Devices                            | Safety Input Devices (D40A Non-contact Door Switches, E3FS Single                |
|                                    | Beam Safety Sensors, etc.).                                                      |
| Number of safety slave connec-     | This is the number of safety slave connections that the Unit can have            |
| tions                              | through FSoE. You can connect to one Safety CPU Unit for each safety             |
|                                    | slave connection.                                                                |
| I/O refreshing method              | This is the I/O refreshing method for the Unit. Only Free-Run refreshing is      |
|                                    | supported.                                                                       |
| External connection terminals      | This is the type of terminal block or connector that is used to wire the Unit.   |
|                                    | This specification includes the number of terminals for a screwless clamp-       |
|                                    |                                                                                  |
| Indicators                         | This gives the names and the layout of the indicators on the Unit.               |
| Safety input current               | This is the input current at the rated voltage of the safety inputs on the Unit. |
| Safety input ON voltage            | This is the input voltage at which the safety inputs on the Unit turn ON.        |
| Safety input OFF voltage/OFF cur-  | These are the input voltage and input current at which the safety inputs on      |
|                                    | the Unit turn OFF.                                                               |
| Internal I/O common                | PNP connections.                                                                 |
| Test output load current           | This is the maximum load current for each test output on the Unit.               |
| Test output residual voltage       | This is the residual voltage when the test output on the Unit is ON.             |
| Test output leakage current        | This is the leakage current when the test output on the Unit is OFF.             |
| Dimensions                         | These are the external dimensions of the Unit. The dimensions are given in       |
|                                    | the form $W \times H \times D$ . The dimensions are given in millimeters.        |
| Isolation method                   | This is the method that is used to isolate the input circuits from the internal  |
|                                    | circuits of the Unit.                                                            |
| Insulation resistance              | This is the insulation resistance between the input circuits and the internal    |
|                                    | circuits of the Unit.                                                            |
| Dielectric strength                | This is the dielectric strength between the input circuits and the internal cir- |
|                                    | cuits of the Unit.                                                               |
| I/O power supply method            | This is the method that is used to supply I/O power to the Unit. Each Unit       |
|                                    | has its own method for supplying power. The power can be supplied either         |
|                                    | from the NX bus or from an external source.                                      |
| Current capacity of I/O power sup- | This is the current capacity of the I/O power supply terminals (IOV and IOG)     |
| ply terminals                      | on the Unit. When you supply I/O power to external devices that are con-         |
|                                    | nected to the Unit, make sure that the total power does not exceed this          |
| NV   Init power consumption        | Value.                                                                           |
| Current consumption from 1/0       | This is the power consumption of the Unit from the V/O power supply.             |
|                                    | value does not include the load current of any external connection loads or      |
| power auppry                       | the current consumption of any connected external devices                        |

| Item                                  | Specification                                                                    |  |  |  |
|---------------------------------------|----------------------------------------------------------------------------------|--|--|--|
| Weight                                | This is the weight of the Unit.                                                  |  |  |  |
| Circuit layout                        | This is the internal circuits of the Unit.                                       |  |  |  |
| Installation orientation and restric- | This is the installation orientation of the Slave Terminal that includes this    |  |  |  |
| tions                                 | Unit. If the installation orientation imposes any restrictions on the specifica- |  |  |  |
|                                       | tions, those restrictions are also described.                                    |  |  |  |
| Protective functions                  | These are the protective functions that are supported by the Unit.               |  |  |  |

## Safety Input Units

#### NX-SIH400

| Unit name                     | Safety Input Unit                                                                 |
|-------------------------------|-----------------------------------------------------------------------------------|
| Model                         | NX-SIH400                                                                         |
| Number of safety input points | 4 points                                                                          |
| Number of test output points  | 2 points                                                                          |
| Internal I/O common           | PNP (sinking inputs)                                                              |
| Rated input voltage           | 24 VDC (20.4 to 28.8 VDC)                                                         |
| OMRON Special Safety Input    | Can be connected.                                                                 |
| Devices                       |                                                                                   |
| Number of safety slave con-   | 1                                                                                 |
| nections                      |                                                                                   |
| I/O refreshing method         | Free-Run refreshing only                                                          |
| External connection terminals | Screwless clamping terminal block (8 terminals)                                   |
|                               | TS indicator, FS indicator, input indicators (yellow), and input error            |
|                               | indicators (red)                                                                  |
| Indicators                    | SIH400         FS■         00=1         2         0         1         2         3 |
| Safety input current          | 4.5 mA typical                                                                    |
| Safety input ON voltage       | 11 VDC min.                                                                       |
| Safety input OFF voltage/OFF  | 5 VDC max., 1 mA max.                                                             |
| current                       |                                                                                   |
| Test output type              | Sourcing outputs (PNP)                                                            |
| Test output rated current     | 25 mA max.                                                                        |
| Test output ON residual volt- | 1.2 V max. (Between IOV and all output terminals)                                 |
| age                           |                                                                                   |
| Test output leakage current   | 0.1 mA max.                                                                       |
| Dimensions                    | $12 \times 100 \times 71 \text{ mm} (W \times H \times D)$                        |
| Isolation method              | Photocoupler isolation                                                            |
| Insulation resistance         | 20 M $\Omega$ min. between isolated circuits (at 100 VDC)                         |
| Dielectric strength           | 510 VAC for 1 min between isolated circuits, leakage current: 5 mA max.           |
| I/O power supply method       | Power supplied from the NX bus                                                    |
| Current capacity of I/O power | No applicable terminals.                                                          |
| supply terminals              |                                                                                   |
| NX Unit power consumption     | 0.70 W max.                                                                       |
| Current consumption from I/O  | 20 mA max.                                                                        |
| power supply                  |                                                                                   |
| Weight                        | 70 g max.                                                                         |

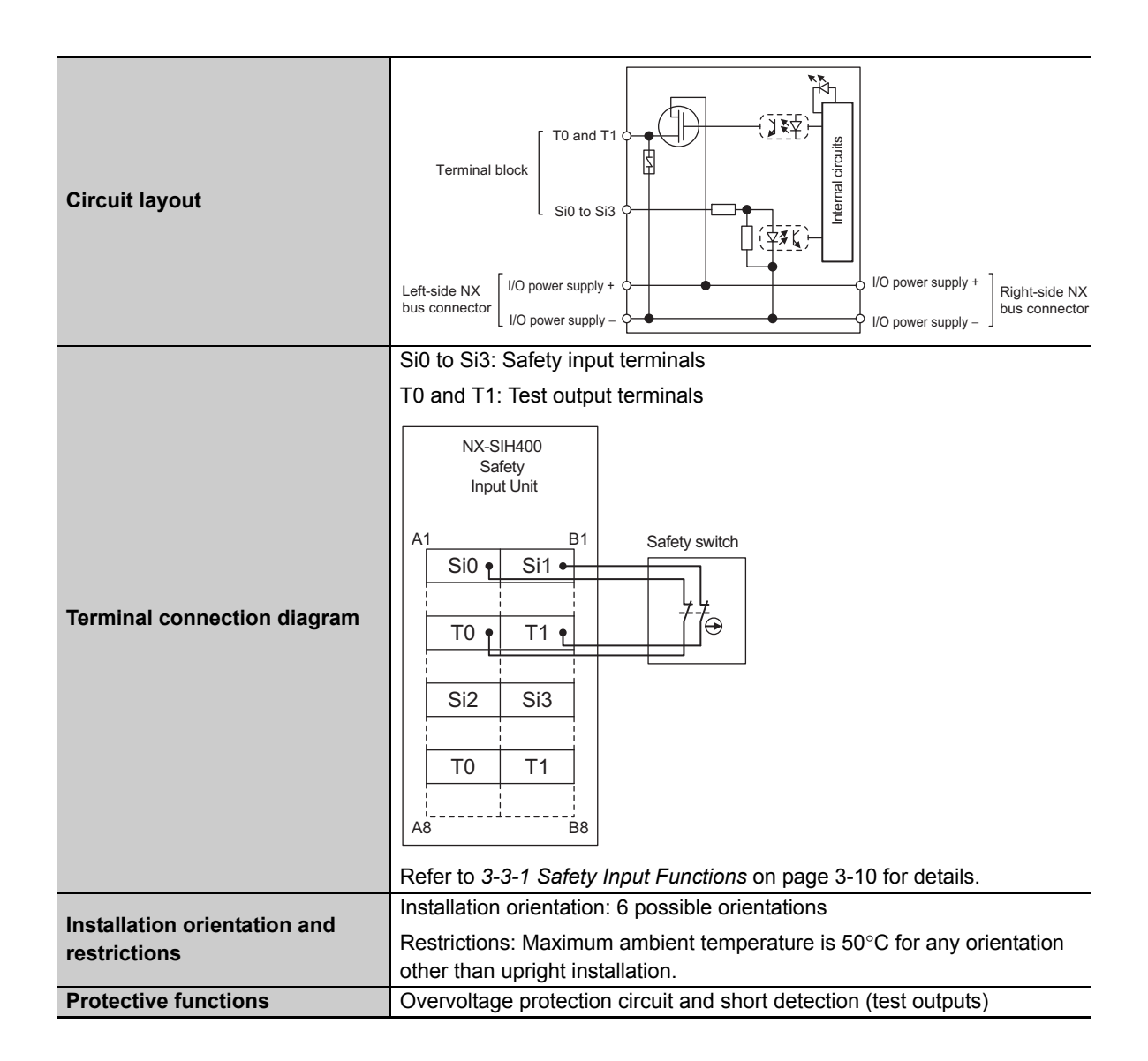

#### • NX-SID800

| Cofety Innut Linit                                                                                                    |  |  |  |  |  |  |
|----------------------------------------------------------------------------------------------------|--|--|--|--|--|--|
|                                                                                                    |  |  |  |  |  |  |
| 8 noints                                                                                                    |  |  |  |  |  |  |
|                                                                                                    |  |  |  |  |  |  |
| 2 points                                                                                                    |  |  |  |  |  |  |
|                                                                                                    |  |  |  |  |  |  |
| 24 VDC (20.4 to 28.8 VDC)                                                                                                    |  |  |  |  |  |  |
|                                                                                                    |  |  |  |  |  |  |
| 1                                                                                                    |  |  |  |  |  |  |
| Free-Run refreshing only                                                                                                    |  |  |  |  |  |  |
| Screwless clamping terminal block (16 terminals)                                                                                                    |  |  |  |  |  |  |
| TS indicator, FS indicator, input indicators (yellow), and input error indicators (red)                                                                                                    |  |  |  |  |  |  |
| 6 7∎6∎7<br>3.0 mA typical                                                                                                    |  |  |  |  |  |  |
| 15 VDC min                                                                                                    |  |  |  |  |  |  |
| 5 VDC max 1 mA max                                                                                                    |  |  |  |  |  |  |
|                                                                                                    |  |  |  |  |  |  |
| Sourcing outputs (PNP)                                                                                                    |  |  |  |  |  |  |
| 50 mA max.                                                                                                    |  |  |  |  |  |  |
| 1.2 V max. (Between IOV and all output terminals)                                                                                                    |  |  |  |  |  |  |
|                                                                                                    |  |  |  |  |  |  |
| 0.1 mA max.                                                                                                    |  |  |  |  |  |  |
| $12 \times 100 \times 71 \text{ mm} (W \times H \times D)$                                                                                                    |  |  |  |  |  |  |
| Photocoupler isolation                                                                                                    |  |  |  |  |  |  |
| 20 M $\Omega$ min. between isolated circuits (at 100 VDC)                                                                                                    |  |  |  |  |  |  |
| 510 VAC for 1 min between isolated circuits, leakage current: 5 mA max.                                                                                                    |  |  |  |  |  |  |
| Power supplied from the NX bus                                                                                                    |  |  |  |  |  |  |
| No applicable terminals.                                                                                                    |  |  |  |  |  |  |
| 0.75 W max.                                                                                                    |  |  |  |  |  |  |
| 20 mA max.                                                                                                    |  |  |  |  |  |  |
|                                                                                                    |  |  |  |  |  |  |
| 70 g max.                                                                                                    |  |  |  |  |  |  |
| Terminal block T0 and T1<br>Si0 to Si7<br>Left-side NX bus connector<br>I/O power supply +<br>J/O power supply -<br>V/O power supply -<br>V/O power supply - |  |  |  |  |  |  |
|                                                                                                    |  |  |  |  |  |  |

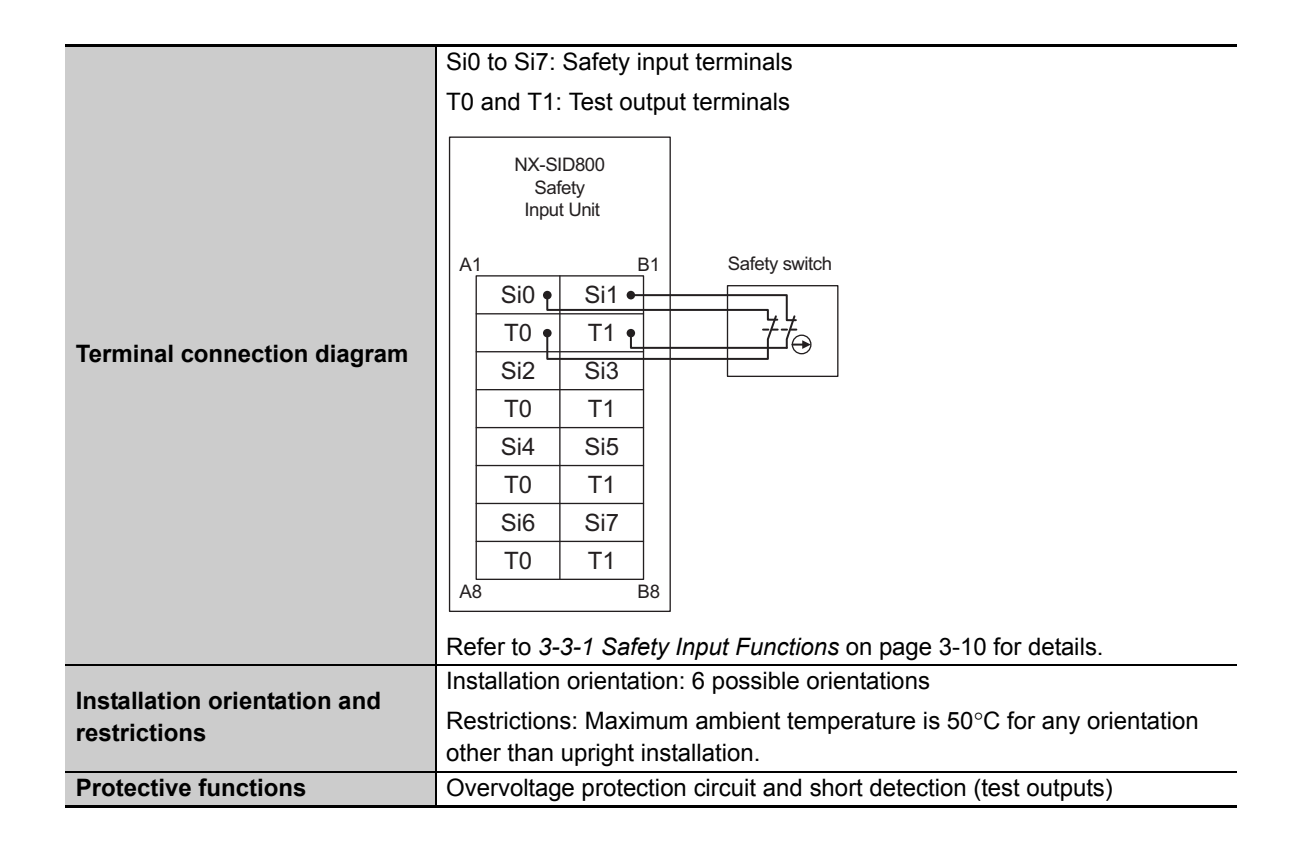

#### 2-2-4 Safety Output Units

#### **Datasheet Items for Safety Output Unit**

The following table gives the meaning of the datasheet items for the Safety Output Units.

| Item                                  | Specification                                                                          |
|---------------------------------------|----------------------------------------------------------------------------------------|
| Unit name                             | This is the name of the Unit.                                                          |
| Model                                 | This is the model number of the Unit.                                                  |
| Number of safety output points        | This is the number of safety output points on the Unit.                                |
| Internal I/O common                   | This is the polarity that the Unit uses to connect to input devices. There are         |
|                                       | models with NPN and PNP connections.                                                   |
| Maximum load current                  | This is the maximum load current for outputs on the Unit. A specification is           |
|                                       | given for each output and each Unit.                                                   |
| Rated voltage                         | This is the rated voltage of the outputs on the Unit.                                  |
| Number of safety slave connec-        | This is the number of safety slave connections that the Unit can have                  |
| tions                                 | through FSoE. You can connect to one Safety CPU Unit for each safety                   |
|                                       | slave connection.                                                                      |
| I/O refreshing method                 | This is the I/O refreshing method for the Unit. Only Free-Run refreshing is supported. |
| External connection terminals         | This is the type of terminal block or connector that is used to wire the Unit.         |
|                                       | This specification includes the number of terminals for a screwless clamp-             |
|                                       | ing terminal block.                                                                    |
| Indicators                            | This gives the names and the layout of the indicators on the Unit.                     |
| Safety output rated current           | This is the maximum load current for safety outputs on the Unit. The inrush            |
|                                       | current of the external connection load must be lower than this value.                 |
| Safety output ON residual voltage     | This is the residual voltage when a safety output on the Unit is ON.                   |
| Safety output OFF residual voltage    | This is the residual voltage when a safety output on the Unit is OFF.                  |
| Safety output leakage current         | This is the leakage current when a safety output on the Unit is OFF.                   |
| Dimensions                            | These are the external dimensions of the Unit. The dimensions are given in             |
|                                       | the form $W \times H \times D$ . The dimensions are given in millimeters.              |
| Isolation method                      | This is the method that is used to isolate the output circuits from the internal       |
| Insulation resistance                 | This is the insulation resistance between the output circuits and the internal         |
|                                       | circuits of the Unit.                                                                  |
| Dielectric strength                   | This is the dielectric strength between the output circuits and the internal           |
| Ũ                                     | circuits of the Unit.                                                                  |
| I/O power supply method               | This is the method that is used to supply I/O power to the Unit. Each Unit             |
|                                       | has its own method for supplying power. The power can be supplied either               |
|                                       | from the NX bus or from an external source.                                            |
| Current capacity of I/O power sup-    | This is the current capacity of the I/O power supply terminals (IOV and IOG)           |
| ply terminals                         | on the Unit. When you supply I/O power to external devices that are con-               |
|                                       | nected to the Unit, make sure that the total power does not exceed this                |
|                                       | value.                                                                                 |
| NX Unit power consumption             | This is the power consumption of the Unit from the NX bus power supply.                |
| Current consumption from I/O          | This is the current consumption of the Unit from the I/O power supply. This            |
| power supply                          | value does not include the load current of any external connection loads or            |
|                                       | the current consumption of any connected external devices.                             |
| Weight                                | This is the weight of the Unit.                                                        |
|                                       | I his is the internal circuits of the Unit.                                            |
| Terminal connection diagram           | This is the connection diagram between the Unit and external devices.                  |
| Installation orientation and restric- | This is the installation orientation of the Slave Terminal that includes this          |
| tions                                 | Unit. If the installation orientation imposes any restrictions on the specifica-       |
|                                       | tions, those restrictions are also described.                                          |
| Protective functions                  | I nese are the protective functions that are supported by the Unit.                    |

### Safety Output Units

#### NX-SOH200

| Unit name                       | Safety Output Unit                                                      |  |  |  |  |  |  |
|---------------------------------|-------------------------------------------------------------------------|--|--|--|--|--|--|
| Model                           | NX-SOH200                                                               |  |  |  |  |  |  |
| Number of safety output points  | 2 points                                                                |  |  |  |  |  |  |
| Internal I/O common             | PNP (sourcing outputs)                                                  |  |  |  |  |  |  |
|                                 | 2.0 A/point                                                             |  |  |  |  |  |  |
|                                 | 4.0 A/Unit at 40°C                                                      |  |  |  |  |  |  |
| Maximum load current            | 2.5 A/Unit at 55°C                                                      |  |  |  |  |  |  |
|                                 | The maximum load current depends on the installation orientation and    |  |  |  |  |  |  |
|                                 | ambient temperature.                                                    |  |  |  |  |  |  |
| Rated voltage                   | 24 VDC (20.4 to 28.8 VDC)                                               |  |  |  |  |  |  |
| Number of safety slave con-     | 1                                                                       |  |  |  |  |  |  |
| nections                        |                                                                         |  |  |  |  |  |  |
| I/O refreshing method           | Free-Run refreshing only                                                |  |  |  |  |  |  |
| External connection terminals   | Screwless clamping terminal block (8 terminals)                         |  |  |  |  |  |  |
|                                 | TS indicator, FS indicator, output indicators (yellow), and output      |  |  |  |  |  |  |
|                                 | error indicators (red)                                                  |  |  |  |  |  |  |
| Indicators                      | S0H200                                                                  |  |  |  |  |  |  |
| Indicators                      | FS■ ■TS                                                                 |  |  |  |  |  |  |
|                                 | 8 1                                                                     |  |  |  |  |  |  |
|                                 |                                                                         |  |  |  |  |  |  |
| Safety output ON residual volt- | 1.2 V max. (Between IOV and all output terminals)                       |  |  |  |  |  |  |
| age                             |                                                                         |  |  |  |  |  |  |
| Safety output OFF residual      | 2 V max. (between IOG and all output terminals)                         |  |  |  |  |  |  |
| voltage                         | 0.4 mA may                                                              |  |  |  |  |  |  |
| Safety output leakage current   | 0.1 mA max.                                                             |  |  |  |  |  |  |
| Dimensions                      | $12 \times 100 \times 71 \text{ mm} (W \times H \times D)$              |  |  |  |  |  |  |
| Isolation method                | Photocoupler isolation                                                  |  |  |  |  |  |  |
| Insulation resistance           | 20 MIQ min. between isolated circuits (at 100 VDC)                      |  |  |  |  |  |  |
| Dielectric strength             | 510 VAC for 1 min between isolated circuits, leakage current: 5 mA max. |  |  |  |  |  |  |
| I/O power supply method         | Power supplied from the NX bus                                          |  |  |  |  |  |  |
| Current capacity of I/O power   | IUG: 2 A max./terminal                                                  |  |  |  |  |  |  |
| NX Unit power consumption       | 0.70 W max                                                              |  |  |  |  |  |  |
| Current consumption from I/O    | 40 mA max                                                               |  |  |  |  |  |  |
| power supply                    |                                                                         |  |  |  |  |  |  |
| Weight                          | 65 g max.                                                               |  |  |  |  |  |  |
|                                 | RR                                                                      |  |  |  |  |  |  |
|                                 |                                                                         |  |  |  |  |  |  |
|                                 | sou and Sol                                                             |  |  |  |  |  |  |
|                                 |                                                                         |  |  |  |  |  |  |
| Circuit lavout                  |                                                                         |  |  |  |  |  |  |
|                                 |                                                                         |  |  |  |  |  |  |
|                                 |                                                                         |  |  |  |  |  |  |
|                                 | Left-side NX //O power supply + / //O power supply + Right-side NX      |  |  |  |  |  |  |
|                                 | bus connector [ I/O power supply – ] bus connector                      |  |  |  |  |  |  |

#### 2 Specifications

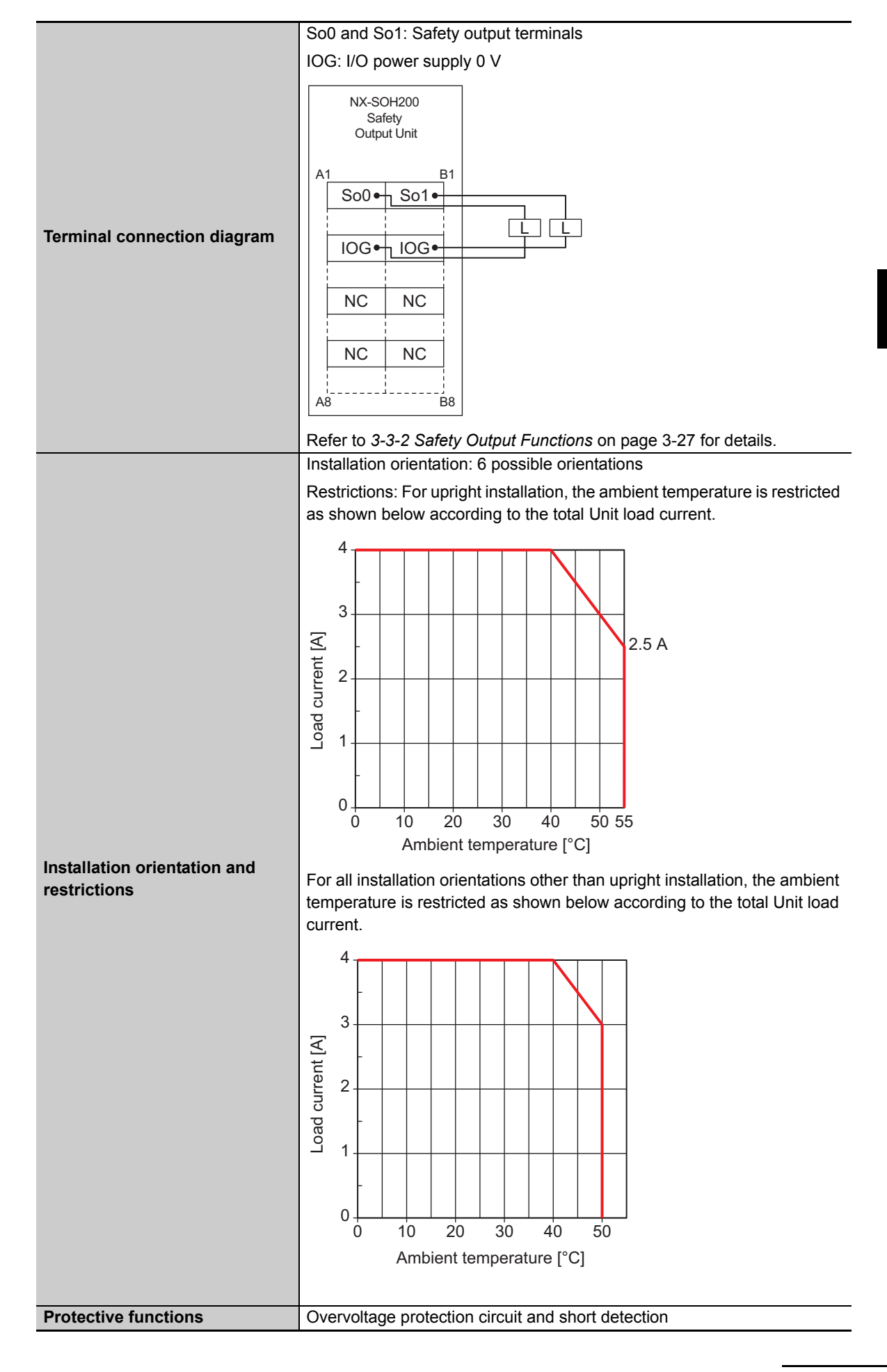

#### • NX-SOD400

| Unit name                     | Safety Output Unit                                                    |  |  |  |  |  |  |
|-------------------------------|-----------------------------------------------------------------------|--|--|--|--|--|--|
| Model                         | NX-SOD400                                                             |  |  |  |  |  |  |
| Number of safety output       | 4 points                                                              |  |  |  |  |  |  |
| points                        | DND (coursing outpute)                                                |  |  |  |  |  |  |
| Internal I/O common           |                                                                       |  |  |  |  |  |  |
| Maximum load current          |                                                                       |  |  |  |  |  |  |
| Rated voltage                 | 24 VDC (20.4 to 28.8 VDC)                                             |  |  |  |  |  |  |
| Number of safety slave con-   | 1                                                                     |  |  |  |  |  |  |
| I/O refreshing method         | Free-Run refreshing only                                              |  |  |  |  |  |  |
| External connection terminals | Screwless clamping terminal block (8 terminals)                       |  |  |  |  |  |  |
|                               | TS indicator, ES indicator, output indicators (vellow), and output    |  |  |  |  |  |  |
|                               | error indicators (red)                                                |  |  |  |  |  |  |
|                               |                                                                       |  |  |  |  |  |  |
| Indicators                    |                                                                       |  |  |  |  |  |  |
|                               |                                                                       |  |  |  |  |  |  |
|                               | 0 1 2 3                                                               |  |  |  |  |  |  |
| Sefety entruit ON residuel    | 1.2.)/may (Detween IO)/ and all output terminale)                     |  |  |  |  |  |  |
| voltage                       | 1.2 v max. (Between 10 v and all output terminals)                    |  |  |  |  |  |  |
| Safety output OFF residual    | 2 V max (between IOC and all output terminals)                        |  |  |  |  |  |  |
| voltage                       | 2 V max. (between 100 and an output terminals)                        |  |  |  |  |  |  |
| Safety output leakage current | ) 1 mA max                                                            |  |  |  |  |  |  |
| Dimensions                    | $12 \times 100 \times 71 \text{ mm} (W \times H \times D)$            |  |  |  |  |  |  |
| Isolation method              | Photocoupler isolation                                                |  |  |  |  |  |  |
| Insulation resistance         | 20 MO min_between isolated circuits (at 100 VDC)                      |  |  |  |  |  |  |
| Dielectric strength           | 510 VAC for 1 min between isolated circuits leakage current: 5 mA max |  |  |  |  |  |  |
| I/O power supply method       | Power supplied from the NX bus                                        |  |  |  |  |  |  |
| Current capacity of I/O power | IOG (A3 and B3): 2 A max /terminal                                    |  |  |  |  |  |  |
| supply terminals              | IOG (A7 and B7): 0.5 A max /terminal                                  |  |  |  |  |  |  |
| NX Unit power consumption     | 0.75 W max                                                            |  |  |  |  |  |  |
| Current consumption from I/O  | 60 mA max                                                             |  |  |  |  |  |  |
| power supply                  |                                                                       |  |  |  |  |  |  |
| Weight                        | 65 g max.                                                             |  |  |  |  |  |  |
|                               |                                                                       |  |  |  |  |  |  |
|                               |                                                                       |  |  |  |  |  |  |
|                               | Sou to So 1                                                           |  |  |  |  |  |  |
|                               |                                                                       |  |  |  |  |  |  |
| Circuit layout                |                                                                       |  |  |  |  |  |  |
|                               |                                                                       |  |  |  |  |  |  |
|                               |                                                                       |  |  |  |  |  |  |
|                               | Left-side NX //O power supply +                                       |  |  |  |  |  |  |
|                               | bus connector I/O power supply –                                      |  |  |  |  |  |  |

#### 2 Specifications

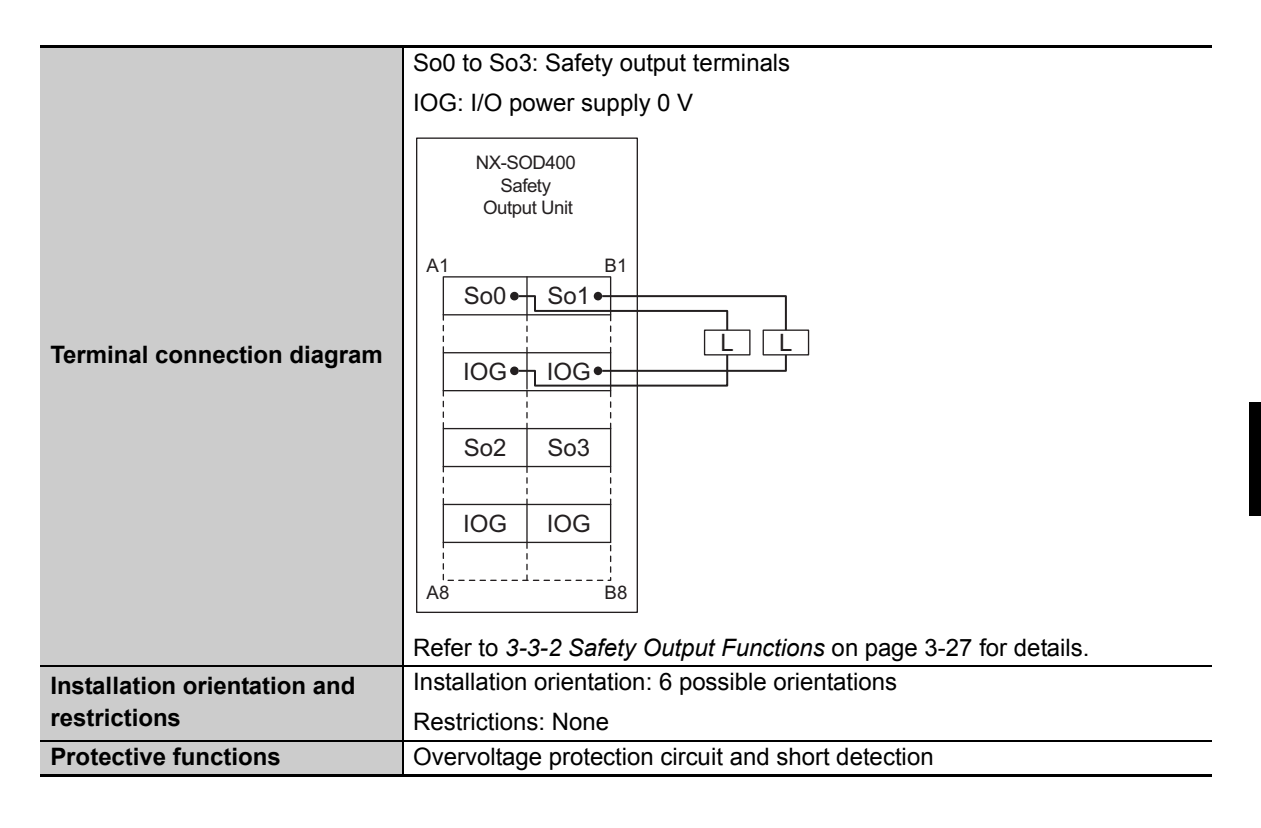

# 2-3 PFD and PFH Values

This section gives the PFD and PFH values of the NX-series Safety CPU Unit and the Safety I/O Units.

#### 2-3-1 Safety CPU Unit

|           |                             |         |         | PI      | FD      |         |         |         |
|-----------|-----------------------------|---------|---------|---------|---------|---------|---------|---------|
| Model     | proof test interval (years) |         |         |         |         |         |         |         |
|           | 0.25                        | 0.5     | 1       | 2       | 5       | 10      | 15      | 20      |
| NX-SL3300 | 7.4E-08                     | 1.5E-07 | 3.0E-07 | 5.9E-07 | 1.5E-06 | 3.0E-06 | 4.6E-06 | 6.1E-06 |
| Model     | PFH                         |         |         |         |         |         |         |         |
| NX-SL3300 | 3.1E-10                     | -       |         |         |         |         |         |         |

#### 2-3-2 Safety Input Units

| Model     |         | PFD<br>proof test interval (years) |         |         |         |         |         |         |  |  |
|-----------|---------|------------------------------------|---------|---------|---------|---------|---------|---------|--|--|
|           | 0.25    | 0.5                                | 1       | 2       | 5       | 10      | 15      | 20      |  |  |
| NX-SID800 | 8.4E-08 | 1.7E-07                            | 3.4E-07 | 6.7E-07 | 1.7E-06 | 3.4E-06 | 5.0E-06 | 6.7E-06 |  |  |
| NX-SIH400 | 8.3E-08 | 1.7E-07                            | 3.3E-07 | 6.6E-07 | 1.7E-06 | 3.3E-06 | 5.0E-06 | 6.7E-06 |  |  |
| Model     | PFH     |                                    |         |         |         |         |         |         |  |  |

NX-SID800 4.3E-10

NX-SIH400 3.1E-10

#### 2-3-3 Safety Output Units

|           |                             |         |         | PI      | FD      |         |         |         |
|-----------|-----------------------------|---------|---------|---------|---------|---------|---------|---------|
| Model     | proof test interval (years) |         |         |         |         |         |         |         |
|           | 0.25                        | 0.5     | 1       | 2       | 5       | 10      | 15      | 20      |
| NX-SOD400 | 8.4E-08                     | 1.7E-07 | 3.4E-07 | 6.7E-07 | 1.7E-06 | 3.4E-06 | 5.1E-06 | 6.7E-06 |
| NX-SOH200 | 8.3E-08                     | 1.7E-07 | 3.4E-07 | 6.6E-07 | 1.7E-06 | 3.4E-06 | 5.0E-06 | 6.7E-06 |
| Model     | PFH                         |         |         |         |         |         |         |         |
| NX-SOD400 | 5.5E-10                     | -       |         |         |         |         |         |         |
| NX-SOH200 | 3.6E-10                     | -       |         |         |         |         |         |         |

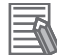

#### **Additional Information**

Refer to Safety validation testing (user testing) in the Periodic Inspection Points given in 10-1-2 Periodic Inspections on page 10-2 for the proof test perspective.
# 3

# **Part Names and Functions**

This section gives the names of the parts of the Safety CPU Unit and Safety I/O Units and describes their functions.

| 3-1 | Safety | <sup>•</sup> CPU Unit   | 3-2   |
|-----|--------|-------------------------|-------|
|     | 3-1-1  | Parts and Names         | . 3-2 |
|     | 3-1-2  | Indicators              | 3-3   |
|     | 3-1-3  | Startup Time            | 3-5   |
| 3-2 | Safety | I/O Units               | 3-6   |
|     | 3-2-1  | Parts and Names         | 3-6   |
|     | 3-2-2  | Indicators              | 3-8   |
| 3-3 | Safety | I/O Functions           | 3-10  |
|     | 3-3-1  | Safety Input Functions  | 3-10  |
|     | 3-3-2  | Safety Output Functions | 3-27  |

## 3-1 Safety CPU Unit

This section gives the names of the parts of the Safety CPU Unit and describes the meanings of the operation indicators.

## 3-1-1 Parts and Names

• NX-SL3300

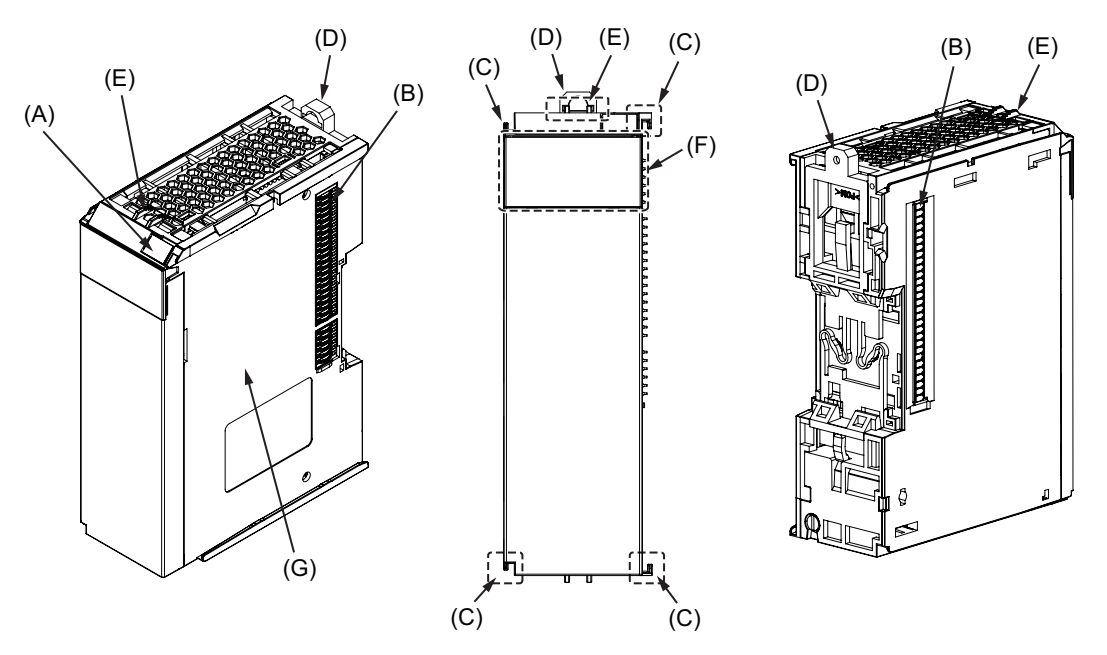

| Letter | Name                | Function                                                                      |
|--------|---------------------|-------------------------------------------------------------------------------|
| А      | Marker attachment   | The locations where markers are attached. The markers made by OMRON           |
|        | locations           | are installed for the factory setting. Commercially available markers can     |
|        |                     | also be installed. For details, refer to 5-1-2 Attaching Markers on page 5-4. |
| В      | NX bus connector    | This is the NX-series bus connector. It is used to connect an NX-series       |
|        |                     | Safety I/O Unit or other NX Unit.                                             |
| С      | Unit hookup guides  | These guides are used to connect two Units.                                   |
| D      | DIN Track mounting  | These hooks are used to mount the NX Unit to a DIN Track.                     |
|        | hooks               |                                                                               |
| E      | Protrusions for     | The protrusions to hold when removing the Unit.                               |
|        | removing the Unit   |                                                                               |
| F      | Indicators          | The indicators show the current operating status of the NX Unit or signal I/O |
|        |                     | status. Refer to 3-1-2 Indicators on page 3-3. The number of indicators       |
|        |                     | depends on the NX Unit.                                                       |
| G      | Unit specifications | The specifications of the NX Unit are given here.                             |

## 3-1-2 Indicators

Do not use the indicators on the NX-series Safety Units for safety operations. This will compromise the safety functions of the Unit and may cause serious injury in the event of an accident.

The Safety CPU Unit has indicators that show the current operating status and communications status.

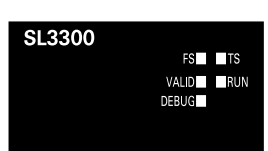

| Letter | Name                 | Function                                                                            |
|--------|----------------------|-------------------------------------------------------------------------------------|
| (A)    | Model number display | Displays part of the model number of the Safety CPU Unit.                           |
|        |                      | The model number indication is red on Safety Control Units.                         |
| (B)    | Indicators           | Show the current operating status and communications status of the Safety CPU Unit. |

The rest of this section gives the indicator specifications.

## **TS Indicator**

The TS indicator shows the current status of the Safety CPU Unit and the communications status with the Communications Coupler Unit.

The following table lists the possible states for this indicator and what they mean.

| Color | Status |                            | Meaning                                                                                                    |
|-------|--------|----------------------------|----------------------------------------------------------------------------------------------------|
| Green |        | Lit.                       | The Unit is operating normally.                                                                                                    |
|       |        | Flashing at 2-s intervals. | Initialization is in progress (from when the power supply is turned<br>ON until RUN or PROGRAM mode is entered), or I/O allocation<br>information data is being downloaded from the Sysmac Studio. |
| Red   |        | Lit.                       | A hardware error, WDT error, or other critical error has occurred.                                                                                                    |
|       |        | Flashing at 1-s intervals. | An NX bus communications error, I/O allocation information data error, or other recoverable minor error that is attributed to the NX bus has occurred.                                             |
|       |        | Not lit.                   | There is no Unit power supply.                                                                                                    |
|       |        |                            | The Unit is restarting.                                                                                                    |
|       |        |                            | Waiting for initialization to start                                                                                                    |

## FS Indicator

The FS indicator shows the safety communications status and safety function status of the Safety CPU Unit.

The following table lists the possible states for this indicator and what they mean.

| Color     | Status                       | Meaning                                                                                                    |
|-----------|------------------------------|----------------------------------------------------------------------------------------------------|
| Green     | Lit.                         | All FSoE master connections are established and there are no errors in any Safety CPU Unit functions.                                                    |
|           | Flashing at 1-s intervals.   | One or more FSoE master connections is not established or is<br>currently being established and there are no errors in any Safety<br>CPU Unit functions. |
| Red       | Flashing at 1-s intervals.   | An FSoE communications error, program execution error, or other minor error that is attributed to the safety application has occurred. <sup>*1</sup>     |
| Green/Red | Alternates at 1-s intervals. | The safety application data has not been stored.                                                                                                    |
|           | Not lit.                     | Power is not being supplied or a fatal fault has occurred.                                                                                               |

\*1. For approximately 30 seconds after the power supply to the Safety CPU Unit is turned ON, a Safety Process Data Communications Initialization Error event is not registered as an error to indicate missing Safety I/O Units. During that time, the FS indicator will flash green.

## **RUN Indicator**

The RUN indicator shows the execution status of the safety programs.

The following table lists the possible states for this indicator and what they mean.

| Color | Status                     | Meaning                                                                                                    |
|-------|----------------------------|----------------------------------------------------------------------------------------------------|
| Green | Lit.                       | Execution of a safety program is in progress (operation is in progress in RUN mode, or DEBUG mode (RUN)).     |
|       | Flashing at 1-s intervals. | Initialization is in progress (from when the power supply is turned ON until RUN or PROGRAM mode is entered). |
|       | Not lit.                   | Operation is in progress in PROGRAM mode or DEBUG mode (STOPPED), or a fatal fault has occurred.              |

## **DEBUG** Indicator

The DEBUG indicator shows the safety communications status and safety function status of the Safety CPU Unit.

| Color  | Status   | Meaning                                                                                 |
|--------|----------|-----------------------------------------------------------------------------------------|
| Yellow | Lit.     | Operation is in progress in DEBUG mode.                                                 |
|        | Not lit. | Operation is in progress in a mode other than DEBUG mode or a fatal fault has occurred. |

## **VALID** Indicator

The VALID indicator shows whether safety validation has been performed.

| Color  | Status   | Meaning                                                             |
|--------|----------|---------------------------------------------------------------------|
| Yellow | Lit.     | Safety application data from the execution of the safety validation |
|        |          | is stored in the non-volatile memory.                               |
|        | Not lit. | Safety application data from the execution of the safety validation |
|        |          | is not stored in the non-volatile memory, or a fatal fault has      |
|        |          | occurred.                                                           |

Refer to 8-3 Operating Modes of the Safety CPU Unit on page 8-9 for details on the relationship between the operating modes of the Safety CPU Unit and the indicators.

#### 3-1-3 Startup Time

This section describes the startup time of a Safety Control Unit.

The following figure shows the approximate time required for the Unit to enter the state where it can turn ON the safety output terminals (i.e., the Safety CPU Unit is in RUN mode and the FSoE connections are established) after the power is turned ON.

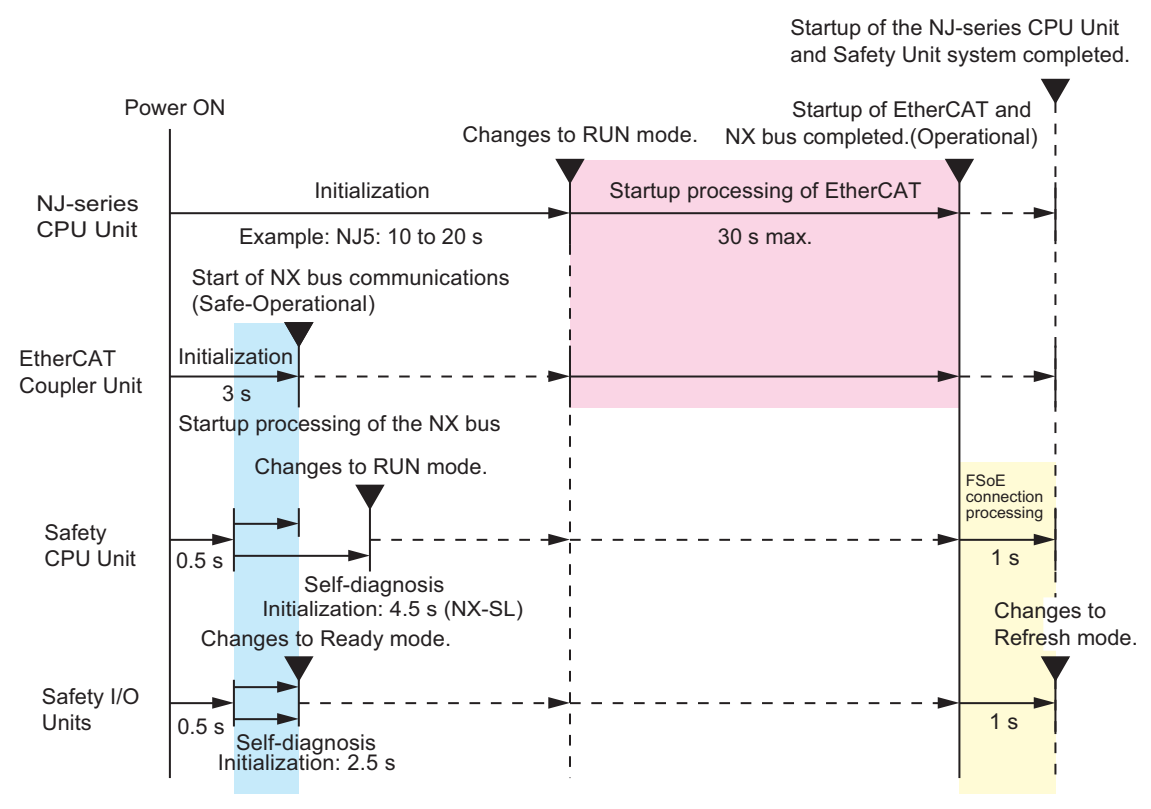

# 3-2 Safety I/O Units

This section gives the names of the parts of the Safety I/O Units and describes the operation indicators, terminal block layouts, and safety I/O functions.

#### 3-2-1 Parts and Names

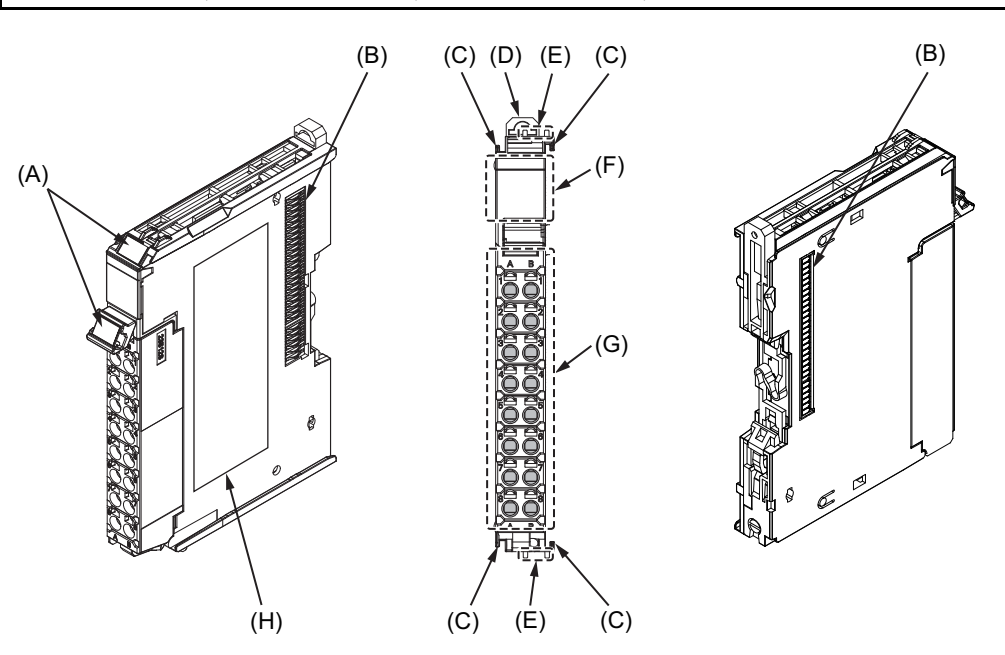

| Letter | Name                                 | Function                                                                                                    |
|--------|--------------------------------------|----------------------------------------------------------------------------------------------------|
| A      | Marker attachment                    | The locations where markers are attached. The markers made by                                                                                                    |
|        | locations                            | OMRON are installed for the factory setting. Commercially available mark-                                                                                                    |
|        |                                      | ers can also be installed. For details, refer to 5-1-2 Attaching Markers on                                                                                                    |
|        |                                      | page 5-4.                                                                                                    |
| В      | NX bus connector                     | This is the NX-series bus connector. Connect this connector to another                                                                                                    |
|        |                                      | Unit, such as the NX-series Safety CPU Unit or a Safety I/O Unit.                                                                                                    |
| D      | Unit hookup guides                   | These guides are used to connect two Units.                                                                                                    |
| С      | DIN Track mounting                   | These hooks are used to mount the NX Unit to a DIN Track.                                                                                                    |
|        | hooks                                |                                                                                                    |
| E      | Protrusions for                      | The protrusions to hold when removing the Unit.                                                                                                    |
|        | removing the Unit                    |                                                                                                    |
| F      | Indicators                           | The indicators show the current operating status of the NX Unit or signal                                                                                                    |
|        |                                      | I/O status. Refer to 3-2-2 Indicators on page 3-8. The number of indicators                                                                                                    |
|        |                                      | depends on the NX Unit.                                                                                                    |
| G      | Terminal block                       | The terminal block is used to connect to external devices. It connects the                                                                                                    |
|        |                                      | safety outputs. The number of terminals depends on the NX Unit.                                                                                                    |
| Н      | Unit specifications                  | The specifications of the NX Unit are given here.                                                                                                    |
|        | A<br>B<br>D<br>C<br>E<br>F<br>G<br>H | LetterNameAMarker attachment<br>locationsBNX bus connectorDUnit hookup guidesCDIN Track mounting<br>hooksEProtrusions for<br>removing the UnitFIndicatorsGTerminal blockHUnit specifications |

## NX-SIH410, NX-SID800, NX-SOD400, and NX-SOH200

#### Terminal Blocks

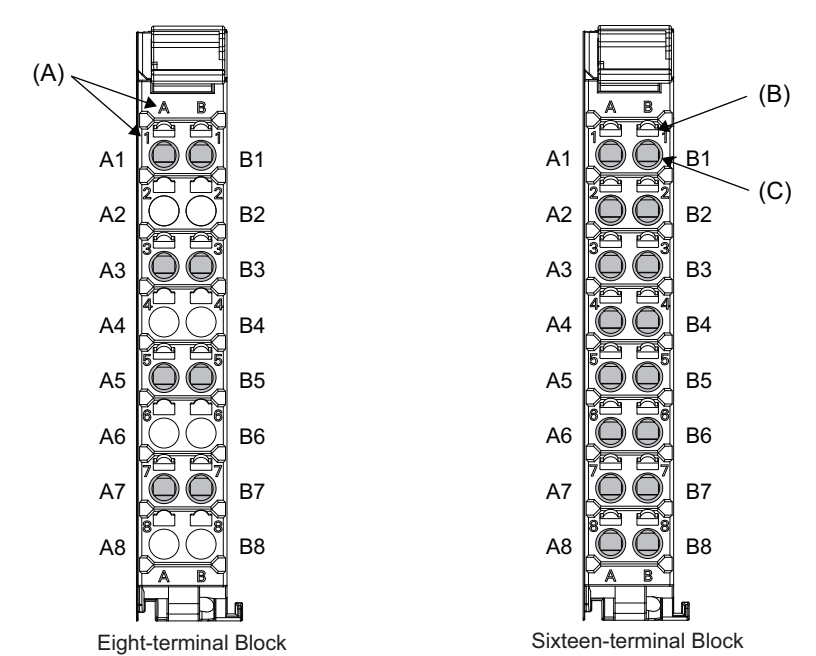

| Letter | Name                             | Function                                                                                                    |
|--------|----------------------------------|----------------------------------------------------------------------------------------------------|
| (A)    | Terminal number indi-<br>cations | The terminal numbers are given by column letters A and B, and row numbers 1 to 8. The combination of the column and row gives the terminal numbers from A1 to A8 and B1 to B8. The terminal number indicators are the same regardless of the number of terminals on the terminal block, as shown above. |
| (B)    | Release holes                    | Insert a flat-blade screwdriver into these holes to connect or remove the wires.                                                                                                    |
| (C)    | Terminal holes                   | The wires are inserted into these holes.                                                                                                    |

Terminal blocks come in two types depending on the number of terminals that can be used. There are 8-terminal and 16-terminal blocks.

You can use only one of the two types of terminal blocks given above with a Unit that has a screwless clamping terminal block.

The terminal block must have the same number of terminals that the Unit is designed for.

#### Additional Information

The 8-terminal block does not have wire holes and release holes for the following terminals.

• A2, A4, A6, A8, B2, B4, B6, and B8

#### 3-2-2 Indicators

A Safety I/O Unit has indicators that give the status of the Unit, communications, and the safety I/O terminals.

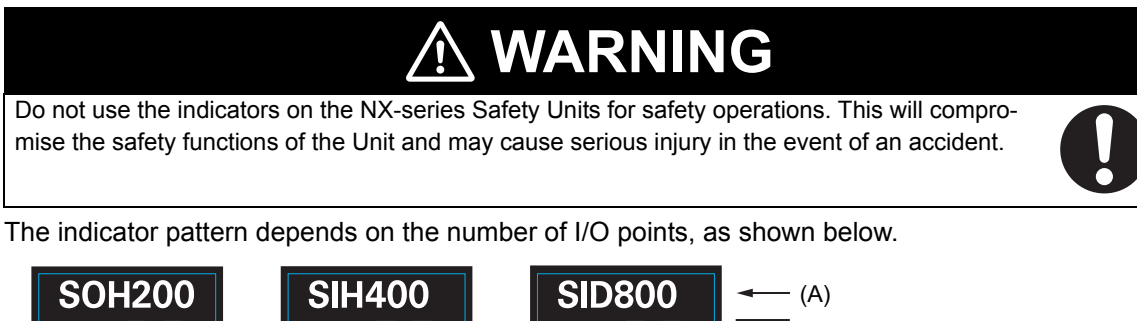

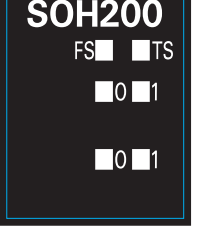

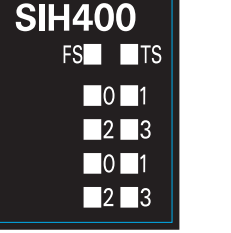

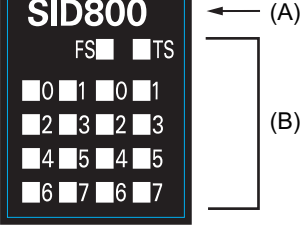

Unit with 2 I/O Points

Unit with 4 I/O Points

nts Unit with 8 I/O Points

| Letter | Name                 | Function                                                                            |
|--------|----------------------|-------------------------------------------------------------------------------------|
| (A)    | Model number display | Displays part of the model number of the Safety I/O Unit.                           |
|        |                      | The model number indication is red on all Safety Control Units.                     |
| (B)    | Indicators           | Show the current operating status and communications status of the Safety I/O Unit. |

The rest of this section gives the indicator specifications.

## **TS Indicator**

The TS indicator shows the current status of the Safety I/O Unit and the communications status with the Communications Coupler Unit.

The following table lists the possible states for this indicator and what they mean.

| Color | Status          | Meaning                                                            |
|-------|-----------------|--------------------------------------------------------------------|
| Green | Lit.            | The Unit is operating normally.                                    |
|       |                 | The Unit is ready to refresh I/O.                                  |
|       | Flashing at 2-s | Initializing                                                       |
|       | intervals.      |                                                                    |
| Red   | Lit.            | A hardware error, WDT error, or other critical error has occurred. |
|       | Flashing at 1-s | An NX bus communications error or other recoverable minor error    |
|       | intervals.      | that is attributed to the NX bus has occurred.                     |
|       | Not lit.        | Power is not being supplied.                                       |

## **FS** Indicator

The FS indicator shows the safety communications status and safety function status of the Safety I/O Unit.

The following table lists the possible states for this indicator and what they mean.

| Color | Status                     | Meaning                                                                                            |
|-------|----------------------------|----------------------------------------------------------------------------------------------------|
| Green | Lit.                       | The FSoE slave connection is established and there are no errors in any Safety I/O Unit functions. |
|       | Flashing at 1-s intervals. | The FSoE slave connection is being established.                                                    |
| Red   | Flashing at 1-s intervals. | An FSoE communications error, safety I/O terminal error, or other minor error has occurred.        |
|       | Not lit.                   | Power is not being supplied or a fatal fault has occurred.                                         |

## **IN/OUT Indicator**

The IN/OUT indicators show the signal I/O status of the safety input terminals and safety output terminals.

| Color  | Status |          | Meaning                                                                              |  |  |
|--------|--------|----------|--------------------------------------------------------------------------------------|--|--|
| Yellow | Lit.   |          | The safety input terminal or safety output terminal is ON and there are no errors.   |  |  |
|        |        | Not lit. | The safety input terminal or safety output terminal is OFF or an error has occurred. |  |  |

## **IN ERR/OUT ERR Indicator**

The IN ERR/OUT ERR indicators show the error status of the safety input terminals and safety output terminals.

| Color | Status |                            | Meaning                                                                                                    |  |
|-------|--------|----------------------------|----------------------------------------------------------------------------------------------------|--|
| Red   | Lit.   |                            | An error has occurred in the safety input terminal or safety output terminal.                                               |  |
|       |        | Flashing at 1-s intervals. | An error has occurred in the safety input terminal or safety output terminal for the other channel of the dual channel I/O. |  |
|       |        | Not lit.                   | An error has not occurred in the safety input terminal or safety output terminal.                                           |  |

# 3-3 Safety I/O Functions

The following sections describe the safety I/O functions of the Safety I/O Units.

## 3-3-1 Safety Input Functions

## Connectable Input Devices

The Safety Input Unit diagnoses the connected external devices through the safety input terminals. The general-purpose safety input devices and standard input devices that can be connected to the safety input terminals of the Safety Input Unit are listed in the following table.

| Туре                                  | Description                                                            |
|---------------------------------------|------------------------------------------------------------------------|
| Safety input devices with mechanical  | Emergency stop pushbutton switches, safety limit switches, safety door |
| contacts                              | switches, enable switches, two-hand switches, and user mode switches   |
| Safety input devices with semiconduc- | Safety light curtains and safety laser scanners                        |
| tor outputs                           |                                                                        |
| Standard input devices                | Reset switches                                                         |

The following OMRON Special Safety Input Devices can be connected directly without a special controller (This applies only to the NX-SIH400.)

| Туре               | Model and corresponding PL and safety category |  |  |
|--------------------|------------------------------------------------|--|--|
| OMRON Single-beam  | E3ZS and E3FS                                  |  |  |
| Safety Sensors     | * Conforms to Type 2 and PLc.                  |  |  |
| OMRON Non-contact  | D40Z                                           |  |  |
| Door Switches      | * Conforms to PLe and Safety Category 4.       |  |  |
|                    | D40A                                           |  |  |
|                    | * Conforms to PLd and Safety Category 3.       |  |  |
| OMRON Safety Mats  | UM                                             |  |  |
|                    | * Conforms to PLd and Safety Category 3.       |  |  |
| OMRON Safety Edges | SGE (4-wire connection)                        |  |  |
|                    | * Conforms to PLd and Safety Category 3.       |  |  |

## Setting Up Safety Functions

You can easily set the safety functions of the safety input terminals from the Sysmac Studio by selecting the types of external devices that are connected. Refer to 3-3 Safety I/O Functions on page 3-10 for details.

| Configurations and Setup                      |                                                | Toolbox                                        |
|-----------------------------------------------|------------------------------------------------|------------------------------------------------|
| Parameters ×                                  | +                                              | < <u>Clear search&gt;</u>                      |
|                                               | Filter Node1/Unit2 • NY CID800 (H2 - Instance) | Mechanical Contact Type                        |
|                                               |                                                | Mechanical Contact for Dual Channel Complemen  |
| Safety Mat/Safety Edge                        |                                                | Mechanical Contact for Dual Channel Equivalent |
| Source On->Off Off->On                        | - Node1/Unit2 : NX-SID800 (N2 : Instance0)     | Hechanical Contact For Single Channel          |
| TO V Oms V Oms V                              | Si00                                           | ▶ Output                                       |
| T1 🔻 Oms 🔍 Oms 🔍                              |                                                | Semiconductor Output Type                      |
| Discrepancy: Oms                              |                                                | Specialty Device                               |
| Test Pulse: Test Output(Mat/Edge)             |                                                |                                                |
| Mechanical Contact for Dual Channel Equivalen | t                                              |                                                |
| Source On->Off Off->On                        |                                                |                                                |
| T1 V Oms V Oms V                              |                                                |                                                |
| Discrepancy: 500ms 🔻                          |                                                |                                                |
| Test Pulse: Test Output (mechanical contact)  |                                                |                                                |
| Non-contact switch                            |                                                |                                                |
| Source On->Off Off->On                        |                                                |                                                |
| TO V Oms V Oms V                              |                                                |                                                |
| Discrepancy: Oms                              |                                                |                                                |
| Test Pulse: Test Output (non-contact SW)      |                                                |                                                |
| Mechanical Contact For Single Channel         |                                                |                                                |
| Source On->Off Off->On                        |                                                |                                                |
| TO 💌 Oms 💌 Oms 💌                              | EXC1 SIDE                                      |                                                |
| Discrepancy: Oms                              |                                                |                                                |
| Test Pulse: Test Output (mechanical contact)  |                                                |                                                |
| Mashanical Contact For Single Channel         |                                                |                                                |
|                                               |                                                |                                                |

## **Connecting Input Devices**

This section describes the connection methods for input devices.

#### • Devices with Mechanical Contacts

A device with mechanical contacts, such as an emergency stop pushbutton or safety limit switch, is used with the safety input terminal (Si) and test output terminal (To).

· Single-channel Input

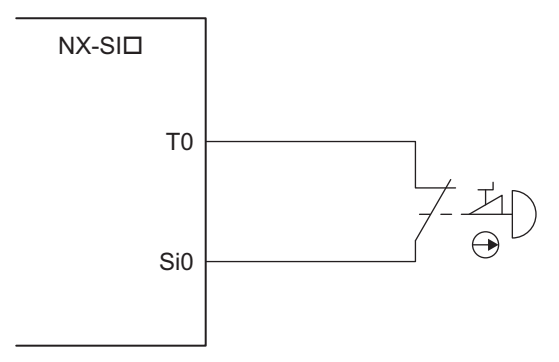

· Dual-channel Input When I/O Short Detection between Lines Is Not Required

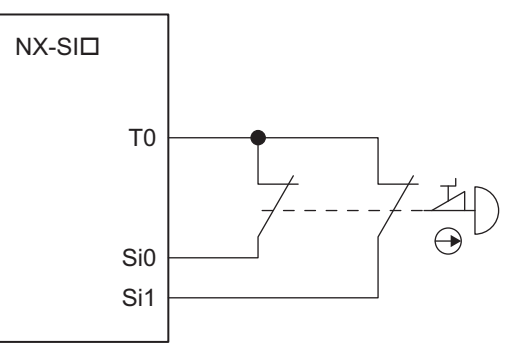

· Dual-channel Input When I/O Short Detection between Lines Is Required

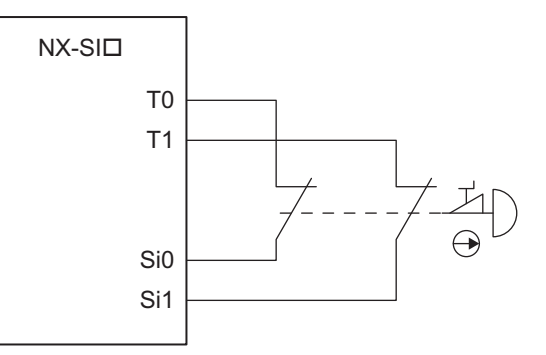

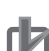

#### **Precautions for Correct Use**

- Configure dual-channel inputs with safety input terminals on the same Unit. It is not always possible to detect short circuits between safety input terminals on different Units.
- The total length of cable connected to one test output must be as follows: NX-SIH400 and NX-SID800: 400 m max.

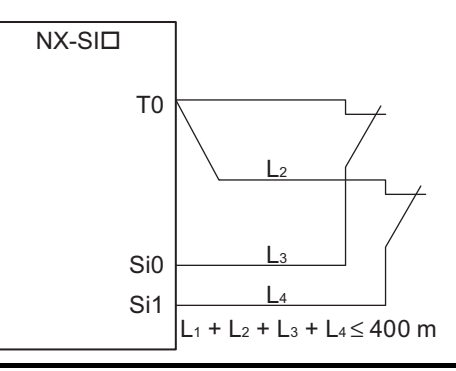

#### **Additional Information**

You can detect short-circuits between two input channels with the following methods:

- · Dual channel equivalent inputs: With Test Pulse
- · Dual channel complementary inputs: Without Test Pulse or With Test Pulse

#### • Devices with Semiconductor Outputs

The signal from a device with a semiconductor output, such as a light curtain, is input to a safety input terminal (Si).

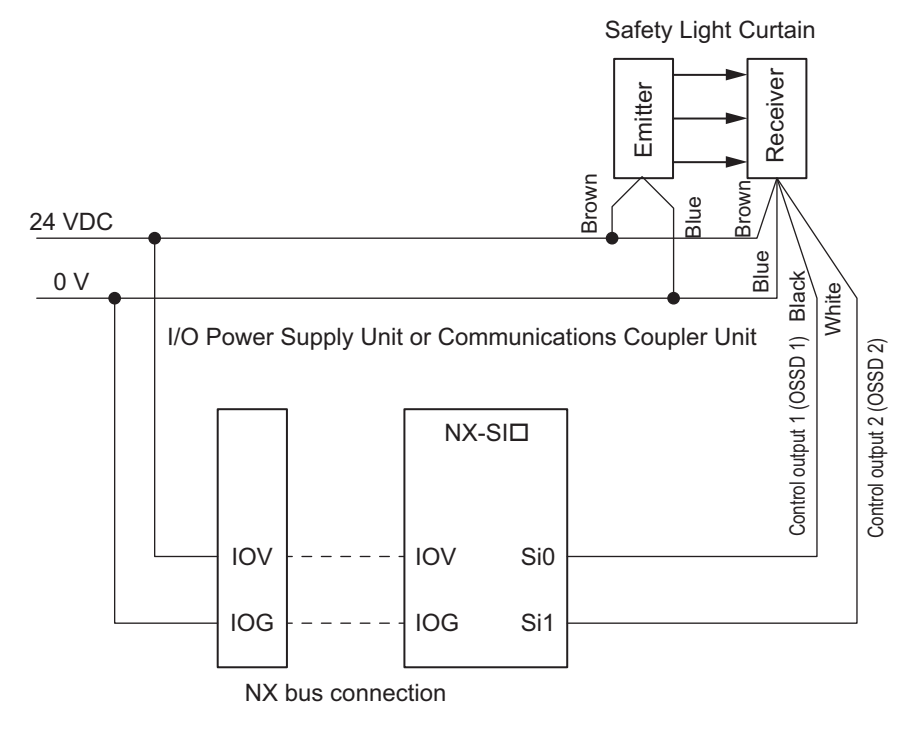

#### Precautions for Correct Use

Safety devices with semiconductor outputs, such as safety light curtains, sometimes provide a pulse output that is used to detect wiring errors. Observe the following when connecting a Safety Device with a semiconductor output to a safety input terminal.

- OFF pulse width when semiconductor output is ON: 700  $\mu s$  max.

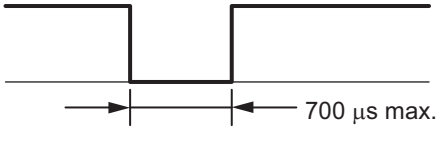

- ON pulse width when semiconductor output is OFF: 30  $\mu s$  max.

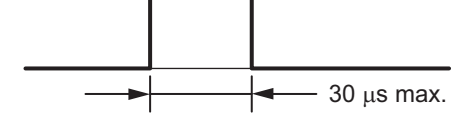

Check the specifications of the connected device for the maximum cable length.

#### E3ZS/E3FS Single-beam Safety Sensors

An OMRON E3ZS/E3FS Single-beam Safety Sensor is connected as shown in the following figure.

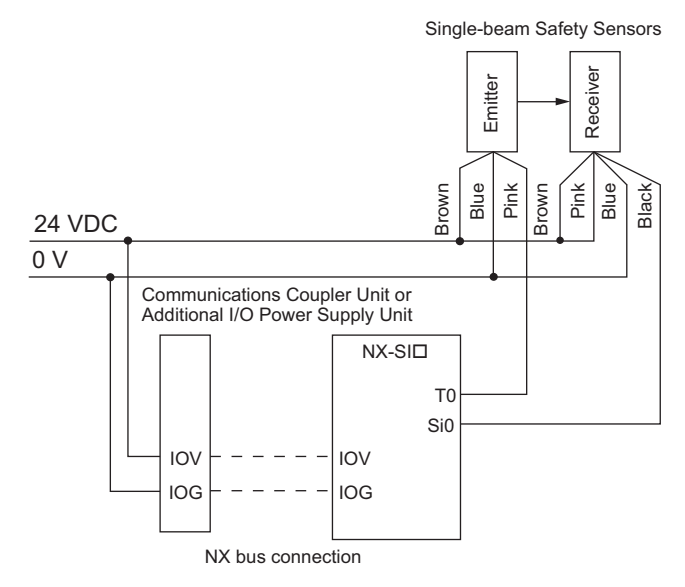

#### **Precautions for Correct Use**

- The maximum number of connections per Unit is as follows: NX-SIH400: 4
- You can branch the connections to up to four Single-beam Safety Sensors for each Test Output.

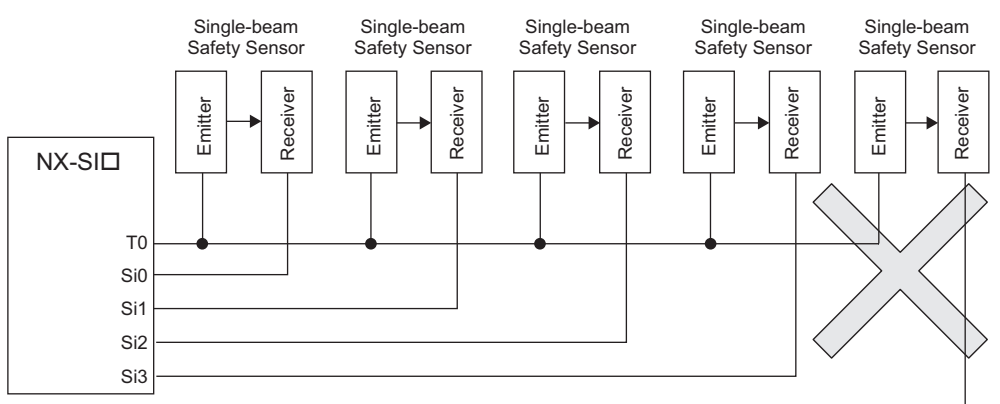

· Series connections are not possible.

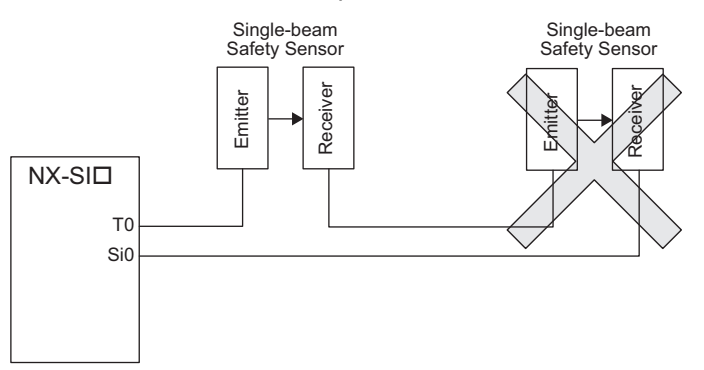

• The total wiring length for the E3ZS/E3FS Single-beam Safety Sensors is 100 m max.

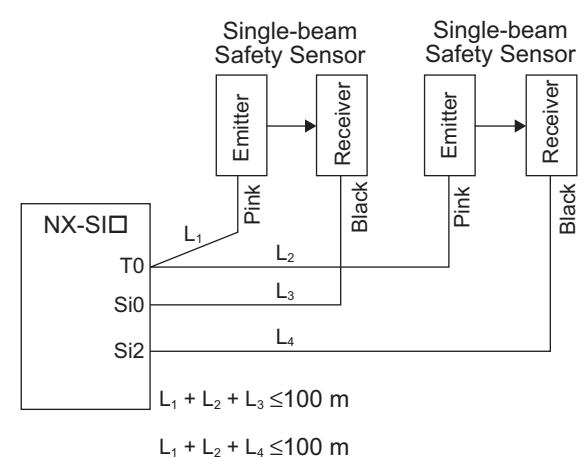

- The E3ZS/E3FS Single-beam Safety Sensor can be used in a Type 2 or lower or PLc or lower application. It cannot be used in a Type 3 or higher, or PLd or higher application.
- If you use more than one Single-beam Safety Sensor, it may not always be possible to detect shorts between wires. Therefore, to satisfy safety category 2, the cables must be protected from external damage for connections to single beam safety sensors. Use ducts or separate cables for each system to protect the cables from external damage when you connect the Single-beam Safety Sensors. You can also use special XS2F Cables for protection.

#### D40A/D40Z Non-contact Door Switches

The non-contact door switch output (black line) from the OMRON D40A or D40Z Non-contact Door Switch is input to a safety input terminal. This is a one-line signal. When connecting it, branch it as shown at Si0 and Si1 in the following figure. Only one test output terminal is used. Connect the D40A/D40Z Non-Contact Door Switch input (white line).

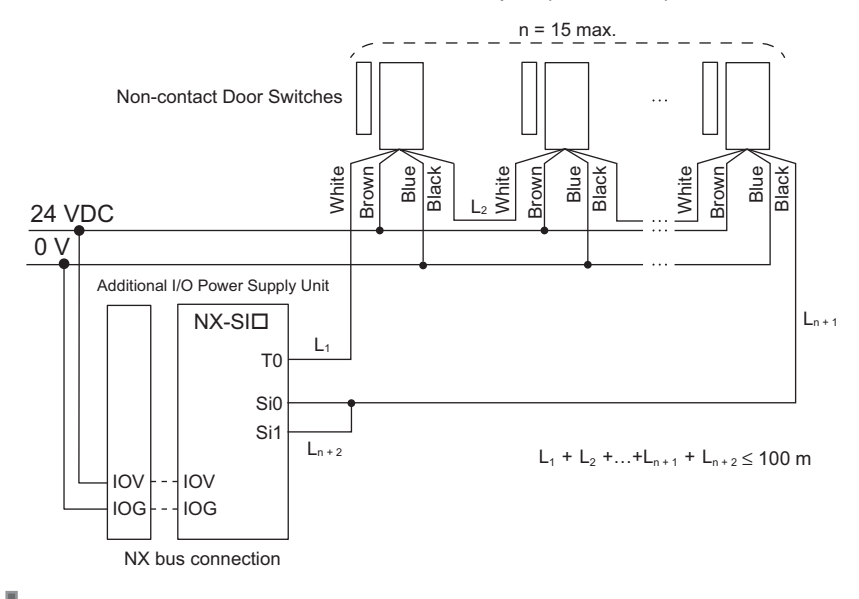

#### Precautions for Correct Use

- The maximum number of connections per Unit is as follows: NX-SIH400: 20 (10 connected in series × 2 series)
- You can connect up to 10 Non-contact Door Switches to each test output terminal.
- You cannot branch the connections to more than one Non-contact Door Switch from the same test output terminal.

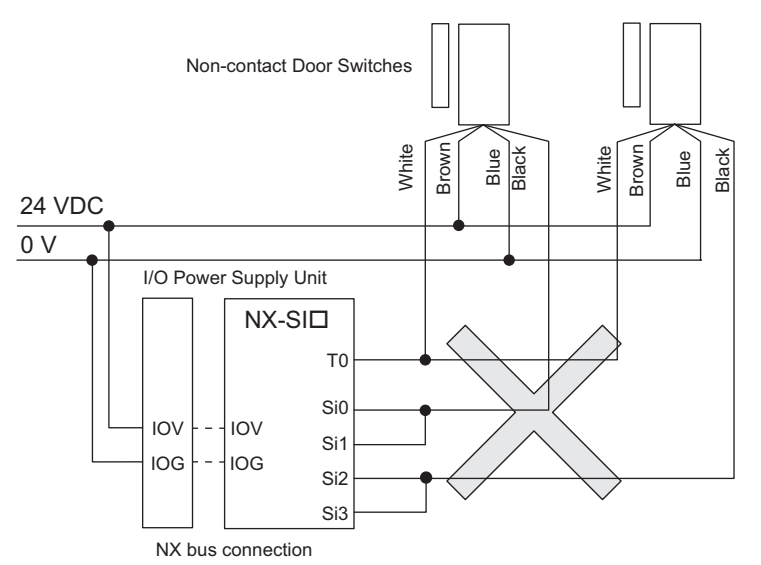

- The total wiring length (L1 + L2 +...+ Ln+2 in the figure above) for the D40A or D40Z Non-contact Switches is 100 m max.
- The D40A Non-contact Door Switch can be used in a Safety Category 3 or lower or a PLd or lower application. It cannot be used in a Safety Category 4 or PLe application.
- The D40Z Non-contact Door Switch can be used in a Safety Category 4 or lower or a Ple or lower application.

#### • UM Safety Mats

**N** 

OMRON UM Safety Mats are connected as shown in the following figure.

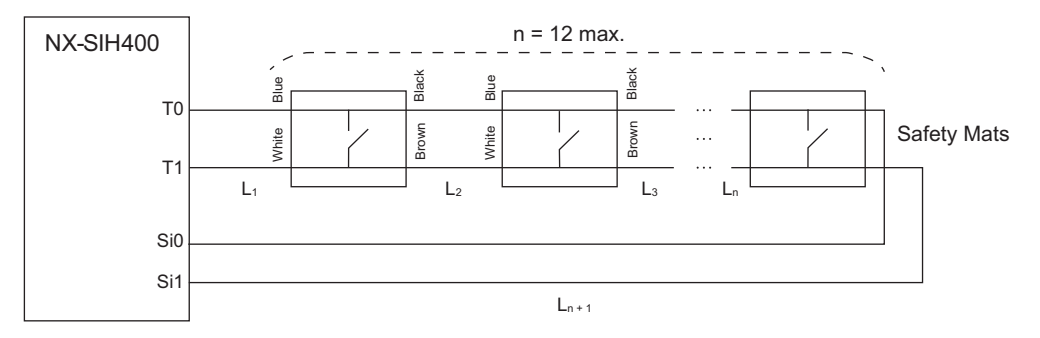

#### Precautions for Correct Use

- The maximum number of connections per Unit is as follows: NX-SIH400: 12 (12 connected in series × 1 series)
- You can connect up to 12 Safety Mats to the two test output terminals.
- You cannot branch the connections to more than one Safety Mat or Safety Edge from the same test output terminal.

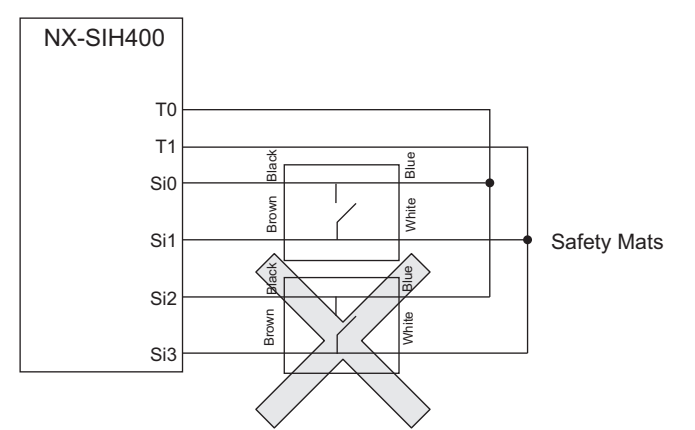

- The total wiring length (L1 + L2 +...+ Ln+1) for the UM Safety Mats is 100 m max.
- The UM Safety Mat can be used in a Safety Category 3 or lower or a PLd or lower application. It cannot be used in a Safety Category 4 or PLe application.

#### • SGE Safety Edges

OMRON SGE Safety Edges are connected as shown in the following figure.

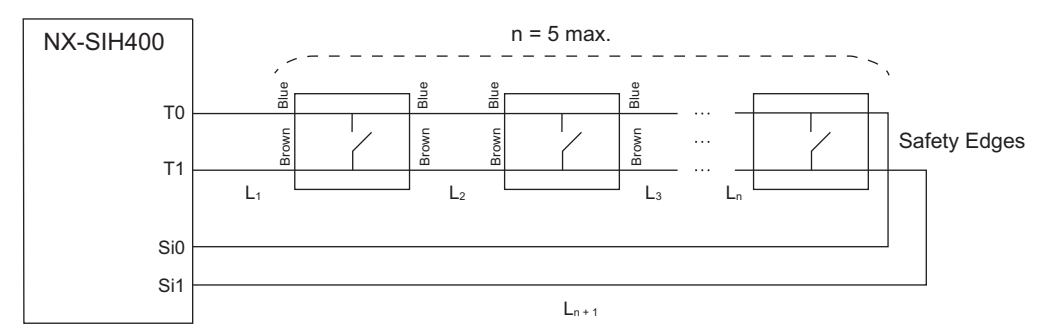

#### Precautions for Correct Use

- The maximum number of connections per Unit is as follows: NX-SIH400: 5 (5 connected in series × 1 series)
- You can connect up to five Safety Edges to the two test output terminals.
- You cannot branch the connections to more than one Safety Edge or Safety Mat from the same test output terminal.

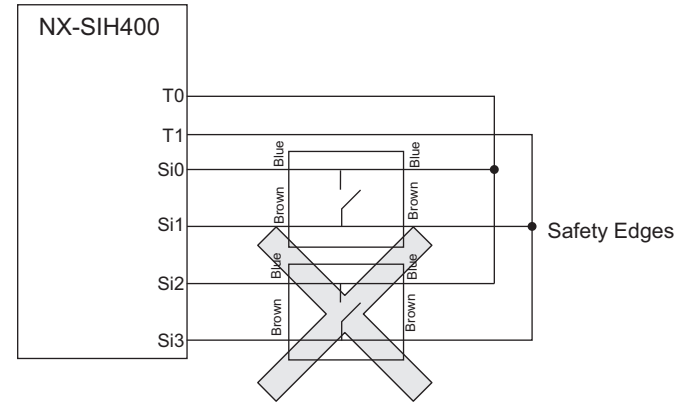

- Safety Edges can be connected only with two wires on each side (no terminating resistance). You cannot connect terminating resistance.
- The total wiring length (L1 + L2 +...+ Ln+1 in the figure above) for the SGE Safety Edges is 100 m max.

 The SGE Safety Edge can be used in a Safety Category 3 or lower or a PLd or lower application. It cannot be used in a Safety Category 4 or PLe application.

## **Types of Safety Input Functions**

The types of safety input functions that are performed by the Safety Input Unit is shown below.

For the safety input functions, the safety signals that are input to the safety input terminals are evaluated and safety input data that can be used in the safety program is created. The configuration of the safety input functions is shown in the following figure.

The values that are read from the safety input terminals are passed to the safety program only after they are evaluated by the safety input functions.

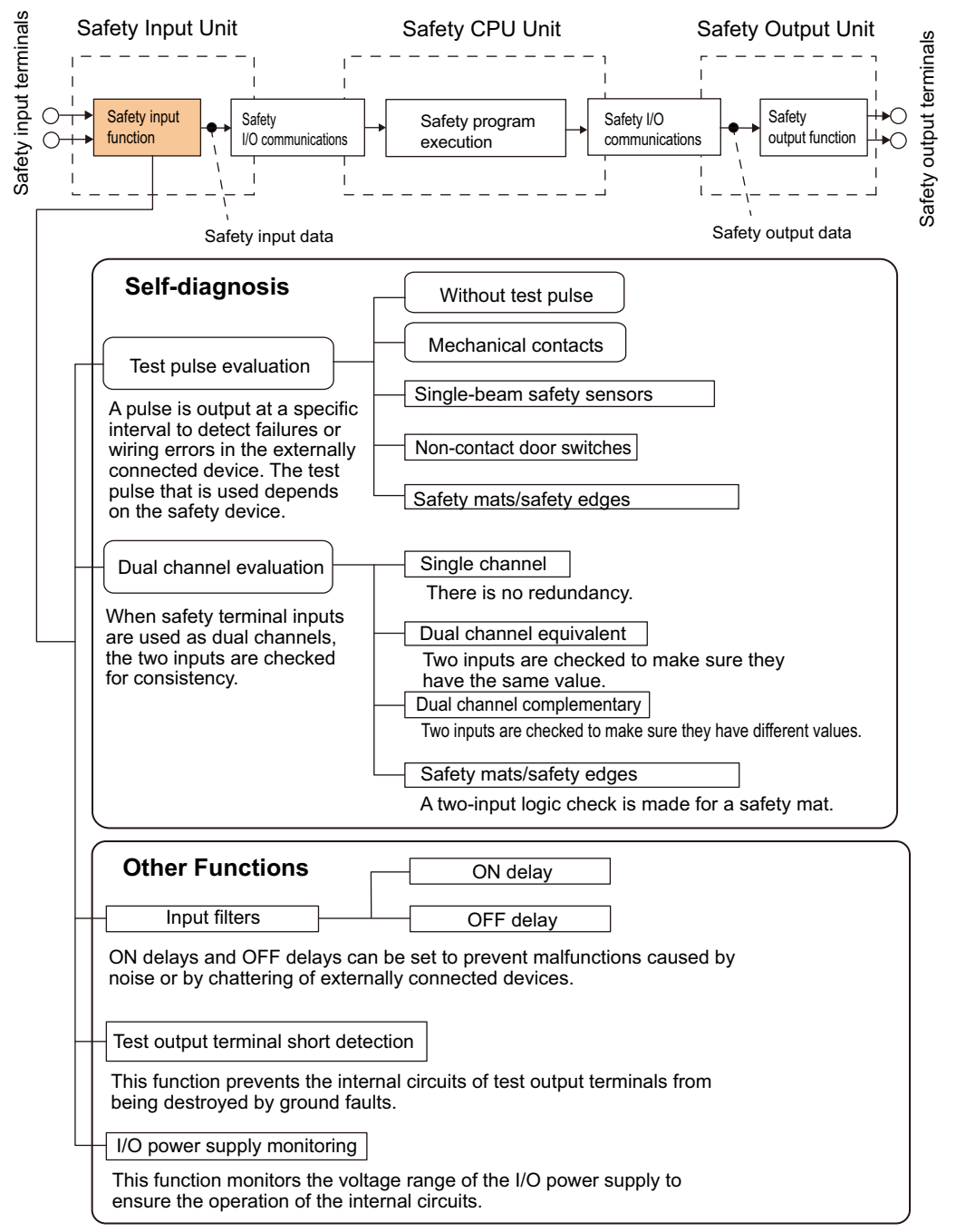

The following pages describe the details of the individual safety input functions.

## **Test Pulse Evaluation**

A test pulse with a specific period is output on the 24-VDC power line from a test output terminal to detect wiring errors and failure of the externally connected device. The following parameters are also used.

- · Test pulse diagnosis
- Test source
- Test pulse mode

#### • Test Pulse Diagnosis

The Test Pulse Diagnosis setting determines whether to output a test pulse with a specific period from the test output terminal. The parameter determines whether test pulse evaluation is used. This parameter is set according to the type of external device that is connected to the safety input terminal.

| Setting            | Description                                                                                   |  |  |  |
|--------------------|-----------------------------------------------------------------------------------------------|--|--|--|
| Without Test Pulse | A test pulse from the test output terminal is not output for diagnosis. This setting is used  |  |  |  |
|                    | for safety devices with semiconductor outputs that diagnose the OSSD output them              |  |  |  |
|                    | selves, such as safety light curtains, and for standard devices.                              |  |  |  |
| With Test Pulse    | A test pulse from the test output terminal is output for diagnosis. The mode of the test out- |  |  |  |
|                    | put to use as the test source is selected according to the safety device that is connected.   |  |  |  |

#### • Test Source

The Test Source setting determines the test output terminal to use when the Test Pulse Diagnosis parameter is set to *with Test Pulse*. The test output terminal is automatically assigned by the Sysmac Studio, but it can be changed to any test output terminal.

#### • Test Pulse Mode

The Test Pulse Mode setting is used to output a test pulse that is suitable for the external device when the Test Pulse Diagnosis parameter is set to *with Test Pulse*.

| Setting            | Description                                                                                  |
|--------------------|----------------------------------------------------------------------------------------------|
| Mechanical Contact | The test pulse is connected to a device with mechanical contacts. The test output sig-       |
|                    | device. The following can be detected: Contact of the input signal line with the positive    |
|                    | device. The following can be detected. Contact of the input signal interview in the positive |
|                    | side of the power supply line, ground faults, and short-circuits to the other input signal   |
|                    | lines.                                                                                       |
| Single Beam Safety | An OMRON E3ZS/E3FS Single-beam Safety Sensor is connected. A test signal for                 |
| Sensor             | Single-beam Safety Sensor diagnosis is output.                                               |
| Non-contact Switch | An OMRON D40A or D40Z Non-contact Door Switch is connected. Test signals for the             |
|                    | D40A or D40Z will be output.                                                                 |
| Safety Mat/Safety  | An OMRON UM Safety Mat or SGE Safety Edge (4-wire) is connected. A test signal for           |
| Edge               | Safety Mat/Safety Edge diagnosis is output.                                                  |

## **Dual Channel Evaluation**

Safety input terminals can be used as dual channels (one pair). The dual channel evaluation evaluates the data for two inputs to check for discrepancy.

• Single Channel

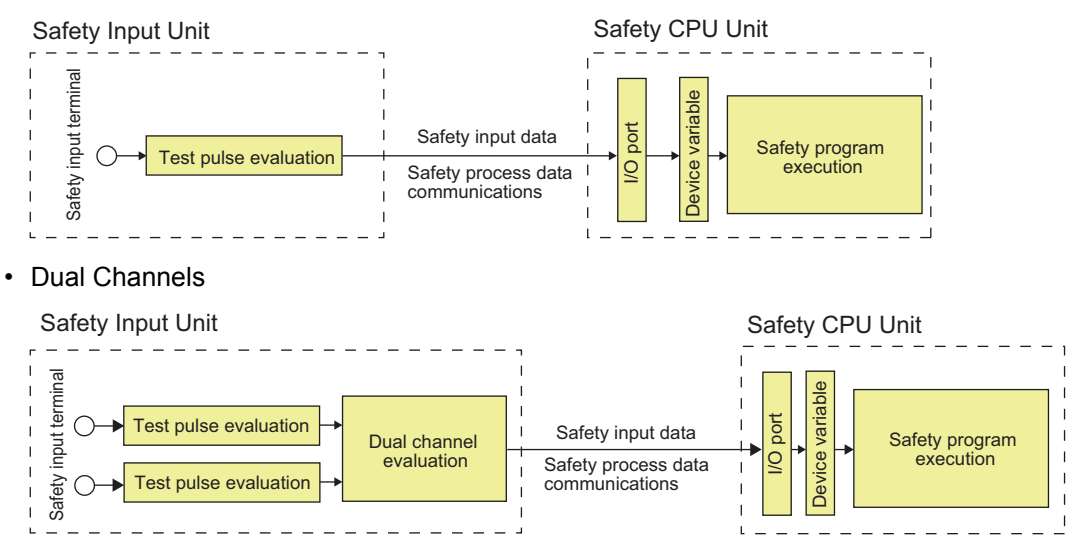

The following parameters are also used.

- · Single/Dual
- Discrepancy Time

#### Single/Dual

Set the evaluation method to use with the safety input terminals.

| Setting                    | Description                                                                |  |  |
|----------------------------|----------------------------------------------------------------------------|--|--|
| Single Channel             | The safety input terminals are used as independent safety input terminals. |  |  |
| Dual Channel Equivalent    | The safety input terminals are used as dual-channel-equivalent inputs.     |  |  |
| Dual Channel Complementary | The safety input terminals are used as dual-channel-complementary inputs.  |  |  |
| Safety Mat/Safety Edge     | The safety input terminals are used as safety mat/safety edge inputs.      |  |  |

#### • Discrepancy Time

For two inputs set in a Dual Channel Mode, the time is monitored from a change in the value of one input to a change in the value of the other input. An error occurs if the value of the other input does not change within the set discrepancy time. The discrepancy time can be set to any of the following eight values between 500 ms and 64,000 ms.

1: 500 [ms], 2: 1,000 [ms], 3: 2,000 [ms], 4: 4,000 [ms], 5: 8,000 [ms], 6: 16,000 [ms],

7: 32,000 [ms], 8: 64,000 [ms]

The discrepancy time cannot be set in Single Channel Mode.

#### Relationship between the Single/Dual Setting and Safety Input Data

The signals that are input to safety input terminals are evaluated as shown in the following table. This safety input data can be used in the safety program in the Safety CPU Unit.

 Relationship between Input Signals to Safety Input Terminals and Safety Input Data for Single-channel Inputs

| Single/Dual    | Input signal on the safety input terminals | Safety input data | Meaning of status |  |
|----------------|--------------------------------------------|-------------------|-------------------|--|
|                | Si (x)                                     | Si (x)            |                   |  |
| Single Channel | 0                                          | 0                 | Inactive (OFF)    |  |
|                | 1                                          | 1                 | Active (ON)       |  |

 Relationship between Input Signals to Safety Input Terminals and Safety Input Data for Dual-channel Inputs

| Single/Dual         | Input signals on the<br>safety input terminals |          | Safety input data |          | Meaning of status |
|---------------------|------------------------------------------------|----------|-------------------|----------|-------------------|
|                     | Si (n)                                         | Si (n+1) | Si (n)            | Si (n+1) |                   |
| Dual Channel Equiv- | 0                                              | 0        | 0                 | 0*1      | Inactive (OFF)    |
| alent               | 0                                              | 1        | 0                 | 0*1      | Discrepant status |
|                     | 1                                              | 0        | 0                 | 0*1      | Discrepant status |
|                     | 1                                              | 1        | 1                 | 0*1      | Active (ON)       |
| Dual Channel Com-   | 0                                              | 0        | 0                 | 0*1      | Discrepant status |
| plementary          | 0                                              | 1        | 0                 | 0*1      | Inactive (OFF)    |
|                     | 1                                              | 0        | 1                 | 0*1      | Active (ON)       |
|                     | 1                                              | 1        | 0                 | 0*1      | Discrepant status |

n = Even number

\*1. If the terminals are set to Dual Channel Mode, the safety program in the Safety CPU Unit must access the safety input data for the even-numbered terminal.

· Relationship between Safety Mat Status and Safety Input Data for Safety Mat/Safety Edge Inputs

| Single/Dual            | Safety mat/safety edge | Safety in | iput data | Mooning of status |
|------------------------|------------------------|-----------|-----------|-------------------|
| Siligie/Dual           | status                 | Si (n)    | Si (n+1)  | weating of status |
| Safety Mat/Safety Edge | Without load           | 1         | 0*1       | Active (ON)       |
| With load              |                        | 0         | 0*1       | Inactive (OFF)    |

#### n = Even number

\*1. If the terminals are set to Dual Channel Mode, the safety program in the Safety CPU Unit must access the safety input data for the even-numbered terminal.

Operation for Single Channel: Normal Operation

| Safety input terminal  |     |    |     |
|------------------------|-----|----|-----|
|                        | OFF | ON | OFF |
| Safety input data      |     |    |     |
|                        |     |    |     |
| I/O indicator (yellow) |     |    |     |
|                        |     |    |     |
| I/O indicator (red)    |     |    |     |

Operation for Single Channel: Test Pulse Evaluation Error for Stuck-at-high Error

| Safety input terminal  |     |    |               |                             |                     |     |
|------------------------|-----|----|---------------|-----------------------------|---------------------|-----|
| Safety input data      | OFF | ON | Erro<br>detec | or Caus<br>ted. err<br>remc | e of<br>or<br>oved. | OFF |
| I/O indicator (yellow) |     |    |               |                             |                     |     |
| I/O indicator (red)    |     |    |               | <b>▲</b> *1                 |                     | •   |

- \*1. This is the time that the error status (control data, status data, and indicator status) is held (1 s min.).
  - Operation for Dual Channel Equivalent Inputs: Normal Operation

| Safety input terminal 0                    |              |         |   |                  |            |
|--------------------------------------------|--------------|---------|---|------------------|------------|
| Safety input terminal 1                    | OFF          | ON      |   | OFF              |            |
| Safety input data 0 before dual evaluation | OFF          | ON      |   |                  | OFF        |
| Safety input data 1 before dual evaluation |              |         |   |                  |            |
| Safety input data 0                        | Disc<br>time | repancy |   | Discrepa<br>time | ncy.<br>-► |
| I/O indicator (yellow) 0                   |              |         |   |                  |            |
| I/O indicator (yellow) 1                   |              |         |   |                  |            |
| I/O indicator (red) 0                      |              |         |   |                  |            |
| I/O indicator (red) 1                      |              |         |   |                  |            |
|                                            |              |         | ' | '                |            |

#### · Operation for Dual Channel Equivalent Inputs: Discrepancy Error

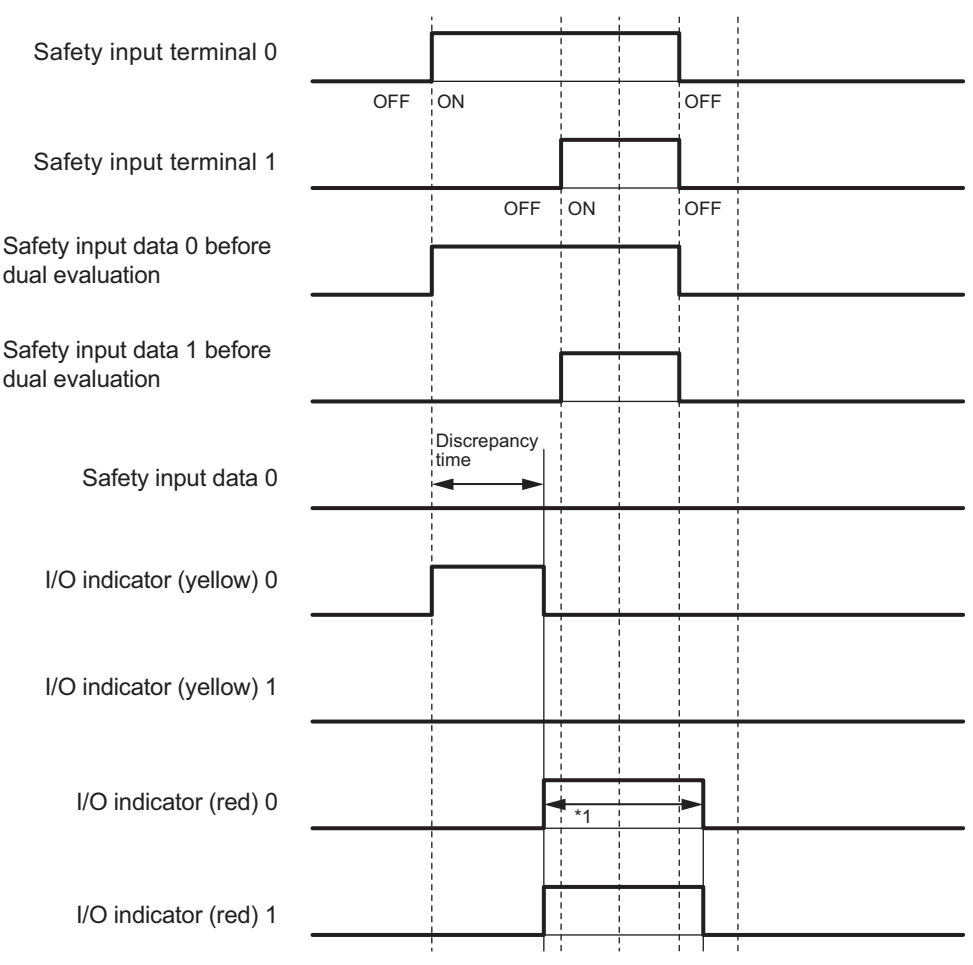

\*1. This is the time that the error status (control data, status data, and indicator status) is held (1 s min.).

## Errors Detected during Self-diagnosis

The errors that can be detected for safety input terminals are determined by the parameter settings. The following table gives the errors that are detected for each parameter setting.

#### Devices with Mechanical Contacts and Devices with Semiconductor Outputs

| Set                        | ting                                                                 | Error detection                                  |                                    |                                    |                                   |  |  |
|----------------------------|----------------------------------------------------------------------|--------------------------------------------------|------------------------------------|------------------------------------|-----------------------------------|--|--|
| Single/Dual                | Test pulse                                                           | Contact with pos-<br>itive side of<br>power line | Ground fault <sup>*1</sup>         | Disconnection                      | Short circuits in<br>input wiring |  |  |
| Single Channel             | Without Test Pulse                                                   | Not detectable.                                  | Not detectable.                    | Not detectable.                    |                                   |  |  |
|                            | With Test Pulse                                                      | Detectable.                                      | Detectable when<br>input turns ON. | Not detectable.                    |                                   |  |  |
| Dual Channel<br>Equivalent | Without Test Pulse                                                   | Not detectable. *2                               | Not detectable.                    | Detectable when<br>input turns ON. | Not detectable. *1                |  |  |
|                            | Same test source<br>for pair of safety<br>input terminals            | Detectable.                                      | Detectable when input turns ON.    | Detectable when input turns ON.    | Not detectable.                   |  |  |
|                            | Different test<br>sources for pair of<br>safety input termi-<br>nals | Detectable.                                      | Detectable when input turns ON.    | Detectable when input turns ON.    | Detectable.                       |  |  |

| Se            | tting               | Error detection                                  |                            |                   |                                   |  |  |
|---------------|---------------------|--------------------------------------------------|----------------------------|-------------------|-----------------------------------|--|--|
| Single/Dual   | Test pulse          | Contact with pos-<br>itive side of<br>power line | Ground fault <sup>*1</sup> | Disconnection     | Short circuits in<br>input wiring |  |  |
| Dual Channel  | Without Test Pulse  | Detectable when                                  | Detectable when            | Detectable when   | Detectable.                       |  |  |
| Complementary |                     | input turns ON or                                | input turns ON or          | input turns ON or |                                   |  |  |
|               |                     | OFF.                                             | OFF.                       | OFF.              |                                   |  |  |
|               | Same test source    | Detectable.                                      | Detectable when            | Detectable when   | Detectable.                       |  |  |
|               | for pair of safety  |                                                  | input turns ON or          | input turns ON or |                                   |  |  |
|               | input terminals     |                                                  | OFF.                       | OFF.              |                                   |  |  |
|               | Different test      | Detectable.                                      | Detectable when            | Detectable when   | Detectable.                       |  |  |
|               | sources for pair of |                                                  | input turns ON or          | input turns ON or |                                   |  |  |
|               | safety input termi- |                                                  | OFF.                       | OFF.              |                                   |  |  |
|               | nals                |                                                  |                            |                   |                                   |  |  |

\*1. To detect ground faults, the 0-V line of the external power supply must be grounded.

\*2. Detection is possible with the OSSD diagnostic function of the light curtain or laser scanner.

#### Single-beam Safety Sensors, Non-contact Door Switches, Safety Mats, and Safety Edges

|               | Error detection                                |              |                    |                                        |                            |                  |
|---------------|------------------------------------------------|--------------|--------------------|----------------------------------------|----------------------------|------------------|
| Input device  | Contact with<br>positive side<br>of power line | Ground fault | Disconnec-<br>tion | Short cir-<br>cuits in input<br>wiring | Failure of<br>input device | Sensor<br>bypass |
| Single-beam   | Detectable.                                    | Not          | Not                |                                        | Not                        | Detectable.      |
| Safety Sensor |                                                | detectable.  | detectable.        |                                        | detectable.                |                  |
| D40A          | Detectable.                                    | Not          | Not                |                                        | Not                        | Not              |
| Non-contact   |                                                | detectable.  | detectable.        |                                        | detectable.                | detectable.      |
| Switch        |                                                |              |                    |                                        |                            |                  |
| D40Z          | Detectable.                                    | Not          | Not                |                                        | Detectable.                | Detectable.      |
| Non-contact   |                                                | detectable.  | detectable.        |                                        |                            |                  |
| Switch        |                                                |              |                    |                                        |                            |                  |
| Safety        | Detectable.                                    | Detectable.  | Detectable.        | Not                                    | Not                        |                  |
| Mat/Safety    |                                                |              |                    | detectable.                            | detectable.                |                  |
| Edge          |                                                |              |                    |                                        |                            |                  |

#### Additional Information

To detect burnouts in a muting lamp, use a PIT si1.2 Muting Lamp manufactured by Pilz, which supports defective lamp detection.

## Input Filters

The input filter helps prevent malfunctions that are sometimes caused by chattering or noise from the external device that is connected to a safety input terminal. You can filter out chattering and noise from the external device for the widths that are set with the ON delay time and OFF delay time. ON delays and OFF delays can be set to one of the 10 options given below, from 0 to 1,536 ms, for each safety input terminal.

1: 0 [ms], 2: 6 [ms], 3: 12 [ms], 4: 24 [ms], 5: 48 [ms], 6: 96 [ms], 7: 192 [ms], 8: 384 [ms],

9: 768 [ms], 10: 1,536 [ms]

The effect of chattering from external devices can be reduced more by increasing the delay time, but this will slow the response to input signals. The input filter can be used with dual channel evaluation.

#### Precautions for Correct Use

If an OFF delay is used, the OFF delay time affects the safety reaction time. Add the OFF delay time to the safety reaction time. (Refer to *4-1 Safety Reaction Times* on page 4-2.)

#### Operation with an ON Delay

You can filter out ON pulses for the width that is set with the ON delay time.

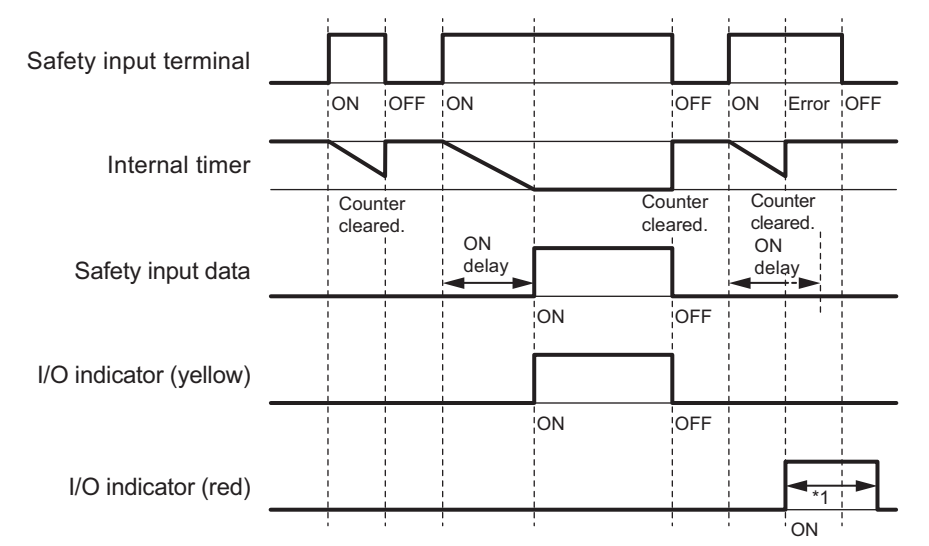

\*1. This is the time that the error status (control data, status data, and indicator status) is held (1 s min.).

#### Operation with an OFF Delay

You can filter out OFF pulses for the width that is set with the OFF delay time.

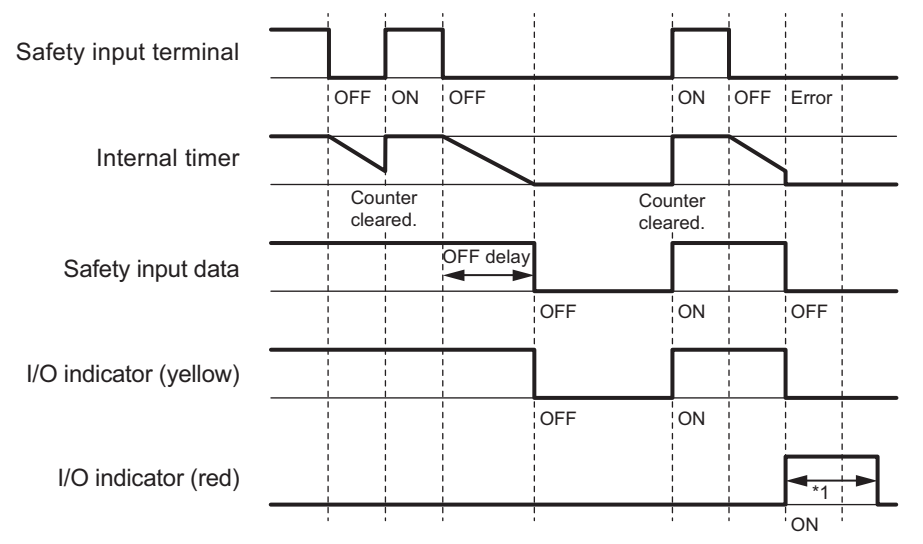

\*1. This is the time that the error status (control data, status data, and indicator status) is held (1 s min.).

#### • Operation with Both an ON Delay and OFF Delay

You can filter out ON pulses for the width that is set with the ON delay time and filter out OFF pulses for the width that is set with the OFF delay time.

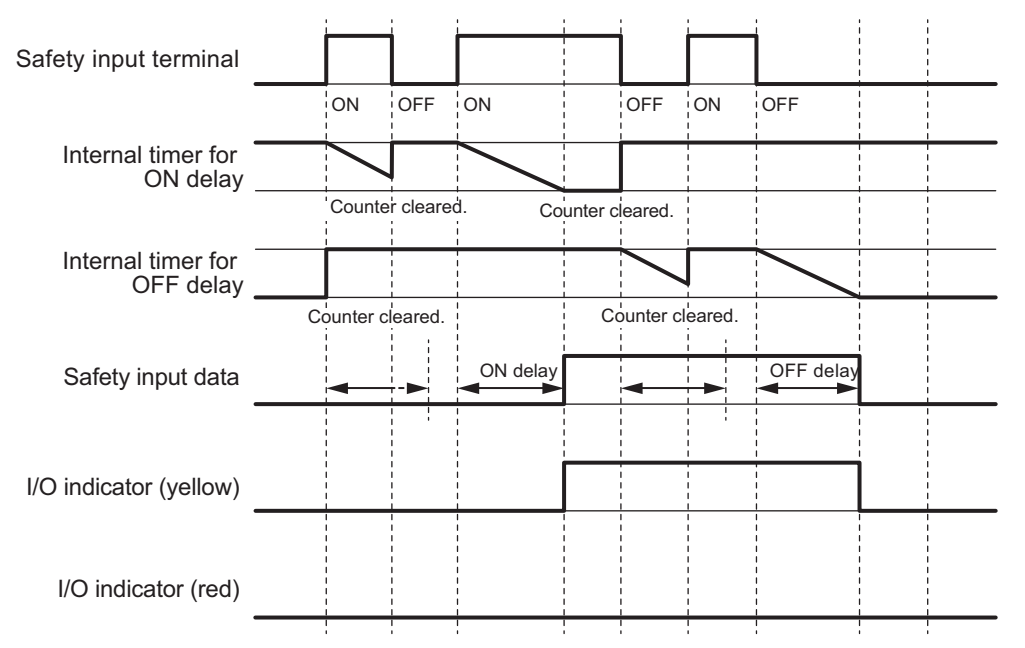

## **Test Output Terminal Short Detection**

The test output terminal short detection prevents the internal circuits of the test output terminals from being destroyed if an overcurrent flows due to a ground fault or other cause. If an overcurrent is detected, the safety input data for the safety input terminal that is being used as the test source for the terminal is turned OFF.

At this time, an Overload Detected at Test Output event will occur. To troubleshoot errors, refer to Section 9 Troubleshooting.

## I/O Power Supply Monitoring

I/O power supply monitoring monitors the voltage range of the I/O power supply. If a voltage that is less than the specified range is detected, all safety inputs for the Unit are turned OFF. At this time, an I/O Power Supply Voltage Error occurs. To troubleshoot errors, refer to Section 9 Trou-

At this time, an I/O Power Supply Voltage Error occurs. To troubleshoot errors, refer to Section 9 Troubleshooting.

This function does not work if all of the terminals are set as unused terminals.

## 3-3-2 Safety Output Functions

## **Connectable Output Devices**

The Safety Output Unit diagnoses the connected external devices through the safety output terminals. The general-purpose safety output devices that can be connected to the safety output terminals of a Safety Output Unit are listed in the following table.

| Туре                            | Examples                                                      |
|---------------------------------|---------------------------------------------------------------|
| Safety devices that can be con- | Safety relays, contactors, or safety inputs from servo drives |
| nected to PNP outputs           |                                                               |

#### Additional Information

R

The connection of incandescent lamps is not supported. Connect them to an NX-series Digital Output Unit.

## Setting the Safety Functions for Safety Output Terminals

You can easily set the safety functions of the safety output terminals from the Sysmac Studio by selecting the external devices that are connected. Refer to 3-3 Safety I/O Functions on page 3-10 for details.

## Connecting the I/O Power Supply

This section describes the connection methods for the I/O power supply. If the Safety Output Unit is wired as shown in the following figure and the IOG wire breaks, a floating condition will result. If that occurs, a few volts may be applied to the output terminals of the Safety Output Unit, turning ON the load.

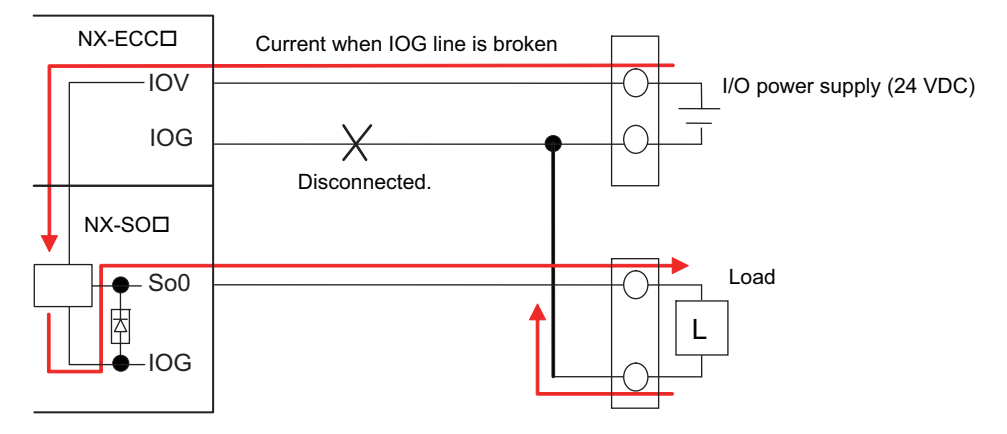

Use the wiring that is shown in the following figure to prevent a floating condition for the IOG of the Safety Output Unit even if the IOG line is broken.

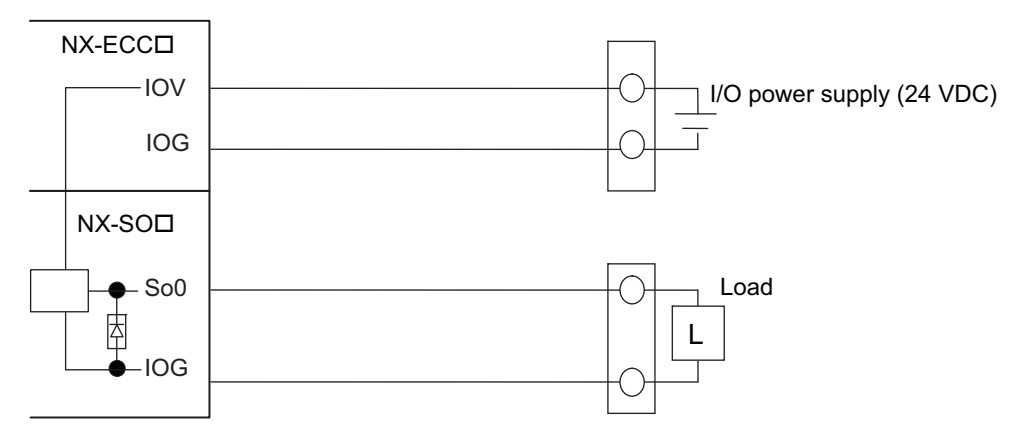

## **Connecting Output Devices**

This section describes the connection methods for output devices.

#### • Safety Relays and Contactors

Connect a safety relay or contactor as shown in the following figure.

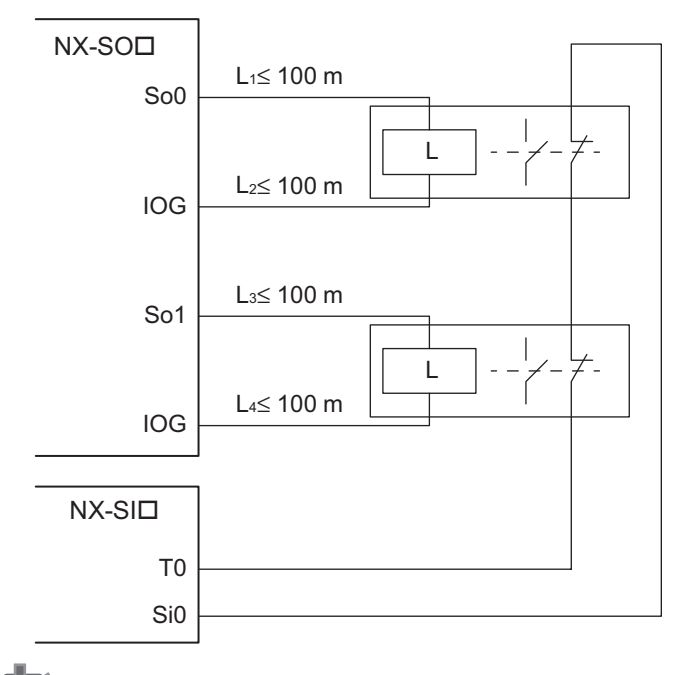

#### **Precautions for Correct Use**

- The line length from the safety output terminals to the output devices (L1, L2, L3, and L4) is 100 m max. for each line.
- The total length of cable that is connected to one test output must be as described in 3-3-1 Safety Input Functions on page 3-10.

#### Servo Drive

OMRON R88D-K□ Servo Drives are connected as shown in the following figure.

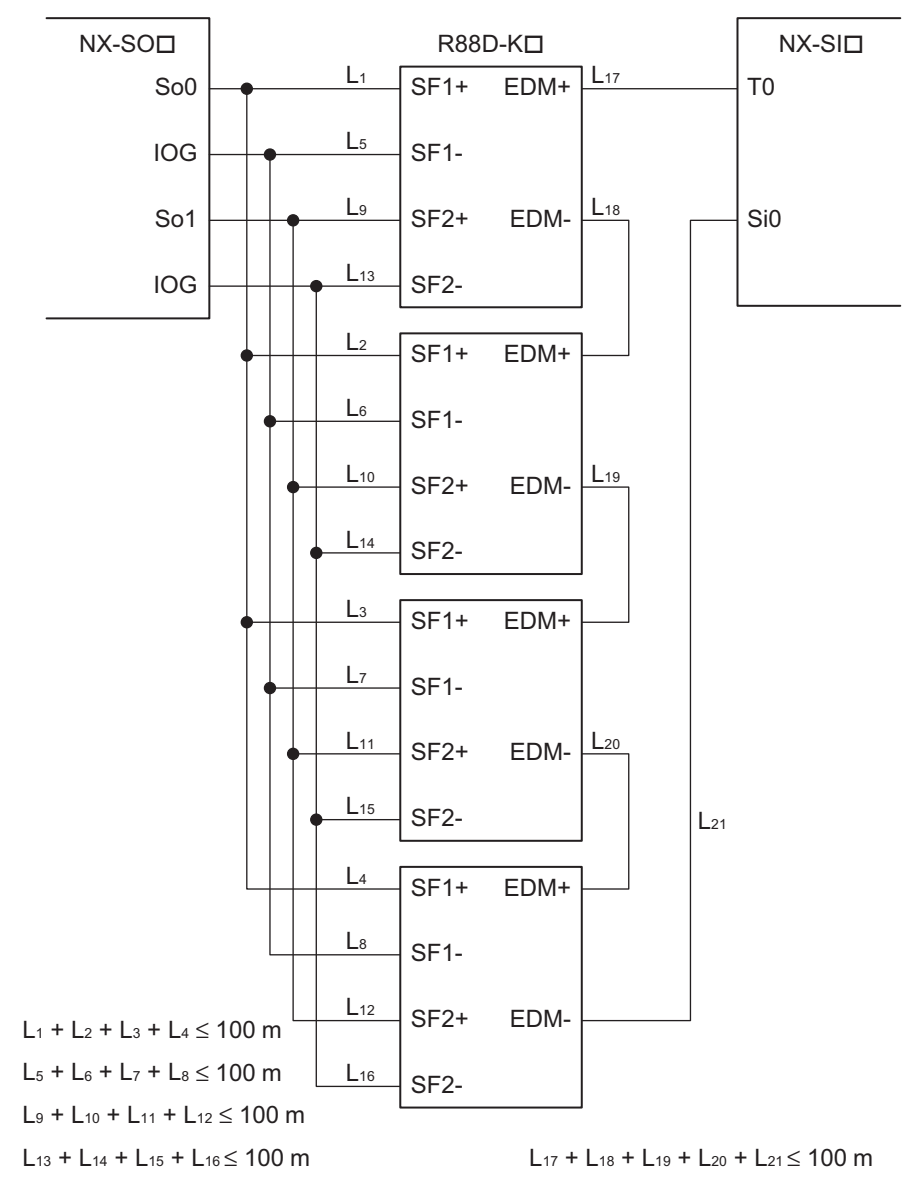

#### Precautions for Correct Use

- The maximum number of connections per Unit is as follows: When NX-SOD400 and NX-SI
  are used: 8 (4 connected in series × 2 series) When NX-SOH200 and NX-SI
  are used: 4 (4 connected in series × 1 series)
- You can connect up to four servo drives or inverters for every two safety output terminals and every safety input terminal.
- The total wiring length from the safety output terminal to the output device (L1 + L2 + L3 + L4, L5 + L6 + L7 + L8, L9 + L10 + L11 + L12, and L13 + L14 + L15 + L16) is 100 m max.
- The total wiring length of cables (L17 + L18 + L19 + L20 + L21) that can be connected to one test output is 100 m max.
- An R88D-K
   Servo Drive can be used in a Safety Category 3 or lower or a PLd or lower application. It cannot be used in a Safety Category 4 or PLe application.
- Refer to the *OMNUC G5-series User's Manual* (Cat. No. I571) for details on the safety function settings and the precautions for the correct use of the R88D-K□ Servo Drive.

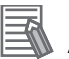

#### Additional Information

- A special connector (R88A-CNK81S) is required to connect the R88D-K□.
- The wiring diagram shown above is an example that turns OFF four axes simultaneously. Alternatively, each axis can be wired to a separate safety I/O terminal.

#### • Connecting More Than One Output Device

The IOG terminals on the Safety Output Unit are connected internally in the Unit. Make sure that the current that flows through each IOG terminal is less than the current capacity of the I/O power supply terminals. If the wiring is shared for the IOG lines to the output devices, the sum of the output currents will flow in the IOG line. Therefore, wire the IOG lines separately.

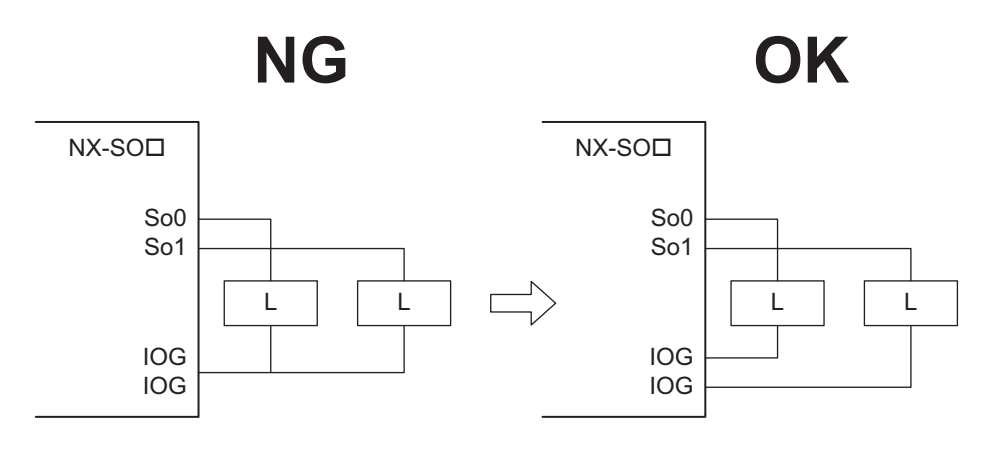

## **Types of Safety Output Functions**

The types of safety output functions that are performed by the Safety Output Unit is shown below. The safety output functions diagnose the outputs to the safety output terminals and the external device wiring based on the safety output data from the safety program. The execution results of the safety program are evaluated by the safety output functions and the evaluation results are output from the safety output terminals.

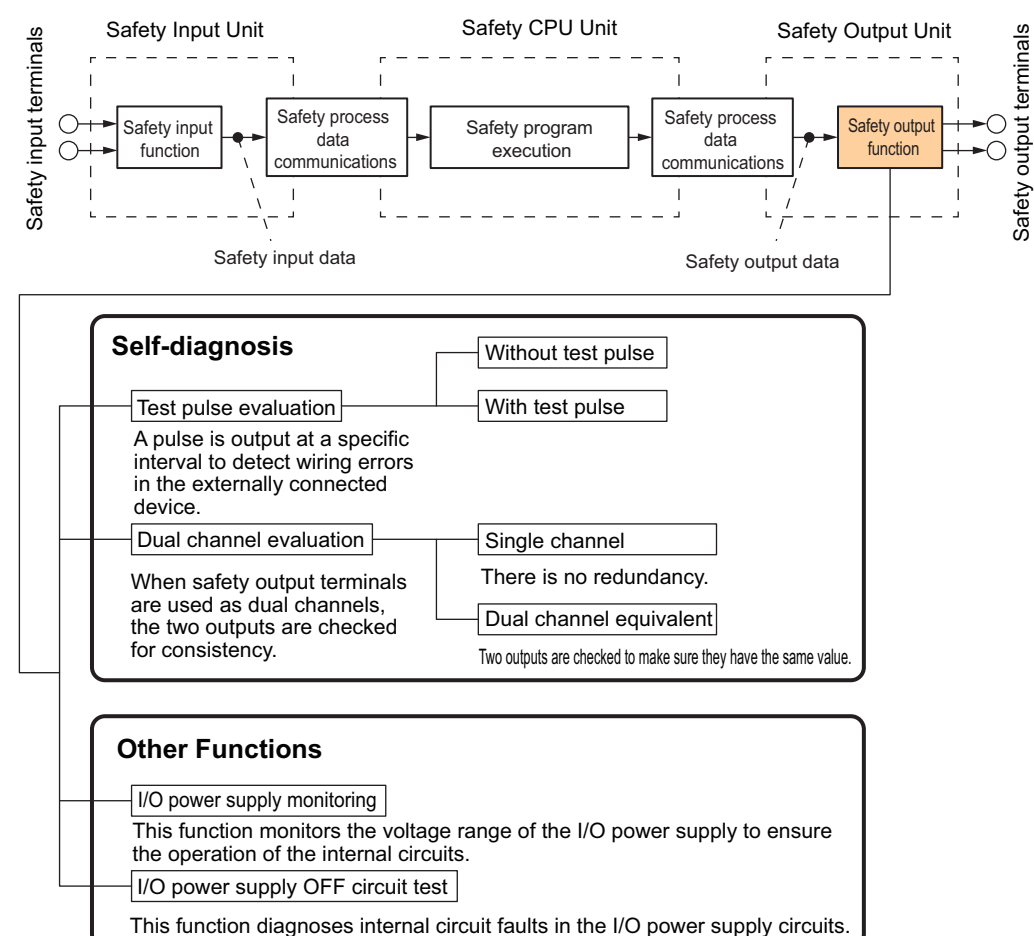

## **Test Pulse Evaluation**

The test pulse evaluation outputs a test pulse with a specific period on the 24-VDC power line from a safety output terminal to detect errors in wiring to the externally connected device. This evaluation is achieved through the Test Pulse Diagnosis parameter.

#### Test Pulse Diagnosis

The Diagnosis setting determines whether to output a test pulse with a specific period from the safety output terminal. The parameter determines whether test pulse evaluation is used. The errors that can be detected are determined by the parameter settings.

Refer to *Errors Detected during Self-diagnosis* on page 3-35 for the errors that can be detected for each parameter setting.

#### Prec

#### **Precautions for Correct Use**

When the Test Pulse Diagnosis parameter is set to *with Test Pulse*, OFF pulse signals with a pulse width of 640  $\mu$ s are output while the safety output is ON to diagnose the output circuit. Check the input response time of the connected control device to make sure it will not malfunction due to these OFF pulses.

## **Dual Channel Evaluation**

The use of dual-channel-equivalent outputs lets you control two safety output terminals with one safety output data from the safety program. If an error is detected in either of the two output terminals, the outputs to the external devices are both turned OFF.

· Single Channel

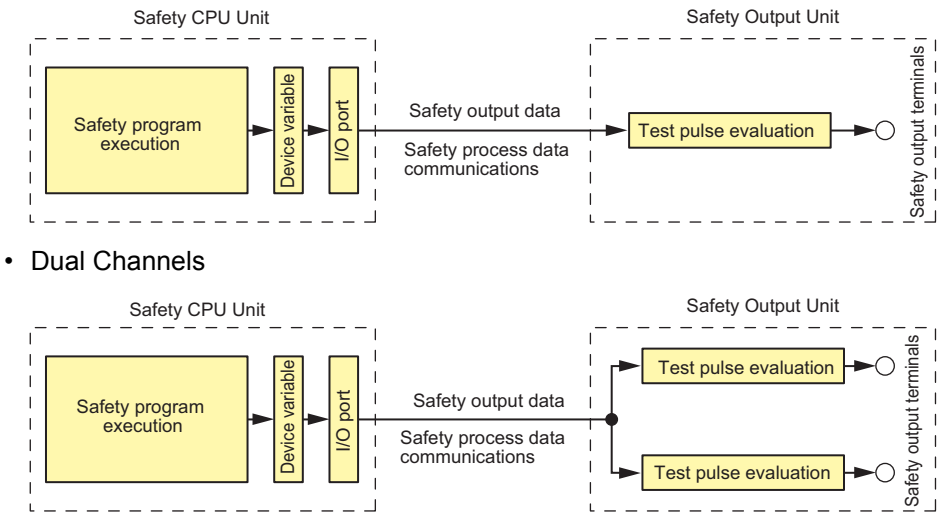

This evaluation is achieved through the Single/Dual parameter.

#### • Single/Dual

Set the evaluation method to use with the safety output terminals.

| Setting                 | Description                                                                                                    |
|-------------------------|----------------------------------------------------------------------------------------------------|
| Single Channel          | The safety output terminals are used as independent safety output terminals.                                                                  |
| Dual Channel Equivalent | The pair of safety output terminals are used as dual channel outputs. The output is ON if the paired safety output terminals are both normal. |

#### • Relationship between the Single/Dual Setting and Safety Output Data

The safety output data that is used in the safety program is output to the safety output terminals according to the Single/Dual parameter as shown below.

 Relationship between Safety Output Data and Signals Output from Safety Output Terminals for Single-channel Outputs

| Single/Dual    | Jle/Dual Safety output data Safety output data |       | Meaning of status |
|----------------|------------------------------------------------|-------|-------------------|
|                | So (x)                                         | So(x) |                   |
| Single Channel | 0                                              | 0     | Inactive (OFF)    |
|                | 1                                              | 1     | Active (ON)       |

 Relationship between Safety Output Data and Signals Output from Safety Output Terminals for Dual-channel-equivalent Outputs

| Single/Dual             | Safety output data | Output sig<br>safety outp | nal on the<br>out terminal | Meaning of status |
|-------------------------|--------------------|---------------------------|----------------------------|-------------------|
|                         | So (x)             | So (n)                    | So (n+1)                   |                   |
| Dual Channel Equivalent | 0                  | 0 (OFF)                   | 0 (OFF)                    | Inactive (OFF)    |
|                         | 1                  | 1 (ON)                    | 1 (ON)                     | Active (ON)       |

- n = Even number
- Operation for Single Channel: Normal Operation

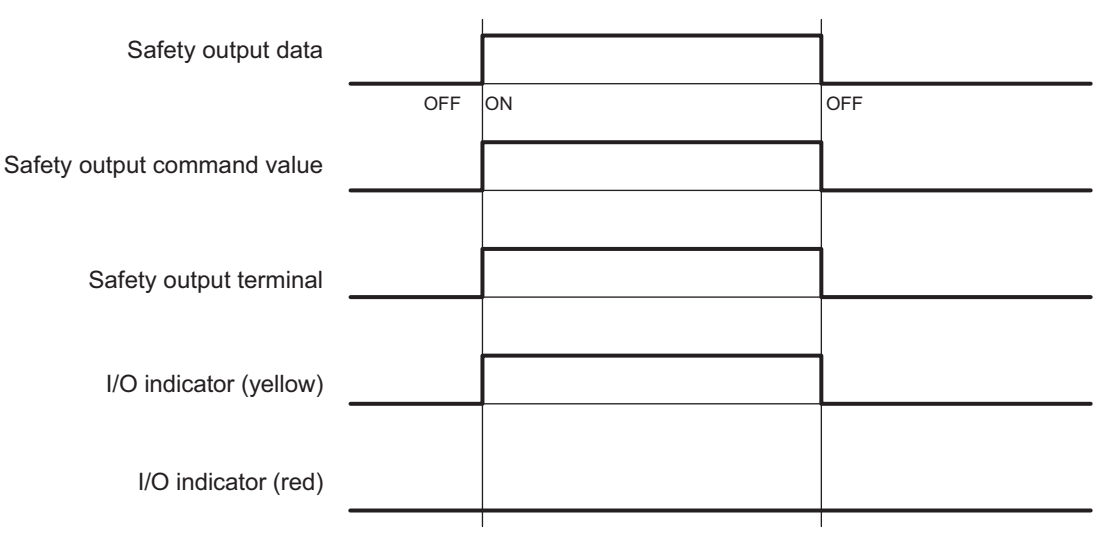

• Operation for Single Channel: Test Pulse Diagnosis Error for Stuck-at-high Error

| Safety output data          |     |            |          |      |          |
|-----------------------------|-----|------------|----------|------|----------|
|                             | OFF | ON         |          |      | OFF      |
| Safety output command value |     |            |          |      |          |
|                             |     |            | OFF      |      |          |
| Safety output terminal      |     |            |          |      |          |
|                             | OFF | Error dete | cted. Ca | luse | removed. |
| I/O indicator (yellow)      |     |            |          |      |          |
|                             | OFF |            | OFF      |      |          |
| I/O indicator (red)         |     |            | *1       |      | →        |

- \*1. This is the time that the error status (control data, status data, and indicator status) is held (1 s min.).
- Operation for Dual Channel Equivalent Outputs: Normal Operation

| Safety output data          |     |    |     |
|-----------------------------|-----|----|-----|
|                             | OFF | ON | OFF |
| Safety output command value |     |    |     |
|                             |     |    |     |
| Safety output terminal 0    |     |    |     |
|                             |     |    |     |
| Safety output terminal 1    |     |    |     |
|                             |     |    |     |
| I/O indicator (yellow) 0    |     |    |     |
|                             |     |    |     |
| I/O indicator (yellow) 1    |     |    |     |
|                             |     |    |     |
| I/O indicator (red) 0       |     |    |     |
|                             |     |    |     |
| I/O indicator (red) 1       |     |    |     |
|                             |     | 1  |     |

#### Operation for Dual Channel Equivalent Outputs: Test Pulse Diagnosis Error

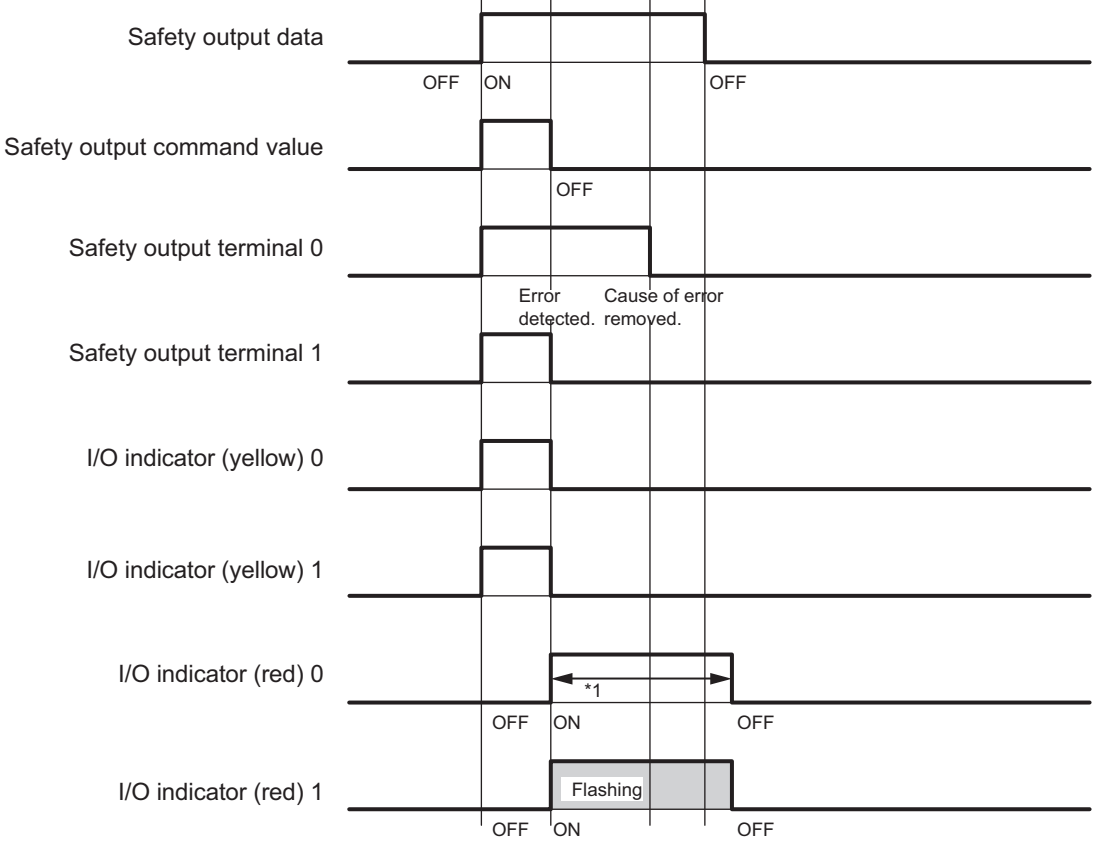

\*1. This is the time that the error status (control data, status data, and indicator status) is held (1 s min.).

## **Errors Detected during Self-diagnosis**

The errors that can be detected for safety output terminals are determined by the parameter settings. The following table gives the errors that are detected for each parameter setting.

|                         | Descrip-<br>tion of<br>operation | Error detection                             |               |              |               |                                                        |                                                         |                                                                                |
|-------------------------|----------------------------------|---------------------------------------------|---------------|--------------|---------------|--------------------------------------------------------|---------------------------------------------------------|--------------------------------------------------------------------------------|
| Test pulse<br>diagnosis |                                  | Contact with positive<br>side of power line |               | Ground fault |               | Short circuits in output wiring                        |                                                         |                                                                                |
|                         |                                  | Output ON                                   | Output<br>OFF | Output ON    | Output<br>OFF | Short cir-<br>cuit when<br>both out-<br>puts are<br>ON | Short cir-<br>cuit when<br>both out-<br>puts are<br>OFF | Short cir-<br>cuit when<br>one out-<br>put is ON<br>and the<br>other is<br>OFF |
| Without                 | Test pulses                      | Not                                         | Detectable.   | Detectable.  | Not           | Not                                                    | Not                                                     | Detectable.                                                                    |
| Test Pulse              | are not out-                     | detectable.                                 |               |              | detectable.   | detectable.                                            | detectable.                                             |                                                                                |
|                         | put when                         |                                             |               |              |               |                                                        |                                                         |                                                                                |
|                         | the output is ON.                |                                             |               |              |               |                                                        |                                                         |                                                                                |
| With Test               | Test pulses                      | Detectable.                                 | Detectable.   | Detectable.  | Not           | Detectable.                                            | Not                                                     | Detectable.                                                                    |
| Pulse                   | are output                       |                                             |               |              | detectable.   |                                                        | detectable.                                             |                                                                                |
|                         | when the                         |                                             |               |              |               |                                                        |                                                         |                                                                                |
|                         | output is                        |                                             |               |              |               |                                                        |                                                         |                                                                                |
|                         | UN.                              |                                             |               |              |               |                                                        |                                                         |                                                                                |

## **Ground Fault Detection for Safety Output Terminals**

The safety output terminal short detection prevents the internal circuits of the safety output terminals from being destroyed if an overcurrent flows due to a ground fault or other cause. If an overcurrent is detected, the safety output terminal is turned OFF.

At this time, a Short Circuit Detected at Safety Output event will occur. To troubleshoot errors, refer to *Section 9 Troubleshooting*.

## I/O Power Supply Monitoring

I/O power supply monitoring monitors the voltage range of the I/O power supply to ensure the operation of the internal circuits. If a voltage that is outside of the specified range is detected, all safety output terminals for the Unit are turned OFF.

At this time, an I/O Power Supply Voltage Error occurs. To troubleshoot errors, refer to Section 9 Troubleshooting.

This function does not work if all of the terminals are set as unused terminals.

## I/O Power Supply OFF Circuit Test (Internal Circuit Diagnosis)

The I/O power supply OFF circuit test diagnoses internal circuit faults in the I/O power supply circuits. If an internal circuit fault is detected, all safety output terminals for the Unit are turned OFF.

This test is executed at the following two times. The I/O power supply OFF circuit test is executed only once when the Unit power supply is turned ON. The test is not performed again until the Unit power supply is turned ON again.

#### • When the Status Changes to Refreshing Status

If the I/O power supply is turned ON before the status changes to refreshing status, the I/O power supply OFF circuit test is performed when the status changes to refreshing status.

#### • When I/O Power Supply Is Turned ON

If the I/O power supply is turned ON after the status changes to refreshing status, the I/O power supply OFF circuit test is performed when the I/O power supply is turned ON.
# 4

# **Calculating Safety Reaction Times**

This section describes how to calculate safety reaction times for Safety Control Units.

| 4-1 | Safety | Reaction Times                    | 4-2 |
|-----|--------|-----------------------------------|-----|
|     | 4-1-1  | Safety Reaction Times             | 4-2 |
|     | 4-1-2  | Calculating Safety Reaction Times | 4-2 |
|     | 4-1-3  | Verifying Safety Reaction Times   | 4-3 |
| 4-2 | Safety | Task                              | 4-4 |
|     | 4-2-1  | Safety Task                       | 4-4 |
|     | 4-2-2  | Operation of Safety Task          | 4-5 |

# 4-1 Safety Reaction Times

This section describes the safety reaction times (i.e., the safety response performance) of Safety Control Units.

For all safety chains, the longest time required to stop moving equipment from when a safety input was activated must satisfy the required specifications.

### 4-1-1 Safety Reaction Times

A safety reaction time is the time required to turn OFF an output when considering failures and breakdowns. Reaction times are used to calculate the safety distances.

The safety chain is the logical connections that are required to achieve a safety function, including the safety input device, NX-series Safety Control Units, and safety output device.

### 4-1-2 Calculating Safety Reaction Times

This section gives the safety I/O reaction times for the Safety I/O Units.

As shown in the following figure, a safety reaction time is the sum of the safety sensor/switch response time, safety I/O refresh time, and actuator response time.

| Safety sensor                             | Safety Inp             | ut Unit          | Safety CPU Unit   |                   | Safety Output Unit |  | Actuator                  |
|-------------------------------------------|------------------------|------------------|-------------------|-------------------|--------------------|--|---------------------------|
| /SWITCN                                   |                        | Sa               |                   |                   |                    |  |                           |
| Safety sensor<br>/switch response<br>time | Input<br>delay<br>time | Safety<br>refres | / input<br>h time | Safety<br>refrest | output<br>1 time   |  | Actuator<br>response time |

The contents of each time element is described in the following table.

| Time element               | Description                                                                                                    |  |  |  |  |  |
|----------------------------|----------------------------------------------------------------------------------------------------|--|--|--|--|--|
| Safety                     | This is the response time that is required for a safety sensor or switch, such as a light curtain, to                                                                                                    |  |  |  |  |  |
| sensor/switch              | turn OFF. The value is defined for each sensor or switch.                                                                                                    |  |  |  |  |  |
| response time              | The following values apply when an OMRON Special Safety Input Device is connected to a Safety Input Unit.                                                                                                    |  |  |  |  |  |
|                            | E3ZS/E3FS Single-beam Safety Sensors: 10 ms                                                                                                    |  |  |  |  |  |
|                            | D40A Non-contact Door Switches: 6 ms + 0.4 ms x No. of linked Switches                                                                                                    |  |  |  |  |  |
|                            | D40Z Non-contact Door Switches: 18 ms                                                                                                    |  |  |  |  |  |
|                            | UM Safety Mats: 10 ms                                                                                                    |  |  |  |  |  |
|                            | SGE Safety Edges: 10 ms                                                                                                    |  |  |  |  |  |
| Safety I/O<br>refresh time | Calculate the sum of the following configuration elements. This is the time from when the safety input terminal changes until the change goes through the Safety CPU Unit and the safety output terminal turns OFF. |  |  |  |  |  |
|                            | Calculation: Find the sum of the following configuration elements.                                                                                                    |  |  |  |  |  |
|                            | Safety I/O refresh time = Input delay time + Safety input refresh time + Safety output refresh time                                                                                                    |  |  |  |  |  |
|                            | • The input delay time is the input OFF delay time that is set for the safety input terminal on the Safety Input Unit.                                                                                              |  |  |  |  |  |
|                            | <ul> <li>The safety input refresh time is the value of the FSoE watchdog timer between the Safety<br/>CPU Unit and Safety Input Unit.</li> </ul>                                                                    |  |  |  |  |  |
|                            | <ul> <li>The safety output refresh time is the value of the FSoE watchdog timer between the Safety<br/>CPU Unit and Safety Output Unit.</li> </ul>                                                                  |  |  |  |  |  |
| Actuator                   | This is the response time that is required for an actuator, such as a safety relay, to turn OFF.                                                                                                    |  |  |  |  |  |
| response time              | The value is defined for each actuator.                                                                                                    |  |  |  |  |  |

The safety input refresh time and safety output refresh time, i.e., the FSoE connection FSoE watchdog timer times, are automatically calculated by the Sysmac Studio from the following values.

- · Safety task period
- · Task period of the primary periodic task in the NJ-series CPU Unit
- FSoE slave response time (an inherit value of the FSoE slave)

### Checking FSoE Watchdog Timers

Use the following procedure to check the FSoE watchdog timers.

- 1 In the Multiview Explorer, select the Safety CPU Unit in the Controller Selection Box.
- **2** Double-click **Safety I/O** under **Configurations and Setup Communications Safety**. The following Safety I/O Tab Page is displayed.

| New Project                                  | 🔧 Configurations and | Setup  |          |                     |                    | 1                         |
|----------------------------------------------|----------------------|--------|----------|---------------------|--------------------|---------------------------|
| ∟ new_SafetyCPU0 ▼                           | Safety I/O           | ×      | +        |                     |                    |                           |
|                                              | Node #/Unit #        | Active | I Device | Product Information | FSoE slave address | FSoE watchdog timer (WDT) |
| <ul> <li>Configurations and Setup</li> </ul> | Node1/Unit2          |        | N2       | NX-SID800; 1.0      | 1                  | 48                        |
| Communications                               | Node1/Unit3          |        | N3       | NX-SOD400; 1.0      | 2                  | 48                        |
| Safety I/O                                   |                      |        |          |                     |                    |                           |
| 🕨 Þ 🗐 Standard                               |                      |        |          |                     |                    |                           |
| 🗆 🖿 Task Settings                            |                      |        |          |                     |                    |                           |
| L 🚓 I/O Map                                  |                      |        |          |                     |                    |                           |

The values of the FSoE watchdog timers are displayed in the FSoE WatchdogTimer Column for the Safety I/O Units.

Refer to 4-2 Safety Task on page 4-4 for information on the safety task period.

### 4-1-3 Verifying Safety Reaction Times

Verify the calculated safety reaction times for all safety chains to confirm that they satisfy the required specifications.

If a calculated safety reaction time exceeds the required specifications, consider the following measures and correct the software or hardware design.

- · Shorten the safety program.
- · Reduce the task period of the primary periodic task.
- Reduce the number of Safety I/O Units.
- Reduce the number of variables that are exposed to the NJ-series CPU Unit.

4

# 4-2 Safety Task

This section describes the safety task of the Safety CPU Unit. The safety reaction times are affected by the safety task period of the Safety CPU Unit.

### 4-2-1 Safety Task

The safety task is used to assign an execution condition to a series of processes, such as I/O refreshing and user program execution.

The Safety CPU Unit executes one safety task.

The safety task is executed on a fixed period.

More than one program<sup>\*1</sup> can be assigned to the safety task. The programs that are assigned are executed in the order that they are assigned. Execution of all of the programs assigned to the task is called program execution.

Data exchange between the Safety CPU Unit and Safety I/O Units is called communications receive processing and communications send processing.

| Type of task | Number<br>of tasks | Task execu-<br>tion priority | Execution condition                                                                                      | Main processing contents                                                                            |
|--------------|--------------------|------------------------------|----------------------------------------------------------------------------------------------------|----------------------------------------------------------------------------------------------------|
| Safety task  | 1                  | None                         | The safety task is executed once<br>every safety task period during oper-<br>ation in RUN or DEBUG mode. | Communications receive<br>processing, program execu-<br>tion, and communications<br>send processing |

<sup>\*1.</sup> There is no limit to the number of programs.

### 4-2-2 Operation of Safety Task

The following operation is performed for the safety task.

Input data processing for I/O refreshing (NX bus and EtherCAT communications), user program execution, and output data processing for I/O refreshing (NX bus and EtherCAT communications) are performed repetitively, i.e., each safety task period.

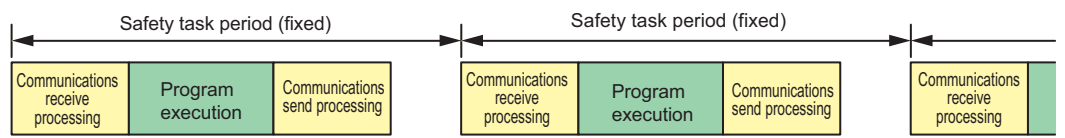

The safety task period is the fixed time period at which the safety task is repetitively executed. The upper limit of the safety task period setting is 100 ms. A building error will occur for any safety program that requires a safety task period that is longer than 100 ms. If that occurs, change the safety program.

The minimum period is calculated from the following values.

- Safety program execution time (depends on the size of the programs and the function blocks that are used)
- Number of Safety I/O Unit connections
- · Primary period of the NJ-series CPU Unit
- NX bus refresh cycle for EtherCAT Slave Terminals

The same I/O refreshing operation as for Safety I/O Units is performed. This means that noise on the NX bus or EtherCAT line or other factors can result in exceeding the safety task period if a certain number of communications retries occurs. If that happens, increase the safety task period to increase noise immunity.

### • Calculating the Safety Task Period

The calculation method depends on the communications setups of the Slave Terminals.

 When DC Synchronization Is Set in All of the Communications Setups of the EtherCAT Slave Terminals to Which the Safety Control Units Are Connected

The minimum period (minimum safety task period) is displayed by the Sysmac Studio. Set the safety task period to a value that is within 100 ms of the minimum safety task period.

 When Free-Run Refreshing Is Set in Even One Communications Setup of the EtherCAT Slave Terminals to Which the Safety Control Units Are Connected

Use the following formula to calculate the minimum safety task period. Then set the safety task period to a value that is within 100 ms of the calculated minimum safety task period.

Minimum safety task period = Minimum safety task period on Sysmac Studio display +  $2 \times$  Ether-CAT communications cycle + 9.5 ms

# 5

# **Installation and Wiring**

This section describes how to install and wire the Safety Control Units.

| 5-1 | Install | ing Units                                                           | 5-2   |
|-----|---------|---------------------------------------------------------------------|-------|
|     | 5-1-1   | Installing NX Units                                                 | . 5-2 |
|     | 5-1-2   | Attaching Markers                                                   | . 5-4 |
|     | 5-1-3   | Removing Units                                                      | . 5-5 |
|     | 5-1-4   | Installation Orientation                                            | . 5-6 |
| 5-2 | Wiring  | g the Power Supply to the Slave Terminal                            | 5-7   |
|     | 5-2-1   | Power Supply Types                                                  | . 5-7 |
|     | 5-2-2   | Power Supply Methods and Wiring                                     | . 5-7 |
|     | 5-2-3   | Calculating the Total Current Consumption from the I/O Power Supply | . 5-8 |
|     | 5-2-4   | NX-series Power Supply-related Units                                | . 5-9 |
| 5-3 | Wiring  | y the Terminals                                                     | 5-12  |
|     | 5-3-1   | Wiring to the Screwless Clamping Terminal Block                     | 5-12  |
|     | 5-3-2   | Checking Wiring                                                     | 5-22  |

# 5-1 Installing Units

The NX-series Safety Control Units are installed in the same way as the NX Units. This section describes how to install and remove NX Units and how to attach markers. Refer to the *EtherCAT Coupler Unit User's Manual* (Cat. No. W519) for information on preparations for

installation and installation in a control panel.

### 5-1-1 Installing NX Units

Use the following procedure to mount NX Units to each other.

Always turn OFF the power supply before mounting any Unit. Always mount only one NX Unit at a time. If you try to mount multiple NX Units while they are connected to each other, the NX Units may separate from each other and fall.

### Precautions for Safe Use

- Do not apply labels or tape to the NX Units. When the NX Unit is installed or removed, adhesive or scraps may adhere to the pins in the NX bus connector, which may result in malfunctions.
- Do not write anything with ink within the restricted region that is shown in the following figure. Also do not get this area dirty. When the Unit is installed or removed, ink or dirt may adhere to the pins in the NX bus connector, which may result in malfunctions in the Slave Terminal.

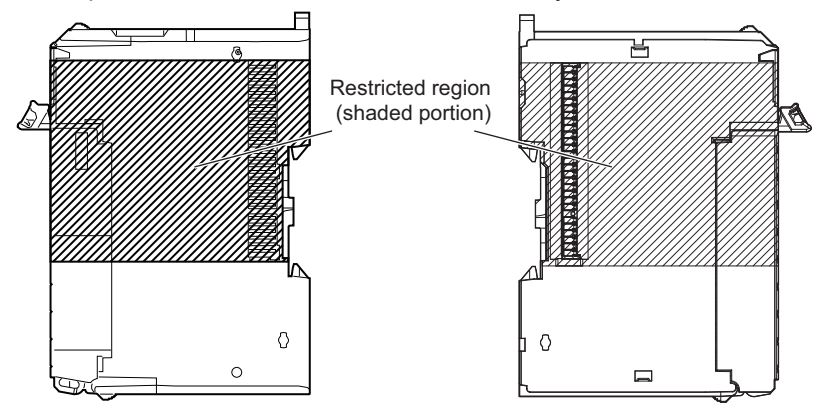

### Precautions for Correct Use

- When you handle an NX Unit, be careful not to touch or bump the pins in the NX bus connector.
- When you handle an NX Unit, be careful not to apply stress to the pins in the NX bus connector. If the NX Unit is installed and the power supply is turned ON when the pins in the NX bus connector are deformed, contact failure may cause malfunctions.

**1** From the front of the previously mounted NX Unit, engage the Unit hookup guides on a new NX Unit with the Unit hookup guides on the previously mounted NX Unit.

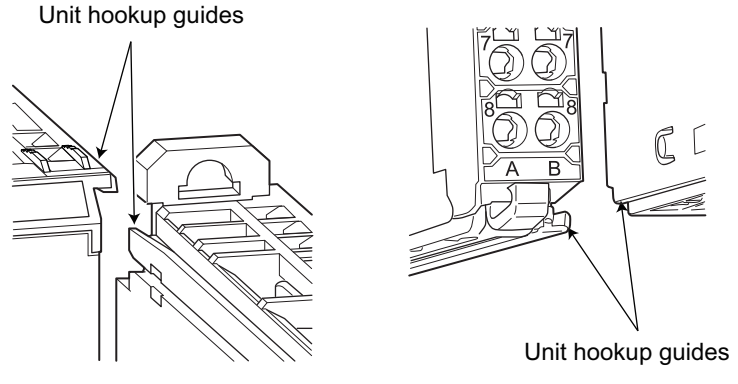

**2** Slide the NX Unit in on the hookup guides.

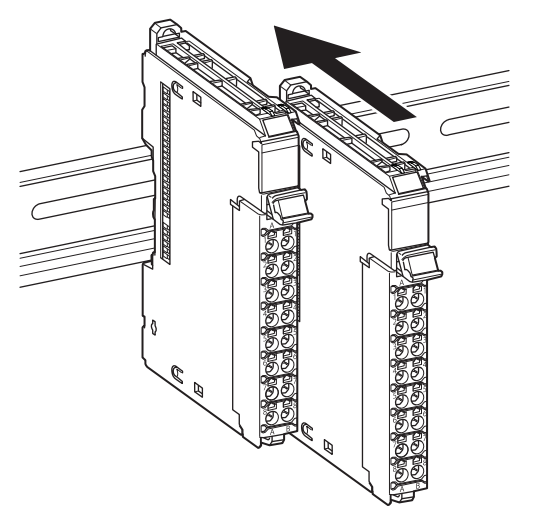

**3** Press the NX Unit with a certain amount of force against the DIN Track until you hear the DIN Track mounting hook lock into place. When you mount the NX Unit, it is not necessary to release the DIN Track mounting hook on the NX Unit.

After you mount the NX Unit, make sure that it is locked to the DIN Track.

### Additional Information

- When you mount the NX Unit, it is not normally necessary to release the DIN Track mounting hook on the NX Unit. If you mount an NX Unit on a DIN Track that is not one of the recommended DIN Tracks, the DIN Track mounting hook may not lock into place. If that happens, unlock the DIN Track mounting hook at the start of the procedure, mount the NX Unit to the DIN Track, and then lock the DIN Track mounting hook.
- Refer to the Communications Coupler Unit user's manual for information on how to mount the Communications Coupler Unit and how to mount the NX Units after the Communications Coupler Unit.

### 5-1-2 Attaching Markers

You can attach markers to the NX Units and to the terminal blocks to identify them. The plastic markers made by OMRON are installed for the factory setting. The ID information can be written on them. Commercially available markers can also be installed. Replace the markers made by OMRON if you use commercially available markers now.

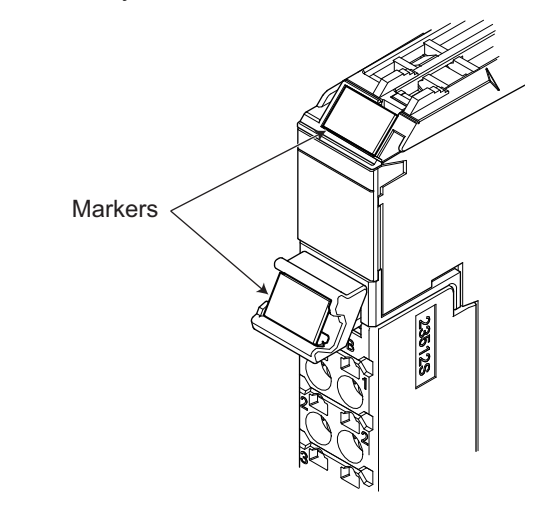

### Installation Method

Insert the protrusions on the markers into the marker attachment locations on the NX Units and the terminal blocks on NX Units.

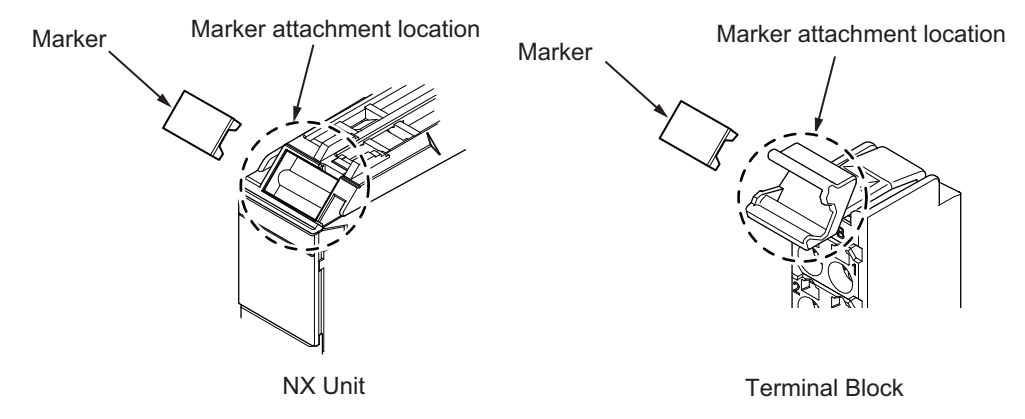

### • Commercially Available Markers

Commercially available markers are made of plastic and can be printed on with a special printer. To use commercially available markers, purchase the following products.

| Туро                   | Model number                    |                             |  |  |
|------------------------|---------------------------------|-----------------------------|--|--|
| Type                   | Manufactured by Phoenix Contact | Manufactured by Weidmueller |  |  |
| Markers                | UC1-TMF8                        | DEK 5/8                     |  |  |
| Special marker printer | UM EN BLUEMARK X1               | PrintJet PRO                |  |  |

The markers made by OMRON cannot be printed on with commercially available marker printers.

### 5-1-3 Removing Units

### Precautions for Safe Use

Always turn OFF the Unit power supply and I/O power supply before removing any NX Unit.

**1** Use a flat-blade screwdriver or similar tool to pull up the DIN Track mounting hook on the NX Unit to remove.

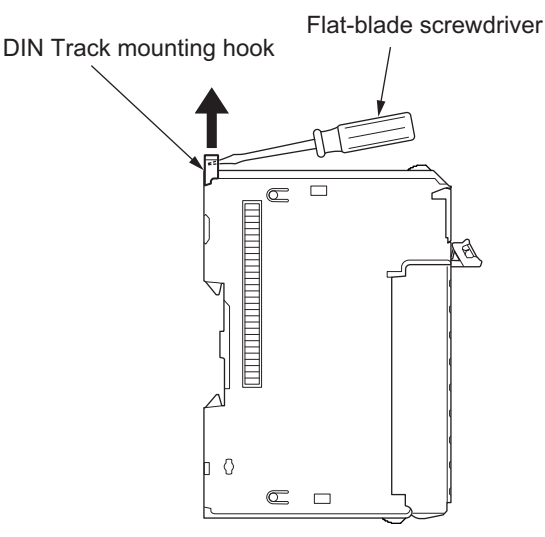

**2** As shown in the following figure, place your fingers on the protrusions on more than one NX Unit, including the NX Unit to remove, and pull the NX Units straight forward.

Protrusion for removing the Unit

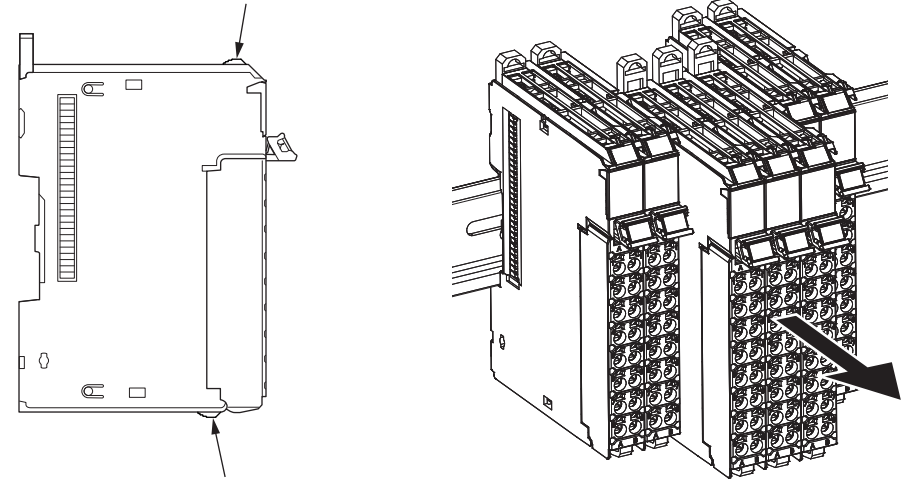

Protrusion for removing the Unit

### **Precautions for Correct Use**

- To remove an NX Unit, remove multiple NX Units together including the one you need to remove. If you attempt to remove only one NX Unit, it may be tight and difficult to pull out.
- Do not unlock the DIN Track mounting hooks on all of the NX Units at the same time. If you
  release the DIN Track mounting hooks on all of the NX Units at the same time, all of the NX
  Units will come off.

### 5-1-4 Installation Orientation

The Slave Terminal can be installed in any of the following six orientations. (A) is the upright installation orientation and (B) to (F) are installation orientations other than upright.

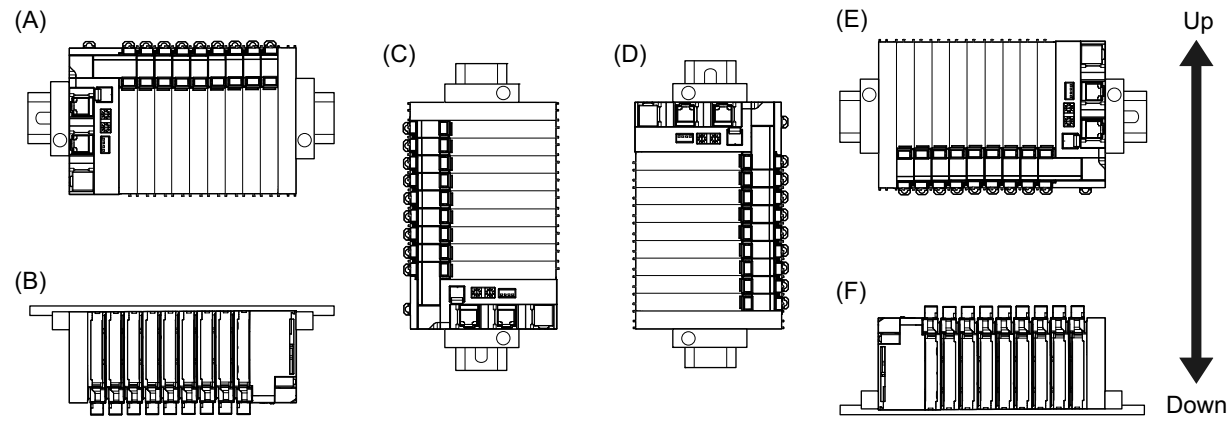

However, there are restrictions on the installation orientation and restrictions to the specifications that can result from the Communications Coupler Units and NX Units that are used. For detailed restrictions, refer to the user's manuals for the Communications Coupler Unit, NX Units, and NX-series System Units that you will use.

### Precautions for Safe Use

For installation orientations (C) and (D) in the above figure, support the cables, e.g., with a duct, so that the End Plate on the bottom is not subjected to the weight of the cables. The weight of the cables may cause the bottom End Plate to slide downward so that the Slave Terminal is no longer secured to the DIN Track, which may result in malfunctions.

# 5-2 Wiring the Power Supply to the Slave Terminal

This section describes how to supply power to a Slave Terminal and how to wire the power supplies.

### 5-2-1 Power Supply Types

There are the following two types of power supplies that supply power to the Slave Terminal.

| Power supply type | Description                                                                                                    |
|-------------------|----------------------------------------------------------------------------------------------------|
| Unit power supply | This power supply is required to generate the NX Unit power supply, which is neces-                                  |
|                   | sary for the Slave Terminal to operate.                                                                              |
|                   | This power supply is connected to the Unit power supply terminals on the Communi-                                    |
|                   | cations Coupler Unit or Additional NX Unit Power Supply Units.                                                       |
|                   | The internal power supply circuits of the Communications Coupler Unit and Additional                                 |
|                   | NX Unit Power Supply Units generate the NX Unit power supply from the Unit power supply.                             |
|                   | The internal circuits of the Communications Coupler Unit and of the NX Units operate<br>on the NX Unit power supply. |
|                   | The NX Unit power is supplied to the NX Units in the Slave Terminal through the NX                                   |
|                   | bus connectors.                                                                                                    |
| I/O power supply  | This power supply drives the internal I/O circuits of the I/O Units and it is also used for                          |
|                   | the connected external devices.                                                                                      |
|                   | This power supply is connected to the I/O power supply terminals on the Communica-                                   |
|                   | tions Coupler Unit or Additional NX Unit Power Supply Units.                                                         |
|                   | This power supply is used for the following items.                                                                   |
|                   | Operation of I/O circuits of the Safety I/O Units                                                                    |
|                   | Input current to the Safety Input Units                                                                              |
|                   | Load current of external loads of Safety Output Units                                                                |
|                   | Power for connected external devices                                                                                 |
|                   | The I/O power is supplied to the I/O Units through the NX bus connectors.                                            |

### 5-2-2 Power Supply Methods and Wiring

Power is supplied to the Safety Units as described in the following table.

| Power supply type | Description                                                                                                    |
|-------------------|----------------------------------------------------------------------------------------------------|
| Unit power supply | When the Unit power supply is connected to the Unit power supply terminals on the Communications Coupler Unit or an Additional NX Unit Power Supply Unit, power is supplied to the Position Interface Unit through the NX bus connector. |
| I/O power supply  | Power is supplied with the following methods.<br>Refer to <i>3-2 Safety I/O Units</i> on page 3-6 for the power supply method for each model of I/O Unit.                                                                                |
|                   | • Supplied from the NX bus.<br>Power is supplied through the NX bus connectors by connecting an I/O power supply to the I/O power supply terminals on the Communications Coupler Unit or an<br>Additional I/O Power Supply Unit.         |
|                   | <ul> <li>Supplied from external source<br/>Power is supplied to the Units from an external source.</li> <li>I/O power is supplied by connecting an I/O power supply to the I/O power supply terminals on the Units.</li> </ul>           |

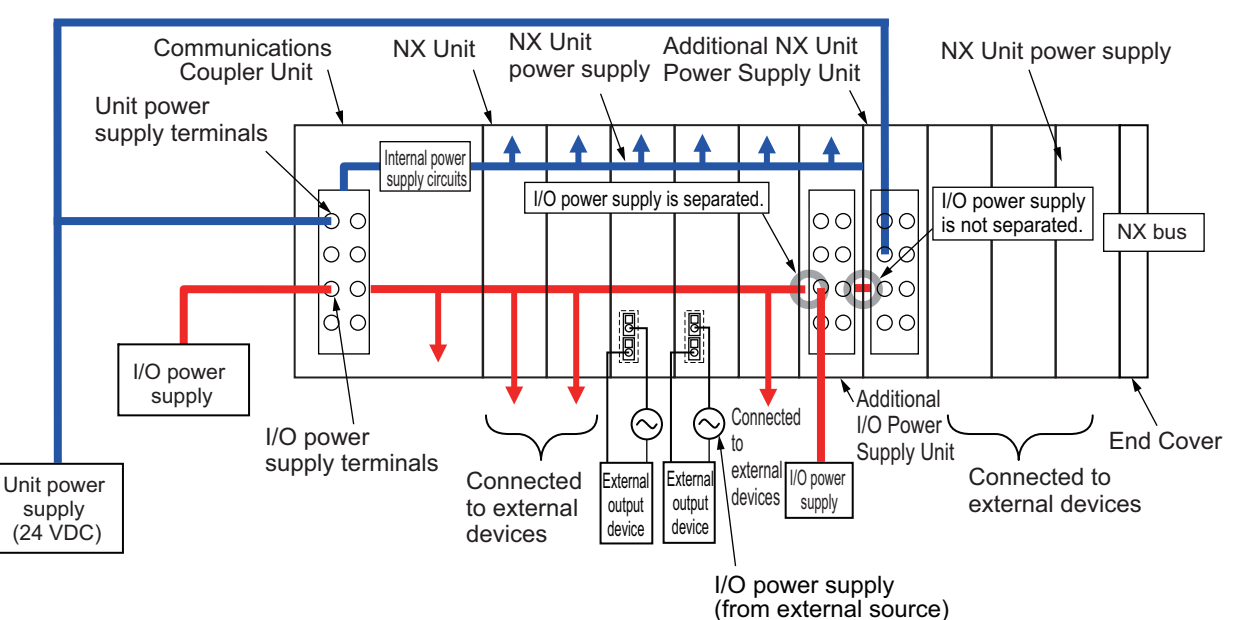

### Example wiring diagrams are provided in the following figures for the different types of power supplies.

### Precautions for Correct Use

Supply power from separate power supplies for the Unit power supply and the I/O power supply. If you supply power from the same power supply, noise may cause malfunctions.

### Additional Information

Refer to the *EtherCAT Coupler Unit User's Manual* (Cat. No. W519) for information on the power supply system design for Slave Terminals.

# 5-2-3 Calculating the Total Current Consumption from the I/O Power Supply

The total current consumption from the I/O power supply from the NX bus must be less than the maximum I/O power supply current of the Communications Coupler Unit or Additional I/O Power Supply Unit. To confirm this and to calculate the I/O power supply capacity, calculate the total current consumption of the I/O power supply from the NX bus.

The total I/O current consumption from the NX bus is the sum of the following: the current consumption from the I/O power supply for the NX Units that receive power from the I/O power supply from the NX bus, the current consumption of those I/O circuits, and the current consumption of connected external devices.

The current consumption of external connection loads and connected external devices is not included in the I/O power supply current consumption that is given for each model in the datasheets.

Calculate the total current consumption from the I/O power supply for the Safety I/O Units as follows:

### • Total Current Consumption from I/O Power Supply of Safety Input Unit

= (Current consumption from I/O power supply of Safety Input Unit) + (Input current of Safety Input Unit × Number of inputs used) + (Total current consumption of connected external devices)

### • Total Current Consumption from I/O Power Supply of Safety Output Unit

= (Current consumption from I/O power supply of Safety Output Unit) + (Total connected load current) + (Total current consumption of connected external devices) Refer to 2-2 Specifications of Individual Units on page 2-3 for the current consumption from I/O power supply of each model of Safety I/O Unit and the input current for each model of Safety Input Unit.

### 5-2-4 NX-series Power Supply-related Units

The Communications Coupler Unit supplies the NX Unit power and I/O power to the NX Units in the Slave Terminal. The Units that are related to power supply for the NX Series other than the Communications Coupler Unit are listed in the following table.

For the details on the NX-series power supply-related Units, refer to the *NX-series System Units User's Manual* (Cat. No. W523). For information on the most recent lineup of NX Units, refer to NX-series catalogs or OMRON websites, or ask your OMRON representative.

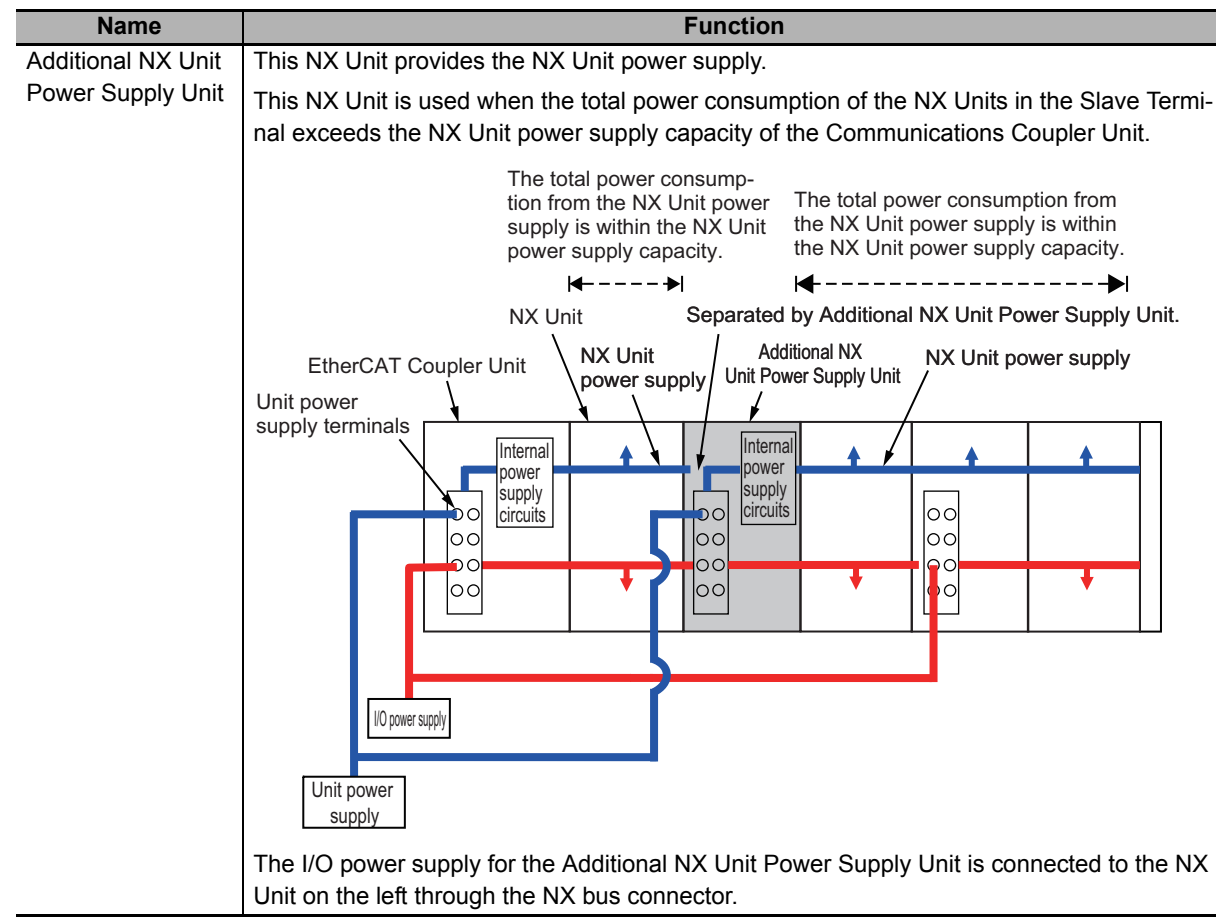

| Name              | Function                                                                                                    |  |  |  |  |  |  |
|-------------------|----------------------------------------------------------------------------------------------------|--|--|--|--|--|--|
| Additional I/O    | This NX Unit provides additional I/O power supply.                                                                                                    |  |  |  |  |  |  |
| Power Supply Unit | Use this NX Unit in the following cases.                                                                                                    |  |  |  |  |  |  |
|                   | (a) When the I/O power supply capacity is insufficient                                                                                                    |  |  |  |  |  |  |
|                   | • When the total current consumption for the I/O power supply exceeds the maximum I/O                                                                                             |  |  |  |  |  |  |
|                   | power supply current of the EtherCAT Coupler Unit                                                                                                    |  |  |  |  |  |  |
|                   | • When a voltage drop in the I/O power supply causes the voltage of the I/O power supply to go below the voltage specifications of the I/O circuits or connected external devices |  |  |  |  |  |  |
|                   | (b) Separating the I/O Power Supply                                                                                                    |  |  |  |  |  |  |
|                   | <ul> <li>When connected external devices have different I/O power supply voltages</li> </ul>                                                                                      |  |  |  |  |  |  |
|                   | When separating the power supply systems                                                                                                    |  |  |  |  |  |  |
|                   | Case (a)                                                                                                    |  |  |  |  |  |  |
|                   | Additional I/O Power                                                                                                    |  |  |  |  |  |  |
|                   | Coupler Unit NX Unit Additional I/O Power Supply Unit                                                                                                    |  |  |  |  |  |  |
|                   |                                                                                                    |  |  |  |  |  |  |
|                   |                                                                                                    |  |  |  |  |  |  |
|                   |                                                                                                    |  |  |  |  |  |  |
|                   |                                                                                                    |  |  |  |  |  |  |
|                   |                                                                                                    |  |  |  |  |  |  |
|                   |                                                                                                    |  |  |  |  |  |  |
|                   |                                                                                                    |  |  |  |  |  |  |
|                   | I/O power                                                                                                    |  |  |  |  |  |  |
|                   | supply                                                                                                    |  |  |  |  |  |  |
|                   | Unit power<br>Supply                                                                                                    |  |  |  |  |  |  |
|                   | the following states for the subsequent NX                                                                                                    |  |  |  |  |  |  |
|                   | Units.<br>• When it exceeds the maximum I/O power                                                                                                    |  |  |  |  |  |  |
|                   | supply current                                                                                                    |  |  |  |  |  |  |
|                   | • When it goes below the voltage specifica-<br>tions of the connected external devices                                                                                            |  |  |  |  |  |  |
|                   | Supersted by Additional I/O Dewar Supply Unit                                                                                                    |  |  |  |  |  |  |
|                   | Coupler Unit NX Unit Additional I/O Power Supply Unit.                                                                                                    |  |  |  |  |  |  |
|                   |                                                                                                    |  |  |  |  |  |  |
|                   |                                                                                                    |  |  |  |  |  |  |
|                   |                                                                                                    |  |  |  |  |  |  |
|                   |                                                                                                    |  |  |  |  |  |  |
|                   |                                                                                                    |  |  |  |  |  |  |
|                   |                                                                                                    |  |  |  |  |  |  |
|                   |                                                                                                    |  |  |  |  |  |  |
|                   | I/O power                                                                                                    |  |  |  |  |  |  |
|                   | supply                                                                                                    |  |  |  |  |  |  |
|                   |                                                                                                    |  |  |  |  |  |  |
|                   |                                                                                                    |  |  |  |  |  |  |
|                   | <ul> <li>When different I/O power supply voltages are used.</li> <li>When separating the power supply systems</li> </ul>                                                          |  |  |  |  |  |  |
|                   | · which opparating the power ouppry systems.                                                                                                    |  |  |  |  |  |  |

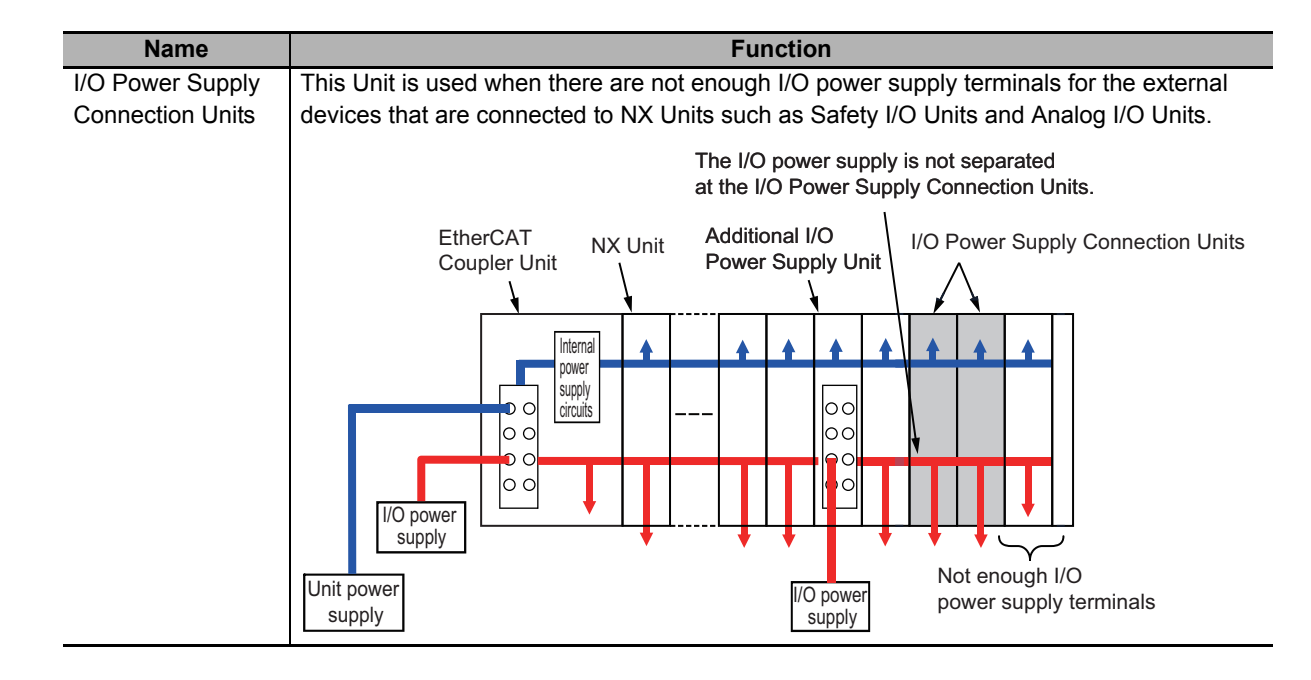

# 5-3 Wiring the Terminals

This section describes how to wire the terminals on the Safety I/O Units.

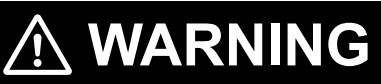

Make sure that the voltages and currents that are input to the NX Units and Slave Terminals are within the specified ranges.

Inputting voltages or currents that are outside of the specified ranges may cause accidents or fire.

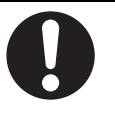

### 5-3-1 Wiring to the Screwless Clamping Terminal Block

This section describes wiring the screwless clamping terminal blocks, terminal block mounting and removal methods, and prevention of incorrect attachment.

You can connect ferrules that are attached to twisted wires to the screwless clamping terminal block. You can also connect twisted wires or solid wires to the screwless clamping terminal block. If you connect the ferrules, all you need to do to connect the wires is to insert the ferrules into the terminal holes.

### Wiring Terminals

The following terminals are wired.

- I/O power supply terminals
- · I/O terminals

### **Applicable Wires**

The wires that you can connect to the screwless clamping terminal block are twisted wires, solid wires, and ferrules that are attached to twisted wires. This section gives the dimensions and processing methods for applicable wires.

### • Dimensions of Wires Connected to the Terminal Block

The dimensions of wires that you can connect into the terminal holes of the screwless clamping terminal block are as in the figure below. Process the applicable wires as specified in the following description to apply the dimensions.

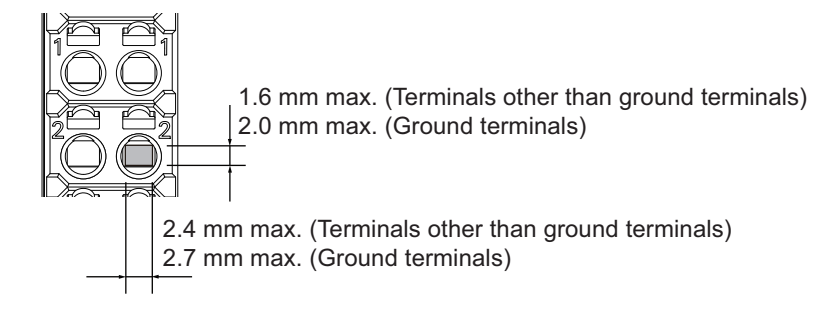

### • Using Ferrules

If you use ferrules, attach them to twisted wires.

Observe the application instructions for your ferrules for the wire stripping length when attaching ferrules.

Always use one-pin ferrules. Do not use two-pin ferrules.

The applicable ferrules, wires, and crimping tools are listed in the following table.

| Terminal type         | Manufacturer    | Ferrule<br>model | Applicable<br>wire<br>(mm <sup>2</sup> (AWG)) | Crimping tool                                     |
|-----------------------|-----------------|------------------|-----------------------------------------------|---------------------------------------------------|
| Terminals other       | Phoenix Contact | AI0,34-8         | 0.34 (#22)                                    | Phoenix Contact (The figure in parenthe-          |
| than ground           |                 | AI0,5-8          | 0.5 (#20)                                     | ses is the applicable wire size.)                 |
| terminals             |                 | AI0,5-10         |                                               | CRIMPFOX 6 (0.25 to 6 mm <sup>2</sup> . AWG 24 to |
|                       |                 | AI0,75-8         | 0.75 (#18)                                    | 10)                                               |
|                       |                 | AI0,75-10        |                                               | ,                                                 |
|                       |                 | AI1,0-8          | 1.0 (#18)                                     |                                                   |
|                       |                 | AI1,0-10         |                                               |                                                   |
|                       |                 | AI1,5-8          | 1.5 (#16)                                     |                                                   |
|                       |                 | AI1,5-10         |                                               |                                                   |
| Ground termi-<br>nals |                 | AI2,5-10         | 2.0 *1                                        |                                                   |
| Terminals other       | Weidmueller     | H0.14/12         | 0.14 (#26)                                    | Weidmueller (The figure in parentheses is         |
| than ground           |                 | H0.25/12         | 0.25 (#24)                                    | the applicable wire size.)                        |
| terminals             |                 | H0.34/12         | 0.34 (#22)                                    | P76 Roto (0.14 to 6 mm2) AWG 26 to 10)            |
|                       |                 | H0.5/14          | 0.5 (#20)                                     |                                                   |
|                       |                 | H0.5/16          |                                               |                                                   |
|                       |                 | H0.75/14         | 0.75 (#18)                                    |                                                   |
|                       |                 | H0.75/16         |                                               |                                                   |
|                       |                 | H1.0/14          | 1.0 (#18)                                     |                                                   |
|                       |                 | H1.0/16          |                                               |                                                   |
|                       |                 | H1.5/14          | 1.5 (#16)                                     |                                                   |
|                       |                 | H1.5/16          | 1                                             |                                                   |

\*1. Some AWG14 wires exceed 2.0 mm<sup>2</sup> and cannot be used in the screwless clamping terminal block.

When you use any ferrules other than those in the above table, crimp them to the twisted wires so that the following processed dimensions are achieved.

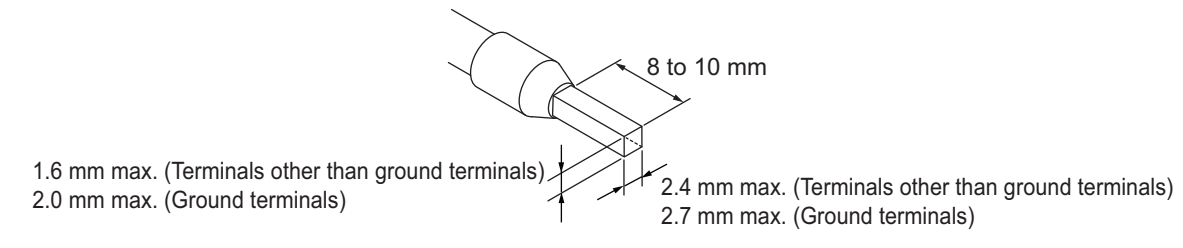

### Using Twisted or Solid Wires

If you use the twisted wires or the solid wires, the applicable wire range and conductor length (stripping length) are as follows.

Use the twisted wires to connect the ground wire to a ground of 100  $\Omega$  or less. Do not use the solid wires.

| Terminal type        | Applicable wires            | Conductor length (stripping length) |
|----------------------|-----------------------------|-------------------------------------|
| Ground terminals     | 2.0 mm <sup>2</sup>         | 9 to 10 mm                          |
| Terminals other than | 0.08 to 1.5 mm <sup>2</sup> | 8 to 10 mm                          |
| ground terminals     | AWG28 to 16                 |                                     |

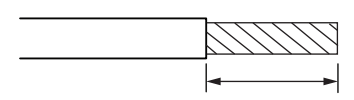

Conductor length (stripping length)

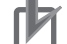

### **Precautions for Correct Use**

- Use cables with suitable wire sizes for the carrying current. There are also restrictions on the current due to the ambient temperature. Refer to the manuals for the cables and use the cables correctly for the operating environment.
- For twisted wires, strip the sheath and twist the conductor portion. Do not unravel or bend the conductor portion of twisted wires or solid wires.

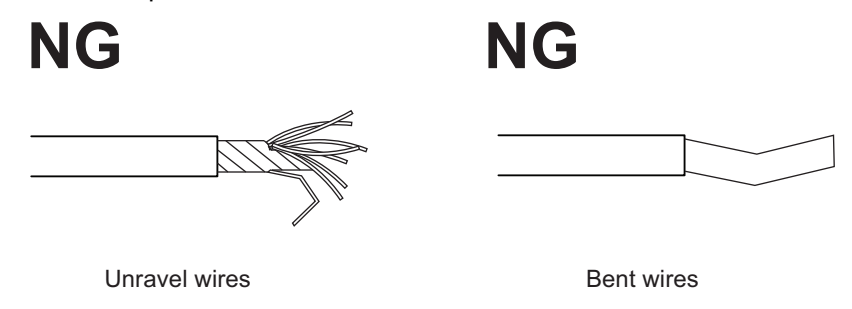

### **Connecting/Removing Wires**

This section describes how to connect and remove wires.

### • Terminal Block Parts and Names

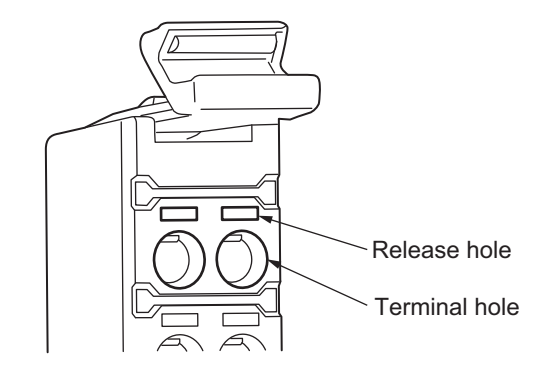

### Required Tools

Use a flat-blade screwdriver to connect and remove wires. Use the following flat-blade screwdriver.

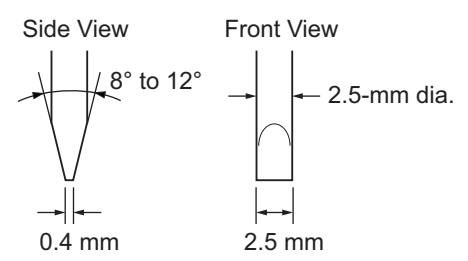

Recommended Screwdriver

| Model         | Manufacturer    |
|---------------|-----------------|
| SZF 0-0,4X2,5 | Phoenix Contact |

### Connecting Ferrules

Insert the ferrule straight into the terminal hole. It is not necessary to press a flat-blade screwdriver into the release hole.

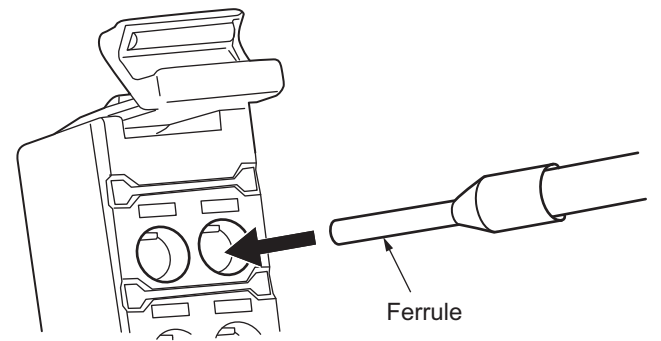

After you make a connection, make sure that the ferrule is securely connected to the terminal block.

### • Connecting Twisted Wires/Solid Wires

Use the following procedure to connect the twisted wires or solid wires to the terminal block.

**1** Press the flat-blade screwdriver diagonally into the release hole.

Press at an angle of  $10^{\circ}$  to  $15^{\circ}$ . If you press in the screwdriver correctly, you will feel the spring in the release hole.

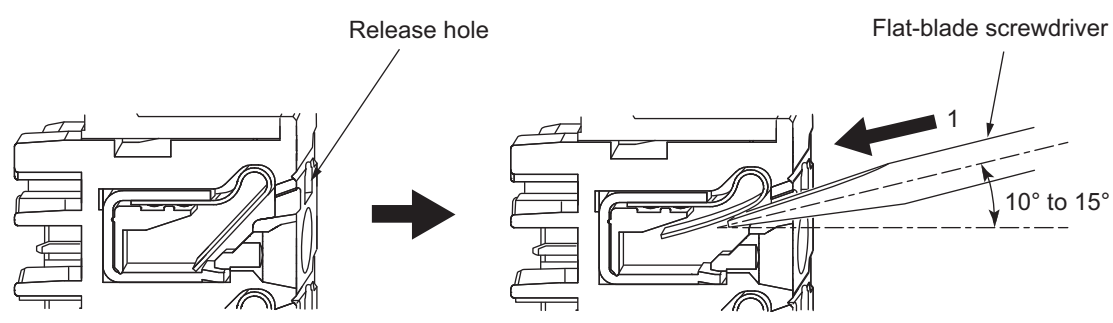

2 Leave the flat-blade screwdriver pressed into the release hole and insert the twisted wire or the solid wire into the terminal hole.

Insert the twisted wire or the solid wire until the stripped portion is no longer visible to prevent shorting.

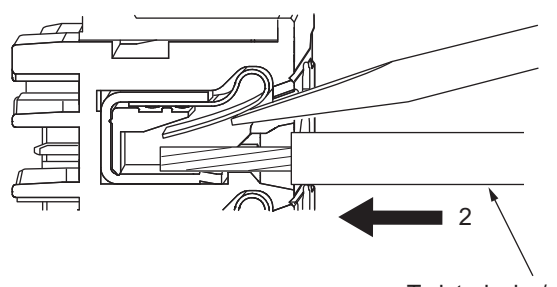

Twisted wire/solid wire

**3** Remove the flat-blade screwdriver from the release hole.

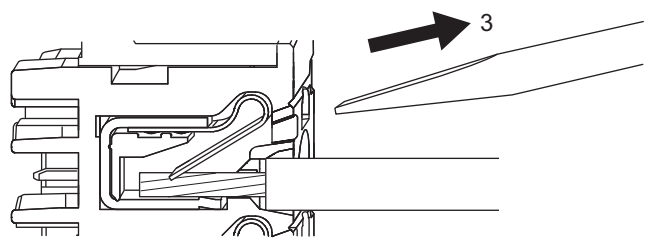

After you make a connection, make sure that the twisted wire or the solid wire is securely connected to the terminal block.

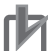

### **Precautions for Correct Use**

Do not press the flat-blade screwdriver straight into the release hole. Doing so may break the terminal block.

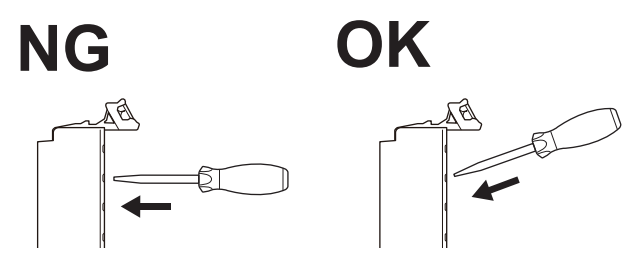

- When you insert a flat-blade screwdriver into a release hole, press it down with a force of 30 N or less. Applying excessive force may damage the terminal block.
- Do not tilt or twist the flat-blade screwdriver while it is pressed into the release hole. Doing so may damage the terminal block.

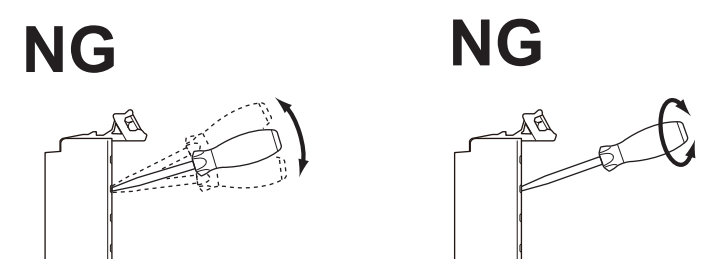

- · Make sure that all wiring is correct.
- Do not bend the cable forcibly. Doing so may sever the cable.

### Removing Wires

Use the following procedure to remove the wires from the terminal block. The removal process is the same for both ferrules and twisted/solid wires.

**1** Press the flat-blade screwdriver diagonally into the release hole.

Press at an angle of  $10^{\circ}$  to  $15^{\circ}$ .

If you press in the screwdriver correctly, you will feel the spring in the release hole.

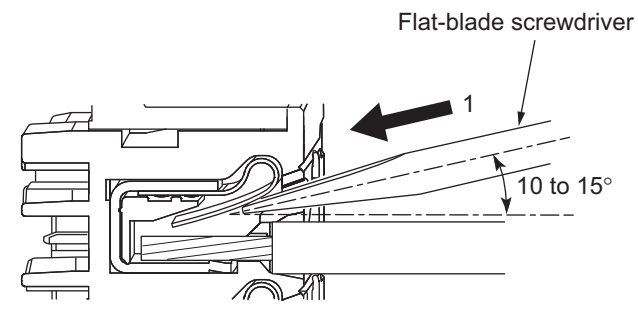

2 Leave the flat-blade screwdriver pressed into the release hole and pull out the wire.

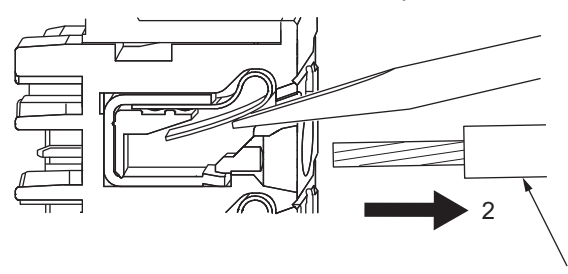

Wire

**3** Remove the flat-blade screwdriver from the release hole.

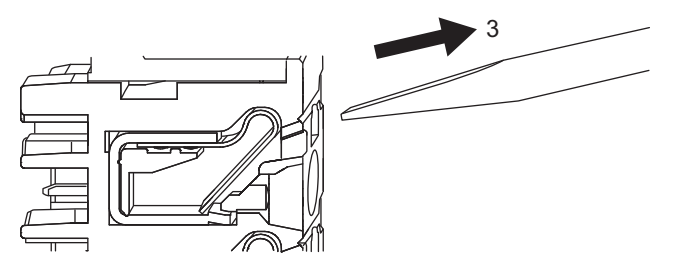

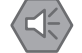

### Precautions for Safe Use

• Do not press the flat-blade screwdriver straight into the release hole. Doing so may break the terminal block.

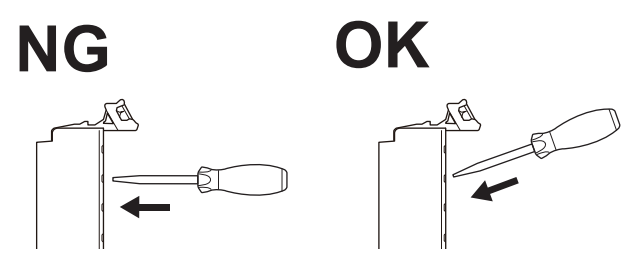

• When you insert a flat-blade screwdriver into a release hole, press it down with a force of 30 N or less. Applying excessive force may damage the terminal block.

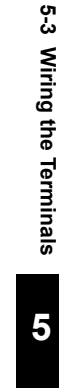

Do not tilt or twist the flat-blade screwdriver while it is pressed into the release hole. Doing so
may break the terminal block.

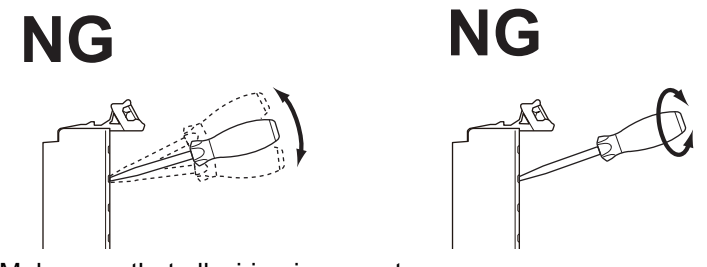

- Make sure that all wiring is correct.
- Do not bend the cable forcibly. Doing so may severe the cable.

### **Removing a Terminal Block**

Press the lock lever on the terminal block and pull out the top of the terminal block to remove it.

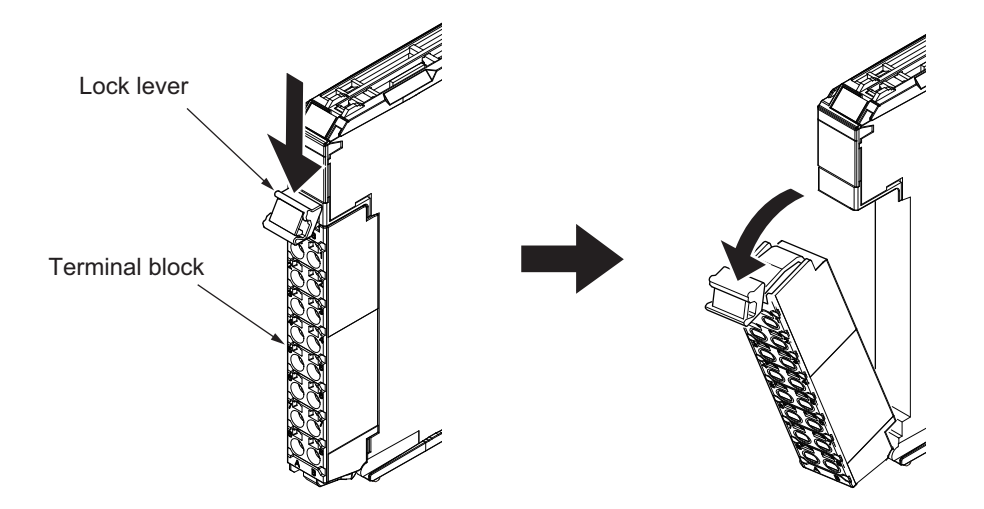

### Attaching a Terminal Block

Place the terminal block hook on the guide at the bottom of the NX Unit and press in on the top of the terminal block to attach it.

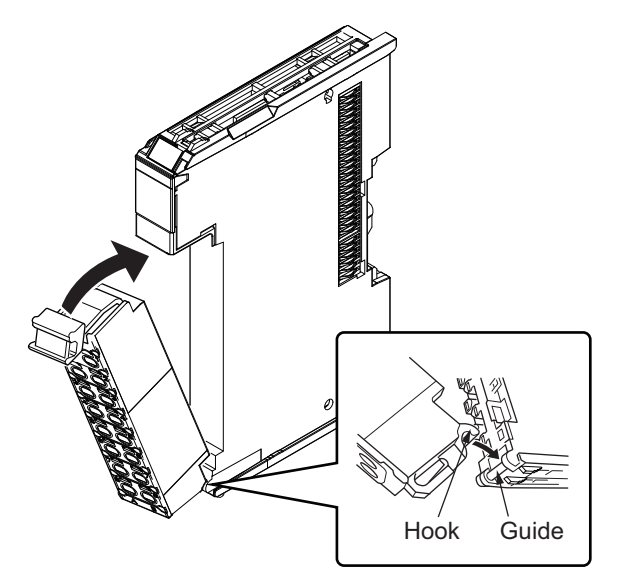

Terminal blocks for Safety I/O Units come in two types depending on the number of terminals that can be used. There are 8-terminal and 16-terminal blocks. You can use only one of the two types of terminal blocks given above with a Unit that has a screwless clamping terminal block. The terminal block must have the same number of terminals that the Unit is designed for.

### **Preventing Incorrect Attachment of Terminal Blocks**

In order to prevent unintentionally installing the wrong terminal block, you can limit the combination of a Unit and a terminal block.

Insert three Coding Pins (NX-AUX02) into three of the six incorrect attachment prevention holes on the Unit and on the terminal block. Insert these pins into positions so that they do not interfere with each other when the Unit and terminal block are connected to each other. You can use these pins to create combinations in which the wrong terminal block cannot be attached because the pin patterns do not match.

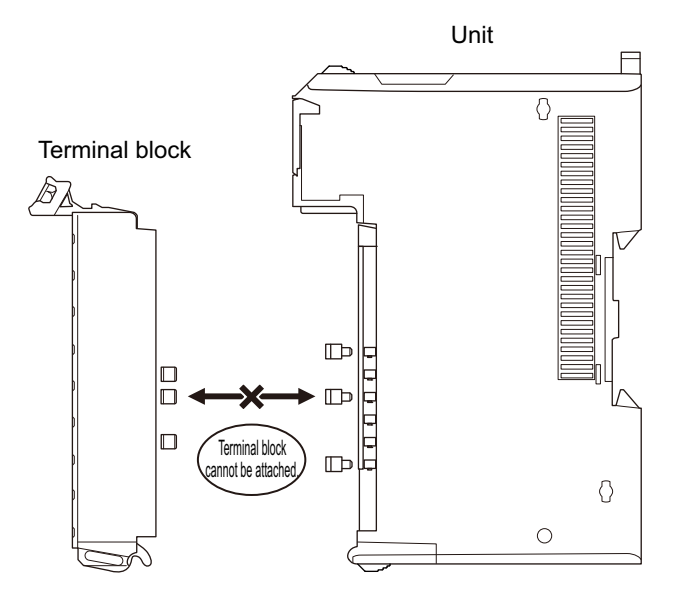

### Types of Coding Pins

There are two types of Coding Pins, both with their own unique shape: one for terminal blocks and one for Units. Three pins come with each runner.

For Terminal Block

For Unit

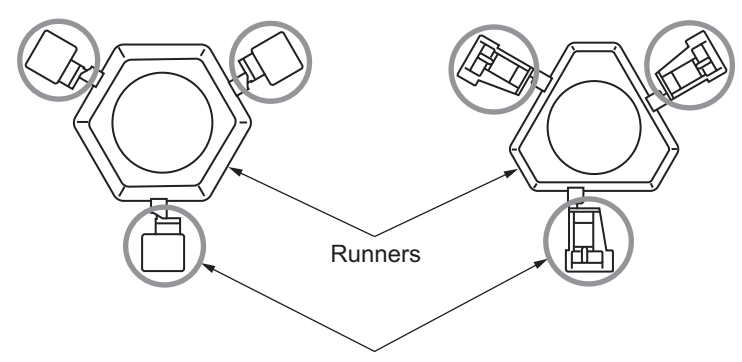

Coding Pins (Use this part.)

Use the following Coding Pins.

| Name       | Model    | Specification                                         |
|------------|----------|-------------------------------------------------------|
| Coding Pin | NX-AUX02 | For 10 Units (Terminal Block: 30 pins, Unit: 30 pins) |

### Insertion Locations and Patterns of Coding Pins

Insert three Coding Pins each on the terminal block and on the Unit at the positions designated by the numbers 1 through 6 in the figure below.

As shown in the following table, there are 20 unique pin patterns that you can use.

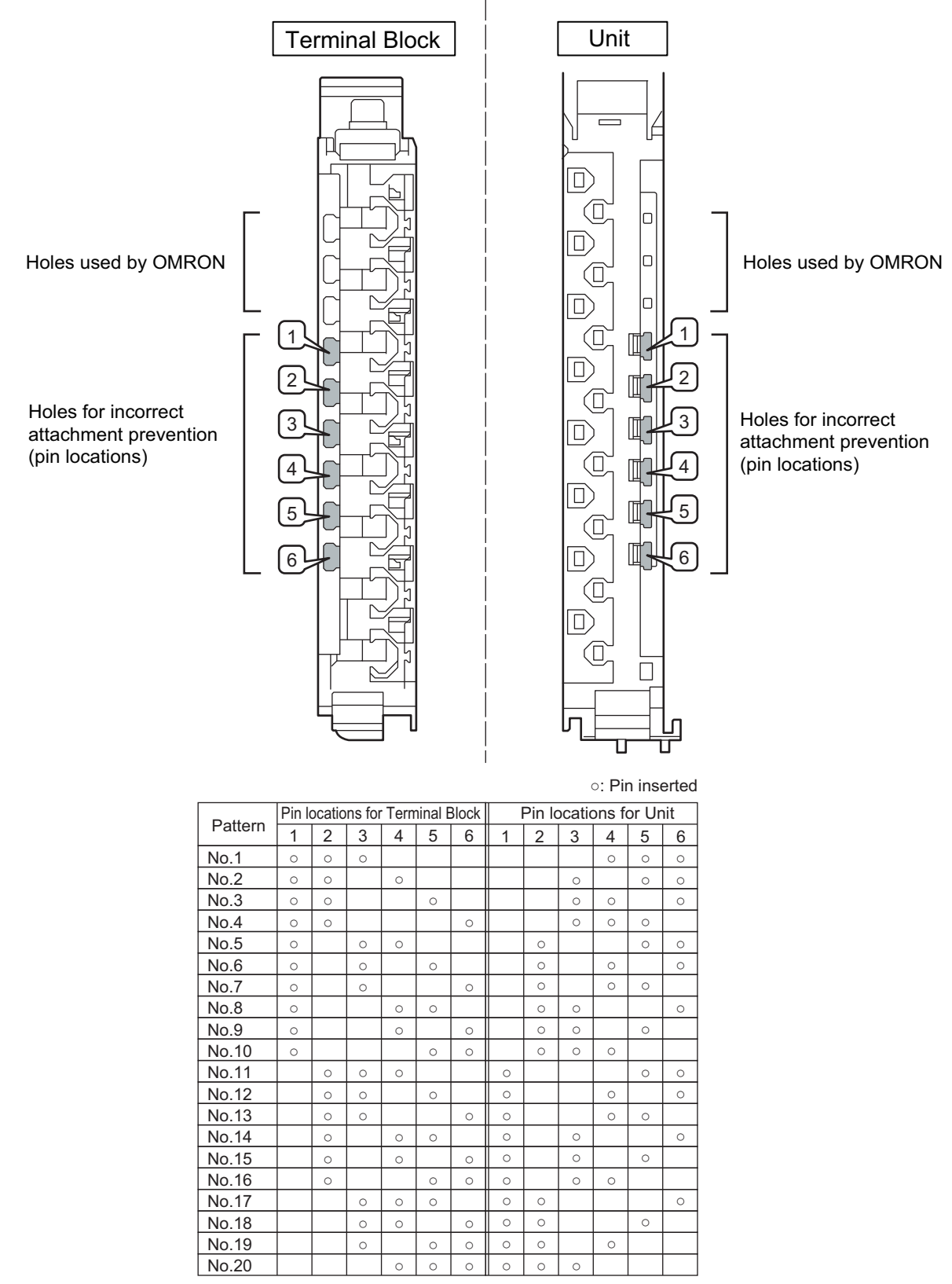

To make the maximum of 20 patterns, purchase two sets of NX-AUX02 Pins. (One set for 10 Units.)

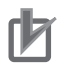

### **Precautions for Correct Use**

- OMRON uses the holes other than No. 1 to 6 in the above figure. If you insert a Coding Pin into one of the holes used by OMRON on the terminal block side, it is impossible to mount the terminal block on a Unit.
- Do not use Coding Pins that have been attached and then removed.

### • Inserting the Coding Pins

**1** Hold the pins by the runner and insert a pin into one of the incorrect attachment prevention holes on the terminal block or on the Unit.

Terminal Block

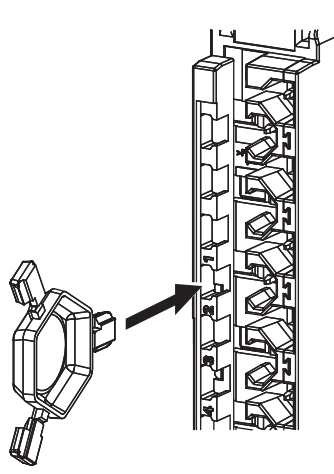

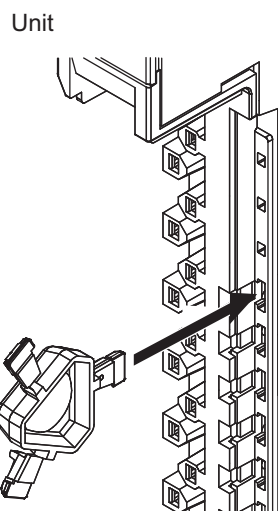

**2** Rotate the runner to break off the Coding Pin. Terminal Block

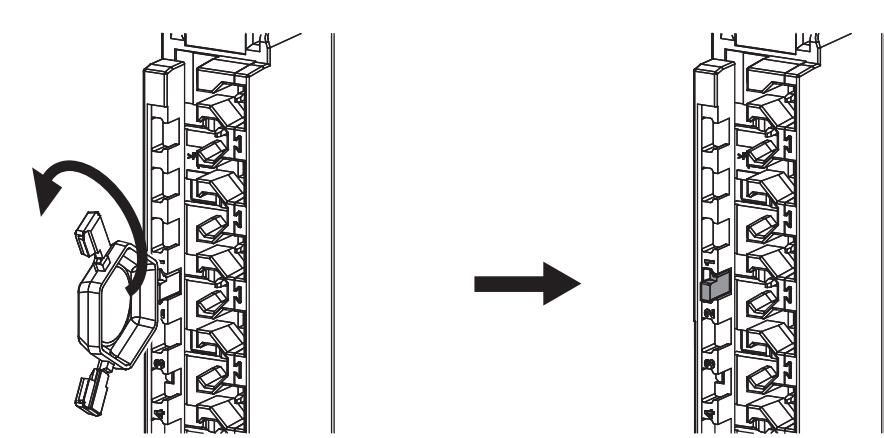

Unit

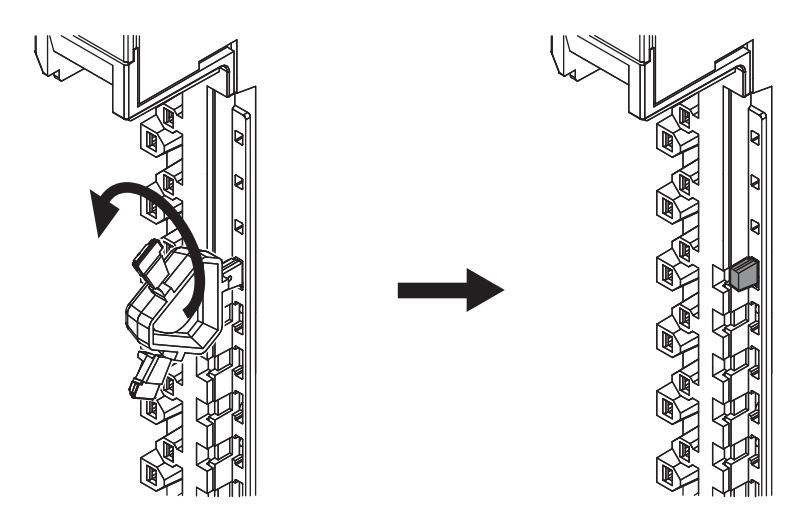

### 5-3-2 Checking Wiring

You can display the I/O Map or Watch Tab Page on the Sysmac Studio to check the wiring. For Input Units, you can turn ON and OFF an input from the external device that is connected to the Unit you need to check and monitor the results.

For Output Units, you can use forced refreshing to control the output to the Unit you need to check to confirm the operation of the connected external device.

If you use the I/O Map, you can conveniently monitor status or perform forced refreshing without defining variables or creating an algorithm to check the wiring.

Refer to Section 8 Checking Operation and Actual Operation for the monitoring and forced refreshing procedures.

# 6

# **System Configuration and Setup**

This section describes how to use the Sysmac Studio to configure and set up the safety control system.

| 6-1 | Configuration and Setup Procedures                   |                                                                                                    |  |  |  |
|-----|------------------------------------------------------|----------------------------------------------------------------------------------------------------|--|--|--|
| 6-2 | Part Names and Functions of the Sysmac Studio Window |                                                                                                    |  |  |  |
| 6-3 | Config<br>Ether                                      | guration and Setup of the EtherCAT Network and<br>CAT Slave Terminal                                                                         |  |  |  |
|     | 6-3-1<br>6-3-2                                       | Procedures for Creating the Controller Configuration for Safety Control 6-4<br>Setting and Viewing the Safety Control Unit Settings          |  |  |  |
| 6-4 | Settin                                               | g Up the Safety Process Data Communications6-8                                                                                               |  |  |  |
| 6-5 | Settin                                               | g the Safety Input and Output Functions                                                                                                    |  |  |  |
| 6-6 | Regis                                                | tering Device Variables6-12                                                                                                    |  |  |  |
| 6-7 | Sharir                                               | ng Variable Data with the NJ-series CPU Unit                                                                                                 |  |  |  |
|     | 6-7-1<br>6-7-2<br>6-7-3<br>6-7-4                     | Exposing Global Variables to the NJ-series CPU Unit6-17Safety CPU Unit Status6-19I/O Ports for Safety I/O Units6-19I/O Refreshing Method6-19 |  |  |  |
| 6-8 | Expor                                                | ting/Importing Settings Data 6-20                                                                                                    |  |  |  |
|     | 6-8-1<br>6-8-2                                       | Exporting/Importing the Settings for the Entire Slave Terminal                                                                               |  |  |  |
|     |                                                      | Safety CPU Unit                                                                                                    |  |  |  |

# 6-1 Configuration and Setup Procedures

This section describes the procedures for using the Sysmac Studio to configure and set up the safety control system.

Make the settings in the following order.

- 1. Configure and set up the EtherCAT network and EtherCAT Slave Terminal for use with the NJ-series System.
- 2. Configure and set up the safety network (FSoE).
- 3. Select the connected input devices and output devices to set up the input terminals and output terminals.
- 4. Register the device variables.
- 5. Expose the variables to the NJ-series CPU Unit.

# 6-2 Part Names and Functions of the Sysmac Studio Window

### This section gives the names of the parts of the Sysmac Studio Window. Controller Selection Box Use this box to select the Safety CPU Unit or the NJ-series CPU Unit. The tab page will change between the Safety CPU Unit Setup and Programming View and the NJ-series CPU Unit Setup and Programming View. Toolbar Layer header Menu bar - • × 2 **H R** Controller Configurations and Setup layer (a) Programming laye (b Show/hide bar (f) (e) (d)

Show/hide bar

| No. | Name                                   | Function                                                                                                    |
|-----|----------------------------------------|----------------------------------------------------------------------------------------------------|
| (a) | Multiview Explorer                     | This pane is your access point for all Sysmac Studio data that is related to the Safety CPU Unit.                                                                     |
|     |                                        | It has a Controller Selection Box, and is separated into a Configurations and Setup Layer and a Program-<br>ming Layer.                                               |
|     |                                        | Use the Controller Selection Box to select the Safety CPU Unit or NJ-series CPU Unit.                                                                                 |
| (b) | Edit Pane                              | The Edit Pane is used to display and edit the data for any of the items.                                                                                              |
| (C) | Toolbox                                | The Toolbox shows the objects that you can use to edit the data that is displayed in the Edit Pane.                                                                   |
|     | Search and Replace Pane                | In this pane, you can search for and replace strings in the data in the Programming Layer.                                                                            |
| (d) | Controller Status Pane                 | This pane shows the operating status of the Safety CPU Unit. The Controller Status Pane is displayed only while the Sysmac Studio is online with the Safety CPU Unit. |
| (e) | Cross Reference Tab<br>Page            | The Cross Reference Tab Page displays a list of where variables, data types, I/O ports, function blocks, and function instructions are used.                          |
|     | Output Tab Page                        | The Output Tab Page shows the results of building.                                                                                                    |
|     | Watch Tab Page                         | The Watch Tab Page shows the monitor results of the Simulator or the online Safety CPU Unit.                                                                          |
|     | Build Tab Page                         | The Build Tab Page shows the results of program checks and building.                                                                                                  |
|     | Search and Replace<br>Results Tab Page | The Search and Replace Results Tab Page shows the results when <b>Search All</b> or <b>Replace All</b> is exe-<br>cuted.                                              |
| (f) | Filter Pane                            | The Filter Pane allows you to search for color codes and for items with an error icon. The results are displayed in a list.                                           |

This manual describes only the functions and operations of the Sysmac Studio that are related to the safety control system. Refer to the *Sysmac Studio Version 1 Operation Manual* (Cat. No. W504) for details on Sysmac Studio operation.

6

# 6-3 Configuration and Setup of the Ether-CAT Network and EtherCAT Slave Terminal

You configure and set up the EtherCAT network and EtherCAT Slave Terminals where the Safety Control Units are mounted as part of the Controller Configuration and Setup of the NJ-series CPU Unit.

This section describes the operations to perform based on the following configuration.

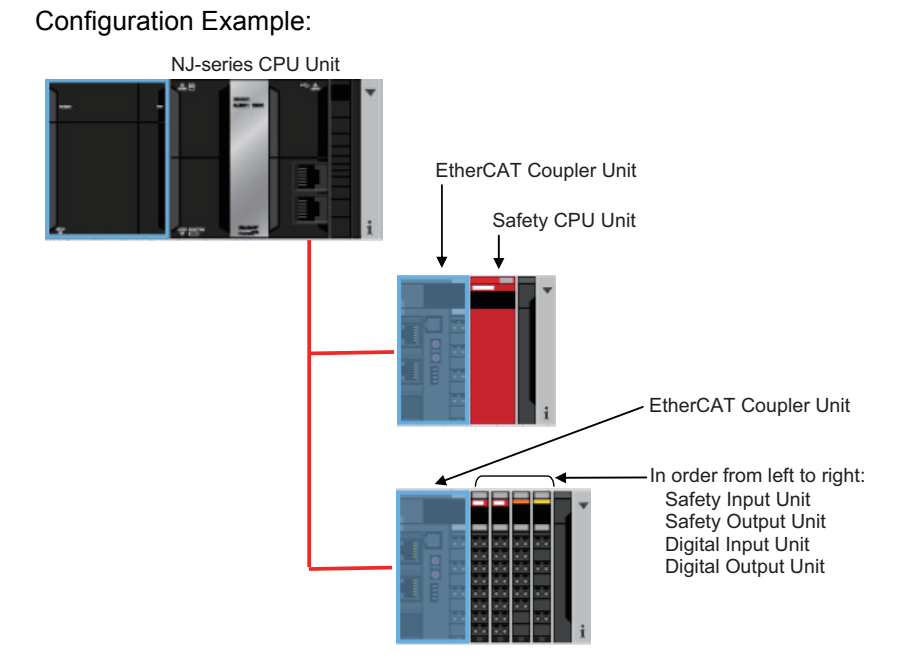

Refer to the *Sysmac Studio Version 1 Operation Manual* (Cat. No. W504) for details on configuring and setting up the NJ-series CPU Unit.

# 6-3-1 Procedures for Creating the Controller Configuration for Safety Control

Use the following procedure to create the Controller configuration for the Safety Control Units.

- **1** Start the Sysmac Studio.
- 2 Select the model and version of the NJ-series CPU Unit, and create a project file.
- **3** Double-click **EtherCAT** under **Configurations and Setup** in the Multiview Explorer. The EtherCAT Tab Page is displayed.

6-3 Configuration and Setup of the EtherCAT Network and EtherCAT Slave Terminal

6

6-3-1 Procedures for Creating the Controller Configuration for Safety Control

Or, perform step 5 for the EtherCAT Coupler Unit that was added to display the Slave Terminal Select Safety Digital Input Device or Safety Digital Output Device in the Group Field of the Toolbox. The Safety I/O Unit is displayed below it. Drag the Unit to the Slave Terminal and place

Click

н

NX-series Safety Control Unit User's Manual (Z930)

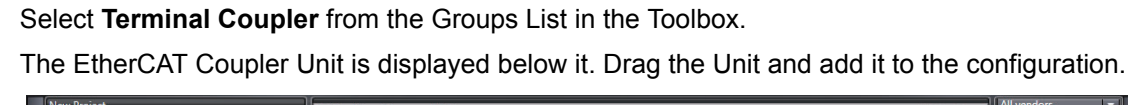

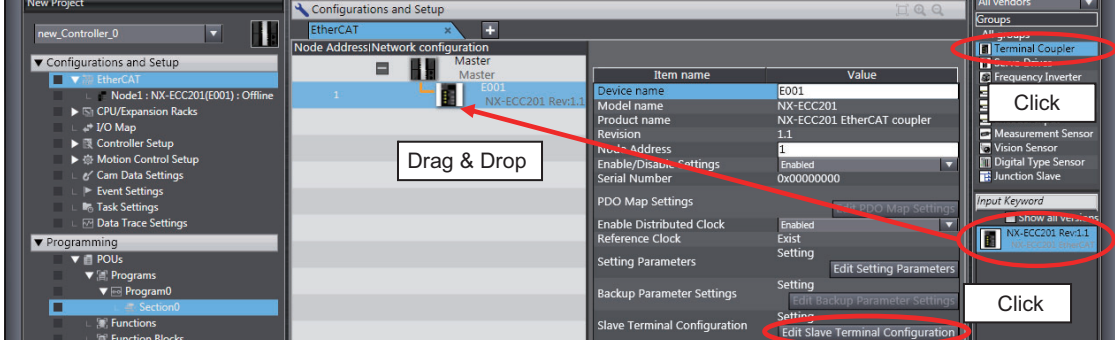

5 Click the Edit Slave Terminal Configuration Button at the bottom of the list of EtherCAT Coupler Unit settings. Or, right-click the EtherCAT Coupler Unit and select Edit Slave Terminal Configuration from the menu.

The Slave Terminal Tab Page is displayed.

Perform steps 3 and 4 to add another EtherCAT Coupler Unit.

Node1 : NX-ECC201(E001) : Offline

Node2 : NX-ECC201(E002) : Offline

H

4

7

8

9

New Project

Tab Page.

▼ Configurations and Setup

it in the configuration.

CPU/Expansion Racks 🗈 I/O Map

6 Select Safety CPU Device from the Groups List in the Toolbox. The Safety CPU Unit is displayed below it. Drag the Unit to the Slave Terminal and add it to the configuration.

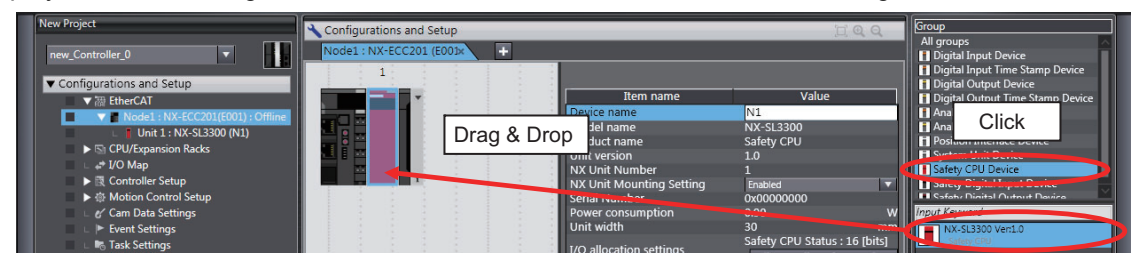

🔧 Configurations and Setup

Maste Maste E001

NX-ECC201 Rev:1.1

EtherCAT

1

Drag & Drop

Node Address/Net

This completes the creation of the Controller configuration for an NJ-series CPU Unit that includes Safety Control Units. After the Safety CPU Unit is added to the NJ-series Controller configuration, it will be displayed in the Controller Selection Box in the Multiview Explorer. The Safety CPU Unit that was added is displayed below the NJ-series Controller (i.e., the EtherCAT master).

| New Project      |              |
|------------------|--------------|
| new_Controller_1 |              |
| new_Controller_0 |              |
| new_SafetyCPU0   |              |
| ∟ new_SafetyCPU1 | 1) : Offline |

### Additional Information

- Only one Safety CPU Unit can be placed on the EtherCAT network. If you add more than one Safety CPU Unit, the **(**) icon is displayed under all of the Safety CPU Units and it will cause an error during the build process.
- Refer to the *NX-series EtherCAT Coupler Unit User's Manual* (Cat. No. W519-E1-02 or later) for the number of Safety I/O Units that can be mounted to a Slave Terminal.

### 6-3-2 Setting and Viewing the Safety Control Unit Settings

Set or view the settings for the Safety CPU Unit and Safety I/O Units (hereinafter, "Safety Control Units") as necessary.

You can change the device names of registered Safety Control Units, and enable or disable individual Units as NX Units.

| ltem                | Editing       | Description                                                                                                    | Data<br>range | Default                  |
|---------------------|---------------|----------------------------------------------------------------------------------------------------|---------------|--------------------------|
| Device name         | Possible.     | This is the name of the Safety Control Unit.                                                                                                    | Text          | N* (where * is a         |
|                     |               | The device name is automatically assigned<br>when you register the Safety CPU Unit or<br>Safety I/O Unit. You can change the device<br>name if necessary.                  | string        | serial number<br>from 1) |
|                     |               | Device names must be unique within the same<br>safety control configuration. If you specify the<br>same name for more than one Unit, an error<br>will occur.               |               |                          |
| Model name          | Not possible. | This is the model number of the Safety Control Unit.                                                                                                    |               |                          |
| Product name        | Not possible. | This is the product name.                                                                                                    |               |                          |
| Unit version        | Not possible. | This is the unit version of the Safety Control Unit.                                                                                                    |               |                          |
| NX Unit<br>number   | Not possible. | This number represents the logical position of<br>the Safety Control Unit as an NX Unit. Num-<br>bers are automatically assigned from the left-<br>most mounting position. |               |                          |
| NX Unit<br>mounting | Possible.     | This setting enables or disables I/O refreshing for the Safety Control Unit.                                                                                               | Enabled or    | Enabled                  |
| setting             |               | Refer to the <i>NX-series EtherCAT Coupler Unit User's Manual</i> (Cat. No. W519) for details on this function.                                                            | Disabled      |                          |

| ltem                        | Editing       | Description                                                                                                    | Data<br>range | Default                                 |
|-----------------------------|---------------|----------------------------------------------------------------------------------------------------|---------------|-----------------------------------------|
| Serial number               | Not possible. | This is the serial number of the Safety Control<br>Unit. You can get the serial number to set the<br>serial number of the actual EtherCAT Coupler<br>Unit.           |               | 00000000 hex                            |
| Power<br>consumption<br>[W] | Not possible. | This is the power consumption of the Safety<br>Control Unit from the NX bus. This setting<br>applies to Units other than an Additional NX<br>Unit Power Supply Unit. |               | Depends on the<br>model of the<br>Unit. |
| Unit width<br>[mm]          | Not possible. | This is the width of the Safety Control Unit.                                                                                                    |               | Depends on the<br>model of the<br>Unit. |
| I/O allocation settings     | Not possible. | These are the I/O allocation settings of the<br>Safety Control Unit.                                                                                                 |               |                                         |
| Unit operation settings     | Not possible. | There are no settings that you can edit for the Safety Control Units.                                                                                                |               |                                         |

## 6-4 Setting Up the Safety Process Data Communications

When you add a Safety Control Unit to an EtherCAT Slave Terminal configuration on the Sysmac Studio, the safety process data communications are set up automatically.

Use the following procedure to view or change the settings for the safety process data communications.

1 In the Multiview Explorer, select the Safety CPU Unit in the Controller Selection Box.

2 Double-click Safety I/O under Configurations and Setup – Communications – Safety. The following Safety I/O Tab Page is displayed.

|        | Configurations and Setup |                                                               |                                                                                                    |                                                                                                    |  |
|--------|--------------------------|---------------------------------------------------------------|----------------------------------------------------------------------------------------------------|----------------------------------------------------------------------------------------------------|--|
| ×      | +                        |                                                               |                                                                                                    |                                                                                                    |  |
| Active | I Device                 | Product Information                                           | FSoE slave address                                                                                                    | FSoE watchdog timer (WDT)                                                                                                    |  |
|        | N2                       | NX-SID800; 1.0                                                | 1                                                                                                    | 48                                                                                                    |  |
|        | N3                       | NX-SOD400; 1.0                                                | 2                                                                                                    | 48                                                                                                    |  |
|        |                          |                                                               |                                                                                                    |                                                                                                    |  |
|        |                          |                                                               |                                                                                                    |                                                                                                    |  |
|        |                          |                                                               |                                                                                                    |                                                                                                    |  |
|        |                          |                                                               |                                                                                                    |                                                                                                    |  |
|        | X<br>Active              | ×     +       Active     Device       ☑     N2       ☑     N3 | ×     +       Active     I     Device     I     Product Information       ✓     N2     NX-SID800; 1.0       ✓     N3     NX-SOD400; 1.0 | Active     I     Device     Product Information     I     FSoE slave address       Image: Mail No.     NX-SID800; 1.0     1     1       Image: Mail No.     NX-SOD400; 1.0     2 |  |

| Item                   | Editing          | Description                                                                                                    | Cases when editing<br>is necessary                                    |
|------------------------|------------------|----------------------------------------------------------------------------------------------------|-----------------------------------------------------------------------|
| Node #/Unit #          | Not              | This is the node number as an EtherCAT slave                                                                                                    |                                                                       |
|                        | possible.        | and the NX Unit number for the Safety I/O Unit.                                                                                                    |                                                                       |
| Active<br>(Enable/     | Possible.        | This setting enables or disables safety process data communications.                                                                                                    | Set this to <i>Disabled</i> to restrict the selection of a Safety I/O |
| Disable)               |                  | Selected: Enabled.                                                                                                    | Unit when the actual Unit is not                                      |
|                        |                  | This setting assigns the Safety I/O Unit to the Safety CPU Unit as a communications node, and displays the I/O ports for that Unit in the I/O Map.                          | ready for debugging yet.                                              |
|                        |                  | Not selected: Disabled.                                                                                                    |                                                                       |
|                        |                  | This setting does not assign the Safety I/O Unit<br>to the Safety CPU Unit as a communications<br>node, and does not display the I/O ports for that<br>Unit in the I/O Map. |                                                                       |
| Device                 | Not<br>possible. | This is the name of the Safety Unit.                                                                                                    |                                                                       |
| Product<br>Information | Not<br>possible. | This is the model and version of the Unit.                                                                                                    |                                                                       |
| FSoE Slave             | Not              | When the Active setting described above is set                                                                                                    |                                                                       |
| Address                | possible.        | to Enabled, the FSoE slave address is automat-                                                                                                    |                                                                       |
|                        |                  | ically set as an internal address for use with                                                                                                    |                                                                       |
|                        |                  | safety process data communications.                                                                                                    |                                                                       |
| FSoE Watch-            | Not possi-       | The safety I/O refresh times are automatically                                                                                                    |                                                                       |
| dog Timer              | ble.             | set. The settings cannot be changed.                                                                                                    |                                                                       |

The meanings of the items in the Safety I/O Tab Page are given below.

If you are not using safety process data communications with this Safety I/O Unit, clear the selection for the *Active* Check Box. To change the FSoE slave address, set the value in the *FSA* cell.
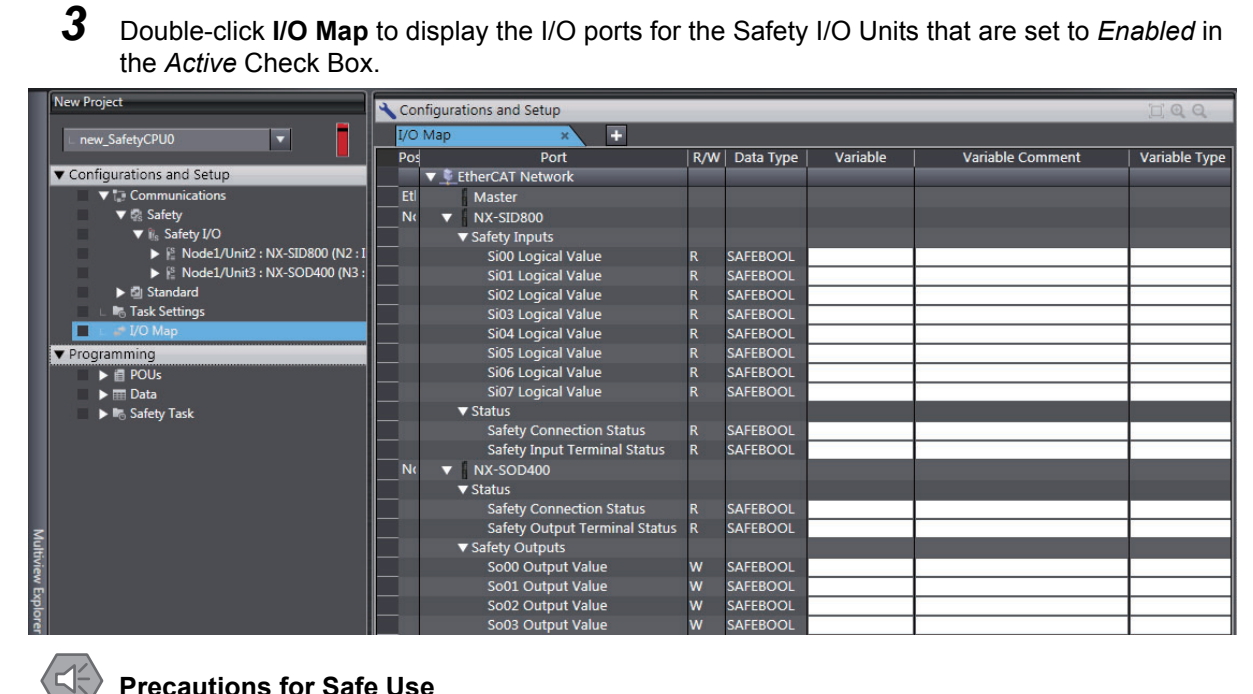

#### Precautions for Safe Use

The relevant Units will maintain the safe states for I/O data with safety connections after an error is detected in safety process data communications. However, when the cause of the error is removed, safety process data communications will recover automatically.

If you need to prevent equipment from restarting when safety process data communications recover automatically, implement suitable restart conditions in the user program.

## 6-5 Setting the Safety Input and Output Functions

You set the safety input functions and safety output functions of the Safety I/O Unit when you assign input devices and output devices to the Safety I/O Unit with the Sysmac Studio.

This section describes how to assign devices that are connected. Refer to 3-3-1 Safety Input Functions on page 3-10 and 3-3-2 Safety Output Functions on page 3-27 for details on the safety input functions and safety output functions.

- 1 In the Multiview Explorer, select the Safety CPU Unit in the Controller Selection Box.
- 2 Double-click Parameters under the name of the Safety I/O Unit under Configurations and Setup Communications Safety Safety I/O.

The Parameters Tab Page is displayed.

**3** Select a device from the Toolbox to connect to the safety input terminal or safety output terminal of the Safety I/O Unit, and drag it to the desired I/O terminal.

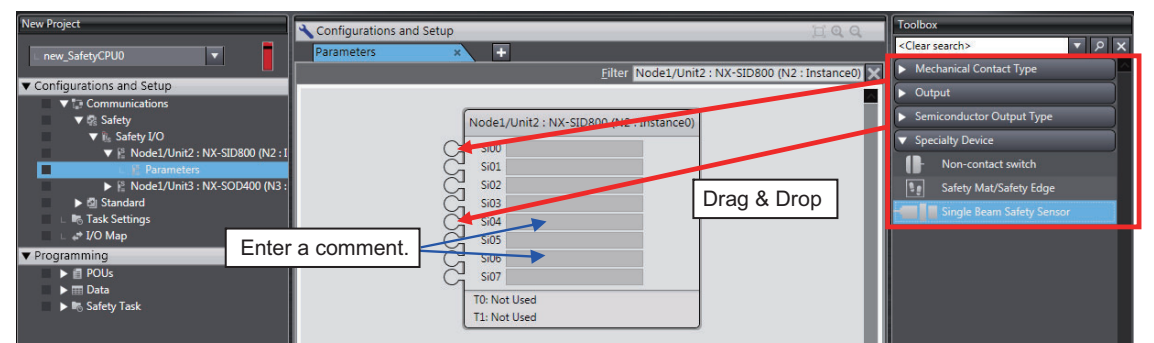

When you drag the device to connect to a terminal where it can be dropped, a + mark appears below the mouse cursor as shown below.

| Node2/Unit1 : NX-SID800 (N6 : Instance4) |                      |  |  |  |
|------------------------------------------|----------------------|--|--|--|
| Si00                                     |                      |  |  |  |
| king e₁Be                                | am Safety Sensor     |  |  |  |
| Souride                                  | On->Off Off->On      |  |  |  |
| Si03                                     | ▼                    |  |  |  |
| Dis <b>óiê</b> ¢ar                       | ncy: Oms             |  |  |  |
| Testipalse                               | : Test Output(Type2) |  |  |  |
| Si06                                     |                      |  |  |  |

**4** When you complete the settings, the following is displayed. Change the settings and enter comments.

| Configurations and Setup                          | IQQ                                               | Toolbox                                           |
|---------------------------------------------------|---------------------------------------------------|---------------------------------------------------|
| Parameters × +                                    |                                                   | <clear search=""> ▼ P X</clear>                   |
|                                                   | Filter Node1/Unit2 : NX-SID800 (N2 : Instance0) 🗙 | <ul> <li>Mechanical Contact Type</li> </ul>       |
|                                                   |                                                   | Mechanical Contact for Dual Channel Complementary |
| Mechanical Contact for Dual Channel Complementary |                                                   | Mechanical Contact for Dual Channel Equivalent    |
| Source On->Off Off->On                            | Node1/Unit2 : NX-SID800 (N2 : Instance0)          | H → Mechanical Contact For Single Channel         |
| TO 💌 Oms 💌 Oms 💌                                  | Si00 ab001                                        | ► Output                                          |
| T1 V Oms V Oms V                                  | Si01 ab002                                        | Semiconductor Output Type                         |
| Discrepancy: 500ms 🔻                              |                                                   | Specialty Device                                  |
| Test Pulse: Test Output (mechanical contact)      |                                                   |                                                   |
| Mechanical Contact For Single Channel             |                                                   |                                                   |
| Source On->Off Off->On                            |                                                   |                                                   |
| 10 ▼ 0ms ▼ 0ms ▼                                  | Si02 ab003                                        |                                                   |
| Test Pulse: Test Output (mechanical contact)      |                                                   |                                                   |
|                                                   |                                                   |                                                   |
| Semiconductor Output for Single Channel           |                                                   |                                                   |
| Source On->Off Off->On                            | 5/03 kh004                                        |                                                   |
| Discrepancy: Oms                                  |                                                   |                                                   |
| Test Pulse: Not Used                              | j                   • • •                         |                                                   |
| Mechanical Contact for Dual Channel Equivalent    |                                                   |                                                   |
| Source On->Off Off->On                            |                                                   |                                                   |
| TO 🔻 Oms 💌 Oms 💌                                  | Si04 ab005                                        |                                                   |
| T1 🔻 Oms 🔻 Oms 🔻                                  | Si05 ab006                                        |                                                   |
| Discrepancy: 500ms 🔻                              |                                                   |                                                   |
| Test Pulse: Test Output (mechanical contact)      |                                                   |                                                   |

Refer to 3-3-1 Safety Input Functions on page 3-10 and 3-3-2 Safety Output Functions on page 3-27 for the I/O devices that you can connect and the settings for each I/O device.

#### **Precautions for Correct Use**

If you select an input device that cannot be set for a Safety Input Unit, an error will occur and the frame around the input device will be displayed in red.

| Single Bea   | m Safety Sensor          |  |
|--------------|--------------------------|--|
| Source<br>T0 | On->Off Off->On Oms  Oms |  |
| Discrepanc   | y: Oms 🔍                 |  |
| Test Pulse:  | Test Output(Type2)       |  |

#### Additional Information

Comments are used as memos on this Unit setup tab page.

6

## 6-6 **Registering Device Variables**

Device variables are used to access data in slaves and Units. This data is accessed through a port that acts as an interface to an external device. This logical port is called an I/O port.

To make the values of the I/O on the Safety I/O Units available in the safety program in the Safety CPU Unit, you must register device variables for the I/O ports on the Safety I/O Unit.

This section describes how to assign device variables to I/O ports through the I/O Map of the Safety CPU Unit.

#### • Registering New Variables or Creating Them Automatically

If the Controller configuration and the external devices to connect are finalized before you register the variables that are used in the program, you can create the device variable for the I/O ports by manually entering the device variable name, or by creating them automatically.

1 Select the Safety CPU Unit as the Controller and double-click I/O Map under Configurations and Setup.

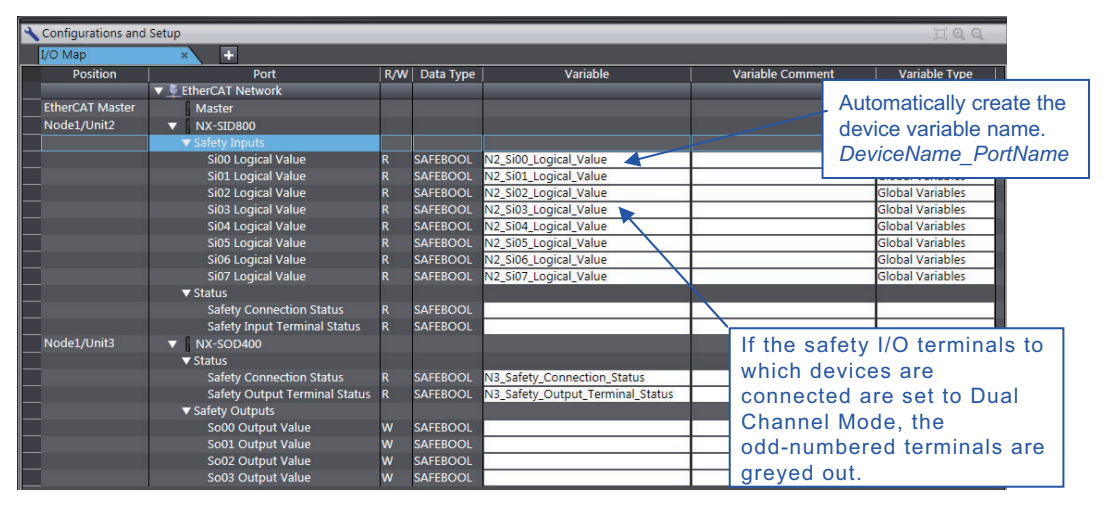

The I/O Map Tab Page will be displayed.

2 Select an I/O port in the I/O Map for the Safety CPU Unit, and enter a variable name directly in the Variable Column. Or, select a Safety I/O Unit or I/O port, and then right-click and select *Create Device Variables* from the menu.

If you choose the *Create Device Variables* command, the device variables are automatically named with the device name and port name. The device variables that you enter or automatically create are registered in the global variable table.

#### Selecting from the Registered Variables

If the variables that are used in the program are registered before you finalize on the Controller configuration and the external devices to connect, you can select and assign variables to the I/O ports for the safety I/O terminals as long as the variables are registered in the variable table.

1 Select the Safety CPU Unit as the Controller and double-click I/O Map under Configurations and Setup.

The I/O Map will be displayed.

2 Select an I/O port and select a user-defined variable from the list of variables that are registered in the variable table to assign the variable to that I/O port.

#### Additional Information

If the I/O terminals on the Safety I/O Unit are set to Dual Channel Mode, the device variable can only be assigned to an even-numbered terminal.

# I/O Ports for Safety I/O Units That Are Displayed in the I/O Map of the Safety CPU Unit

The I/O ports for Safety I/O Units that are displayed in the I/O Map of the Safety CPU Unit are described in this section.

#### • NX-SIH400 Safety Input Unit

| Port                         | Data type | R/W | Name                               | Description                                                                                                    | Default |
|------------------------------|-----------|-----|------------------------------------|----------------------------------------------------------------------------------------------------|---------|
| Si00 Logical Value           | SAFEBOOL  | R   | Safety Input<br>Data 00            | Gives the status of<br>safety input terminal<br>Si00.                                                                                                    | 0       |
| Si01 Logical Value           | SAFEBOOL  | R   | Safety Input<br>Data 01            | Gives the status of<br>safety input terminal<br>Si01.<br>0: OFF, 1: ON                                                                                                    | 0       |
| Si02 Logical Value           | SAFEBOOL  | R   | Safety Input<br>Data 02            | Gives the status of<br>safety input terminal<br>Si02.<br>0: OFF, 1: ON                                                                                                    | 0       |
| Si03 Logical Value           | SAFEBOOL  | R   | Safety Input<br>Data 03            | Gives the status of<br>safety input terminal<br>Si03.<br>0: OFF, 1: ON                                                                                                    | 0       |
| Safety Connection Status     | SAFEBOOL  | R   | Safety Con-<br>nection Sta-<br>tus | This flag indicates<br>when a safety connec-<br>tion is active. Use it for<br>an input to the Activate<br>terminal on a safety FB<br>or for safety connec-<br>tion/disconnection<br>applications.                 | 0       |
| Safety Input Terminal Status | SAFEBOOL  | R   | Safety Input<br>Terminal<br>Status | This flag indicates the<br>status of the safety<br>input terminals.<br>0: An error has<br>occurred on one of the<br>safety input terminals.<br>1: All of the safety input<br>terminals are normal<br>(no errors). | 0       |

#### • NX-SID800 Safety Input Unit

| Port                         | Data type | R/W | Name                               | Description                                                                                                    | Default |
|------------------------------|-----------|-----|------------------------------------|----------------------------------------------------------------------------------------------------|---------|
| Si00 Logical Value           | SAFEBOOL  | R   | Safety Input<br>Data 00            | Gives the status of<br>safety input terminal<br>Si00.                                                                                                    | 0       |
|                              |           |     |                                    | 0: OFF, 1: ON                                                                                                    |         |
| Si01 Logical Value           | SAFEBOOL  | R   | Safety Input<br>Data 01            | Gives the status of safety input terminal Si01.                                                                                                    | 0       |
|                              |           |     |                                    | 0: OFF, 1: ON                                                                                                    |         |
| Si02 Logical Value           | SAFEBOOL  | R   | Safety Input<br>Data 02            | Gives the status of<br>safety input terminal<br>Si02.                                                                                                    | 0       |
|                              |           |     |                                    | 0: OFF, 1: ON                                                                                                    |         |
| Si03 Logical Value           | SAFEBOOL  | R   | Safety Input<br>Data 03            | Gives the status of<br>safety input terminal<br>Si03.                                                                                                    | 0       |
| 0.041                        | 04555001  | 6   | 0 ( ) ) )                          | 0: OFF, 1: ON                                                                                                    |         |
| SIU4 Logical Value           | SAFEBOOL  | ĸ   | Data 04                            | Gives the status of safety input terminal Si04.                                                                                                    | 0       |
|                              |           |     |                                    | 0: OFF, 1: ON                                                                                                    |         |
| Si05 Logical Value           | SAFEBOOL  | R   | Safety Input<br>Data 05            | Gives the status of<br>safety input terminal<br>Si05.                                                                                                    | 0       |
|                              |           |     |                                    | 0: OFF, 1: ON                                                                                                    |         |
| Si06 Logical Value           | SAFEBOOL  | R   | Safety Input<br>Data 06            | Gives the status of safety input terminal Si06.                                                                                                    | 0       |
|                              |           |     |                                    | 0: OFF, 1: ON                                                                                                    |         |
| Si07 Logical Value           | SAFEBOOL  | R   | Safety Input<br>Data 07            | Gives the status of safety input terminal Si07.                                                                                                    | 0       |
|                              |           |     |                                    | 0: OFF, 1: ON                                                                                                    |         |
| Safety Connection Status     | SAFEBOOL  | R   | Safety Con-<br>nection Sta-<br>tus | This flag indicates<br>when a safety connec-<br>tion is active. Use it for<br>an input to the Activate<br>terminal on a safety FB<br>or for safety connec-<br>tion/disconnection<br>applications.                 | 0       |
| Safety Input Terminal Status | SAFEBOOL  | R   | Safety Input<br>Terminal<br>Status | This flag indicates the<br>status of the safety<br>input terminals.<br>0: An error has<br>occurred on one of the<br>safety input terminals.<br>1: All of the safety input<br>terminals are normal<br>(no errors). | 0       |

| Port                          | Data type | R/W | Name         | Description                | Default |
|-------------------------------|-----------|-----|--------------|----------------------------|---------|
| Safety Connection Status      | SAFEBOOL  | R   | Safety Con-  | This flag indicates        | 0       |
|                               |           |     | nection Sta- | when a safety connec-      |         |
|                               |           |     | tus          | tion is active. Use it for |         |
|                               |           |     |              | an input to the Activate   |         |
|                               |           |     |              | terminal on a safety FB    |         |
|                               |           |     |              | or for safety connec-      |         |
|                               |           |     |              | tion/disconnection         |         |
|                               |           |     |              | applications.              |         |
| Safety Output Terminal Status | SAFEBOOL  | R   | Safety Out-  | This flag indicates the    | 0       |
|                               |           |     | put Termi-   | status of the safety out-  |         |
|                               |           |     | nal Status   | put terminals.             |         |
|                               |           |     |              | 0: An error has            |         |
|                               |           |     |              | occurred on one of the     |         |
|                               |           |     |              | safety output terminals.   |         |
|                               |           |     |              | 1: All of the safety out-  |         |
|                               |           |     |              | put terminals are nor-     |         |
|                               |           |     |              | mal (no errors).           |         |
| So00 Output Value             | SAFEBOOL  | W   | Safety Out-  | Gives the status of        | 0       |
|                               |           |     | put Data 00  | safety output terminal     |         |
|                               |           |     |              | So00.                      |         |
|                               |           |     |              | 0: OFF, 1: ON              |         |
| So01 Output Value             | SAFEBOOL  | W   | Safety Out-  | Gives the status of        | 0       |
|                               |           |     | put Data 01  | safety output terminal     |         |
|                               |           |     |              | So01.                      |         |
|                               |           |     |              | 0: OFF, 1: ON              |         |

#### • NX-SOH200 Safety Output Unit

#### NX-SOD400 Safety Output Unit

| Port                          | Data type | R/W | Name         | Description                | Default |
|-------------------------------|-----------|-----|--------------|----------------------------|---------|
| Safety Connection Status      | SAFEBOOL  | R   | Safety Con-  | This flag indicates        | 0       |
|                               |           |     | nection Sta- | when a safety connec-      |         |
|                               |           |     | tus          | tion is active. Use it for |         |
|                               |           |     |              | an input to the Activate   |         |
|                               |           |     |              | terminal on a safety FB    |         |
|                               |           |     |              | or for safety connec-      |         |
|                               |           |     |              | tion/disconnection         |         |
|                               |           |     |              | applications.              |         |
| Safety Output Terminal Status | SAFEBOOL  | R   | Safety Out-  | This flag indicates the    | 0       |
|                               |           |     | put Termi-   | status of the safety out-  |         |
|                               |           |     | nal Status   | put terminals.             |         |
|                               |           |     |              | 0: An error has            |         |
|                               |           |     |              | occurred on one of the     |         |
|                               |           |     |              | safety output terminals.   |         |
|                               |           |     |              | 1: All of the safety out-  |         |
|                               |           |     |              | put terminals are nor-     |         |
|                               |           |     |              | mal (no errors).           |         |
| So00 Output Value             | SAFEBOOL  | W   | Safety Out-  | Gives the status of        | 0       |
|                               |           |     | put Data 00  | safety output terminal     |         |
|                               |           |     |              | So00.                      |         |
|                               |           |     |              | 0: OFF, 1: ON              |         |
| So01 Output Value             | SAFEBOOL  | W   | Safety Out-  | Gives the status of        | 0       |
|                               |           |     | put Data 01  | safety output terminal     |         |
|                               |           |     |              | So01.                      |         |
|                               |           |     |              | 0: OFF, 1: ON              |         |

| Port              | Data type | R/W | Name        | Description            | Default |
|-------------------|-----------|-----|-------------|------------------------|---------|
| So02 Output Value | SAFEBOOL  | W   | Safety Out- | Gives the status of    | 0       |
|                   |           |     | put Data 02 | safety output terminal |         |
|                   |           |     |             | So02.                  |         |
|                   |           |     |             | 0: OFF, 1: ON          |         |
| So03 Output Value | SAFEBOOL  | W   | Safety Out- | Gives the status of    | 0       |
|                   |           |     | put Data 03 | safety output terminal |         |
|                   |           |     |             | So03.                  |         |
|                   |           |     |             | 0: OFF, 1: ON          |         |

## 6-7 Sharing Variable Data with the NJ-series CPU Unit

To use standard process data communications between the Safety CPU Unit and NJ-series CPU Unit, you must expose the global variables in the Safety CPU Unit to the NJ-series CPU Unit.

This setting allows the NJ-series CPU Unit to monitor and send commands to the Safety CPU Unit through standard process data communications.

#### 6-7-1 Exposing Global Variables to the NJ-series CPU Unit

When you set global variables in the Safety CPU Unit for standard process data communications, the variables are exposed as I/O ports in the I/O Map of the NJ-series CPU Unit. When the exposed variables are assigned to the I/O ports, you can access the global variables in the Safety CPU Unit from programs in the NJ-series CPU Unit.

#### Exposing Global Variables to an NJ-series CPU Unit

- **1** Select the target Safety CPU Unit from the Controller Selection Box in the Multiview Explorer.
- **2** Double-click **Global Variables** under **Programming Data** in the Multiview Explorer. The global variable table is displayed in the Edit Pane.
- **3** Register global variables with standard data types.

Refer to 7-5-3 Registering Variables on page 7-29 for details on registering variables.

| New Project<br>□ new_SafetyCPU0 ▼                                                                                    | Programming<br>Global Variables | × +         |               | ••       |         |
|----------------------------------------------------------------------------------------------------|---------------------------------|-------------|---------------|----------|---------|
| <ul> <li>Configurations and Setup</li> </ul>                                                                         | Name                            | I Data Type | Initial Value | Constant | Comment |
| Communications                                                                                                    | out001                          | BOOL        | FALSE         |          |         |
| 🗆 🖿 Task Settings                                                                                                    | out002                          | BOOL        | FALSE         |          |         |
| 🗆 🖉 I/O Map                                                                                                    | in001                           | BOOL        | FALSE         |          |         |
| ▼ Programming                                                                                                    | in002                           | BOOL        | FALSE         |          |         |
| POUs  Programs   Function Blocks    Global Variables   Control Laboration   Control Laboration    Control Laboration |                                 |             |               |          |         |

4 Double-click Exposed Variables under Configurations and Setup – Communications – Standard – Slave I/O.

The Exposed Variable Tab Page is displayed.

| New Project                                  |          | 🔧 Configurations and | Setup      |             |                 |          | [[]] 6  |
|----------------------------------------------|----------|----------------------|------------|-------------|-----------------|----------|---------|
| new_SafetyCPU0                               | <b>-</b> | Exposed Variables    | × +        |             |                 |          |         |
|                                              | <u> </u> | Name                 | I In / Out | I Data Type | I Initial Value | Constant | Comment |
| <ul> <li>Configurations and Setup</li> </ul> |          |                      | Output     |             |                 |          |         |
| T Communications                             |          |                      |            |             |                 |          |         |
| Safety                                       |          |                      |            |             |                 |          |         |
| 🔻 🖾 Standard                                 |          |                      |            |             |                 |          |         |
| ▼ 💷 Slave I/O                                |          |                      |            |             |                 |          |         |
| 🔳 🗉 📰 Exposed Var                            | iables   |                      |            |             |                 |          |         |
| 💷 🖿 Task Settings                            |          |                      |            |             |                 |          |         |
| 🗆 🚓 I/O Map                                  |          |                      |            |             |                 |          |         |

**5** Enter the name of the variable to expose (the global variable that was registered in step 3) to the NJ-series CPU Unit.

You can also enter the first letter of the global variable in the **Name** Box to display a list of candidates, and then double-click the desired variable.

| 🔧 Configurations and : | Setup      |
|------------------------|------------|
| Exposed Variables      | × +        |
| Name                   | I In / Out |
| 1                      | Output     |
| in001                  |            |
| in002                  |            |
|                        |            |

The above settings will cause the exposed variables in the Safety CPU Unit to appear in the I/O Map for the NJ-series CPU Unit.

**6** Select the target NJ-series CPU Unit from the Controller Selection Box in the Multiview Explorer.

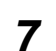

Double-click I/O Map under Configurations and Setup on the Multiview Explorer.

The exposed variables in the Safety CPU Unit are displayed for the I/O ports.

| New Project                                  | 🔧 Configu | irations and Setup                   |                                               |     |           | 11 Q Q   |
|----------------------------------------------|-----------|--------------------------------------|-----------------------------------------------|-----|-----------|----------|
| new_Controller_0                             | I/O Map   | p 💉 🛨                                |                                               |     |           |          |
|                                              | Pos       | Port                                 | Description                                   | R/W | Data Type | Variable |
| <ul> <li>Configurations and Setup</li> </ul> |           | Partial Fault                        | Partial fault                                 | R   | BOOL      | ~        |
| ▼                                            |           | Major Fault                          | Major fault                                   | R   | BOOL      |          |
| Node1 : NX-ECC201(E001) : Offline            |           | NX Unit Registration Status 125      | Status whether the NX Unit is registered to I | R   | ARRAY[0:  |          |
| Unit 1 : NX-SL3300 (N1)                      |           | ▶ NX Unit I/O Data Active Status 125 | Status whether the NX Unit I/O data is contr  |     | ARRAY[0:  |          |
| Node2 : NX-ECC201(E002) : Offline            | Ur        | NX-SL3300                            |                                               |     |           |          |
| L Unit 1 : NX-SID800 (N2)                    |           | Safety CPU Status                    | Status of Safety CPU Unit for monitoring      |     | UINT      |          |
| Unit 2 : NX-SOD400 (N3)                      |           | out001                               |                                               | R   | BOOL      |          |
| L Unit 3 : NX-ID3317 (N4)                    |           | out002                               |                                               | R   | BOOL      |          |
| L Unit 4 : NX-OC2633 (N5)                    |           | in001                                |                                               | R   | BOOL      |          |
| CPU/Expansion Racks                          |           | in002                                |                                               |     | BOOL      |          |
| # I/O Man                                    | N/ -      | TINK FCC201                          |                                               |     |           |          |

The I/O Map of the NJ-series CPU Unit displays the data types that correspond to the data types of the exposed Safety CPU Unit variables. The following table gives the variable data types that can be exposed for Safety CPU Units and the corresponding data types that are displayed for the NJ-series CPU Unit.

| Variable data type that can be exposed for Safety<br>CPU Units | Data type displayed for NJ-series CPU Unit |
|----------------------------------------------------------------|--------------------------------------------|
| BOOL                                                           | BOOL                                       |
| BYTE                                                           | USINT                                      |
| DINT                                                           | DINT                                       |
| INT                                                            | INT                                        |
| WORD                                                           | UINT                                       |

#### 6-7-2 Safety CPU Unit Status

When you place a Safety CPU Unit on the NX bus of an EtherCAT Coupler Unit, standard process data communications are automatically set up and the status of the Safety CPU Unit is displayed as an I/O port in the I/O Map of the NJ-series CPU Unit. You can use the I/O port to monitor the status of the Safety CPU Unit from the NJ-series CPU Unit.

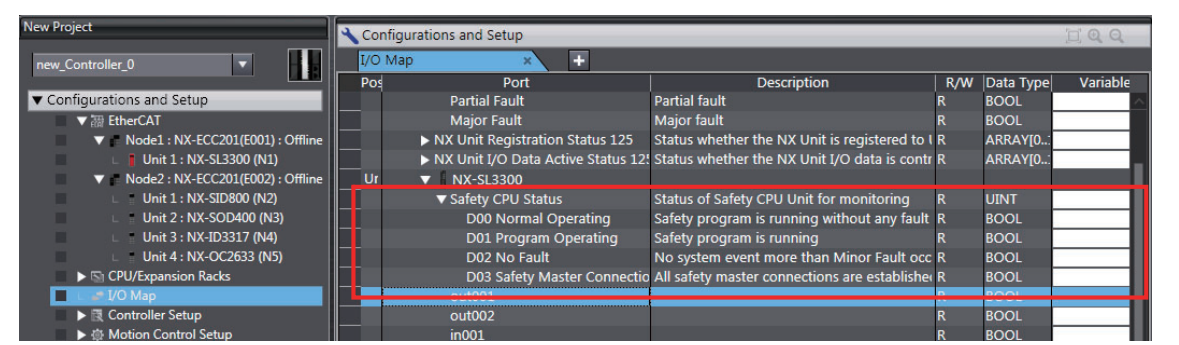

Refer to A-5 Safety CPU Unit Status on page A-58 for details on the items in the Safety CPU Unit status.

#### 6-7-3 I/O Ports for Safety I/O Units

You can access the values of the ports for Safety I/O Units from an NJ-series CPU Unit. To access the value of an I/O port that is displayed in the I/O Map of the Safety CPU Unit, assign a variable to the corresponding I/O port in the I/O Map of the NJ-series CPU Unit. Refer to A-6 I/O Ports for Safety I/O Units That Are Displayed in the I/O Map of the NJ-series CPU Unit on page A-59 for descriptions of the I/O ports for Safety I/O Units that are displayed in the I/O Map of the NJ-series CPU Unit.

#### Additional Information

You can only read the values of the ports of Safety I/O Units from an NJ-series CPU Unit. You cannot write the values.

#### 6-7-4 I/O Refreshing Method

This section describes the I/O refreshing method of the Safety Control Units.

#### • I/O Refreshing Method

Only Free-Run refreshing can be used for Safety Control Units. With Free-Run refreshing, the refresh cycle of the NX bus and the I/O refresh cycle of the NX Units operate asynchronously. The Safety CPU Unit reads inputs and refreshes outputs according to the safety task period.

## 6-8 Exporting/Importing Settings Data

This section describes how to reuse the settings data for the entire Slave Terminal in the Sysmac Studio or the safety application data in the Safety CPU Unit.

You can export and import the data for the entire Slave Terminal or the safety application data in the Safety CPU Unit as a single file. You use these functions in the following instances.

- When the standard control system and the safety control system are being developed by more than
  one person and you need to merge the settings for the entire Slave Terminal or the safety application
  data.
- · When you need to reuse the safety application data from another project.

You can export or import the two groups of data that are given below.

- Settings for Entire EtherCAT Slave Terminal The data for the entire EtherCAT Slave Terminal consists of the Slave Terminal configuration information for the EtherCAT Coupler Unit and all NX Units that are connected to that Coupler Unit. It also contains the safety application data.
- Safety Application Data for Only the Safety CPU Unit The safety application data consists of the safety program and the safety tasks and settings.

#### 6-8-1 Exporting/Importing the Settings for the Entire Slave Terminal

You can export the settings for the entire Slave Terminal into a single file (extension .ets). The exported settings file for the entire Slave Terminal can be imported to reuse the settings for an entire Slave Terminal with the same settings in a different project on the Sysmac Studio, or a project for which a Safety CPU Unit has not been registered.

**1** Select the NJ-series CPU Unit as the Controller and double-click **EtherCAT** under **Configurations and Setups** in the Multiview Explorer to display the EtherCAT Tab Page.

| New Project                                                      | Configurations and Setup           |  |  |
|------------------------------------------------------------------|------------------------------------|--|--|
| new_Controller_0                                                 | EtherCAT × +                       |  |  |
|                                                                  | Node Address Network configuration |  |  |
| Configurations and Setup                                         | Master<br>Master                   |  |  |
| V Node1 : NX-ECC201(E001) : Offline                              | 1 E001<br>NX-ECC201 Rev:1.1        |  |  |
| □ Unit 1 : NX-SL3300 (N1)<br>■ Node2 : NX-ECC201(E002) : Offline | 2 E002<br>NX-ECC201 Rev:1.1        |  |  |
| Unit 1 • NIX-SID800 (NI2)                                        |                                    |  |  |

2 Right-click the target EtherCAT Coupler Unit and select *Export Slave Settings* from the menu. The Save File Dialog Box is displayed.

| Save File                        |                                            | <b>—</b>             |
|----------------------------------|--------------------------------------------|----------------------|
| USC Libraries                    | Documents                                  | Search Documents     |
| Organize 🔻 New fold              | er                                         | ≡ ▼ ()               |
| Favorites                        | Documents library<br>Includes: 2 locations | Arrange by: Folder 🔻 |
| Downloads                        | Name                                       | Date modified Type   |
| And Recent Places                | No items ma                                | atch your search.    |
| 📜 Libraries 🗮                    |                                            |                      |
| Documents                        |                                            |                      |
| J Music                          |                                            |                      |
| Pictures                         |                                            |                      |
| Videos                           |                                            |                      |
| 1특 Computer<br>실 Local Disk (C:) | e III                                      |                      |
|                                  |                                            |                      |
| File name: E002                  | NX-ECC201 Rev1.1.ets                       | -                    |
| Save as type: Ether              | CAT Slave Parameter (*.ets)                | •                    |
| Hide Folders                     |                                            | Save Cancel          |

**3** Enter a file name, and then click the **Save** Button.

An EtherCAT slave parameter file with an .ets extension is saved.

**4** To import a file, select the Unit above the point where you wish to add the slave on the Ether-CAT Tab Page, and then right-click and select *Import Slave Settings and Insert New Slave* from the menu.

The EtherCAT Coupler Unit to import is added to the EtherCAT Tab Page.

| New Project                                     | Configurations and Setup           |
|-------------------------------------------------|------------------------------------|
| new_Controller_0                                | EtherCAT × +                       |
|                                                 | Node Address Network configuration |
| <ul> <li>Configurations and Setup</li> </ul>    | Master                             |
| 🚺 🔳 🔻 🚟 EtherCAT                                | Master                             |
| 🌗 🔹 🕨 🖡 Node1 : NX-ECC201(E001) : Offline       | 1 E001<br>NX-ECC201 Rev:1 1        |
| Image: Image: Node2 + NX-ECC201(E002) + Offline | E002                               |
| Node3 : NX-ECC201(E003) : Offline               | 2 NX-ECC201 Rev:1.1                |
| Unit 1 : NX-SL3300 (N6_1)                       | , E003                             |
| Unit 2 : NX-SID800 (N2_1)                       | NX-ECC201 Rev:1.1                  |

If importing data results in two or more Safety CPU Units, an error will occur. Delete the Safety CPU Units that are not used.

# 6-8-2 Exporting and Importing Safety Application Data for Only the Safety CPU Unit

You can export and import the safety application data for only the Safety CPU Unit as a single file (extension .nsf).

The exported Safety CPU Unit settings file can be imported to reuse the safety application data for a Safety CPU Unit with the same settings. To do this, go into the Slave Terminal Tab Page in a different project on the Sysmac Studio, or a project for which a Safety CPU Unit has not been registered.

**1** Display the Slave Terminal Tab Page where the Safety CPU Unit to export is configured.

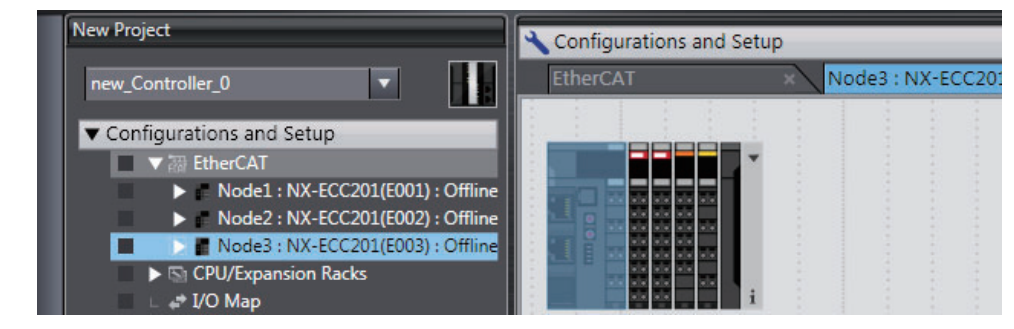

**2** Right-click the Safety CPU Unit to export and select *Export NX Unit Settings* from the menu. The Export NX Unit Settings Dialog Box is displayed.

| Export NX Unit Setting                                  |                                            |                      |
|---------------------------------------------------------|--------------------------------------------|----------------------|
| COO - Librar                                            | es 🕨 Documents 🕨 🗸 🗸                       | Search Documents     |
| Organize 🔻 New f                                        | older                                      | := - 🔞               |
| 🔶 Favorites 📃 Desktop                                   | Documents library<br>Includes: 2 locations | Arrange by: Folder ▼ |
| Downloads                                               | Name                                       | Date modified Type   |
| Libraries<br>Documents<br>Music<br>E Pictures<br>Videos | E                                          | bur search.          |
| IIII Computer<br>🏭 Local Disk (C:)                      |                                            |                      |
| File <u>n</u> ame: N                                    | L_NX-SL3300.nsf                            | <b>~</b>             |
| Save as <u>t</u> ype: N                                 | (Unit setting file(*.nsf)                  | ▼                    |
| Alide Folders                                           |                                            | Save Cancel          |

**3** Enter a file name, and then click the **Save** Button.

An NX Unit configuration file with an .nsf extension is saved.

**4** To import a file, select the Unit to the left of the point where you wish to add the slave on the EtherCAT Tab Page, and then right-click and select *Import NX Unit Settings and Insert New Unit* from the menu.

The Safety CPU Unit to import is added to the Slave Terminal Tab Page.

If importing data results in two or more Safety CPU Units, an error will occur. Delete the Safety CPU Units that are not used.

# 7

# Programming

This section describes variables, instructions, and other elements that are used to create safety programs. It also describes the programming operations that are used on the Sysmac Studio.

| 7-1 | POUs   | (Program Organization Units)                                    | 7-2  |
|-----|--------|-----------------------------------------------------------------|------|
|     | 7-1-1  | What Are POUs?                                                  | 7-2  |
|     | 7-1-2  | Overview of the Three Types of POUs                             |      |
|     | 7-1-3  | Differences between Programs, Functions, and Function Blocks    | 7-4  |
|     | 7-1-4  | Details on Programs                                             | 7-4  |
|     | 7-1-5  | Details on Function Blocks                                      | 7-5  |
|     | 7-1-6  | Details on Functions                                            | 7-9  |
|     | 7-1-7  | Instructions                                                    | 7-10 |
| 7-2 | Variat | bles                                                            | 7-11 |
|     | 7-2-1  | Variables                                                       |      |
|     | 7-2-2  | Types of Variables                                              |      |
|     | 7-2-3  | Types of User-defined Variables                                 |      |
|     | 7-2-4  | Attributes of Variables                                         | 7-13 |
|     | 7-2-5  | Data Types                                                      | 7-14 |
|     | 7-2-6  | Variable Attributes Other Than Data Type                        | 7-16 |
|     | 7-2-7  | Function Block Instances                                        | 7-17 |
|     | 7-2-8  | Restrictions on Variable Names and Other Safety Program-related |      |
|     |        | Names                                                           | 7-17 |
| 7-3 | Const  | tants (Literals)                                                | 7-19 |
|     | 7-3-1  | Constants                                                       | 7-19 |
|     | 7-3-2  | Types of Constants                                              | 7-19 |
| 7-4 | Progr  | amming Languages                                                | 7-21 |
|     | 7-4-1  | Programming Languages                                           | 7-21 |
|     | 7-4-2  | FBD (Function Block Diagram) Language                           | 7-21 |
| 7-5 | Progr  | amming Operations                                               | 7-26 |
|     | 7-5-1  | Programming Layer on the Sysmac Studio                          | 7-26 |
|     | 7-5-2  | Registering POUs                                                | 7-27 |
|     | 7-5-3  | Registering Variables                                           |      |
|     | 7-5-4  | FBD Programming                                                 | 7-34 |
|     | 7-5-5  | Building                                                        | 7-50 |
|     | 7-5-6  | Searching and Replacing                                         | 7-51 |
|     | 7-5-7  | Safety Task Settings                                            | 7-54 |

# 7-1 POUs (Program Organization Units)

The safety program that runs on a Safety CPU Unit is made from a combination of POUs (program organization units).

This section describes the configuration and specifications of POUs.

Refer to 7-5 *Programming Operations* on page 7-26 for the procedures to create POUs on the Sysmac Studio.

Refer to the *Sysmac Studio Version 1 Operation Manual* (Cat. No. W504) for the procedures to create POUs that are used with an NJ-series CPU Unit.

#### 7-1-1 What Are POUs?

A POU (program organization unit) is a unit that is defined in the IEC 61131-3 user program execution model. A POU includes a local variable table and an algorithm (i.e., a series of code or logic). It is the basic unit used to build the safety program.

You combine POUs to build a complete safety program.

There are three types of POUs, as described below.

#### • Programs

A program corresponds to a main routine. It is the main type of POU that is used for algorithms. You can place any instruction, function, or function block in the algorithm of a program.

#### • Function Blocks (FBs)

A function block can output different values even with the same inputs. Function blocks are executed when they are called from a program or another function block.

#### • Functions (FUNs)

A function always outputs the same values for the same inputs. Functions are executed when they are called from a program, another function, or a function block.

The POUs consist of a combination of these three types of POUs. You can create many POUs. You assign the safety programs to a safety task to execute them. Only one safety task can be used by the Safety CPU Unit.

#### 7-1-2 Overview of the Three Types of POUs

#### Programs

#### • Executing Programs and Execution Conditions

- You execute a safety task to execute the programs that are assigned to that safety task.
- Programs are always executed.

#### Notation

• The POUs must include at least one program. More than one program can be assigned to the safety task.

#### Function Blocks (FBs)

#### • Executing Function Blocks and Execution Conditions

- You can call function blocks from programs or other function blocks to execute them.
- · Function blocks are always executed.
- To execute a function block for only specific conditions, pass a TRUE value to the *Activate* input variable of that function block. The function block is not executed if the value of the *Activate* input variable is FALSE.

#### Notation

- There are both user-defined function blocks and system-defined function blocks. User-defined function blocks are sometimes called user-defined FBs. System-defined function blocks are sometimes called FB instructions.
- · You cannot use user-defined function blocks inside other user-defined function blocks.

Refer to 7-1-5 Details on Function Blocks on page 7-5 for details on function blocks.

#### Functions

#### Executing Functions and Execution Conditions

- You can call functions from programs or function blocks to execute them.
- Functions are always executed.

#### Notation

- You cannot create user-defined functions.
- System-defined functions are sometimes called FUN instructions.
- The values of internal variables are not retained. The output value remains constant as long as the input value is constant.

Refer to 7-1-6 Details on Functions on page 7-9 for details on functions.

#### 7-1-3 Differences between Programs, Functions, and Function Blocks

|                                                               |        | Programs                                    | Function blocks (FBs)                                                                 | Functions (FUNs)                                                |
|---------------------------------------------------------------|--------|---------------------------------------------|---------------------------------------------------------------------------------------|-----------------------------------------------------------------|
| Туре                                                          |        | User-defined only                           | Instructions or user-defined                                                          | Instructions only<br>(User-defined functions not<br>supported.) |
| Execution r                                                   | nethod | Executed upon execution of the safety task. | Called from a program or<br>another function block.                                   | Called from a program or<br>function block.                     |
| All Instructions<br>Algorithm User-defined<br>function blocks |        | Supported.<br>Supported.                    | Supported.<br>Supported.                                                              |                                                                 |
| Execution conditions                                          |        | Always executed.                            | Always executed.<br>Specify the execution con-<br>dition with an input vari-<br>able. | Always executed.                                                |

The hierarchical relationships between programs, functions, and function blocks are shown in the following figure.

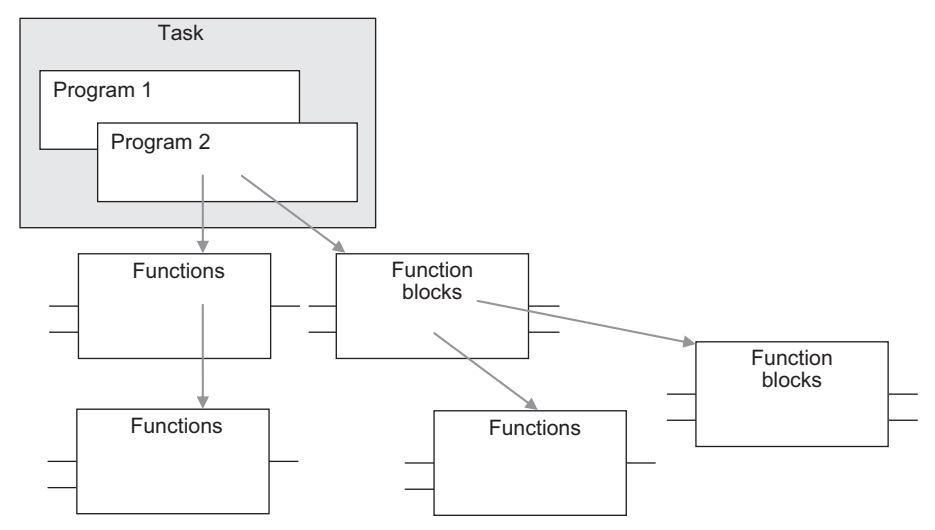

#### 7-1-4 Details on Programs

#### **Program Structure**

Programs consist of a local variable table and an algorithm. The algorithm is programmed in the FBD language. You can use any instructions or user-defined function blocks in the algorithm.

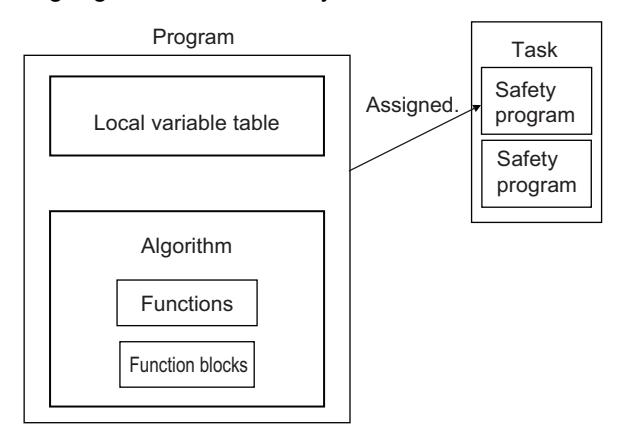

#### **Program Execution Conditions**

Programs are executed when the safety task they are assigned to is executed.

#### Order of Execution

You can set the order of execution of all programs in a safety task.

You set this order in the Program Assignment Settings Display of the Task Settings Tab Page with the Controller set to the Safety CPU Unit on the Sysmac Studio. Refer to 7-5 *Programming Operations* on page 7-26 for programming operations.

#### 7-1-5 Details on Function Blocks

You can use system-defined function blocks (instructions) and user-defined function blocks in the Safety Control Unit.

#### **Procedure to Create Function Blocks**

A function block consists of a function block definition that is made in advance and instances that are used in the actual programs.

Create function blocks in the following order.

**1** Create the function block definition.

Create the algorithm.

**2** Place an instance of the function block definition in the program.

Call the function block definition from a program or another function block. You can call the same function block definition from more than one program or function block. After you place an instance of a function block definition in a program or in another function block, you can manipulate and execute it as an independent entity.

#### **Structure of Function Blocks**

With the FBD language, function blocks are represented as rectangular boxes as shown below. Function blocks consist of the following parts.

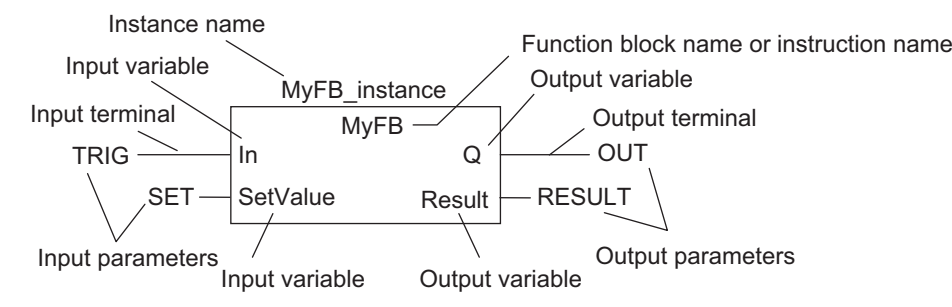

• Function Block Settings When you create an instance of a function block definition, make the following settings.

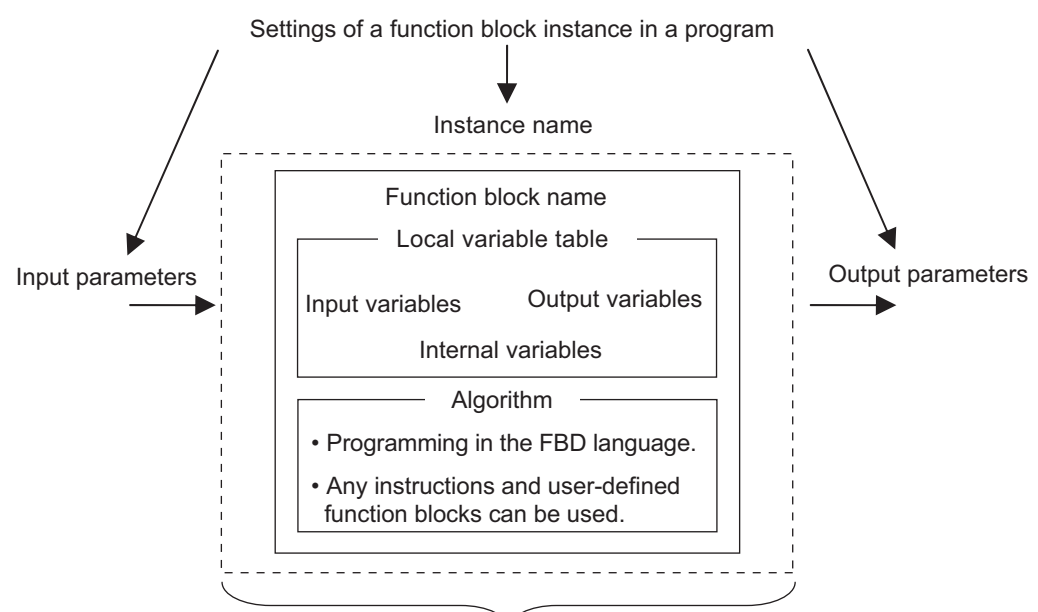

Created in the function definitions.

#### • Function Block Name or Instruction Name

This is the name of the user-defined function block or the instruction.

#### Instance Name

You give an instance name to a function block instance in a program to enable managing it. You specify an instance name when you call a function block definition from a program or another function block.

#### Algorithm

Algorithms are programmed in the FBD language. You cannot use the ladder diagram language (LD) or the structured text language (ST). You can use any instructions or user-defined function blocks in the algorithm.

#### • Local Variable Table

The local variable table contains the definitions for input variables, output variables, and internal variables.

#### Parameters

- Input Parameters to Input Variables An input parameter passes a value to an input variable in a function block when function block execution begins. An input parameter can be either a variable or a constant.
- Output Parameters from Output Variables An output parameter receives a value from an output variable in a function block when function block execution is completed. A variable is given as the parameter.

#### Additional Information

You can omit input and output parameters. Refer to the *NX-series Safety Control Unit Instruction Command Manual* (Cat. No. Z931) for details on the operation.

#### Variable Designations for Function Blocks

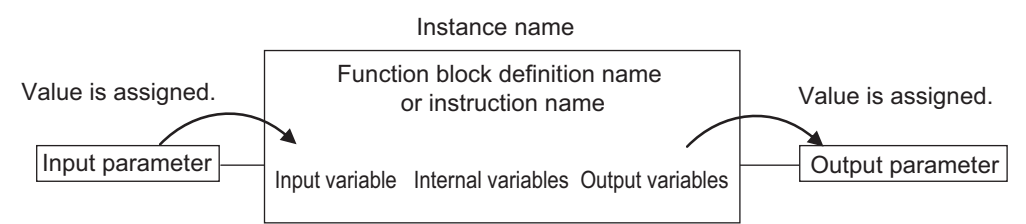

The specifications for variables in function blocks are given below.

| Variables          | Number <sup>*1</sup> | Specification                                                                                                    |  |  |
|--------------------|----------------------|----------------------------------------------------------------------------------------------------|--|--|
|                    | 1 to 64              | Input variables are used as input arguments within the function block. They cannot be changed inside the function block.                                                                                                    |  |  |
|                    |                      | When the function block is executed, the input variables are set to the                                                                                                    |  |  |
|                    |                      | values of the input parameters.                                                                                                    |  |  |
| Input variables    |                      | You can specify either constants or variables for input parameters.                                                                                                    |  |  |
|                    |                      | • Omitting Input Parameters:<br>Refer to Operation When Parameters Are Omitted in 7-5-3 Common<br>Operations for Functions (FUNs) and Function Blocks (FBs) in the<br>NX-series Safety Control Unit Instructions Reference Manual (Cat. No.<br>2931). |  |  |
|                    |                      | • You can access the values from outside of the function block. Access these values with the following format: <i>InstanceName.InputVariable-Name</i> . However, you cannot write values directly to an input variable.                               |  |  |
|                    | 1 to 64              | Output variables are used as output arguments from the function block.                                                                                                    |  |  |
|                    |                      | • The output parameters are set to the values of the output variables at the end of execution.                                                                                                    |  |  |
|                    |                      | <ul> <li>You cannot specify a constant for an output parameter. Only variables<br/>may be specified.</li> </ul>                                                                                                    |  |  |
|                    |                      | • You can omit output parameter connections. If you omit an output parameter, the value of the output variable is not assigned to any parameter.                                                                                                    |  |  |
| Output variables   |                      | Omitting Output Parameters:                                                                                                    |  |  |
|                    |                      | Refer to Operation When Parameters Are Omitted in 7-5-3 Common<br>Operations for Functions (FUNs) and Function Blocks (FBs) in the<br>NX-series Safety Control Unit Instructions Reference Manual (Cat. No.<br>Z931).                                 |  |  |
|                    |                      | • You can access the value from outside of the function block. Access these values with the following format: <i>InstanceName.OutputVariable-Name</i> . However, you cannot write values directly to an output variable.                              |  |  |
|                    | No limit             | Internal variables are used for temporary storage within a function block.                                                                                                    |  |  |
| Internal variables |                      | <ul> <li>The values of internal variables are retained regardless of whether the<br/>function block is executed.</li> </ul>                                                                                                    |  |  |
|                    |                      | The values cannot be referenced from outside of the function block.                                                                                                    |  |  |

\*1. The individual restrictions are listed in the above table. The actual upper limits depend on the overall program capacity and internal memory capacity.

Refer to 7-2-4 Attributes of Variables on page 7-13 for details on the variable attributes that can be set for each type of variable.

#### **Function Block Definitions and Instances**

A function block consists of a function block definition that is made in advance and instances that are used in the actual programs. All instances of a function block are based on the function block definition. A function block definition consists of an algorithm and a local variable table.

#### Function Block Instances

When you place an instance of a function block definition in a program or another function block, the function block definition is treated as a part of that program or function block. Function block definitions that are called from a program or another function block are called instances. Every instance of a function block has an identifier known as an instance name associated with it, and every instance uses memory.

You can use a single function block definition to create more than one instance. This allows you to process different I/O data with the same function.

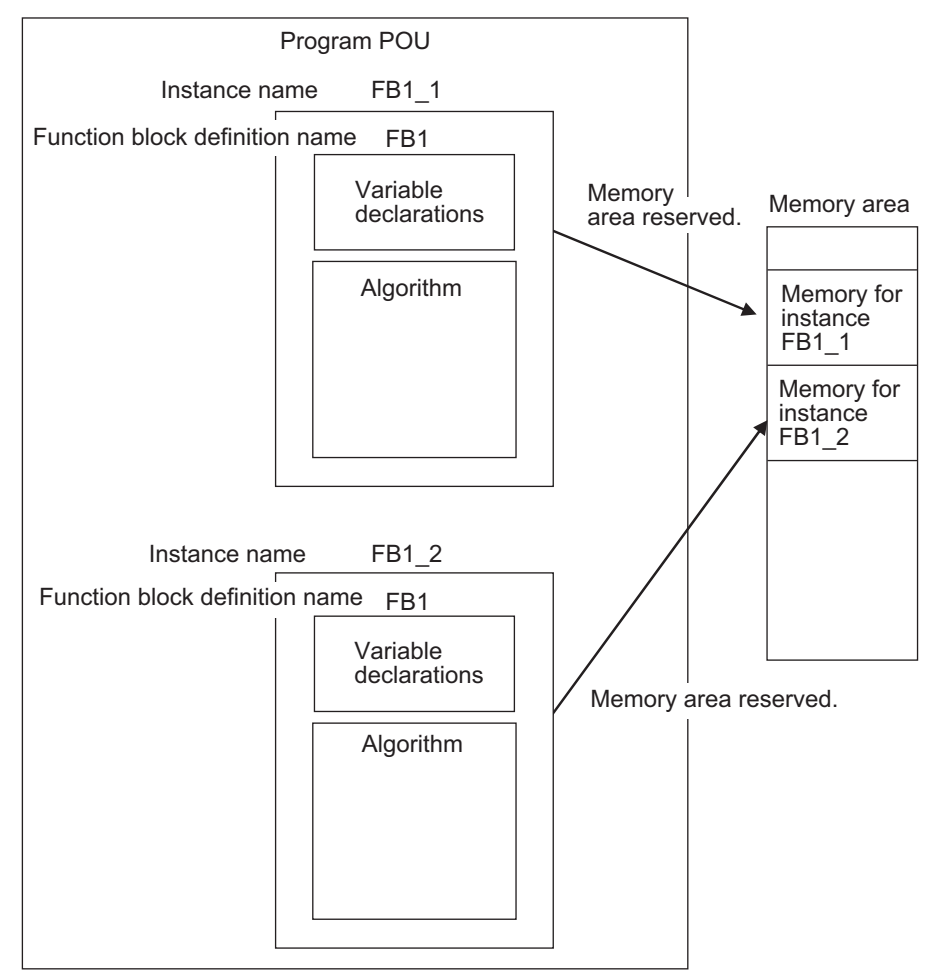

If you place instance names FB1\_1 and FB1\_2 for function block FB1 in the program, each instance requires its own space in memory. Instances cannot be read from other programs or function blocks. If an instance with the same name as another instance is placed in a different program or another function block, that instance will operate as a completely separate instance.

#### Precautions for Correct Use

In the following conditions, a user-defined function block will cause an error during the program check when the program is built.

- The same function block instance was called more than once in the POU.
- The instance of the function block was registered as a global variable.

# Accessing Variables in a Function Block from Outside the Function Block

You can access the input and output variables of a function block from outside the function block. Variables are written as follows:

InstanceName.VariableName

Example: To Access Output Variable B of Function Block Instance FB1\_Instance

FB1\_Instance.B \_\_\_\_\_FB1\_Insta

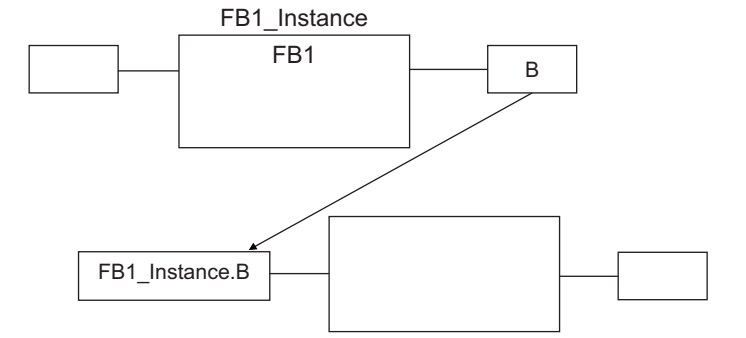

You can access the input and output variables for a function block only within the program that contains the function block instance. However, you cannot access these variables from within other function block instances even if they are in the same program. You cannot access them from other programs.

#### 7-1-6 Details on Functions

You cannot create user-defined functions for Safety Control Units. Only system-defined functions (instructions) are allowed.

#### **Structure of Functions**

With the FBD language, functions are represented as rectangular boxes as shown below. A function consists of the following parts. This function is expressed in the FBD language:

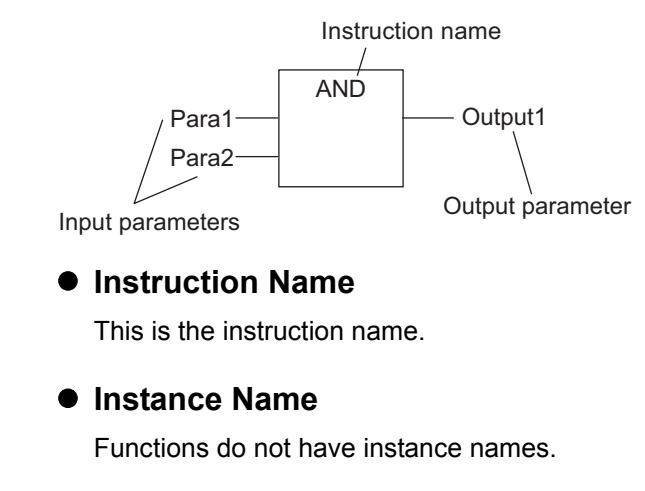

#### 7-1-7 Instructions

Instructions are the smallest unit of the processing elements that are provided by OMRON for use in POU algorithms. There are FB instructions and FUN instructions. Programs and user-defined function blocks consist of a combination of these instructions.

#### Additional Information

An instruction refers to a system-defined function or function block. The following table shows the relationship between user-defined and system-designed functions and function blocks.

|     | User-defined   | System-defined = Instructions |
|-----|----------------|-------------------------------|
| FB  | Supported.     | Supported.                    |
| FUN | Not supported. | Supported.                    |

Refer to the *NX-series Safety Control Unit Instructions Reference Manual* (Cat. No. Z931) for details on instructions.

# 7-2 Variables

In the Safety CPU Unit, variables are used to exchange I/O information with external devices, to perform data calculations, and to perform other processes.

This section describes variable designations in detail.

#### 7-2-1 Variables

Variables store I/O data for exchange with external devices or temporary data that is used for internal POU processing. A variable has attributes, such as a name and data type.

You do not need to assign a memory address to a variable. The Sysmac Studio automatically allocates memory addresses in the memory area for variables.

#### 7-2-2 Types of Variables

Variables are broadly classified into the following two types.

#### • User-defined Variables

The user defines all of the attributes of a user-defined variable. The rest of this section describes user-defined variables.

#### • Semi-user-defined Variables

For semi-user-defined variables, some attributes are designed by the system, while others are defined by the user. This includes variables that are used to access specific devices and data. This is the equivalent of a device variable in the Safety Control Unit.

#### 7-2-3 Types of User-defined Variables

There are five types of user-defined variables as defined according to their function in a POU.

OK: Definable.

| Type of year defined veriable |                    | POU type         |                 |  |
|-------------------------------|--------------------|------------------|-----------------|--|
| Type of user-u                |                    | Programs         | Function blocks |  |
| Local variables               | Internal variables | ОК               | ОК              |  |
|                               | Input variables    | None             | OK              |  |
|                               | Output variables   | None             | ОК              |  |
|                               | External variables | ОК               | None            |  |
| Global variables              |                    | OK <sup>*1</sup> | None            |  |

\*1. You can define global variables as external variables to access the global variables through the external variables.

#### Local Variables

A local variable can be read and written only inside the POU (program or function block) in which it is defined. "Local variables" is the generic term for internal variables, input variables, output variables, and external variables.

#### Internal Variables

An internal variable can be used only within one POU.

An internal variable is declared in the local variable table of the POU.

You cannot access the values of internal variables from outside of the POU.

You can declare an internal variable with the same name in different POUs. In this case, memory is allocated separately for each variable.

#### • Input Variables

When a POU is called, the values of the input parameters are assigned to the input variables from the calling POU. An input variable is declared in the local variable table of the POU.

#### • Output Variables

Before processing a POU is completed, the output parameters returned to the calling POU are assigned to the output variables. An output variable is declared in the local variable table of the POU.

#### • External Variables

External variables are used to access global variables from a POU.

#### **Global Variables**

You declare global variables in the global variable table.

Device variables that are automatically created from the Slave Terminal configuration are automatically registered as global variables.

#### 7-2-4 Attributes of Variables

You can set the following attributes for variables.

#### Variable Attributes According to Variable Type

#### • Attributes of Variables

| Attribute     | Description                                                                                  | Specification                                        | Default                                                              |  |
|---------------|----------------------------------------------------------------------------------------------|------------------------------------------------------|----------------------------------------------------------------------|--|
| Variable Name | The variable name is used to identify the variable.                                          | 127 bytes max.                                       | Name                                                                 |  |
| Data Type     | The data type defines the format of the data that is stored in the variable.                 |                                                      | BOOL                                                                 |  |
|               | Specify a value for the variable for one of the fol-<br>lowing situations:                   | This setting is required.                            | FALSE for BOOL and<br>SAFEBOOL variables,<br>and 0 for numeric vari- |  |
| Initial Value | When the power supply<br>is turned ON                                                        |                                                      | ables.                                                               |  |
|               | <ul> <li>When the mode is<br/>changed to RUN mode<br/>or DEBUG mode<br/>(STOPPED)</li> </ul> |                                                      |                                                                      |  |
|               | If you set the Constant attribute, you can set the                                           | Specify making the value<br>a constant or not a con- | Do not specify a constant.                                           |  |
| Constant      | initial value of the variable when it is downloaded,                                         | stant.                                               |                                                                      |  |
|               | but you cannot overwrite the value afterward.                                                |                                                      |                                                                      |  |
| Comment       | You can add comments to variables.                                                           | UTF-8 format                                         | None (empty).                                                        |  |

#### • Attributes Supported by Each Type of Variable

| Type of            | variable              | Variable<br>Name  | Data Type         | Initial Value     | Constant          | Comment    |
|--------------------|-----------------------|-------------------|-------------------|-------------------|-------------------|------------|
| Global variable    | es                    | Supported.        | Supported.        | Supported.        | Supported.        | Supported. |
| Programs           | Internal<br>variables | Supported.        | Supported.        | Supported.        | Supported.        | Supported. |
| Programs           | External variables    | Not<br>supported. | Not<br>supported. | Not<br>supported. | Supported.        | Supported. |
|                    | Internal<br>variables | Supported.        | Supported.        | Supported.        | Supported.        | Supported. |
| Function<br>blocks | Input<br>variables    | Supported.        | Supported.        | Supported.        | Not supported.    | Supported. |
|                    | Output<br>variables   | Supported.        | Supported.        | Supported.        | Not<br>supported. | Supported. |

7

#### 7-2-5 Data Types

The Data Type attribute defines the type of data and range of data that is expressed by a variable. The amount of memory that is allocated when you declare a variable depends on the data type of that variable. The more memory allocated, the larger the range of values that the variable can express. The data types for the input and output variables of instructions depend on the instruction. Set the data types of input and output parameters for the instruction arguments according to the data types of the input and output variables for that instruction.

The Safety Control Unit allows the use of only pre-defined basic data types. You cannot use user-defined derivative data types, such as structures, unions, and enumerations, or array specifications.

#### **Basic Data Types**

The basic data types that you can use with the Safety Control Unit are listed below.

| Туре       | Definition                                                                                     |
|------------|------------------------------------------------------------------------------------------------|
| Boolean    | A data type with a value of either TRUE or FALSE.                                              |
| Bit string | A data type that represents a value as a bit string.                                           |
| Integer    | A data type that represents an integer value.                                                  |
| Duration   | A data type that represents a time duration (days, hours, minutes, seconds, and milliseconds). |

#### Safety Data Types and Standard Data Types

The Safety Control Unit classifies the following two data types to distinguish between safety signals and standard signals.

- · Safety data types: These data types represent signals related to safety control.
- Standard data types: These data types represent signals related to standard control.

The safety data type variables are prefixed with the "SAFE" before the name of the standard data type, as in SAFEBOOL and SAFEBYTE.

You can input a signal for a safety data type variable to a standard data type variable. You cannot input a signal for a standard data type variable to a safety data type variable. A building error will occur.

#### **Basic Data Types**

The basic data types are given below.

The data size and alignments are given for data types that can be assigned to PDOs. These have the following meanings.

- Data size: The actual size of the value.
- · Alignment: The unit used to allocate memory.

| Туре           | Data type | Safety/stan-<br>dard data type | Data size | Align-<br>ment | Range of values                                                           | Notation                                      |  |
|----------------|-----------|--------------------------------|-----------|----------------|---------------------------------------------------------------------------|-----------------------------------------------|--|
| Boolean -      | BOOL      | Standard data<br>type          | 8 bits    | 1 byte         | FALSE or TRUE                                                             | bool#0 or bool#1<br>FALSE or TRUE             |  |
|                | SAFEBOOL  | Safety data<br>type            |           |                |                                                                           |                                               |  |
|                | BYTE      | Standard data type             | 8 bits    | 1 byte         | byte#16#10 to<br>byte#16#FF                                               | byte#2#0101010<br>byte#2#0101_1010            |  |
| Bit<br>strings | SAFEBYTE  | Safety data<br>type            |           |                |                                                                           | byte#16#5A                                    |  |
|                | WORD      | Standard data type             | 16 bits   | 2 bytes        | word#16#0000 to<br>word#16#FFFF                                           | You can use the separa-<br>tor character "_". |  |
|                | SAFEWORD  | Safety data<br>type            |           |                |                                                                           |                                               |  |
|                | DWORD     | Standard data type             |           |                | dword#16#00000000 to<br>dword#16#FFFFFFF                                  |                                               |  |
|                | SAFEDWORD | Safety data<br>type            |           |                |                                                                           |                                               |  |
| Integers       | INT       | Standard data type             | 16 bits   | 2 bytes        | int#-32768 to int#32767                                                   | 7 100<br>int#100<br>int#2#00000000_110010     |  |
|                | SAFEINT   | Safety data<br>type            |           |                |                                                                           |                                               |  |
|                | DINT      | Standard data<br>type          | 32 bits   | 4 bytes        | dint#-2147483648 to<br>dint#2147483647                                    | int#16#64                                     |  |
|                | SAFEDINT  | Safety data<br>type            |           |                |                                                                           | -100                                          |  |
| Dura-<br>tions | TIME      | Standard data<br>type          |           |                | t#0ms to<br>t#2147483647ms and<br>t#0d0h0m0s0ms to<br>t#24d20h31m23s647ms | t#3000ms                                      |  |

#### **Bit String Data Format**

This section describes the data format for bit string data.

#### • Bit String Data Format

Bit 0 is the least significant bit of a bit string variable. Bit values are expressed as 1 or 0.

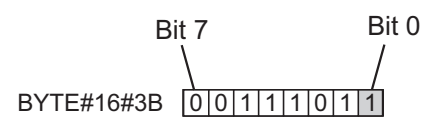

7

#### 7-2-6 Variable Attributes Other Than Data Type

This section describes the variable attributes other than the Data Type.

#### Variable Name Attribute

The variable name is used to identify the variable. Each variable in a POU must have a unique name. However, you can declare local variables with the same variable name in different POUs. These are treated as two separate variables. You cannot declare an internal variable with the same variable name as a global variable.

#### **Initial Value Attribute**

The variable is set to the initial value in the following situations.

- When the power supply is turned ON
- · When the mode is changed to RUN mode
- When the mode is changed to DEBUG mode (STOPPED)

#### • Types of Variables That Can Have Initial Values

You can set initial values for only some types of variables. A list is provided below.

| Variables          | Setting initial values |
|--------------------|------------------------|
| Global variables   | Yes (required)         |
| Internal variables |                        |
| Input variables    |                        |
| Output variables   |                        |
| External variables | Not possible.          |

You must set initial values for all variables that allow them.

#### **Constant Attribute**

The Constant attribute prohibits instructions from writing values to a variable.

Setting the Constant attribute will prevent any program from overwriting the variable.

The values of variables with a Constant attribute cannot be written from instructions after the initial value is set. If there is an instruction in a POU that attempts to write a value to a variable with the Constant attribute, an error will occur when the program is built.

#### 7-2-7 Function Block Instances

Function block instances are added to and displayed in the local variable table or the global variable table as data types.

#### Additional Information

A function block instance is treated as a local variable of the program in which the instance is created. As such, the instance is added to and displayed in the local variable table of the program.

#### 7-2-8 Restrictions on Variable Names and Other Safety Program-related Names

The following table lists the restrictions on variable names and other safety program-related names.

#### **Character Restrictions**

| Safety pro-<br>gram-related<br>name                                                                                                    | Applicable characters                                                                                                    | Reserved<br>words                                  | Multibyte<br>character<br>compatibility | Case sen-<br>sitivity  | Maximum size<br>(not including<br>NULL) | Character<br>encoding |
|----------------------------------------------------------------------------------------------------|----------------------------------------------------------------------------------------------------|----------------------------------------------------|-----------------------------------------|------------------------|-----------------------------------------|-----------------------|
| Variable name<br>(including POU<br>instance names)<br>POU definition<br>names<br>Full path of vari-<br>able names<br>(Example: This<br>includes the num-<br>ber of characters<br>for the instance<br>name and period,<br>which is <i>Instance</i> -<br><i>Name</i> . <i>Output-</i><br><i>VariableName</i><br>when accessing<br>the output vari-<br>able of a function<br>block.)<br>Device names | <ul> <li>Usable characters</li> <li>0 to 9, A to Z, and a to z.</li> <li>_ (underlines)</li> <li>Refer to <i>Reserved Words</i> below for a list of the reserved words.</li> <li>Characters that cannot be used together</li> <li>A text string that starts with a number (0 to 9)</li> <li>A text string that starts in an underline (_) character</li> <li>A text string that contains more than one underline (_) character</li> <li>A text string that ends in an underline (_) character</li> <li>I dentifiers formed from a string of characters that is prefixed or suffixed with one or more</li> </ul> | Refer to<br><i>Reserved</i><br><i>Words</i> below. | Not supported.                          | Not case<br>sensitive. | 127 bytes<br>511 bytes<br>127 bytes     | ASCII                 |
| Variable com-                                                                                                    | or spaces.                                                                                                    | None                                               | Supported.                              |                        | No limit <sup>*1</sup>                  | UTF-8                 |

\*1. The individual restrictions are as listed in the table. The actual upper limits depend on the overall program capacity and memory capacity for variables.

#### **Reserved Words**

An error is detected during the program check for the following names.

- Use of the same name as any of the instructions that are described in the *NX-series Safety Control Unit Instructions Reference Manual* (Cat. No. Z931).
- · Words that are reserved by the system

#### Names That Must Be Unique

The following names must be unique. A building error will occur.

- · Global variable names in the same Safety CPU Unit
- · Variable names in the same POU
- · Local variable names and global variable names

# 7-3 Constants (Literals)

This section describes constants.

#### 7-3-1 Constants

The value of a variable changes depending on the data that is assigned to that variable. The value of a constant never changes.

Unlike variables, constants are not stored in memory. You can use constants in the algorithm of a POU without the need to declare them.

Constants have a data type in the same way as variables.

#### 7-3-2 Types of Constants

The following types of constants can be used with Safety Control Units.

- Bits
- Numbers
- Bit strings
- Times

The following tables show the notation to define different constants for the Safety Control Unit. The constant is normalized after it is entered.

#### Bits

| Notation                    | Example          | Remarks         |
|-----------------------------|------------------|-----------------|
| TRUE or FALSE               | FALSE or TRUE    |                 |
| {data_type}#{numeric_value] | bool#0 or bool#1 | Data type: BOOL |

#### Numbers

#### Integers

| Notation                     | Example  | Remarks                                                                                                    |
|------------------------------|----------|----------------------------------------------------------------------------------------------------|
| {data_type}#{base}#{numeric_ | int#10#1 | Data type: int or dint                                                                                                    |
| value]                       |          | • Base: 2, 8, 10, or 16                                                                                                    |
|                              |          | The editor on the Sysmac Studio does not show the base<br>of 10. Values entered as the base of 8 are converted to<br>decimal numbers. |
|                              |          | <ul> <li>Numeric values cannot be signed (+ or –).</li> </ul>                                                                         |
| {data_type}#{numeric_value]  | int#1    | This is interpreted as decimal data.                                                                                                  |
| {numeric_value}              | -100     | This is interpreted as SAFEINT data.                                                                                                  |

#### Bit Strings

#### • Bit String Data

| Notation                    | Example      | Remarks                                                                                                    |
|-----------------------------|--------------|----------------------------------------------------------------------------------------------------|
| {data_type}#{base}#{numeric | word#16#0064 | Data type: byte, word, or dword                                                                                                    |
| _valuej                     |              | • Base: 2, 8, 10, or 16                                                                                                    |
|                             |              | <ul> <li>The normalizing processing omits the base of 10 and<br/>converts values entered as base of 8 to decimal num-<br/>bers.</li> </ul> |
| {data_type}#{numeric_value] | word#100     | This is interpreted as decimal data.                                                                                                    |

#### Times

#### • Durations

| Notation                                                   | Example | Remarks      |
|------------------------------------------------------------|---------|--------------|
| {Data type}#{days}d{hours}h{min-                           | t#61m5s | Data type: t |
| <i>utes</i> }m{ <i>seconds</i> }s{ <i>milliseconds</i> }ms |         |              |

# 7-4 Programming Languages

This section describes the programming languages in detail.

Refer to 7-5 *Programming Operations* on page 7-26 to learn how to enter the programming languages on the Sysmac Studio.

#### 7-4-1 Programming Languages

The languages used to express the algorithms in a POU (program or function block) are called the programming languages. FBD is the only programming language that can be used with the Safety Control Unit.

#### 7-4-2 FBD (Function Block Diagram) Language

The FBD language is a graphical programming language that is used for programmable controllers and is defined by IEC 61131-3.

You use connecting lines to show the data flow, and rectangular boxes to represent functions and function blocks to write algorithms.

#### **Elements of the FBD Language**

An algorithm in the FBD language is a unit made up of a series of elements, called networks, that connect the inputs to the outputs. The networks consist of the following elements.

- · Input parameters
- · Connecting lines
- · Instructions (FUN or FB instructions) or user-defined function blocks
- · Output parameters

In a network, signals flow from the inputs on the left to the outputs on the right.

- Input parameters and output parameters are arguments that are written with variables or constants. These arguments are written in the areas that are connected to the terminals of input variables or output variables inside the instructions or user-defined function blocks with connecting lines.
- · The connecting lines show the flow of the following three types of signals.
- a) Flow between input and output parameters and instructions
- b) Flow of user-defined variables between terminals
- c) Horizontal and vertical flow between instructions or between user-defined variables
- Instructions and user-defined variables are represented by rectangular boxes. You can use connecting lines to connect input variables or output variables. Some terminals do not need to be connected with a connecting line.

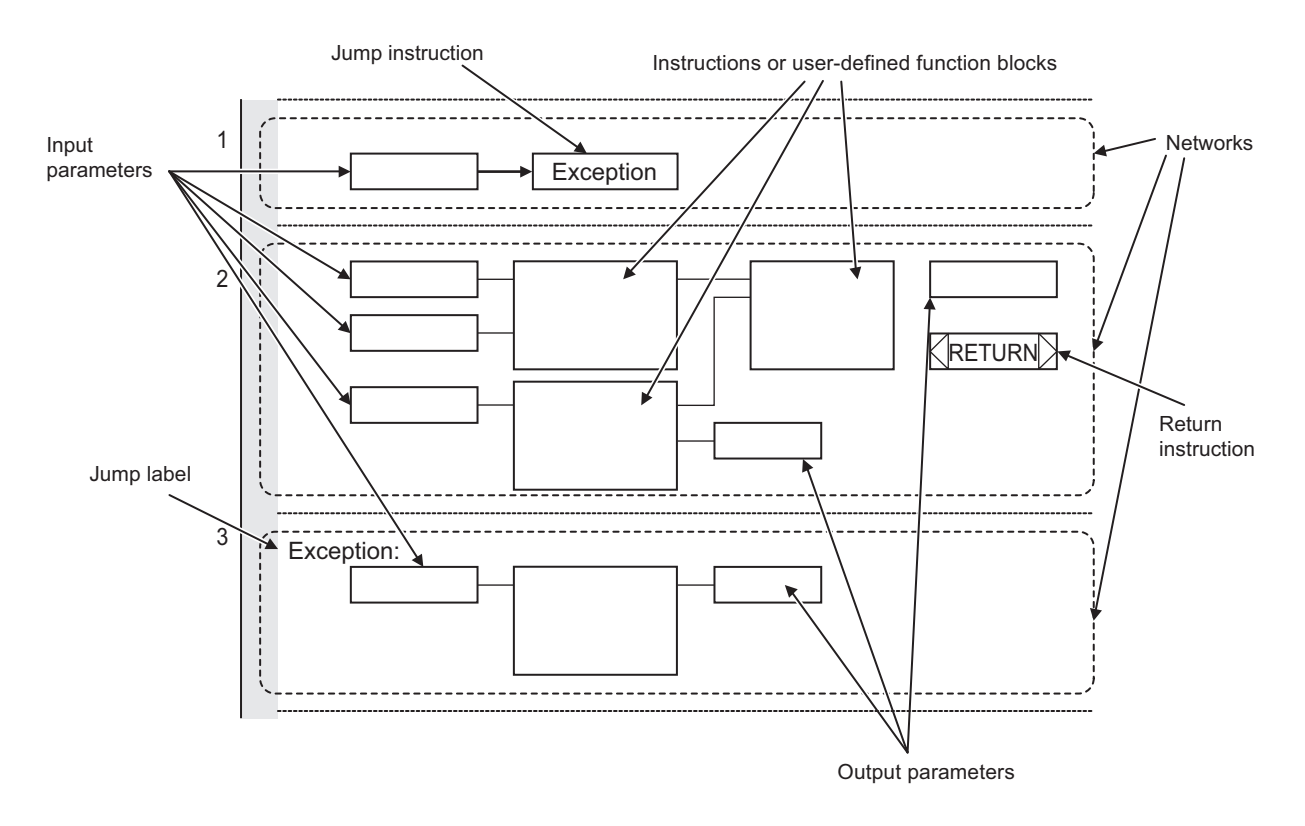

The networks shown above include a Jump instruction that changes the top-to-bottom flow of execution between networks, a label that shows the network to jump to, and a Return instruction.

Refer to *Execution Order of Safety Programs Written in the FBD Language* on page 7-23 and *Execution Control* on page 7-23 later in this manual, and also to the *NX-series Safety Control Unit Instructions Reference Manual* (Cat. No. Z931).

#### Additional Information

- Unlike the ladder diagram language, the FBD language does not have bus bars. The connecting lines do not indicate power flow. They indicate the flow of data. The FBD language does not have an END instruction. Execution for the task period ends when the last network is executed.
- In this manual, "FBD network" is sometimes used to differentiate programming networks from physical networks, such as EtherCAT networks.
# Execution Order of Safety Programs Written in the FBD Language

In POUs that are written in the FBD language, networks are executed in order from top to bottom. Processing ends when the network at the very bottom of the program is executed. Elements in the same network are executed from top to bottom for FUN and FB inputs and left to right for blocks that are connected in series. In the following example, execution is in the following order: Block 1, Block 2, Block 3, and then Block 4.

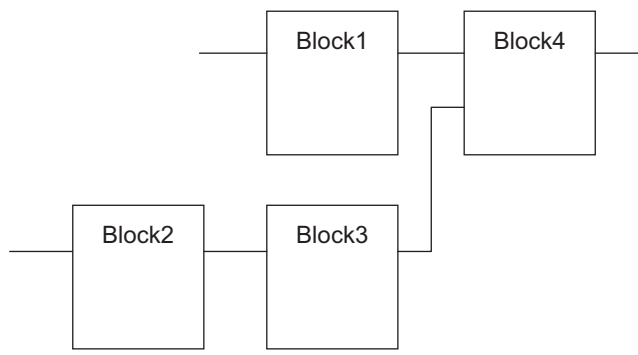

However, if there is a Return instruction in the middle of a program and the execution condition is met, the POU is ended and a return is made to the source of the call. No processes after the Return instruction are executed.

# **Execution Control**

Safety programs that are written in the FBD language are generally executed from top to bottom, but you can use the Jump instruction to change the execution order.

For example, when the value of variable a changes to TRUE in the following example, execution will move to the network labeled "Exception."

You cannot jump to a network that is above the current network.

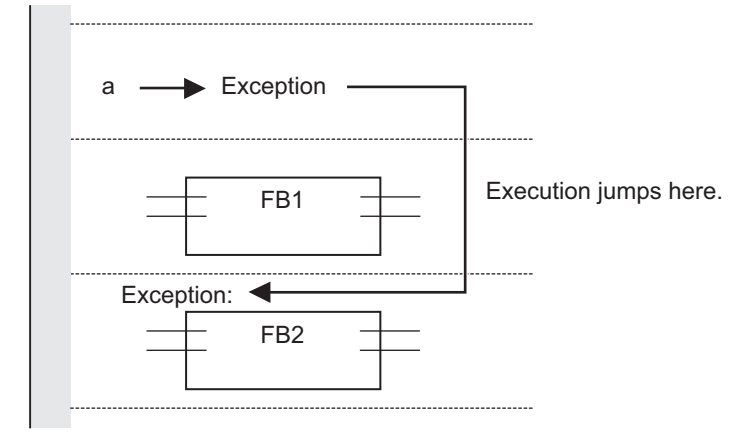

# **Connecting Instructions or User-defined Function Blocks**

#### • Correct Connection Configurations

You can connect a parameter to an instruction or a user-defined function block with a connecting line.

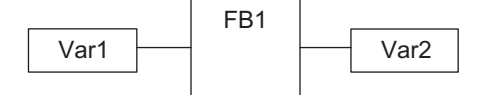

You can connect a pair of instructions or a pair of user-defined function blocks with a connecting line.

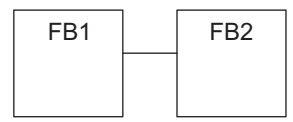

You can also connect more than one instruction or user-defined function block to another instruction or user-defined function block.

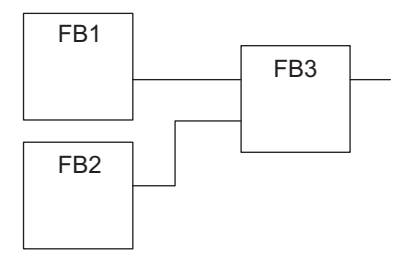

#### • Incorrect Connection Configurations

You cannot connect more than one instruction or user-defined function block to the right of another instruction or user-defined function block. In this case, you must pass the signal to a variable as shown in the following figure.

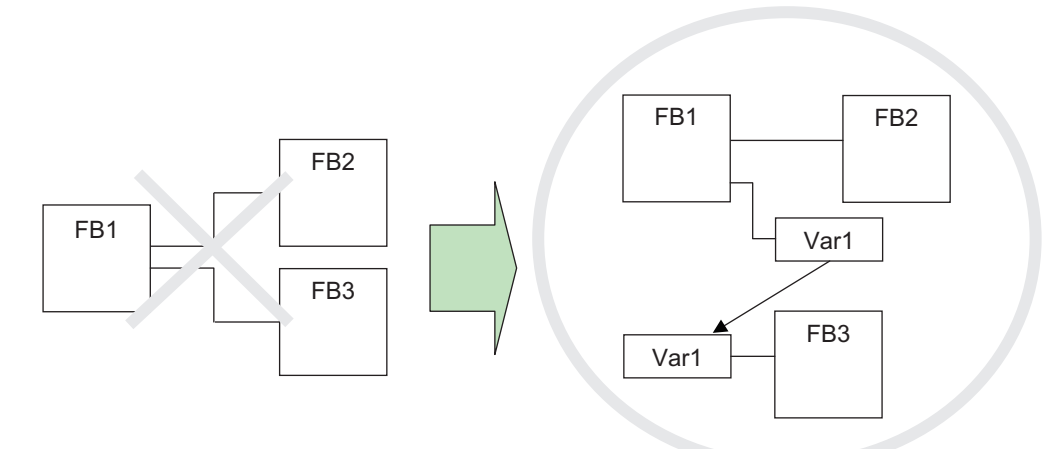

You cannot route a connecting line from the output to the input. In this case, you must pass the signal to a variable as shown in the following figure.

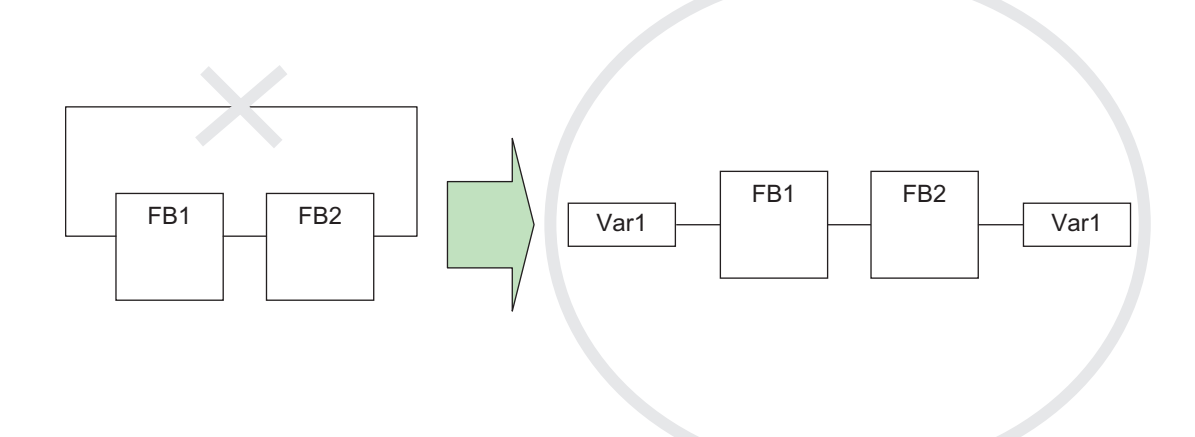

# 7-5 Programming Operations

This section describes the procedures on the Sysmac Studio that you use to create safety programs for the Safety CPU Unit.

#### 7-5-1 Programming Layer on the Sysmac Studio

You use the Programming Layer with the Controller set to the Safety CPU Unit on the Sysmac Studio as shown below to create safety programs for the Safety CPU Unit.

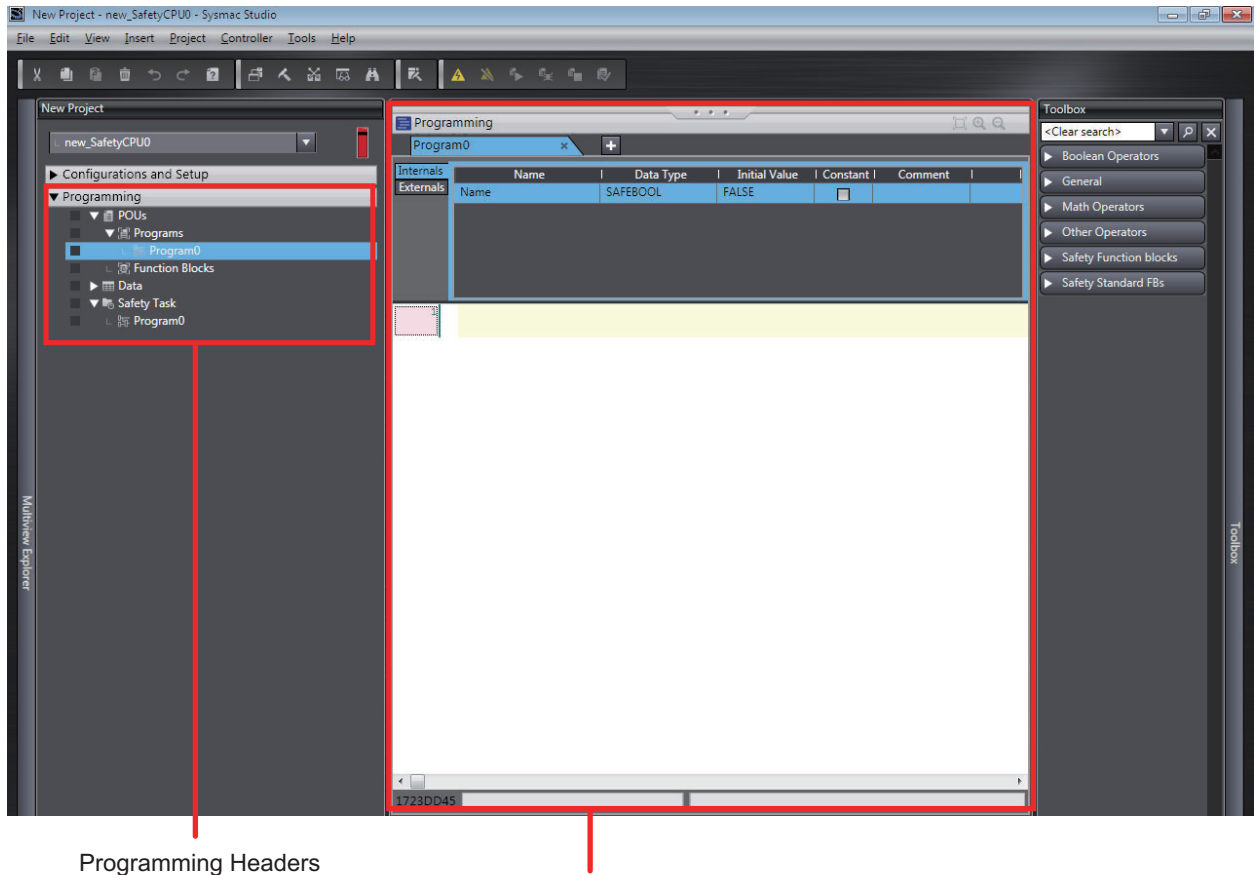

Edit Pane

The Programming Headers of the Multiview Explorer are organized as shown below.

| Pr   | ogramming Header | Description                                                                                  |
|------|------------------|----------------------------------------------------------------------------------------------|
| POUs |                  |                                                                                              |
|      | Programs         |                                                                                              |
|      | Program0         | The list of programs is displayed.                                                           |
|      |                  | Program0 is created when you create a new project.                                           |
|      |                  | Double-click a program to display it in the FBD editor and begin editing.                    |
|      | Program1         | In the Multiview Explorer, you can change the names of programs or delete, copy, paste,      |
|      |                  | and cut programs.                                                                            |
|      | Function Blocks  |                                                                                              |
|      | FunctionBlock0   | A list of user-defined function blocks is displayed.                                         |
|      |                  | There are no function blocks when you create a new project.                                  |
|      |                  | Double-click a function block to display it in the FBD editor and begin editing.             |
|      | FunctionBlock1   | You can change the name, delete, copy, paste, and cut function blocks.                       |
| Data |                  |                                                                                              |
|      | Global Variables | Double-click <b>Global Variables</b> to display the Global Variable Table and begin editing. |

# 7-5-2 Registering POUs

1

This section shows how to register programs and function blocks.

# **Registering Programs**

#### • Registering New Programs

Right-click **Programs** under **Programming** – **POUs** and select **Add** – **Program** from the menu. A new program is added under **Programs**.

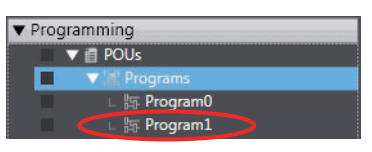

**2** Double-click the program that was added.

The variable table and FBD editor are displayed in the Programming Layer of the Edit Pane. From here you can edit programs.

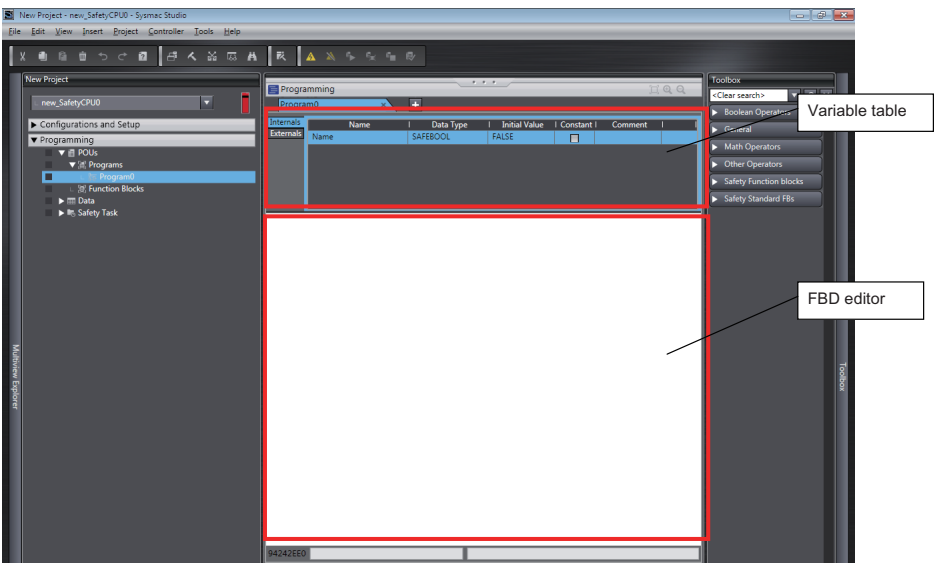

Refer to 7-5-3 Registering Variables on page 7-29 for information on how to register variables, and 7-5-4 FBD Programming on page 7-34 for information on programming in the FBD editor.

# **Registering Function Blocks**

Function blocks are written in the FBD language. You can call them from safety programs as required. You can use functions inside function blocks. Refer to 7-1-2 Overview of the Three Types of POUs on page 7-3 for a detailed description of function blocks.

#### • Registering Function Blocks

This section describes the procedures for registering a new user-defined function block. Function block instructions are registered in the Sysmac Studio in advance. You do not need to register function block instructions to use them.

#### 1 Right-click Function Blocks under Programming - POUs in the Multiview Explorer and select *Add - Function Block* from the menu.

A new function block is added under **Function Blocks**.

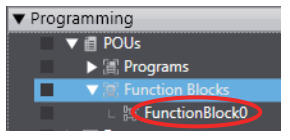

**2** Double-click the new function block.

The variable table for the function block and the FBD editor are displayed in the Programming Layer of the Edit Pane. From here you can create local variables and FBD networks.

Refer to 7-5-3 Registering Variables on page 7-29 for information on how to register variables, and 7-5-4 FBD Programming on page 7-34 for information on programming in the FBD editor.

# 7-5-3 Registering Variables

This section describes how to register global variables and local variables.

# **Creating Global Variables**

#### • Opening the Global Variable Table

Double-click **Global Variables** under **Programming - Data** in the Multiview Explorer. Or, right-click **Global Variables** under **Programming – Data** and select **Edit** from the menu. The global variable table is displayed.

| New Project - new_SafetyCPU0 - Sysmac Studio 💼 💮 🕮 📷  |                                                                 |                                 |  |  |  |
|-------------------------------------------------------|-----------------------------------------------------------------|---------------------------------|--|--|--|
| <u>File Edit View Insert Project Controller Tools</u> | Help                                                            |                                 |  |  |  |
| X 画 島 白 つ ご 酉 香 � &                                   | · 応 A R A A A A A A A A A A A A A A A A A                       |                                 |  |  |  |
| New Project                                           |                                                                 | Toolbox                         |  |  |  |
| L DOWL Safety OUIO                                    |                                                                 | <clear search=""> マ ク ×</clear> |  |  |  |
| C new_saletyce ov                                     | Giobal Vanables X +                                             |                                 |  |  |  |
| Configurations and Setup                              | Name I Data Type I Initial Value I Constant I Comment I         |                                 |  |  |  |
| ▼ Programming                                         | N2_SI0U_Logical_Value SAFEBOOL FALSE                            |                                 |  |  |  |
| ▼ @ POUs                                              | N2_SID1_LOGICAL_VAIVe SAFEBOOL FALSE                            | -                               |  |  |  |
| ▼ @ Function Blocks                                   | N2_Si03 Logical Value SAFFROOI FAISE                            | -                               |  |  |  |
| L ST: FunctionBlock0                                  | N2 Si04 Logical Value SAFEBOOL FALSE                            |                                 |  |  |  |
| ▼ III Data                                            | N2_SI05_Logical_Value SAFEBOOL FALSE                            |                                 |  |  |  |
| Global Variables                                      | N2_Si06_Logical_Value SAFEBOOL FALSE                            |                                 |  |  |  |
|                                                       | N2_Si07_Logical_Value SAFEBOOL FALSE                            |                                 |  |  |  |
|                                                       |                                                                 |                                 |  |  |  |
|                                                       |                                                                 |                                 |  |  |  |
|                                                       |                                                                 |                                 |  |  |  |
|                                                       |                                                                 |                                 |  |  |  |
|                                                       |                                                                 |                                 |  |  |  |
|                                                       |                                                                 |                                 |  |  |  |
| -                                                     |                                                                 |                                 |  |  |  |
| Auto                                                  |                                                                 |                                 |  |  |  |
| view                                                  |                                                                 | 1                               |  |  |  |
| Γ. Cp                                                 |                                                                 | l box                           |  |  |  |
| lore                                                  |                                                                 |                                 |  |  |  |
|                                                       |                                                                 |                                 |  |  |  |
|                                                       |                                                                 |                                 |  |  |  |
|                                                       |                                                                 |                                 |  |  |  |
|                                                       |                                                                 |                                 |  |  |  |
|                                                       |                                                                 |                                 |  |  |  |
|                                                       |                                                                 |                                 |  |  |  |
|                                                       |                                                                 |                                 |  |  |  |
|                                                       |                                                                 | ×                               |  |  |  |
|                                                       | 📑 Output × 🔨 Build × 🖾 Watch (Project) × 🔂 Watch1 ×             |                                 |  |  |  |
|                                                       | Name IOnline value! Modify I Data type I AT I Display format II | ai                              |  |  |  |
|                                                       | N2_SIDE_E0GEALVAILE Boolean Boolean                             |                                 |  |  |  |
|                                                       | N2_SI01_LOGICAL_VAIUE SAFEBOOL BOOIGAN                          |                                 |  |  |  |
|                                                       | N2_Si03 Logical_Value SAFEBOOL Boolean                          |                                 |  |  |  |
|                                                       | N2_SI04_Logical_Value SAFEBOOL Boolean                          |                                 |  |  |  |
|                                                       | N2 Si05 Logical Value SAFEBOOL Boolean                          |                                 |  |  |  |
|                                                       | N2 SI06 Logical Value SAFEBOOL Boolean                          |                                 |  |  |  |
|                                                       | N2_Si07_Logical_Value SAFEBOOL Boolean                          |                                 |  |  |  |
|                                                       |                                                                 |                                 |  |  |  |

| Field         | Description                                                         | Restrictions                                                                      |
|---------------|---------------------------------------------------------------------|-----------------------------------------------------------------------------------|
| Name          | Enter a name to use to identify the variable.                       | Only single-byte alphanumeric charac-<br>ters are allowed. Multi-byte characters, |
|               |                                                                     | such as those used for Japanese, are not allowed.                                 |
|               |                                                                     | The maximum size is 127 bytes.                                                    |
| Data Type     | Set the type of data that is stored in the variable. Refer to 7-2-5 |                                                                                   |
|               | Data Types on page 7-14 for the data types that you can use.        |                                                                                   |
| Initial Value | Set the value to use when the power is turned ON, when the          |                                                                                   |
|               | mode changes to RUN mode, or DEBUG mode (STOPPED).                  |                                                                                   |
|               | This parameter must be specified.                                   |                                                                                   |
| Constant      | Select the check box in the Constant column to set the initial      |                                                                                   |
|               | value of the variable when it is downloaded, but prevent it from    |                                                                                   |
|               | being changed afterward. Either select the check box or clear       |                                                                                   |
|               | the selection (default).                                            |                                                                                   |
| Comment       | Set any comments for the variable.                                  | The maximum size is 127 bytes.                                                    |

#### • Registering New Global Variables

1 Press the **Insert** Key in the global variable table, or right-click in the global variable table and select **Create New** from the menu.

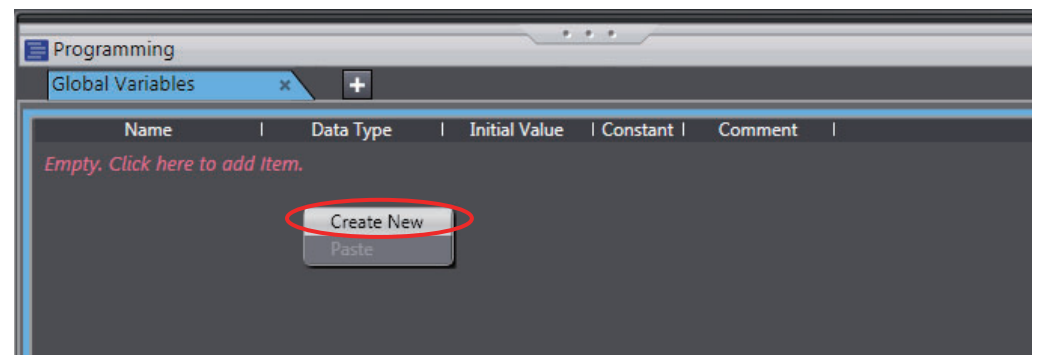

#### 2 Enter values for each item, and then press the Enter Key.

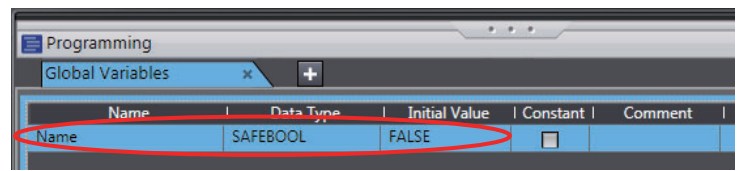

The variable is registered. Always set the variable name and the data type.

#### Additional Information

• If there are no registered variables at all, the message "Empty. Click here to add Item." is displayed. Click to add a new variable.

A global variable is registered automatically when you perform any of the following operations.

• When you enter a new variable in the *Variable* Column of the I/O Map with *Global Variables* specified in the *Variable Type* Column.

#### • Editing Global Variables

**1** Click the cell to edit for the registered variable.

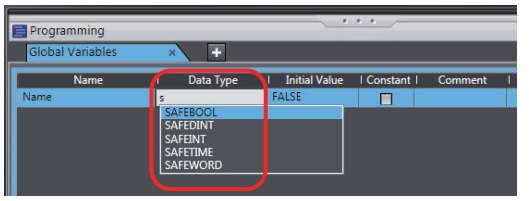

You can use the autocompletion to enter a data type in the *Data Type* cells. When you enter the first letter (example: S), a list of data types that begin with that letter is displayed. Select a data type from the list.

**2** Change the setting, and then press the **Enter** Key.

The change is applied to the variable.

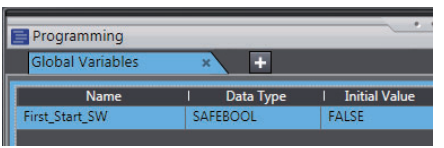

- Displaying and Selecting Entry Candidates Entry candidates are displayed in the *Name*, *Data Type*, and *Initial Value* cells. Entry candidates that match the characters in the entered text string are displayed as you edit the text string.
- Displaying and Selecting Drag and Drop Entry Candidates You can move the position at which the selected variable is defined. You cannot select multiple variables.

If you select multiple variables, the variable at the very bottom row will be the target of the drag and drop operation.

#### • Deleting Global Variables

**1** Click any cell on the line of the variable to delete to select the entire line.

| Programming      |             |                 | ••       |         |
|------------------|-------------|-----------------|----------|---------|
| Global Variables | ×           |                 |          |         |
| Name             | I Data Type | I Initial Value | Constant | Comment |
| First Start SW   | SAFEBOOL    | TALSE           |          | _       |
| Second_Start_SW  | SAFEBOOL    | FALSE           |          |         |
| Third Start Sw   | SAFEBOOL    | FALCE           |          |         |

**2** Press the **Delete** Key. Or, right-click a row and select **Delete** from the menu. The variable is deleted.

#### • Copying and Pasting Global Variables

**1** Click any cell on the line of the variable to copy.

| Global Variables | × +         |                 |
|------------------|-------------|-----------------|
| Name             | I Data Type | I Initial Value |
| First_Start_SW   | SAFEBOOL    | FALSE           |
| Second_Start_SW  | SAFEBOOL    | FALSE           |
|                  |             |                 |

- **2** Press the **Ctrl + C** Keys. Or, right-click the row and select **Copy** from the menu. The specified variable is copied.
- **3** Press the **Ctrl + V** Keys. Or, right-click and select **Paste** from the menu.

A copy of the variable is registered with "\_Copy" added to the name of the variable that was copied on the next row.

| Global Variables     | × +         |               |
|----------------------|-------------|---------------|
| Name                 | I Data Type | Initial Value |
| First_Start_SW       | SAFEBOOL    | FALSE         |
| Second_Start_SW      | SAFEBOOL    | FALSE         |
| Second_Start_SW_Copy | SAFEBOOL    | FALSE         |

#### Precautions for Correct Use

If you enter any invalid characters or out of range values, the cell is highlighted in pink. An error will occur when the program is built. A red exclamation icon is displayed in the Multiview Explorer. The error message is displayed when the mouse cursor is moved over the cell where the error exists or over the exclamation icon. Refer to 7-2-8 *Restrictions on Variable Names and Other Safety Program-related Names* on page 7-17 for details on the restrictions on variable names.

• Variable Table

| Globa | al Variables                                                                                 | × +                                                                                                    |                                                                                                    |                                                 |                                   |                |
|-------|----------------------------------------------------------------------------------------------|----------------------------------------------------------------------------------------------------|----------------------------------------------------------------------------------------------------|-------------------------------------------------|-----------------------------------|----------------|
|       | Name                                                                                         | I Data Type                                                                                                    | I Initial Value                                                                                               | Constant                                        | Comment                           | 1              |
| ???   |                                                                                              | SAFEBOOL                                                                                                    | FALSE                                                                                                    |                                                 |                                   |                |
|       | The value<br>The value<br>The first of<br>The last of<br>There are<br>Prohibite<br>It cannot | is invalid.<br>can be any string of up<br>characters are not digits,<br>character is not an under<br>in ot two or more under<br>d characters: . , ! " \$ % /<br>be a keyword. | pper or lower case le<br>, an underscore.<br>rscore character.<br>score characters to<br>* & * () - + = {} [] | etters, digits and<br>gether.<br>/ \ ? # @ ~ '` | d underscores  <br>; : < > space. | provided that: |

• POUs (when the mouse cursor is moved over a POU, including the local variable where the error exists)

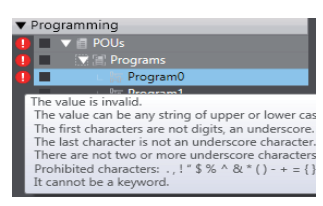

# **Registering Local Variables**

Registration of local variables refers to the registration of variables that can be used only inside POUs (programs and function blocks). Local variables include internal variables, input variables, output variables, and external variables.

#### • Registering and Editing Local Variables

- 1 Double-click a program under Programming POUs Programs in the Multiview Explorer. Or, right-click the program and select *Edit* from the menu. The local variable table for the program or the local variable table for the function block is displayed in the Edit Pane.
- Local Variable Table for Programs

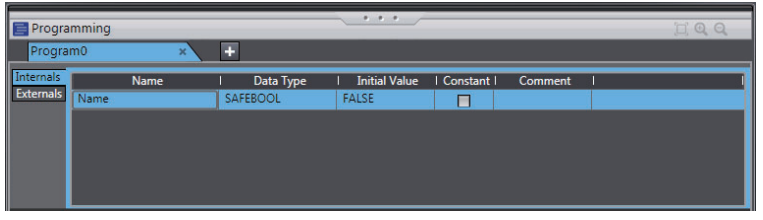

· Local Variable Table for Function Blocks

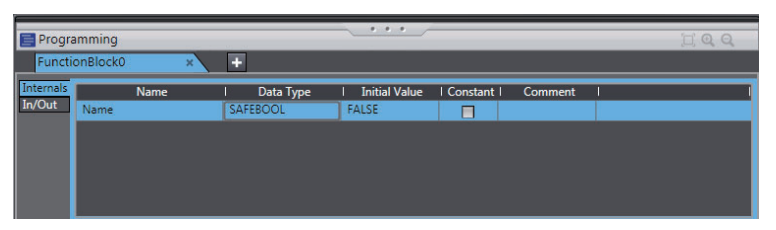

| Field         | Description                                                                                                    | Restrictions                                                                                                    |
|---------------|----------------------------------------------------------------------------------------------------|----------------------------------------------------------------------------------------------------|
| Name          | Enter a name to use to identify the variable.                                                                                                    | Only single-byte alphanumeric char-<br>acters are allowed. Multi-byte charac-<br>ters, such as those used for<br>Japanese, are not allowed. The maxi-<br>mum size is 127 bytes. |
| Data Type     | Set the type of data that is stored in the variable.                                                                                                    |                                                                                                    |
|               | Refer to 7-2-5 <i>Data Types</i> on page 7-14 for the data types that you can use.                                                                                                    |                                                                                                    |
| Initial Value | Set the value to use when the power is turned ON,<br>when the mode changes to RUN mode or DEBUG<br>mode (RUN). This parameter must be specified.                                                                                        |                                                                                                    |
| Constant      | Select the check box in the <i>Constant</i> column to set<br>the initial value of the variable when it is downloaded,<br>but prevent it from being changed afterward.<br>Press the <b>Space</b> Key to select or clear the check<br>box |                                                                                                    |
| Comment       | Set any comments for the variable.                                                                                                    | The maximum size is 127 bytes.                                                                                                    |

Note The items that can be set and viewed depend on the type of the local variable. Refer to 7-2-4 Attributes of Variables on page 7-13 for details.

2 Select the tab for internal variables, in-out variables (function blocks only), or external variables, and then register and edit the local variables.

You can also register them directly in the FBD editor.

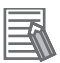

#### Additional Information

The operating procedures for registering and editing local variables are the same as the procedures used for global variables. Refer to 7-5-3 *Registering Variables* on page 7-29.

#### 7-5-4 FBD Programming

With the Safety CPU Unit, you use the FBD language to express algorithms that are inside the POUs (programs and function blocks). You add and connect functions and function blocks in the FBD editor to build algorithms inside POUs (programs and function blocks).

This section describes how to use the FBD editor.

# **Opening and Using the FBD Editor**

#### Programs

1 Double-click a program under **Programming – POUs – Programs** in the Multiview Explorer. Or, right-click the program and select *Edit* from the menu.

The FBD editor for the program is displayed.

| 📄 Progra               | mming                    |                    |           |                |              |           |
|------------------------|--------------------------|--------------------|-----------|----------------|--------------|-----------|
| Progra                 | m1                       | × +                |           |                |              |           |
| Internals<br>Externals | Name<br>Empty. Click her | l<br>e to add item | Data Type | l Initial Valu | e   Constant | Comment I |
| 1                      |                          |                    |           |                |              |           |

Refer to 7-5-2 Registering POUs on page 7-27 for the program registration procedure.

#### Function Blocks

1 Double-click a registered function block under Programming – POUs – Function Blocks in the Multiview Explorer. Or, right-click the function block and select *Edit* from the menu.

The FBD editor for the function block is displayed.

| Progra              | amming                       |                |           |   | •••           |          |         |   |
|---------------------|------------------------------|----------------|-----------|---|---------------|----------|---------|---|
| Functi              | onBlock0 ×                   | +              |           |   |               |          |         |   |
| Internals<br>In/Out | Name<br>Empty. Click here to | l<br>add Item. | Data Type | I | Initial Value | Constant | Comment | 1 |
| 1                   |                              |                |           |   |               |          |         |   |
|                     |                              |                |           |   |               |          |         |   |

Refer to 7-5-2 Registering POUs on page 7-27 for the function block registration procedure.

# Zooming In and Zooming Out of the FBD Editor

Use the icons that are displayed in the upper right of the FBD editor to zoom in or zoom out of the FBD editor.

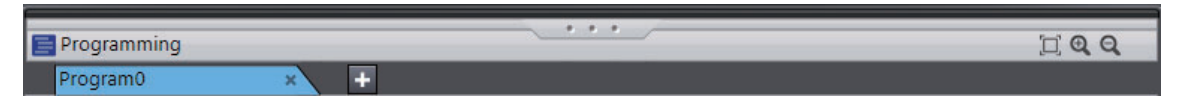

# **Inserting FBD Networks**

Use one of the following procedures to insert an FBD network.

Method 1: Right-click the FBD network and select Insert Network Above from the menu.

Method 2: Right-click the FBD network and select Insert Network Below from the menu.

Method 3: Drag a network from the Toolbox to the FBD editor.

An empty FBD network is inserted at the position shown below.

- Right-clicking the FBD Network and Selecting *Insert Network Above* from the Menu An empty FBD network is inserted before the selected FBD network.
- Right-clicking the FBD Network and Selecting *Insert Network Below* from the Menu An empty FBD network is inserted after the selected FBD network.
- If you drag a network from the Toolbox: An empty network is inserted at one of the positions given in the following table, and the focus moves to the inserted network.

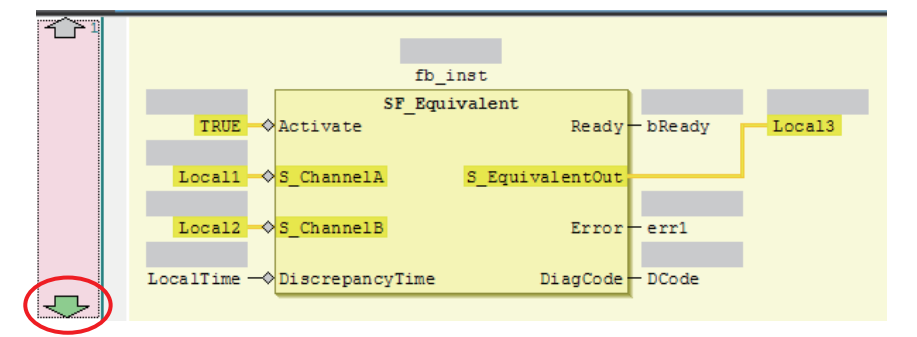

| Drop point                         | Position where network is added                                    |  |  |
|------------------------------------|--------------------------------------------------------------------|--|--|
| Upward arrow on the network number | An empty network is inserted before the FBD network where the net- |  |  |
|                                    | work was dropped.                                                  |  |  |
| Downward arrow on the network num- | An empty network is inserted after the FBD network where the net-  |  |  |
| ber                                | work was dropped.                                                  |  |  |
| Input terminal                     | An empty network is inserted before the FBD network where the net- |  |  |
|                                    | work was dropped.                                                  |  |  |

# **Deleting FBD Networks**

Use one of the following procedures to delete an FBD network.

Method 1: Right-click the FBD network and select **Delete** from the menu.

Method 2: Select the FBD network and press the Delete Key.

The selected FBD network is deleted and the focus moves to the next network.

# **Editing Comments for FBD Networks**

Use the following procedure to edit the comment for an FBD network.

Method: Select the comment portion of the FBD network and edit it.

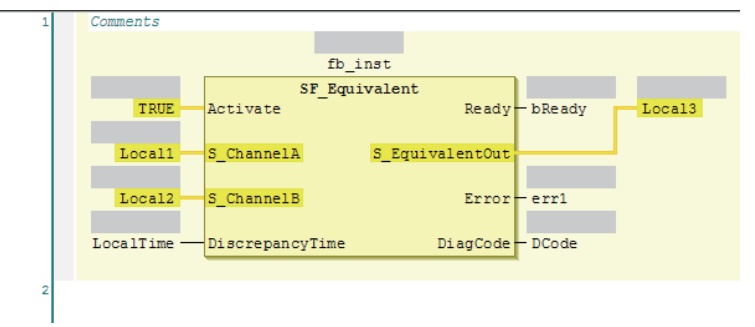

# **Commenting Out FBD Networks and Restoring Them**

The following operation allows you to comment out an FBD network and then restore it. When a network is commented out, it is no longer executed.

Method: Right-click the FBD network and select Toggle Network Comment State from the menu.

\*1. You cannot select more than one network. If you select more than one network, the comment status of last network that you select will change.

Networks that are commented out are displayed in blue italic letters as shown below.

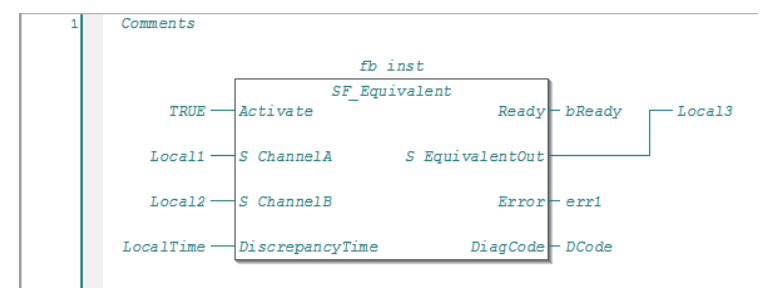

If you select a commented network, the network is changed to an uncommented network.

# Inserting a FB or FUN Instruction

Use one of the following procedures to insert a FB or FUN instruction.

The following procedures are described using the "FB" in place of the phrase "FB or FUN instruction."

Method 1: Drag a FB from the Toolbox to an I/O terminal on the FB in the FBD editor, or to a new network where the words *Start here* are displayed.

Method 2: Right-click the FBD network and select Insert Function Block from the menu.

#### • Procedure for Method 1

**1** Drag a FB from the Toolbox to an I/O terminal on the FUN or FB in the FBD editor, or to a new network where the words *Start here* are displayed. Positions where you can drop the function block are indicated with gray rectangular or diamond-shape boxes. These boxes change to green when you move the cursor over them.

|                        | · · · · /   |                 |          | Toolbox                                    |
|------------------------|-------------|-----------------|----------|--------------------------------------------|
|                        |             |                 |          | <clear search=""> マ ア ×</clear>            |
| *                      | <u>+</u>    |                 |          | Boolean Operators                          |
| ame                    | I Data Type | I Initial Value | l Consta | ▶ General                                  |
|                        | TIME        | t#0s            |          |                                            |
|                        | BOOL        | FALSE           |          | Math Operators                             |
|                        | BOOL        | FALSE           |          | Other Operators                            |
|                        | WORD        | 16#0            |          | <ul> <li>Safety Function blocks</li> </ul> |
|                        | SAFEBOOL    | FALSE           |          | SE Antivalent                              |
| s                      | fb_inst     |                 |          | FII SF_EmergencyStop                       |
|                        | SF Equivale | nt              |          | SF_EnableSwitch                            |
| UE 🔷 Acti              | ate         | Ready           | - bReady | FB SF_Equivalent                           |
| 11 ()5_Ch              | annelA SE   | quivalentOut    |          | FB- SF_ESPE                                |
|                        | Replace     | -               |          | FB SF_GuardLocking                         |
| 12 - 05_Ch             | anneib      | Error           | -erri    | FB- SF_GuardMonitoring                     |
| me → <mark>Disc</mark> | repancyTime | DiagCode        | - DCode  | FB SF_ModeSelector                         |

2 Drop the FB on a diamond-shape box to insert it.

#### Procedure for Method 2

- **1** Right-click the FBD network and select *Insert Function Block* from the menu. An empty FB is inserted.
- 2 Click in the FB name text box and press the **Ctrl + Space** Keys to display a list of the FBs that you can enter.

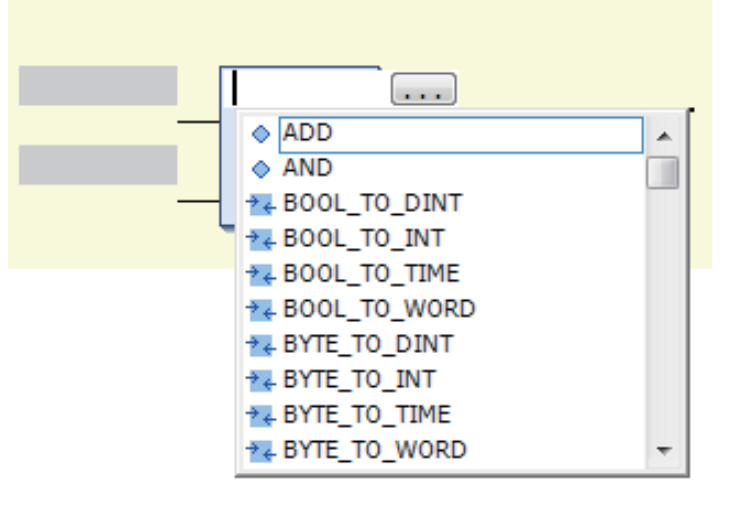

**3** Select a FB from the list.

#### Precautions for Correct Use

The Toolbox does not show all of the available functions or function blocks. To use a function or function block that is not shown in the Toolbox, use method 2.

#### Additional Information

With method 2, you can click the Input Assistant Button (,) to the right of the FB name text box to display the Input Assistant Dialog Box. You can select a FB from the items in this dialog box to insert the selected FB.

| Area          | Description                                                                                             |
|---------------|----------------------------------------------------------------------------------------------------|
| Categories    | Displays the FB categories. The FBs that belong to the                                                  |
|               | selected category are displayed in the Items Area.                                                      |
| Items         | Displays a list of FBs.                                                                                 |
| Documentation | Any additional information that is available for the FB that you select in the Items Area is displayed. |

The Input Assistant Dialog Box is also displayed when you right-click an FBD network and select *Insert Function Block* from the menu.

The position where the FUN or FB is inserted depends on the insertion method, as described below.

• If you drag a function block (*SF\_Antivalent* in the example) from the Toolbox, the function block is inserted at the position shown below.

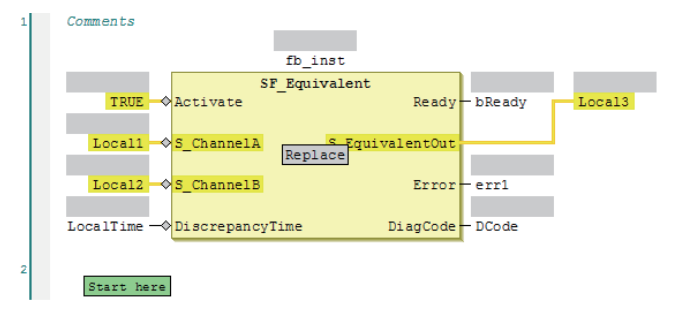

If you drop the *SF\_Antivalent* function block on the network where the words *Start here* are displayed, the function block is inserted in the new network.

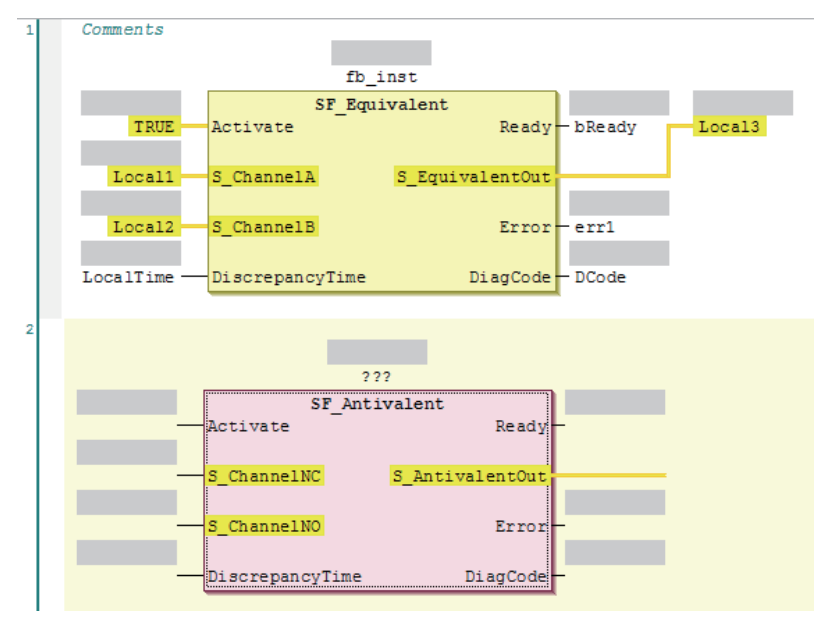

If you drop the *SF\_Antivalent* function block on an input terminal, the function block is inserted before the input terminal.

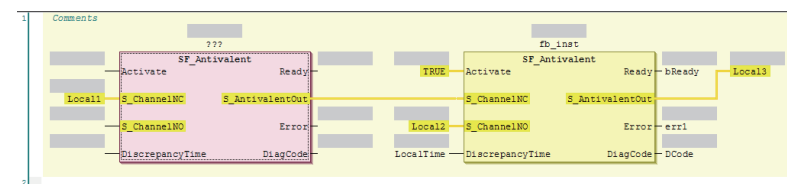

- If you select a function block (in this example, *SF\_Antivalent*) from the right-click menu, the FB is inserted at the location shown below.
  - Before the FB Is Inserted

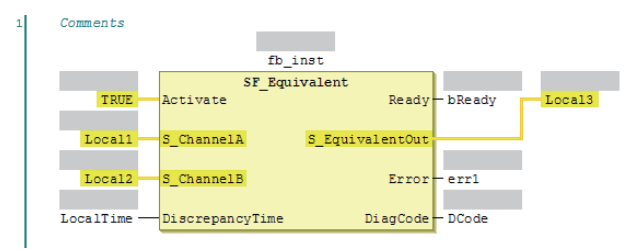

• When FB SF\_Antivalent Was Selected from the Right-click Menu

| Comments  |                 |                            |          |             |   |                 |                 |  |
|-----------|-----------------|----------------------------|----------|-------------|---|-----------------|-----------------|--|
|           |                 |                            |          |             |   |                 |                 |  |
|           | fb_:            | nst                        |          |             |   | 21              | ??              |  |
|           | SF_Equ:         | ivalent                    |          |             |   | SF_Ant:         | ivalent         |  |
| TRUE      | Activate        | Ready                      | - bReady | · · · · · · | _ | Activate        | Ready           |  |
|           |                 |                            |          |             |   |                 |                 |  |
| Local1    | S_ChannelA      | <pre>S_EquivalentOut</pre> |          | Loca13      |   | S_ChannelNC     | S_AntivalentOut |  |
|           |                 |                            |          |             |   |                 |                 |  |
| Local2    | S_ChannelB      | Error                      | err1     |             | _ | S_ChannelNO     | Error           |  |
|           |                 |                            |          |             |   |                 |                 |  |
| LocalTime | DiscrepancyTime | DiagCode                   | - DCode  |             | - | DiscrepancyTime | DiagCode        |  |
|           |                 |                            |          |             |   |                 |                 |  |

# **Deleting a FB or FUN Instruction**

Use one of the following procedures to delete a FB or FUN instruction.

Method 1: Right-click the FB on the FBD network and select **Delete** from the menu.

Method 2: Select the FB on the FBD network and press the Delete Key.

# **Replacing a FB or FUN Instruction**

You can replace a FB or FUN instruction with a different instruction without changing the input and output parameters.

Use one of the following procedures.

Method 1: Drag the FB to change to in the Toolbox to the FB on the FBD editor.

Method 2: Select the function block name on the FBD network and directly enter the function block name.

· Before the Function Block Is Edited

| 1 | Comments    |                 |                            |          |        |
|---|-------------|-----------------|----------------------------|----------|--------|
|   |             |                 |                            |          |        |
|   |             | fb_             | inst                       |          |        |
|   |             | SF_Equivalent   |                            |          |        |
|   | TRUE        | Activate        | Ready                      | — bReady | Local3 |
|   |             |                 |                            |          |        |
|   | Local1      | S_ChannelA      | <pre>S_EquivalentOut</pre> |          |        |
|   |             |                 |                            |          |        |
|   | Local2      | S_ChannelB      | Error                      | err1     |        |
|   |             |                 |                            |          |        |
|   | LocalTime — | DiscrepancyTime | DiagCode                   | - DCode  |        |
|   |             |                 |                            |          |        |

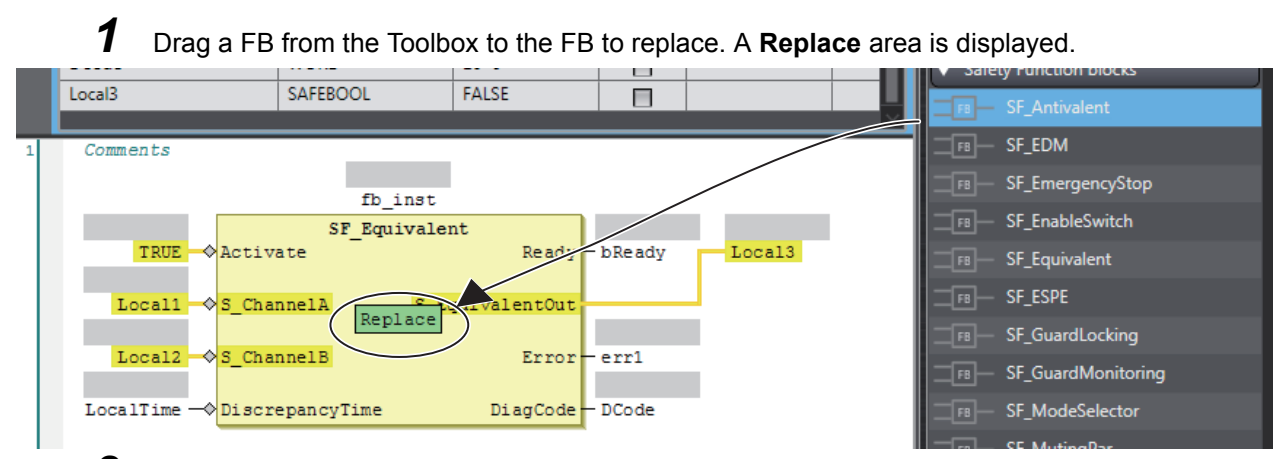

• Procedure for Method 1

2 Drop the FB in the **Replace** area to replace the FB.

#### Procedure for Method 2

• If you directly enter the function block name, the function block is replaced when you press the **Enter** Key.

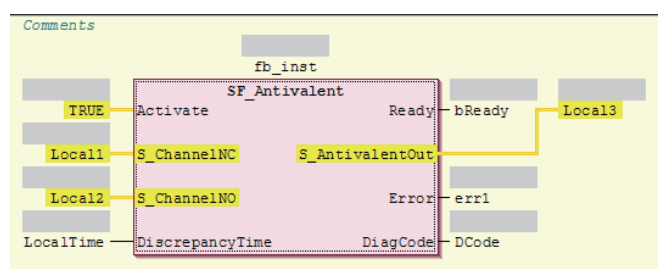

# Adding Input Parameters to AND, OR, ADD, MUL, and MUX

You can add input parameters to the AND, OR, ADD, MUL, and MUX instructions. Use one of the following procedures.

Method 1: Drag *Input* from the General in the Toolbox to the **Append Input** area in the instruction on the FBD editor.

Method 2: Right-click the FB on the FBD network and select Add Input from the menu.

- · Before the Input Parameter Is Added

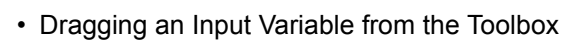

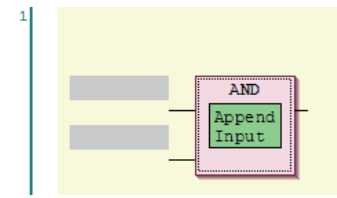

· After the Input Parameter Is Added

| 1 |     |   |
|---|-----|---|
|   | AND | - |
|   |     |   |
|   |     |   |

# Changing the Output Terminals of a FB or FUN Instruction

Use the following procedure to change the output terminals of a FB or FUN instruction.

Method: Right-click an output terminal on a FB on the FBD network and select **Set Output Connection** from the menu.

The selected output terminal is connected to the input terminal of the next function block.

|            | ???          | ???                  |
|------------|--------------|----------------------|
| SF_Mo      | deSelector   | SF_Emergency Stop    |
| - Activate | Ready        | Activate Ready-      |
| S_Mode 0   | S_Mode0Se1   | S_EStopIn S_EStopOut |
| S_Mode1    | S_Mode1Se1   | S_StartReset Error   |
| S_Mode 2   | S_Mode2Se1   | S_AutoResetDiagCode  |
| S_Mode 3   | S_Mode3Se1   | Reset                |
| S_Mode 4   | S_Mode4Se1   |                      |
| S_Mode 5   | S_Mode5Se1   |                      |
| S_Mode 6   | S_Mode6Se1   |                      |
| S_Mode7    | S_Mode7Se1   |                      |
|            | S_AnyModeSel |                      |
| S_SetMode  | Error        |                      |
|            | DiagCode     |                      |
|            | me           |                      |
| Reset      |              |                      |

• Before the Output Terminal Is Changed

• When S\_Mode2Sel Was Selected and Set Output Connection was Executed

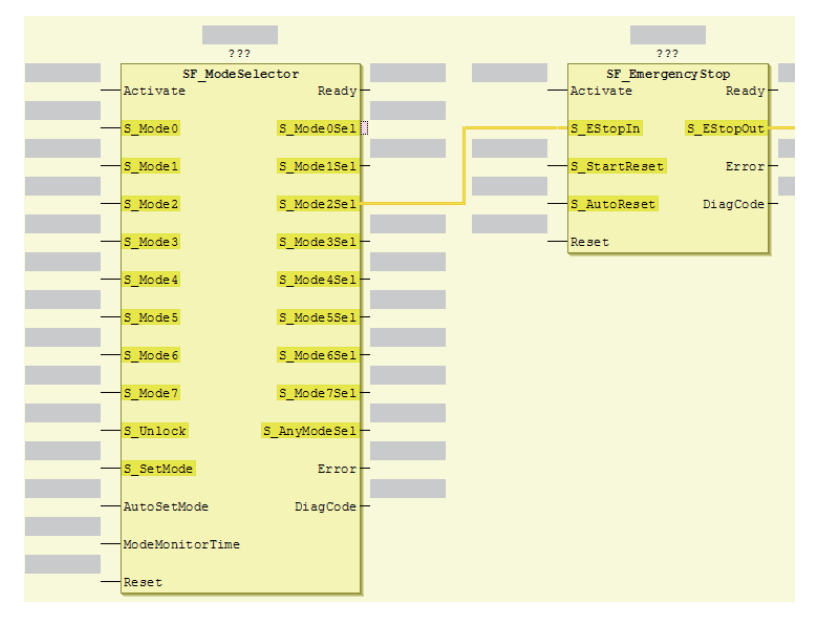

• 1

# **Deleting Unused Parameters from a FB or FUN instruction**

Use the following procedure to delete any unused parameters from a FB or FUN instruction.

Method: Right-click the FB on the FBD network and select **Remove unused FB call parameters** from the menu.

All of the unused parameters are deleted.

· Before the Unused Parameters of the Function Block Are Deleted

| 1 |                                   |       |        |
|---|-----------------------------------|-------|--------|
|   |                                   |       |        |
|   | fb_inst                           |       |        |
|   | SF_Equivalent                     |       |        |
|   | TRUE Activate Ready               |       | Local3 |
|   |                                   |       |        |
|   | Local1 S_ChannelA S_EquivalentOut |       |        |
|   |                                   |       |        |
|   | Local2 S_ChannelB Error           | -err1 |        |
|   |                                   |       |        |
|   |                                   | -     |        |
|   |                                   |       |        |

After the Unused Parameters of the Function Block Are Deleted

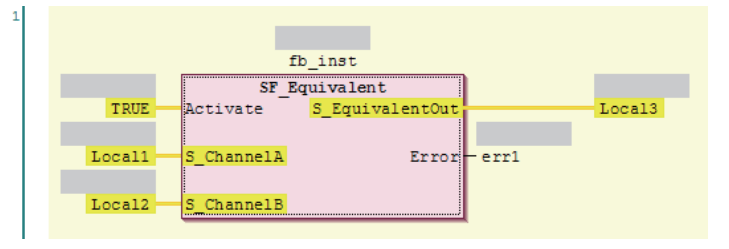

# Updating the Input Parameters and Output Parameters of a FB or FUN Instruction

Use the following procedure to display the input parameters and output parameters of a FB or FUN instruction.

Method: Right-click a FB on the FBD network and select **Update** from the menu.

The input parameters and output parameters for the function block are displayed along with any unused parameters.

· Before the Input Parameters and Output Parameters of the Function Block Are Updated

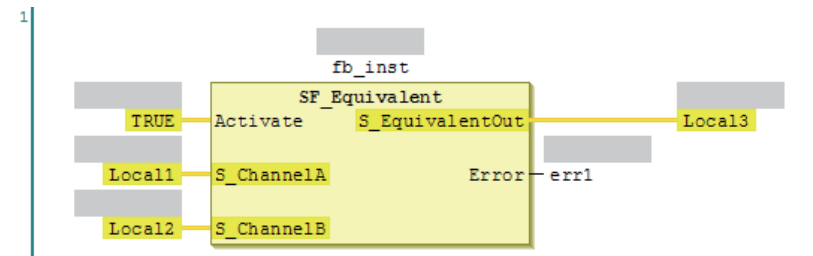

After the Input Parameters and Output Parameters of the Function Block Are Updated

| - |        |                                                                                                    |                            |       |        |
|---|--------|----------------------------------------------------------------------------------------------------|----------------------------|-------|--------|
|   |        |                                                                                                    |                            |       |        |
|   |        | fb_i                                                                                                    | nst                        |       |        |
|   |        | SF_Equi                                                                                                    | valent                     |       |        |
|   | TRUE   | Activate                                                                                                    | Ready                      | -     | Local3 |
|   |        |                                                                                                    |                            |       |        |
|   | Local1 | S_ChannelA                                                                                                    | <pre>S_EquivalentOut</pre> |       |        |
|   |        |                                                                                                    |                            |       |        |
|   | Local2 | S_ChannelB                                                                                                    | Error                      | -err1 |        |
|   |        |                                                                                                    |                            |       |        |
|   |        | DiscrepancyTime                                                                                                    | DiagCode                   | -     |        |
|   |        | N. Contraction of the second second sec |                            |       |        |

# **Editing Function Block Instance Variables**

Use the one of the following methods to edit existing function block instance variables.

If you specify a variable name that does not exist in the local variable table, that variable will be registered as a local variable.

Method: Select the FB instance variable on the network and directly enter the variable name.

Before Editing Function Block Instance Variable

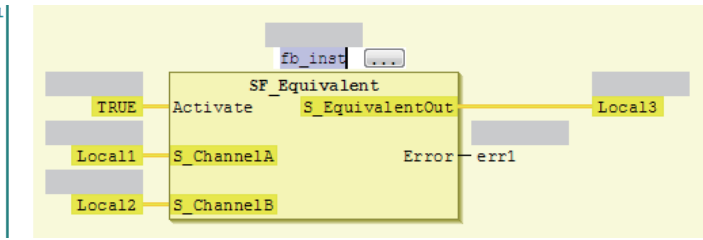

- To create a new function block instance variable, enter the variable name and press the **Enter** Key. The function block instance variable is registered as an instance of the FB, and it is also registered as a local variable in the local variable table.
  - After Editing Function Block Instance Variables

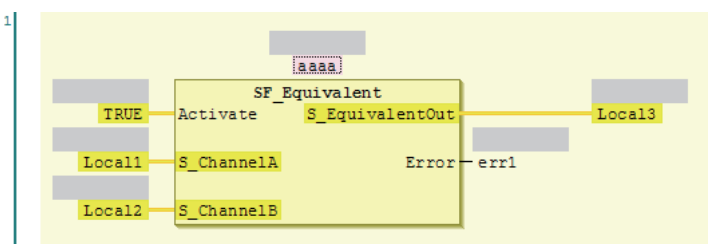

# **Entering Parameters**

Use one of the following procedures to enter parameters.

If you specify a variable name that does not exist in the local variable table, that variable will be registered in the local variable table.

Method: Select the parameter on the FBD network and directly enter the variable name.

• Before the Parameter Is Edited

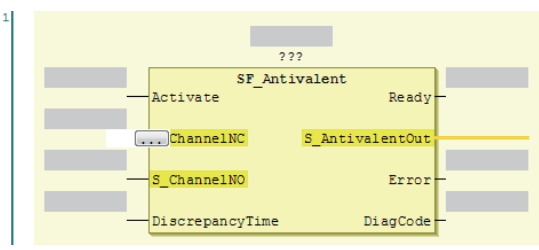

 If you enter the variable name directly, a list of variable names that you can select from is displayed when you enter the first letter of the variable name. Use the Up and Down Keys to select the variable name from the list, and then press the Enter Key. The selected variable name is registered as an input parameter. If you press the Ctrl + Space Keys when nothing is displayed, list of variable name candidates is displayed.

• To create a new input variable, enter the variable name and press the **Enter** Key. The input parameter is registered, and it is also registered as a local variable in the local variable table.

| 1 |                               |
|---|-------------------------------|
|   |                               |
|   | 222                           |
|   | SF_Antivalent                 |
|   | Activate Ready-               |
|   |                               |
|   | 1 ChannelNC S_AntivalentOut   |
|   | ø erri                        |
|   | Error Error                   |
|   | ø fb_inst                     |
|   | FSoEMaster_Instance0 DiagCode |
|   | FSoEMaster_Instance1          |
|   | FSoEMaster_Instance2          |
|   | FSoEMaster_Instance3          |
|   | FSoEMaster_Instance4          |
|   | IoConfigRemote_Globals        |
|   | 🖗 Local 1 👻                   |

· Before the Input Parameter Is Edited

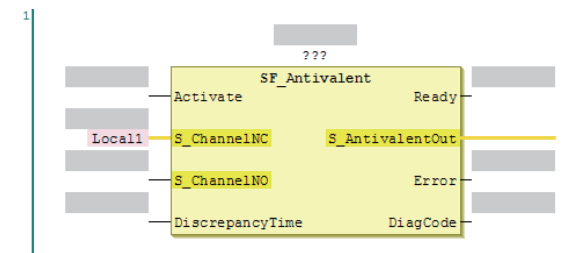

To delete an input parameter assignment, select the parameter and press the Delete Key.

#### Additional Information

You can click the Input Assistant Button (....) to the right of the text box to display the Input Assistant Dialog Box. You can select a variable from the items in this dialog box to insert the selected variable.

| Area          | Description                                                                    |
|---------------|--------------------------------------------------------------------------------|
| Categories    | Displays the variable categories. The variables that belong to the selected    |
|               | category are displayed in the Items Area.                                      |
| Items         | Displays a list of variables.                                                  |
| Documentation | Any additional information that is available for the variable that is selected |
|               | in the Items Area is displayed.                                                |

# **Assigning Output Parameters**

You can insert output variables at specified locations. Use one of the following procedures to assign an output parameter to an output variable of a FUN or FB instruction.

Method 1: Drag *Assignment* from the General in the Toolbox to a terminal in the FBD editor, or to a new FBD network where the words *Start here* are displayed.

Method 2: Right-click the FBD network and select Insert Assignment from the menu.

- If you select a network, the output variable is added to the last output area (before the output terminal or the output variable) on the network.
- If you drag *Assignment* from the Toolbox, the point of insertion depends on where you drop the output variable.

| Drop point                  | Position where function block is added                                                   |
|-----------------------------|------------------------------------------------------------------------------------------|
| "Start here" on the network | Input parameters and output parameters are added to the new network.                     |
| Input terminal              | The output parameter is inserted on a branch that is created before the input terminal.  |
| Output terminal             | The output parameter is inserted after the output terminal.                              |
| Before the output parameter | The output parameter is inserted on a branch that is created before the output variable. |

• Example 1 of a Dragged Output Parameter Object

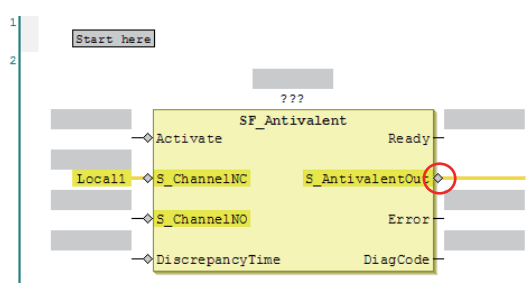

Output Parameter Is Added to the Output Terminal

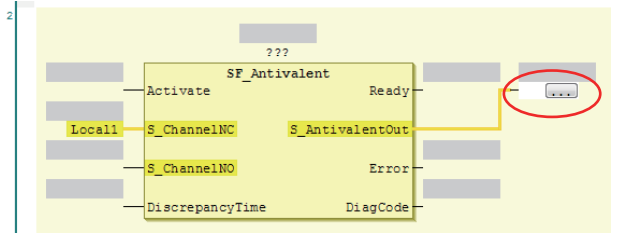

· Example 2 of a Dragged Output Parameter Object

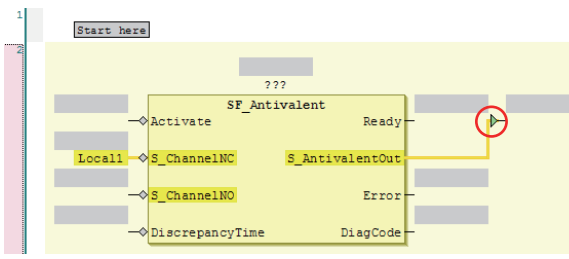

Output Parameters Is Added before the Output Parameter

| 2 |        | _               |                 |     |   |
|---|--------|-----------------|-----------------|-----|---|
|   |        |                 |                 |     |   |
|   |        |                 | 222             |     |   |
|   |        | SF_An           | tivalent        |     |   |
|   | -      | Activate        | Ready           | F 📴 |   |
|   |        |                 |                 |     |   |
|   | Local1 | S_ChannelNC     | S_AntivalentOut |     |   |
|   |        |                 |                 |     | ~ |
|   |        | S_ChannelNO     | Error           | -   |   |
|   |        |                 |                 |     |   |
|   |        | DiscrepancyTime | DiagCode        | -   |   |
|   |        |                 |                 | A   |   |

The output parameter is inserted on a branch that is created before the output variable.

# **Deleting Output Parameters**

Use the following procedure to delete output parameters.

Method: Right-click the output parameter on the FBD network and select **Delete** from the menu.

• The selected output parameter is deleted. You cannot select multiple parameters.

# **Editing Output Parameters**

Use one of the following procedures to edit output parameters.

If you specify a variable name that does not exist in the local variable table, that variable will be registered as a local variable.

Method: Select the output variable on the FBD network and directly enter the variable name.

· Before the Output Variable Is Edited

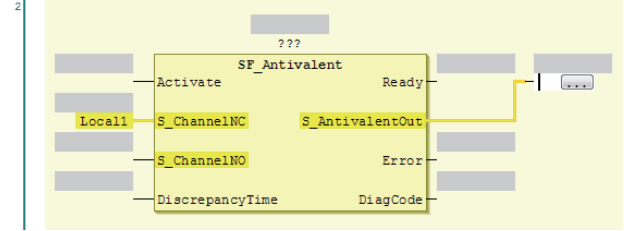

- · If you prefer to enter the variable name directly, a list of variable names that you can select from is displayed when you begin entering the variable name.
- To create a new output variable, enter the variable name and press the Enter Key. The output variable is registered, and it is also registered as a local variable in the local variable table.

#### Inserting Jump Labels

Use the following procedure to insert jump labels into an FBD network.

Method: Right-click the FBD network and select Insert Jump Label from the menu.

- Label: SF Antivalent Activate Read ChannelNC ne 1 NO DiscrepancyTim DiagCo

· After the Jump Label Is Added

· You cannot add another jump label to a network if it already has one.

# **Deleting Jump Labels**

Use the following procedure to delete jump labels.

Method 1: Right-click the jump label and select **Delete** from the menu.

Method 2: Select the jump label and press the Delete Key.

# **Editing Jump Labels**

Use the following procedure to edit jump labels.

Method: Select the jump label on the network and edit it.

- The jump label becomes editable when you click it. After you finish editing, press the Enter Key.
  - Selecting Jump Labels

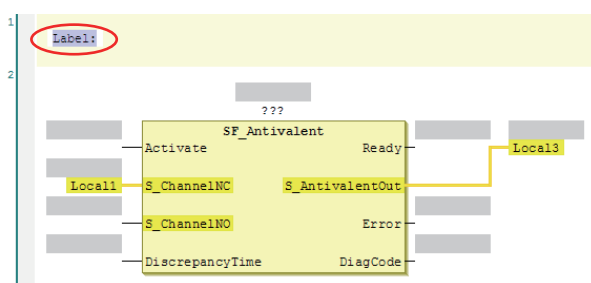

• After Jump Label Is Edited

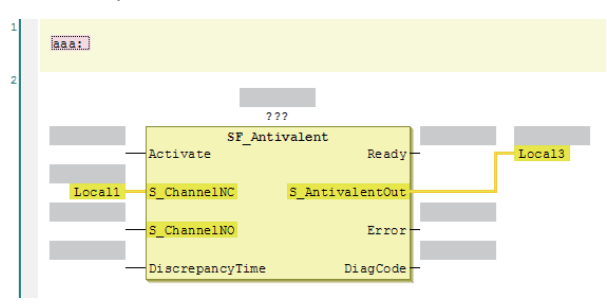

# **Inserting Jump Instructions**

Use one of the following procedures to insert a Jump instruction in a network.

Method 1: Drag Jump from the Toolbox to the words Start here on a new network.

Method 2: Right-click the FBD network and select *Insert Jump* from the menu.

- The Jump instruction is inserted in the network.
  - Before Jump Instruction Is Dropped

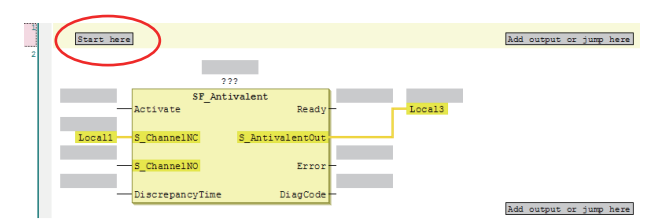

• After Jump Instruction Is Inserted

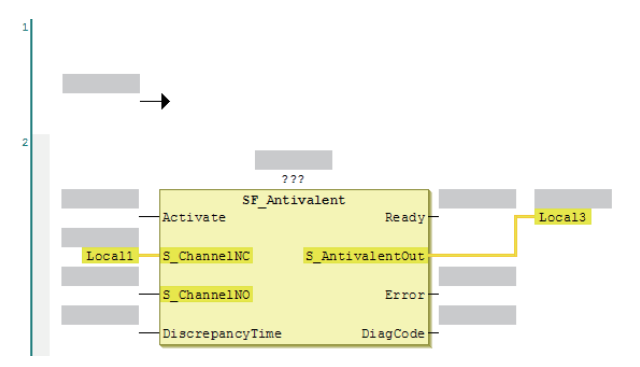

# **Deleting Jump Instructions**

Use one of the following procedures to delete Jump instructions.

Method 1: Right-click the Jump instruction and select **Delete** from the menu.

Method 2: Select the Jump instruction and press the Delete Key.

· The selected Jump instruction is deleted.

#### **Inserting Return Instructions**

Use one of the following procedures to insert a Return instruction in a network.

Method 1: Drag *Return* from the FBD Tools in the Toolbox to a terminal on the FBD editor or to where the words *Start here* are displayed on a new network.

Method 2: Right-click the FBD network and select Insert Return from the menu.

- The Return instruction is inserted in the network.
  - After Inserting Return Instruction

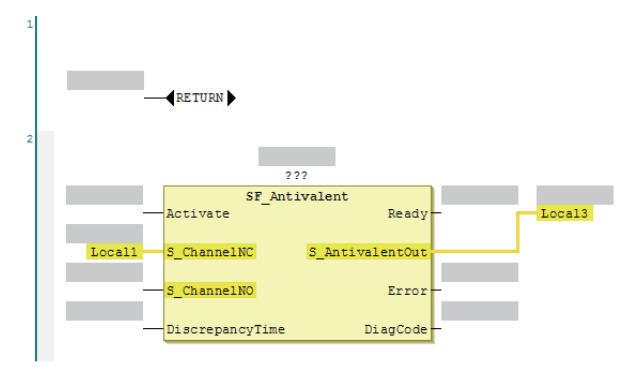

# **Deleting Return Instructions**

Use one of the following procedures to delete a Return instruction from a network.

Method 1: Right-click the Return instruction on the network and select **Delete** from the menu.

Method 2: Select the Return instruction on the network and press the Delete Key.

The selected Return instruction is deleted.

#### Viewing the Locations of Variable Definitions

You can view where variables are defined. Use the following procedure.

Method 1: Right-click the variable and click **Browse - Go To Definition** from the menu.

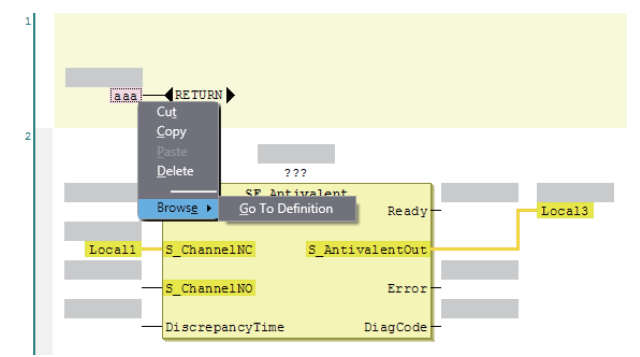

• The focus moves to the location where the variable is defined (local variable).

# Viewing the Locations of User-defined Function Block Definitions

You can view where user-defined function blocks are defined. Use the following procedure. Method 1: Right-click the user-defined function block and click *Browse* – *Go To Definition* from the menu.

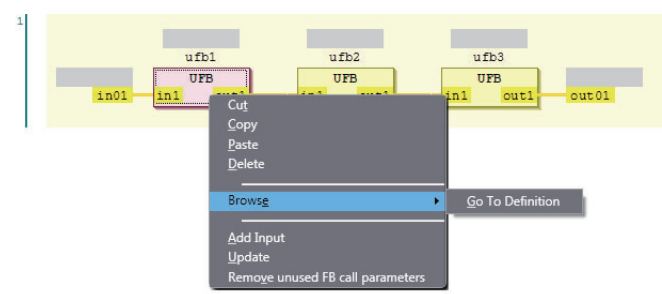

• The focus moves to where the user-defined function block is defined.

#### 7-5-5 Building

Building is the process of converting the safety programs in your project into a format that is executable on the Safety CPU Unit.

A check is performed on the programs and variables during this process. If there are any errors, the build is not performed and the errors are displayed in the Build Tab Page.

# **Executing the Build Process**

**1** Use one of the following procedures to execute the build process.

Method 1: Select **Build Controller** from the Project Menu.

Method 2: Press the F8 Key.

Method 3: Click the Build Controller Button on the toolbar.

The build is started and the status during the build is displayed in the Output Tab Page.

| Build                                                                   | × Output ×                                                                                                    |
|-------------------------------------------------------------------------|----------------------------------------------------------------------------------------------------|
| Information<br>Information<br>Information<br>Information<br>Information | Build started: Application: new_SafetyCPU0.SafetyApp<br>The application is up to date<br>Compile complete 0 errors, 0 warnings<br>Safety check started: Application: SafetyApp<br>Safety check complete 0 errors, 6 warnings : ready for download! |

2 Click the **Build** Tab. The Build Tab Page is displayed.

If there are any errors, a list of them is displayed.

| 8 |       |                                                 |           |                          |
|---|-------|-------------------------------------------------|-----------|--------------------------|
|   | flor  | itput × Kuild                                   | ×         |                          |
| 8 | 1 Err | ors 🛕 10 Warnings                               |           |                          |
|   |       | Description                                     | I Program | Location I               |
| A | 1     | [A052] Logical device contains no mappings      | Instance0 |                          |
| A | 2     | [A052] Logical device contains no mappings      | Instance1 |                          |
| 8 | 3     | [L511] Identifier 'Local3' not defined          | Program0  | Network 1 / Operand 'L   |
| A | 4     | [139] The value of VAR 'Local1' is never chang  | Variables | Local1, Variable declara |
| A | 5     | [1139] The value of VAR 'Local2' is never chang | Variables | Local2, Variable declara |
| A | 6     | [A048] Unused GVL in application                | GVL       |                          |
| A | 7     | [A048] Unused logical device in application     | Instance0 |                          |
| A | 8     | [A048] Unused logical device in application     | Instance1 |                          |

The following items are displayed in the Build Tab Page If there is an error, double-click a line in the list to display the location of the error, and then correct the error.

| Item                    | Example                                                                                                    | Meaning                                                                |
|-------------------------|----------------------------------------------------------------------------------------------------|------------------------------------------------------------------------|
| Number of errors        | ጰ 1 Errors                                                                                                    | Displays the total number of errors.                                   |
| Number of warnings      | 10 Warnings                                                                                                    | Displays the total number of warnings.                                 |
| Error or warning number | ▲ 1<br>▲ 2<br>⊗ 3                                                                                                    | Displays the errors or warnings in the order in which they were found. |
| Description             | Description                                                                                                    | Displays a description of the error or                                 |
|                         | [A052] Logical device contains no mappings<br>[A052] Logical device contains no mappings<br>[L511] Identifier 'Local3' not defined | warning.                                                               |
| Location                | I Program I Location I                                                                                                    | Displays the location where the error                                  |
|                         | Instance0                                                                                                    | or warning occurred. You can jump                                      |
|                         | Program0 Network 1 / Operand 'L                                                                                                    | directly to the location of the error.                                 |

#### Additional Information

If the data size of the program exceeds the program capacity of the Safety CPU Unit, a Capacity Exceeded Error will occur. Reduce the number of FBs or variables that are used.

#### 7-5-6 Searching and Replacing

You can search and replace strings in the data of a project.

# Scope of Searching and Replacing

You can search for and replace text strings in the following items.

| Selected item            | Scope of searching and replacing                                      |
|--------------------------|-----------------------------------------------------------------------|
| All items (text strings) | Variable names, variable comments, FBD network comments, jump labels, |
|                          | and Jump instructions.                                                |
| Variable                 | Variable names                                                        |
| Instruction              | Function block instance names                                         |

# Search and Replace Pane

**1** Use one of the following procedures to display the Search and Replace Pane in place of the Toolbox.

Method 1: Select Search and Replace from the Edit Menu.

Method 2: Press the Ctrl + F Keys.

Method 3: Click the Search and Replace Button on the toolbar.

• The Search and Replace Pane is displayed.

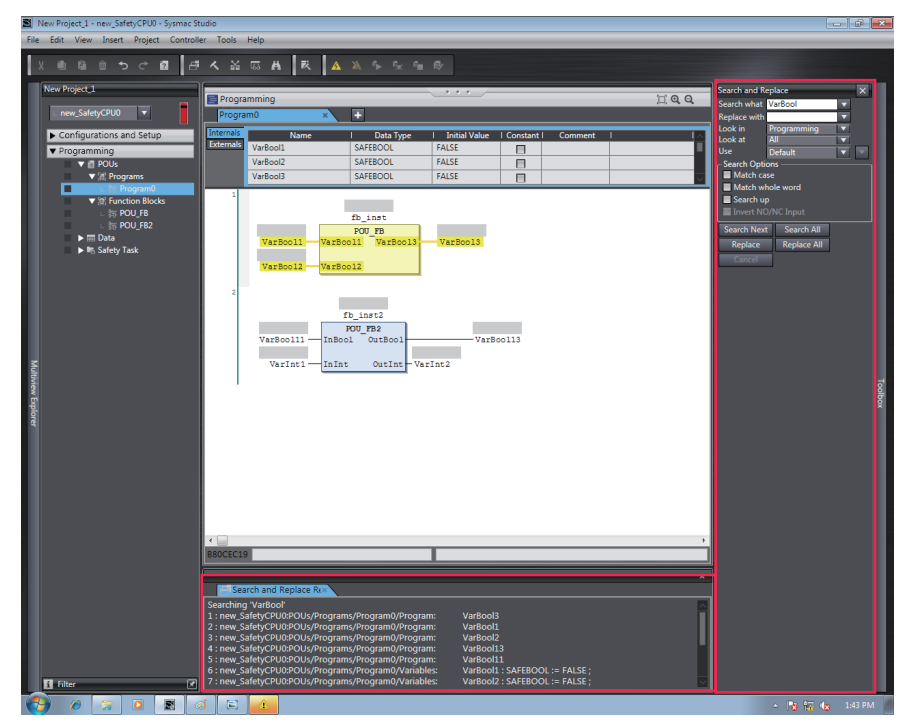

2 In the Search and Replace Pane, enter the text string and set the applicable search conditions, and then click the **Search** or **Replace** Button.

The results of the search and replace process are displayed on the Search and Replace Results Tab Page. Double-click the line in the displayed results to move the focus to the corresponding location.

# **Setting Items**

The setting items in the Search and Replace Pane are explained below.

| Search and Replace 🛛 🗙                                                              |             |          |  |  |
|-------------------------------------------------------------------------------------|-------------|----------|--|--|
| Search what                                                                         | VarBool     | T        |  |  |
| Replace with                                                                        |             | T        |  |  |
| Look in                                                                             | Programming |          |  |  |
| Look at                                                                             | All         |          |  |  |
| Use                                                                                 | Default     | <b>T</b> |  |  |
| Search Options<br>Match case<br>Match whole word<br>Search up<br>Invert NO/NC Input |             |          |  |  |
| Search Next Search All                                                              |             |          |  |  |
| Replace Replace All                                                                 |             |          |  |  |
| Cancel                                                                              |             |          |  |  |

| ltem         | Description                                                                                                    |
|--------------|----------------------------------------------------------------------------------------------------|
| Search what  | Enter a search string.                                                                                                    |
|              | <ul> <li>You can select from previous search strings in the list.</li> </ul>                                                                                                    |
| Replace with | <ul> <li>Enter the string to replace the search string with.</li> </ul>                                                                                                    |
|              | <ul> <li>You can select from previous replacement strings in the list.</li> </ul>                                                                                                    |
|              | You cannot use wildcard characters.                                                                                                    |
| Look in      | Specify the range to search. You can select from the following.                                                                                                    |
|              | <i>Programming:</i> The search is performed on the program to which the selected element belongs when the search is executed. If the search is made when the Safety CPU Unit is selected as the Controller, the search is performed only for the program in the Safety CPU Unit. |
|              | Current view: The current view is searched.                                                                                                    |
| Look at      | Specify the items to search. You can perform a search on the following items.                                                                                                    |
|              | <i>All:</i> Variable tables (variable names in the table) and programs (jump labels, Jump instruction names, and variable names in the programs)                                                                                                    |
|              | Variable name: Searches all variable names.                                                                                                    |
|              | Instruction: Function block instance names                                                                                                    |
| Use          | Specify if you want to use wildcard <sup>*1</sup> characters.                                                                                                    |
|              | Default: Do not use wildcard characters.                                                                                                    |
|              | Wildcard: Use wildcard characters.                                                                                                    |
|              | If you select to use wildcard characters, you can click the Button to the right to view a list of characters used for wildcard characters. Select any of these characters to enter them in the search string.                                                                    |
|              | Use Default<br>Search Optic Default<br>Match ca Wildcard                                                                                                    |

\*1. The characters that you can use as wildcard characters are given on the next page.

#### • Wildcards

| Character | Meaning                 | Description                       | Example                                |
|-----------|-------------------------|-----------------------------------|----------------------------------------|
| *         | Zero or more characters | Searches for a text string        | "new*" matches "newfile.txt".          |
|           |                         | that contains a variable          |                                        |
|           |                         | text string                       |                                        |
| ?         | Any single character    | Searches for a text string        | "A?C" matches "ABC", "AdC", and "AzC". |
|           |                         | with a variable character.        |                                        |
| #         | Any single number       | Searches for any single           | "7#" matches "71".                     |
|           |                         | number.                           | "ABC#" matches "ABC5".                 |
| []        | Character in a set      | Searches for a single             | "ABC[xyz]" matches "ABCx" and "ABCy".  |
| _         |                         | character in the set.             | "ABC[x-z]" matches "ABCx" and "ABCy".  |
| [!]       | Character not in a set  | Searches for a single             | "ABC[!xyz]"matches "ABCa" and "ABCd".  |
|           |                         | character that is not in the set. | "ABC[!x-z]" matches "ABCa" and "ABCd". |

#### • Search Options

| - Search Options   |  |
|--------------------|--|
|                    |  |
| Match case         |  |
| Match whole word   |  |
| Search up          |  |
| Invert NO/NC Input |  |

| Item             | Description                                                               |
|------------------|---------------------------------------------------------------------------|
| Match case       | When this option is selected, searches are case sensitive.                |
| Match whole word | When selected, only exact string matches are returned.                    |
| Search up        | When selected, the search is performed backward from the cursor position. |

#### • Button Functions

| Search Next | Search All  |
|-------------|-------------|
| Replace     | Replace All |
| Cancel      |             |

| Button      | Description                                                      |
|-------------|------------------------------------------------------------------|
| Search Next | Performs a search according to the selected options.             |
| Search All  | Searches all items and lists the results in the Output Tab Page. |
| Replace     | Performs a replace according to the selected options.            |
| Replace All | Replaces all items and lists the results in the Output Tab Page. |
| Cancel      | Cancels the current search and replace operation.                |

#### 7-5-7 Safety Task Settings

This section describes the procedures that are used to select the programs to execute in the safety task and the execution order of the selected programs. It also describes how to set the task period of the safety task.

Refer to 4-2 Safety Task on page 4-4 for details on safety tasks.

# **Program Assignments**

The program assignment settings are used to assign the programs to the safety task and set the program execution order. The programs that are assigned to the task are executed in the specified order.

- 1 Double-click Task Settings under Configurations and Setup in the Multiview Explorer.
- 2 Click the **Program Assignment Settings** Button (**[**]) in Task Settings Tab Page.
- 3 The buttons shown within the red frame below allow you to change the program assignments and their execution order.

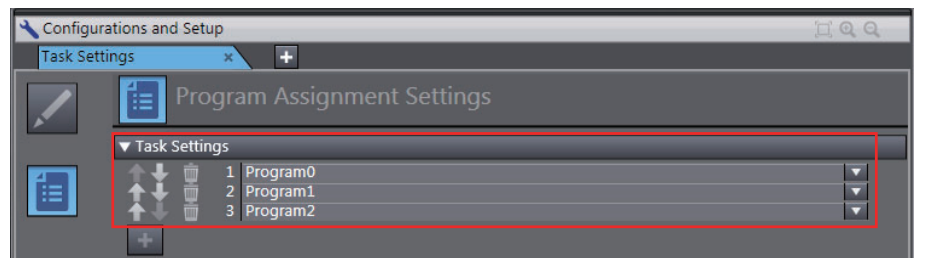

**Precautions for Correct Use** 

Any program you assign must already be registered under Programming - POUs.

#### **Setting the Task Period**

1 Double-click Task Settings under Configurations and Setup in the Multiview Explorer.

The Task Settings Tab Page is displayed in the Edit Pane.

2 If the Cycle Time Settings Display does not appear on the Task Settings Tab Page in the Edit Pane, click the **Safety Task Settings** Button (

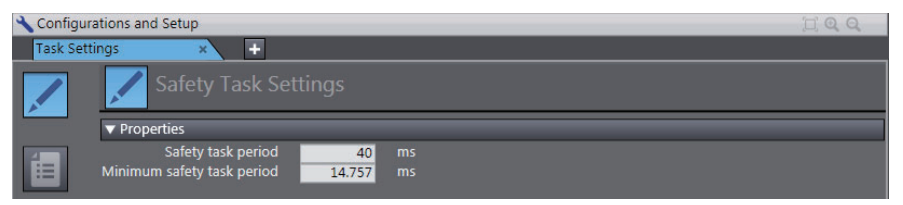

\*1. The minimum value of the task period is automatically calculated and displayed based on the program and settings information.

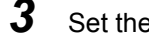

Set the task period for the safety task.

# 8

# Checking Operation and Actual Operation

This section describes the procedures to perform before you can operate the Safety CPU Unit. It describes the operating modes of the Safety CPU Unit, checking operation in DEBUG mode, and the procedures to perform safety validation.

| 8-1  | Proce    | dures before Operation and Transferring the Required Data             | . 8-3  |
|------|----------|-----------------------------------------------------------------------|--------|
|      | 8-1-1    | Commissioning Procedure                                               | 8-3    |
|      | 8-1-2    | Data That You Must Transfer before Operation and                      |        |
|      |          | Data Transfer Procedures                                              | 8-5    |
| 8-2  | Transt   | ferring the Configuration Information                                 | . 8-6  |
|      | 8-2-1    | Overview                                                              | 8-6    |
|      | 8-2-2    | Transferring Configuration Information to an NJ-series CPU Unit over  | 0 7    |
|      |          |                                                                       | 8-7    |
|      | 8-2-3    | When Connected to the USB Port                                        | 8-8    |
| 8-3  | Opera    | ting Modes of the Safety CPU Unit                                     | . 8-9  |
|      | 8-3-1    | Startup Operating Mode and Changing the Operating Mode                | 8-9    |
|      | 8-3-2    | Restrictions in DEBUG Mode                                            | 8-11   |
|      | 8-3-3    | Operation when Changing Operating Mode                                | 8-11   |
|      | 8-3-4    | Executable Functions in Each Mode of the Safety CPU Unit              | . 8-13 |
| 8-4  | Chang    | ging to DEBUG Mode                                                    | 8-15   |
| 8-5  | Funct    | ions for Checking Operation                                           | 8-18   |
|      | 8-5-1    | Overview of Functions for Checking Operation                          | . 8-18 |
|      | 8-5-2    | Starting and Stopping the Safety Programs in DEBUG mode               | . 8-19 |
|      | 8-5-3    | Monitoring (Displaying the Present Values of Variables)               | . 8-20 |
|      | 8-5-4    | Controlling BOOL Variables, Changing Present Values, and Using Forced | 8-22   |
| 8-6  | Nodo     | namo                                                                  | 8-32   |
| 0-0  |          |                                                                       | 0-52   |
| 8-7  | Settin   | g the Safety Password                                                 | 8-33   |
| 8-8  | Perfor   | ming Safety Validation and Operation                                  | 8-34   |
|      | 8-8-1    | Performing Safety Validation                                          | . 8-34 |
|      | 8-8-2    | Changing to RUN Mode                                                  | . 8-36 |
|      | 8-8-3    | Changing to PROGRAM Mode                                              | . 8-37 |
| 8-9  | Transf   | ferring Safety Application Data to a Different Safety CPU Unit …      | 8-38   |
| 8-10 | ) Monite | oring Controller Status                                               | 8-39   |

| 8-11 Restar | ting and Clearing All Memory8-40 |
|-------------|----------------------------------|
| 8-11-1      | Restarting                       |
| 8-11-2      | Clear All Memory Operation       |

# 8-1 Procedures before Operation and Transferring the Required Data

This section describes the procedures to perform after you create the safety programs and are ready to operate the Safety CPU Unit. It also describes the data that you must transfer.

#### 8-1-1 Commissioning Procedure

After you write the safety programs, use the following procedure to start operating the Safety CPU Unit.

- **1** Place the Sysmac Studio online with the NJ-series CPU Unit or the EtherCAT Coupler Unit.
- **2** Transfer the configuration information to the NJ-series CPU Unit, EtherCAT Coupler Unit, and Safety CPU Unit.
- **3** Place the Safety CPU Unit in DEBUG mode.

The safety programs are transferred to the main memory of the Safety CPU Unit.

- **4** Check the wiring and the operation of the safety programs.
- **5** Perform safety validation testing.
- **6** Validate safety from the Sysmac Studio. The safety programs are transferred to the non-volatile memory of the Safety CPU Unit to enter the safety-validated status.
- 7 Place the Safety CPU Unit in RUN mode. The safety programs in the non-volatile memory of the Safety CPU Unit are executed.

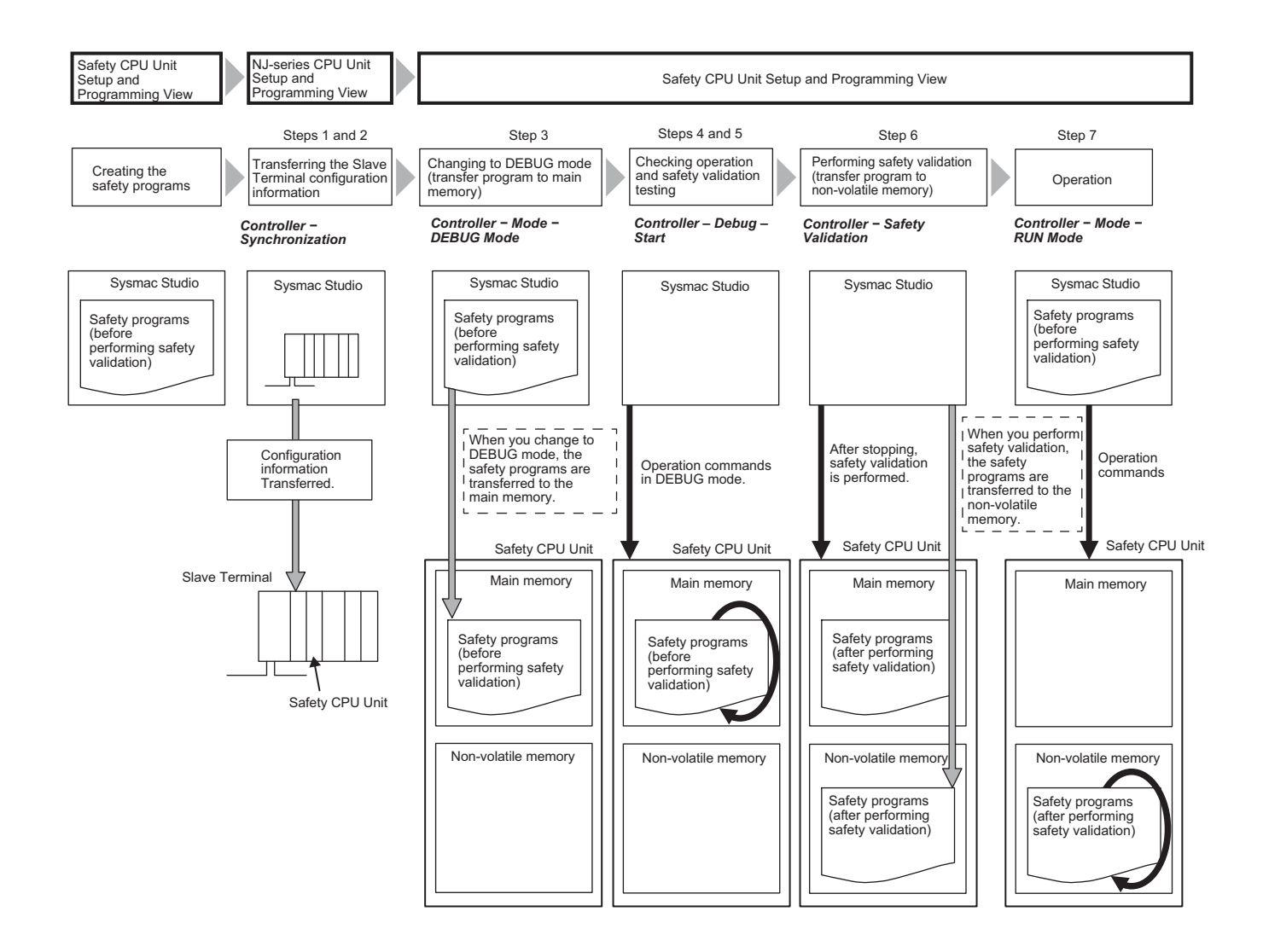
# 8-1-2 Data That You Must Transfer before Operation and Data Transfer Procedures

Before you change to RUN mode, you must transfer the Slave Terminal settings. The settings and transfer procedures are given below.

|                                                      |                                                                                                    | Transfer me                                                                                                    |                                                                                       |                                                    |
|------------------------------------------------------|----------------------------------------------------------------------------------------------------|----------------------------------------------------------------------------------------------------|---------------------------------------------------------------------------------------|----------------------------------------------------|
| Slave Te                                             | erminal settings                                                                                                    | Connection to an NJ-series CPU Unit                                                                                                    | Connection to USB<br>port on EtherCAT<br>Coupler Unit <sup>*1</sup>                   | Transfer<br>destination                            |
| EtherCAT net-<br>work configura-<br>tion information |                                                                                                    | Perform the following oper-<br>ation with the Controller set<br>to the NJ-series CPU Unit.<br>Transfer the EtherCAT net-<br>work configuration informa-<br>tion from the<br>Synchronization Window.                                                                                                    | Transfer is not<br>allowed.                                                           | NJ-series<br>CPU Unit                              |
| Slave Terminal configuration                         | Unit configuration infor-<br>mation                                                                                                    | Perform the following oper-<br>ation with the Controller set                                                                                                    | Transfer the data<br>from the EtherCAT                                                | EtherCAT<br>Coupler Unit                           |
| information                                          | I/O allocation informa-<br>tion                                                                                                    | to the NJ-series CPU Unit.<br>Transfer the EtherCAT net-<br>work configuration informa-<br>tion and the Slave Terminal<br>configuration information<br>from the Synchronization<br>Window.                                                                                                    | Slave Terminal Tab<br>Page with the Con-<br>troller set to the<br>NJ-series CPU Unit. | EtherCAT<br>Coupler Unit<br>and Safety<br>CPU Unit |
| Safety applica-<br>tion data                         | Unvalidated safety pro-<br>grams<br>Safety task settings and<br>variables for the unvali-<br>dated safety programs<br>Validated safety pro-<br>grams<br>Safety task settings and<br>variables for the vali-<br>dated safety programs | The safety application data is transferred automat-<br>ically when you switch to DEBUG mode with the<br>Controller set to the Safety CPU Unit.<br>In DEBUG mode, execute <b>Safety Validation</b> with<br>the Controller set to the Safety CPU Unit. This will<br>cause the safety application data to be saved to<br>the non-volatile memory. |                                                                                       | Safety CPU<br>Unit                                 |

\*1. In the following cases, only the EtherCAT Slave Terminal is restarted after the data is transferred.

- When you transfer the data through the NJ-series CPU Unit without using the Sysmac Studio's synchronization operation.
- When you transfer the data with the Sysmac Studio connected to the USB port on the EtherCAT Coupler
   Unit

The restart may cause the EtherCAT master to detect an error. If an error is detected, you need to reset the error in the EtherCAT master.

# 8-2 Transferring the Configuration Information

This section describes how to start communications and transfer configuration information from the Sysmac Studio to the NJ-series CPU Unit, the NX-series EtherCAT Coupler Unit, and the NX-series Safety CPU Unit.

#### 8-2-1 Overview

You must transfer the Slave Terminal settings to the NJ-series CPU Unit, the EtherCAT Coupler Unit, and the Safety CPU Unit before you can place the Sysmac Studio online with the Safety CPU Unit and begin debugging.

# Paths for Going Online

There are the following two ways to connect the Sysmac Studio to the Safety CPU Unit.

- · USB connection or Ethernet connection to the NJ-series CPU Unit
- USB connection to the EtherCAT Coupler Unit

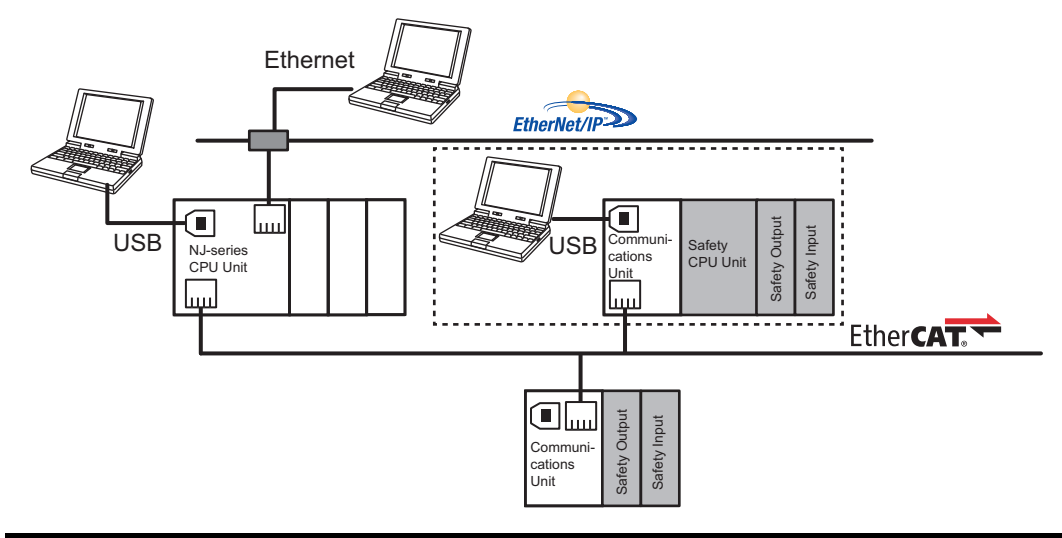

#### 

Always confirm safety at the destination before you transfer the unit configuration information, parameters, set values, or other data from the Sysmac Studio or other Support Software. The devices or machines may perform unexpected operation regardless of the operating mode of the CPU Unit.

# 8-2-2 Transferring Configuration Information to an NJ-series CPU Unit over a USB Connection or Ethernet Connection

If the Sysmac Studio is connected to the USB port or Ethernet port on the NJ-series CPU Unit, use the following procedure to go online with the Safety CPU Unit.

- **1** Select the NJ-series CPU Unit from the Controller Selection Box in the Multiview Explorer on the Sysmac Studio to change to the view for the NJ-series CPU Unit.
- 2 Set the communications path to the NJ-series CPU Unit.
- **3** Select **Online** from the Controller Menu. Or, click the **Online** Button (
- **4** Select **Synchronization** from the Controller Menu.
- **5** Click the **Transfer to Controller** Button.<sup>\*1</sup>

The Sysmac Studio is enabled for communications with the EtherCAT Coupler Unit and the Safety CPU Unit. This also transfers the Slave Terminal configuration information to the Ether-CAT Coupler Unit and the Safety CPU Unit.

#### Additional Information

- Refer to the *Sysmac Studio Version 1 Operation Manual* (Cat. No. W504) for information on connecting and synchronizing with the NJ-series CPU Unit.
- Refer to 8-4 Changing to DEBUG Mode on page 8-15 for details on transferring the unvalidated safety program.

\*1. Always click this button when you go online with the Safety CPU Unit for the first time, or if you change a Safety I/O Unit or variable data.

#### 8-2-3 Transferring Configuration Information to the EtherCAT Coupler Unit When Connected to the USB Port

If the Sysmac Studio is connected to the USB port on the EtherCAT Coupler Unit, use the following procedure to go online with the Safety CPU Unit.

- **1** Connect the computer to the EtherCAT Coupler Unit with a USB cable.
- 2 Select the NJ-series CPU Unit from the Controller Selection Box in the Multiview Explorer on the Sysmac Studio to change to the view for the NJ-series CPU Unit.
- **3** Right-click the EtherCAT Coupler Unit on the EtherCAT Slave Terminal Tab Page, and select *Coupler Connection (USB) Online* from the menu.

The Sysmac Studio goes online with the EtherCAT Slave Terminal.

- **4** Right-click the EtherCAT Coupler Unit and select **Transfer to Coupler** from the menu.
- **5** The following dialog box is displayed.

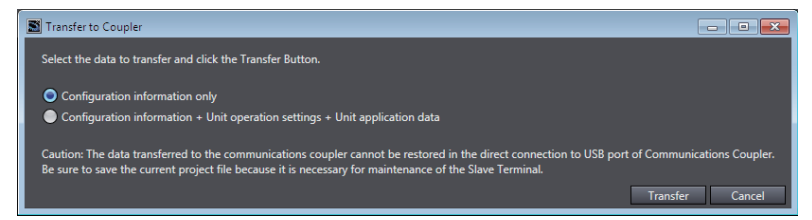

In this case, the following settings are ignored because the safety programs are not validated. For both options, only the Slave Terminal configuration information is transferred to the Ether-CAT Coupler Unit and the Safety CPU Unit.

- Configuration information only: Only the Slave Terminal configuration information is transferred.
- Configuration information + Unit operation settings + Unit application data: All Slave Terminal settings are transferred.
- Click the **Transfer** Button to transfer the settings to all Units that are connected to the EtherCAT Coupler Unit.

# 8-3 Operating Modes of the Safety CPU Unit

This section describes the operating modes of the Safety CPU Unit, state changes, and the functions that can be executed in each mode.

#### 8-3-1 Startup Operating Mode and Changing the Operating Mode

The Safety CPU Unit changes to PROGRAM mode or RUN mode after the power is turned ON depending on whether the safety programs are validated, as shown in the following figure.

#### • Before Safety Validation

The Safety CPU Unit starts in PROGRAM mode. This prevents the Safety CPU Unit from running a safety application that has not been validated for safety.

#### • After Safety Validation

The Safety CPU Unit starts in RUN mode.

To change the operating mode of the Safety CPU Unit, select the Safety CPU Unit as the Controller and place the Sysmac Studio online with the Safety CPU Unit, and then select the desired operating mode.

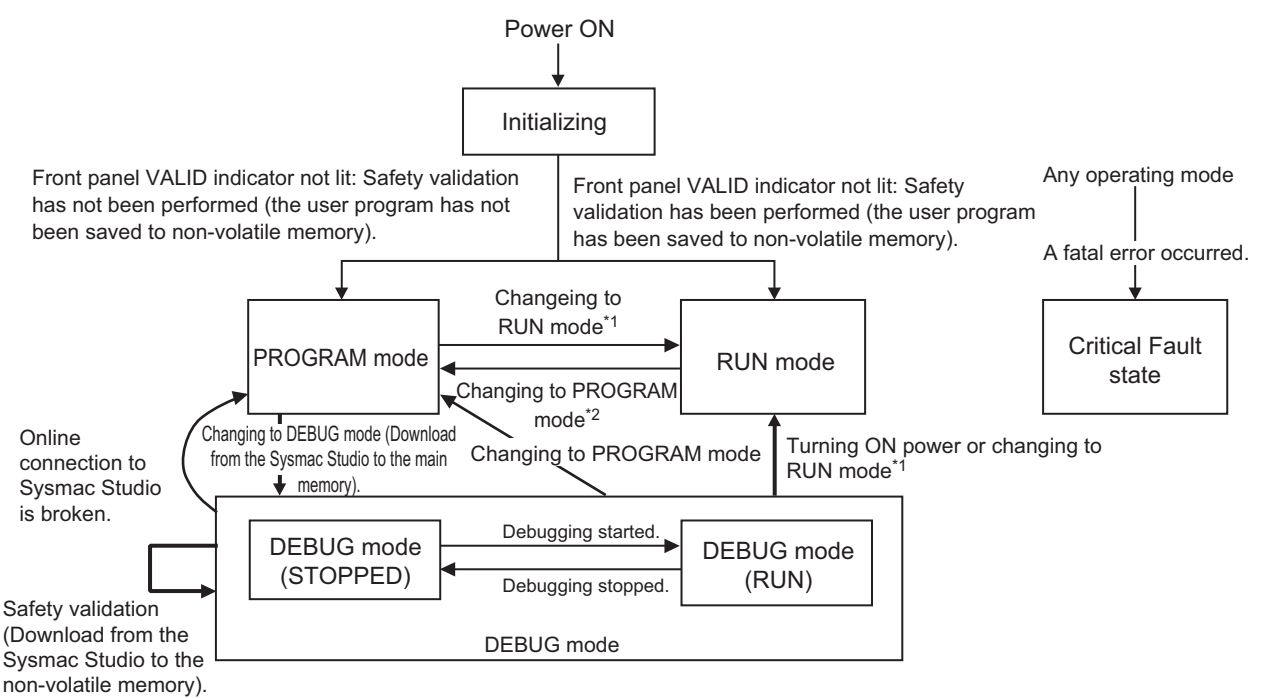

- \*1. The Safety CPU Unit can be operated only after safety validation is performed.
- \*2. When the operating mode changes from RUN mode to PROGRAM mode, the user program in the non-volatile memory of the Safety CPU Unit is deleted. If you return to RUN mode, the safety-validated user program is downloaded to the non-volatile memory in the Safety CPU Unit again.

#### Additional Information

If you need to use debugging to change present values or other settings while operating in RUN mode, (for instance, to troubleshoot a validated safety program), you must stop the machine, and then change the Safety CPU Unit to PROGRAM mode before you can change to DEBUG mode. Be aware that if you change from RUN mode to PROGRAM mode, the safety program that was downloaded to the Safety CPU Unit is deleted. Afterwards, change to DEBUG mode. When you change to DEBUG mode, the safety program is transferred from the Sysmac Studio to the Safety CPU Unit.

# **Operating Modes and Indicators on the Safety CPU Unit**

This section describes the operating modes of the Safety CPU Unit and the indicator display pattern for each operating mode.

| Operating mode |                  | Description                                | Indicator |               |          |            |          |  |
|----------------|------------------|--------------------------------------------|-----------|---------------|----------|------------|----------|--|
| Operat         | ing mode         | Description                                | TS        | FS            | RUN      | VALID      | DEBUG    |  |
| Initializing   |                  | This mode indicates that the Safety CPU    | Flash-    | Not lit.      | Flash-   | Not lit.   | Not lit. |  |
|                |                  | Unit is performing startup processing and  | ing       |               | ing      |            |          |  |
|                |                  | hardware self-diagnosis.                   | green.    |               | green.   |            |          |  |
| PROGRA         | M mode           | This mode indicates that execution of the  | Litgreen  | Flashing      | Not lit. | Not lit or | Not lit. |  |
|                |                  | safety program is stopped.                 | or flash- | green,        |          | lit yel-   |          |  |
|                |                  | You can clear or download the safety       | ing red.  | flashing red  |          | low.       |          |  |
|                |                  | application data from the Sysmac Studio    |           | and green,    |          |            |          |  |
|                |                  | (With the Controller set to the Safety     |           | or flashing   |          |            |          |  |
|                |                  | CPU Unit).                                 |           | rea.          |          |            |          |  |
| RUN mod        | de <sup>*1</sup> | This mode indicates that execution of the  |           | Flashing      | Lit      | Lit yel-   | Not lit. |  |
|                | 1                | validated safety programs is in progress.  |           | green, lit    | green.   | low.       |          |  |
| DEBUG          | STOPPED          | This mode indicates that execution of the  |           | green, or     | Not lit. | Not lit or | Lit yel- |  |
| mode           |                  | unvalidated safety programs is on          |           | tiasning red. |          | lit yel-   | low.     |  |
|                |                  | standby.                                   |           |               |          | low.       |          |  |
|                | RUN              | I his mode indicates that an unvalidated   |           |               | Lit      |            |          |  |
|                |                  | safety program is being executed, and      |           |               | green.   |            |          |  |
|                |                  | that you can control BOOL variables,       |           |               |          |            |          |  |
|                |                  | change present values of data, and use     |           |               |          |            |          |  |
|                |                  |                                            |           |               |          |            |          |  |
|                |                  | This mode requires that the Sysmac Stu-    |           |               |          |            |          |  |
|                |                  | dio (with the Controller set to the Safety |           |               |          |            |          |  |
|                |                  | CPU Unit) be online with the Safety CPU    |           |               |          |            |          |  |
|                |                  | ding functions that can affect the safety  |           |               |          |            |          |  |
|                |                  | of the safety system                       |           |               |          |            |          |  |
|                |                  | When the online connection is concelled    |           |               |          |            |          |  |
|                |                  | (intentionally or due to a timeout), the   |           |               |          |            |          |  |
|                |                  | (Intentionally of due to a timeout), the   |           |               |          |            |          |  |
|                |                  | to PROGRAM mode                            |           |               |          |            |          |  |
| Critical E     | l<br>ault state  | Operations are fully stopped in this state | Lit red   | Not lit       | Not lit  | Not lit    | Not lit  |  |
|                |                  | because a hardware error or other fatal    |           |               |          |            |          |  |
|                |                  | error was found in the Safety CPU Unit.    |           |               |          |            |          |  |

\*1. The TS and FS indicators will flash green when safety process data communications are established after changing to RUN mode.

# Relationship between the Operating Modes of the Safety CPU Unit and the NJ-series CPU Unit

The operating mode of the Safety CPU Unit is independent from the operating mode of the NJ-series CPU Unit. This means that changes in the operating mode of the NJ-series CPU Unit will not affect the operating mode of the Safety CPU Unit.

Conversely, changes in the operating mode of the Safety CPU Unit will not affect the operating mode of the NJ-series CPU Unit.

## 8-3-2 Restrictions in DEBUG Mode

In general, safety certification bodies prohibit safety controllers from entering full operational state while forced refreshing is enabled. Therefore, the Safety CPU Unit imposes the following restrictions.

- · You can perform forced refreshing only in DEBUG mode.
- You can change to DEBUG mode only when the Sysmac Studio is online with the Safety CPU Unit. If an online connection is broken in DEBUG mode, the Safety CPU Unit will automatically change to PROGRAM mode after 30 seconds elapses.
- Only one copy of the Sysmac Studio can go online with the Safety CPU Unit at the same time.

## 8-3-3 Operation when Changing Operating Mode

If you change the operating mode of the Safety CPU Unit, the Safety CPU Unit will operate as shown in the following table.

| Before<br>change | $\rightarrow$ | After change | Operation                                                                                                    |
|------------------|---------------|--------------|----------------------------------------------------------------------------------------------------|
| PROGRAM          | $\rightarrow$ | DEBUG mode   | <ul> <li>Safety process data communications started.</li> </ul>                                                |
| mode             |               | (STOPPED)    |                                                                                                    |
| PROGRAM          | $\rightarrow$ | RUN mode     | <ul> <li>Safety process data communications started.</li> </ul>                                                |
| mode             |               |              | <ul> <li>The variables are initialized and the safety programs are executed<br/>from the beginning.</li> </ul> |
| DEBUG mode       | $\rightarrow$ | DEBUG mode   | Safety process data communications continue.                                                                   |
| (STOPPED)        |               | (RUN)        | <ul> <li>The variables are initialized and the safety programs are executed<br/>from the beginning.</li> </ul> |
| DEBUG mode       | $\rightarrow$ | DEBUG mode   | Safety process data communications continue.                                                                   |
| (RUN)            |               | (STOPPED)    | • The variables are initialized and the safety programs are stopped.                                           |
|                  |               |              | <ul> <li>The forced status of variables is cleared.</li> </ul>                                                 |
| RUN mode         | $\rightarrow$ | PROGRAM      | Safety process data communications stop.                                                                       |
|                  |               | mode         | The safety input data from the Safety Input Units is initialized to 0.                                         |
|                  |               |              | The safety output data to the Safety Output Units is initialized to 0.                                         |
|                  |               |              | The variables are initialized and the safety programs are stopped.                                             |
|                  |               |              | The safety programs are deleted.                                                                               |
| DEBUG mode       | $\rightarrow$ | PROGRAM      | <ul> <li>Safety process data communications stop.</li> </ul>                                                   |
| (RUN)            |               | mode         | The safety input data from the Safety Input Units is initialized to 0.                                         |
|                  |               |              | The safety output data to the Safety Output Units is initialized to 0.                                         |
|                  |               |              | The variables are initialized and the safety programs are stopped.                                             |
|                  |               |              | <ul> <li>The forced status of variables is cleared.</li> </ul>                                                 |
| DEBUG mode       | $\rightarrow$ | PROGRAM      | <ul> <li>Safety process data communications stop.</li> </ul>                                                   |
| (STOPPED)        |               | mode         | The safety input data from the Safety Input Units is initialized to 0.                                         |
|                  |               |              | The safety output data to the Safety Output Units is initialized to 0.                                         |

| Before<br>change | $\rightarrow$ | After change   | Operation                                                       |
|------------------|---------------|----------------|-----------------------------------------------------------------|
| Any operating    | $\rightarrow$ | Critical Fault | <ul> <li>Safety process data communications stop.</li> </ul>    |
| mode             |               | state          | <ul> <li>The safety programs are stopped.</li> </ul>            |
|                  |               |                | <ul> <li>Message communications are stopped.</li> </ul>         |
|                  |               |                | <ul> <li>All safety output data is initialized to 0.</li> </ul> |

# Relationship between Establishing Safety Communications and Execution of the Safety Programs

The Safety CPU Unit starts execution of the safety programs at the same time the safety process data communications are established.

The input data that is refreshed from the Safety Input Units is used for processing.

## 8-3-4 Executable Functions in Each Mode of the Safety CPU Unit

|                                |                              | Initializ-      | PRO-               | DEBUG mode |                    | DUN       | Critical                     |
|--------------------------------|------------------------------|-----------------|--------------------|------------|--------------------|-----------|------------------------------|
| Func                           | tion <sup>*1</sup>           | ing             | GRAM<br>mode       | STOPPED    | RUN                | mode      | Fault<br>state               |
| Safety program ex              | vecution                     | Not             | Not                | Not        | Possible           | Possible  | Not                          |
|                                | xecution .                   | possible.       | possible.          | possible.  |                    |           | possible.                    |
| Controlling BOOL               | variables, forced            | Not             | Not                | Possible.  | Possible.          | Not       | Not                          |
| refreshing, and ch<br>values   | nanging present              | possible.       | possible.          |            |                    | possible. | possible.                    |
| Message commun                 | nications                    | Possible.<br>*2 | Possible.          | Possible.  | Possible.          | Possible. | Not<br>possible.             |
|                                |                              | Possible.       | Possi-             | Possible.  | Possi-             | Possible. | Not                          |
| NX bus communio                | cations                      | *3              | ble. <sup>*3</sup> | *3         | ble. <sup>*3</sup> | *3        | possi-<br>ble. <sup>*3</sup> |
|                                |                              | Not             | Not                | Possible.  | Possible.          | Possible. | Not                          |
| Safety communic                | ations                       | possible.       | possible.          | *4         |                    |           | possible.                    |
| Downloading                    | Configuration                | Not             | Possible.          | Possible.  | Possible.          | Possible. | Not                          |
| /transforring                  | information (I/O             | possible.       |                    |            |                    |           | possible.                    |
| data from the                  | allocation infor-<br>mation) |                 |                    |            |                    |           |                              |
| Computer to the                | Validated safety             |                 |                    | Not        | Not                | Not       |                              |
| Controller)                    | application                  |                 |                    | possible.  | possible.          | possible. |                              |
| Uploading (Transf              | erring data from             | Not             | Not                | Not        | Not                | Possible. | Not                          |
| the Controller to t            | he Computer)                 | possible.       | possible.          | possible.  | possible.          |           | possible.                    |
| <b>Clear All Memory</b>        | operation for                | Not             | Possible.          | Not        | Not                | Not       | Not                          |
| Units                          |                              | possible.       |                    | possible.  | possible.          | possible. | possible.                    |
| <b>Clear All Memory</b>        | operation for a              | Not             | Not                | Not        | Not                | Not       | Not                          |
| Slave Terminal <sup>*5</sup>   |                              | possible.       | possible.          | possible.  | possible.          | possible. | possible.                    |
| Restarting Slave 1             | <b>Ferminals</b>             | Possible.       | Possible.          | Possible.  | Possible.          | Possible. | Possible.                    |
| Monitoring Contra              |                              | Not             | Possible.          | Possible.  | Possible.          | Possible. | Not                          |
| Monitoring Contro              | oner status                  | possible.       |                    |            |                    |           | possible.                    |
| Monitoring progra              |                              | Not             | Not                | Possible.  | Possible.          | Possible. | Not                          |
| Monitoring programs            |                              | possible.       | possible.          |            |                    |           | possible.                    |
| Monitoring in a Watch Tab Page |                              | Not             | Not                | Possible.  | Possible.          | Possible. | Not                          |
|                                |                              | possible.       | possible.          |            |                    |           | possible.                    |
| Monitoring for tro             | ubloshooting                 | Not             | Possible.          | Possible.  | Possible.          | Possible. | Not                          |
|                                | ubleshooting                 | possible.       |                    |            |                    |           | possible.                    |
| Changing the cofe              | atv password                 | Not             | Possible.          | Not        | Not                | Not       | Not                          |
| changing the sale              | assword                      | possible.       |                    | possible.  | possible.          | possible. | possible.                    |

The following table shows the executable functions in each mode of the Safety CPU Unit.

\*1. Hardware Self-diagnosis

In the initializing state, self-diagnosis is performed for all hardware.

Self-diagnosis for hardware is not performed in the Critical Fault state.

In other operating modes, hardware self-diagnosis is performed at fixed intervals.

\*2. Message Communications Message communications are enabled 0.5 seconds after the power is turned ON.

#### \*3. NX Bus Communications

NX bus communications is enabled 0.5 seconds after the power is turned ON. However, the data that is refreshed depends on the operating mode, as shown in the following table.

| Operating mo              | de    | Refreshing                                                                                                    |  |  |
|---------------------------|-------|----------------------------------------------------------------------------------------------------|--|--|
| Initializing              |       | The input data is discarded and the output data is fixed to 0.                                                                                                    |  |  |
| PROGRAM mode              |       | The input data is discarded and the output data that carries status informa-<br>tion is transferred as raw data. All data outputs from the safety programs<br>are fixed to 0. |  |  |
| RUN mode                  |       | I/O data refreshing is performed with the safety programs.                                                                                                    |  |  |
|                           |       | Input data is refreshed in the safety programs as raw data.                                                                                                    |  |  |
| DEBUG STOPPED<br>mode RUN |       | The output data that carries status information is transferred as raw data. All data outputs from the safety programs are fixed to 0.                                         |  |  |
|                           |       | I/O data refreshing is performed with the safety programs.                                                                                                    |  |  |
| <b>Critical Fault s</b>   | state | NX bus communications cannot be executed.                                                                                                    |  |  |

\*4. The safety I/O connection is established, but the output data for communications is fixed to 0. The input data is raw data.

\*5. You can execute the Clear All Memory operation for the Slave Terminal regardless of the operating status of the Safety CPU Unit, but it will always fail for the Safety CPU Unit.

# 8-4 Changing to DEBUG Mode

This section describes how the safety application data is transferred to the Safety CPU Unit when you place the Safety CPU Unit in DEBUG mode.

# \land WARNING

Before you use the Sysmac Studio to change the operating mode of the Safety CPU Unit to DEBUG Mode, make sure that it is safe to do so at the destination for the safety application data.

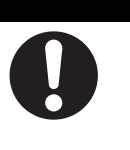

The outputs may operate and may cause serious injury.

# **DEBUG Mode**

DEBUG mode is used to check that the safety programs and the external devices operate properly before you operate the Safety CPU Unit.

You operate the Safety CPU Unit through an online connection with the Safety CPU Unit set as the Controller on the Sysmac Studio.

When you place the Safety CPU Unit in DEBUG mode, the unvalidated safety programs are automatically transferred from the Sysmac Studio to the main memory of the Safety CPU Unit.

As a safety precaution, the Safety CPU Unit must be in PROGRAM mode for you to be able to place it in DEBUG mode.

# Procedure for Changing to DEBUG Mode

Use the following procedure to change the operating mode of the Safety CPU Unit from PROGRAM mode to DEBUG mode. When you change to DEBUG mode, the safety programs must be ready for building.

- **1** Make sure the Safety CPU Unit is in PROGRAM mode.
- **2** Go online with the Safety CPU Unit.
- **3** Select the Safety CPU Unit from the Controller Selection Box in the Multiview Explorer on the Sysmac Studio to change to the Safety CPU Unit Setup and Programming View.

When you change to the view for the Safety CPU Unit, the Sysmac Studio goes online with the Safety CPU Unit and the Controller status is displayed as shown below in the lower right of the Sysmac Studio Window.

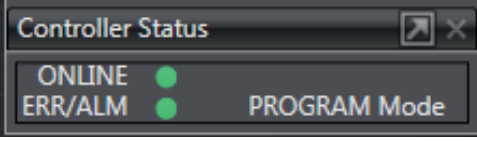

From this point on, the Sysmac Studio changes to DEBUG mode while it is online with the Safety CPU Unit. When you change to DEBUG mode, the safety programs are automatically transferred to the main memory of the Safety CPU Unit. Perform debugging after this transfer is completed.

Refer to 8-4 Changing to DEBUG Mode on page 8-15 for details.

- **4** On the Safety CPU Unit Setup and Programming View, perform one of the following operations.
  - Select *Mode DEBUG Mode* from the Controller Menu.
  - Press the Ctrl + 2 Keys.
  - Click the **DEBUG Mode** Button on the toolbar.

The following mode confirmation dialog box is displayed.

| Mode change |                                                  |
|-------------|--------------------------------------------------|
|             | Please confirm that you wish to enter DEBUG mode |
|             | Yes No                                           |

**5** Click the **Yes** Button. The following Connect to Safety Device Dialog Box is displayed.

| Connect to safet  | y device                                                      | ×  |
|-------------------|---------------------------------------------------------------|----|
| Device type:      | Safety CPU<br>Please confirm to connect to the safety device. |    |
| Node name         |                                                               |    |
| Current:          | default                                                       |    |
| New:              | new_SafetyCPU0                                                |    |
|                   | No Id required, Press OK                                      |    |
| Instance identifi | cation:                                                       |    |
|                   |                                                               |    |
|                   |                                                               | el |

- \*1. When you change the operating mode for the first time, above dialog box for setting the node name is displayed. You can change the node name that is set by default for the Safety CPU Unit. If you do not want to change the node name, leave the field blank and click the **OK** Button. Refer to *8-6 Node name* on page 8-32 for details on the node name setting. You do not need to enter anything in the **Device identification** Box.
  - **6** Click the **OK** Button. The following transfer confirmation dialog box is displayed.

| SysmacSt   | udio                                                                                | ×                                                                                                    |  |  |  |  |  |
|------------|-------------------------------------------------------------------------------------|----------------------------------------------------------------------------------------------------|--|--|--|--|--|
| $\bigcirc$ | Node name:                                                                          | new_SafetyCPU0                                                                                                    |  |  |  |  |  |
|            | No application e<br>to the Safety CP                                                | exists on Safety CPU Unit. The Safety application will be downloaded<br>U Unit.                                                      |  |  |  |  |  |
|            | Attention: This operation will set the Safety CPU Unit to an unsafe operation mode! |                                                                                                    |  |  |  |  |  |
|            | Before you cont<br>organizational m                                                 | inue, you have to take actions to ensure the machine safety by<br>neans. Please refer to the user manual for additional information. |  |  |  |  |  |
|            | Is the machine s                                                                    | afety ensured by organizational means?                                                                                               |  |  |  |  |  |
|            |                                                                                     | Yes No                                                                                                    |  |  |  |  |  |

Check the safety of the system and then click the **Yes** Button. The following device confirmation dialog box is displayed.

| Authentification |                                                                               | × |
|------------------|-------------------------------------------------------------------------------|---|
| Node name:       | new_SafetyCPU0                                                                |   |
| For perform      | ing this interaction with the safety device please enter the safety password. |   |
| Password         |                                                                               |   |
|                  |                                                                               | : |

- 8
- The first time you use DEBUG mode, or if the security password has not been set, leave the *Password* Box blank and click the **OK** Button.

If the security password is set, enter the security password and click the **OK** Button.

Refer to 8-7 Setting the Safety Password on page 8-33 for the procedure to set the security password.

The unvalidated safety programs are transferred from the Sysmac Studio to the main memory in the Safety CPU Unit, and the Safety CPU Unit enters the DEBUG mode (STOPPED).

#### Precautions for Correct Use

Before safety is validated, the safety programs are stored in the main memory of the Safety CPU Unit. When the Sysmac Studio is taken offline or the power supply to the Safety CPU Unit is turned OFF in this state, the safety programs are deleted. Because of this, after you cycle the power supply, you must use the Sysmac Studio to change to DEBUG mode again and transfer the safety programs to the main memory again.

# Changing to PROGRAM Mode

If you need to change the safety program, you must change to PROGRAM mode.

Use the following procedure to change the Safety CPU Unit from DEBUG mode to PROGRAM mode.

- **1** With the Safety CPU Unit in DEBUG mode, perform one of the following operations.
  - Select *Mode PROGRAM Mode* from the Controller Menu.
  - Press the Ctrl + 1 Keys.
  - Click the PROGRAM Mode Button on the toolbar.

The Safety CPU Unit enters PROGRAM mode.

# 8-5 Functions for Checking Operation

This section describes the functions that you use on the Sysmac Studio to check the operation on the Safety CPU Unit.

You check and adjust the operation of safety programs through an online connection between the Sysmac Studio and the Safety CPU Unit. This allows you to control BOOL variables, change present values, and perform other debugging tasks.

#### 8-5-1 Overview of Functions for Checking Operation

This section describes the functions that you use on the Sysmac Studio to check the operation on the Safety CPU Unit.

| Functions for Checking Operation      | Reference page                                     |
|---------------------------------------|----------------------------------------------------|
| Monitoring                            | 8-5-3 Monitoring (Displaying the Present Values    |
|                                       | of Variables) on page 8-20                         |
| Monitoring in a Watch Tab Page        | 8-5-4 Controlling BOOL Variables, Changing Present |
| Controlling BOOL variables            | Values, and Using Forced Refreshing on page 8-22   |
| Forced refreshing (TRUE/FALSE/Cancel) |                                                    |
| Changing present values of data       |                                                    |
| Clear All Memory                      | 8-11-2 Clear All Memory Operation on page 8-40     |
| Monitoring Controller status          | 8-10 Monitoring Controller Status on page 8-39     |
| Changing the operating mode           | 8-3 Operating Modes of the Safety CPU Unit on page |
|                                       | 8-9                                                |
| Troubleshooting                       | Section 9 Troubleshooting                          |
| Monitoring error information          |                                                    |
| Displaying error logs                 |                                                    |

Procedures to check operation are performed when online to the Safety CPU Unit in DEBUG mode (RUN) or DEBUG mode (STOPPED).

# 8-5-2 Starting and Stopping the Safety Programs in DEBUG mode

# 

Serious injury may possibly occur due to loss of required safety functions.

Before you start the system, perform user testing to make sure that all safety devices operate correctly.

Always confirm safety at the destination before you transfer the unit configuration information, parameters, set values, or other data from the Sysmac Studio or other Support Software. The devices or machines may perform unexpected operation regardless of the operating mode of the CPU Unit.

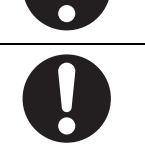

#### Starting and Stopping the Safety Programs

**1** With the Safety CPU Unit in DEBUG mode, perform the following operation.

• Select *Debug – Run* or *Debug – Stop* from the Controller Menu.

The Safety CPU Unit starts operating (DEBUG mode (RUN)) or remains stopped (DEBUG mode (STOPPED)).

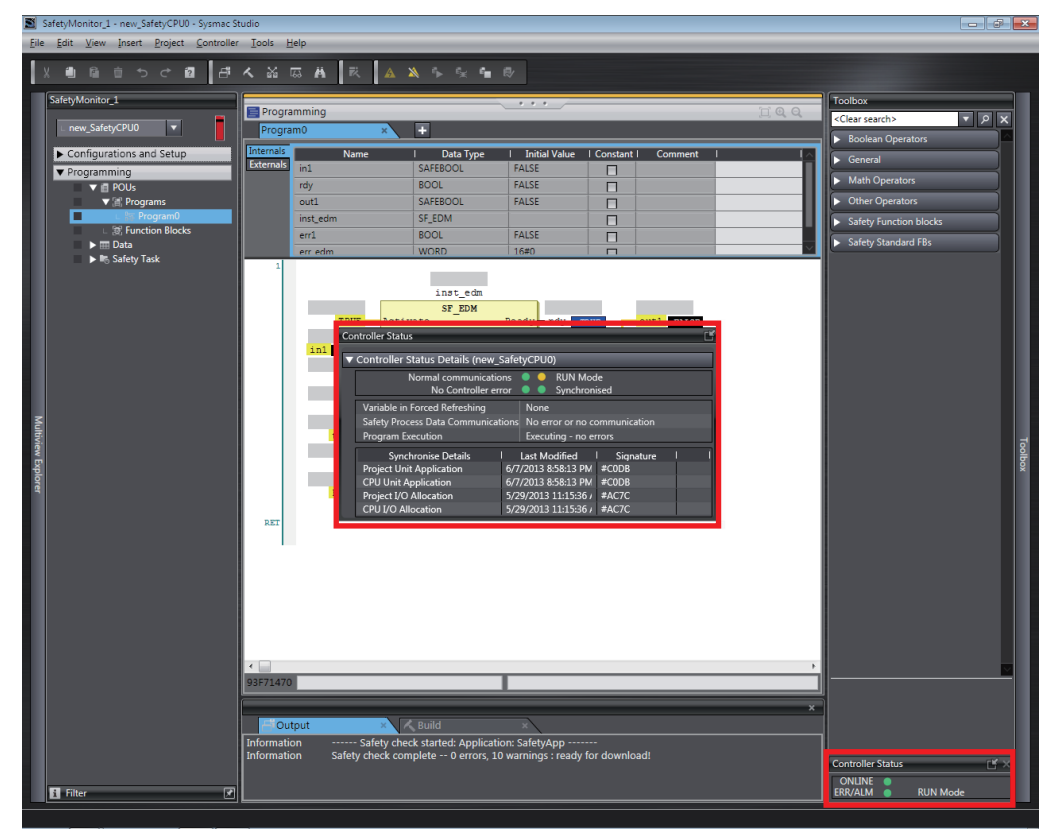

1

### 8-5-3 Monitoring (Displaying the Present Values of Variables)

This section describes the procedures to monitor the present values of variables in the FBD editor or Watch Tab Page to debug the safety programs.

## Monitoring the Present Values of Variables in the FBD Editor

You can monitor the present values of variables in the FBD editor. Use the following procedure.

#### • Executing the Operation Monitor for the Safety Programs

Double-click the required program under **Programming** – **Programs** in the Multiview Explorer.
The operating status of the selected POU is displayed in the FBD editor.

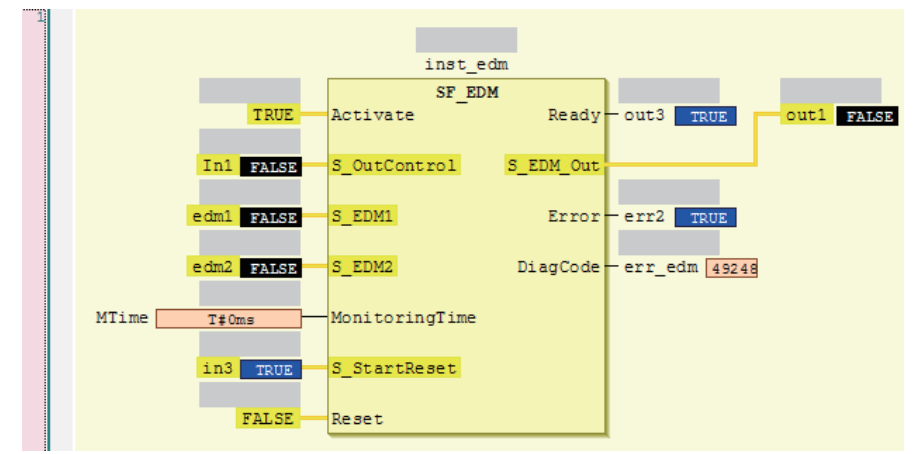

• The value of the variable is displayed in the frame on the right side of the variable name. "FALSE" is displayed with a black background, and "TRUE" is displayed with a blue background.

You select from the following for the numeric notation: decimal (default), binary, or hexadecimal.

• You cannot monitor connecting lines between variables and FBs.

## Monitoring the Present Values of Variables in the Watch Tab Page

#### Monitoring in a Watch Tab Page

You can check the present value of one or more variables in the Watch Tab Page.

#### Displaying a Watch Tab Page

**1** Select *Watch Tab Page* from the View Menu.

The Watch Tab Page is displayed.

|               |              |            |                |          | ×           |
|---------------|--------------|------------|----------------|----------|-------------|
| 년 Output      | × Build      | × 63       | atch (Project) | × Watch1 | ×           |
| Name          | Online value | Modify     | I Data type    | I AT     | Display for |
| Program0.In1  | False        | TRUE FALSE | SAFEBOOL       |          | Boolean     |
| Program0.edm1 | False        | TRUE FALSE | SAFEBOOL       |          | Boolean     |
| Program0.err2 | True         | TRUE FALSE | BOOL           |          | Boolean     |
| Program0.in3  | True         | TRUE FALSE | SAFEBOOL       |          | Boolean     |

To close a Watch Tab Page, click the **Close** Button for the tab page. To display a Watch Tab Page that you closed, select **Watch Tab Page** from the View Menu again.

| ltem         | Description                                                          | Editing |
|--------------|----------------------------------------------------------------------|---------|
| Name         | The variable name is displayed.                                      | Yes     |
| Online value | The present value of the variable is displayed.                      | No      |
| Modify       | The new value is displayed.                                          | Yes     |
| Data type    | The data type is displayed.                                          | No      |
| Data format  | The display format (decimal, hexadecimal, etc.) of the present value | Yes     |
|              | and modify value is displayed.                                       |         |

#### • Contents of the Watch Tab Page

Yes: Editable, No: Not editable

#### • Registering Variables in the Watch Tab Page

There are two ways to register variables.

Method 1: Enter the variable name in the name cell in the Watch Tab Page.

Method 2: Drag the variable to the Watch Tab Page from a variable table.

Method 1

- 1 Click the cell that says *Input Name* at the bottom of the Watch Tab Page.
- 2 Enter the variable name to display the present value.
- **3** As you enter characters, a list of candidate variable names is displayed. Select the variable name from the list.

The variable name is registered.

| <b>⊟</b> iOutput |              | ×× | Build         | × 163 W    | atch (Project) |  |
|------------------|--------------|----|---------------|------------|----------------|--|
| N                | lame         |    | IOnline value | Modify     | I Data type    |  |
| Program0.        | In1          |    | False         | TRUE FALSE | SAFEBOOL       |  |
| Program0.        | 18           |    |               |            |                |  |
| Input Nam        | edm1<br>edm2 |    |               |            |                |  |
|                  | err_edm      | i  |               |            |                |  |

Method 2

Drag a variable from a variable table to the Watch Tab Page.The variable is registered.

#### • Deleting Variable Names from the Watch Tab Page

Right-click the variable name to delete in the Watch Tab Page and select *Delete* from the menu.
 Or, press the **Backspace** Key to delete the variable name directly.

The variable name and the row it was displayed on are deleted.

8

8-5-3 Monitoring (Displaying the Present Values of Variables)

# 8-5-4 Controlling BOOL Variables, Changing Present Values, and Using Forced Refreshing

You can debug the safety program by controlling BOOL variables (Set/Reset), changing present values, and executing forced refreshing from the Sysmac Studio.

# 🗥 WARNING

Make sure that the area around the system is safe before you control BOOL variables (Set/Reset), change present values, and execute forced refreshing.

The outputs may operate and may cause serious injury.

## **Controlling BOOL Variables (Set/Reset)**

This function allows you to change the values of BOOL variables in the FBD editor or Watch Tab Page to debug safety programs.

• Controlling BOOL Variables in the FBD Editor (Set/Reset)

1 Click the present value for the BOOL variable to change.

Example: To set variable *a*, click the present value of *FALSE*.

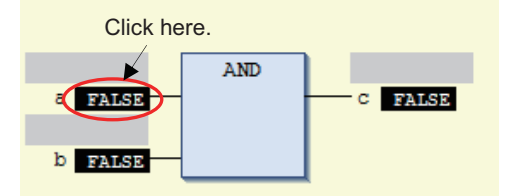

The value changes to a temporary status.

A light blue triangle is displayed at the lower left of the value. This indicates that a temporary TRUE/FALSE value is in effect.

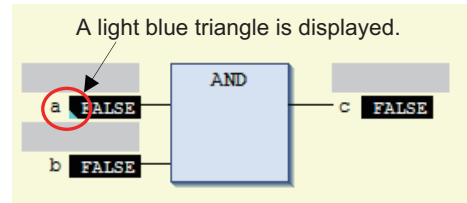

Each click toggles the temporary value through *Present Value – TRUE – FALSE – Present Value*.

**2** To check the temporary value, place the cursor over the value. The word *Prepared* is displayed in the tooltip.

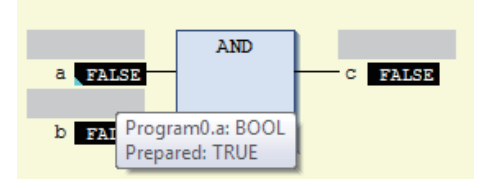

## **3** Select *Write Values* from the Controller Menu.

The light blue triangle is removed and the temporary value is reflected as the present value. Example: The present value of variable *a* is set to *TRUE*.

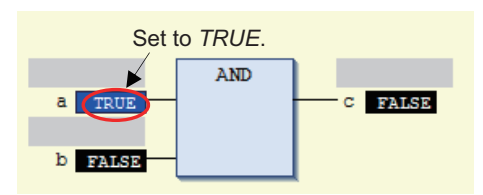

#### Additional Information

You can reflect more than one temporary value with a single operation. To do this, set multiple BOOL variables with temporary values, and then select *Write Values* from the Controller Menu.

If you set the same variable to different values in different places, the value that is set closest to the end of the program is used.

## Controlling BOOL Variables in the Watch Tab Page (Set/Reset)

Select TRUE in the *Modify* Column to change the variable to TRUE. Select FALSE in the *Modify* Column to change the variable to FALSE.

The present value is displayed in the Watch Tab Page as TRUE when set, and FALSE when reset.

| Output     | × K Build     | × 163 Wa   | tch (Project) | × Watch1 | ×       |
|------------|---------------|------------|---------------|----------|---------|
| Name       | IOnline value | Modify I   | Data type     | I AT     | Display |
| Program0.a | True          | TRUE FALSE | BOOL          |          | Boole   |
| Program0.b | False         | TRUE FALSE | BOOL          |          | Boole   |
| Program0.c | False         | TRUE FALSE | BOOL          |          | Boole   |

# **Changing the Present Values of Variables**

This function allows you to change the present value of non-BOOL variables to desired values in the FBD editor or Watch Tab Page to debug safety programs.

#### • Changing Present Values on the FBD Editor

Click the present value for the non-BOOL variable to change.

Example: To change the present value of variable aaa, click the present value of 20.

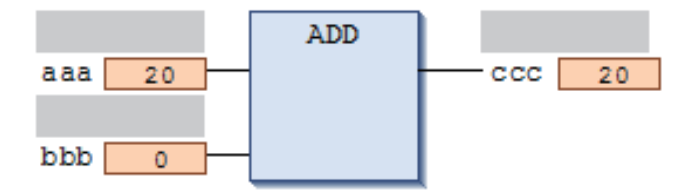

The Prepare Value Dialog Box is displayed.

2 Select the *Prepare a new value for the next write or force operation* Option and enter the new value.

| Prepare Value                                                                                                    | x |
|----------------------------------------------------------------------------------------------------|---|
| Expression: Program0.aaa                                                                                             | _ |
| The present value is displayed.                                                                                      |   |
| Current value: 20                                                                                                    |   |
| What do you want to do? Enter the desired value here.                                                                |   |
| • Prepare a new value for the next write or force operation:                                                         |   |
| 100                                                                                                    |   |
| C Remove preparation with a value,                                                                                   |   |
| $\mathbb C$ Release the force, without modifying the value.                                                          |   |
| $\mathbf{C} \xrightarrow{R} \text{elease}$ the force and restore the variable to the value it had before forcing it. |   |
| OK Cancel                                                                                                    |   |

Example: This example changes the value to 100.

## **3** Click the **OK** Button.

The Prepare Value Dialog Box closes and the value changes to a temporary value.

A light blue triangle is displayed at the lower left of the value. This indicates that a temporary value is in effect.

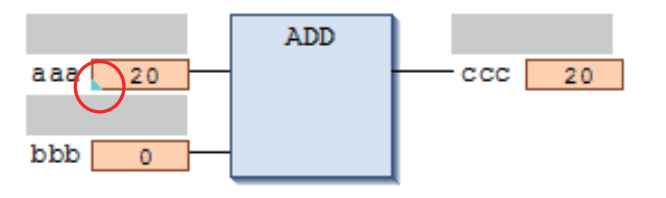

To cancel the temporary value, click the present value of the desired variable again. Select the *Remove preparation with a value* Option in the Prepare Value Dialog Box, and then click the **OK** Button.

4

To check the temporary value, place the cursor over the value. The word *Prepared* is displayed in the tooltip.

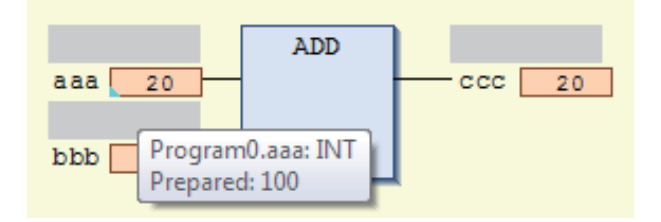

#### 5 Select Write Values from the Controller Menu.

The light blue triangle is removed and the temporary value is reflected as the present value. Example: The present value of variable *aaa* is changed to *100*.

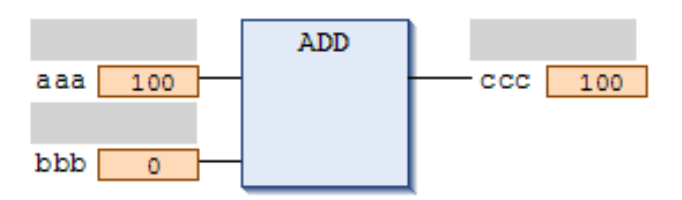

#### Additional Information

1

You can reflect more than one temporary value with a single operation. To do this, set multiple present values with temporary values, and then select *Write Values* from the Controller Menu. If you set the same variable to different values in different places, the value that is set closest to the end of the program is used.

#### Changing Present Values on a Watch Tab Page

Select Watch Tab Page from the View Menu to display a Watch Tab Page.

2 Move the cursor to the cell in the *Modify* Column on the Watch Tab Page, enter a value that is compatible with the format that is given in the *Data type* Column, and then press the **Enter** Key. Press the **Esc** Key to cancel entering a value.

The present value is changed.

| - Output     | × Build       | × 1631 | Vatch (Project) | × Watch1 | ×       |
|--------------|---------------|--------|-----------------|----------|---------|
| Name         | IOnline value | Modify | I Data type     | I AT     | Display |
| Program0.aaa | 20            | 100    | INT             |          | Decim   |
| Program0.bbb | 0             |        | INT             |          | Decim   |
| Program0.ccc | 0             |        | INT             |          | Decim   |

The format for entering a value in the *Modify* Column depends on the data type that is given in the *Data format* Column.

Refer to 8-5-3 Monitoring (Displaying the Present Values of Variables) on page 8-20 for details.

Press the **Esc** Key to cancel entering a value.

• Examples of Entries in the *Modify* Column:

| Type of data | Examples                          |
|--------------|-----------------------------------|
| Boolean      | FALSE or TRUE                     |
| Decimal      | 10, –100                          |
| Real number  | 123.4, 1.234e2, 1.234E2, -1.23e-3 |
| Hexadecimal  | 1001, FFFF8000                    |
| Binary       | 11110000                          |
| String       | abc, ABC                          |

#### Additional Information

If you enter an illegal value in the *Modify* Column, an error is detected and the cell is highlighted in red.

## **Forced Refreshing**

Forced refreshing allows you to refresh external inputs and outputs with user-specified values from the Sysmac Studio to debug the system. You execute this in the FBD editor or Watch Tab Page.

Forced refreshing is executed not for the specified device variables, but for the I/O ports that are assigned to the device variables.

The state that is specified with forced refreshing is retained until forced refreshing is cleared from the Sysmac Studio.

All forced refreshing is cleared when a fatal error occurs in the Safety CPU Unit, when a Clear All Memory operation is performed, when the operating mode is changed, when power is interrupted, or when the project is downloaded.

You can use forced refreshing for the following data types.

Boolean: BOOL and SAFEBOOL

Bit strings: BYTE and WORD

Integers: INT, SAFEINT, DINT, and SAFEDINT

Time of day data: TIME and SAFETIME

#### Precautions for Safe Use

 Forced refreshing ignores the results of safety program execution and refreshes the I/O ports with the specified values.

If forced refreshing is used for I/O for which I/O refreshing is not supported, the I/O ports will first take the specified values, but they will then be overwritten by the user program.

 Depending on the difference in the forced status, the control system may operate unexpectedly.

#### **Precautions for Correct Use**

- Forced status for forced refreshing is not removed when you change from DEBUG mode (STOPPED) to DEBUG mode (RUN).
- You can use forced refreshing only for the following variables: device variables assigned to Safety I/O Units and user-defined variables.
- Even if you use forced refreshing for the input terminal to a Safety Input Unit, the forced value
  will not be applied to the variable that is assigned to the I/O port in the NJ-series CPU Unit.

#### • Forced Refreshing in the FBD Editor

Use the following procedure to execute forced refreshing on BOOL variables.

**1** Click the present value for the BOOL variable to change.

Example: To force-refresh variable *a*, click the present value of *FALSE*.

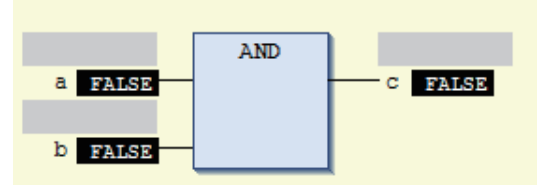

The value changes to a temporary status.

A light blue triangle is displayed at the lower left of the value. This indicates that a forced refreshing value is temporarily in effect.

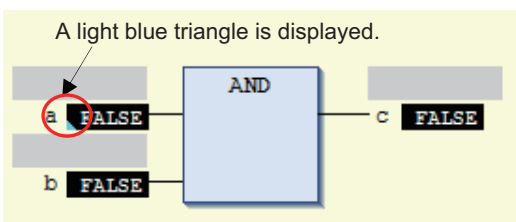

Each click toggles the temporary value through *Present Value – TRUE – FALSE – Present Value*.

**2** To check the temporary value, place the cursor over the value. The word *Prepared* is displayed in the tooltip.

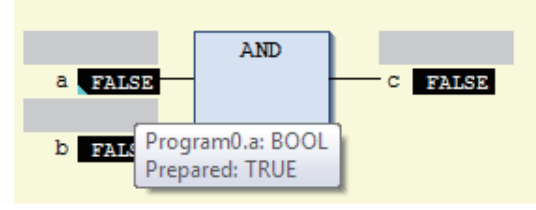

## **3** Select *Force Values* from the Controller Menu.

Forced refreshing is performed with the temporary values.

The light blue triangle at the lower left is removed, and the red triangle is displayed at the upper left.

Example: The value of variable *a* is forced-refreshed to *TRUE*.

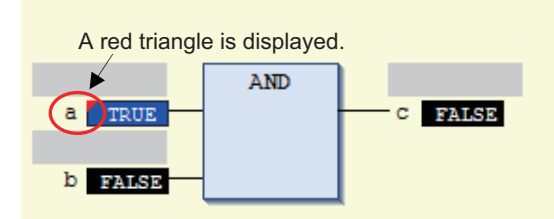

Use the following procedure to execute forced refreshing on non-BOOL variables.

NX-series Safety Control Unit User's Manual (Z930)

**1** Click the present value for the non-BOOL variable to change.

Example: To force-refresh the present value of variable *aaa*, click the present value of 20.

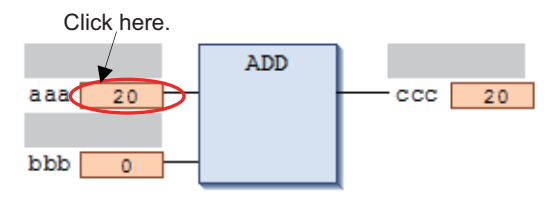

The Prepare Value Dialog Box is displayed.

2 Select the *Prepare a new value for the next write or force operation* Option and enter the new value.

Example: This example changes the value to 100.

| Prepare Value                  |                                                                   | ×  |
|--------------------------------|-------------------------------------------------------------------|----|
|                                |                                                                   |    |
| Expression:                    | Program0.aaa                                                      |    |
| <u>T</u> ype:                  | INT                                                               |    |
| Current value                  | 20                                                                |    |
| What do you w                  | ant to do?                                                        |    |
| 100                            |                                                                   | ור |
| Remove                         | preparation with a value.                                         |    |
| <u>     R</u> elease           | the force, without modifying the value.                           |    |
| ○ <u>R</u> elease<br>before fi | the force and restore the variable to the value it had orcing it. |    |
|                                | OK Cancel                                                         |    |

## **3** Click the **OK** Button.

The Prepare Value Dialog Box closes and the value changes to a temporary value.

A light blue triangle is displayed at the lower left of the value. This indicates that a temporary value is in effect.

A light blue triangle is displayed.

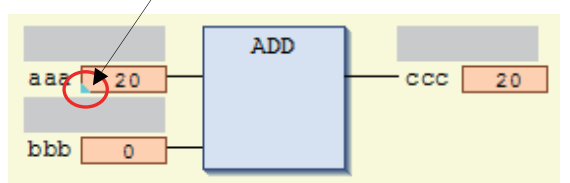

To cancel the temporary value, click the present value of the desired variable again. Select the *Remove preparation with a value* Option in the Prepare Value Dialog Box, and then click the **OK** Button.

4 To check the temporary value, place the cursor over the value. The word Prepared is displayed in the tooltip.

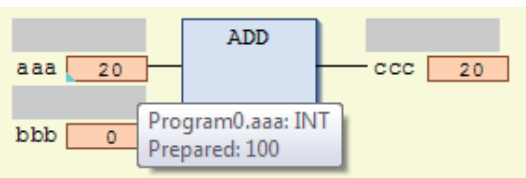

5

Select Force Values from the Controller Menu.

Forced refreshing is performed with the temporary values.

The light blue triangle at the lower left is removed, and the red triangle is displayed at the upper left.

Example: The value of variable *aaa* is forced-refreshed to 100.

A red triangle is displayed.

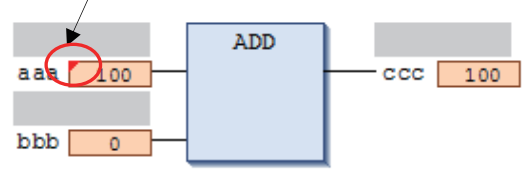

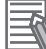

#### Additional Information

You can use forced refreshing for up to 19 variables at the same time

#### Procedure to Cancel Forced Refreshing from the FBD editor

Use the following procedure to batch-clear forced refreshing.

1 Select Unforce Values from the Controller Menu.

All forced refreshing is cleared at once.

The red triangles at the upper left of all forced refreshing values are removed. The forced values will remain unchanged.

Use the following procedure to individually clear forced refreshing.

Click the present value for the variable to change.
 The following Prepare Value Dialog Box is displayed.

| Prepare Value                 | <b>—</b> ×                                                                            |  |  |  |  |
|-------------------------------|---------------------------------------------------------------------------------------|--|--|--|--|
| Expression:                   | Program0.aaa                                                                          |  |  |  |  |
| <u>T</u> ype:                 | INT                                                                                   |  |  |  |  |
| Current value:                | 100                                                                                   |  |  |  |  |
| What do you w                 | What do you want to do?<br>Prepare a new value for the next write or force operation: |  |  |  |  |
| © Remove                      | preparation with a value.                                                             |  |  |  |  |
| © <u>R</u> elease             | the force, without modifying the value.                                               |  |  |  |  |
| © <u>R</u> elease<br>before f | the force and restore the variable to the value it had orcing it.                     |  |  |  |  |
|                               | OK Cancel                                                                             |  |  |  |  |

2 To clear the forced refreshing value and return the variable to the value that was in effect before forced refreshing, select the *Release the force and restore the variable to the value it had before forcing it* Option, and then click the **OK** Button.

To clear forced refreshing without changing the present values, select the *Release the force, without modifying the values* Option, and then click the **OK** Button.

A light blue triangle is displayed.

# **3** Select *Force Values* from the Controller Menu.

The forced refreshing is cleared individually. The red triangle at the upper left is removed.

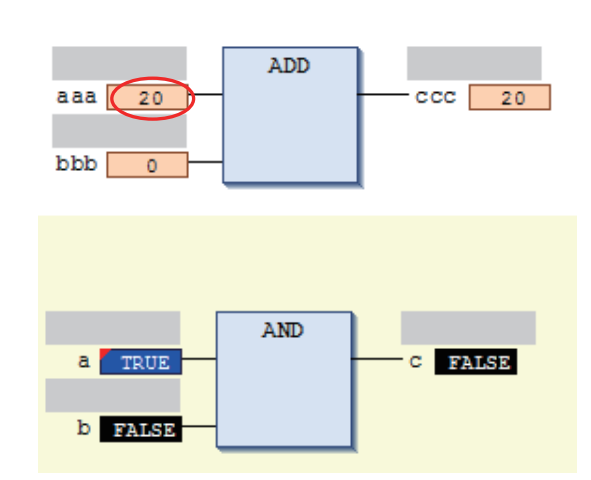

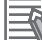

#### Additional Information

You can simultaneously select up to 19 variables to clear forced refreshing.

# 8-6 Node name

This section describes the node name setting for the Safety CPU Unit.

#### Node Names

The node name is a unique name that you assign to each Safety CPU Unit within the project. This helps you recognize the correct Safety CPU Unit when you begin online operations.

Check the node name that is displayed before you begin operation to prevent you from controlling the wrong Safety CPU Unit.

The node name that you set is stored in the Safety CPU Unit.

The node name that you set is displayed in the confirmation dialog box when you begin online operations.

#### Characters Allowed in Node Names

The following characters can be used in node names.

The name must have 79 or less printable ASCII characters.

The default node name for all Safety CPU Units is default.

#### Setting the Node Name

You set the node name in the Connect to safety device Dialog Box that is displayed when you go online with the Safety CPU Unit. The Connect to safety device Dialog Box is displayed when you perform one of the following operations.

- When you perform online operations on a Safety CPU Unit for the first time with the default settings.
- When you perform online operations on a Safety CPU Unit with a project file that is different from the one that was used to perform online operations before.

Use the following procedure.

**1** The following Connect to safety device Dialog Box is displayed.

|                  | ,                                               |   |
|------------------|-------------------------------------------------|---|
| Device type:     | Safety CPU                                      |   |
|                  | Please confirm to connect to the safety device. |   |
| Node name        |                                                 |   |
| Current:         | default                                         |   |
| New:             | new_SafetyCPU0                                  | 1 |
|                  |                                                 |   |
|                  | No Id required, Press OK                        |   |
| Instance identif | ication:                                        |   |
|                  |                                                 |   |
|                  |                                                 |   |

\*1. The node name that is set by default is displayed.

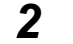

Enter the node name, and click the **OK** Button.

The node name that you set is stored in the Safety CPU Unit. From this point on, the confirmation dialog box that is displayed when you are about to perform online operations on the Safety CPU Unit shows the node name that was set.

#### Precautions for Correct Use

Set a unique node name for the Safety CPU Unit.

# 8-7 Setting the Safety Password

This section describes the security password setting for the Safety CPU Unit.

#### Safety Password

The safety password prevents unauthorized access to the safety functions of the Safety CPU Unit. When a safety password is set, the user is required to enter the password before performing an online operation that affects the safety functions.

After you enter the safety password, it is retained in the Sysmac Studio. You do not need to enter it again until you take the Safety CPU Unit offline or close the project.

The safety password protects the following online operations on the Safety CPU Unit.

- Changing the operating mode (This does not apply when changing between DEBUG mode (STOPPED) and DEBUG mode (RUN).)
- · Changing the safety password
- Clear All Memory operation<sup>\*1</sup>
- · Performing safety validation
- \*1. The password must be entered each time for this operation.

The safety password is empty by default.

You can set the safety password before or after you perform safety validation.

#### Characters Allowed in Passwords

The following characters can be used in the password.

| Item                  | Description                                          |  |  |
|-----------------------|------------------------------------------------------|--|--|
| Number of characters  | 32 characters max.                                   |  |  |
| Applicable characters | Single-byte alphanumeric characters (case sensitive) |  |  |

#### Setting a New Safety Password

**1** Go online with the Safety CPU Unit, and then select **Security** – **Set Password** from the Controller Menu with the Controller set to the Safety CPU Unit.

The Set safety password Dialog Box is displayed.

| Set safety password |                                           |
|---------------------|-------------------------------------------|
| Node name:          | new_SafetyCPU0                            |
| Password:           |                                           |
| Confirm password:   |                                           |
| The passw           | vord will be set. Do you want to proceed? |
|                     | QK Cancel                                 |

2 Enter the safety password in the *Password* Box. Enter the same password in the *Confirm* password Box, and click the **OK** Button.

The password is set. The safety password does not need to be entered again until the Safety CPU Unit is taken offline.

#### Precautions for Correct Use

For security purposes, we recommend that you set a safety password for the Safety CPU Unit.

# 8-8 Performing Safety Validation and Operation

This section describes the procedure for safety validation testing. Safety validation testing is used to confirm that all safety functions and all Safety Control Units meet the required specifications of the safety system. If safety validation testing demonstrates that the Safety Controls meet the required specifications of a safety system, the safety application data is appended with confirmation information through a process called safety validation.

When you perform safety validation on a Safety CPU Unit that is operating in DEBUG mode, the safety application data is saved in the non-volatile memory of the Safety CPU Unit.

This section describes how to perform safety validation and start operation after you have debugged the safety programs.

## 8-8-1 Performing Safety Validation

You must perform safety validation before you change the Safety CPU Unit to RUN mode and start any safety control system that uses safety application data<sup>\*1</sup> that is created in the Sysmac Studio.

You perform safety validation after you perform safety validation testing with the Safety CPU Unit in DEBUG mode (RUN) to make sure that all safety functions operate as intended.

To perform safety validation, it is necessary that the Safety CPU Unit be in DEBUG mode.

# 

Before you perform safety validation of the safety programs, complete debugging of the safety programs.

Otherwise, the Safety CPU Unit will start with safety programs that are not fully debugged and may cause serious personal injury.

Verify the calculated reaction times for all safety chains to confirm that they satisfy the required specifications.

Serious injury may possibly occur due to loss of required safety functions.

# 0

Additional Information

You can perform change management on the safety application data before you perform safety validation after debugging is completed, or after you perform safety validation. Refer to *A-4 Change Tracking* on page A-56 for details.

1 Place the Sysmac Studio online with the Safety CPU Unit, place the Safety CPU Unit in DEBUG mode, and select *Safety Validation* from the Controller Menu.

<sup>\*1.</sup> The safety application data includes the safety programs and the safety task settings and variables. Refer to 8-1-2 Data That You Must Transfer before Operation and Data Transfer Procedures on page 8-5 for details.

The following confirmation dialog is displayed.

| Safety validation |                                                        |
|-------------------|--------------------------------------------------------|
| Node name:        | new_SafetyCPU0                                         |
| Th                | e safety program is 'In Work'. Do you want to proceed? |
| Application:      | SafetyApp                                              |
|                   | <u>Y</u> es <u>No</u>                                  |

2 Click the Yes Button.

After the validated safety programs are saved to non-volatile memory in the Safety CPU Unit, the following dialog is displayed to indicate the process was completed, and then the Safety CPU Unit enters the state shown below.

| SysmacSti | udio             |                          | ×  |
|-----------|------------------|--------------------------|----|
|           | Node name:       | new_SafetyCPU0           |    |
|           | Safety validatio | n finished successfully. |    |
|           |                  |                          |    |
|           |                  |                          | ОК |

- The Safety CPU Unit is set to the validated state, and the VALID indicator changes from not lit to lit yellow.
- When you cycle the power, the Safety CPU Unit starts in RUN mode.
- **3** Click the **OK** Button.

#### Precautions for Safe Use

Remember that if safety validation is successful, the next time the Safety CPU Unit is started, it will automatically start in RUN mode.

When you download the parameters for the EtherCAT Coupler Unit and NX Units, the Safety CPU Unit automatically restarts.

## 8-8-2 Changing to RUN Mode

After you perform safety validation, you can change the Safety CPU Unit to RUN mode.

Use one of the following procedures to change the Safety CPU Unit to RUN mode.

- · Cycle the power supply to the Safety CPU Unit.
- Change to RUN mode from the Sysmac Studio.

## Changing to RUN Mode from the Sysmac Studio

The safety programs must be validated.

- **1** With the Safety CPU Unit connected online, perform one of the following operations on the Safety CPU Unit Setup and Programming View.
  - Select Mode RUN Mode from the Controller Menu.
  - Press the Ctrl + 3 Keys.
  - Click the RUN Mode Button on the toolbar.

A confirmation dialog box is displayed.

| Mode change |                                                |
|-------------|------------------------------------------------|
| 1?          | Please confirm that you wish to enter RUN mode |
|             | Yes No                                         |

Click the Yes Button. A dialog box is displayed to confirm the node.

| SysmacStu | udio                                   |                                                                                      | × |  |  |  |  |
|-----------|----------------------------------------|--------------------------------------------------------------------------------------|---|--|--|--|--|
| ?         | Node name: new_SafetyCPU0              |                                                                                      |   |  |  |  |  |
|           | This operation wi<br>connection to the | ll restart the validated safety program . This will close any<br>2 Safety CPU Unit . |   |  |  |  |  |
|           | Do you want to p                       | roceed?                                                                              |   |  |  |  |  |
|           |                                        | Yes No                                                                               |   |  |  |  |  |

2 Check the node name, and click the **Yes** Button.

A Mode Change Confirmation Dialog Box is displayed. Click the **Yes** Button to change the Safety CPU Unit to RUN mode.

## 8-8-3 Changing to PROGRAM Mode

If you need to change the safety programs, or if you need to change the operating mode of the Safety CPU Unit from RUN mode to DEBUG mode, you must first change to PROGRAM mode.

# Changing to PROGRAM Mode

Use the following procedure to change the Safety CPU Unit from RUN mode to PROGRAM mode.

- **1** With the Safety CPU Unit connected online, perform one of the following operations.
  - Select Mode PROGRAM Mode from the Controller Menu.
  - Press the **Ctrl + 1** Keys.
  - · Click the PROGRAM Mode Button on the toolbar.

A confirmation dialog box is displayed.

| Mode change |                                                                                                    |
|-------------|----------------------------------------------------------------------------------------------------|
| <b>í</b> ?  | Changing to PROGRAM mode will stop the currently executing program and cancel any forced variables. Please confirm that you wish to proceed. |
|             | <u>Y</u> es <u>N</u> o                                                                                                    |

Click the Yes Button. A dialog box is displayed to confirm the node.

| SysmacStu | udio                                  | <b>•</b>                                                           |
|-----------|---------------------------------------|--------------------------------------------------------------------|
| ?         | Node name:                            | new_SafetyCPU0                                                     |
|           | The validated saf<br>Safety CPU Unit. | ety program will be deleted. This will close any connection to the |
|           | Do you want to p                      | roceed?                                                            |
|           |                                       | Yes No                                                             |

2

Check the node name, and click the **Yes** Button.

The following dialog box is displayed.

| SysmacStu | ıdio                                  | X                                                                |
|-----------|---------------------------------------|------------------------------------------------------------------|
| 6         | Node name:                            | new_SafetyCPU0                                                   |
|           | The active progra<br>Safety CPU Unit. | m has been unloaded. There is no validated safety program on the |
|           |                                       | ОК                                                               |

**3** Click the **OK** Button.

A Mode Change Confirmation Dialog Box is displayed. Click the **Yes** Button to change the Safety CPU Unit to PROGRAM mode.

#### Precautions for Correct Use

When you change from RUN mode to PROGRAM mode, the validated safety programs that are saved in the non-volatile memory of the Safety CPU Unit are deleted.

Therefore, to return to RUN mode, you must perform safety validation again, and then transfer the validated safety programs to the non-volatile memory in the Safety CPU Unit.

# 8-9 Transferring Safety Application Data to a Different Safety CPU Unit

To use the validated safety application data described in the previous section *8-8 Performing Safety Validation and Operation* on page 8-34 in another Safety CPU Unit, change the other Safety CPU Unit to DEBUG mode and perform safety validation.

# 8-10 Monitoring Controller Status

This section describes the procedure for monitoring the status of a Safety CPU Unit that is online.

# **Controller Status Monitoring**

Controller status monitoring is used to display the status of the connected Safety CPU Unit in the Controller Status Pane. You can view the Controller Status Pane only when the Safety CPU Unit is online.

## **Displaying the Controller Status Pane**

The Controller Status Pane is displayed in place of the Toolbox in the lower right corner of the window when the Safety CPU Unit is online.

| Controller Status   | Ľ× Ľ     |
|---------------------|----------|
| ONLINE O<br>ERR/ALM | RUN Mode |

## **Expansion Operations in the Controller Status Pane**

Use the buttons ( ) in the title bar of the Controller Status Pane to switch between the basic and detailed views.

· Detailed View

| Co | Controller Status                            |           |     |      |                     |              |   |  |
|----|----------------------------------------------|-----------|-----|------|---------------------|--------------|---|--|
| V  | ▼ Controller Status Details (new_SafetyCPU0) |           |     |      |                     |              |   |  |
|    | Normal communicatio<br>No Controller en      | ns<br>ror | •   | 0    | RUN Moc<br>Synchron | le<br>ised   |   |  |
|    | Variable in Forced Refreshing                |           | N   | one  | j.                  |              |   |  |
|    | Safety Process Data Communicat               | ions      | N   | o en | ror or no co        | ommunication |   |  |
|    | Program Execution                            |           | Ex  | ecut | ting - no ei        | rrors        |   |  |
|    | Synchronise Details                          |           | Las | t Mo | odified             | l Signature  | Ľ |  |
|    | Project Unit Application                     | 5/2       | 8/2 | 013  | 2:10:24 PI          | #C24C        |   |  |
|    | CPU Unit Application                         | 5/2       | 8/2 | 013  | 2:10:24 PI          | #C24C        |   |  |
|    | Project I/O Allocation                       | 5/2       | 8/2 | 013  | 12:09:12 I          | #AC7C        |   |  |
|    | CPU I/O Allocation                           | 5/2       | 8/2 | 013  | 12:09:12            | #AC7C        |   |  |

# 8-11 Restarting and Clearing All Memory

#### 8-11-1 Restarting

Restarting allows you to restart a Slave Terminal that includes the Safety CPU Unit and Safety I/O Units without cycling the Unit power supply to the EtherCAT Slave Terminal.

Refer to the NX-series EtherCAT Coupler Unit User's Manual (Cat. No. W519) for details.

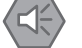

#### Precautions for Safe Use

If the safety application data in the Safety CPU Unit is validated, be careful when you execute the Restart operation because the Safety CPU Unit will automatically start in RUN mode.

Use the following procedure to restart all of the Units in the Slave Terminal.

**1** Go online, right-click the EtherCAT Coupler Unit in the Slave Terminal configuration, and select **Restart**.

The following restart confirmation dialog box is displayed.

| Sysmac Studio                                                                                                    |
|----------------------------------------------------------------------------------------------------|
| The Communications Coupler is restarted.<br>The Communications Coupler and all the NX Units connected to the Coupler will be restarted.<br>I/O communications with the communications master will be stopped by this operation. Are you sure you want to execute the restart? |
| <u>Y</u> es <u>N</u> o                                                                                                    |

2 Click the Yes Button.

After the Units are restarted, a Restart Completion Dialog Box is displayed.

#### 8-11-2 Clear All Memory Operation

For the Clear All Memory operation, you use the Sysmac Studio to initialize the contents of the Safety CPU Unit and Safety I/O Units to the default settings.

The Clear All Memory operation can be performed in the following two ways.

| Туре                       | Function                                                                        |
|----------------------------|---------------------------------------------------------------------------------|
| Clear All Memory operation | This method clears all memory contents from the Safety CPU Unit and Safety I/O  |
| for Units                  | Units.                                                                          |
| Clear All Memory operation | This method clears all memory from the EtherCAT Coupler Unit and all NX Units,  |
| for a Slave Terminal       | including the Safety I/O Units that are connected to the EtherCAT Coupler Unit. |
|                            | The Safety CPU Unit memory cannot be cleared.                                   |

Refer to the *NX-series EtherCAT Coupler Unit User's Manual* (Cat. No. W519) for information on the Clear All Memory operation for EtherCAT Slave Terminals.

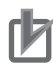

#### **Precautions for Correct Use**

- The memory in the Safety CPU Unit is not cleared even if you right-click the EtherCAT Coupler Unit in the Slave Terminal configuration and select *Clear All Memory* for all Units. To clear the memory of a Safety CPU Unit, use the Clear All Memory operation for NX Units.
- You can execute the Clear All Memory operation for a Safety CPU Unit only when the Safety CPU Unit is in PROGRAM mode.
## Scope of Data to Clear and State of Memory After It Is Cleared

#### Safety CPU Unit

| Data item                  | Status after clear all memory operation                                              |
|----------------------------|--------------------------------------------------------------------------------------|
| I/O allocation information | This data is set to the default settings (I/O size = 0 bytes).                       |
| Safety programs            | This data is set to the default settings (no programs).                              |
| Safety password            | This data is set to the default settings (no password).                              |
| Event logs                 | Event logs are cleared if you select the <i>Clear the event logs</i> Option when you |
|                            | execute the Memory All Clear operation.                                              |

#### Safety I/O Units

| Data item          | Status after clear all memory operation                                                                                      |  |  |  |  |  |
|--------------------|----------------------------------------------------------------------------------------------------|--|--|--|--|--|
| FSoE slave address | This data is set to the default setting (no setting).                                                                        |  |  |  |  |  |
| Event logs         | Event logs are cleared if you select the <i>Clear the event logs</i> Option when you execute the Memory All Clear operation. |  |  |  |  |  |

#### Precautions for Safe Use

After you clear the memory, the Controller operates in the same way as immediately after you create the system configuration with the Controller in the factory default condition.

## **Procedure for Clear All Memory Operation**

#### Clear All Memory Operation for NX Units

**1** Go online, right-click a Safety CPU Unit or Safety I/O Unit on the Slave Terminal Tab Page, and select *Clear All Memory* from the menu.

You can select this menu command only when the Safety CPU Unit is in PROGRAM mode. The NX Unit Clear All Memory Dialog Box is displayed.

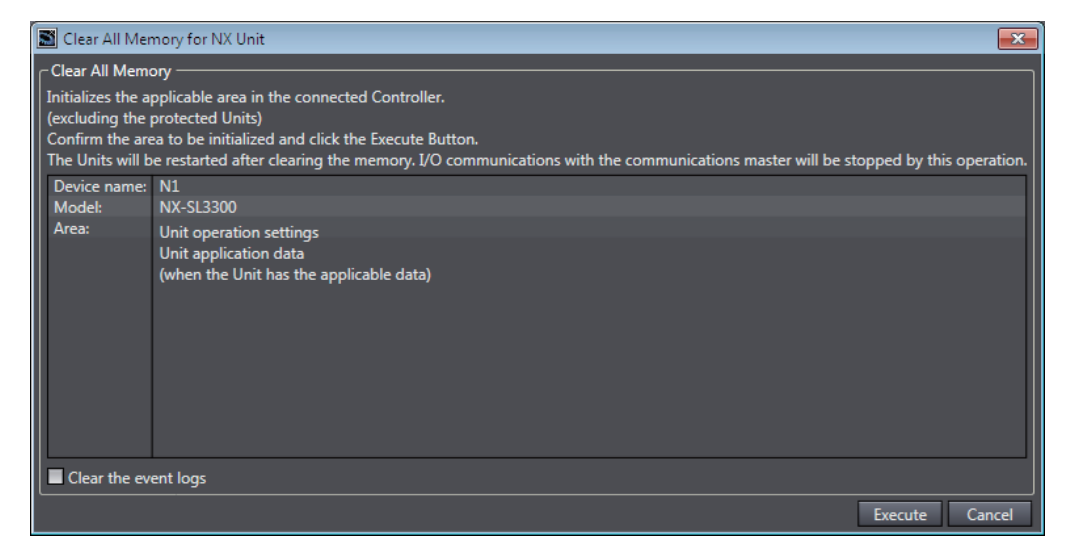

- 2 Click the **Execute** Button. The Clear All Memory Confirmation Dialog Box is displayed.
- **3** Click the **Yes** Button. The Authentication Dialog Box is displayed.

| Authentication            | ×         |
|---------------------------|-----------|
| Please enter the safety p | assword   |
|                           |           |
|                           | Ok Cancel |
|                           |           |

4 Enter the password, and click the **OK** Button. If a password is not set, leave the box empty and click the **OK** Button.

A dialog box is displayed to confirm the node.

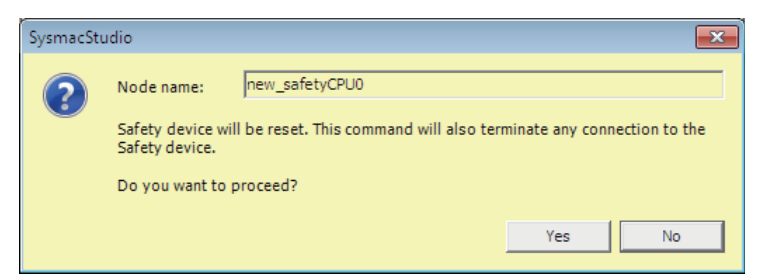

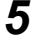

6

1

Click the Yes Button. The following dialog box is displayed.

| SysmacStu | ıdio                                  |                                                                                                    |
|-----------|---------------------------------------|----------------------------------------------------------------------------------------------------|
|           | Node name:                            | new_SafetyCPU0                                                                                                    |
|           | The safety devic<br>is no validated s | e has been reset. The running application has been removed, there afety application left on the device and the password has been reset. |
|           |                                       | ОК                                                                                                    |

#### Click the OK Button.

After memory is cleared, the Memory All Cleared Dialog Box is displayed.

#### • Clear All Memory Operation for an EtherCAT Slave Terminal

Go online, right-click the EtherCAT Coupler Unit on the Slave Terminal Tab Page, and select **Clear All Memory** from the menu.

The Clear All Memory Dialog Box is displayed.

| 📓 Clear All Mer   | nory for Coupler                                                                                                    |  |  |  |  |  |  |  |
|-------------------|----------------------------------------------------------------------------------------------------|--|--|--|--|--|--|--|
| Clear All Memory  |                                                                                                    |  |  |  |  |  |  |  |
| Initializes the a | Initializes the applicable area in the connected Controller.                                                                |  |  |  |  |  |  |  |
| Confirm the are   | protected Units)<br>at to be initialized and click the Execute Button.                                                      |  |  |  |  |  |  |  |
| The Units will b  | e restarted after clearing the memory. I/O communications with the communications master will be stopped by this operation. |  |  |  |  |  |  |  |
| Area Selection    | n for Coupler                                                                                                    |  |  |  |  |  |  |  |
| 💿 Coupler +       | • NX Units                                                                                                    |  |  |  |  |  |  |  |
| Coupler o         | nly                                                                                                    |  |  |  |  |  |  |  |
| Device name:      | E001                                                                                                    |  |  |  |  |  |  |  |
| Model:            | NX-ECC201                                                                                                    |  |  |  |  |  |  |  |
| Area:             | Unit configuration information                                                                                              |  |  |  |  |  |  |  |
|                   | Unit operation settings (Communications Coupler and all NX Units)                                                           |  |  |  |  |  |  |  |
|                   | Unit application data (of all NX Units that have the applicable data)                                                       |  |  |  |  |  |  |  |
|                   |                                                                                                    |  |  |  |  |  |  |  |
|                   |                                                                                                    |  |  |  |  |  |  |  |
|                   |                                                                                                    |  |  |  |  |  |  |  |
|                   |                                                                                                    |  |  |  |  |  |  |  |
|                   |                                                                                                    |  |  |  |  |  |  |  |
| Clear the ev      | ent lons                                                                                                    |  |  |  |  |  |  |  |
|                   |                                                                                                    |  |  |  |  |  |  |  |
|                   | Execute Cancel                                                                                                    |  |  |  |  |  |  |  |

- **2** Check the areas to clear and then click the **Execute** Button.
  - To clear the event logs, select the Clear the event logs Check Box.
  - To clear the memory in all Units, select the *Coupler* + *NX Units* Option in the Area Selection for Coupler Area.

An execution confirmation dialog box is displayed.

**3** Click the **Yes** Button.

After memory is cleared, the Memory All Cleared Dialog Box is displayed.

8

# 9

# Troubleshooting

This section describes troubleshooting for the Safety CPU Unit and Safety I/O Units.

| 9-1 | Overv  | iew of Errors                                                   | 9-2   |
|-----|--------|-----------------------------------------------------------------|-------|
|     | 9-1-1  | Checking for Errors in the Safety CPU Unit and Safety I/O Units | . 9-2 |
|     | 9-1-2  | Errors Related to the Safety CPU Unit and Safety I/O Units      | . 9-4 |
|     | 9-1-3  | Confirming the Status of the Safety Control System              | . 9-4 |
|     | 9-1-4  | Checking for Errors and Troubleshooting on the Sysmac Studio    | . 9-6 |
| 9-2 | Troub  | leshooting                                                      | 9-8   |
|     | 9-2-1  | Types of Errors                                                 | . 9-8 |
|     | 9-2-2  | Event Codes for Errors and Troubleshooting Procedures           | . 9-9 |
|     | 9-2-3  | Error Descriptions                                              | 9-16  |
| 9-3 | Resett | ting Errors                                                     | 9-44  |
| 9-4 | Troub  | leshooting Flow When Errors Occur                               | 9-45  |

# 9-1 Overview of Errors

This section describes the errors that can originate in the Safety CPU Unit and Safety I/O Units.

## 9-1-1 Checking for Errors in the Safety CPU Unit and Safety I/O Units

You can check to see if an error has occurred with the following methods.

| Checking method                               | What you can check                                          |
|-----------------------------------------------|-------------------------------------------------------------|
| Checking the indicators                       | Operating status of the NJ-series CPU Unit, Safety CPU      |
|                                               | Unit, and Safety I/O Units                                  |
| Checking with the troubleshooting function of | Current errors in the Safety CPU Unit and Safety I/O Units, |
| the Sysmac Studio                             | error logs in the Safety CPU Unit and Safety I/O Units, and |
|                                               | the sources, causes, and corrections for errors             |

The rest of this section describes the above checking methods.

## **Checking the Indicators**

Refer to 3-1-2 Indicators on page 3-3 for the meaning of the indicators on the Safety CPU Unit and to 3-2-2 Indicators on page 3-8 for the meaning of the indicators on the Safety I/O Units.

## Checking with the Troubleshooting Function of the Sysmac Studio

If errors or other events<sup>\*</sup> occur in the Safety CPU Unit or Safety I/O Units, they are stored in an event log in the NJ-series CPU Unit as EtherCAT slave events. The events are simultaneously stored in the event log in the Safety CPU Unit.

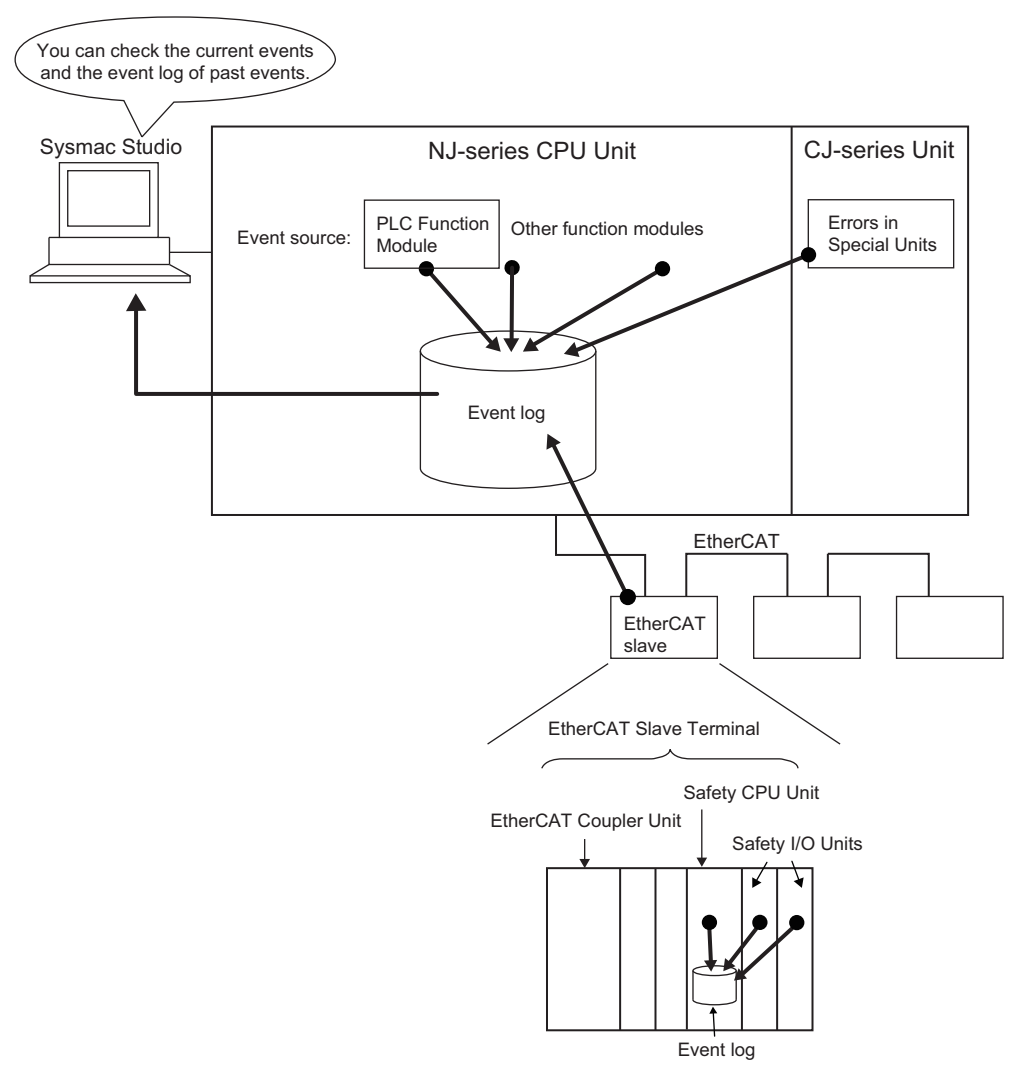

\*1. Here, "events" are unscheduled events that occur in the Controller, such as errors. Event refers to an error or to information that does not indicate an error but for which the user must be notified by the Controller or for a user definition.

When an error occurs, you can place the Sysmac Studio online with the Safety CPU Unit from the NJ-series CPU Unit Setup and Programming View to check current errors in the Safety CPU Unit and Safety I/O Units and the log of past errors. You can also check the cause of any errors and corrections.

#### Items Displayed as Sources

| Sysmac Studio connection             | Source                          | Source details                |
|--------------------------------------|---------------------------------|-------------------------------|
| USB port or the built-in EtherNet/IP | EtherCAT Master Function Module | Model number                  |
| port on the NJ-series CPU Unit       |                                 | Node address of EtherCAT Cou- |
| USB port on the EtherCAT Coupler     | EtherCAT Master Function Module | pler Unit                     |
| Unit                                 |                                 | Unit number of NX Unit        |

Refer to the Sysmac Studio Version 1 Operation Manual (Cat. No. W504) for details.

## 9-1-2 Errors Related to the Safety CPU Unit and Safety I/O Units

## **Event Levels**

The event levels of errors that are detected by the Safety CPU Unit and Safety I/O Units are described in the following table. The event levels that are given here are the event levels for the standard control that is performed by the NJ-series Controller. Therefore, all Controller errors that occur in the Safety CPU Unit or Safety I/O Units are minor faults.

| Event level of the error | Operation                                                                         |
|--------------------------|-----------------------------------------------------------------------------------|
| Minor fault              | Some of the control operations for one of the function modules in the NJ-series   |
|                          | Controller stop for errors in this event level.                                   |
| Information              | Events that are classified as information provide information that does not indi- |
|                          | cate errors but for which the user must be notified.                              |

## 9-1-3 Confirming the Status of the Safety Control System

You can check the status of the safety control system with the indicators on the Safety CPU Unit and Safety I/O Units. You can obtain more detailed status by checking the indicators on the NJ-series CPU Unit and EtherCAT Coupler Unit. The following table shows the status of the Unit indicators when an error occurs after both the standard control and safety control systems have started normal operation.

|                  |                                                                | CPU Unit       |                | Ether           | EtherCAT Coupler Unit     |                       |                       | Safety CPU Unit       |                       | Safety I/O Units      |  |
|------------------|----------------------------------------------------------------|----------------|----------------|-----------------|---------------------------|-----------------------|-----------------------|-----------------------|-----------------------|-----------------------|--|
| Operating status |                                                                | RUN<br>(green) | ERROR<br>(red) | RUN<br>(green)  | ERR<br>(red)              | TS<br>(green/<br>red) | FS<br>(green/<br>red) | TS<br>(green/<br>red) | FS<br>(green/<br>red) | TS<br>(green/<br>red) |  |
| 1                | All Unit in normal operation                                   |                |                |                 |                           |                       |                       |                       |                       |                       |  |
|                  | During normal operation                                        | Lit.           | Not lit.       | Lit.            | Not lit.                  | Lit<br>green.         | Lit<br>green.         | Lit<br>green.         | Lit<br>green.         | Lit<br>green.         |  |
| (                | CPU Unit error <sup>*1</sup>                                   |                |                |                 |                           |                       |                       |                       |                       |                       |  |
|                  | Major fault                                                    | Not lit.       | Lit.           | Single<br>flash | Double<br>flash           | Flashing green.       | Flashing red.         | Flashing green.       | Flashing red.         | Flashing green.       |  |
|                  | Partial fault (EtherCAT stopped.)                              | Lit.           | Flashing.      | Single<br>flash | Double<br>flash           | Flashing green.       | Flashing red.         | Flashing green.       | Flashing red.         | Flashing green.       |  |
|                  | Partial fault (Functions other than EtherCAT stopped.)         | Lit.           | Flashing.      | Lit.            | Not lit.                  | Lit<br>green.         | Lit<br>green.         | Lit<br>green.         | Lit<br>green.         | Lit<br>green.         |  |
|                  | Minor fault                                                    | Lit.           | Flashing.      | Lit.            | Not lit.                  | Lit<br>green.         | Lit<br>green.         | Lit<br>green.         | Lit<br>green.         | Lit<br>green.         |  |
|                  | Observation                                                    | Lit.           | Not lit.       | Lit.            | Not lit.                  | Lit<br>green.         | Lit<br>green.         | Lit<br>green.         | Lit<br>green.         | Lit<br>green.         |  |
| E                | EtherCAT Coupler Unit error *2                                 |                |                |                 |                           |                       |                       |                       |                       |                       |  |
|                  | Hardware error (EtherCAT<br>Coupler Unit must be<br>replaced.) | Lit.           | Flashing.      | Not lit.        | Lit or<br>Flicker-<br>ing | Lit red.              | Flashing red.         | Flashing red.         | Flashing red.         | Flashing red.         |  |

|                                                                 | CPU Unit EtherCAT Coupler Unit |                | er Unit         | Safety C        | CPU Unit              | Safety I/O Units      |                       |                       |                       |
|-----------------------------------------------------------------|--------------------------------|----------------|-----------------|-----------------|-----------------------|-----------------------|-----------------------|-----------------------|-----------------------|
| Operating status                                                | RUN<br>(green)                 | ERROR<br>(red) | RUN<br>(green)  | ERR<br>(red)    | TS<br>(green/<br>red) | FS<br>(green/<br>red) | TS<br>(green/<br>red) | FS<br>(green/<br>red) | TS<br>(green/<br>red) |
| Data error                                                      | Lit.                           | Flashing.      | Not lit.        | Blinking        | Lit red.              | Flashing              | Flashing              | Flashing              | Flashing              |
| Hardware setting error                                          |                                |                |                 |                 |                       | red.                  | red.                  | red.                  | red.                  |
| Configuration error (configu-<br>ration information)            |                                |                |                 |                 |                       |                       |                       |                       |                       |
| Software error                                                  | Lit.                           | Flashing.      | Not lit.        | Not lit.        | Lit red.              | Flashing red.         | Flashing red.         | Flashing red.         | Flashing red.         |
| Communications errors<br>except for the following               | Lit.                           | Flashing.      | Blinking        | Blinking        | Flashing red.         | Flashing red.         | Flashing red.         | Flashing red.         | Flashing red.         |
| Configuration error (commu-<br>nications setting information)   |                                |                |                 |                 |                       |                       |                       |                       |                       |
| Communications error:<br>Synchronization Error                  | Lit.                           | Flashing.      | Single<br>flash | Single<br>flash | Flashing red.         | Flashing red.         | Flashing red.         | Flashing red.         | Flashing red.         |
| Communications error:<br>Process Data<br>Communications Timeout | Lit.                           | Flashing.      | Single<br>flash | Double<br>flash | Flashing red.         | Flashing red.         | Flashing red.         | Flashing red.         | Flashing red.         |
| Safety CPU Unit error *3                                        | 1                              | 1              | 1               | J               | 1                     |                       | 1                     |                       | I                     |
| System error                                                    | Lit.                           | Flashing.      | Single<br>flash | Double<br>flash | Flashing red.         | Not lit.              | Lit red.              | Flashing red.         | Flashing red.         |
| Communications error                                            | Lit.                           | Flashing.      | Single<br>flash | Double<br>flash | Flashing red.         | Flashing red.         | Flashing red.         | Flashing red.         | Flashing red.         |
| Program execution error                                         | Lit.                           | Flashing.      | Lit.            | Lit.            | Lit.                  | Flashing red.         | Lit<br>green.         | Lit<br>green.         | Lit<br>green.         |
| Safety I/O Unit error *3                                        |                                |                |                 |                 |                       |                       |                       |                       |                       |
| System error                                                    | Lit.                           | Flashing.      | Single<br>flash | Double<br>flash | Flashing red.         | Flashing red.         | Flashing red.         | Not lit.              | Lit red.              |
| Communications error                                            | Lit.                           | Flashing.      | Single<br>flash | Double<br>flash | Flashing red.         | Flashing red.         | Flashing red.         | Flashing red.         | Flashing red.         |
| Safety I/O error                                                | Lit.                           | Flashing.      | Lit.            | Lit.            | Lit.                  | Lit<br>green.         | Lit<br>green.         | Flashing red.         | Lit<br>green.         |

\*1. Refer to the NJ-series CPU Unit Software User's Manual (Cat. No. W501) for information on CPU Unit errors.

\*2. Refer to the NX-series EtherCAT Coupler Unit User's Manual (Cat. No. W519).

\*3. For the indicator status for individual errors, refer to 9-1-1 Checking for Errors in the Safety CPU Unit and Safety I/O Units on page 9-2 and 9-2 Troubleshooting on page 9-8.

## 9-1-4 Checking for Errors and Troubleshooting on the Sysmac Studio

Error management on the NX Series is based on the methods used for the NJ-series Controllers. This allows you to use the Sysmac Studio to check the meanings of errors and troubleshooting procedures.

## Checking for Errors from the Sysmac Studio

When an error occurs, you can place the Sysmac Studio online to the Controller or the EtherCAT Coupler Unit to check current Controller errors and the log of past Controller errors.

The methods that are used to check errors depend on the Controller you use.

| Controller<br>used      | Sysmac Studio<br>connection | Scope of check                                                                                                    | Remarks                                                                                                    |
|-------------------------|-----------------------------|----------------------------------------------------------------------------------------------------|----------------------------------------------------------------------------------------------------|
| NJ-series<br>Controller | NJ-series CPU Unit          | You can check the errors that are<br>managed by the Controller. This<br>includes errors for the connected<br>EtherCAT Slave Terminals.                                                                                                    | You cannot check errors if there is a fatal error in the CPU Unit.                                                                                                    |
|                         | EtherCAT Coupler<br>Unit    | You can check the errors that are<br>managed by the EtherCAT Coupler<br>Unit. You can check errors in the<br>EtherCAT Coupler Unit to which the<br>Sysmac Studio is connected, and<br>errors in the NX Units that are con-<br>nected after the EtherCAT Coupler<br>Unit. | <ul> <li>You can check errors in the Slave<br/>Terminals even if there is a fatal<br/>error in the CPU Unit.</li> <li>You cannot check errors if there<br/>is a fatal error in the EtherCAT<br/>Coupler Unit.</li> <li>Some errors in the NX Units can-<br/>not be checked if a fatal error<br/>occurs in that NX Unit.<sup>*1</sup></li> </ul> |
| Other control-<br>lers  | EtherCAT Coupler<br>Unit    | Same as above.                                                                                                    | Same as above.                                                                                                    |

\*1. On NX Units that manage their own errors, current errors cannot be checked after a fatal error occurs in that NX Unit. On NX Units that record their own event logs, the error log cannot be checked after a fatal error occurs in that NX Unit.

Refer to the *NJ-series Troubleshooting Manual* (Cat. No. W503) for information on NJ-series error management methods.

Refer to the *Sysmac Studio Version 1 Operation Manual* (Cat. No. W504) for details on troubleshooting with the Sysmac Studio.

If you cannot check for errors from the Sysmac Studio, refer to the information in 9-2 *Troubleshooting* on page 9-8 and check for errors.

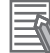

#### Additional Information

#### Checking EtherCAT Slave Terminal Errors from an NS-series PT

You can use an NS-series PT to check for current errors in the EtherCAT Coupler Unit only. You cannot view the event log or current NX Unit errors.

## **Current Errors**

Open the Sysmac Studio's Controller Error Tab Page to check the current error's level, source, source details, event name, event codes, details, attached information 1 to 4, and correction. Errors in the observation level are not displayed.

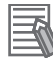

#### Additional Information

#### **Number of Current Errors**

The following table gives the number of errors that are reported simultaneously as current errors in each Unit.

| Unit            | Number of simultaneous errors |
|-----------------|-------------------------------|
| Safety CPU Unit | 32                            |
| Safety I/O Unit | 16                            |

If the number of errors exceeds the maximum number of reportable current errors, errors are reported with a priority given to the oldest and highest-level errors. The errors that occur beyond this limit are not reported.

Errors that are not reported are still shown in the error status.

## Log of Past Errors

You can check the following information on past errors on the Controller Event Log Tab Page in the Sysmac Studio: times, levels, sources, source details, event names, event codes, details, attached information 1 through 4, and corrections.

#### Additional Information

#### Number of Events in Log of Past Errors

The following table gives the number of events that each event log can record. When an event log is full and a new event occurs, the oldest data in the log is replaced with the new event information.

| Event log category | Unit            |                 |  |  |  |  |  |
|--------------------|-----------------|-----------------|--|--|--|--|--|
| Event log category | Safety CPU Unit | Safety I/O Unit |  |  |  |  |  |
| System event log   | 32 events total | 10              |  |  |  |  |  |
| Access event log   | 32 events total | 10              |  |  |  |  |  |

Refer to the *NJ-series Troubleshooting Manual* (Cat. No. W503) and the *Sysmac Studio Version 1 Operation Manual* (Cat. No. W504) for information on the items you can check and for how to check for errors.

Refer to 9-2-2 Event Codes for Errors and Troubleshooting Procedures on page 9-9 for information on event codes.

# 9-2 Troubleshooting

This section describes the errors that can originate in the Safety CPU Unit and Safety I/O Units and how to correct them.

## 9-2-1 Types of Errors

## Safety CPU Unit

The errors that can occur in the Safety CPU Unit and the operation that is performed for each are described in the following table.

| Туре                    | Overview                                           | Operation                                                                                                    |
|-------------------------|----------------------------------------------------|----------------------------------------------------------------------------------------------------|
| System error            | Errors that occur in hardware                      | The Safety CPU Unit will stop.                                                                                                    |
|                         | self-diagnosis in the Safety CPU                   | The Safety I/O Units will detect this and make the                                                                                                    |
|                         | Ont                                                | safety I/O data inactive (OFF).                                                                                                    |
| Communications error    | Errors that occur in safety pro-                   | The Safety CPU Unit will continue operation.                                                                                                    |
|                         | cess data communications with the Safety I/O Units | The relevant safety process data communica-<br>tions will stop.                                                                                                    |
|                         |                                                    | The Unit that detects the safety process data communications error will make the safety I/O data inactive (OFF).                                                            |
| Program execution error | Errors that occur in the safety                    | The Safety CPU Unit will continue operation.                                                                                                    |
|                         | function blocks in the Safety<br>CPU Unit          | Safety process data communications will con-<br>tinue.                                                                                                    |
|                         |                                                    | Refer to the <i>NX-series Safety Control Unit</i><br><i>Instructions Reference Manual</i> (Cat. No. Z931)<br>for the operation of function blocks in which<br>errors occur. |
| Other errors            | Errors other than those given                      | The Safety CPU Unit will continue operation.                                                                                                    |
|                         | above                                              | Refer to the list of errors for details.                                                                                                    |

Events are recorded in the log when the Safety CPU Unit is accessed by the Sysmac Studio.

| Туре            | Overview                                                       | Operation                                    |
|-----------------|----------------------------------------------------------------|----------------------------------------------|
| User access log | The Safety CPU Unit was<br>accessed by the Sysmac Stu-<br>dio. | The Safety CPU Unit will continue operation. |

## Safety I/O Units

The errors that can occur in the Safety I/O Units and the operation that is performed for each are described in the following table.

| Туре         | Overview                                  | Operation                                                                         |
|--------------|-------------------------------------------|-----------------------------------------------------------------------------------|
| System error | Errors that occur in hardware             | The Safety CPU Unit will stop.                                                    |
|              | self-diagnosis in the Safety I/O<br>Units | The Safety CPU Unit will detect this and make the safety I/O data inactive (OFF). |

| Туре                 | Overview                           | Operation                                        |
|----------------------|------------------------------------|--------------------------------------------------|
| Communications error | Errors that occur in safety pro-   | The Safety CPU Unit will continue operation.     |
|                      | cess data communications with      | safety process data communications will stop.    |
|                      | the Safety CPU Units               | The Safety I/O Unit that detects the safety pro- |
|                      |                                    | cess data communications error will make the     |
|                      |                                    | safety I/O data inactive (OFF).                  |
| Safety I/O error     | Errors that occur in safety I/O in | The Safety CPU Unit will continue operation.     |
|                      | the Safety I/O Units               | Safety process data communications will con-     |
|                      |                                    | tinue.                                           |
|                      |                                    | The safety I/O data will become inactive (OFF).  |

## 9-2-2 Event Codes for Errors and Troubleshooting Procedures

This section lists the errors (events) that can originate in the Safety CPU Unit and Safety I/O Units.

Event levels are given in the tables as follows:

Maj: Major fault level

Prt: Partial fault level

Min: Minor fault level

Obs: Observation

Info: Information

Refer to the *NJ-series Troubleshooting Manual* (Cat. No. W503) for all of the event codes that may occur for an NJ-series Controller.

## Safety CPU Unit

The errors (events) that can occur in the Safety CPU Unit are listed in the following tables.

## System Errors

| Event code    | Event name                             | Meaning                                                                              | Assumed cause                                                                                                    | Level |     |     |     |      | Poforonco |
|---------------|----------------------------------------|--------------------------------------------------------------------------------------|----------------------------------------------------------------------------------------------------|-------|-----|-----|-----|------|-----------|
| Event code    | Lvent name                             |                                                                                      |                                                                                                    | Maj   | Prt | Min | Obs | Info | Reference |
| 10530000 hex  | Non-volatile<br>Memory Access<br>Error | Reading/writing<br>non-volatile<br>memory failed.                                    | Non-volatile memory failed.                                                                                                    |       |     | V   |     |      | P. 9-17   |
| 0520 0000 hex | System Error                           | A hardware error<br>was detected<br>during self-diag-<br>nosis of the hard-<br>ware. | <ul> <li>Hardware has failed.</li> <li>A memory error occurred due<br/>to a transient cause, such as a<br/>software error or excessive<br/>noise.</li> </ul> |       |     | V   |     |      | P. 9-17   |

#### Communications Errors

| Event code    | Event name                                                          | Mooning                                                                                                 |                                                                                                    | Level |     |              |     | Poforonco |           |
|---------------|---------------------------------------------------------------------|----------------------------------------------------------------------------------------------------|----------------------------------------------------------------------------------------------------|-------|-----|--------------|-----|-----------|-----------|
| Event code    | Event name                                                          | wearing                                                                                                 | Assumed cause                                                                                                    | Maj   | Prt | Min          | Obs | Info      | Reference |
| 3520 0000 hex | Safety Process<br>Data Communi-<br>cations Not<br>Established Error | Safety process<br>data communica-<br>tions was not<br>established with<br>one or more<br>safety slaves. | <ul> <li>The communications settings<br/>for safety process data are not<br/>correct, the safety slave is not<br/>in the correct status, etc.</li> <li>The safety slave for safety<br/>process data communications<br/>is not connected.</li> <li>The safety slave for safety<br/>process data communications<br/>is disabled.</li> </ul> |       |     | $\checkmark$ |     |           | P. 9-18   |

9-2 Troubleshooting

9

9-2-2 Event Codes for Errors and Troubleshooting Procedures

| Event code    | Evont namo                                         | Mooning                                                                                                    | Assumed cause                                                                                                    |     |     | Level        |              |      | Poforonco |
|---------------|----------------------------------------------------|----------------------------------------------------------------------------------------------------|----------------------------------------------------------------------------------------------------|-----|-----|--------------|--------------|------|-----------|
| Event code    | Event name                                         | Wearing                                                                                                    | Assumed Cause                                                                                                    | Maj | Prt | Min          | Obs          | Info | Reference |
| 80200000 hex  | NX Unit I/O Com-<br>munications Error              | An I/O communi-<br>cations error<br>occurred<br>between the<br>Communications<br>Coupler Unit and<br>the NX Unit.           | <ul> <li>The NX Unit is not mounted properly.</li> <li>There is a hardware error in the NX Unit.</li> </ul>                                                                                                    |     |     | $\checkmark$ |              |      | P. 9-19   |
| 8030 0000 hex | Safety Process<br>Data Communi-<br>cations Timeout | A communica-<br>tions timeout<br>occurred in safety<br>process data<br>communications<br>with a safety<br>slave.            | <ul> <li>A setting is not correct. The setting of the safety task period of the Safety CPU Unit is too short. Or, the setting of the PDO communications safety task period of the Ether-CAT master is too short.</li> <li>There is excessive noise.</li> <li>The safety slave entered a status where it could not continue safety process data communications.</li> <li>An error or status change occurred in the EtherCAT Coupler Unit to which the Unit is connected, preventing correct process data communications.</li> </ul> |     |     | ~            |              |      | P. 9-19   |
| 80220000 hex  | NX Message<br>Communications<br>Error              | An error was<br>detected in mes-<br>sage communi-<br>cations for an NX<br>Unit and the mes-<br>sage frame was<br>discarded. | The message communications load is high.                                                                                                    |     |     |              | $\checkmark$ |      | P. 9-20   |

## • Program Execution Errors

| Event eede   | Event name                 | Mooning                                                                   | Assumed eques                                                                                                    |     |     | Level |     |      | Deference |
|--------------|----------------------------|---------------------------------------------------------------------------|----------------------------------------------------------------------------------------------------|-----|-----|-------|-----|------|-----------|
| Event code   | Event name                 | Meaning                                                                   | Assumed cause                                                                                                    | Maj | Prt | Min   | Obs | Info | Reference |
| 55000000 hex | Division by Zero           | Division by zero was detected.                                            | The divisor is zero.                                                                                                    |     |     | V     |     |      | P. 9-20   |
| 55010000 hex | Cast Error                 | A casting error was detected.                                             | A value was input that exceeded the range of the receiving variable.                                                                                                    |     |     | V     |     |      | P. 9-21   |
| 55020000 hex | MUX Error                  | An MUX instruc-<br>tion error was<br>detected.                            | The value of the selection input<br>(K) to the MUX instruction is not<br>correct.                                                                                                    |     |     | V     |     |      | P. 9-21   |
| 74A00000 hex | SF_Antivalent<br>Error     | An error was<br>detected in exe-<br>cution of a safety<br>function block. | Refer to information on the diag-<br>nostic code that is given for<br>attached information 1 in the<br><i>NX-series Safety Control Unit</i><br><i>Instructions Reference Manual</i><br>(Cat. No. Z931) |     |     | V     |     |      | P. 9-22   |
| 74A10000 hex | SF_EDM Error               | An error was<br>detected in exe-<br>cution of a safety<br>function block. | Refer to information on the diag-<br>nostic code that is given for<br>attached information 1 in the<br><i>NX-series Safety Control Unit</i><br><i>Instructions Reference Manual</i><br>(Cat. No. Z931) |     |     | V     |     |      | P. 9-22   |
| 74A20000 hex | SF_EmergencySt<br>op Error | An error was<br>detected in exe-<br>cution of a safety<br>function block. | Refer to information on the diag-<br>nostic code that is given for<br>attached information 1 in the<br>NX-series Safety Control Unit<br>Instructions Reference Manual<br>(Cat. No. Z931)               |     |     | V     |     |      | P. 9-22   |

| Event code    | Event name                     | Mooning                                                                   | Assumed cause                                                                                                    |     | Level |              | Boforonco |      |           |
|---------------|--------------------------------|---------------------------------------------------------------------------|----------------------------------------------------------------------------------------------------|-----|-------|--------------|-----------|------|-----------|
| Event code    | Event name                     | wearing                                                                   | Assumed cause                                                                                                    | Maj | Prt   | Min          | Obs       | Info | Reference |
| 74A30000 hex  | SF_EnableSwitc<br>h Error      | An error was<br>detected in exe-<br>cution of a safety<br>function block. | Refer to information on the diag-<br>nostic code that is given for<br>attached information 1 in the<br><i>NX-series Safety Control Unit</i><br><i>Instructions Reference Manual</i><br>(Cat. No. Z931) |     |       | $\checkmark$ |           |      | P. 9-23   |
| 74A40000 hex  | SF_Equivalent<br>Error         | An error was<br>detected in exe-<br>cution of a safety<br>function block. | Refer to information on the diag-<br>nostic code that is given for<br>attached information 1 in the<br><i>NX-series Safety Control Unit</i><br><i>Instructions Reference Manual</i><br>(Cat. No. Z931) |     |       | $\checkmark$ |           |      | P. 9-23   |
| 74A50000 hex  | SF_ESPE Error                  | An error was<br>detected in exe-<br>cution of a safety<br>function block. | Refer to information on the diag-<br>nostic code that is given for<br>attached information 1 in the<br><i>NX-series Safety Control Unit</i><br><i>Instructions Reference Manual</i><br>(Cat. No. Z931) |     |       | 1            |           |      | P. 9-23   |
| 74A60000 hex  | SF_GuardLockin<br>g Error      | An error was<br>detected in exe-<br>cution of a safety<br>function block  | Refer to information on the diag-<br>nostic code that is given for<br>attached information 1 in the<br><i>NX-series Safety Control Unit</i><br><i>Instructions Reference Manual</i><br>(Cat. No. Z931) |     |       | $\checkmark$ |           |      | P. 9-24   |
| 74A70000 hex  | SF_GuardMonito<br>ring Error   | An error was<br>detected in exe-<br>cution of a safety<br>function block. | Refer to information on the diag-<br>nostic code that is given for<br>attached information 1 in the<br><i>NX-series Safety Control Unit</i><br><i>Instructions Reference Manual</i><br>(Cat. No. Z931) |     |       | $\checkmark$ |           |      | P. 9-24   |
| 74A80000 hex  | SF_ModeSelecto<br>r Error      | An error was<br>detected in exe-<br>cution of a safety<br>function block. | Refer to information on the diag-<br>nostic code that is given for<br>attached information 1 in the<br><i>NX-series Safety Control Unit</i><br><i>Instructions Reference Manual</i><br>(Cat. No. Z931) |     |       | $\checkmark$ |           |      | P. 9-24   |
| 74A90000 hex  | SF_MutingPar<br>Error          | An error was<br>detected in exe-<br>cution of a safety<br>function block. | Refer to information on the diag-<br>nostic code that is given for<br>attached information 1 in the<br><i>NX-series Safety Control Unit</i><br><i>Instructions Reference Manual</i><br>(Cat. No. 2931) |     |       | $\checkmark$ |           |      | P. 9-25   |
| 74AA0000 hex  | SF_MutingPar_2<br>Sensor Error | An error was<br>detected in exe-<br>cution of a safety<br>function block. | Refer to information on the diag-<br>nostic code that is given for<br>attached information 1 in the<br><i>NX-series Safety Control Unit</i><br><i>Instructions Reference Manual</i><br>(Cat. No. 2931) |     |       | V            |           |      | P. 9-25   |
| 74AB 0000 hex | SF_MutingSeq<br>Error          | An error was<br>detected in exe-<br>cution of a safety<br>function block. | Refer to information on the diag-<br>nostic code that is given for<br>attached information 1 in the<br><i>NX-series Safety Control Unit</i><br><i>Instructions Reference Manual</i><br>(Cat. No. 2931) |     |       | V            |           |      | P. 9-25   |
| 74AC 0000 hex | SF_OutControl<br>Error         | An error was<br>detected in exe-<br>cution of a safety<br>function block. | Refer to information on the diag-<br>nostic code that is given for<br>attached information 1 in the<br><i>NX-series Safety Control Unit</i><br><i>Instructions Reference Manual</i><br>(Cat. No. Z931) |     |       | $\checkmark$ |           |      | P. 9-26   |
| 74AD 0000 hex | SF_SafetyReque<br>st Error     | An error was<br>detected in exe-<br>cution of a safety<br>function block. | Refer to information on the diag-<br>nostic code that is given for<br>attached information 1 in the<br><i>NX-series Safety Control Unit</i><br><i>Instructions Reference Manual</i><br>(Cat. No. 2931) |     |       | √            |           |      | P. 9-26   |

| Event code    | Event name                         | Mooning                                                                   | Accumed course                                                                                                    |     |     | Level |     |      | Boforonco |
|---------------|------------------------------------|---------------------------------------------------------------------------|----------------------------------------------------------------------------------------------------|-----|-----|-------|-----|------|-----------|
| Event code    | Event name                         | Weating                                                                   | Assumed cause                                                                                                    | Мај | Prt | Min   | Obs | Info | Reference |
| 74AE 0000 hex | SF_TestableSafe<br>tySensor Error  | An error was<br>detected in exe-<br>cution of a safety<br>function block. | Refer to information on the diag-<br>nostic code that is given for<br>attached information 1 in the<br><i>NX-series Safety Control Unit</i><br><i>Instructions Reference Manual</i><br>(Cat. No. 2931) |     |     | V     |     |      | P. 9-26   |
| 74AF 0000 hex | SF_TwoHandCo<br>ntrolTypeII Error  | An error was<br>detected in exe-<br>cution of a safety<br>function block. | Refer to information on the diag-<br>nostic code that is given for<br>attached information 1 in the<br><i>NX-series Safety Control Unit</i><br><i>Instructions Reference Manual</i><br>(Cat. No. Z931) |     |     | V     |     |      | P. 9-27   |
| 74B00000 hex  | SF_TwoHandCo<br>ntrolTypeIII Error | An error was<br>detected in exe-<br>cution of a safety<br>function block. | Refer to information on the diag-<br>nostic code that is given for<br>attached information 1 in the<br><i>NX-series Safety Control Unit</i><br><i>Instructions Reference Manual</i><br>(Cat. No. Z931) |     |     | V     |     |      | P. 9-27   |

## • Other Errors

| Event eede   | Event name                                                                            | Mooning                                                                                                    |                                                                                                    |     |     | Level        |     |              | Boforonco |
|--------------|---------------------------------------------------------------------------------------|----------------------------------------------------------------------------------------------------|----------------------------------------------------------------------------------------------------|-----|-----|--------------|-----|--------------|-----------|
| Event code   | Event name                                                                            | weating                                                                                                    | Assumed cause                                                                                                    | Мај | Prt | Min          | Obs | Info         | Reference |
| 10500000 hex | NX Bus Commu-<br>nications Settings<br>Read Error                                     | There is an error<br>in the NX bus<br>communications<br>settings that are<br>saved in non-vol-<br>atile memory.       | <ul> <li>A hardware failure occurred in<br/>the non-volatile memory.</li> <li>Power was turned OFF while<br/>saving data to the non-volatile<br/>memory.</li> </ul> |     |     | V            |     |              | P. 9-28   |
| 10510000 hex | Safety Applica-<br>tion Data Read<br>Error                                            | There is an error<br>in the safety<br>application data<br>that is saved in<br>non-volatile<br>memory.                 | <ul> <li>A hardware failure occurred in<br/>the non-volatile memory.</li> <li>Power was turned OFF while<br/>saving data to the non-volatile<br/>memory.</li> </ul> |     |     | V            |     |              | P. 9-28   |
| 84F00000 hex | NX Bus I/O Com-<br>munications<br>Stopped                                             | An error occurred<br>in I/O communi-<br>cations between<br>the Communica-<br>tions Coupler<br>Unit and an NX<br>Unit. | There is a hardware error in the<br>Communications Coupler Unit or<br>an NX Unit.                                                                                   |     |     | V            |     |              | P. 9-29   |
| 10520000 hex | NX Bus Commu-<br>nications Settings<br>and Safety Appli-<br>cation Data Mis-<br>match | There is an error<br>in the safety<br>application data<br>that is saved in<br>non-volatile<br>memory.                 | The NX bus communications<br>settings that were transferred<br>to the Safety CPU Unit do not<br>match the safety application<br>data.                               |     |     | $\checkmark$ |     |              | P. 9-29   |
| 951E0000 hex | Sysmac Studio<br>Communications<br>Connection Time-<br>out                            | A communica-<br>tions timeout<br>occurred<br>between the Sys-<br>mac Studio and<br>the Safety CPU<br>Unit.            | The communications cable<br>was disconnected.                                                                                                    |     |     |              |     | $\checkmark$ | P. 9-30   |
| 951F0000 hex | Clear All Memory<br>Rejected                                                          | Clearing all of memory failed.                                                                                        | The Clear All Memory opera-<br>tion was performed for the<br>entire Slave Terminal.                                                                                 |     |     |              |     |              | P. 9-30   |

## • User Access Log

| Event code   | Event name Meaning    |                                 | Assumed cause                                 | Level |     |     |     |              | Poforonco |
|--------------|-----------------------|---------------------------------|-----------------------------------------------|-------|-----|-----|-----|--------------|-----------|
| Event code   | Event name            | Meaning                         | Assumed cause                                 |       | Prt | Min | Obs | Info         | Reference |
| 90400000 hex | Event Log<br>Cleared  | The event log was cleared.      | The event log was cleared by the user.        |       |     |     |     | $\checkmark$ | P. 9-31   |
| 90430000 hex | Memory All<br>Cleared | The Unit settings were cleared. | The Clear All Memory operation was performed. |       |     |     |     | $\checkmark$ | P. 9-31   |

## Safety I/O Units

The errors (events) that can occur in the Safety I/O Units are listed in the following tables.

## • System Errors

| Event code    | Event name   | Meaning                                                                              |                                                                                                    | Level |     |     |     |      | Boforonco |
|---------------|--------------|--------------------------------------------------------------------------------------|----------------------------------------------------------------------------------------------------|-------|-----|-----|-----|------|-----------|
| Event code    | Event name   |                                                                                      | Assumed cause                                                                                                    | Мај   | Prt | Min | Obs | Info | Kelerence |
| 0520 0000 hex | System Error | A hardware error<br>was detected<br>during self-diag-<br>nosis of the hard-<br>ware. | <ul> <li>Hardware has failed.</li> <li>A memory error occurred due<br/>to a transient cause, such as a<br/>software error or excessive<br/>noise.</li> </ul> |       |     | V   |     |      | P. 9-32   |

## • Communications Errors

| Event code    | Event name                                                                                                 | Meaning A                                                                                                    |                                                                                                    | Level |     |     |     |      | Poforonco |
|---------------|----------------------------------------------------------------------------------------------------|----------------------------------------------------------------------------------------------------|----------------------------------------------------------------------------------------------------|-------|-----|-----|-----|------|-----------|
| Event code    | Event name                                                                                                 | wearing                                                                                                    | Assumed cause                                                                                                    | Мај   | Prt | Min | Obs | Info | Reference |
| 35210000 hex  | Safety Process<br>Data Communi-<br>cations Not<br>Established -<br>Incorrect Unit<br>Parameter Error       | Safety process<br>data communica-<br>tions was not<br>established with<br>the Safety CPU<br>Unit.                                                     | The model or safety I/O termi-<br>nal settings are not correct.                                                                                 |       |     | V   |     |      | P. 9-32   |
| 35230000 hex  | Safety Process<br>Data Communi-<br>cations Not<br>Established,<br>Incorrect FSoE<br>Slave Address<br>Error | Safety process<br>data communica-<br>tions was not<br>established with<br>the Safety CPU<br>Unit because of<br>an incorrect<br>FSoE slave<br>address. | The setting of the FSoE slave<br>address in the safety process<br>data communications settings<br>is different from the setting in<br>the Unit. |       |     | V   |     |      | P. 9-33   |
| 35240000 hex  | Safety Process<br>Data Communi-<br>cations Not<br>Established,<br>Incorrect Frame<br>Error                 | Safety process<br>data communica-<br>tions was not<br>established with<br>the Safety CPU<br>Unit because an<br>incorrect frame<br>was received.       | An incorrect frame was<br>received in safety process<br>data communications. There is<br>excessive noise.                                       |       |     | V   |     |      | P. 9-33   |
| 8020 0000 hex | NX Unit I/O Com-<br>munications Error                                                                      | An I/O communi-<br>cations error<br>occurred<br>between the<br>Communications<br>Coupler Unit and<br>the NX Unit.                                     | <ul> <li>The NX Unit is not mounted properly.</li> <li>There is a hardware error in the NX Unit.</li> </ul>                                     |       |     | V   |     |      | P. 9-34   |

9

| Event code    | Eventneme                                          | Meening                                                                                                    | Accumed course                                                                                                    |     |     | Level |              |      | Poforonco |
|---------------|----------------------------------------------------|----------------------------------------------------------------------------------------------------|----------------------------------------------------------------------------------------------------|-----|-----|-------|--------------|------|-----------|
| Event code    | Event name                                         | wearing                                                                                                    | Assumed cause                                                                                                    | Maj | Prt | Min   | Obs          | Info | Reference |
| 8030 0000 hex | Safety Process<br>Data Communi-<br>cations Timeout | A communica-<br>tions timeout<br>occurred in safety<br>process data<br>communications<br>with the Safety<br>CPU Unit.       | <ul> <li>A setting is not correct. The setting of the safety task period of the Safety CPU Unit is too short. Or, the PDO communications safety task period of the EtherCAT master is too short.</li> <li>There is excessive noise.</li> <li>The Safety CPU Unit entered a status where it could not continue safety process data communications.</li> <li>An error or status change occurred in the EtherCAT Coupler Unit to which the Unit is connected, preventing correct process data communications.</li> </ul> |     |     | N     |              |      | P. 9-34   |
| 80220000 hex  | NX Message<br>Communications<br>Error              | An error was<br>detected in mes-<br>sage communi-<br>cations for an NX<br>Unit and the mes-<br>sage frame was<br>discarded. | <ul> <li>The message communications<br/>load is high.</li> <li>The communications cable is<br/>disconnected or broken.</li> </ul>                                                                                                    |     |     |       | $\checkmark$ |      | P. 9-35   |

## • Safety I/O Errors

| Event code    | Event nome                                           | Maaning                                                                                   | A                                                                                                    |     |     | Level        |     |      | Poforonco |
|---------------|------------------------------------------------------|-------------------------------------------------------------------------------------------|----------------------------------------------------------------------------------------------------|-----|-----|--------------|-----|------|-----------|
| Event code    | Event name                                           | wearing                                                                                   | Assumed cause                                                                                                    | Мај | Prt | Min          | Obs | Info | Reference |
| 05210000 hex  | Internal Circuit<br>Error at Safety<br>Input         | A fault was<br>detected in the<br>internal circuit for<br>the safety input<br>terminal.   | <ul> <li>The internal circuit for the<br/>safety input terminal is faulty.</li> <li>A memory error or signal error<br/>occurred due to a transient<br/>cause, such as a software<br/>error or excessive noise.</li> </ul>  |     |     | V            |     |      | P. 9-35   |
| 05220000 hex  | Internal Circuit<br>Error at Test Out-<br>put        | A fault was<br>detected in the<br>internal circuit for<br>the test output<br>terminal.    | <ul> <li>The internal circuit for the test<br/>output terminal is faulty.</li> <li>A memory error or signal error<br/>occurred due to a transient<br/>cause, such as a software<br/>error or excessive noise.</li> </ul>   |     |     | $\checkmark$ |     |      | P. 9-36   |
| 05230000 hex  | Internal Circuit<br>Error at Safety<br>Output        | A fault was<br>detected in the<br>internal circuit for<br>the safety output<br>terminal.  | <ul> <li>The internal circuit for the<br/>safety output terminal is faulty.</li> <li>A memory error or signal error<br/>occurred due to a transient<br/>cause, such as a software<br/>error or excessive noise.</li> </ul> |     |     | V            |     |      | P. 9-36   |
| 6520 0000 hex | I/O Power Sup-<br>ply Voltage Error                  | An incorrect I/O<br>power supply<br>voltage was<br>detected.                              | <ul> <li>The input power or output<br/>power is not supplied cor-<br/>rectly.</li> </ul>                                                                                                    |     |     | V            |     |      | P. 9-37   |
| 65210000 hex  | Output Power<br>Interrupt Circuit<br>Error           | An error was<br>detected by the<br>output power<br>interruption test.                     | <ul> <li>The wiring is not correct or<br/>there is a fault in the hard-<br/>ware.</li> </ul>                                                                                                    |     |     | $\checkmark$ |     |      | P. 9-38   |
| 65220000 hex  | External Test Sig-<br>nal Failure at<br>Safety Input | An error was<br>detected in test<br>pulse evaluation<br>of the safety input<br>terminals. | <ul> <li>The positive power supply<br/>wire is in contact with the input<br/>signal line.</li> <li>The input signal lines are<br/>shorted.</li> <li>The external device is faulty.</li> </ul>                              |     |     | V            |     |      | P. 9-39   |

| Event eede   | Event name                                    | Mooning                                                                                    | Accumed course                                                                                                    | Level |     |              |     |      | Reference |
|--------------|-----------------------------------------------|--------------------------------------------------------------------------------------------|----------------------------------------------------------------------------------------------------|-------|-----|--------------|-----|------|-----------|
| Event code   | Event name                                    | wearing                                                                                    | Assumed cause                                                                                                    | Мај   | Prt | Min          | Obs | Info | Reference |
| 65230000 hex | Discrepancy<br>Error at Safety<br>Input       | An error was<br>detected in dis-<br>crepancy evalua-<br>tion of safety<br>input terminals. | <ul> <li>There is a ground fault or disconnection in the input signal line.</li> <li>The connected device is faulty.</li> <li>The setting of the discrepancy time is not correct.</li> <li>Chattering occurred in the input signal from the external input device, such as a safety door.</li> </ul>                                                  |       |     | V            |     |      | P. 9-39   |
| 65240000 hex | Overload<br>Detected at Test<br>Output        | An overcurrent<br>was detected at<br>the test output<br>terminal.                          | <ul><li>There is a ground fault on the output signal line.</li><li>The external device is faulty.</li></ul>                                                                                                    |       |     | V            |     |      | P. 9-40   |
| 65250000 hex | Stuck-at-high<br>Detected at Test<br>Output   | It was detected<br>that the test out-<br>put terminal is<br>stuck ON.                      | <ul> <li>The positive power supply line<br/>is in contact with the output<br/>signal line.</li> <li>The internal circuit is faulty.</li> <li>A memory error or signal error<br/>occurred due to a transient<br/>cause, such as a software<br/>error or excessive noise.</li> </ul>                                                                    |       |     | $\checkmark$ |     |      | P. 9-40   |
| 65270000 hex | Short Circuit<br>Detected at<br>Safety Output | A ground fault<br>was detected on<br>the safety output<br>terminal.                        | There is a ground fault on the<br>output signal line.                                                                                                    |       |     | V            |     |      | P. 9-41   |
| 65280000 hex | Stuck-at-high<br>Detected at<br>Safety Output | It was detected<br>that the safety<br>output terminal is<br>stuck ON.                      | <ul> <li>The positive power supply line<br/>is in contact with the output<br/>signal line.</li> <li>The output power supply is<br/>outside the specifications.</li> <li>The internal circuit is faulty.</li> <li>A memory error or signal error<br/>occurred due to a transient<br/>cause, such as a software<br/>error or excessive noise</li> </ul> |       |     | V            |     |      | P. 9-41   |

## • Other Errors

| Event code   | Event name                                | Meaning                                                                                                    | Assumed cause                                                                     | Level |     |              |     |      | Poforonco |
|--------------|-------------------------------------------|----------------------------------------------------------------------------------------------------|-----------------------------------------------------------------------------------|-------|-----|--------------|-----|------|-----------|
| Event code   |                                           |                                                                                                    | Assumed cause                                                                     | Maj   | Prt | Min          | Obs | Info | Reference |
| 84F10000 hex | NX Bus I/O Com-<br>munications<br>Stopped | An error occurred<br>in I/O communi-<br>cations between<br>the Communica-<br>tions Coupler<br>Unit and an NX<br>Unit. | There is a hardware error in the<br>Communications Coupler Unit or<br>an NX Unit. |       |     | $\checkmark$ |     |      | P. 9-42   |

## • User Access Log

| Event code   | Event name Meaning    | Moaning                         |                                               | Level |     |     |     |              | Poforonco |
|--------------|-----------------------|---------------------------------|-----------------------------------------------|-------|-----|-----|-----|--------------|-----------|
| Event code   | Event name            | Meaning                         | Assumed cause                                 |       | Prt | Min | Obs | Info         | Reference |
| 90400000 hex | Event Log<br>Cleared  | The event log was cleared.      | The event log was cleared by the user.        |       |     |     |     | $\checkmark$ | P. 9-43   |
| 90430000 hex | Memory All<br>Cleared | The Unit settings were cleared. | The Clear All Memory operation was performed. |       |     |     |     | $\checkmark$ | P. 9-43   |

9

## 9-2-3 Error Descriptions

This section describes the information that is given for individual errors.

## **Controller Error Descriptions**

The items that are used to describe individual errors (events) are described in the following copy of an error table.

| Name                     | Gives the name of                                                        | the error.                                                                        |                                               | Event code                                    | Gives the code of t    | he error.                                                  |  |  |
|--------------------------|--------------------------------------------------------------------------|-----------------------------------------------------------------------------------|-----------------------------------------------|-----------------------------------------------|------------------------|------------------------------------------------------------|--|--|
| Meaning                  | Gives a short desc                                                       | ription of the error.                                                             |                                               |                                               |                        |                                                            |  |  |
| Source                   | Gives the source o                                                       | f the error.                                                                      | Source details                                | Gives details on the source of the error.     | Detection timing       | Tells when the error is detected.                          |  |  |
| Error attributes         | Level                                                                    | Tells the level of influence on stan-<br>dard control. <sup>*1</sup>              | Recovery                                      | Gives the recovery method. *2                 | Log category           | Tells which log<br>the error is saved<br>in. <sup>*3</sup> |  |  |
| Effects                  | User program                                                             | Tells what will<br>happen to execu-<br>tion of the user<br>program. <sup>*4</sup> | Operation                                     | Provides specific ir<br>from the error.       | nformation on the op   | eration that results                                       |  |  |
| Indicators               | Gives the status of                                                      | the indicators on the                                                             | e Safety Unit, which                          | show status other th                          | an the event level.    |                                                            |  |  |
| System-defined           | Variable                                                                 |                                                                                   | Data type                                     |                                               | Name                   |                                                            |  |  |
| variables                | Lists the variable n<br>are directly affected                            | ames, data types, a<br>d by the error, or tha                                     | nd names for system<br>t contain settings tha | n-defined variables th<br>at cause the error. | nat provide direct err | or notification, that                                      |  |  |
| Cause and                | Assumed cause                                                            |                                                                                   | Correction                                    |                                               | Prevention             |                                                            |  |  |
| correction               | Lists the possible of                                                    | auses, corrections,                                                               | and preventive meas                           | easures for the error.                        |                        |                                                            |  |  |
| Attached information     | This is the attached information that is displayed by the Sysmac Studio. |                                                                                   |                                               |                                               |                        |                                                            |  |  |
| Precau-<br>tions/Remarks | Provides precautions, restrictions, and supplemental information.        |                                                                                   |                                               |                                               |                        |                                                            |  |  |

\*1. This is the level of influence on standard control, and not the level of influence on safety control. One of the following: Major fault: Major fault level

Partial fault: Partial fault level Minor fault: Minor fault level Observation

Information

\*2. One of the following:

Automatic recovery: Normal status is restored automatically when the cause of the error is removed.

Error reset: Normal status is restored when the error is reset after the cause of the error is removed.

Cycle the power supply: Normal status is restored when the power supply to the Controller is turned OFF and then back ON after the cause of the error is removed.

Controller reset: Normal status is restored when the Controller is reset after the cause of the error is removed. Depends on cause: The recovery method depends on the cause of the error.

\*3. One of the following:

System: System event log Access: Access event log

\*4. This status is for the execution of the user program in the NJ-series CPU Unit, and not for the execution of the safety program in the Safety CPU Unit. One of the following:

Continues: Execution of the user program in the NJ-series CPU Unit will continue.

Stops: Execution of the user program in the NJ-series CPU Unit stops. Starts: Execution of the user program in the NJ-series CPU Unit starts.

## Safety CPU Unit

Details on the errors (events) that can occur in the Safety CPU Unit are given in the following tables.

## • System Errors

| Event name              | Non-volatile Memo                                      | ry Access Error                       |                                                                              | Event code                                                                                        | 10530000 hex              |                                              |
|-------------------------|--------------------------------------------------------|---------------------------------------|------------------------------------------------------------------------------|---------------------------------------------------------------------------------------------------|---------------------------|----------------------------------------------|
| Meaning                 | Reading/writing no                                     | n-volatile memory fa                  | ailed.                                                                       |                                                                                                   |                           |                                              |
| Source                  | Depends on where<br>dio is connected an<br>figuration. | the Sysmac Stu-<br>nd the system con- | Source details                                                               | NX Unit                                                                                           | Detection timing          | When power is<br>turned ON to the<br>NX Unit |
| Error attributes        | Level                                                  | Minor fault                           | Recovery                                                                     | Perform the Clear<br>All Memory oper-<br>ation for the Unit<br>or transfer the<br>settings again. | Log category              | System                                       |
| Effects                 | User program                                           | Continues.                            | Operation                                                                    | I/O refreshing for the sent to the NX Unit                                                        | he NX Unit stops. M<br>t. | essages cannot be                            |
| System-defined          | Variable                                               |                                       | Data type                                                                    |                                                                                                   | Name                      |                                              |
| variables               | None                                                   |                                       |                                                                              |                                                                                                   |                           |                                              |
| Cause and               | Assumed cause                                          |                                       | Correction                                                                   |                                                                                                   | Prevention                |                                              |
| correction              | Non-volatile memo                                      | ry failure                            | Perform the Clear<br>tion or download th<br>Replace the CPU<br>occurs again. | All Memory opera-<br>he settings again.<br>Unit if the error                                      | None                      |                                              |
| Attached information    | None                                                   |                                       | ·                                                                            |                                                                                                   | ·                         |                                              |
| Precautions/<br>Remarks | None                                                   |                                       |                                                                              |                                                                                                   |                           |                                              |

| Event name       | System Error                                                   |                                                |                       | Event code                                | 05200000 hex                                                 |                                                    |  |  |  |  |
|------------------|----------------------------------------------------------------|------------------------------------------------|-----------------------|-------------------------------------------|--------------------------------------------------------------|----------------------------------------------------|--|--|--|--|
| Meaning          | A hardware error v                                             | vas detected during                            | self-diagnosis of the | hardware.                                 |                                                              |                                                    |  |  |  |  |
| Source           | Depends on where<br>dio is connected a<br>figuration.          | e the Sysmac Stu-<br>nd the system con-        | Source details        | NX Unit                                   | Detection timing                                             | Continuously                                       |  |  |  |  |
| Error attributes | Level                                                          | Minor fault                                    | Recovery              | Cycle the power<br>supply to the<br>Unit. | Log category                                                 | System                                             |  |  |  |  |
| Effects          | User program                                                   | Continues.                                     | Operation             | The Unit stops oper safe states.          | erating and the I/O d                                        | ata changes to the                                 |  |  |  |  |
| System-defined   | Variable                                                       |                                                | Data type             |                                           | Name                                                         |                                                    |  |  |  |  |
| variables        | None                                                           |                                                | None                  |                                           | None                                                         |                                                    |  |  |  |  |
| Cause and        | Assumed cause                                                  |                                                | Correction            |                                           | Prevention                                                   |                                                    |  |  |  |  |
| correction       | Hardware has faile                                             | ed.                                            | Cycle the power su    | upply. If the error                       | If cycling the powe                                          | r supply restores                                  |  |  |  |  |
|                  | A memory error oc<br>transient cause, su<br>error or excessive | curred due to a<br>uch as a software<br>noise. | occurs again, repla   | ace the Unit.                             | normal operation,<br>excessive noise ne<br>ment noise counte | there may be<br>ear the Unit. Imple-<br>rmeasures. |  |  |  |  |
| Attached         | Attached information                                           | on 1: System informa                           | ation, status code    |                                           |                                                              |                                                    |  |  |  |  |
| information      | Attached information                                           | on 2: System informa                           | ation, status code    |                                           |                                                              |                                                    |  |  |  |  |
|                  | Attached information                                           | on 3: System informa                           | ation, status code    |                                           |                                                              |                                                    |  |  |  |  |
|                  | Attached information 4: System information, status code        |                                                |                       |                                           |                                                              |                                                    |  |  |  |  |
| Precautions/     | None                                                           |                                                |                       |                                           |                                                              |                                                    |  |  |  |  |
| Remarks          |                                                                |                                                |                       |                                           |                                                              |                                                    |  |  |  |  |

| Event name              | Safety Process Data Communications Not Established<br>Error                             |                                                                                                    |                                                                  | Event code                                                                                                    | 35200000 hex                                                                                                    |                                                                                                    |  |  |
|-------------------------|-----------------------------------------------------------------------------------------|----------------------------------------------------------------------------------------------------|------------------------------------------------------------------|----------------------------------------------------------------------------------------------------|----------------------------------------------------------------------------------------------------|----------------------------------------------------------------------------------------------------|--|--|
| Meaning                 | Safety process dat                                                                      | Safety process data communications was not established with one or more safety slaves.                                                                                                    |                                                                  |                                                                                                    |                                                                                                    |                                                                                                    |  |  |
| Source                  | Depends on where the Sysmac Stu-<br>dio is connected and the system con-<br>figuration. |                                                                                                    | Source details                                                   | NX Unit                                                                                                    | Detection timing                                                                                                    | In DEBUG mode<br>(STOPPED),<br>DEBUG mode<br>(RUN), or RUN<br>mode                                             |  |  |
| Error attributes        | Level                                                                                   | Minor fault                                                                                                    | Recovery                                                         | Automatic recov-<br>ery when cause<br>of error is<br>removed                                                                                                    | Log category                                                                                                    | System                                                                                                    |  |  |
| Effects                 | User program                                                                            | Continues.                                                                                                    | Operation                                                        | The Unit continues to operate, but the safe states are<br>used for the I/O data of safety connection where the er<br>was detected.                                   |                                                                                                    | safe states are<br>ion where the error                                                                         |  |  |
| System-defined          | Variable                                                                                |                                                                                                    | Data type                                                        |                                                                                                    | Name                                                                                                    |                                                                                                    |  |  |
| variables               | None                                                                                    |                                                                                                    | None                                                             |                                                                                                    | None                                                                                                    |                                                                                                    |  |  |
| Cause and               | Assumed cause                                                                           |                                                                                                    | Correction                                                       | Correction                                                                                                    |                                                                                                    |                                                                                                    |  |  |
| correction              | The communicatio<br>safety process dat<br>the safety slave is<br>status, etc.           | ns settings for<br>a are not correct,<br>not in the correct                                                                                                    | Refer to the error for the safety slave and correct the problem. |                                                                                                    | Refer to the errors for the safety slaves and implement countermeasures.                                                                                                    |                                                                                                    |  |  |
|                         | The safety slave for safety process data communications is not con-<br>nected.          |                                                                                                    | Make sure the safety slave is con-<br>nected correctly.          |                                                                                                    | Make sure that all of the safety slaves<br>to communicate with are connected<br>before you change the Safety CPU<br>Unit to DEBUG mode (STOPPED),<br>DEBUG mode (RUN), or RUN mode |                                                                                                    |  |  |
|                         | The safety slave for<br>data communication                                              | The safety slave for safety process data communications is disabled.                                                                                                    |                                                                  | Set the disabled safety slaves so that<br>they do not participate in safety pro-<br>cess data communications and then<br>transfer the data to the Safety CPU<br>Unit |                                                                                                    | Set disabled safety slaves so that<br>they do not participate in communica-<br>tions with the Safety CPU Unit. |  |  |
| Attached information    | None                                                                                    |                                                                                                    |                                                                  |                                                                                                    |                                                                                                    |                                                                                                    |  |  |
| Precautions/<br>Remarks | The relevant Units when the cause of                                                    | The relevant Units will maintain the safe states for I/O data with safety connections after an error is detected. However, when the cause of the error is removed, safety process data communications will recover automatically. |                                                                  |                                                                                                    |                                                                                                    |                                                                                                    |  |  |

#### • Communications Errors

| Event name              | NX Unit I/O Comm                                                                        | unications Error     |                                           | Event code                                                   | 80200000 hex                                                                                                    |                                                                    |  |
|-------------------------|-----------------------------------------------------------------------------------------|----------------------|-------------------------------------------|--------------------------------------------------------------|----------------------------------------------------------------------------------------------------|--------------------------------------------------------------------|--|
| Meaning                 | An I/O communica                                                                        | tions error occurred | between the Comm                          | veen the Communications Coupler Unit and the NX Unit.        |                                                                                                    |                                                                    |  |
| Source                  | Depends on where the Sysmac Stu-<br>dio is connected and the system con-<br>figuration. |                      | Source details                            | NX Unit                                                      | Detection timing                                                                                                    | Continuously                                                       |  |
| Error attributes        | Level                                                                                   | Minor fault          | Recovery                                  | Reset error in the NX Unit.                                  | Log category                                                                                                    | System                                                             |  |
| Effects                 | User program                                                                            | Continues.           | Operation                                 | The NX Unit will co                                          | ontinue to operate.                                                                                                    |                                                                    |  |
|                         |                                                                                         |                      |                                           | Input data: Updatir                                          | ng input values stops                                                                                                    | 5.                                                                 |  |
|                         |                                                                                         |                      |                                           | Output data: The o<br>Rejection Output S                     | utput values depend<br>etting.                                                                                                    | I on the Load                                                      |  |
| System-defined          | Variable                                                                                |                      | Data type                                 |                                                              | Name                                                                                                    |                                                                    |  |
| variables               | None                                                                                    |                      |                                           |                                                              |                                                                                                    |                                                                    |  |
| Cause and               | Assumed cause                                                                           |                      | Correction                                |                                                              | Prevention                                                                                                    |                                                                    |  |
| correction              | The NX Unit is not                                                                      | mounted properly.    | Mount the NX Units                        | s and End Cover                                              | Mount the NX Units                                                                                                    | s and End Cover                                                    |  |
|                         |                                                                                         |                      | securely and secure them with End Plates. |                                                              | securely and secure them with End Plates.                                                                                            |                                                                    |  |
|                         | There is a hardwar                                                                      | e error in the NX    | If the error occurs a                     | again even after                                             | None                                                                                                    |                                                                    |  |
|                         | Unit.                                                                                   |                      | you make the above                        | e correction,                                                |                                                                                                    |                                                                    |  |
| Attachod                | Nono                                                                                    |                      |                                           | ιι.                                                          |                                                                                                    |                                                                    |  |
| information             |                                                                                         |                      |                                           |                                                              |                                                                                                    |                                                                    |  |
| Precautions/<br>Remarks | None                                                                                    |                      |                                           |                                                              |                                                                                                    |                                                                    |  |
|                         |                                                                                         |                      |                                           |                                                              |                                                                                                    |                                                                    |  |
| Event name              | Safety Process Da                                                                       | ta Communications    | Timeout                                   | Event code                                                   | 80300000 hex                                                                                                    |                                                                    |  |
| Meaning                 | A communications                                                                        | timeout occurred in  | safety process data                       | y process data communications with a safety slave.           |                                                                                                    |                                                                    |  |
| Source                  | Depends on where the Sysmac Stu-<br>dio is connected and the system con-<br>figuration. |                      | Source details                            | NX Unit                                                      | Detection timing                                                                                                    | In DEBUG mode<br>(STOPPED),<br>DEBUG mode<br>(RUN), or RUN<br>mode |  |
| Error attributes        | Level                                                                                   | Minor fault          | Recovery                                  | Automatic recov-<br>ery when cause<br>of error is<br>removed | Log category                                                                                                    | System                                                             |  |
| Effects                 | User program                                                                            | Continues.           | Operation                                 | The Unit continues<br>used for the I/O da<br>was detected.   | he Unit continues to operate, but the safe states are<br>used for the I/O data of safety connection where the error<br>was detected. |                                                                    |  |
| System-defined          | Variable                                                                                |                      | Data type                                 |                                                              | Name                                                                                                    |                                                                    |  |
| variables               | None                                                                                    |                      | None                                      |                                                              | None                                                                                                    |                                                                    |  |

| Enects                          | Oser program                                                                                                    | Continues.                                                                                                 | Operation                                                                                                    | used for the I/O da was detected. | to operate, but the safe states are<br>ta of safety connection where the erro                         | r |
|---------------------------------|----------------------------------------------------------------------------------------------------|----------------------------------------------------------------------------------------------------|----------------------------------------------------------------------------------------------------|-----------------------------------|----------------------------------------------------------------------------------------------------|---|
| System-defined                  | Variable                                                                                                    |                                                                                                    | Data type                                                                                                    |                                   | Name                                                                                                  |   |
| variables                       | None                                                                                                    |                                                                                                    | None                                                                                                    |                                   | None                                                                                                  |   |
| Cause and                       | Assumed cause                                                                                                    |                                                                                                    | Correction                                                                                                    |                                   | Prevention                                                                                            |   |
| correction                      | A setting is not con<br>the safety task peri<br>CPU Unit is too sho<br>of the PDO commu<br>task period of the E<br>too short.                                                                                                    | rect. The setting of<br>od of the Safety<br>ort. Or, the setting<br>unications safety<br>therCAT master is | Increase the safety task period of the<br>Safety CPU Unit and then transfer the<br>settings to the Safety CPU Unit. Or,<br>increase the PDO communications<br>safety task period of the EtherCAT<br>master and transfer the settings to the<br>EtherCAT master. |                                   | Set the system configuration and<br>setup according to the corrections<br>that are given on the left. |   |
| T<br>V<br>F<br>t<br>t<br>t<br>t | There is excessive noise.                                                                                                    |                                                                                                    | Implement noise countermeasures.                                                                                                    |                                   | Implement noise countermeasures i excessive noise caused the error.                                   | f |
|                                 | The safety slave entered a status<br>where it could not continue safety<br>process Data communications.                                                                                                    |                                                                                                    | Check the status of the safety slave.                                                                                                    |                                   | Refer to the causes and corrections for the safety slave.                                             |   |
|                                 | An error or status change occurred in<br>the EtherCAT Coupler Unit to which<br>the Unit is connected, preventing cor-<br>rect process data communications.                                                                                                    |                                                                                                    | Check the status of the EtherCAT<br>Coupler Unit to which the Unit is con-<br>nected.                                                                                                    |                                   | Set the system configuration and setup according to the corrections that are given on the left.       |   |
| Attached information            | None                                                                                                    |                                                                                                    |                                                                                                    |                                   |                                                                                                    |   |
| D 11 /                          | The endowed block will be interimented in the endowed from UO data with a first second strengther and the endowed block and the endowed block and the endo |                                                                                                    |                                                                                                    |                                   |                                                                                                    |   |

| Event name                                          | NX Message Communications Error                                                         |                                                                                                    |                      | Event code                                           | 80220000 hex                      |                                            |
|-----------------------------------------------------|-----------------------------------------------------------------------------------------|----------------------------------------------------------------------------------------------------|----------------------|------------------------------------------------------|-----------------------------------|--------------------------------------------|
| Meaning                                             | An error was deter                                                                      | cted in message com                                                                                                    | nmunications for an  | NX Unit and the mee                                  | sage frame was dis                | carded.                                    |
| Source                                              | Depends on where the Sysmac Stu-<br>dio is connected and the system con-<br>figuration. |                                                                                                    | Source details       | NX Unit                                              | Detection timing                  | During NX mes-<br>sage communi-<br>cations |
| Error attributes                                    | Level                                                                                   | Observation                                                                                                    | Recovery             |                                                      | Log category                      | System                                     |
| Effects                                             | User program                                                                            | Continues.                                                                                                    | Operation            | Not affected.                                        |                                   |                                            |
| System-defined                                      | Variable                                                                                |                                                                                                    | Data type            |                                                      | Name                              |                                            |
| variables                                           | None                                                                                    |                                                                                                    | None                 |                                                      | None                              |                                            |
| Cause and                                           | Assumed cause                                                                           |                                                                                                    | Correction           |                                                      | Prevention                        |                                            |
| correction The message communications load is high. |                                                                                         | Reduce the number of times that<br>instructions are used to send NX<br>messages.<br>Refer to the appendix of the <i>NJ-series</i><br><i>Instructions Reference Manual</i> (Cat.<br>No. W502-E1-07) for information on<br>the instructions that send messages. |                      | Reduce the numbu<br>instructions are us<br>messages. | er of times that<br>ed to send NX |                                            |
| Attached                                            | Attached informati                                                                      | on 1: System informa                                                                                                    | ation                |                                                      |                                   |                                            |
| information                                         | Attached informati                                                                      | on 2: Type of commu                                                                                                    | unications where err | or occurred                                          |                                   |                                            |
|                                                     | 0: NX bus                                                                               |                                                                                                    |                      |                                                      |                                   |                                            |
|                                                     | 65535: Int                                                                              | ernal Unit communic                                                                                                    | ations (routing)     |                                                      |                                   |                                            |
| Precautions/                                        | None                                                                                    |                                                                                                    |                      |                                                      |                                   |                                            |
| Remarks                                             |                                                                                         |                                                                                                    |                      |                                                      |                                   |                                            |

## • Program Execution Errors

| Event name              | Division by Zero                                                                                                    |                                |                                                                                                    | Event code              | 55000000 hex                              |                                         |  |
|-------------------------|----------------------------------------------------------------------------------------------------|--------------------------------|----------------------------------------------------------------------------------------------------|-------------------------|-------------------------------------------|-----------------------------------------|--|
| Meaning                 | Division by zero w                                                                                                    | Division by zero was detected. |                                                                                                    |                         |                                           |                                         |  |
| Source                  | Depends on where the Sysmac Stu-<br>dio is connected and the system con-<br>figuration.                               |                                | Source details                                                                                                    | NX Unit                 | Detection timing                          | In DEBUG mode<br>(RUN) or RUN<br>mode   |  |
| Error attributes        | Level                                                                                                    | Minor fault                    | Recovery                                                                                                    | Automatic recov-<br>ery | Log category                              | System                                  |  |
| Effects                 | User program                                                                                                    | Continues.                     | Operation The Safety CPU Unit executes NX bus con<br>but execution of the user program stops. (A<br>remain at 0.)                                                                                                    |                         | communications<br>s. (All I/O data will   |                                         |  |
| System-defined          | Variable                                                                                                    |                                | Data type                                                                                                    |                         | Name                                      |                                         |  |
| variables               | None                                                                                                    |                                | None                                                                                                    |                         | None                                      |                                         |  |
| Cause and               | Assumed cause                                                                                                    |                                | Correction                                                                                                    |                         | Prevention                                |                                         |  |
| correction              | The divisor is zero.                                                                                                  |                                | <ul> <li>sor is not 0. Perform the following corrections according to the operating mode of the Safety CPU Unit.</li> <li>RUN mode: Restart the Safety CPU Unit. Or, change to PRO-GRAM mode and transfer the corrected user program.</li> <li>DEBUG mode (RUN): Change to PROGRAM mode and transfer the corrected user program.</li> </ul> |                         | Program operation<br>corrections that are | considering the<br>e given on the left. |  |
| Attached information    | None                                                                                                    |                                | · · ·                                                                                                    | -                       | L                                         |                                         |  |
| Precautions/<br>Remarks | The CPU Unit executes NX bus communications but execution of the user program stops. (All I/O data will remain at 0.) |                                |                                                                                                    |                         |                                           |                                         |  |

| Event name       | Cast Error                                                                              |                       |                                                                                                    | Event code              | 55010000 hex                               |                                         |
|------------------|-----------------------------------------------------------------------------------------|-----------------------|----------------------------------------------------------------------------------------------------|-------------------------|--------------------------------------------|-----------------------------------------|
| Meaning          | A casting error was                                                                     | s detected.           |                                                                                                    |                         |                                            |                                         |
| Source           | Depends on where the Sysmac Stu-<br>dio is connected and the system con-<br>figuration. |                       | Source details                                                                                                    | NX Unit                 | Detection timing                           | In DEBUG mode<br>(RUN) or RUN<br>mode   |
| Error attributes | Level                                                                                   | Minor fault           | Recovery                                                                                                    | Automatic recov-<br>ery | Log category                               | System                                  |
| Effects          | User program                                                                            | Continues.            | Operation The Safety CPU Un<br>but execution of the<br>remain at 0.)                                                                                                    |                         | nit executes NX bus<br>e user program stop | communications<br>s. (All I/O data will |
| System-defined   | Variable                                                                                |                       | Data type                                                                                                    |                         | Name                                       |                                         |
| variables        | None                                                                                    |                       | None                                                                                                    |                         | None                                       |                                         |
| Cause and        | Assumed cause                                                                           |                       | Correction                                                                                                    |                         | Prevention                                 |                                         |
| correction       | A value was input that exceeded the range of the receiving variable.                    |                       | <ul> <li>range of the receiving variable. Perform the following corrections according to the operating mode of the Safety CPU Unit.</li> <li>RUN mode: Restart the Safety CPU Unit. Or, change to PROGRAM mode and transfer the corrected user program.</li> <li>DEBUG mode (RUN): Change to PROGRAM mode and transfer the corrected user program.</li> </ul> |                         | Program operation<br>corrections that are  | considering the<br>e given on the left. |
| Attached         | Attached information                                                                    | on 1: Error details   |                                                                                                    |                         |                                            |                                         |
| information      | 0x01000AE0:                                                                             | The positive upper li | mit of the data type a                                                                                                    | after conversion was    | exceeded.                                  |                                         |
|                  | 0x01000AE1:                                                                             | The negative upper    | limit of the data type                                                                                                    | after conversion wa     | s exceeded.                                |                                         |
| Precautions/     | The Safety CPU U                                                                        | nit executes NX bus   | communications bu                                                                                                    | t execution of the us   | er program stops. (A                       | All I/O data will                       |
| Remarks          | remain at 0.)                                                                           |                       |                                                                                                    |                         |                                            |                                         |

| Event name              | MUX Error                                                                                                    |                                                                                                    |                                                                      | Event code                                                                                                    | 55020000 hex                                 |                                                                                |  |
|-------------------------|----------------------------------------------------------------------------------------------------|----------------------------------------------------------------------------------------------------|----------------------------------------------------------------------|----------------------------------------------------------------------------------------------------|----------------------------------------------|--------------------------------------------------------------------------------|--|
| Meaning                 | An MUX instructio                                                                                                    | n error was detected                                                                                                    | l                                                                    |                                                                                                    |                                              |                                                                                |  |
| Source                  | Depends on where the Sysmac Stu-<br>dio is connected and the system con-<br>figuration.                                      |                                                                                                    | Source details                                                       | NX Unit                                                                                                    | Detection timing                             | In DEBUG mode<br>(RUN) or RUN<br>mode                                          |  |
| Error attributes        | Level                                                                                                    | Minor fault                                                                                                    | Recovery                                                             | Automatic recov-<br>ery                                                                                                    | Log category                                 | System                                                                         |  |
| Effects                 | User program                                                                                                    | Continues.                                                                                                    | Operation The Safety CPU Un<br>but execution of the<br>remain at 0.) |                                                                                                    | Init executes NX bus<br>le user program stop | nit executes NX bus communications<br>e user program stops. (All I/O data will |  |
| System-defined          | Variable                                                                                                    |                                                                                                    | Data type                                                            |                                                                                                    | Name                                         |                                                                                |  |
| variables               | None                                                                                                    |                                                                                                    | None                                                                 |                                                                                                    | None                                         | None                                                                           |  |
| Cause and cor-          | Assumed cause                                                                                                    |                                                                                                    | Correction                                                           |                                                                                                    | Prevention                                   |                                                                                |  |
| rection                 | The value of the so                                                                                                    | value of the selection input (K) to<br>MUX instruction is not correct.<br>Correct the prog<br>of the selection<br>instruction is in<br>following correc<br>operating mode<br>Unit.<br>RUN mode: F<br>CPU Unit. Or<br>GRAM mode<br>rected user p<br>• DEBUG mod<br>PROGRAM n |                                                                      | m so that the value<br>but (K) to the MUX<br>age. Perform the<br>ns according to the<br>the Safety CPU<br>start the Safety<br>hange to PRO-<br>id transfer the cor-<br>gram.<br>RUN): Change to<br>de and transfer the<br>program. | Program operation<br>corrections that an     | n considering the e given on the left.                                         |  |
| Attached                | Attached informati                                                                                                    | on 1:                                                                                                    |                                                                      |                                                                                                    |                                              |                                                                                |  |
| information             | 0x01000ADD:                                                                                                    | The value of the sel                                                                                                    | ection input (K) is ne                                               | egative.                                                                                                    |                                              |                                                                                |  |
|                         | 0x01000ADE:                                                                                                    | The value of the sel                                                                                                    | ection input (K) exce                                                | eded the upper limit                                                                                                    | t of the selection ran                       | ige.                                                                           |  |
| Precautions/<br>Remarks | The Safety CPU Unit executes NX bus communications but execution of the user program stops. (All I/O data will remain at 0.) |                                                                                                    |                                                                      |                                                                                                    |                                              |                                                                                |  |

| Event name              | SF_Antivalent Error                                                                                                    |                                                                |                                                                                                    | Event code                   | 74A00000 hex                           |                                        |  |  |
|-------------------------|----------------------------------------------------------------------------------------------------|----------------------------------------------------------------|----------------------------------------------------------------------------------------------------|------------------------------|----------------------------------------|----------------------------------------|--|--|
| Meaning                 | An error was detec                                                                                                    | An error was detected in execution of a safety function block. |                                                                                                    |                              |                                        |                                        |  |  |
| Source                  | Depends on where the Sysmac Stu-<br>dio is connected and the system con-<br>figuration.                                                                                                    |                                                                | Source details                                                                                                    | NX Unit                      | Detection timing                       | In DEBUG mode<br>(RUN) or RUN<br>mode  |  |  |
| Error attributes        | Level                                                                                                    | Minor fault                                                    | Recovery                                                                                                    | Implement the<br>correction. | Log category                           | System                                 |  |  |
| Effects                 | User program                                                                                                    | Continues.                                                     | Operation                                                                                                    | Operation The Unit continues |                                        | to operate.                            |  |  |
| System-defined          | Variable                                                                                                    |                                                                | Data type                                                                                                    |                              | Name                                   |                                        |  |  |
| variables               | None                                                                                                    |                                                                | None                                                                                                    | None                         |                                        |                                        |  |  |
| Cause and               | Assumed cause                                                                                                    |                                                                | Correction                                                                                                    |                              | Prevention                             |                                        |  |  |
| correction              | Refer to information on the diagnostic<br>code that is given for attached infor-<br>mation 1 in the <i>NX-series Safety Con-</i><br><i>trol Unit Instructions Reference</i><br><i>Manual</i> (Cat. No. 2931) |                                                                | Implement the correction for the rele-<br>vant cause of the diagnostic code that<br>is given for attached information 1. |                              | Program operation corrections that are | e considering the e given on the left. |  |  |
| Attached information    | Attached information                                                                                                    | on 1: Diagnostic cod                                           | e                                                                                                    |                              |                                        |                                        |  |  |
| Precautions/<br>Remarks | None                                                                                                    |                                                                |                                                                                                    |                              |                                        |                                        |  |  |

| Event name                                                                                                    | SF_EDM Error                                                                            |                                                                                                    |                                                                                                    | Event code                   | 74A10000 hex                              |                                        |  |  |
|----------------------------------------------------------------------------------------------------|-----------------------------------------------------------------------------------------|----------------------------------------------------------------------------------------------------|----------------------------------------------------------------------------------------------------|------------------------------|-------------------------------------------|----------------------------------------|--|--|
| Meaning                                                                                                    | An error was detec                                                                      | An error was detected in execution of a safety function block.                                            |                                                                                                    |                              |                                           |                                        |  |  |
| Source                                                                                                    | Depends on where the Sysmac Stu-<br>dio is connected and the system con-<br>figuration. |                                                                                                    | Source details                                                                                                    | NX Unit                      | Detection timing                          | In DEBUG mode<br>(RUN) or RUN<br>mode  |  |  |
| Error attributes                                                                                              | Level                                                                                   | Minor fault                                                                                               | Recovery                                                                                                    | Implement the<br>correction. | Log category                              | System                                 |  |  |
| Effects                                                                                                    | User program                                                                            | Continues.                                                                                                | Operation The Unit continues                                                                                             |                              | to operate.                               |                                        |  |  |
| System-defined                                                                                                | Variable                                                                                |                                                                                                    | Data type                                                                                                    |                              | Name                                      |                                        |  |  |
| variables                                                                                                    | None                                                                                    |                                                                                                    | None                                                                                                    |                              | None                                      |                                        |  |  |
| Cause and                                                                                                    | Assumed cause                                                                           |                                                                                                    | Correction                                                                                                    |                              | Prevention                                |                                        |  |  |
| correction Refer to informat<br>code that is give<br>mation 1 in the<br>trol Unit Instruct<br>Manual (Cat. No |                                                                                         | n on the diagnostic<br>for attached infor-<br><i>C-series Safety Con-</i><br><i>ns Reference</i><br>2931) | Implement the correction for the rele-<br>vant cause of the diagnostic code that<br>is given for attached information 1. |                              | Program operation<br>corrections that are | a considering the e given on the left. |  |  |
| Attached information                                                                                          | Attached information                                                                    | Attached information 1: Diagnostic code                                                                   |                                                                                                    |                              |                                           |                                        |  |  |
| Precautions/<br>Remarks                                                                                       | None                                                                                    |                                                                                                    |                                                                                                    |                              |                                           |                                        |  |  |

| Event name               | SF_EmergencyStop Error                                                                                                    |                                                                |                                                                                                    | Event code                   | 74A20000 hex                           |                                        |  |  |
|--------------------------|----------------------------------------------------------------------------------------------------|----------------------------------------------------------------|----------------------------------------------------------------------------------------------------|------------------------------|----------------------------------------|----------------------------------------|--|--|
| Meaning                  | An error was detec                                                                                                    | An error was detected in execution of a safety function block. |                                                                                                    |                              |                                        |                                        |  |  |
| Source                   | Depends on where the Sysmac Stu-<br>dio is connected and the system con-<br>figuration.                                                                                                    |                                                                | Source details                                                                                                    | NX Unit                      | Detection timing                       | In DEBUG mode<br>(RUN) or RUN<br>mode  |  |  |
| Error attributes         | Level                                                                                                    | Minor fault                                                    | Recovery                                                                                                    | Implement the<br>correction. | Log category                           | System                                 |  |  |
| Effects                  | User program                                                                                                    | Continues.                                                     | Operation                                                                                                    | Operation The Unit continues |                                        | to operate.                            |  |  |
| System-defined variables | Variable                                                                                                    |                                                                | Data type                                                                                                    |                              | Name                                   |                                        |  |  |
|                          | None                                                                                                    |                                                                | None                                                                                                    |                              | None                                   |                                        |  |  |
| Cause and                | Assumed cause                                                                                                    |                                                                | Correction                                                                                                    |                              | Prevention                             |                                        |  |  |
| correction               | Refer to information on the diagnostic<br>code that is given for attached infor-<br>mation 1 in the <i>NX-series Safety Con-</i><br><i>trol Unit Instructions Reference</i><br><i>Manual</i> (Cat. No. Z931) |                                                                | Implement the correction for the rele-<br>vant cause of the diagnostic code that<br>is given for attached information 1. |                              | Program operation corrections that are | e considering the e given on the left. |  |  |
| Attached information     | Attached information                                                                                                    | Attached information 1: Diagnostic code                        |                                                                                                    |                              |                                        |                                        |  |  |
| Precautions/<br>Remarks  | None                                                                                                    |                                                                |                                                                                                    |                              |                                        |                                        |  |  |

| Event name              | SF_EnableSwitch                                                                                                    | Error                                                          |                                                                                                    | Event code                   | 74A30000 hex                                                              |                                       |  |
|-------------------------|----------------------------------------------------------------------------------------------------|----------------------------------------------------------------|----------------------------------------------------------------------------------------------------|------------------------------|---------------------------------------------------------------------------|---------------------------------------|--|
| Meaning                 | An error was detec                                                                                                    | An error was detected in execution of a safety function block. |                                                                                                    |                              |                                                                           |                                       |  |
| Source                  | Depends on where the Sysmac Stu-<br>dio is connected and the system con-<br>figuration.                                                                                                    |                                                                | Source details                                                                                                    | NX Unit                      | Detection timing                                                          | In DEBUG mode<br>(RUN) or RUN<br>mode |  |
| Error attributes        | Level                                                                                                    | Minor fault                                                    | Recovery                                                                                                    | Implement the<br>correction. | Log category                                                              | System                                |  |
| Effects                 | User program                                                                                                    | Continues.                                                     | Operation                                                                                                    | The Unit continues           | to operate.                                                               |                                       |  |
| System-defined          | Variable                                                                                                    |                                                                | Data type                                                                                                    |                              | Name                                                                      |                                       |  |
| variables               | None                                                                                                    |                                                                | None                                                                                                    |                              | None                                                                      |                                       |  |
| Cause and               | Assumed cause                                                                                                    |                                                                | Correction                                                                                                    |                              | Prevention                                                                |                                       |  |
| correction              | Refer to information on the diagnostic<br>code that is given for attached infor-<br>mation 1 in the <i>NX-series Safety Con-</i><br><i>trol Unit Instructions Reference</i><br><i>Manual</i> (Cat No. 7931) |                                                                | Implement the correction for the rele-<br>vant cause of the diagnostic code that<br>is given for attached information 1. |                              | Program operation considering the corrections that are given on the left. |                                       |  |
| Attached information    | Attached information                                                                                                    | Attached information 1: Diagnostic code                        |                                                                                                    |                              |                                                                           |                                       |  |
| Precautions/<br>Remarks | None                                                                                                    |                                                                |                                                                                                    |                              |                                                                           |                                       |  |

| Event name              | SF_Equivalent Error                                                                                                    |                                                                |                                                                                                    | Event code                   | 74A40000 hex                                                              |                                       |  |  |
|-------------------------|----------------------------------------------------------------------------------------------------|----------------------------------------------------------------|----------------------------------------------------------------------------------------------------|------------------------------|---------------------------------------------------------------------------|---------------------------------------|--|--|
| Meaning                 | An error was detec                                                                                                    | An error was detected in execution of a safety function block. |                                                                                                    |                              |                                                                           |                                       |  |  |
| Source                  | Depends on where the Sysmac Stu-<br>dio is connected and the system con-<br>figuration.                                                                                                    |                                                                | Source details                                                                                                    | NX Unit                      | Detection timing                                                          | In DEBUG mode<br>(RUN) or RUN<br>mode |  |  |
| Error attributes        | Level                                                                                                    | Minor fault                                                    | Recovery                                                                                                    | Implement the<br>correction. | Log category                                                              | System                                |  |  |
| Effects                 | User program                                                                                                    | Continues.                                                     | Operation                                                                                                    | The Unit continues           | to operate.                                                               |                                       |  |  |
| System-defined          | Variable                                                                                                    |                                                                | Data type                                                                                                    |                              | Name                                                                      |                                       |  |  |
| variables               | None                                                                                                    |                                                                | None                                                                                                    |                              | None                                                                      |                                       |  |  |
| Cause and               | Assumed cause                                                                                                    |                                                                | Correction                                                                                                    |                              | Prevention                                                                |                                       |  |  |
| correction              | Refer to information on the diagnostic<br>code that is given for attached infor-<br>mation 1 in the <i>NX-series Safety Con-</i><br><i>trol Unit Instructions Reference</i><br><i>Manual</i> (Cat. No. Z931) |                                                                | Implement the correction for the rele-<br>vant cause of the diagnostic code that<br>is given for attached information 1. |                              | Program operation considering the corrections that are given on the left. |                                       |  |  |
| Attached information    | Attached information                                                                                                    | Attached information 1: Diagnostic code                        |                                                                                                    |                              |                                                                           |                                       |  |  |
| Precautions/<br>Remarks | None                                                                                                    |                                                                |                                                                                                    |                              |                                                                           |                                       |  |  |

| Event name               | SF_ESPE Error                                                                                                    |                                                                |                                                                                                    | Event code                   | 74A50000 hex                                                              |                                       |  |  |
|--------------------------|----------------------------------------------------------------------------------------------------|----------------------------------------------------------------|----------------------------------------------------------------------------------------------------|------------------------------|---------------------------------------------------------------------------|---------------------------------------|--|--|
| Meaning                  | An error was detec                                                                                                    | An error was detected in execution of a safety function block. |                                                                                                    |                              |                                                                           |                                       |  |  |
| Source                   | Depends on where the Sysmac Stu-<br>dio is connected and the system con-<br>figuration.                                                                                      |                                                                | Source details                                                                                                    | NX Unit                      | Detection timing                                                          | In DEBUG mode<br>(RUN) or RUN<br>mode |  |  |
| Error attributes         | Level                                                                                                    | Minor fault                                                    | Recovery                                                                                                    | Implement the<br>correction. | Log category                                                              | System                                |  |  |
| Effects                  | User program                                                                                                    | Continues.                                                     | Operation                                                                                                    | The Unit continues           | to operate.                                                               |                                       |  |  |
| System-defined variables | Variable                                                                                                    |                                                                | Data type                                                                                                    |                              | Name                                                                      |                                       |  |  |
|                          | None                                                                                                    |                                                                | None                                                                                                    |                              | None                                                                      |                                       |  |  |
| Cause and                | Assumed cause                                                                                                    |                                                                | Correction                                                                                                    |                              | Prevention                                                                |                                       |  |  |
| correction               | tion Refer to information on the diagnostic code that is given for attached information 1 in the NX-series Safety Control Unit Instructions Reference Manual (Cat. No. 2931) |                                                                | Implement the correction for the rele-<br>vant cause of the diagnostic code that<br>is given for attached information 1. |                              | Program operation considering the corrections that are given on the left. |                                       |  |  |
| Attached information     | Attached information 1: Diagnostic code                                                                                                    |                                                                |                                                                                                    |                              |                                                                           |                                       |  |  |
| Precautions/<br>Remarks  | None                                                                                                    |                                                                |                                                                                                    |                              |                                                                           |                                       |  |  |

| -                       |                                                                                                    |                                                                |                                                                                                    |                           |                                        |                                       |  |
|-------------------------|----------------------------------------------------------------------------------------------------|----------------------------------------------------------------|----------------------------------------------------------------------------------------------------|---------------------------|----------------------------------------|---------------------------------------|--|
| Event name              | SF_GuardLocking                                                                                                    | Error                                                          |                                                                                                    | Event code                | 74A60000 hex                           |                                       |  |
| Meaning                 | An error was detec                                                                                                    | An error was detected in execution of a safety function block. |                                                                                                    |                           |                                        |                                       |  |
| Source                  | Depends on where the Sysmac Stu-<br>dio is connected and the system con-<br>figuration.                                                                                                 |                                                                | Source details                                                                                                    | NX Unit                   | Detection timing                       | In DEBUG mode<br>(RUN) or RUN<br>mode |  |
| Error attributes        | Level                                                                                                    | Minor fault                                                    | Recovery                                                                                                    | Implement the correction. | Log category                           | System                                |  |
| Effects                 | User program                                                                                                    | Continues.                                                     | Operation                                                                                                    | The Unit continues        | to operate.                            |                                       |  |
| System-defined          | Variable                                                                                                    |                                                                | Data type                                                                                                    |                           | Name                                   |                                       |  |
| variables               | None                                                                                                    |                                                                | None                                                                                                    |                           | None                                   |                                       |  |
| Cause and               | Assumed cause                                                                                                    |                                                                | Correction                                                                                                    |                           | Prevention                             |                                       |  |
| correction              | Refer to information on the diagnostic<br>code that is given for attached infor-<br>mation 1 in the NX-series Safety Con-<br>trol Unit Instructions Reference<br>Manual (Cat. No. 2931) |                                                                | Implement the correction for the rele-<br>vant cause of the diagnostic code that<br>is given for attached information 1. |                           | Program operation corrections that are | considering the egiven on the left.   |  |
| Attached information    | Attached information 1: Diagnostic code                                                                                                    |                                                                |                                                                                                    |                           |                                        |                                       |  |
| Precautions/<br>Remarks | None                                                                                                    |                                                                |                                                                                                    |                           |                                        |                                       |  |

| Event name              | SF_GuardMonitoring Error                                                                                                    |                       |                                                                                                    | Event code                   | 74A70000 hex                           |                                        |  |
|-------------------------|----------------------------------------------------------------------------------------------------|-----------------------|----------------------------------------------------------------------------------------------------|------------------------------|----------------------------------------|----------------------------------------|--|
| Meaning                 | An error was detec                                                                                                    | ted in execution of a | a safety function bloc                                                                                                   | ck.                          |                                        |                                        |  |
| Source                  | Depends on where the Sysmac Stu-<br>dio is connected and the system con-<br>figuration.                                                                                                 |                       | Source details                                                                                                    | NX Unit                      | Detection timing                       | In DEBUG mode<br>(RUN) or RUN<br>mode  |  |
| Error attributes        | Level                                                                                                    | Minor fault           | Recovery                                                                                                    | Implement the<br>correction. | Log category                           | System                                 |  |
| Effects                 | User program                                                                                                    | Continues.            | Operation                                                                                                    | The Unit continues           | to operate.                            |                                        |  |
| System-defined          | Variable                                                                                                    |                       | Data type                                                                                                    |                              | Name                                   |                                        |  |
| variables               | None                                                                                                    |                       | None                                                                                                    |                              | None                                   |                                        |  |
| Cause and               | Assumed cause                                                                                                    |                       | Correction                                                                                                    |                              | Prevention                             |                                        |  |
| correction              | Refer to information on the diagnostic<br>code that is given for attached infor-<br>mation 1 in the NX-series Safety Con-<br>trol Unit Instructions Reference<br>Manual (Cat. No. Z931) |                       | Implement the correction for the rele-<br>vant cause of the diagnostic code that<br>is given for attached information 1. |                              | Program operation corrections that are | e considering the e given on the left. |  |
| Attached information    | Attached information 1: Diagnostic code                                                                                                    |                       |                                                                                                    |                              |                                        |                                        |  |
| Precautions/<br>Remarks | None                                                                                                    |                       |                                                                                                    |                              |                                        |                                        |  |

| Event name               | SF_ModeSelector Error                                                                                                    |                                                                |                                                                                                    | Event code                   | 74A80000 hex                           |                                        |  |  |
|--------------------------|----------------------------------------------------------------------------------------------------|----------------------------------------------------------------|----------------------------------------------------------------------------------------------------|------------------------------|----------------------------------------|----------------------------------------|--|--|
| Meaning                  | An error was detec                                                                                                    | An error was detected in execution of a safety function block. |                                                                                                    |                              |                                        |                                        |  |  |
| Source                   | Depends on where the Sysmac Stu-<br>dio is connected and the system con-<br>figuration.                                                                                                 |                                                                | Source details                                                                                                    | NX Unit                      | Detection timing                       | In DEBUG mode<br>(RUN) or RUN<br>mode  |  |  |
| Error attributes         | Level                                                                                                    | Minor fault                                                    | Recovery                                                                                                    | Implement the<br>correction. | Log category                           | System                                 |  |  |
| Effects                  | User program                                                                                                    | Continues.                                                     | Operation                                                                                                    | The Unit continues           | to operate.                            |                                        |  |  |
| System-defined variables | Variable                                                                                                    |                                                                | Data type                                                                                                    |                              | Name                                   |                                        |  |  |
|                          | None                                                                                                    |                                                                | None                                                                                                    |                              | None                                   |                                        |  |  |
| Cause and                | Assumed cause                                                                                                    |                                                                | Correction                                                                                                    |                              | Prevention                             |                                        |  |  |
| correction               | Refer to information on the diagnostic<br>code that is given for attached infor-<br>mation 1 in the NX-series Safety Con-<br>trol Unit Instructions Reference<br>Manual (Cat. No. Z931) |                                                                | Implement the correction for the rele-<br>vant cause of the diagnostic code that<br>is given for attached information 1. |                              | Program operation corrections that are | e considering the e given on the left. |  |  |
| Attached information     | Attached information                                                                                                    | Attached information 1: Diagnostic code                        |                                                                                                    |                              |                                        |                                        |  |  |
| Precautions/<br>Remarks  | None                                                                                                    |                                                                |                                                                                                    |                              |                                        |                                        |  |  |

| Event name              | SF_MutingPar Erro                                                                                                    | or                                                             |                                                                                                    | Event code                   | 74A90000 hex                                                              |                                       |  |  |
|-------------------------|----------------------------------------------------------------------------------------------------|----------------------------------------------------------------|----------------------------------------------------------------------------------------------------|------------------------------|---------------------------------------------------------------------------|---------------------------------------|--|--|
| Meaning                 | An error was detec                                                                                                    | An error was detected in execution of a safety function block. |                                                                                                    |                              |                                                                           |                                       |  |  |
| Source                  | Depends on where the Sysmac Stu-<br>dio is connected and the system con-<br>figuration.                                                                                                    |                                                                | Source details                                                                                                    | NX Unit                      | Detection timing                                                          | In DEBUG mode<br>(RUN) or RUN<br>mode |  |  |
| Error attributes        | Level                                                                                                    | Minor fault                                                    | Recovery                                                                                                    | Implement the<br>correction. | Log category                                                              | System                                |  |  |
| Effects                 | User program                                                                                                    | Continues.                                                     | Operation                                                                                                    | The Unit continues           | to operate.                                                               |                                       |  |  |
| System-defined          | Variable                                                                                                    |                                                                | Data type                                                                                                    |                              | Name                                                                      |                                       |  |  |
| variables               | None                                                                                                    |                                                                | None                                                                                                    |                              | None                                                                      |                                       |  |  |
| Cause and               | Assumed cause                                                                                                    | Assumed cause                                                  |                                                                                                    | Correction                   |                                                                           |                                       |  |  |
| correction              | Refer to information on the diagnostic<br>code that is given for attached infor-<br>mation 1 in the <i>NX-series Safety Con-</i><br><i>trol Unit Instructions Reference</i><br><i>Manual</i> (Cat No. 7931) |                                                                | Implement the correction for the rele-<br>vant cause of the diagnostic code that<br>is given for attached information 1. |                              | Program operation considering the corrections that are given on the left. |                                       |  |  |
| Attached information    | Attached information                                                                                                    | Attached information 1: Diagnostic code                        |                                                                                                    |                              |                                                                           |                                       |  |  |
| Precautions/<br>Remarks | None                                                                                                    |                                                                |                                                                                                    |                              |                                                                           |                                       |  |  |

| Event name              | SF_MutingPar_2Sensor Error                                                                                                    |                       |                                                                                                    | Event code                   | 74AA0000 hex                                                              |                                       |  |
|-------------------------|----------------------------------------------------------------------------------------------------|-----------------------|----------------------------------------------------------------------------------------------------|------------------------------|---------------------------------------------------------------------------|---------------------------------------|--|
| Meaning                 | An error was detec                                                                                                    | ted in execution of a | a safety function bloc                                                                                                   | ck.                          |                                                                           |                                       |  |
| Source                  | Depends on where the Sysmac Stu-<br>dio is connected and the system con-<br>figuration.                                                                                                    |                       | Source details                                                                                                    | NX Unit                      | Detection timing                                                          | In DEBUG mode<br>(RUN) or RUN<br>mode |  |
| Error attributes        | Level                                                                                                    | Minor fault           | Recovery                                                                                                    | Implement the<br>correction. | Log category                                                              | System                                |  |
| Effects                 | User program                                                                                                    | Continues.            | Operation                                                                                                    | The Unit continues           | to operate.                                                               |                                       |  |
| System-defined          | Variable                                                                                                    |                       | Data type                                                                                                    |                              | Name                                                                      |                                       |  |
| variables               | None                                                                                                    |                       | None                                                                                                    |                              | None                                                                      |                                       |  |
| Cause and               | Assumed cause                                                                                                    |                       | Correction                                                                                                    |                              | Prevention                                                                |                                       |  |
| correction              | correction Refer to information on the diagnostic<br>code that is given for attached infor-<br>mation 1 in the NX-series Safety Con-<br>trol Unit Instructions Reference<br>Manual (Cat. No. Z931) |                       | Implement the correction for the rele-<br>vant cause of the diagnostic code that<br>is given for attached information 1. |                              | Program operation considering the corrections that are given on the left. |                                       |  |
| Attached information    | Attached information 1: Diagnostic code                                                                                                    |                       |                                                                                                    |                              |                                                                           |                                       |  |
| Precautions/<br>Remarks | None                                                                                                    |                       |                                                                                                    |                              |                                                                           |                                       |  |

| Event name               | SF_MutingSeq Error                                                                                                    |                                                                |                                                                                                    | Event code                   | 74AB0000 hex                           |                                         |  |  |
|--------------------------|----------------------------------------------------------------------------------------------------|----------------------------------------------------------------|----------------------------------------------------------------------------------------------------|------------------------------|----------------------------------------|-----------------------------------------|--|--|
| Meaning                  | An error was detec                                                                                                    | An error was detected in execution of a safety function block. |                                                                                                    |                              |                                        |                                         |  |  |
| Source                   | Depends on where the Sysmac Stu-<br>dio is connected and the system con-<br>figuration.                                                                                                    |                                                                | Source details                                                                                                    | NX Unit                      | Detection timing                       | In DEBUG mode<br>(RUN) or RUN<br>mode   |  |  |
| Error attributes         | Level                                                                                                    | Minor fault                                                    | Recovery                                                                                                    | Implement the<br>correction. | Log category                           | System                                  |  |  |
| Effects                  | User program                                                                                                    | Continues.                                                     | Operation                                                                                                    | The Unit continues           | to operate.                            | operate.                                |  |  |
| System-defined variables | Variable                                                                                                    |                                                                | Data type                                                                                                    |                              | Name                                   |                                         |  |  |
|                          | None                                                                                                    |                                                                | None                                                                                                    |                              | None                                   |                                         |  |  |
| Cause and                | Assumed cause                                                                                                    |                                                                | Correction                                                                                                    |                              | Prevention                             |                                         |  |  |
| correction               | Refer to information on the diagnostic<br>code that is given for attached infor-<br>mation 1 in the <i>NX-series Safety Con-</i><br><i>trol Unit Instructions Reference</i><br><i>Manual</i> (Cat. No. Z931) |                                                                | Implement the correction for the rele-<br>vant cause of the diagnostic code that<br>is given for attached information 1. |                              | Program operation corrections that are | considering the<br>e given on the left. |  |  |
| Attached information     | Attached information 1: Diagnostic code                                                                                                    |                                                                |                                                                                                    |                              |                                        |                                         |  |  |
| Precautions/<br>Remarks  | None                                                                                                    |                                                                |                                                                                                    |                              |                                        |                                         |  |  |

|                         | 1                                                                                                    |                                                                |                                                                                                    |                              |                                        |                                       |  |
|-------------------------|----------------------------------------------------------------------------------------------------|----------------------------------------------------------------|----------------------------------------------------------------------------------------------------|------------------------------|----------------------------------------|---------------------------------------|--|
| Event name              | SF_OutControl Err                                                                                                    | or                                                             |                                                                                                    | Event code                   | 74AC0000 hex                           |                                       |  |
| Meaning                 | An error was detec                                                                                                    | An error was detected in execution of a safety function block. |                                                                                                    |                              |                                        |                                       |  |
| Source                  | Depends on where the Sysmac Stu-<br>dio is connected and the system con-<br>figuration.                                                                                                    |                                                                | Source details                                                                                                    | NX Unit                      | Detection timing                       | In DEBUG mode<br>(RUN) or RUN<br>mode |  |
| Error attributes        | Level                                                                                                    | Minor fault                                                    | Recovery                                                                                                    | Implement the<br>correction. | Log category                           | System                                |  |
| Effects                 | User program                                                                                                    | Continues.                                                     | Operation                                                                                                    | The Unit continues           | to operate.                            |                                       |  |
| System-defined          | Variable                                                                                                    |                                                                | Data type                                                                                                    |                              | Name                                   |                                       |  |
| variables               | None                                                                                                    |                                                                | None                                                                                                    |                              | None                                   |                                       |  |
| Cause and               | Assumed cause                                                                                                    |                                                                | Correction                                                                                                    |                              | Prevention                             |                                       |  |
| correction              | Refer to information on the diagnostic<br>code that is given for attached infor-<br>mation 1 in the <i>NX-series Safety Con-</i><br><i>trol Unit Instructions Reference</i><br><i>Manual</i> (Cat. No. 2931) |                                                                | Implement the correction for the rele-<br>vant cause of the diagnostic code that<br>is given for attached information 1. |                              | Program operation corrections that are | considering the e given on the left.  |  |
| Attached information    | Attached information                                                                                                    | Attached information 1: Diagnostic code                        |                                                                                                    |                              |                                        |                                       |  |
| Precautions/<br>Remarks | None                                                                                                    |                                                                |                                                                                                    |                              |                                        |                                       |  |

| Event name              | SF_SafetyRequest Error                                                                                                    |                       |                                                                                                    | Event code                   | 74AD0000 hex                           |                                        |  |
|-------------------------|----------------------------------------------------------------------------------------------------|-----------------------|----------------------------------------------------------------------------------------------------|------------------------------|----------------------------------------|----------------------------------------|--|
| Meaning                 | An error was detec                                                                                                    | ted in execution of a | a safety function bloc                                                                                                   | ck.                          |                                        |                                        |  |
| Source                  | Depends on where the Sysmac Stu-<br>dio is connected and the system con-<br>figuration.                                                                                                 |                       | Source details                                                                                                    | NX Unit                      | Detection timing                       | In DEBUG mode<br>(RUN) or RUN<br>mode  |  |
| Error attributes        | Level                                                                                                    | Minor fault           | Recovery                                                                                                    | Implement the<br>correction. | Log category                           | System                                 |  |
| Effects                 | User program                                                                                                    | Continues.            | Operation                                                                                                    | The Unit continues           | to operate.                            | to operate.                            |  |
| System-defined          | Variable                                                                                                    |                       | Data type                                                                                                    |                              | Name                                   |                                        |  |
| variables               | None                                                                                                    |                       | None                                                                                                    |                              | None                                   |                                        |  |
| Cause and               | Assumed cause                                                                                                    |                       | Correction                                                                                                    |                              | Prevention                             |                                        |  |
| correction              | Refer to information on the diagnostic<br>code that is given for attached infor-<br>mation 1 in the NX-series Safety Con-<br>trol Unit Instructions Reference<br>Manual (Cat. No. 2931) |                       | Implement the correction for the rele-<br>vant cause of the diagnostic code that<br>is given for attached information 1. |                              | Program operation corrections that are | e considering the e given on the left. |  |
| Attached information    | Attached information 1: Diagnostic code                                                                                                    |                       |                                                                                                    |                              |                                        |                                        |  |
| Precautions/<br>Remarks | None                                                                                                    |                       |                                                                                                    |                              |                                        |                                        |  |

| Event name              | SF_TestableSafetySensor Error                                                                                                    |                                                                |                                                                                                    | Event code                   | 74AE0000 hex                           |                                        |  |  |
|-------------------------|----------------------------------------------------------------------------------------------------|----------------------------------------------------------------|----------------------------------------------------------------------------------------------------|------------------------------|----------------------------------------|----------------------------------------|--|--|
| Meaning                 | An error was detec                                                                                                    | An error was detected in execution of a safety function block. |                                                                                                    |                              |                                        |                                        |  |  |
| Source                  | Depends on where the Sysmac Stu-<br>dio is connected and the system con-<br>figuration.                                                                                                    |                                                                | Source details                                                                                                    | NX Unit                      | Detection timing                       | In DEBUG mode<br>(RUN) or RUN<br>mode  |  |  |
| Error attributes        | Level                                                                                                    | Minor fault                                                    | Recovery                                                                                                    | Implement the<br>correction. | Log category                           | System                                 |  |  |
| Effects                 | User program                                                                                                    | Continues.                                                     | Operation                                                                                                    | The Unit continues           | to operate.                            |                                        |  |  |
| System-defined          | Variable                                                                                                    |                                                                | Data type                                                                                                    |                              | Name                                   |                                        |  |  |
| variables               | None                                                                                                    |                                                                | None                                                                                                    |                              | None                                   |                                        |  |  |
| Cause and               | Assumed cause                                                                                                    |                                                                | Correction                                                                                                    |                              | Prevention                             |                                        |  |  |
| correction              | Refer to information on the diagnostic<br>code that is given for attached infor-<br>mation 1 in the <i>NX-series Safety Con-</i><br><i>trol Unit Instructions Reference</i><br><i>Manual</i> (Cat. No. 2931) |                                                                | Implement the correction for the rele-<br>vant cause of the diagnostic code that<br>is given for attached information 1. |                              | Program operation corrections that are | e considering the e given on the left. |  |  |
| Attached information    | Attached information 1: Diagnostic code                                                                                                    |                                                                |                                                                                                    |                              |                                        |                                        |  |  |
| Precautions/<br>Remarks | None                                                                                                    |                                                                |                                                                                                    |                              |                                        |                                        |  |  |

| Event name              | SF_TwoHandCont                                                                                                    | rolTypell Error                                                |                                                                                                    | Event code                   | 74AF0000 hex                                                              |                                       |  |  |
|-------------------------|----------------------------------------------------------------------------------------------------|----------------------------------------------------------------|----------------------------------------------------------------------------------------------------|------------------------------|---------------------------------------------------------------------------|---------------------------------------|--|--|
| Meaning                 | An error was detec                                                                                                    | An error was detected in execution of a safety function block. |                                                                                                    |                              |                                                                           |                                       |  |  |
| Source                  | Depends on where the Sysmac Stu-<br>dio is connected and the system con-<br>figuration.                                                                                                 |                                                                | Source details                                                                                                    | NX Unit                      | Detection timing                                                          | In DEBUG mode<br>(RUN) or RUN<br>mode |  |  |
| Error attributes        | Level                                                                                                    | Minor fault                                                    | Recovery                                                                                                    | Implement the<br>correction. | Log category                                                              | System                                |  |  |
| Effects                 | User program                                                                                                    | Continues.                                                     | Operation                                                                                                    | The Unit continues           | to operate.                                                               |                                       |  |  |
| System-defined          | Variable                                                                                                    |                                                                | Data type                                                                                                    |                              | Name                                                                      |                                       |  |  |
| variables               | None                                                                                                    |                                                                | None                                                                                                    |                              | None                                                                      |                                       |  |  |
| Cause and               | Assumed cause                                                                                                    |                                                                | Correction                                                                                                    |                              | Prevention                                                                |                                       |  |  |
| correction              | Refer to information on the diagnostic<br>code that is given for attached infor-<br>mation 1 in the NX-series Safety Con-<br>trol Unit Instructions Reference<br>Manual (Cat. No. 2931) |                                                                | Implement the correction for the rele-<br>vant cause of the diagnostic code that<br>is given for attached information 1. |                              | Program operation considering the corrections that are given on the left. |                                       |  |  |
| Attached information    | Attached information 1: Diagnostic code                                                                                                    |                                                                |                                                                                                    |                              |                                                                           |                                       |  |  |
| Precautions/<br>Remarks | None                                                                                                    |                                                                |                                                                                                    |                              |                                                                           |                                       |  |  |

| Event name              | SF_TwoHandControlTypeIII Error                                                                                                    |                                                                |                                                                                                    | Event code                   | 74B00000 hex                           |                                         |  |  |
|-------------------------|----------------------------------------------------------------------------------------------------|----------------------------------------------------------------|----------------------------------------------------------------------------------------------------|------------------------------|----------------------------------------|-----------------------------------------|--|--|
| Meaning                 | An error was detec                                                                                                    | An error was detected in execution of a safety function block. |                                                                                                    |                              |                                        |                                         |  |  |
| Source                  | Depends on where the Sysmac Stu-<br>dio is connected and the system con-<br>figuration.                                                                                                    |                                                                | Source details                                                                                                    | NX Unit                      | Detection timing                       | In DEBUG mode<br>(RUN) or RUN<br>mode   |  |  |
| Error attributes        | Level                                                                                                    | Minor fault                                                    | Recovery                                                                                                    | Implement the<br>correction. | Log category                           | System                                  |  |  |
| Effects                 | User program                                                                                                    | Continues.                                                     | Operation                                                                                                    | The Unit continues           | to operate.                            |                                         |  |  |
| System-defined          | Variable                                                                                                    |                                                                | Data type                                                                                                    |                              | Name                                   |                                         |  |  |
| variables               | None                                                                                                    |                                                                | None                                                                                                    |                              | None                                   |                                         |  |  |
| Cause and               | Assumed cause                                                                                                    | Assumed cause                                                  |                                                                                                    | Correction                   |                                        |                                         |  |  |
| correction              | Refer to information on the diagnostic<br>code that is given for attached infor-<br>mation 1 in the <i>NX-series Safety Con-</i><br><i>trol Unit Instructions Reference</i><br><i>Manual</i> (Cat. No. Z931) |                                                                | Implement the correction for the rele-<br>vant cause of the diagnostic code that<br>is given for attached information 1. |                              | Program operation corrections that are | considering the<br>e given on the left. |  |  |
| Attached information    | Attached information 1: Diagnostic code                                                                                                    |                                                                |                                                                                                    |                              |                                        |                                         |  |  |
| Precautions/<br>Remarks | None                                                                                                    |                                                                |                                                                                                    |                              |                                        |                                         |  |  |

## • Other Errors

| Event name              | NX Bus Communications Settings Read Error                                               |                                                                    | Event code                                                         | 10500000 hex                                                                                 |                                                                                              |                                                                                              |  |
|-------------------------|-----------------------------------------------------------------------------------------|--------------------------------------------------------------------|--------------------------------------------------------------------|----------------------------------------------------------------------------------------------|----------------------------------------------------------------------------------------------|----------------------------------------------------------------------------------------------|--|
| Meaning                 | There is an error ir                                                                    | n the NX bus commu                                                 | inications settings th                                             | at are saved in non-                                                                         | volatile memory.                                                                             |                                                                                              |  |
| Source                  | Depends on where the Sysmac Stu-<br>dio is connected and the system con-<br>figuration. |                                                                    | Source details                                                     | NX Unit                                                                                      | Detection timing                                                                             | At power ON or restart                                                                       |  |
| Error attributes        | Level                                                                                   | Minor fault                                                        | Recovery                                                           | When settings are transferred                                                                | Log category                                                                                 | System                                                                                       |  |
| Effects                 | User program                                                                            | Continues.                                                         | Operation                                                          | I/O refreshing stop                                                                          | s for the Safety CPL                                                                         | J Unit.                                                                                      |  |
| System-defined          | Variable                                                                                |                                                                    | Data type                                                          |                                                                                              | Name                                                                                         |                                                                                              |  |
| variables               | None                                                                                    |                                                                    | None                                                               |                                                                                              | None                                                                                         |                                                                                              |  |
| Cause and               | Assumed cause                                                                           |                                                                    | Correction                                                         |                                                                                              | Prevention                                                                                   |                                                                                              |  |
| correction              | A hardware failure non-volatile memo                                                    | occurred in the<br>ry.                                             | Transfer the NX bu<br>settings to the Safe                         | us communications<br>ety CPU Unit again.                                                     | None                                                                                         |                                                                                              |  |
|                         | Power was turned data to the non-vol                                                    | OFF while saving<br>latile memory.                                 | Replace the CPU Unit if the error occurs again.                    |                                                                                              | Do not turn OFF the power supply<br>while transferring parameters from<br>the Sysmac Studio. |                                                                                              |  |
| Attached information    | None                                                                                    |                                                                    |                                                                    |                                                                                              |                                                                                              |                                                                                              |  |
| Precautions/<br>Remarks | None                                                                                    |                                                                    |                                                                    |                                                                                              |                                                                                              |                                                                                              |  |
| Event name              | Safety Application Data Road Error                                                      |                                                                    |                                                                    |                                                                                              |                                                                                              |                                                                                              |  |
| Meaning                 | There is an error in                                                                    | the safety applicati                                               | on data that is saved                                              | t in non-volatile memory                                                                     |                                                                                              |                                                                                              |  |
| Source                  | Depends on where<br>dio is connected a<br>figuration.                                   | the Sysmac Stu-<br>nd the system con-                              | Source details                                                     | NX Unit                                                                                      | Detection timing                                                                             | At power ON or restart                                                                       |  |
| Error attributes        | Level                                                                                   | Minor fault                                                        | Recovery                                                           | When settings are transferred                                                                | Log category                                                                                 | System                                                                                       |  |
| Effects                 | User program                                                                            | Continues.                                                         | Operation                                                          | The safety program is not executed in the Safety CP<br>Unit and it operates in PROGRAM mode. |                                                                                              | the Safety CPU<br>de.                                                                        |  |
| System-defined          | Variable                                                                                | •                                                                  | Data type                                                          |                                                                                              | Name                                                                                         |                                                                                              |  |
| variables               | None                                                                                    |                                                                    | None                                                               |                                                                                              | None                                                                                         |                                                                                              |  |
| Cause and               | Assumed cause                                                                           |                                                                    | Correction                                                         |                                                                                              | Prevention                                                                                   |                                                                                              |  |
| correction              | A hardware failure<br>non-volatile memo                                                 | occurred in the<br>ry.                                             | Transfer the safety application data to the Safety CPU Unit again. |                                                                                              | None                                                                                         |                                                                                              |  |
|                         | Power was turned data to the non-vol                                                    | Power was turned OFF while saving data to the non-volatile memory. |                                                                    |                                                                                              |                                                                                              | Do not turn OFF the power supply<br>while transferring parameters from<br>the Sysmac Studio. |  |
| Attached information    | None                                                                                    |                                                                    |                                                                    |                                                                                              |                                                                                              |                                                                                              |  |
| Precautions/<br>Remarks | None                                                                                    |                                                                    |                                                                    |                                                                                              |                                                                                              |                                                                                              |  |

| Event name              | NX Bus Communic<br>Data Mismatch                                                                                                   | ations Settings and  | Safety Application                                                                                          | Event code                                                                                                    | 10520000 hex     |                 |
|-------------------------|----------------------------------------------------------------------------------------------------|----------------------|----------------------------------------------------------------------------------------------------|----------------------------------------------------------------------------------------------------|------------------|-----------------|
| Meaning                 | There is an error ir                                                                                                    | the safety applicati | on data that is saved                                                                                       | d in non-volatile men                                                                                                    | nory.            |                 |
| Source                  | Depends on where the Sysmac Stu-<br>dio is connected and the system con-<br>figuration.                                            |                      | Source details                                                                                              | NX Unit                                                                                                    | Detection timing | When applicable |
| Error attributes        | Level                                                                                                    | Minor fault          | Recovery                                                                                                    | When settings<br>are transferred                                                                                                    | Log category     | System          |
| Effects                 | User program Continues.                                                                                                    |                      | Operation                                                                                                   | The Safety CPU Unit executes NX bus communications with the relevant Units but refreshing for the safety pro-<br>gram stops. (All I/O data will remain at 0.) |                  |                 |
| System-defined          | Variable                                                                                                    |                      | Data type                                                                                                   |                                                                                                    | Name             |                 |
| variables               | None                                                                                                    |                      | None                                                                                                    |                                                                                                    | None             |                 |
| Cause and               | Assumed cause                                                                                                    |                      | Correction                                                                                                  |                                                                                                    | Prevention       |                 |
| correction              | The NX bus communications settings<br>that were transferred to the Safety<br>CPU Unit do not match the safety<br>application data. |                      | Transfer the NX bus communications<br>settings and safety application data to<br>the Safety CPU Unit again. |                                                                                                    | None             |                 |
| Attached information    | None                                                                                                    |                      |                                                                                                    |                                                                                                    |                  |                 |
| Precautions/<br>Remarks | None                                                                                                    |                      |                                                                                                    |                                                                                                    |                  |                 |

| Event name              | NX Bus I/O Communications Stopped                                                       |                     |                                                                                                    | Event code                                                                      | 84F00000 hex                                                                                                    |                                                                                                    |  |
|-------------------------|-----------------------------------------------------------------------------------------|---------------------|----------------------------------------------------------------------------------------------------|---------------------------------------------------------------------------------|----------------------------------------------------------------------------------------------------|----------------------------------------------------------------------------------------------------|--|
| Meaning                 | An error occurred i                                                                     | n I/O communicatior | ns between the Com                                                                                                    | munications Couple                                                              | r Unit and an NX Un                                                                                                    | it.                                                                                                    |  |
| Source                  | Depends on where the Sysmac Stu-<br>dio is connected and the system con-<br>figuration. |                     | Source details                                                                                                    | NX Unit                                                                         | Detection timing                                                                                                    | Continuously                                                                                                    |  |
| Error attributes        | Level                                                                                   | Minor fault         | Recovery                                                                                                    | Cycle the power<br>supply to the<br>EtherCAT Cou-<br>pler Unit and NX<br>Units. | Log category                                                                                                    | System                                                                                                    |  |
| Effects                 | User program                                                                            | Continues.          | Operation                                                                                                    | The NX Units will o                                                             | continue to operate.                                                                                                    |                                                                                                    |  |
|                         |                                                                                         |                     |                                                                                                    | Input data: An e<br>mun<br>The<br>able<br>refre<br>Output data: An e<br>mun     | error occurs in safety<br>ications because ref<br>values of the status<br>s in the standard pro-<br>eshed.<br>error occurs in safety<br>ications because 0's | process data com-<br>reshing is stopped.<br>and exposed vari-<br>ocess data are not<br>process data com-<br>are output. |  |
| System-defined          | Variable                                                                                |                     | Data type                                                                                                    |                                                                                 | Name                                                                                                    |                                                                                                    |  |
| variables               | None                                                                                    |                     | None                                                                                                    |                                                                                 | None                                                                                                    |                                                                                                    |  |
| Cause and               | Assumed cause                                                                           |                     | Correction                                                                                                    |                                                                                 | Prevention                                                                                                    |                                                                                                    |  |
| correction              | There is a hardware error in the Com-<br>munications Coupler Unit or an NX<br>Unit.     |                     | If the error occurs again even after<br>you cycle the power supply to the NX<br>Units, replace the Communications<br>Coupler Unit or NX Unit. |                                                                                 |                                                                                                    |                                                                                                    |  |
| Attached information    | None                                                                                    |                     | •                                                                                                    |                                                                                 | •                                                                                                    |                                                                                                    |  |
| Precautions/<br>Remarks | None                                                                                    |                     |                                                                                                    |                                                                                 |                                                                                                    |                                                                                                    |  |

| Event name              | Sysmac Studio Co                                                                        | mmunications Conn                                                                    | ection Timeout                                                                                                    | Event code                           | 951E0000 hex                                                              |                 |
|-------------------------|-----------------------------------------------------------------------------------------|--------------------------------------------------------------------------------------|----------------------------------------------------------------------------------------------------|--------------------------------------|---------------------------------------------------------------------------|-----------------|
| Meaning                 | A communications                                                                        | A communications timeout occurred between the Sysmac Studio and the Safety CPU Unit. |                                                                                                    |                                      |                                                                           |                 |
| Source                  | Depends on where the Sysmac Stu-<br>dio is connected and the system con-<br>figuration. |                                                                                      | Source details                                                                                                    | NX Unit                              | Detection timing                                                          | When applicable |
| Error attributes        | Level                                                                                   | Information                                                                          | Recovery                                                                                                    |                                      | Log category                                                              | System          |
| Effects                 | User program                                                                            | Continues.                                                                           | Operation                                                                                                    | If the CPU Unit wa<br>enters PROGRAM | s in DEBUG mode, it automatically mode.                                   |                 |
| Variable                | Data type                                                                               |                                                                                      | Name                                                                                                    |                                      | System-defined variables                                                  |                 |
|                         | None                                                                                    |                                                                                      | None                                                                                                    |                                      | None                                                                      |                 |
| Cause and               | Assumed cause                                                                           |                                                                                      | Correction                                                                                                    |                                      | Prevention                                                                |                 |
| correction              | The communications cable was dis-<br>connected.                                         |                                                                                      | Do not do anything to disconnect<br>communications with the Sysmac<br>Studio while the Safety CPU Unit is<br>operating in DEBUG mode. |                                      | Perform debugging considering the corrections that are given on the left. |                 |
| Attached information    | None                                                                                    |                                                                                      |                                                                                                    |                                      |                                                                           |                 |
| Precautions/<br>Remarks | None                                                                                    |                                                                                      |                                                                                                    |                                      |                                                                           |                 |

| Event name              | Clear All Memory F                                                                                                    | Rejected                       |                                                                                                    | Event code | 951F0000 hex     |                                           |  |
|-------------------------|----------------------------------------------------------------------------------------------------|--------------------------------|----------------------------------------------------------------------------------------------------|------------|------------------|-------------------------------------------|--|
| Meaning                 | Clearing all of men                                                                                                    | Clearing all of memory failed. |                                                                                                    |            |                  |                                           |  |
| Source                  | Depends on where the Sysmac Stu-<br>dio is connected and the system con-<br>figuration.                                    |                                | Source details                                                                                                    | NX Unit    | Detection timing | When com-<br>manded from<br>user          |  |
| Error attributes        | Level                                                                                                    | Information                    | Recovery                                                                                                    |            | Log category     | System                                    |  |
| Effects                 | User program                                                                                                    | Continues.                     | Operation                                                                                                    |            | ·                |                                           |  |
| System-defined          | defined Variable                                                                                                    |                                | Data type                                                                                                    |            | Name             |                                           |  |
| variables               | None                                                                                                    |                                | None                                                                                                    |            | None             |                                           |  |
| Cause and               | Assumed cause                                                                                                    |                                | Correction                                                                                                    |            | Prevention       |                                           |  |
| correction              | orrection The Clear All Memory operation was<br>performed for the entire Slave Termi-<br>nal.                              |                                | Specify the Units individually and per-<br>form the Clear All Memory operation.Specify the Units individually and p<br>form the Clear All Memory operation |            |                  | ndividually and per-<br>Memory operation. |  |
| Attached information    | Attached information 1: The Clear All Memory operation was performed for the Slave Terminal.                               |                                |                                                                                                    |            |                  |                                           |  |
| Precautions/<br>Remarks | The Clear All Memory operation for the Safety CPU Unit cannot be performed for the entire Slave Terminal at the same time. |                                |                                                                                                    |            |                  |                                           |  |

## • User Access Log

| Event name              | Event Log Cleared                                                                       |                      |                      | Event code           | 90400000 hex         |                                  |
|-------------------------|-----------------------------------------------------------------------------------------|----------------------|----------------------|----------------------|----------------------|----------------------------------|
| Meaning                 | The event log was                                                                       | cleared.             |                      |                      |                      |                                  |
| Source                  | Depends on where the Sysmac Stu-<br>dio is connected and the system con-<br>figuration. |                      | Source details       | NX Unit              | Detection timing     | When com-<br>manded from<br>user |
| Error attributes        | Level                                                                                   | Information          | Recovery             |                      | Log category         | Access                           |
| Effects                 | User program                                                                            | Continues.           | Operation            | Not affected.        |                      |                                  |
| System-defined          | Variable                                                                                |                      | Data type            |                      | Name                 |                                  |
| variables               | None                                                                                    |                      | None                 |                      | None                 |                                  |
| Cause and               | Assumed cause                                                                           |                      | Correction           |                      | Prevention           |                                  |
| correction              | The event log was<br>user.                                                              | cleared by the       |                      |                      |                      |                                  |
| Attached                | Attached information                                                                    | on 1: Events that we | re cleared           |                      |                      |                                  |
| information             |                                                                                         | 1: The system ev     | ent log was cleared. |                      |                      |                                  |
|                         | 2: The access event log was cleared.                                                    |                      |                      |                      |                      |                                  |
| Precautions/<br>Remarks | None                                                                                    |                      |                      |                      |                      |                                  |
|                         |                                                                                         |                      |                      |                      |                      |                                  |
| Event name              | Memory All Cleare                                                                       | d                    |                      | Event code           | 90430000 hex         |                                  |
| Meaning                 | The Unit settings w                                                                     | vere cleared.        |                      |                      |                      |                                  |
| Source                  | Depends on where the Sysmac Stu-<br>dio is connected and the system con-<br>figuration. |                      | Source details       | NX Unit              | Detection timing     | When com-<br>manded from<br>user |
| Error attributes        | Level                                                                                   | Information          | Recovery             |                      | Log category         | Access                           |
| Effects                 | User program                                                                            | Continues.           | Operation            | The Unit settings a  | are cleared.         |                                  |
| System-defined          | Variable                                                                                |                      | Data type            |                      | Name                 |                                  |
| variables               | None                                                                                    |                      | None                 |                      | None                 |                                  |
| Cause and               | Assumed cause                                                                           |                      | Correction           |                      | Prevention           |                                  |
| correction              | correction The Clear All Memory operation was<br>performed.                             |                      |                      |                      |                      |                                  |
| Attached                | Attached information                                                                    | on 1: Unit number of | the NX Unit where t  | the Clear All Memory | y operation was perf | formed                           |
| information             | Attached information                                                                    | on 2: Execution resu | lts                  |                      |                      |                                  |
|                         |                                                                                         | 0: Successful        |                      |                      |                      |                                  |
|                         |                                                                                         | 1: Hardware erro     | r                    |                      |                      |                                  |
|                         |                                                                                         |                      |                      |                      |                      |                                  |

|                         | 1: Hardware error                                                                    |
|-------------------------|--------------------------------------------------------------------------------------|
|                         | 2: Initialization failed                                                             |
|                         | 3: Initialization not possible                                                       |
| Precautions/<br>Remarks | Refer to the attached information for the results of the Clear All Memory operation. |

## Safety I/O Units

Details on the errors (events) that can occur in the Safety I/O Units are given in the following tables.

## • System Errors

| Event name       | System Error                                                                                   |                                                                      |                                                                      | Event code                                | 05200000 hex                                                                                                    |              |  |  |
|------------------|------------------------------------------------------------------------------------------------|----------------------------------------------------------------------|----------------------------------------------------------------------|-------------------------------------------|----------------------------------------------------------------------------------------------------|--------------|--|--|
| Meaning          | A hardware error v                                                                             | A hardware error was detected during self-diagnosis of the hardware. |                                                                      |                                           |                                                                                                    |              |  |  |
| Source           | Depends on where the Sysmac Stu-<br>dio is connected and the system con-<br>figuration.        |                                                                      | Source details                                                       | NX Unit                                   | Detection timing                                                                                                    | Continuously |  |  |
| Error attributes | Level                                                                                          | Minor fault                                                          | Recovery                                                             | Cycle the power<br>supply to the<br>Unit. | Log category                                                                                                    | System       |  |  |
| Effects          | User program                                                                                   | Continues.                                                           | Operation                                                            | The Unit stops ope<br>safe states.        | perating and the I/O data changes to                                                                                                    |              |  |  |
| System-defined   | Variable None                                                                                  |                                                                      | Data type                                                            |                                           | Name                                                                                                    |              |  |  |
| variables        |                                                                                                |                                                                      | None                                                                 |                                           | None                                                                                                    |              |  |  |
| Cause and        | Assumed cause                                                                                  |                                                                      | Correction                                                           |                                           | Prevention                                                                                                    |              |  |  |
| correction       | Hardware has failed.                                                                           |                                                                      | Cycle the power supply. If the error occurs again, replace the Unit. |                                           | If cycling the power supply restores<br>normal operation, there may be<br>excessive noise near the Unit. Imple-<br>ment noise countermeasures. |              |  |  |
|                  | A memory error occurred due to a transient cause, such as a software error or excessive noise. |                                                                      |                                                                      |                                           |                                                                                                    |              |  |  |
| Attached         | Attached information                                                                           | ached information 1: System information, status code                 |                                                                      |                                           |                                                                                                    |              |  |  |
| information      | Attached information                                                                           | Attached information 2: System information, status code              |                                                                      |                                           |                                                                                                    |              |  |  |
|                  | Attached information                                                                           | Attached information 3: System information, status code              |                                                                      |                                           |                                                                                                    |              |  |  |
|                  | Attached information 4: System information, status code                                        |                                                                      |                                                                      |                                           |                                                                                                    |              |  |  |
| Precautions/     | None                                                                                           |                                                                      |                                                                      |                                           |                                                                                                    |              |  |  |
| Remarks          |                                                                                                |                                                                      |                                                                      |                                           |                                                                                                    |              |  |  |

#### • Communications Errors

| Event name              | Safety Process Data Communications Not Established -<br>Incorrect Unit Parameter Error  |                                                                                  |                                                                                                    | Event code                                                                                                  | 35210000 hex                                                               |                                                                      |  |
|-------------------------|-----------------------------------------------------------------------------------------|----------------------------------------------------------------------------------|----------------------------------------------------------------------------------------------------|----------------------------------------------------------------------------------------------------|----------------------------------------------------------------------------|----------------------------------------------------------------------|--|
| Meaning                 | Safety process dat                                                                      | Safety process data communications was not established with the Safety CPU Unit. |                                                                                                    |                                                                                                    |                                                                            |                                                                      |  |
| Source                  | Depends on where the Sysmac Stu-<br>dio is connected and the system con-<br>figuration. |                                                                                  | Source details                                                                                                    | NX Unit                                                                                                    | Detection timing                                                           | When safety pro-<br>cess data com-<br>munications are<br>established |  |
| Error attributes        | Level                                                                                   | Minor fault                                                                      | Recovery                                                                                                    | For request to<br>establish commu-<br>nications from<br>Safety CPU Unit<br>after removing<br>cause of error | Log category                                                               | System                                                               |  |
| Effects                 | User program                                                                            | Continues.                                                                       | Operation                                                                                                    | The Unit stops ope<br>safe states.                                                                          | rating and the I/O data changes to the                                     |                                                                      |  |
| System-defined          | Variable                                                                                |                                                                                  | Data type                                                                                                    |                                                                                                    | Name                                                                       |                                                                      |  |
| variables               | None                                                                                    |                                                                                  | None                                                                                                    |                                                                                                    | None                                                                       |                                                                      |  |
| Cause and               | Assumed cause                                                                           |                                                                                  | Correction                                                                                                    |                                                                                                    | Prevention                                                                 |                                                                      |  |
| correction              | The model or safety I/O terminal set-<br>tings are not correct.                         |                                                                                  | Check the safety I/O terminal set-<br>tings, correct any errors, and then<br>transfer the settings to the Safety<br>CPU Unit.<br>Check the model of the Safety I/O |                                                                                                    | Set the parameters considering the corrections that are given on the left. |                                                                      |  |
| Attached                | None                                                                                    |                                                                                  |                                                                                                    |                                                                                                    |                                                                            |                                                                      |  |
| Precautions/<br>Remarks | None                                                                                    |                                                                                  |                                                                                                    |                                                                                                    |                                                                            |                                                                      |  |
| Event name              | Safety Process Da<br>Incorrect FSoE Sla                                                                                                    | ta Communications                     | Not Established,                                          | Event code                                                                                                  | 35230000 hex                                                                                                    |                                                                                                    |  |  |
|-------------------------|----------------------------------------------------------------------------------------------------|---------------------------------------|-----------------------------------------------------------|----------------------------------------------------------------------------------------------------|----------------------------------------------------------------------------------------------------|----------------------------------------------------------------------------------------------------|--|--|
| Meaning                 | Safety process dat<br>slave address.                                                                                                    | a communications w                    | vas not established v                                     | with the Safety CPU                                                                                         | Unit because of an i                                                                                               | ncorrect FSoE                                                                                        |  |  |
| Source                  | Depends on where<br>dio is connected an<br>figuration.                                                                                       | the Sysmac Stu-<br>nd the system con- | Source details                                            | NX Unit                                                                                                    | Detection timing                                                                                                   | When safety pro-<br>cess data com-<br>munications are<br>established                                 |  |  |
| Error attributes        | Level                                                                                                    | Minor fault                           | Recovery                                                  | For request to<br>establish commu-<br>nications from<br>Safety CPU Unit<br>after removing<br>cause of error | Log category                                                                                                    | System                                                                                               |  |  |
| Effects                 | User program                                                                                                    | Continues.                            | Operation                                                 | The Unit stops oper safe states.                                                                            | erating and the I/O da                                                                                             | ata changes to the                                                                                   |  |  |
| System-defined          | Variable                                                                                                    | •                                     | Data type                                                 |                                                                                                    | Name                                                                                                    |                                                                                                    |  |  |
| variables               | None                                                                                                    |                                       | None                                                      |                                                                                                    | None                                                                                                    |                                                                                                    |  |  |
| Cause and               | Assumed cause                                                                                                    |                                       | Correction                                                |                                                                                                    | Prevention                                                                                                    |                                                                                                    |  |  |
| correction              | The setting of the FSoE slave<br>address in the safety process data<br>communications settings is different<br>from the setting in the Unit. |                                       | Perform the Clear All Memory opera-<br>tion for the Unit. |                                                                                                    | If you use a Safety<br>safety process dat<br>were previously es<br>another system, pe<br>Memory operation<br>Unit. | I/O Unit for which<br>a communications<br>tablished in<br>erform the Clear All<br>before you use the |  |  |
| Attached information    | None                                                                                                    |                                       |                                                           |                                                                                                    |                                                                                                    |                                                                                                    |  |  |
| Precautions/<br>Remarks | None                                                                                                    |                                       |                                                           |                                                                                                    |                                                                                                    |                                                                                                    |  |  |
|                         |                                                                                                    |                                       |                                                           |                                                                                                    |                                                                                                    |                                                                                                    |  |  |
| Event name              | Safety Process Da<br>Incorrect Frame Er                                                                                                    | ta Communications<br>ror              | Not Established,                                          | Event code                                                                                                  | 35240000 hex                                                                                                    |                                                                                                    |  |  |
| Meaning                 | Safety process dat received.                                                                                                    | a communications w                    | vas not established v                                     | with the Safety CPU                                                                                         | Unit because an inc                                                                                                | orrect frame was                                                                                     |  |  |
| Source                  | Depends on where<br>dio is connected an<br>figuration.                                                                                       | the Sysmac Stu-<br>nd the system con- | Source details                                            | NX Unit                                                                                                    | Detection timing                                                                                                   | When safety pro-<br>cess data com-<br>munications are<br>established                                 |  |  |
| Error attributes        | Level                                                                                                    | Minor fault                           | Recovery                                                  | For request to<br>establish commu-<br>nications from<br>Safety CPU Unit<br>after removing<br>cause of error | Log category                                                                                                    | System                                                                                               |  |  |
| Effects                 | User program                                                                                                    | Continues.                            | Operation                                                 | The Unit stops ope<br>safe states.                                                                          | erating and the I/O da                                                                                             | ata changes to the                                                                                   |  |  |
| System-defined          | Variable                                                                                                    |                                       | Data type                                                 |                                                                                                    | Name                                                                                                    |                                                                                                    |  |  |
| variables               | None                                                                                                    |                                       | None                                                      |                                                                                                    | None                                                                                                    |                                                                                                    |  |  |
| Cause and               | Assumed cause                                                                                                    |                                       | Correction                                                |                                                                                                    | Prevention                                                                                                    |                                                                                                    |  |  |
| correction              | An incorrect frame                                                                                                    | was received in                       | Make sure that the                                        | system configura-                                                                                           | Set the system cor                                                                                                 | nfiguration and                                                                                      |  |  |
|                         | safety process dat                                                                                                    | a communications.                     | tions and model nu<br>the Safety CPU Ur<br>Units.         | umbers agree for<br>hit and Safety I/O                                                                      | set the system configuration and<br>setup according to the corrections<br>that are given on the left.              |                                                                                                    |  |  |
|                         | There is excessive                                                                                                    | noise.                                | Implement noise c                                         | ountermeasures.                                                                                             | Implement noise countermeasures if excessive noise caused the error.                                               |                                                                                                    |  |  |
| Attached information    | None                                                                                                    |                                       |                                                           |                                                                                                    |                                                                                                    |                                                                                                    |  |  |
| Precautions/<br>Remarks | None                                                                                                    |                                       |                                                           |                                                                                                    |                                                                                                    |                                                                                                    |  |  |

| _                       |                                                                                                    |                                                         |                                                                                                    |                                                                                                    |                                                                                                    |                                                                                                    |  |
|-------------------------|----------------------------------------------------------------------------------------------------|---------------------------------------------------------|----------------------------------------------------------------------------------------------------|----------------------------------------------------------------------------------------------------|----------------------------------------------------------------------------------------------------|----------------------------------------------------------------------------------------------------|--|
| Event name              | NX Unit I/O Comm                                                                                                    | unications Error                                        |                                                                                                    | Event code                                                                                                    | e 80200000 hex                                                                                                    |                                                                                                    |  |
| Meaning                 | An I/O communica                                                                                                    | tions error occurred                                    | between the Comm                                                                                                    | unications Coupler L                                                                                                    | Init and the NX Unit                                                                                                    | Init and the NX Unit.                                                                                 |  |
| Source                  | Depends on where<br>dio is connected au<br>figuration.                                                                                                    | the Sysmac Stu-<br>nd the system con-                   | Source details                                                                                                    | NX Unit                                                                                                    | Detection timing                                                                                                    | Continuously                                                                                          |  |
| Error attributes        | Level                                                                                                    | Minor fault                                             | Recovery                                                                                                    | Reset error in the NX Unit.                                                                                                    | Log category                                                                                                    | System                                                                                                |  |
| Effects                 | User program Continues.                                                                                                    |                                                         | Operation                                                                                                    | The NX Unit will continue to operate.                                                                                                    |                                                                                                    |                                                                                                    |  |
|                         |                                                                                                    |                                                         |                                                                                                    | Input data: Updatir                                                                                                    | ng input values stops                                                                                                    | 8.                                                                                                    |  |
|                         |                                                                                                    |                                                         |                                                                                                    | Output data: The c<br>Rejection Output S                                                                                                    | output values depend<br>Setting.                                                                                                    | d on the Load                                                                                         |  |
| System-defined          | Variable                                                                                                    | L                                                       | Data type                                                                                                    |                                                                                                    | Name                                                                                                    |                                                                                                    |  |
| variables               | None                                                                                                    |                                                         | None                                                                                                    |                                                                                                    | None                                                                                                    |                                                                                                    |  |
| Cause and               | Assumed cause                                                                                                    |                                                         | Correction                                                                                                    |                                                                                                    | Prevention                                                                                                    |                                                                                                    |  |
| correction              | The NX Unit is not mounted properly.<br>There is a hardware error in the NX<br>Unit.                                                                                                    |                                                         | Mount the NX Unit<br>securely and secur<br>Plates.                                                                                                    | s and End Cover<br>re them with End                                                                                                    | Mount the NX Unit securely and securely and securely and securely and securely and secure secure sec | s and End Cover<br>re them with End                                                                   |  |
|                         |                                                                                                    |                                                         | If the error occurs a<br>you make the above<br>replace the NX Un                                                                                      | again even after<br>ve correction,<br>it.                                                                                                    | None                                                                                                    |                                                                                                    |  |
| Attached information    | None                                                                                                    | None                                                    |                                                                                                    |                                                                                                    |                                                                                                    |                                                                                                    |  |
| Precautions/<br>Remarks | None                                                                                                    |                                                         |                                                                                                    |                                                                                                    |                                                                                                    |                                                                                                    |  |
| Event name              | Safety Process Data Communications                                                                                                    |                                                         | Timeout                                                                                                    | Event code                                                                                                    | 80300000 hex                                                                                                    | 130,0000 bey                                                                                          |  |
| Meaning                 | A communications                                                                                                    | timeout occurred in                                     | safety process data                                                                                                    | communications wit                                                                                                    | the Safety CPU U                                                                                                    | nit.                                                                                                  |  |
| Source                  | Depends on where the Sysmac Stu-<br>dio is connected and the system con-<br>figuration.                                                                                                    |                                                         | Source details                                                                                                    | NX Unit                                                                                                    | Detection timing                                                                                                    | When establish-<br>ing or during<br>safety process<br>data communica-<br>tions                        |  |
| Error attributes        | Level                                                                                                    | Minor fault                                             | Recovery                                                                                                    | For request to<br>establish commu-<br>nications from<br>Safety CPU Unit<br>after removing                                                                                                    | Log category                                                                                                    | System                                                                                                |  |
| Effects                 | User program                                                                                                    | Continues.                                              | Operation                                                                                                    | cause of error<br>The Unit stops ope                                                                                                    | erating and the I/O d                                                                                                    | ata changes to the                                                                                    |  |
| Custom defined          | Verieble                                                                                                    |                                                         | Dete ture                                                                                                    | safe states.                                                                                                    | Nama                                                                                                    |                                                                                                    |  |
| variables               | Variable                                                                                                    |                                                         | Data type                                                                                                    |                                                                                                    | Name                                                                                                    |                                                                                                    |  |
| Cause and               |                                                                                                    |                                                         | Correction                                                                                                    |                                                                                                    | Prevention                                                                                                    |                                                                                                    |  |
| correction              | e and<br>ction Assumed cause<br>A setting is not correct. The setting of<br>the safety task period of the Safety<br>CPU Unit is too short. Or, the PDO<br>communications safety task period of<br>the EtherCAT master is too short. |                                                         | Increase the safety<br>Safety CPU Unit ar<br>settings to the Safet<br>increase the PDO<br>safety task period<br>master and transfe<br>EtherCAT master | Correction<br>Increase the safety task period of the<br>Safety CPU Unit and then transfer the<br>settings to the Safety CPU Unit. Or,<br>increase the PDO communications<br>safety task period of the EtherCAT<br>master and transfer the settings to the |                                                                                                    | Set the system configuration and<br>setup according to the corrections<br>that are given on the left. |  |
|                         | There is excessive                                                                                                    | noise.                                                  | Implement noise co                                                                                                    | ountermeasures.                                                                                                    | Implement noise c<br>excessive noise ca                                                                                                    | ountermeasures if aused the error.                                                                    |  |
|                         | The Safety CPU U<br>where it could not o<br>process data comm                                                                                                    | nit entered a status<br>continue safety<br>nunications. | Check the status o<br>Unit.                                                                                                    | f the Safety CPU                                                                                                    | Refer to the cause<br>for the Safety CPL                                                                                                    | s and corrections<br>I Unit.                                                                          |  |
|                         | An error or status change occurred in<br>the EtherCAT Coupler Unit to which<br>the Unit is connected, preventing cor-<br>rect process data communications.                                                                          |                                                         | Check the status of the EtherCAT<br>Coupler Unit to which the Unit is con-<br>nected.                                                                 |                                                                                                    | Set the system configuration and<br>setup according to the corrections<br>that are given on the left.                                                                                                    |                                                                                                    |  |
| Attached information    | None                                                                                                    |                                                         |                                                                                                    |                                                                                                    |                                                                                                    |                                                                                                    |  |
| Precautions/<br>Remarks | None                                                                                                    |                                                         |                                                                                                    |                                                                                                    |                                                                                                    |                                                                                                    |  |

| Event name       | NX Message Communications Error                                                         |                      |                                                                                                    | Event code          | 80220000 hex                                          |                                            |
|------------------|-----------------------------------------------------------------------------------------|----------------------|----------------------------------------------------------------------------------------------------|---------------------|-------------------------------------------------------|--------------------------------------------|
| Meaning          | An error was detec                                                                      | ted in message com   | nmunications for an I                                                                                                    | NX Unit and the mea | sage frame was dis                                    | carded.                                    |
| Source           | Depends on where the Sysmac Stu-<br>dio is connected and the system con-<br>figuration. |                      | Source details                                                                                                    | NX Unit             | Detection timing                                      | During NX mes-<br>sage communi-<br>cations |
| Error attributes | Level                                                                                   | Observation          | Recovery                                                                                                    |                     | Log category                                          | System                                     |
| Effects          | User program                                                                            | Continues.           | Operation                                                                                                    | Not affected.       |                                                       |                                            |
| System-defined   | Variable                                                                                |                      | Data type                                                                                                    |                     | Name                                                  |                                            |
| variables        | None                                                                                    |                      | None                                                                                                    |                     | None                                                  |                                            |
| Cause and        | Cause and Assumed cause<br>correction The message communications load is<br>high.       |                      | Correction                                                                                                    |                     | Prevention                                            |                                            |
| correction       |                                                                                         |                      | Reduce the number of times that<br>instructions are used to send NX<br>messages.<br>Refer to the appendix of the <i>NJ-series</i><br><i>Instructions Reference Manual</i> (Cat.<br>No. W502-E1-07) for information on<br>the instructions that send messages |                     | Reduce the numbe<br>instructions are use<br>messages. | er of times that<br>ed to send NX          |
| Attached         | Attached information                                                                    | on 1: System informa | ation                                                                                                    |                     | ł                                                     |                                            |
| information      | Attached information                                                                    | on 2: Type of commu  | unications where erro                                                                                                    | or occurred         |                                                       |                                            |
|                  |                                                                                         | 0: NX bus            |                                                                                                    |                     |                                                       |                                            |
|                  |                                                                                         | 65535: Internal U    | Init communications                                                                                                    | (routing)           |                                                       |                                            |
| Precautions/     | None                                                                                    |                      |                                                                                                    |                     |                                                       |                                            |
| Remarks          |                                                                                         |                      |                                                                                                    |                     |                                                       |                                            |

#### • Safety I/O Errors

| Event name              | Internal Circuit Erro                                                                                                   | or at Safety Input                                            |                        | Event code                                                           | 05210000 hex                                                         |                                                                     |  |
|-------------------------|----------------------------------------------------------------------------------------------------|---------------------------------------------------------------|------------------------|----------------------------------------------------------------------|----------------------------------------------------------------------|---------------------------------------------------------------------|--|
| Meaning                 | A fault was detected                                                                                                    | ed in the internal circ                                       | uit for the safety inp | ut terminal.                                                         |                                                                      |                                                                     |  |
| Source                  | Depends on where the Sysmac Stu-<br>dio is connected and the system con-<br>figuration.                                 |                                                               | Source details         | NX Unit                                                              | Detection timing                                                     | During refreshing                                                   |  |
| Error attributes        | Level                                                                                                    | Minor fault                                                   | Recovery               | Cycle the power<br>supply to the<br>Unit.                            | Log category                                                         | System                                                              |  |
| Effects                 | User program                                                                                                    | Continues.                                                    | Operation              | The safety input te power supply is cy                               | minal retains the safe state until the cled.                         |                                                                     |  |
| System-defined          | System-defined Variable                                                                                                 |                                                               | Data type              |                                                                      | Name                                                                 |                                                                     |  |
| variables               | None                                                                                                    |                                                               | None                   |                                                                      | None                                                                 |                                                                     |  |
| Cause and               | Assumed cause                                                                                                    |                                                               | Correction             |                                                                      | Prevention                                                           |                                                                     |  |
| correction              | The internal circuit terminal is faulty.                                                                                | The internal circuit for the safety input terminal is faulty. |                        | Cycle the power supply. If the error occurs again, replace the Unit. |                                                                      | If cycling the power supply restores normal operation, there may be |  |
|                         | A memory error or signal error<br>occurred due to a transient cause,<br>such as a software error or excessive<br>noise. |                                                               |                        |                                                                      | excessive noise near the Unit. Imple-<br>ment noise countermeasures. |                                                                     |  |
| Attached information    | Attached information                                                                                                    | on 1: Terminal numb                                           | er                     |                                                                      |                                                                      |                                                                     |  |
| Precautions/<br>Remarks | None                                                                                                    |                                                               |                        |                                                                      |                                                                      |                                                                     |  |

9

| Event name              | Internal Circuit Err                                                                                                    | or at Test Output                                            |                        | Event code                                                                                               | 05220000 hex                                                                                                    |                                                                     |  |
|-------------------------|----------------------------------------------------------------------------------------------------|--------------------------------------------------------------|------------------------|----------------------------------------------------------------------------------------------------|----------------------------------------------------------------------------------------------------|---------------------------------------------------------------------|--|
| Meaning                 | A fault was detected                                                                                                    | ed in the internal circ                                      | uit for the test outpu | ut terminal.                                                                                             |                                                                                                    |                                                                     |  |
| Source                  | Depends on where the Sysmac Stu-<br>dio is connected and the system con-<br>figuration.                                 |                                                              | Source details         | NX Unit                                                                                                  | Detection timing                                                                                                    | During refreshing                                                   |  |
| Error attributes        | Level                                                                                                    | Minor fault                                                  | Recovery               | Cycle the power<br>supply to the<br>Unit.                                                                | Log category                                                                                                    | System                                                              |  |
| Effects                 | User program                                                                                                    | Continues.                                                   | Operation              | The test output ter<br>power supply is cy<br>ure at Safety Input<br>safety input termin<br>put terminal. | Lest output terminal retains the safe state until the<br>ver supply is cycled. Also, an External Test Signal Fail-<br>at Safety Input event (65220000 hex) will occur for the<br>ety input terminal that is the test source of the test out-<br>terminal. |                                                                     |  |
| System-defined          | Variable                                                                                                    | ariable                                                      |                        |                                                                                                    | Name                                                                                                    |                                                                     |  |
| variables               | None                                                                                                    | None                                                         |                        | None                                                                                                    |                                                                                                    | None                                                                |  |
| Cause and               | Assumed cause                                                                                                    |                                                              | Correction             |                                                                                                    | Prevention                                                                                                    |                                                                     |  |
| correction              | The internal circuit terminal is faulty.                                                                                | The internal circuit for the test output terminal is faulty. |                        | Cycle the power supply. If the error occurs again, replace the Unit.                                     |                                                                                                    | If cycling the power supply restores normal operation, there may be |  |
|                         | A memory error or signal error<br>occurred due to a transient cause,<br>such as a software error or excessive<br>noise. |                                                              |                        |                                                                                                    | excessive noise near the Unit. Imple-<br>ment noise countermeasures.                                                                                                    |                                                                     |  |
| Attached information    | Attached informati                                                                                                    | on 1: Terminal numb                                          | er                     |                                                                                                    |                                                                                                    |                                                                     |  |
| Precautions/<br>Remarks | None                                                                                                    |                                                              |                        |                                                                                                    |                                                                                                    |                                                                     |  |

| Event name              | Internal Circuit Error at Safety Output                                                                                 |                                                                              |                | Event code                                                           | 05230000 hex                                                         |                                                                     |  |  |
|-------------------------|----------------------------------------------------------------------------------------------------|------------------------------------------------------------------------------|----------------|----------------------------------------------------------------------|----------------------------------------------------------------------|---------------------------------------------------------------------|--|--|
| Meaning                 | A fault was detected                                                                                                    | A fault was detected in the internal circuit for the safety output terminal. |                |                                                                      |                                                                      |                                                                     |  |  |
| Source                  | Depends on where the Sysmac Stu-<br>dio is connected and the system con-<br>figuration.                                 |                                                                              | Source details | NX Unit                                                              | Detection timing                                                     | During refreshing                                                   |  |  |
| Error attributes        | Level                                                                                                    | Minor fault                                                                  | Recovery       | Cycle the power<br>supply to the<br>Unit.                            | Log category                                                         | System                                                              |  |  |
| Effects                 | User program                                                                                                    | Continues.                                                                   | Operation      | The safety output to power supply is cy                              | erminal retains the safe state until the cled.                       |                                                                     |  |  |
| System-defined          | Variable                                                                                                    |                                                                              | Data type      |                                                                      | Name                                                                 |                                                                     |  |  |
| variables               | None                                                                                                    |                                                                              | None           |                                                                      | None                                                                 | None                                                                |  |  |
| Cause and               | Assumed cause                                                                                                    |                                                                              | Correction     |                                                                      | Prevention                                                           |                                                                     |  |  |
| correction              | The internal circuit<br>put terminal is faul                                                                            | The internal circuit for the safety out-<br>put terminal is faulty.          |                | Cycle the power supply. If the error occurs again, replace the Unit. |                                                                      | If cycling the power supply restores normal operation, there may be |  |  |
|                         | A memory error or signal error<br>occurred due to a transient cause,<br>such as a software error or excessive<br>noise. |                                                                              |                |                                                                      | excessive noise near the Unit. Imple-<br>ment noise countermeasures. |                                                                     |  |  |
| Attached information    | Attached information                                                                                                    | on 1: Terminal numb                                                          | er             |                                                                      | ·                                                                    |                                                                     |  |  |
| Precautions/<br>Remarks | None                                                                                                    |                                                                              |                |                                                                      |                                                                      |                                                                     |  |  |

| Event name              | I/O Power Supply Voltage Error                                                          |                            |                                                                                                    | Event code                                                                                                    | 6520 0000 hex                              |                                         |
|-------------------------|-----------------------------------------------------------------------------------------|----------------------------|----------------------------------------------------------------------------------------------------|----------------------------------------------------------------------------------------------------|--------------------------------------------|-----------------------------------------|
| Meaning                 | An incorrect I/O po                                                                     | ower supply voltage v      | was detected.                                                                                                    |                                                                                                    |                                            |                                         |
| Source                  | Depends on where the Sysmac Stu-<br>dio is connected and the system con-<br>figuration. |                            | Source details                                                                                                    | NX Unit                                                                                                    | Detection timing                           | During refreshing                       |
| Error attributes        | Level                                                                                   | Minor fault                | Recovery                                                                                                    | When cause of<br>error is removed                                                                                                    | Log category                               | System                                  |
| Effects                 | User program                                                                            | Continues.                 | Operation                                                                                                    | The Unit continues safe states.                                                                                                    | s to operate, but the I/O data retains the |                                         |
| System-defined          | Variable                                                                                |                            | Data type                                                                                                    |                                                                                                    | Name                                       |                                         |
| variables               | None                                                                                    |                            | None                                                                                                    |                                                                                                    | None                                       |                                         |
| Cause and               | Assumed cause                                                                           |                            | Correction                                                                                                    |                                                                                                    | Prevention                                 |                                         |
| correction              | The input power of<br>not supplied correct                                              | r output power is<br>ctly. | <ul> <li>Check the following rated power.</li> <li>Is the power sup the specification</li> <li>Is the wiring corr nected?</li> <li>Is 24 V applied t terminal and is the terminal and is the terminal not touc power supply will for the voltage that is rect, the Unit may case, replace the Context and the context and the context and the</li></ul> | <ul> <li>Check the following and supply the rated power.</li> <li>Is the power supply voltage within the specifications?</li> <li>Is the wiring correct and not disconnected?</li> <li>Is 24 V applied to the safety output terminal and is the safety output terminal not touching the positive power supply wire?</li> <li>If the voltage that is measured is correct, the Unit may be faulty. In that</li> </ul> |                                            | considering the<br>e given on the left. |
| Attached                | None                                                                                    |                            | -, -, -,                                                                                                    |                                                                                                    | 1                                          |                                         |
| information             |                                                                                         |                            |                                                                                                    |                                                                                                    |                                            | _                                       |
| Precautions/<br>Remarks | None                                                                                    |                            |                                                                                                    |                                                                                                    |                                            |                                         |

| Event name              | Output Power Inter                                             | rupt Circuit Error                    |                                                                                                    | Event code                                                                                                    | 65210000 hex                              |                                         |
|-------------------------|----------------------------------------------------------------|---------------------------------------|----------------------------------------------------------------------------------------------------|----------------------------------------------------------------------------------------------------|-------------------------------------------|-----------------------------------------|
| Meaning                 | An error was detec                                             | ted by the output po                  | wer interruption test                                                                                                    |                                                                                                    | •                                         |                                         |
| Source                  | Depends on where<br>dio is connected an<br>figuration.         | the Sysmac Stu-<br>nd the system con- | Source details                                                                                                    | NX Unit                                                                                                    | Detection timing                          | During refreshing                       |
| Error attributes        | Level                                                          | Minor fault                           | Recovery                                                                                                    | <ul> <li>When cause of<br/>error is removed<br/>and then one of<br/>the following is<br/>performed</li> <li>The I/O power<br/>supply is<br/>turned OFF.</li> <li>Safety pro-<br/>cess data com-<br/>munications<br/>are stopped.</li> </ul> | Log category                              | System                                  |
| Effects                 | User program                                                   | Continues.                            | Operation                                                                                                    | The Unit continues safe states.                                                                                                    | to operate, but the I/O data retains the  |                                         |
| System-defined          | Variable                                                       |                                       | Data type                                                                                                    |                                                                                                    | Name                                      |                                         |
| variables               | None                                                           |                                       | None                                                                                                    |                                                                                                    | None                                      |                                         |
| Cause and               | Assumed cause                                                  |                                       | Correction                                                                                                    |                                                                                                    | Prevention                                |                                         |
| correction              | The wiring is not correct or there is a fault in the hardware. |                                       | <ul> <li>Check the following rated power.</li> <li>Is the power sup the specification</li> <li>Is the wiring corr nected?</li> <li>Is 24 V applied t terminal and is the terminal not tous power supply will f the voltage that is rect, the Unit may case, replace the Context of the context of the context of t</li></ul> | g and supply the<br>oply voltage within<br>s?<br>rect and not discon-<br>o the safety output<br>he safety output<br>ching the positive<br>re?<br>s measured is cor-<br>be faulty. In that<br>CPU Unit.                                      | Design the system<br>corrections that are | considering the<br>e given on the left. |
| Attached                | None                                                           |                                       |                                                                                                    |                                                                                                    |                                           |                                         |
| Precautions/<br>Remarks | None                                                           |                                       |                                                                                                    |                                                                                                    |                                           |                                         |

| Event name              | External Test Signal Failure at Safety Input                                            |                                         |                              | Event code                                                                           | 65220000 hex                                                                 |                   |
|-------------------------|-----------------------------------------------------------------------------------------|-----------------------------------------|------------------------------|--------------------------------------------------------------------------------------|------------------------------------------------------------------------------|-------------------|
| Meaning                 | An error was detec                                                                      | ted in test pulse eva                   | luation of the safety        | input terminals.                                                                     |                                                                              |                   |
| Source                  | Depends on where the Sysmac Stu-<br>dio is connected and the system con-<br>figuration. |                                         | Source details               | NX Unit                                                                              | Detection timing                                                             | During refreshing |
| Error attributes        | Level                                                                                   | Minor fault                             | Recovery                     | When safety<br>input terminal<br>goes inactive<br>after cause of<br>error is removed | Log category                                                                 | System            |
| Effects                 | User program                                                                            | Continues.                              | Operation                    | The safety input terminal retains the safe state until the error is cleared.         |                                                                              |                   |
| System-defined          | Variable                                                                                |                                         | Data type                    |                                                                                      | Name                                                                         |                   |
| variables               | None                                                                                    |                                         | None                         |                                                                                      | None                                                                         |                   |
| Cause and               | Assumed cause                                                                           |                                         | Correction                   |                                                                                      | Prevention                                                                   |                   |
| correction              | The positive power<br>contact with the inp                                              | supply wire is in<br>out signal line.   | Check the external wiring.   |                                                                                      | Set the parameters and wire the sys-<br>tem considering the corrections that |                   |
|                         | The input signal lin                                                                    | es are shorted.                         |                              |                                                                                      | are given on the le                                                          | ft.               |
|                         | The external device                                                                     | e is faulty.                            | Replace the external device. |                                                                                      | 1                                                                            |                   |
| Attached information    | Attached information                                                                    | Attached information 1: Terminal number |                              |                                                                                      |                                                                              |                   |
| Precautions/<br>Remarks | None                                                                                    |                                         |                              |                                                                                      |                                                                              |                   |

| Event name              | Discrepancy Error at Safety Input                                                                    |                                                                         |                                                                             | Event code                                                                           | 65230000 hex           |                                                                              |  |
|-------------------------|----------------------------------------------------------------------------------------------------|-------------------------------------------------------------------------|-----------------------------------------------------------------------------|--------------------------------------------------------------------------------------|------------------------|------------------------------------------------------------------------------|--|
| Meaning                 | An error was detec                                                                                   | ted in discrepancy e                                                    | evaluation of safety i                                                      | nput terminals.                                                                      |                        |                                                                              |  |
| Source                  | Depends on where the Sysmac Stu-<br>dio is connected and the system con-<br>figuration.              |                                                                         | Source details                                                              | NX Unit                                                                              | Detection timing       | During refreshing                                                            |  |
| Error attributes        | Level                                                                                                | Minor fault                                                             | Recovery                                                                    | When safety<br>input terminal<br>goes inactive<br>after cause of<br>error is removed | Log category           | System                                                                       |  |
| Effects                 | User program                                                                                         | Continues.                                                              | Operation                                                                   | The safety input te error is cleared.                                                | rminal retains the sa  | afe state until the                                                          |  |
| System-defined          | Variable                                                                                             |                                                                         | Data type                                                                   |                                                                                      | Name                   |                                                                              |  |
| variables               | None                                                                                                 |                                                                         | None                                                                        |                                                                                      | None                   |                                                                              |  |
| Cause and               | Assumed cause                                                                                        |                                                                         | Correction                                                                  | Correction                                                                           |                        |                                                                              |  |
| correction              | There is a ground tion in the input sig                                                              | There is a ground fault or disconnec-<br>tion in the input signal line. |                                                                             | Check the external wiring.                                                           |                        | Set the parameters and wire the sys-<br>tem considering the corrections that |  |
|                         | The connected dev                                                                                    | vice is faulty.                                                         | Replace the external device.                                                |                                                                                      | are given on the left. |                                                                              |  |
|                         | The setting of the on not correct.                                                                   | discrepancy time is                                                     | Correct the discrepancy evaluation time. If that does not correct the prob- |                                                                                      |                        |                                                                              |  |
|                         | Chattering occurred in the input signal<br>from the external input device, such<br>as a safety door. |                                                                         | lem, use an input filter to set an ON<br>delay or an OFF delay.             |                                                                                      |                        |                                                                              |  |
| Attached information    | Attached information                                                                                 | on 1: Terminal numb                                                     | er                                                                          |                                                                                      |                        |                                                                              |  |
| Precautions/<br>Remarks | None                                                                                                 |                                                                         |                                                                             |                                                                                      |                        |                                                                              |  |

| Event name              | Overload Detected                                                                       | at Test Output                                     |                    | Event code                                                                           | 65240000 hex                                                                                        |                                                                              |  |
|-------------------------|-----------------------------------------------------------------------------------------|----------------------------------------------------|--------------------|--------------------------------------------------------------------------------------|----------------------------------------------------------------------------------------------------|------------------------------------------------------------------------------|--|
| Meaning                 | An overcurrent was                                                                      | s detected at the tes                              | t output terminal. |                                                                                      | •                                                                                                   |                                                                              |  |
| Source                  | Depends on where the Sysmac Stu-<br>dio is connected and the system con-<br>figuration. |                                                    | Source details     | NX Unit                                                                              | Detection timing                                                                                    | During refreshing                                                            |  |
| Error attributes        | Level                                                                                   | Minor fault                                        | Recovery           | When safety<br>input terminal<br>goes inactive<br>after cause of<br>error is removed | Log category                                                                                        | System                                                                       |  |
| Effects                 | User program                                                                            | Continues.                                         | Operation          | The safety input te<br>output terminal retaremoved.                                  | nput terminal that is the test source of the test<br>inal retains the safe state until the error is |                                                                              |  |
| System-defined          | Variable                                                                                |                                                    | Data type          |                                                                                      | Name                                                                                                |                                                                              |  |
| variables               | None                                                                                    |                                                    | None               |                                                                                      | None                                                                                                |                                                                              |  |
| Cause and               | Assumed cause                                                                           |                                                    | Correction         |                                                                                      | Prevention                                                                                          |                                                                              |  |
| correction              | There is a ground t signal line.                                                        | There is a ground fault on the output signal line. |                    | Check the external wiring.                                                           |                                                                                                    | Set the parameters and wire the sys-<br>tem considering the corrections that |  |
|                         | The external devic                                                                      | e is faulty.                                       | Replace the extern | Replace the external device.                                                         |                                                                                                    | are given on the left.                                                       |  |
| Attached information    | Attached information                                                                    | on 1: Terminal numb                                | er                 |                                                                                      |                                                                                                    |                                                                              |  |
| Precautions/<br>Remarks | None                                                                                    |                                                    |                    |                                                                                      |                                                                                                    |                                                                              |  |

| Event name              | Stuck-at-high Dete                                                                                                    | cted at Test Output                                                       |                                 | Event code                                                                           | 65250000 hex                                                                                              |                                                                                                    |  |
|-------------------------|----------------------------------------------------------------------------------------------------|---------------------------------------------------------------------------|---------------------------------|--------------------------------------------------------------------------------------|----------------------------------------------------------------------------------------------------|----------------------------------------------------------------------------------------------------|--|
| Meaning                 | It was detected that                                                                                                    | at the test output terr                                                   | ninal is stuck ON.              |                                                                                      | •                                                                                                    |                                                                                                    |  |
| Source                  | Depends on where the Sysmac Stu-<br>dio is connected and the system con-<br>figuration.                                 |                                                                           | Source details                  | NX Unit                                                                              | Detection timing                                                                                          | During refreshing                                                                                      |  |
| Error attributes        | Level                                                                                                    | Minor fault                                                               | Recovery                        | When safety<br>input terminal<br>goes inactive<br>after cause of<br>error is removed | Log category                                                                                              | System                                                                                                 |  |
| Effects                 | User program                                                                                                    | Continues.                                                                | Operation                       | The safety input te<br>output terminal reta<br>removed.                              | ty input terminal that is the test source of the terminal retains the safe state until the error is<br>d. |                                                                                                    |  |
| System-defined          | Variable                                                                                                    |                                                                           | Data type                       | Data type                                                                            |                                                                                                    |                                                                                                    |  |
| variables               | None                                                                                                    |                                                                           | None                            |                                                                                      | None                                                                                                    |                                                                                                    |  |
| Cause and               | Assumed cause                                                                                                    |                                                                           | Correction                      |                                                                                      | Prevention                                                                                                |                                                                                                    |  |
| correction              | The positive power contact with the out                                                                                 | The positive power supply line is in contact with the output signal line. |                                 | Check the external wiring.                                                           |                                                                                                    | Set the parameters and wire the sys-<br>tem considering the corrections that<br>are given on the left. |  |
|                         | The internal circuit                                                                                                    | is faulty.                                                                | Cycle the power su              | upply. If the error                                                                  | If cycling the power supply restores                                                                      |                                                                                                    |  |
|                         | A memory error or signal error<br>occurred due to a transient cause,<br>such as a software error or excessive<br>noise. |                                                                           | occurs again, replace the Unit. |                                                                                      | normal operation, there may be<br>excessive noise near the Unit. Imple-<br>ment noise countermeasures.    |                                                                                                    |  |
| Attached information    | Attached information                                                                                                    | on 1: Terminal numb                                                       | er                              |                                                                                      |                                                                                                    |                                                                                                    |  |
| Precautions/<br>Remarks | None                                                                                                    |                                                                           |                                 |                                                                                      |                                                                                                    |                                                                                                    |  |

| Event name              | Short Circuit Detected at Safety Output         Event code         6527 0000 hex |                                       |                            |                                                                                         |                                                                              |                                                  |  |
|-------------------------|----------------------------------------------------------------------------------|---------------------------------------|----------------------------|-----------------------------------------------------------------------------------------|------------------------------------------------------------------------------|--------------------------------------------------|--|
| Meaning                 | A ground fault was                                                               | detected on the saf                   | ety output terminal.       |                                                                                         |                                                                              |                                                  |  |
| Source                  | Depends on where<br>dio is connected an<br>figuration.                           | the Sysmac Stu-<br>nd the system con- | Source details             | NX Unit                                                                                 | Detection timing                                                             | During refreshing                                |  |
| Error attributes        | Level                                                                            | Minor fault                           | Recovery                   | When safety out-<br>put terminal goes<br>inactive after<br>cause of error is<br>removed | Log category                                                                 | System                                           |  |
| Effects                 | User program                                                                     | Continues.                            | Operation                  | The safety output t<br>error is cleared.                                                | erminal retains the s                                                        | afe state until the                              |  |
| System-defined          | Variable                                                                         | •                                     | Data type                  |                                                                                         | Name                                                                         |                                                  |  |
| variables               | None                                                                             |                                       | None                       |                                                                                         | None                                                                         |                                                  |  |
| Cause and               | Assumed cause                                                                    |                                       | Correction                 |                                                                                         | Prevention                                                                   |                                                  |  |
| correction              | There is a ground t<br>signal line.                                              | fault on the output                   | Check the external wiring. |                                                                                         | Set the parameters<br>tem considering th<br>are given on the le              | s and wire the sys-<br>e corrections that<br>ft. |  |
| Attached information    | Attached information                                                             | on 1: Terminal numb                   | er                         |                                                                                         |                                                                              |                                                  |  |
| Precautions/<br>Remarks | None                                                                             |                                       |                            |                                                                                         |                                                                              |                                                  |  |
|                         |                                                                                  |                                       |                            | 1                                                                                       | 1                                                                            |                                                  |  |
| Event name              | Stuck-at-high Dete                                                               | cted at Safety Outpu                  | ıt                         | Event code                                                                              | 65280000 hex                                                                 |                                                  |  |
| Meaning                 | It was detected that                                                             | it the safety output te               | erminal is stuck ON.       |                                                                                         |                                                                              |                                                  |  |
| Source                  | Depends on where<br>dio is connected an<br>figuration.                           | the Sysmac Stu-<br>nd the system con- | Source details             | NX Unit                                                                                 | Detection timing                                                             | During refreshing                                |  |
| Error attributes        | Level                                                                            | Minor fault                           | Recovery                   | When safety out-<br>put terminal goes<br>inactive after<br>cause of error is<br>removed | Log category                                                                 | System                                           |  |
| Effects                 | User program                                                                     | Continues.                            | Operation                  | The safety output t<br>error is cleared.                                                | erminal retains the s                                                        | safe state until the                             |  |
| System-defined          | Variable                                                                         |                                       | Data type                  |                                                                                         | Name                                                                         |                                                  |  |
| variables               | None                                                                             |                                       | None                       |                                                                                         | None                                                                         |                                                  |  |
| Cause and               | Assumed cause                                                                    |                                       | Correction                 |                                                                                         | Prevention                                                                   |                                                  |  |
| correction              | The positive power contact with the out                                          | supply line is in tput signal line.   | Check the external         | l wiring.                                                                               | Set the parameters and wire the sys-<br>tem considering the corrections that |                                                  |  |
|                         | The output power s the specifications.                                           | supply is outside                     | Check the output p         | oower supply.                                                                           | are given on the le                                                          | ft.                                              |  |
|                         | The internal circuit                                                             | is faulty.                            | Cycle the power su         | upply. If the error                                                                     | If cycling the powe                                                          | r supply restores                                |  |
|                         | A memory error or                                                                | signal error                          | occurs again, repla        | ace the Unit.                                                                           | normal operation,                                                            | there may be                                     |  |
|                         | occurred due to a t                                                              | ransient cause,                       |                            |                                                                                         | excessive noise ne                                                           | ear the Unit. Imple-                             |  |
|                         | such as a software noise.                                                        | error or excessive                    |                            |                                                                                         | ment noise counte                                                            | rmeasures.                                       |  |
| Attached information    | Attached information                                                             | on 1: Terminal numb                   | er                         |                                                                                         |                                                                              |                                                  |  |
| Precautions/<br>Remarks | None                                                                             |                                       |                            |                                                                                         |                                                                              |                                                  |  |

#### • Other Errors

| Event name              | NX Bus I/O Comm                                                                         | unications Stopped  |                                                                                                    | Event code                                                                                                    | 84F10000 hex                                                     |              |  |
|-------------------------|-----------------------------------------------------------------------------------------|---------------------|----------------------------------------------------------------------------------------------------|----------------------------------------------------------------------------------------------------|------------------------------------------------------------------|--------------|--|
| Meaning                 | An error occurred i                                                                     | n I/O communicatior | ns between the Com                                                                                                    | munications Coupler Unit and an NX Unit.                                                                                                    |                                                                  |              |  |
| Source                  | Depends on where the Sysmac Stu-<br>dio is connected and the system con-<br>figuration. |                     | Source Details                                                                                                    | NX Unit                                                                                                    | Detection timing                                                 | Continuously |  |
| Error attributes        | Level                                                                                   | Minor fault         | Recovery                                                                                                    | Cycle the power<br>supply to the<br>EtherCAT Cou-<br>pler Unit and NX<br>Units.                                                                                               | Log category                                                     | System       |  |
| Effects                 | User program                                                                            | Continues.          | Operation                                                                                                    | The NX Units will o                                                                                                    | continue to operate.                                             |              |  |
|                         |                                                                                         |                     |                                                                                                    | Input data: An error occurs in safety process data commu-<br>nications because refreshing is stopped. The values of the<br>status in standard process data are not refreshed. |                                                                  |              |  |
|                         |                                                                                         |                     |                                                                                                    | Output data: An er<br>munications becau                                                                                                    | error occurs in safety process data com-<br>ause 0's are output. |              |  |
| System-defined          | Variable                                                                                |                     | Data type                                                                                                    |                                                                                                    | Name                                                             |              |  |
| variables               | None                                                                                    |                     | None                                                                                                    |                                                                                                    | None                                                             |              |  |
| Cause and               | Assumed cause                                                                           |                     | Correction                                                                                                    |                                                                                                    | Prevention                                                       |              |  |
| correction              | There is a hardware error in the Com-<br>munications Coupler Unit or an NX<br>Unit.     |                     | If the error occurs again even after<br>you cycle the power supply to the NX<br>Units, replace the Communications<br>Coupler Unit or NX Unit. |                                                                                                    | None                                                             |              |  |
| Attached information    | None                                                                                    |                     | ·                                                                                                    |                                                                                                    | ·                                                                |              |  |
| Precautions/<br>Remarks | None                                                                                    |                     |                                                                                                    |                                                                                                    |                                                                  |              |  |

#### • User Access Log

| Event name               | Event Log Cleared                                                                       |                            |                | Event code    | 90400000 hex     |                                  |  |
|--------------------------|-----------------------------------------------------------------------------------------|----------------------------|----------------|---------------|------------------|----------------------------------|--|
| Meaning                  | The event log was                                                                       | The event log was cleared. |                |               |                  |                                  |  |
| Source                   | Depends on where the Sysmac Stu-<br>dio is connected and the system con-<br>figuration. |                            | Source details | NX Unit       | Detection timing | When com-<br>manded from<br>user |  |
| Error attributes         | Level                                                                                   | Information                | Recovery       |               | Log category     | Access                           |  |
| Effects                  | User program                                                                            | Continues.                 | Operation      | Not affected. |                  |                                  |  |
| System-defined variables | Variable                                                                                |                            | Data type      |               | Name             |                                  |  |
|                          | None                                                                                    |                            | None           |               | None             |                                  |  |
| Cause and                | Assumed cause                                                                           |                            | Correction     |               | Prevention       |                                  |  |
| correction               | The event log was cleared by the user.                                                  |                            |                |               |                  |                                  |  |
| Attached                 | Attached information 1: Cleared events                                                  |                            |                |               |                  |                                  |  |
| information              | 1: The system ev                                                                        | vent log was cleared       |                |               |                  |                                  |  |
|                          | 2: The access event log was cleared.                                                    |                            |                |               |                  |                                  |  |
| Precautions/<br>Remarks  | None                                                                                    |                            |                |               |                  |                                  |  |
| T(cinaik3                |                                                                                         |                            |                |               |                  |                                  |  |

| Event name               | Memory All Cleare                                                                                     | d                     |                       | Event code          | 90430000 hex     |                                  |  |
|--------------------------|----------------------------------------------------------------------------------------------------|-----------------------|-----------------------|---------------------|------------------|----------------------------------|--|
| Meaning                  | The Unit settings were cleared.                                                                       |                       |                       |                     |                  |                                  |  |
| Source                   | Depends on where the Sysmac Stu-<br>dio is connected and the system con-<br>figuration.               |                       | Source details        | NX Unit             | Detection timing | When com-<br>manded from<br>user |  |
| Error attributes         | Level                                                                                                 | Information           | Recovery              |                     | Log category     | Access                           |  |
| Effects                  | User program                                                                                          | Continues.            | Operation             | The Unit settings a | re cleared.      |                                  |  |
| System-defined variables | Variable                                                                                              |                       | Data type             |                     | Name             |                                  |  |
|                          | None                                                                                                  |                       | None                  |                     | None             |                                  |  |
| Cause and correction     | Assumed cause                                                                                         |                       | Correction            |                     | Prevention       |                                  |  |
|                          | The Clear All Memory operation was performed.                                                         |                       |                       |                     |                  |                                  |  |
| Attached                 | Attached information 1: Unit number of the NX Unit where the Clear All Memory operation was performed |                       |                       |                     |                  |                                  |  |
| information              | Attached information                                                                                  | on 2: Execution resu  | lts                   |                     |                  |                                  |  |
|                          | 0: Successful                                                                                         |                       |                       |                     |                  |                                  |  |
|                          | 1: Hardware erro                                                                                      | or                    |                       |                     |                  |                                  |  |
|                          | 2: Initialization fa                                                                                  | iled                  |                       |                     |                  |                                  |  |
|                          | 3: Initialization not possible                                                                        |                       |                       |                     |                  |                                  |  |
| Precautions/             | Refer to the attach                                                                                   | ed information for th | e results of the Clea | r All Memory operat | ion.             |                                  |  |
| Remarks                  |                                                                                                    |                       |                       |                     |                  |                                  |  |

# 9-3 Resetting Errors

Current errors in a Slave Terminal are retained, unless you reset them, until you cycle the power supply or restart the Slave Terminal.

To reset errors, you must remove the cause of the current error. If you reset an error without removing the cause, the same error will occur again.

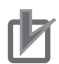

#### **Precautions for Correct Use**

Resetting the errors does not remove the cause of the error.

Always remove the cause of the error, and then reset the error.

You can use the following methods to reset errors in a Slave Terminal.

| Method              | Operation            | Scope of error<br>reset | Description                                   |
|---------------------|----------------------|-------------------------|-----------------------------------------------|
| Commands from       | Resetting Controller | All errors in the Con-  | Reset the Controller error from the Trouble-  |
| Sysmac Studio       | errors               | troller                 | shooting Dialog Box on the Sysmac Studio.     |
|                     |                      | All errors in the       | Refer to the user's manual of the Communi-    |
|                     |                      | Slave Terminal          | cations Coupler Unit for details on resetting |
|                     |                      | Errors for individu-    | errors in the EtherCAT Slave Terminal.        |
|                     |                      | ally specified NX       |                                               |
|                     |                      | Units                   |                                               |
|                     | Clearing all memory  | All errors in the       | If the causes for the Controller errors are   |
|                     | for the Slave Termi- | Slave Terminal          | removed, all Controller errors in the Slave   |
|                     | nal                  |                         | Terminals are reset.                          |
|                     | Restarting Slave     |                         |                                               |
|                     | Terminals            |                         |                                               |
| Commands from the   | Resetting Controller | All errors in the       | Execute the Reset EtherCAT Error              |
| user program        | errors in the Ether- | EtherCAT Master         | (ResetECError) instruction in the user pro-   |
|                     | CAT Master Func-     | Function Module         | gram of the NJ-series Controller.             |
|                     | tion Module          |                         |                                               |
| Cycling the Unit    |                      | All errors in the       | If the causes for the Controller errors are   |
| power supply to the |                      | Slave Terminal          | removed, all Controller errors in the Slave   |
| Slave Terminal      |                      |                         | Terminals are reset.                          |

Note On the NS-Series PT, you can only reset all errors for the entire Controller.

Refer to the *Sysmac Studio Version 1 Operation Manual* (Cat. No. W504-E1-07 or later) for Sysmac Studio operating procedures.

For details on the Reset EtherCAT Error (ResetECError) instruction, refer to the *NJ-series Instructions Reference Manual* (Cat. No. W502).

# 9-4 Troubleshooting Flow When Errors Occur

Refer to the *NX-series EtherCAT Coupler Unit Users Manual* (Cat. No. W519) for the standard flow of operations to perform when an error occurs.

# 10

10

# **Maintenance and Inspection**

This section describes the procedures for cleaning, inspecting, and replacing Safety Units.

| 10-1 Clean  | ing and Maintenance 10-2           |
|-------------|------------------------------------|
| 10-1-1      | Cleaning                           |
| 10-1-2      | Periodic Inspections 10-2          |
| 10-2 Mainte | enance Procedures                  |
| 10_2_1      |                                    |
| 10-2-1      | Replacing the Safety CPU Unit 10-4 |
| 10-2-2      | Replacing the Safety CPU Unit      |

# **10-1 Cleaning and Maintenance**

#### 10-1-1 Cleaning

Clean the Safety Units regularly as described below in order to keep them in optimal operating condition.

- Wipe the network over with a soft, dry cloth when doing daily cleaning.
- If dirt remains even after wiping with a soft, dry cloth, wipe over with a cloth that has been wet with a sufficiently diluted detergent (2%) and wrung dry.
- A smudge may remain on the Units from gum, vinyl, or tape that was left on for a long time. Remove the smudge when cleaning.

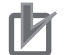

#### **Precautions for Correct Use**

- Never use volatile solvents, such as paint thinner, benzene, or chemical wipes.
- Do not touch the NX bus connector.

#### **10-1-2** Periodic Inspections

Although the major components in Safety Units have an extremely long life time, they can deteriorate under improper environmental conditions. Periodic inspections are thus required.

Inspection is recommended at least once every six months to a year, but more frequent inspections will be necessary in adverse environments.

Take immediate steps to correct the situation if any of the conditions in the following table are not met.

- Make sure that the Safety Units are used within the ranges of specifications.
- · Make sure that the Safety Units are mounted and wired correctly.
- To maintain the operating reliability of the safety functions at a consistent level, diagnose the safety functions.
- · Use the error log to check whether non-fatal errors have occurred.

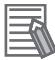

#### Additional Information

The periodic inspection interval is influenced by the proof test interval used to determine the PFD. Always consider the PFD when determining periodic inspection intervals.

#### **Periodic Inspection Points**

| No. | Item                    | Inspection                                                                                                    | Criteria                                                                     | Corrective action                                                                                                    |
|-----|-------------------------|----------------------------------------------------------------------------------------------------|------------------------------------------------------------------------------|----------------------------------------------------------------------------------------------------|
| 1   | External power supplies | Measure the power supply voltage<br>at the terminal blocks, and make<br>sure that they are within the criteria<br>voltage.                   | The voltage must be<br>within the power supply<br>voltage range.             | Use a voltage tester to check the<br>power supply at the terminals. Take<br>necessary steps to bring voltage of<br>the supplied power to within the<br>power supply voltage range.          |
| 2   | I/O power sup-<br>plies | Measure the power supply voltages<br>at the input and output terminal<br>blocks, and make sure that they<br>are within the criteria voltage. | The voltages must be<br>within the I/O specifica-<br>tions for each NX Unit. | Use a voltage tester to check the<br>power supply at the terminals. Take<br>necessary steps to bring voltage of<br>the I/O power supplies to within the<br>I/O specifications of each Unit. |

| No. | Item                                          | Inspection                                                                                                    | Criteria                                                                            | Corrective action                                                                                                 |
|-----|-----------------------------------------------|----------------------------------------------------------------------------------------------------|-------------------------------------------------------------------------------------|----------------------------------------------------------------------------------------------------|
| 3   | Ambient envi-<br>ronment                      | Check that the ambient operating temperature is within the criteria.                                                    | 0 to 55°C                                                                           | Use a thermometer to check the tem-<br>perature and ensure that the ambient<br>temperature remains within the     |
|     |                                               |                                                                                                    | 100/ 1 070/                                                                         | allowed range of 0 to 55°C.                                                                                       |
|     |                                               | Check that the ambient operating humidity is within the criteria.                                                       | 10% to 95%<br>With no condensation.                                                 | Use a hygrometer to check the<br>humidity and ensure that the ambient<br>humidity remains between 10% and<br>95%. |
|     |                                               |                                                                                                    |                                                                                     | Check that condensation does not occur due to rapid changes in temperature.                                       |
|     |                                               | Check that the Units are not in direct sunlight.                                                                        | Not in direct sunlight                                                              | Protect the Units if necessary.                                                                                   |
|     |                                               | Check for accumulation of dirt, dust, salt, or metal powder.                                                            | No accumulation                                                                     | Clean and protect the Units if neces-<br>sary.                                                                    |
|     |                                               | Check for water, oil, or chemical sprays hitting the Units.                                                             | No spray                                                                            | Clean and protect the Units if neces-<br>sary.                                                                    |
|     |                                               | Check for corrosive or flammable gases in the area.                                                                     | No corrosive or flam-<br>mable gases                                                | Check by smell or use a gas sensor.                                                                               |
|     |                                               | Check that the Units are not subject to direct vibration or shock.                                                      | Vibration resistance<br>and shock resistance<br>must be within specifi-<br>cations. | Install cushioning or shock absorbing equipment if necessary.                                                     |
|     |                                               | Check for noise sources nearby the Units.                                                                               | No significant noise sources                                                        | Either separate the Units and noise source or protect the Units.                                                  |
| 4   | Installation and wiring                       | Check that the DIN Track mounting hooks on all Units are securely locked.                                               | No looseness                                                                        | Securely lock all DIN Track mounting hooks.                                                                       |
|     |                                               | Check that cable connectors are fully inserted and locked.                                                              | No looseness                                                                        | Correct any improperly installed con-<br>nectors.                                                                 |
|     |                                               | Check that the screws on the End Plates (PFP-M) are tight.                                                              | No looseness                                                                        | Tighten loose screws with a Phillips screwdriver.                                                                 |
|     |                                               | Check that each Unit is connected<br>along the hookup guides, and fully<br>inserted until it contacts the DIN<br>Track. | The Units must be con-<br>nected and securely in<br>place on the DIN<br>Track.      | Connect each NX Unit along the hookup guides, and insert each NX Unit until it contacts the DIN Track.            |
|     |                                               | Check for damaged external wiring cables.                                                                               | No visible damage                                                                   | Check visually and replace cables if necessary.                                                                   |
| 5   | Safety valida-<br>tion testing (user testing) | Check to be sure that all safety functions operate correctly.                                                           | All functions must operate as intended.                                             | Remove the cause of errors and<br>check the operation of all safety<br>functions again                            |

# **Tools Required for Inspections**

#### • Required Tools

- Flat-blade screwdriver
- · Phillips screwdriver
- Voltage tester or digital voltmeter
- · Industrial alcohol and clean cotton cloth

#### • Tools Required Occasionally

- Oscilloscope
- Thermometer and hygrometer

10

# **10-2 Maintenance Procedures**

If the inspection reveals any problems that require you to replace a Safety Unit, observe the following precautions.

- Never disassemble, repair, or modify a Safety Unit. This will compromise the integrity of the safety function and is dangerous.
- Make sure that you can replace the Unit under safe conditions.
- Perform all replacements with the power supply turned OFF to prevent electric shock, or unexpected movement of the machinery.
- · Check the new Unit to make sure that there are no errors.

#### Precautions for Safe Use

After you replace the Safety Unit, set the program and all configuration settings that are necessary to resume operation. Make sure that the safety functions operate normally before you start actual operation.

Remove the faulty Unit, and then replace and wire the new Unit. Refer to Section 3 Part Names and Functions and to Section 5 Installation and Wiring for information on installing, removing, and wiring Units.

The following sections give the procedures to replace the Safety CPU Unit and Safety I/O Units.

#### Precautions for Correct Use

The backup/restore functions of the NJ-series CPU Unit do not apply to Safety Control Units. Use the Sysmac Studio when you replace a Unit.

#### 10-2-1 Replacing the Safety CPU Unit

#### **Precautions before Replacing the Unit**

- Before replacing the Unit, make sure there is a Sysmac Studio project file that corresponds to the current Safety Control system. Alternatively, you can upload the project file from the actual Safety Control system.
- Make sure that the Sysmac Studio project file is the intended file before replacing the Unit.
- Replacement work must be performed only by personnel with knowledge of Safety Controls.
- To ensure the safety of all workers, turn OFF the power supply to all hazard sources (i.e., actuators, etc.). Alternatively, place the NJ-series CPU Unit in PROGRAM mode.

#### **Replacement Procedure**

Remove the Safety CPU Unit to replace and attach the new Safety CPU Unit.

#### When Sysmac Studio Is Connected to NJ-series CPU Unit

**1** Connect the Sysmac Studio online to the NJ-series CPU Unit.

When you add a new Safety CPU Unit to the system, a Slave Initialization Error will occur in the NJ-series CPU Unit.

Reset the error from the Troubleshooting Dialog Box.

10

2 Select *Synchronization* from the Controller Menu. Click the **Transer to Controller** Button in the Synchronization Window to transfer the Slave Terminal configuration information from the computer to the Safety CPU Unit.

Refer to 8-2-2 *Transferring Configuration Information to an NJ-series CPU Unit over a USB Connection or Ethernet Connection* on page 8-7 for a detailed procedure.

**3** Select the Safety CPU Unit as the Controller.

The Sysmac Studio goes online with the Safety CPU Unit.

4 Place the Safety CPU Unit in DEBUG mode.

Refer to 8-4 Changing to DEBUG Mode on page 8-15 for a detailed procedure.

**5** With the Controller set to the Safety CPU Unit, select **Safety Validation** from the Controller Menu to transfer the safety programs to the non-volatile memory in the Safety CPU Unit.

Refer to 8-8-1 Performing Safety Validation on page 8-34 for a detailed procedure.

**6** Change the operating mode of the Safety CPU Unit to RUN mode. Or, cycle the power supply to Safety CPU Unit.

Refer to 8-8-2 Changing to RUN Mode on page 8-36 for a detailed procedure.

#### When Sysmac Studio Is Connected to EtherCAT Coupler Unit

**1** Place the Sysmac Studio online with the EtherCAT Coupler Unit.

When you add a new Safety CPU Unit to the system, a Slave Initialization Error will occur in the EtherCAT Coupler Unit.

Reset the error from the Troubleshooting Dialog Box.

**2** Right-click the EtherCAT Coupler Unit and select **Transfer to Coupler** from the menu to transfer the Slave Terminal configuration information to the Safety CPU Unit.

Refer to 8-2-3 Transferring Configuration Information to the EtherCAT Coupler Unit When Connected to the USB Port on page 8-8 for a detailed procedure.

**3** Select the Safety CPU Unit as the Controller.

The Sysmac Studio goes online with the Safety CPU Unit.

4 Place the Safety CPU Unit in DEBUG mode.

Refer to 8-4 Changing to DEBUG Mode on page 8-15 for a detailed procedure.

**5** With the Controller set to the Safety CPU Unit, select **Safety Validation** from the Controller Menu to transfer the safety programs to the non-volatile memory.

Refer to 8-8-1 Performing Safety Validation on page 8-34 for a detailed procedure.

**6** Change the operating mode of the Safety CPU Unit to RUN mode. Or, cycle the power supply to Safety CPU Unit.

Refer to 8-8-2 Changing to RUN Mode on page 8-36 for a detailed procedure.

#### Checking after Replacing a Safety Unit

- After a Unit is replaced, make sure that the intended data was transferred to the Safety CPU Unit by using the following methods.
  - Make sure that the safety signature that is shown in the Properties Dialog Box for the safety project is the same as the safety signature that is shown in the Controller Status Pane.
- After the replacement is completed, always perform user testing to make sure that the safety functions operate correctly.
- If necessary, clear the event log of any events that remain in the Safety CPU Unit due to the replacement work.

#### 10-2-2 Replacing a Safety I/O Unit

#### • Precautions before Replacing the Unit

- The replaced Safety I/O Unit must be in the default status before the replacement. If you are unsure of whether the Safety I/O Unit is in its default state, perform the Clear All Memory operation for all Safety I/O Units that were replaced. Refer to 8-11 Restarting and Clearing All Memory on page 8-40 for detailed operating procedures.
- Replacement work must be performed only by personnel with knowledge of safety controls.
- To ensure the safety of all workers, turn OFF the power supply to all hazard sources (i.e., actuators, etc.). Alternatively, place the NJ-series CPU Unit in PROGRAM mode.

#### • Replacement Procedure

- **1** Record the relationship between the wiring and the terminal numbers before you remove the terminal block from the Safety I/O Unit.
- **2** Remove the Safety I/O Unit to replace.
- **3** Mount the new Safety I/O Unit.
- 4 Return the terminal block to the new Safety I/O Unit.
- **5** Change the operating mode of the Safety CPU Unit to RUN mode. Or, cycle the power supply to Safety CPU Unit.

Refer to 8-8-2 Changing to RUN Mode on page 8-36 for a detailed procedure.

#### Checking after Replacing a Safety I/O Unit

- After a Unit is replaced, make sure that the intended data was transferred to the Safety CPU Unit by using the following methods.
  - Make sure that the safety signature that is shown in the Properties Dialog Box for the project is the same as the safety signature that is shown in the Controller Status Pane.
- After the replacement is completed, always perform user testing to make sure that the safety functions operate correctly. Make sure that the terminal block is inserted into the correct location on the Safety I/O Unit, and check by performing user testing.

# 10 10-2-2 Replacing a Safety I/O Unit

#### **Additional Information**

•

**Precautions for Correct Use** 

**Checking the Serial Numbers of NX Units** 

ration Verification Error will occur.

If you replace a Safety I/O Unit while the Safety CPU Unit is in operation, a communications error event will be logged in the following Units. After the replacement, clear the event logs as necessary.

 If the Serial Number Check Method setting on the EtherCAT Coupler Unit is set to Setting = Actual device, temporarily change this setting to No check, and then replace the NX Unit. Get the serial number of the new NX Unit, and then set the Serial Number Check Method setting on the EtherCAT Coupler Unit to Setting = Actual device again. If you replace the NX Unit with the Serial Number Check Method setting set to Setting = Actual device, a Unit Configu-

Refer to the NX-series EtherCAT Coupler Unit User's Manual (Cat. No. W519) for details on

- Safety CPU Unit
- · Safety I/O Units on the same EtherCAT Slave Terminal that were not replaced

the serial number checking function for EtherCAT Coupler Units.

 The EtherCAT Coupler Unit to which the Safety CPU Unit or Safety I/O Unit where a communications error was detected is connected

# A

# Appendix

The appendices provide the dimensions of the Safety Control Units, application examples, and other information.

| A-1 | Dimen  | sions                                                            | <b>A-2</b> |
|-----|--------|------------------------------------------------------------------|------------|
| A-2 | NX Ob  | jects                                                            | A-3        |
|     | A-2-1  | Format of NX Object Descriptions                                 | A-3        |
|     | A-2-2  | Safety CPU Units                                                 | A-4        |
|     | A-2-3  | NX-SID800 Safety Input Unit                                      | A-6        |
|     | A-2-4  | NX-SIH400 Safety Input Unit                                      | A-9        |
|     | A-2-5  | NX-SOD400 Safety Output Unit                                     | A-12       |
|     | A-2-6  | NX-SOH200 Safety Output Unit                                     | A-15       |
| A-3 | Applic | ation Examples                                                   | A-18       |
|     | A-3-1  | Emergency Stop Pushbutton Switches                               | A-18       |
|     | A-3-2  | Safety Doors                                                     | A-21       |
|     | A-3-3  | Safety Laser Scanners                                            | A-25       |
|     | A-3-4  | Safety Door Switches with Electromagnetic Locks and User Mode    |            |
|     |        | Switches                                                         | A-28       |
|     | A-3-5  | Enable Switches                                                  | A-32       |
|     | A-3-6  | Two-hand Switches                                                | A-36       |
|     | A-3-7  | D40A Non-contact Door Switches                                   | A-39       |
|     | A-3-8  | D40Z Non-contact Door Switches                                   | A-42       |
|     | A-3-9  | Safety Mats and Safety Light Curtains                            | A-46       |
|     | A-3-10 | Safety Edges                                                     | A-50       |
|     | A-3-11 | Single Beam Safety Sensors                                       | A-53       |
| A-4 | Chang  | e Tracking                                                       | A-56       |
| A-5 | Safety | CPU Unit Status                                                  | A-58       |
| A-6 | I/O Po | rts for Safety I/O Units That Are Displayed in the I/O Map of tl | ne         |
|     | NJ-ser | ies CPU Unit                                                     | A-59       |
|     | A-6-1  | NX-SIH400 Safety Input Unit                                      | A-59       |
|     | A-6-2  | NX-SID800 Safety Input Unit                                      | A-60       |
|     | A-6-3  | NX-SOH200 Safety Output Unit                                     | A-62       |
|     | A-6-4  | NX-SOD400 Safety Output Unit                                     | A-63       |
| A-7 | Calcul | ating I/O Sizes for Slave Terminals                              | A-65       |
| A-8 | Versio | n Information                                                    | A-66       |

# A-1 Dimensions

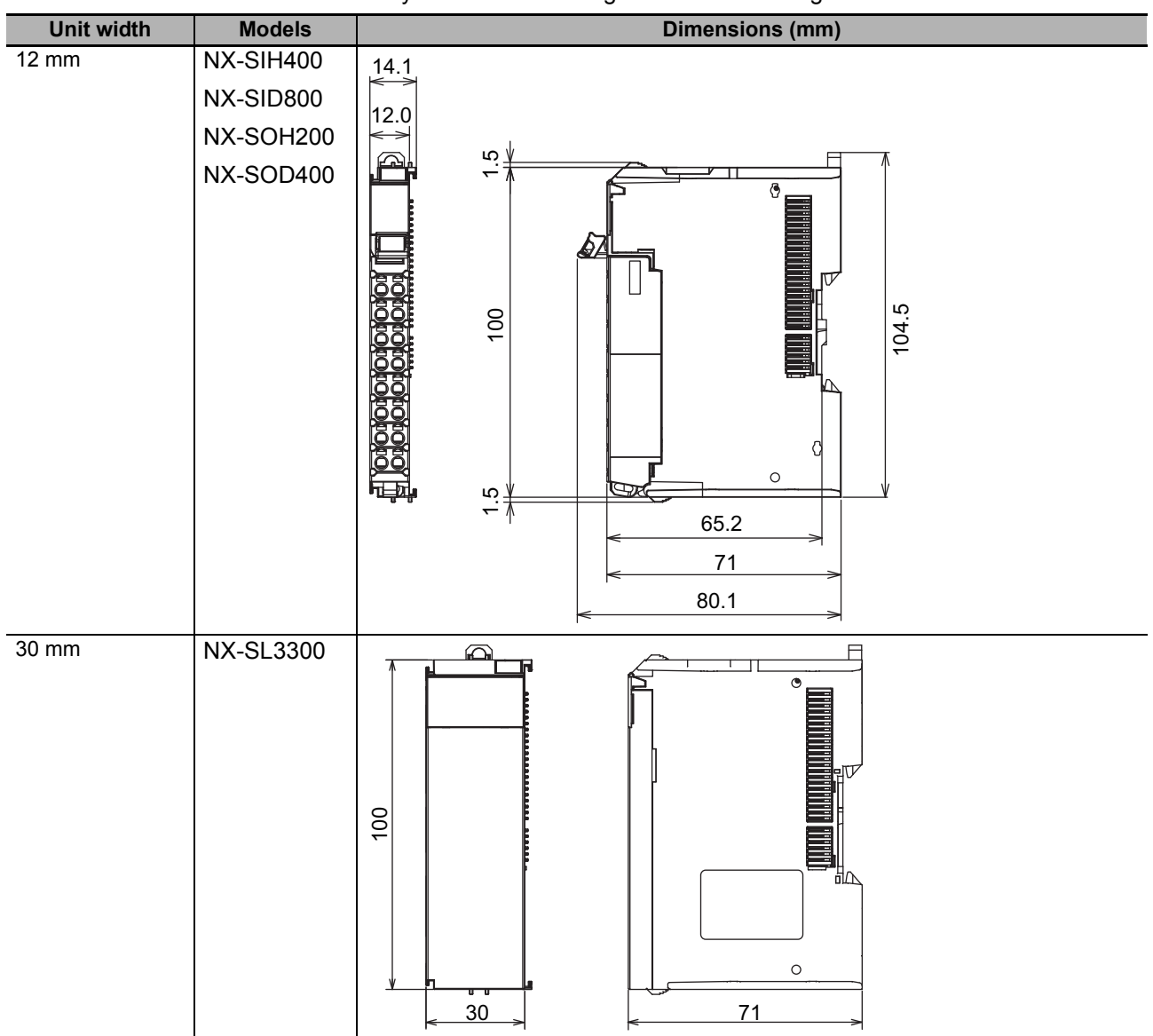

The dimensions of the Safety Control Units are given in the following table.

#### A-2-1 Format of NX Object Descriptions

In this manual, NX objects are described with the following format.

| Index<br>(hex) | Subindex<br>(hex) | Object name | Default<br>value | Data range | Unit | Data<br>type | Acc<br>ess | I/O<br>allo-<br>cat-<br>ion | Data<br>attri-<br>bute |
|----------------|-------------------|-------------|------------------|------------|------|--------------|------------|-----------------------------|------------------------|
|                |                   |             |                  |            |      |              |            |                             |                        |

| Index (hex):    | This is the index of the NX object that is expressed as a four-digit hexadecimal number.                                                            |
|-----------------|----------------------------------------------------------------------------------------------------|
| Subindex (hex): | This is the subindex of the NX object that is expressed as a two-digit hexadeci-<br>mal number.                                                     |
| Object name:    | This is the name of the object. For a subindex, this is the name of the subindex.                                                                   |
| Default value:  | This is the value that is set by default.                                                                                                    |
| Data range:     | For a read-only (RO) NX object, this is the range of the data you can read. For a read-write (RW) NX object, this is the setting range of the data. |
| Unit:           | The unit is the physical units.                                                                                                    |
| Data type:      | This is the data type of the object.                                                                                                    |
| Access:         | This data tells if the object is read-only or read/write.                                                                                           |
|                 | RO: Read only                                                                                                    |
|                 | RW: Read/write                                                                                                    |
| I/O allocation: | This tells whether I/O allocation is allowed.                                                                                                    |
| Data attribute: | This is the timing when changes to writable NX objects are enabled.                                                                                 |
|                 | Y: Enabled by restarting                                                                                                    |
|                 | N: Enabled at all times                                                                                                    |
|                 | —: Write-prohibited                                                                                                    |

A

#### A-2-2 Safety CPU Units

#### **Unit Information Object**

This object gives the product information.

| Index<br>(hex) | Sub-<br>index<br>(hex) | Object name       | Default value   | Data range                 | Unit | Data<br>type              | Acc<br>ess | I/O allo-<br>cation | Data<br>attri-<br>bute |
|----------------|------------------------|-------------------|-----------------|----------------------------|------|---------------------------|------------|---------------------|------------------------|
| 1000           |                        | NX Bus Identity   |                 |                            |      |                           |            |                     |                        |
|                | 00                     | Number of Entries | 7               | 7                          |      | USINT                     | RO         | Not pos-<br>sible.  |                        |
|                | 02                     | Model             | NX-SL3300       |                            |      | ARRAY<br>[011]OF<br>BYTE  | RO         | Not pos-<br>sible.  |                        |
|                | 03                     | Device Type       | 00000A00<br>hex |                            |      | UDINT                     | RO         | Not pos-<br>sible.  |                        |
|                | 04                     | Product Code      | 00A03300<br>hex |                            |      | UDINT                     | RO         | Not pos-<br>sible.  |                        |
|                | 05                     | Vendor Code       | 1               |                            |      | UDINT                     | RO         | Not pos-<br>sible.  |                        |
|                | 06                     | Unit Version      | *1              |                            |      | UDINT                     | RO         | Not pos-<br>sible.  |                        |
|                | 07                     | Serial Number     | *2              | 00000000 to<br>FFFFFFF hex |      | UDINT                     | RO         | Not pos-<br>sible.  |                        |
| 1001           |                        | Production Info   |                 |                            |      |                           |            | Not pos-<br>sible.  |                        |
|                | 00                     | Number of Entries | 4               | 4                          |      | USINT                     | RO         | Not pos-<br>sible.  |                        |
|                | 01                     | Lot Number        | *3              | 00000000 to<br>FFFFFFF hex |      | UDINT                     | RO         | Not pos-<br>sible.  |                        |
|                | 02                     | Hardware Version  | *4              |                            |      | ARRAY<br>[019]<br>OF BYTE | RO         | Not pos-<br>sible.  |                        |
|                | 03                     | Software Version  | *5              |                            |      | ARRAY<br>[019]<br>OF BYTE | RO         | Not pos-<br>sible.  |                        |

\*1. Bits 24 to 31: Integer part of the Unit version. Bits 16 to 23: Fractional part of the Unit version.

Bits 0 to 15: Reserved

Example for version 1.0:  $0100\square\square\square$  hex

- \*2. The unique serial number of the product is given. Bits 0 to 31: Serial number
- \*3. The date of manufacture is given for the lot number. Bits 24 to 32: Day of manufacture
  Bits 16 to 23: Month of manufacture
  Bits 8 to 15: Year of manufacture
  Bits 0 to 7: Reserved
- \*4. The hardware version is given in order in the lowest elements of the array. Unused elements are padded with spaces.
- \*5. The software version is given in order in the lowest elements of the array. Unused elements are padded with spaces.

# **Objects That Accept I/O Allocations**

| These objects | accept I/O allocations. |
|---------------|-------------------------|
|---------------|-------------------------|

| Index<br>(hex) | Sub-<br>index<br>(hex) | Object name                                          | Default<br>value | Data range                     | Unit | Data<br>type | Acc<br>ess | I/O allo-<br>cation | Data<br>attri-<br>bute |
|----------------|------------------------|------------------------------------------------------|------------------|--------------------------------|------|--------------|------------|---------------------|------------------------|
| 6004           |                        | Status                                               |                  |                                |      |              |            |                     |                        |
|                | 00                     | Number of Entries                                    | 1                | 1                              |      | USINT        | RO         | Not possi-<br>ble.  |                        |
|                | 01                     | Status Monitoring<br>Data for the Safety<br>CPU Unit | 0000 hex         | 0000 to 000F hex <sup>*1</sup> |      | WORD         | RO         | Possible.           |                        |

\*1. The details of the Status Monitoring Data for the Safety CPU Unit are as follows:

Bit 0: Safety programs are operating (no errors) and all safety master connections are established.

Bit 1: Safety programs are operating.

Bit 2: No event with a level of minor fault or higher currently exists for the safety programs.

Bit 3: All safety master connections are established.

Bits 4 to 15: Reserved

#### A-2-3 NX-SID800 Safety Input Unit

#### **Unit Information Object**

| Index<br>(hex) | Sub-<br>index<br>(hex) | Object name       | Default<br>value | Data range                  | Unit | Data<br>type              | Acc<br>ess | I/O allo-<br>cation | Data<br>attri-<br>bute |
|----------------|------------------------|-------------------|------------------|-----------------------------|------|---------------------------|------------|---------------------|------------------------|
| 1000           |                        | NX Bus Identity   |                  |                             |      |                           |            |                     |                        |
|                | 00                     | Number of Entries | 7                | 7                           |      | USINT                     | RO         | Not pos-<br>sible.  |                        |
|                | 02                     | Model             | NX-SID800        |                             |      | ARRAY<br>[011]OF<br>BYTE  | RO         | Not pos-<br>sible.  |                        |
|                | 03                     | Device Type       | 00000A01<br>hex  |                             |      | UDINT                     | RO         | Not pos-<br>sible.  |                        |
|                | 04                     | Product Code      | 00A10800<br>hex  |                             |      | UDINT                     | RO         | Not pos-<br>sible.  |                        |
|                | 05                     | Vendor Code       | 1                |                             |      | UDINT                     | RO         | Not pos-<br>sible.  |                        |
|                | 06                     | Unit Version      | *1               |                             |      | UDINT                     | RO         | Not pos-<br>sible.  |                        |
|                | 07                     | Serial Number     | *2               | 00000000 to<br>FFFFFFF hex  |      | UDINT                     | RO         | Not pos-<br>sible.  |                        |
| 1001           |                        | Production Info   |                  |                             |      |                           |            |                     |                        |
|                | 00                     | Number of Entries | 4                | 4                           |      | USINT                     | RO         | Not pos-<br>sible.  |                        |
|                | 01                     | Lot Number        | *3               | 00000000 to<br>FFFFFFFF hex |      | UDINT                     | RO         | Not pos-<br>sible.  |                        |
|                | 02                     | Hardware Version  | *4               |                             |      | ARRAY<br>[019]<br>OF BYTE | RO         | Not pos-<br>sible.  |                        |
|                | 03                     | Software Version  | *5               |                             |      | ARRAY<br>[019]<br>OF BYTE | RO         | Not pos-<br>sible.  |                        |

This object gives the product information.

\*1. Bits 24 to 31: Integer part of the Unit version. Bits 16 to 23: Fractional part of the Unit version.

Bits 0 to 15: Reserved

Example for version 1.0: 0100000 hex

- \*2. The unique serial number of the product is given. Bits 0 to 31: Serial number
- \*3. The date of manufacture is given for the lot number.

Bits 24 to 32: Day of manufacture

Bits 16 to 23: Month of manufacture

Bits 8 to 15: Year of manufacture

Bits 0 to 7: Reserved

\*4. The hardware version is given in order in the lowest elements of the array. Unused elements are padded with spaces.

\*5. The software version is given in order in the lowest elements of the array. Unused elements are padded with spaces.

A-2 NX Objects

A

A-2-3 NX-SID800 Safety Input Unit

# **Objects That Accept I/O Allocations**

| Index<br>(hex) | Sub-<br>index<br>(hex) | Object name                    | Default<br>value | Data range                     | Unit | Data<br>type | Acc<br>ess | I/O allo-<br>cation | Data<br>attri-<br>bute |
|----------------|------------------------|--------------------------------|------------------|--------------------------------|------|--------------|------------|---------------------|------------------------|
| 6000           |                        | FSoE Slave Frame Ele-<br>ments |                  |                                |      |              |            |                     |                        |
|                | 00                     | Number of Entries              | 3                | 3                              |      | USINT        | RO         | Not pos-<br>sible.  |                        |
|                | 01                     | FSoE Slave CMD                 | 00 hex           | 00 to FF hex                   |      | BYTE         | RO         | Possi-<br>ble.      |                        |
|                | 02                     | FSoE Slave Conn_ID             | 0000 hex         | 0000 to FFFF hex               |      | WORD         | RO         | Possi-<br>ble.      |                        |
|                | 03                     | FSoE Slave CRC_0               | 0000 hex         | 0000 to FFFF hex               |      | WORD         | RO         | Possi-<br>ble.      |                        |
| 6001           |                        | Safety Input Data              |                  |                                |      |              |            |                     |                        |
|                | 00                     | Number of Entries              | 1                | 1                              |      | USINT        | RO         | Not pos-<br>sible.  |                        |
|                | 01                     | Safety Input 1st Word          | 0000 hex         | 0000 to FFFF hex               |      | WORD         | RO         | Possi-<br>ble.      |                        |
| 6002           |                        | Standard Input Data            |                  |                                |      |              |            |                     |                        |
|                | 00                     | Number of Entries              | 2                | 2                              |      | USINT        | RO         | Not pos-<br>sible.  |                        |
|                | 01                     | Standard Input 1st<br>Word     | 0000 hex         | 0000 to FFFF hex <sup>*1</sup> |      | WORD         | RO         | Possi-<br>ble.      |                        |
|                | 02                     | Standard Input 2nd<br>Byte     | 00 hex           | 00 to FF hex <sup>*2</sup>     |      | BYTE         | RO         | Possi-<br>ble.      |                        |

These objects accept I/O allocations.

\*1. The details of the Standard Input 1st Word are as follows:

Bit 0: Safety input data 00

Bit 1: Safety input data 01

- Bit 2: Safety input data 02
- Bit 3: Safety input data 03

Bit 4: Safety input data 04

Bit 5: Safety input data 05

Bit 6: Safety input data 06

Bit 7: Safety input data 07

Bit 8: Safety connection status

Bit 9: Safety I/O terminal status

Bit 10: Unit normal status

Bit 11: I/O power supply error flag

Bits 12 to 15: Reserved

\*2. The details of the Standard Input 2nd Byte are as follows:

Bit 0: Safety input terminal status 00

Bit 1: Safety input terminal status 01

- Bit 2: Safety input terminal status 02
- Bit 3: Safety input terminal status 03
- Bit 4: Safety input terminal status 04
- Bit 5: Safety input terminal status 05
- Bit 6: Safety input terminal status 06
- Bit 7: Safety input terminal status 07

| Index<br>(hex) | Sub-<br>index<br>(hex) | Object name                   | Default<br>value | Data range             | Unit | Data<br>type | Acc<br>ess | I/O allo-<br>cation | Data<br>attri-<br>bute |
|----------------|------------------------|-------------------------------|------------------|------------------------|------|--------------|------------|---------------------|------------------------|
| 7000           |                        | FSoE Master Frame<br>Elements |                  |                        |      |              |            |                     |                        |
|                | 00                     | Number of Entries             | 3                | 3                      |      | USINT        | RO         | Not pos-<br>sible.  |                        |
|                | 01                     | FSoE Master CMD               | 00 hex           | 00 to FF hex           |      | BYTE         | RW         | Possi-<br>ble.      |                        |
|                | 02                     | FSoE Master Conn_ID           | 0000 hex         | 0000 to FFFF hex       |      | WORD         | RW         | Possi-<br>ble.      |                        |
|                | 03                     | FSoE Master CRC_0             | 0000 hex         | 0000 to FFFF hex       |      | WORD         | RW         | Possi-<br>ble.      |                        |
| 7001           |                        | Safety Output Data            |                  |                        |      |              |            |                     |                        |
|                | 00                     | Number of Entries             | 1                | 1                      |      | USINT        | RO         | Not pos-<br>sible.  |                        |
|                | 01                     | Safety Output 1st Word        | 0000 hex         | 0000 to FFFF hex       |      | WORD         | RW         | Possi-<br>ble.      |                        |
| 7002           |                        | Standard Output Data          |                  |                        |      |              |            |                     |                        |
|                | 00                     | Number of Entries             | 2                | 2                      |      | USINT        | RO         | Not pos-<br>sible.  |                        |
|                | 01                     | Standard Output 1st<br>Word   | 0000 hex         | 0000 hex <sup>*1</sup> |      | WORD         | RW         | Possi-<br>ble.      |                        |
|                | 02                     | Standard Output 2nd<br>Byte   | 00 hex           | 00 hex <sup>*2</sup>   |      | BYTE         | RW         | Possi-<br>ble.      |                        |

\*1. Standard Output 1st Word is reserved by the system.

\*2. Standard Output 2nd Byte is reserved by the system.

# Other Objects

|  | This | section | lists | other | ob | jects |
|--|------|---------|-------|-------|----|-------|
|--|------|---------|-------|-------|----|-------|

| Index<br>(hex) | Sub-<br>index<br>(hex) | Object name           | Default<br>value | Data range       | Unit | Data<br>type | Acc<br>ess | I/O allo-<br>cation | Data<br>attri-<br>bute |
|----------------|------------------------|-----------------------|------------------|------------------|------|--------------|------------|---------------------|------------------------|
| 5000           |                        | Device Safety Address |                  |                  |      |              |            |                     |                        |
|                | 00                     | Number of Entries     | 1                | 1                |      | USINT        | RO         | Not pos-            |                        |
|                |                        |                       |                  |                  |      |              |            | sible.              |                        |
|                | 01                     | Safety Address        | 0000 hex         | 0000 to FFFF hex |      | UINT         | RO         | Not pos-            |                        |
|                |                        |                       |                  |                  |      |              |            | sible.              |                        |

#### A-2-4 NX-SIH400 Safety Input Unit

### Unit Information Object

This object gives the product information.

| Index<br>(hex) | Sub-<br>index<br>(hex) | Object name       | Default<br>value | Data range                 | Unit | Data<br>type              | Acc<br>ess | I/O allo-<br>cation | Data<br>attri-<br>bute |
|----------------|------------------------|-------------------|------------------|----------------------------|------|---------------------------|------------|---------------------|------------------------|
| 1000           |                        | NX Bus Identity   |                  |                            |      |                           |            |                     |                        |
|                | 00                     | Number of Entries | 7                | 7                          |      | USINT                     | RO         | Not pos-<br>sible.  |                        |
|                | 02                     | Model             | NX-SIH400        |                            |      | ARRAY<br>[011]OF<br>BYTE  | RO         | Not pos-<br>sible.  |                        |
|                | 03                     | Device Type       | 00000A02<br>hex  |                            |      | UDINT                     | RO         | Not pos-<br>sible.  |                        |
|                | 04                     | Product Code      | 00A20400<br>hex  |                            |      | UDINT                     | RO         | Not pos-<br>sible.  |                        |
|                | 05                     | Vendor Code       | 1                |                            |      | UDINT                     | RO         | Not pos-<br>sible.  |                        |
|                | 06                     | Unit Version      | *1               |                            |      | UDINT                     | RO         | Not pos-<br>sible.  |                        |
|                | 07                     | Serial Number     | *2               | 00000000 to<br>FFFFFFF hex |      | UDINT                     | RO         | Not pos-<br>sible.  |                        |
| 1001           |                        | Production Info   |                  |                            |      |                           |            |                     |                        |
|                | 00                     | Number of Entries | 4                | 4                          |      | USINT                     | RO         | Not pos-<br>sible.  |                        |
|                | 01                     | Lot Number        | *3               | 00000000 to<br>FFFFFFF hex |      | UDINT                     | RO         | Not pos-<br>sible.  |                        |
|                | 02                     | Hardware Version  | *4               |                            |      | ARRAY<br>[019]<br>OF BYTE | RO         | Not pos-<br>sible.  |                        |
|                | 03                     | Software Version  | *5               |                            |      | ARRAY<br>[019]<br>OF BYTE | RO         | Not pos-<br>sible.  |                        |

\*1. Bits 24 to 31: Integer part of the Unit version. Bits 16 to 23: Fractional part of the Unit version.

Bits 0 to 15: Reserved

Example for version 1.0: 0100

- \*2. The unique serial number of the product is given. Bits 0 to 31: Serial number
- \*3. The date of manufacture is given for the lot number.
  - Bits 24 to 31: Day of manufacture

Bits 16 to 23: Month of manufacture

Bits 8 to 15: Year of manufacture

Bits 0 to 7: Reserved

- \*4. The hardware version is given in order in the lowest elements of the array. Unused elements are padded with spaces.
- \*5. The software version is given in order in the lowest elements of the array. Unused elements are padded with spaces.

### Objects That Accept I/O Allocations

| Index<br>(hex) | Sub-<br>index<br>(hex) | Object name                    | Default<br>value | Data range                 | Unit | Data<br>type | Acc<br>ess | I/O allo-<br>cation | Data<br>attri-<br>bute |
|----------------|------------------------|--------------------------------|------------------|----------------------------|------|--------------|------------|---------------------|------------------------|
| 6000           |                        | FSoE Slave Frame Ele-<br>ments |                  |                            |      |              |            |                     |                        |
|                | 00                     | Number of Entries              | 3                | 3                          |      | USINT        | RO         | Not pos-<br>sible.  |                        |
|                | 01                     | FSoE Slave CMD                 | 00 hex           | 00 to FF hex               |      | BYTE         | RO         | Possi-<br>ble.      |                        |
|                | 02                     | FSoE Slave Conn_ID             | 0000 hex         | 0000 to FFFF hex           |      | WORD         | RO         | Possi-<br>ble.      |                        |
|                | 03                     | FSoE Slave CRC_0               | 0000 hex         | 0000 to FFFF hex           |      | WORD         | RO         | Possi-<br>ble.      |                        |
| 6001           |                        | Safety Input Data              |                  |                            |      |              |            |                     |                        |
|                | 00                     | Number of Entries              | 1                | 1                          |      | USINT        | RO         | Not pos-<br>sible.  |                        |
|                | 01                     | Safety Input 1st Byte          | 00 hex           | 00 to FF hex               |      | BYTE         | RO         | Possi-<br>ble.      |                        |
| 6002           |                        | Standard Input Data            |                  |                            |      |              |            |                     |                        |
|                | 00                     | Number of Entries              | 2                | 2                          |      | USINT        | RO         | Not pos-<br>sible.  |                        |
|                | 01                     | Standard Input 1st Byte        | 00 hex           | 00 to FF hex <sup>*1</sup> |      | BYTE         | RO         | Possi-<br>ble.      |                        |
|                | 02                     | Standard Input 2nd Byte        | 00 hex           | 00 to FF hex <sup>*2</sup> |      | BYTE         | RO         | Possi-<br>ble.      |                        |

\*1. The details of the Standard Input 1st Byte are as follows:

Bit 0: Safety input data 00

Bit 1: Safety input data 01

Bit 2: Safety input data 02

Bit 3: Safety input data 03

Bit 4: Safety connection status

Bit 5: Safety I/O terminal status

Bit 6: Unit normal status

Bit 7: I/O power supply error flag

\*2. The details of the Standard Input 2nd Byte are as follows:

Bit 0: Safety input terminal status 00

Bit 1: Safety input terminal status 01

Bit 2: Safety input terminal status 02

Bit 3: Safety input terminal status 03

Bits 4 to 7: Reserved

A-2 NX Objects

A-2-4 NX-SIH400 Safety Input Unit

| Index<br>(hex) | Sub-<br>index<br>(hex) | Object name                   | Default<br>value | Data range           | Unit | Data<br>type | Acc<br>ess | I/O allo-<br>cation | Data<br>attri-<br>bute |
|----------------|------------------------|-------------------------------|------------------|----------------------|------|--------------|------------|---------------------|------------------------|
| 7000           |                        | FSoE Master Frame<br>Elements |                  |                      |      |              |            |                     |                        |
|                | 00                     | Number of Entries             | 3                | 3                    |      | USINT        | RO         | Not pos-<br>sible.  |                        |
|                | 01                     | FSoE Master CMD               | 00 hex           | 00 to FF hex         |      | BYTE         | RW         | Possi-<br>ble.      |                        |
|                | 02                     | FSoE Master Conn_ID           | 0000 hex         | 0000 to FFFF hex     |      | WORD         | RW         | Possi-<br>ble.      |                        |
|                | 03                     | FSoE Master CRC_0             | 0000 hex         | 0000 to FFFF hex     |      | WORD         | RW         | Possi-<br>ble.      |                        |
| 7001           |                        | Safety Output Data            |                  |                      |      |              |            |                     |                        |
|                | 00                     | Number of Entries             | 1                | 1                    |      | USINT        | RO         | Not pos-<br>sible.  |                        |
|                | 01                     | Safety Output 1st Byte        | 00 hex           | 00 to FF hex         |      | BYTE         | RW         | Possi-<br>ble.      |                        |
| 7002           |                        | Standard Output Data          |                  |                      |      |              |            |                     |                        |
|                | 00                     | Number of Entries             | 2                | 2                    |      | USINT        | RO         | Not pos-<br>sible.  |                        |
|                | 01                     | Standard Output 1st<br>Byte   | 00 hex           | 00 hex <sup>*1</sup> |      | BYTE         | RW         | Possi-<br>ble.      |                        |
|                | 02                     | Standard Output 2nd<br>Byte   | 00 hex           | 00 hex <sup>*2</sup> |      | BYTE         | RW         | Possi-<br>ble.      |                        |

\*1. Standard Output 1st Byte is reserved by the system.

\*2. Standard Output 2nd Byte is reserved by the system.

# Other Objects

| Index<br>(hex) | Sub-<br>index<br>(hex) | Object name           | Default<br>value | Data range       | Unit | Data<br>type | Acc<br>ess | I/O allo-<br>cation | Data<br>attri-<br>bute |
|----------------|------------------------|-----------------------|------------------|------------------|------|--------------|------------|---------------------|------------------------|
| 5000           |                        | Device Safety Address |                  |                  |      |              |            |                     |                        |
|                | 00                     | Number of Entries     | 1                | 1                |      | USINT        | RO         | Not pos-<br>sible.  |                        |
|                | 01                     | Safety Address        | 0000 hex         | 0000 to FFFF hex |      | UINT         | RO         | Not pos-<br>sible.  |                        |

This section lists other objects.

#### A-2-5 NX-SOD400 Safety Output Unit

#### **Unit Information Object**

| Index<br>(hex) | Sub-<br>index<br>(hex) | Object name       | Default<br>value | Data range                 | Unit | Data<br>type              | Acc<br>ess | I/O allo-<br>cation | Data<br>attri-<br>bute |
|----------------|------------------------|-------------------|------------------|----------------------------|------|---------------------------|------------|---------------------|------------------------|
| 1000           |                        | NX Bus Identity   |                  |                            |      |                           |            |                     |                        |
|                | 00                     | Number of Entries | 7                | 7                          |      | USINT                     | RO         | Not pos-<br>sible.  |                        |
|                | 02                     | Model             | NX-SOD400        |                            |      | ARRAY<br>[011]OF<br>BYTE  | RO         | Not pos-<br>sible.  |                        |
|                | 03                     | Device Type       | 00000A03<br>hex  |                            |      | UDINT                     | RO         | Not pos-<br>sible.  |                        |
|                | 04                     | Product Code      | 00A30400<br>hex  |                            |      | UDINT                     | RO         | Not pos-<br>sible.  |                        |
|                | 05                     | Vendor Code       | 1                |                            |      | UDINT                     | RO         | Not pos-<br>sible.  |                        |
|                | 06                     | Unit Version      | *1               |                            |      | UDINT                     | RO         | Not pos-<br>sible.  |                        |
|                | 07                     | Serial Number     | *2               | 00000000 to<br>FFFFFFF hex |      | UDINT                     | RO         | Not pos-<br>sible.  |                        |
| 1001           |                        | Production Info   |                  |                            |      |                           |            |                     |                        |
|                | 00                     | Number of Entries | 4                | 4                          |      | USINT                     | RO         | Not pos-<br>sible.  |                        |
|                | 01                     | Lot Number        | *3               | 00000000 to<br>FFFFFFF hex |      | UDINT                     | RO         | Not pos-<br>sible.  |                        |
|                | 02                     | Hardware Version  | *4               |                            |      | ARRAY<br>[019]<br>OF BYTE | RO         | Not pos-<br>sible.  |                        |
|                | 03                     | Software Version  | *5               |                            |      | ARRAY<br>[019]<br>OF BYTE | RO         | Not pos-<br>sible.  |                        |

This object gives the product information.

\*1. Bits 24 to 31: Integer part of the Unit version. Bits 16 to 23: Fractional part of the Unit version.

Bits 0 to 15: Reserved

Example for version 1.0: 0100

- \*2. The unique serial number of the product is given. Bits 0 to 31: Serial number
- \*3. The date of manufacture is given for the lot number.

Bits 24 to 31: Day of manufacture

Bits 16 to 23: Month of manufacture

Bits 8 to 15: Year of manufacture

Bits 0 to 7: Reserved

\*4. The hardware version is given in order in the lowest elements of the array. Unused elements are padded with spaces.

\*5. The software version is given in order in the lowest elements of the array. Unused elements are padded with spaces.

# **Objects That Accept I/O Allocations**

| Index<br>(hex) | Sub-<br>index<br>(hex) | Object name                  | Default<br>value | Data range                 | Unit | Data<br>type | Acc<br>ess | I/O allo-<br>cation | Data<br>attri-<br>bute |
|----------------|------------------------|------------------------------|------------------|----------------------------|------|--------------|------------|---------------------|------------------------|
| 6000           |                        | FSoE Slave Frame<br>Elements |                  |                            |      |              |            |                     |                        |
|                | 00                     | Number of Entries            | 3                | 3                          |      | USINT        | RO         | Not pos-<br>sible.  |                        |
|                | 01                     | FSoE Slave CMD               | 00 hex           | 00 to FF hex               |      | BYTE         | RO         | Possible.           |                        |
|                | 02                     | FSoE Slave Conn_ID           | 0000 hex         | 0000 to FFFF hex           |      | WORD         | RO         | Possible.           |                        |
|                | 03                     | FSoE Slave CRC_0             | 0000 hex         | 0000 to FFFF hex           |      | WORD         | RO         | Possible.           |                        |
| 6001           |                        | Safety Input Data            |                  |                            |      |              |            |                     |                        |
|                | 00                     | Number of Entries            | 1                | 1                          |      | USINT        | RO         | Not pos-<br>sible.  |                        |
|                | 01                     | Safety Input 1st Byte        | 00 hex           | 00 to FF hex               |      | BYTE         | RO         | Possible.           |                        |
| 6002           |                        | Standard Input Data          |                  |                            |      |              |            |                     |                        |
|                | 00                     | Number of Entries            | 2                | 2                          |      | USINT        | RO         | Not pos-<br>sible.  |                        |
|                | 01                     | Standard Input 1st<br>Byte   | 00 hex           | 00 to FF hex <sup>*1</sup> |      | BYTE         | RO         | Possible.           |                        |
|                | 02                     | Standard Input 2nd<br>Byte   | 00 hex           | 00 to FF hex <sup>*2</sup> |      | BYTE         | RO         | Possible.           |                        |

These objects accept I/O allocations.

\*1. The details of the Standard Input 1st Byte are as follows:

Bit 0: Safety output monitor 00

Bit 1: Safety output monitor 01

Bit 2: Safety output monitor 02

Bit 3: Safety output monitor 03

Bit 4: Safety connection status

Bit 5: Safety output terminal status

Bit 6: Unit normal status

Bit 7: I/O power supply error flag

\*2. The details of the Standard Input 2nd Byte are as follows:

Bit 0: Safety output terminal status 00

Bit 1: Safety output terminal status 01

Bit 2: Safety output terminal status 02

Bit 3: Safety output terminal status 03

Bits 4 to 7: Reserved

| Index<br>(hex) | Sub-<br>index<br>(hex) | Object name                 | Default<br>value | Data range       | Unit | Data<br>type | Acc<br>ess | I/O allo-<br>cation | Data<br>attri-<br>bute |
|----------------|------------------------|-----------------------------|------------------|------------------|------|--------------|------------|---------------------|------------------------|
| 7000           |                        | FSoE Master Frame           |                  |                  |      |              |            |                     |                        |
|                | 00                     | Number of Entries           | 3                | 3                |      | USINT        | RO         | Not pos-<br>sible.  |                        |
|                | 01                     | FSoE Master CMD             | 00 hex           | 00 to FF hex     |      | BYTE         | RW         | Possible.           |                        |
|                | 02                     | FSoE Master Conn_ID         | 0000 hex         | 0000 to FFFF hex |      | WORD         | RW         | Possible.           |                        |
|                | 03                     | FSoE Master CRC_0           | 0000 hex         | 0000 to FFFF hex |      | WORD         | RW         | Possible.           |                        |
| 7001           |                        | Safety Output Data          |                  |                  |      |              |            |                     |                        |
|                | 00                     | Number of Entries           | 1                | 1                |      | USINT        | RO         | Not pos-<br>sible.  |                        |
|                | 01                     | Safety Output 1st Byte      | 00 hex           | 00 to FF hex     |      | BYTE         | RW         | Possible.           |                        |
| 7002           |                        | Standard Output Data        |                  |                  |      |              |            |                     |                        |
|                | 00                     | Number of Entries           | 2                | 2                |      | USINT        | RO         | Not pos-<br>sible.  |                        |
|                | 01                     | Standard Output 1st<br>Byte | 00 hex           | 00 to FF hex     |      | BYTE         | RW         | Possible.           |                        |
|                | 02                     | Standard Output 2nd<br>Byte | 00 hex           | 00 to FF hex     |      | BYTE         | RW         | Possible.           |                        |

# Other Objects

This section lists other objects.

| Index<br>(hex) | Sub-<br>index<br>(hex) | Object name           | Default<br>value | Data range       | Unit | Data<br>type | Acc<br>ess | I/O allo-<br>cation | Data<br>attri-<br>bute |
|----------------|------------------------|-----------------------|------------------|------------------|------|--------------|------------|---------------------|------------------------|
| 5000           |                        | Device Safety Address |                  |                  |      |              |            |                     |                        |
|                | 00                     | Number of Entries     | 1                | 1                |      | USINT        | RO         | Not pos-<br>sible.  |                        |
|                | 01                     | Safety Address        | 0000 hex         | 0000 to FFFF hex |      | UINT         | RO         | Not pos-<br>sible.  |                        |
## A-2-6 NX-SOH200 Safety Output Unit

## **Unit Information Object**

This object gives the product information.

| Index<br>(hex) | Sub-<br>index<br>(hex) | Object name       | Default<br>value | Data range                 | Unit | Data<br>type              | Acc<br>ess | I/O allo-<br>cation | Data<br>attri-<br>bute |
|----------------|------------------------|-------------------|------------------|----------------------------|------|---------------------------|------------|---------------------|------------------------|
| 1000           |                        | NX Bus Identity   |                  |                            |      |                           |            |                     |                        |
|                | 00                     | Number of Entries | 7                | 7                          |      | USINT                     | RO         | Not pos-<br>sible.  |                        |
|                | 02                     | Model             | NX-SOH200        |                            |      | ARRAY<br>[011]OF<br>BYTE  | RO         | Not pos-<br>sible.  |                        |
|                | 03                     | Device Type       | 00000A04<br>hex  |                            |      | UDINT                     | RO         | Not pos-<br>sible.  |                        |
|                | 04                     | Product Code      | 00A40200<br>hex  |                            |      | UDINT                     | RO         | Not pos-<br>sible.  |                        |
|                | 05                     | Vendor Code       | 1                |                            |      | UDINT                     | RO         | Not pos-<br>sible.  |                        |
|                | 06                     | Unit Version      | *1               |                            |      | UDINT                     | RO         | Not pos-<br>sible.  |                        |
|                | 07                     | Serial Number     | *2               | 00000000 to<br>FFFFFFF hex |      | UDINT                     | RO         | Not pos-<br>sible.  |                        |
| 1001           |                        | Production Info   |                  |                            |      |                           |            |                     |                        |
|                | 00                     | Number of Entries | 4                | 4                          |      | USINT                     | RO         | Not pos-<br>sible.  |                        |
|                | 01                     | Lot Number        | *3               | 00000000 to<br>FFFFFFF hex |      | UDINT                     | RO         | Not pos-<br>sible.  |                        |
|                | 02                     | Hardware Version  | *4               |                            |      | ARRAY<br>[019]<br>OF BYTE | RO         | Not pos-<br>sible.  |                        |
|                | 03                     | Software Version  | *5               |                            |      | ARRAY<br>[019]<br>OF BYTE | RO         | Not pos-<br>sible.  |                        |

\*1. Bits 24 to 31: Integer part of the Unit version. Bits 16 to 23: Fractional part of the Unit version.

Bits 0 to 15: Reserved

Example for version 1.0: 0100

- \*2. The unique serial number of the product is given. Bits 0 to 31: Serial number
- \*3. The date of manufacture is given for the lot number.
  - Bits 24 to 31: Day of manufacture

Bits 16 to 23: Month of manufacture

Bits 8 to 15: Year of manufacture

Bits 0 to 7: Reserved

- \*4. The hardware version is given in order in the lowest elements of the array. Unused elements are padded with spaces.
- \*5. The software version is given in order in the lowest elements of the array. Unused elements are padded with spaces.

A

## **Objects That Accept I/O Allocations**

| Index<br>(hex) | Sub-<br>index<br>(hex) | Object name                    | Default<br>value | t Data range               |  | Data<br>type | Acc<br>ess | I/O allo-<br>cation | Data<br>attri-<br>bute |
|----------------|------------------------|--------------------------------|------------------|----------------------------|--|--------------|------------|---------------------|------------------------|
| 6000           |                        | FSoE Slave Frame Ele-<br>ments |                  |                            |  |              |            |                     |                        |
|                | 00                     | Number of Entries              | 3                | 3                          |  | USINT        | RO         | Not pos-<br>sible.  |                        |
|                | 01                     | FSoE Slave CMD                 | 00 hex           | 00 to FF hex               |  | BYTE         | RO         | Possible.           |                        |
|                | 02                     | FSoE Slave Conn_ID             | 0000 hex         | 0000 to FFFF hex           |  | WORD         | RO         | Possible.           |                        |
|                | 03                     | FSoE Slave CRC_0               | 0000 hex         | 0000 to FFFF hex           |  | WORD         | RO         | Possible.           |                        |
| 6001           |                        | Safety Input Data              |                  |                            |  |              |            |                     |                        |
|                | 00                     | Number of Entries              | 1                | 1                          |  | USINT        | RO         | Not pos-<br>sible.  |                        |
|                | 01                     | Safety Input 1st Byte          | 00 hex           | 00 to FF hex               |  | BYTE         | RO         | Possible.           |                        |
| 6002           |                        | Standard Input Data            |                  |                            |  |              |            |                     |                        |
|                | 00                     | Number of Entries              | 2                | 2                          |  | USINT        | RO         | Not pos-<br>sible.  |                        |
|                | 01                     | Standard Input 1st Byte        | 00 hex           | 00 to FF hex <sup>*1</sup> |  | BYTE         | RO         | Possible.           |                        |
|                | 02                     | Standard Input 2nd<br>Byte     | 00 hex           | 00 to FF hex <sup>*2</sup> |  | BYTE         | RO         | Possible.           |                        |

These objects accept I/O allocations.

\*1. The details of the Standard Input 1st Byte are as follows:

Bit 0: Safety output monitor 00

Bit 1: Safety output monitor 01

Bit 2: Safety connection status

Bit 3: Safety output terminal status

Bit 4: Unit normal status

Bit 5: I/O power supply error flag

Bits 6 and 7: Reserved

\*2. The details of the Standard Input 2nd Byte are as follows:

Bit 0: Safety output terminal status 00

Bit 1: Safety output terminal status 01

Bits 2 to 7: Reserved

| Index<br>(hex) | Sub-<br>index<br>(hex) | Object name            | Default<br>value | Data range       | Unit | Data<br>type | Acc<br>ess | I/O allo-<br>cation | Data<br>attri-<br>bute |
|----------------|------------------------|------------------------|------------------|------------------|------|--------------|------------|---------------------|------------------------|
| 7000           |                        | FSoE Master Frame      |                  |                  |      |              |            |                     |                        |
|                |                        | Elements               |                  |                  |      |              |            |                     |                        |
|                | 00                     | Number of Entries      | 3                | 3                |      | USINT        | RO         | Not pos-            |                        |
|                |                        |                        |                  |                  |      |              |            | sible.              |                        |
|                | 01                     | FSoE Master CMD        | 00 hex           | 00 to FF hex     |      | BYTE         | RW         | Possible.           |                        |
|                | 02                     | FSoE Master Conn_ID    | 0000 hex         | 0000 to FFFF hex |      | WORD         | RW         | Possible.           |                        |
|                | 03                     | FSoE Master CRC_0      | 0000 hex         | 0000 to FFFF hex |      | WORD         | RW         | Possible.           |                        |
| 7001           |                        | Safety Output Data     |                  |                  |      |              |            |                     |                        |
|                | 00                     | Number of Entries      | 1                | 1                |      | USINT        | RO         | Not pos-            |                        |
|                |                        |                        |                  |                  |      |              |            | sible.              |                        |
|                | 01                     | Safety Output 1st Byte | 00 hex           | 00 to FF hex     |      | BYTE         | RW         | Possible.           |                        |

| Index<br>(hex) | Sub-<br>index<br>(hex) | Object name                 | Default<br>value | Data range   | Unit | Data<br>type | Acc<br>ess | I/O allo-<br>cation | Data<br>attri-<br>bute |
|----------------|------------------------|-----------------------------|------------------|--------------|------|--------------|------------|---------------------|------------------------|
| 7002           |                        | Standard Output Data        |                  |              |      |              |            |                     |                        |
|                | 00                     | Number of Entries           | 2                | 2            |      | USINT        | RO         | Not pos-<br>sible.  |                        |
|                | 01                     | Standard Output 1st<br>Byte | 00 hex           | 00 to FF hex |      | BYTE         | RW         | Possible.           |                        |
|                | 02                     | Standard Output 2nd<br>Byte | 00 hex           | 00 to FF hex |      | BYTE         | RW         | Possible.           |                        |

# Other Objects

This section lists other objects.

| Index<br>(hex) | Sub-<br>index<br>(hex) | Object name           | Default<br>value | Data range       | Unit | Data<br>type | Acc<br>ess | I/O allo-<br>cation | Data<br>attri-<br>bute |
|----------------|------------------------|-----------------------|------------------|------------------|------|--------------|------------|---------------------|------------------------|
| 5000           |                        | Device Safety Address |                  |                  |      |              |            |                     |                        |
|                | 00                     | Number of Entries     | 1                | 1                |      | USINT        | RO         | Not pos-<br>sible.  |                        |
|                | 01                     | Safety Address        | 0000 hex         | 0000 to FFFF hex |      | UINT         | RO         | Not pos-<br>sible.  |                        |

# **A-3** Application Examples

These examples show safety systems that use Safety Units.

Refer to the *NX-series Safety Control Unit Instructions Reference Manual* (Cat. No. Z931) for details on the instructions that are used in each example.

### A-3-1 Emergency Stop Pushbutton Switches

## **Application Overview**

| Safety category/PL  | Safety device             | Stop category | Reset  |
|---------------------|---------------------------|---------------|--------|
| Equivalent to 4/PLe | Emergency stop pushbutton | 0             | Manual |

Motor M stops when emergency stop pushbutton S1 is pressed.

## Wiring

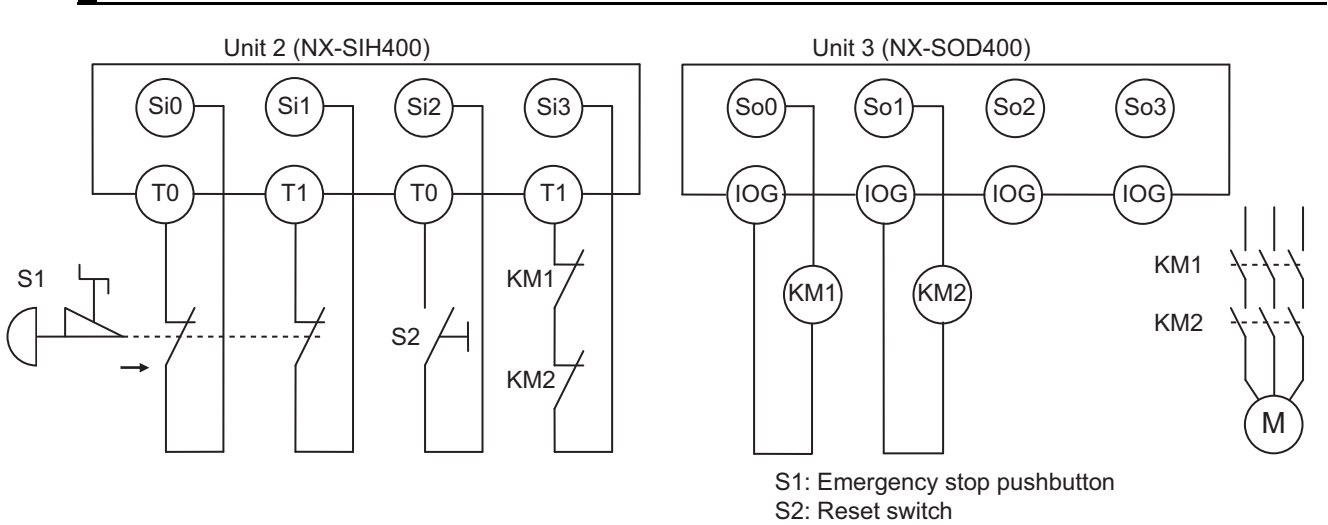

NX-series Safety Control Unit User's Manual (Z930)

KM1 and KM2: Contactors

M: Motor

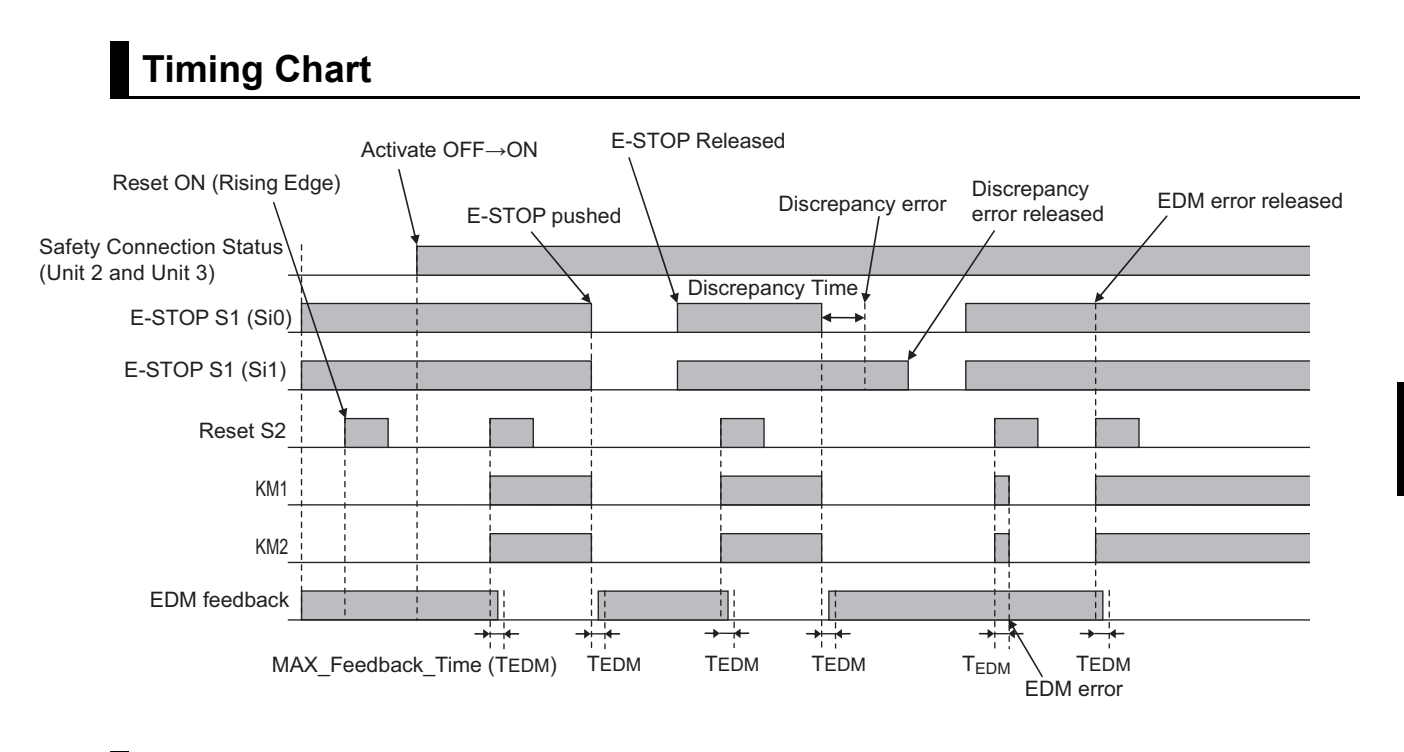

### • Safety I/O Terminal Settings

### Node1/Unit2 : NX-SIH400 (N2 : Instance0)

| External Device                                | Channel | Discrepancy | On-Off | Off-On | Test Source | Comment                               |
|------------------------------------------------|---------|-------------|--------|--------|-------------|---------------------------------------|
| Mechanical Contact for Dual Channel Equivalent | Si 0    | 500ms       | Oms    | Oms    | TO          | Emergency Stop Pushbutton Switch(2NC) |
|                                                | Si 1    | 500ms       | 0ms    | Oms    | T1          |                                       |
| Mechanical Contact For Single Channel          | Si 2    | Oms         | 0ms    | Oms    | TO          | Reset Switch                          |
| Mechanical Contact For Single Channel          | Si 3    | Oms         | Oms    | Oms    | T1          | EDM(Contact Welding Detection)        |

#### Node1/Unit3 : NX-SOD400 (N3 : Instance1)

| External Device             | Channel | Comment                          |  |
|-----------------------------|---------|----------------------------------|--|
| Dual Output with Test Pulse | So 0    | 2 Safety Relays w/ Welding Check |  |
|                             | So 1    |                                  |  |
|                             | So 2    |                                  |  |
|                             | So 3    |                                  |  |

### • I/O Map Settings

| Position        | Port                                         | R/W | Data Type | Variable          | Variable Comment                    | Variable Type    |
|-----------------|----------------------------------------------|-----|-----------|-------------------|-------------------------------------|------------------|
|                 | 🔻 💵 EtherCAT Network                         |     |           |                   |                                     |                  |
| EtherCAT Master | Master                                       |     |           |                   |                                     |                  |
| Node1/Unit2     | VX-SIH400                                    |     |           |                   |                                     |                  |
|                 | <ul> <li>Safety Inputs and Status</li> </ul> |     |           |                   |                                     |                  |
|                 | Si00 Logical Value                           | R   | SAFEBOOL  | EMO_NC_S1         | Emergency Stop Pushbutton Switch S1 | Global Variables |
|                 | Si01 Logical Value                           | R   | SAFEBOOL  |                   |                                     |                  |
|                 | Si02 Logical Value                           | R   | SAFEBOOL  | Reset_S2          | Reset Switch S2                     | Global Variables |
|                 | Si03 Logical Value                           | R   | SAFEBOOL  | Feedback_KM1_KM2  | Welding Check KM1_KM2               | Global Variables |
|                 | Safety Connection Status                     | R   | SAFEBOOL  | SCS_Unit2         | Safety Connection Status Unit2      | Global Variables |
|                 | Safety Input Terminal Status                 | R   | SAFEBOOL  |                   |                                     |                  |
| Node1/Unit3     | VX-SOD400                                    |     |           |                   |                                     |                  |
|                 | ▼ Status                                     |     |           |                   |                                     |                  |
|                 | Safety Connection Status                     | R   | SAFEBOOL  | SCS_Unit3         | Safety Connection Status Unit3      | Global Variables |
|                 | Safety Output Terminal Status                | R   | SAFEBOOL  |                   |                                     |                  |
|                 | ▼ Safety Outputs                             |     |           |                   |                                     |                  |
|                 | So00 Output Value                            | w   | SAFEBOOL  | Contactor_KM1_KM2 | Contactor KM1_KM2                   | Global Variables |
|                 | So01 Output Value                            | w   | SAFEBOOL  |                   |                                     |                  |
|                 | So02 Output Value                            | W   | SAFEBOOL  |                   |                                     |                  |
|                 | So03 Output Value                            | W   | SAFEBOOL  |                   |                                     |                  |

# Program

| Internals | Name                                                                          | Data Type                                                                                                    | I Initial Value                                                                                                    | Constant                                           | l Comment                                  | I                                      |                                           | _         |                                        |
|-----------|-------------------------------------------------------------------------------|----------------------------------------------------------------------------------------------------|----------------------------------------------------------------------------------------------------|----------------------------------------------------|--------------------------------------------|----------------------------------------|-------------------------------------------|-----------|----------------------------------------|
| Externals | MAX_Feedback_Time                                                             | TIME                                                                                                    | t#300ms                                                                                                    |                                                    | Max EDM Feedback Time                      |                                        |                                           |           |                                        |
|           | SCS_Unit2_3                                                                   | SAFEBOOL                                                                                                    | FALSE                                                                                                    |                                                    | Safety Connection Status Unit2-3           |                                        |                                           |           |                                        |
|           | ESTOP                                                                         | SF_EmergencyStop                                                                                                    |                                                                                                    |                                                    |                                            |                                        |                                           |           |                                        |
|           | EDM                                                                           | SF_EDM                                                                                                    |                                                                                                    |                                                    |                                            |                                        |                                           |           |                                        |
|           |                                                                               |                                                                                                    |                                                                                                    |                                                    |                                            |                                        |                                           |           |                                        |
|           |                                                                               |                                                                                                    |                                                                                                    |                                                    |                                            |                                        |                                           |           |                                        |
| 1         | Safety Connection<br>Safety Connection<br>Safety Connec<br>Emergency Stop Pus | Status Unit2<br>SCS_Unit2<br>Status Unit3<br>SCS_Unit3<br>SCS_Unit3<br>SCS_Unit3<br>SCS_Unit<br>Shbutton Switch S<br>EMO_NC_S | AND<br>SF_Eme<br>SF_Eme<br>S | Safety C<br>SCS Unit<br>ESTOP<br>rgencySt<br>S_ESt | onnection Status Unit2-3<br>2_3<br>cop<br> | on Status Unit2-3<br>SCS_Unit2_3       | EDM<br>SF_EDM<br>Activate<br>S_OutControl | S_EDM_Out | Contactor KM1 KM2<br>Contactor KM1 KM2 |
|           |                                                                               | Reset Switch S<br>Reset S                                                                                                    | 2 Reset                                                                                                    |                                                    | Weld                                       | ling Check KM1 KM2<br>Feedback KM1 KM2 | S EDM1                                    |           |                                        |
|           |                                                                               |                                                                                                    |                                                                                                    |                                                    | Weld                                       | ling Check KM1 KM2                     |                                           |           |                                        |
|           |                                                                               |                                                                                                    |                                                                                                    |                                                    | 16                                         | Feedback_KM1_KM2                       | S_EDM2                                    |           |                                        |
|           |                                                                               |                                                                                                    |                                                                                                    |                                                    | Max                                        | MAX Feedback Time                      | MonitoringTime                            |           |                                        |
|           |                                                                               |                                                                                                    |                                                                                                    |                                                    |                                            |                                        |                                           |           |                                        |
|           |                                                                               |                                                                                                    |                                                                                                    |                                                    |                                            | TRUE                                   | S_StartReset                              |           |                                        |
|           |                                                                               |                                                                                                    |                                                                                                    |                                                    |                                            | Reset Switch S2                        | Peret                                     |           |                                        |
|           |                                                                               |                                                                                                    |                                                                                                    |                                                    |                                            | Reset_52                               | NC DC L                                   |           |                                        |
|           |                                                                               |                                                                                                    |                                                                                                    |                                                    |                                            |                                        |                                           |           |                                        |

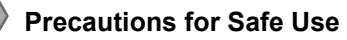

- Test the functionality every six months to detect welded contactor contacts.
- The customer is responsible for attaining conformance of the entire system to standards.
- To detect electrical and mechanical failures, use a combination of redundant semiconductor output contacts and redundant mechanical output devices.

## A-3-2 Safety Doors

## Application Overview

| Safety category/PL  | Safety device                 | Stop category | Reset  |
|---------------------|-------------------------------|---------------|--------|
| Equivalent to 4/PLe | Safety Limit Switches 1 and 2 | 0             | Auto   |
|                     | Emergency stop pushbutton     | 0             | Manual |

M1 stops when safety gate 1 (S3, S4) is opened.

M2 stops when safety gate 2 (S5, S6) is opened.

Both M1 and M2 stop when the emergency stop pushbutton S1 is pressed.

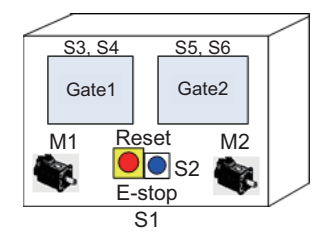

# Wiring

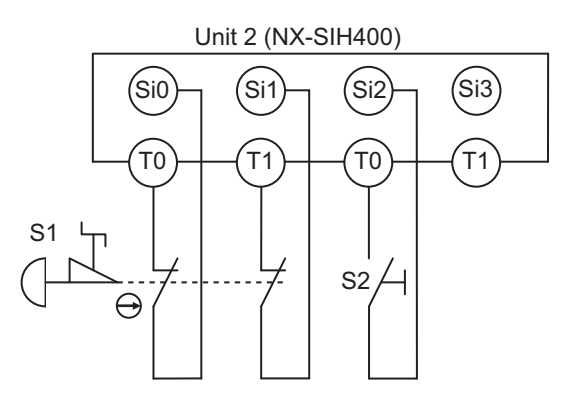

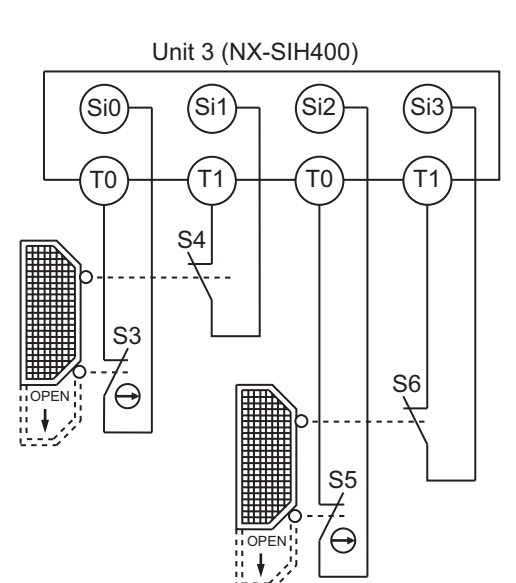

A-3-2 Safety Doors

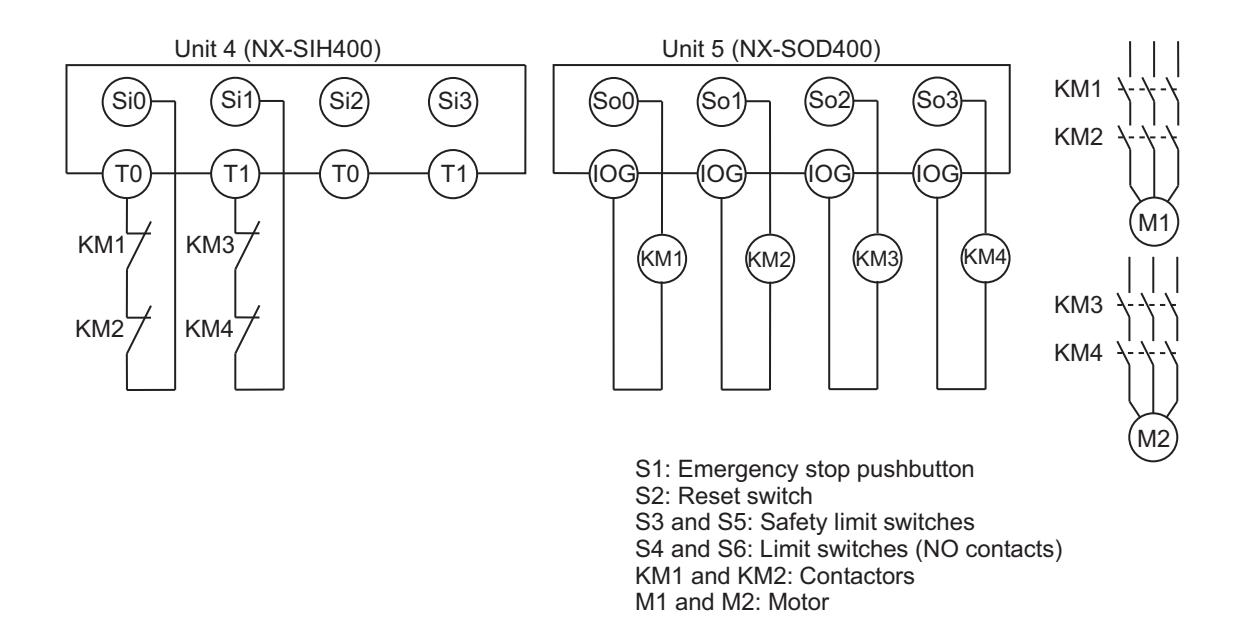

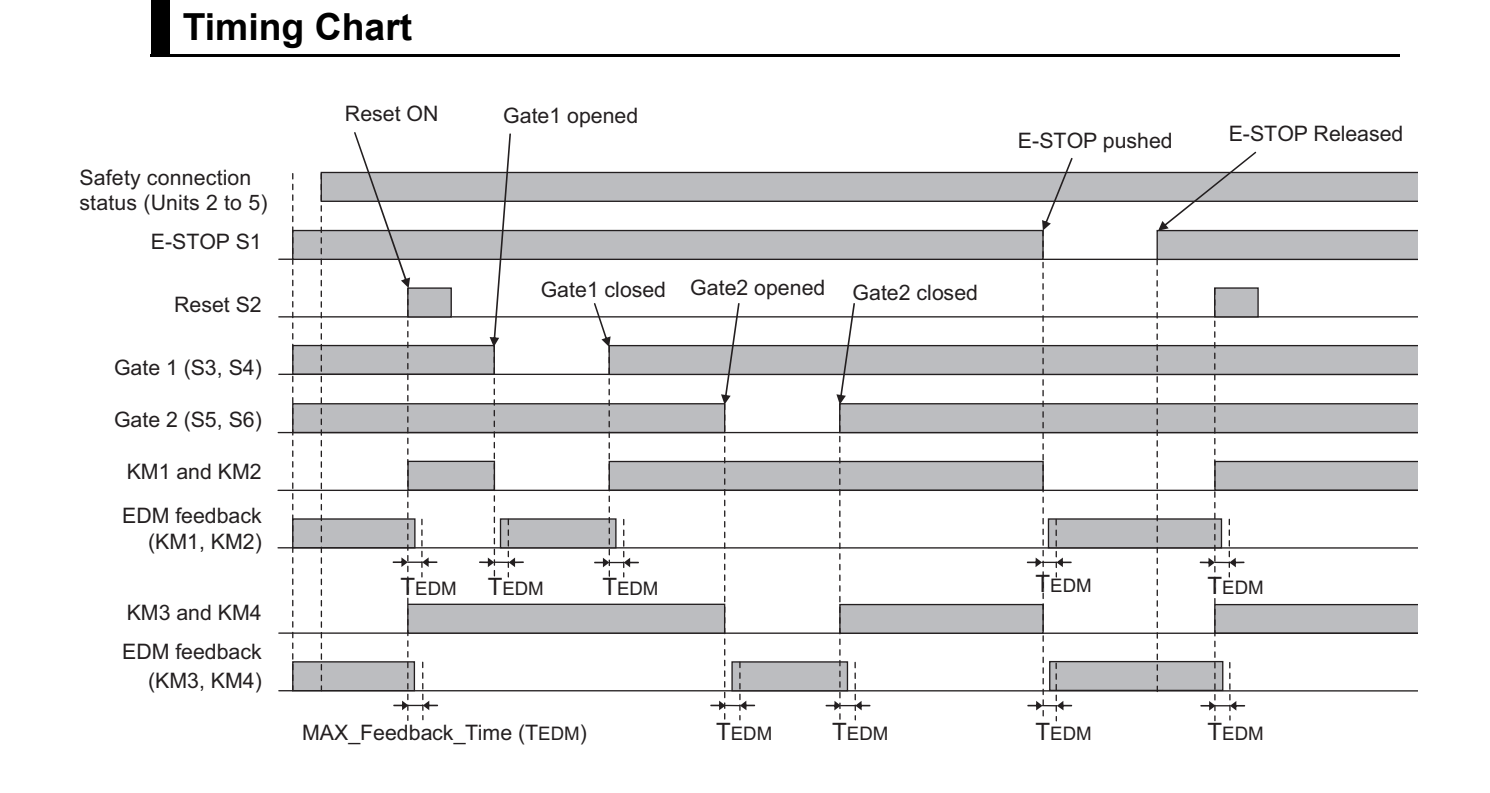

#### NX-series Safety Control Unit User's Manual (Z930)

### • Safety I/O Terminal Settings

#### Node1/Unit2 : NX-SIH400 (N2 : Instance0)

| External Device                                | Channel | Discrepancy | On-Off | Off-On | Test Source | Comment                               |
|------------------------------------------------|---------|-------------|--------|--------|-------------|---------------------------------------|
| Mechanical Contact for Dual Channel Equivalent | Si 0    | 500ms       | 0ms    | 0ms    | то          | Emergency Stop Pushbutton Switch(2NC) |
|                                                | Si 1    | 500ms       | 0ms    | 0ms    | T1          |                                       |
| Mechanical Contact For Single Channel          | Si 2    | 0ms         | 0ms    | 0ms    | то          | Reset Switch                          |
|                                                | Si 3    |             |        |        |             |                                       |

### Node1/Unit3 : NX-SIH400 (N3 : Instance1)

| External Device                                | Channel | Discrepancy | On-Off | Off-On | Test Source | Comment            |
|------------------------------------------------|---------|-------------|--------|--------|-------------|--------------------|
| Mechanical Contact for Dual Channel Equivalent | Si 0    | 500ms       | 0ms    | 0ms    | то          | Safety Switch(2NC) |
|                                                | Si 1    | 500ms       | 0ms    | 0ms    | T1          |                    |
| Mechanical Contact for Dual Channel Equivalent | Si 2    | 500ms       | 0ms    | 0ms    | то          | Safety Switch(2NC) |
|                                                | Si 3    | 500ms       | 0ms    | 0ms    | T1          |                    |

#### Node1/Unit4 : NX-SIH400 (N4 : Instance2)

| External Device                       | Channel | Discrepancy | On-Off | Off-On | Test Source | Comment                        |
|---------------------------------------|---------|-------------|--------|--------|-------------|--------------------------------|
| Mechanical Contact For Single Channel | Si 0    | 0ms         | 0ms    | 0ms    | то          | EDM(Contact Welding Detection) |
| Mechanical Contact For Single Channel | Si 1    | 0ms         | 0ms    | 0ms    | T1          | EDM(Contact Welding Detection) |
|                                       | Si 2    |             |        |        |             |                                |
|                                       | Si 3    |             |        |        |             |                                |

#### Node1/Unit5 : NX-SOD400 (N5 : Instance3)

| External Device             | Channel | Comment                          |
|-----------------------------|---------|----------------------------------|
| Dual Output with Test Pulse | So 0    | 2 Safety Relays w/ Welding Check |
|                             | So 1    |                                  |
| Dual Output with Test Pulse | So 2    | 2 Safety Relays w/ Welding Check |
|                             | So 3    |                                  |

### • I/O Map Settings

| Position        | Port                                         | R/W | Data Type | Variable                 | Variable Comment                     | Variable Type    |
|-----------------|----------------------------------------------|-----|-----------|--------------------------|--------------------------------------|------------------|
|                 | EtherCAT Network                             |     |           |                          |                                      |                  |
| EtherCAT Master | Master                                       |     |           |                          |                                      |                  |
| Node1/Unit2     | NX-SIH400                                    |     |           |                          |                                      |                  |
|                 | <ul> <li>Safety Inputs and Status</li> </ul> |     |           |                          |                                      |                  |
|                 | Si00 Logical Value                           | R   | SAFEBOOL  | EMO_NC_S1                | Emergency Stop Pushubutton Switch S1 | Global Variables |
|                 | Si01 Logical Value                           | R   | SAFEBOOL  |                          |                                      |                  |
|                 | Si02 Logical Value                           | R   | SAFEBOOL  | Reset_S2                 | Reset Switch S2                      | Global Variables |
|                 | Si03 Logical Value                           | R   | SAFEBOOL  |                          |                                      |                  |
|                 | Safety Connection Status                     | R   | SAFEBOOL  | SCS_Unit2                | Safety Connection Status Unit2       | Global Variables |
|                 | Safety Input Terminal Status                 | R   | SAFEBOOL  |                          |                                      |                  |
| Node1/Unit3     | NX-SIH400                                    |     |           |                          |                                      |                  |
|                 | <ul> <li>Safety Inputs and Status</li> </ul> |     |           |                          |                                      |                  |
|                 | Si00 Logical Value                           | R   | SAFEBOOL  | Safety_Limit_SW_NC_S3_S4 | Safety Limit Switch S3_S4            | Global Variables |
|                 | Si01 Logical Value                           | R   | SAFEBOOL  |                          |                                      |                  |
|                 | Si02 Logical Value                           | R   | SAFEBOOL  | Safety_Limit_SW_NC_S5_S6 | Safety Limit Switch S5_S6            | Global Variables |
|                 | Si03 Logical Value                           | R   | SAFEBOOL  |                          |                                      |                  |
|                 | Safety Connection Status                     | R   | SAFEBOOL  | SCS_Unit3                | Safety Connection Status Unit3       | Global Variables |
|                 | Safety Input Terminal Status                 | R   | SAFEBOOL  |                          |                                      |                  |
| Node1/Unit4     | ▼ NX-SIH400                                  |     |           |                          |                                      |                  |
|                 | <ul> <li>Safety Inputs and Status</li> </ul> |     |           |                          |                                      |                  |
|                 | Si00 Logical Value                           | R   | SAFEBOOL  | Feedback_KM1_KM2         | Welding Check KM1_KM2                | Global Variables |
|                 | Si01 Logical Value                           | R   | SAFEBOOL  | Feedback_KM3_KM4         | Welding Check KM3_KM4                | Global Variables |
|                 | Si02 Logical Value                           | R   | SAFEBOOL  |                          |                                      |                  |
|                 | Si03 Logical Value                           | R   | SAFEBOOL  |                          |                                      |                  |
|                 | Safety Connection Status                     | R   | SAFEBOOL  | SCS_Unit4                | Safety Connection Status Unit4       | Global Variables |
|                 | Safety Input Terminal Status                 | R   | SAFEBOOL  |                          |                                      |                  |
| Node1/Unit5     | NX-SOD400                                    |     |           |                          |                                      |                  |
|                 | ▼ Status                                     |     |           |                          |                                      |                  |
|                 | Safety Connection Status                     | R   | SAFEBOOL  | SCS_Unit5                | Safety Connection Status Unit5       | Global Variables |
|                 | Safety Output Terminal Status                | R   | SAFEBOOL  |                          |                                      |                  |
|                 | ▼ Safety Outputs                             |     |           |                          |                                      |                  |
|                 | So00 Output Value                            | W   | SAFEBOOL  | Contactor_KM1_KM2        | Contactor KM1_KM2                    | Global Variables |
|                 | So01 Output Value                            | W   | SAFEBOOL  |                          |                                      |                  |
|                 | So02 Output Value                            | W   | SAFEBOOL  | Contactor_KM3_KM4        | Contactor KM3_KM4                    | Global Variables |
|                 | So03 Output Value                            | w   | SAFEBOOL  |                          |                                      |                  |

Α

# Program

| Externals | Discrepancy_Time<br>MAX_Feedback_Time                                                                                                    | TIME                                                                                                    | I Initial Value                                                                                                    | Constant                                                                                                    | I Comment                                                                                                    |                                                                                                    |
|-----------|----------------------------------------------------------------------------------------------------|----------------------------------------------------------------------------------------------------|----------------------------------------------------------------------------------------------------|----------------------------------------------------------------------------------------------------|----------------------------------------------------------------------------------------------------|----------------------------------------------------------------------------------------------------|
|           | MAX Feedback Time                                                                                                    | TIMIC                                                                                                    |                                                                                                    | _                                                                                                    | Discourse firms                                                                                                    |                                                                                                    |
|           | MAX FEEdback Lime                                                                                                    | 771.45                                                                                                    | (#Jooms                                                                                                    |                                                                                                    | Discrepancy time                                                                                                    |                                                                                                    |
|           |                                                                                                    | IIMÉ                                                                                                    | t#300ms                                                                                                    |                                                                                                    | Max EDM Feedback Time                                                                                                    |                                                                                                    |
|           | SUS_Unit2_4                                                                                                    | SAFEBOOL                                                                                                    | FALSE                                                                                                    |                                                                                                    | Safety Connection Status Unit2-4                                                                                                    |                                                                                                    |
|           | SCS_Unit2_5                                                                                                    | SAFEBOOL                                                                                                    | FALSE                                                                                                    |                                                                                                    | Safety Connection Status Unit2-5                                                                                                    |                                                                                                    |
|           | EStop_Out                                                                                                    | SAFEBOOL                                                                                                    | FALSE                                                                                                    |                                                                                                    | Emergency Stop Pushbutton Switch Safety Signal                                                                                                    |                                                                                                    |
|           | ESTOP                                                                                                    | SF_EmergencyStop                                                                                                    |                                                                                                    |                                                                                                    |                                                                                                    |                                                                                                    |
|           | GuardMonitoring_\$3_\$4                                                                                                    | SF_GuardMonitoring                                                                                                    |                                                                                                    |                                                                                                    |                                                                                                    |                                                                                                    |
|           | GuardMonitoring_\$5_\$6                                                                                                    | SF_GuardMonitoring                                                                                                    |                                                                                                    |                                                                                                    |                                                                                                    |                                                                                                    |
|           | EDM_KM1_KM2                                                                                                    | SF_EDM                                                                                                    |                                                                                                    |                                                                                                    |                                                                                                    |                                                                                                    |
|           | EDM_KM3_KM4                                                                                                    | SF_EDM                                                                                                    |                                                                                                    |                                                                                                    |                                                                                                    |                                                                                                    |
| 2 3       | EDM_KAB_KAB<br>EDM_KAB_KAB<br>Safety Connection<br>Safety Connection<br>Connection<br>C | SP (20M Sector Date) Sector Date Sector Date Sector Da | AND<br>SEE<br>Activate<br>SEE<br>Activate<br>Council<br>Reset<br>Guardbuilto<br>ClarcepanoyT<br>StattBeset<br>Reset<br>Guardbuilto<br>ClarcepanoyT<br>StattBeset<br>Council<br>ClarcepanoyT<br>StattBeset<br>Second<br>StattBeset<br>Second<br>StattBeset<br>StattBeset | And the second second s | onmeries Status Boitz-4 Safety C<br>64<br>op Discover Stop Pushoution S<br>post ESSE Stop Pushoution S<br>10/100<br>Description Local D<br>Description Local D<br>D<br>D<br>D<br>D<br>D<br>D<br>D<br>D<br>D<br>D<br>D<br>D<br>D | AND BEELE DEELE STOLEY SIGNED<br>AND BEELE DEELE STOLEY SIGNED<br>AND BEELE STOLEY SIGNED<br>AND BEELE STOLEY SIGNED<br>AND FEELE STOLEY SIGNED<br>AND FEELE |

- Precautions for Safe Use
  - Test the functionality every six months to detect welded contactor contacts.
  - The customer is responsible for attaining conformance of the entire system to standards.
  - To detect electrical and mechanical failures, use a combination of redundant semiconductor output contacts and redundant mechanical output devices.

## A-3-3 Safety Laser Scanners

# **Application Overview**

| Safety category/PL  | Safety device             | Stop category | Reset  |  |
|---------------------|---------------------------|---------------|--------|--|
| Equivalent to 3/PLd | Laser scanner             | 0             | Auto   |  |
|                     | Emergency stop pushbutton | 0             | Manual |  |

AGV stops when emergency stop pushbutton S1 is pressed.

AGV stops when Laser scanner S3 detect that persons or objects approach into the safety zone.

## Wiring

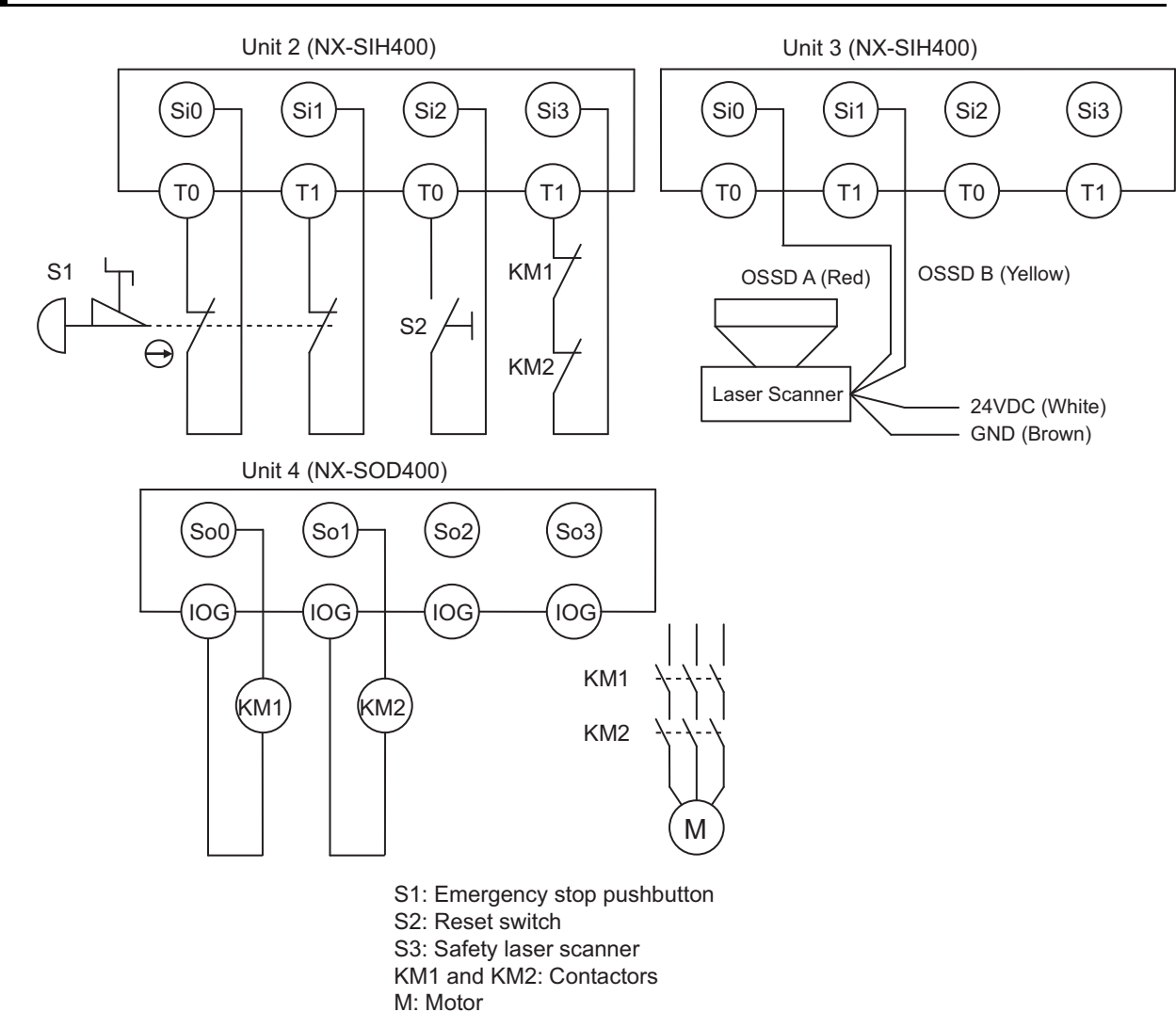

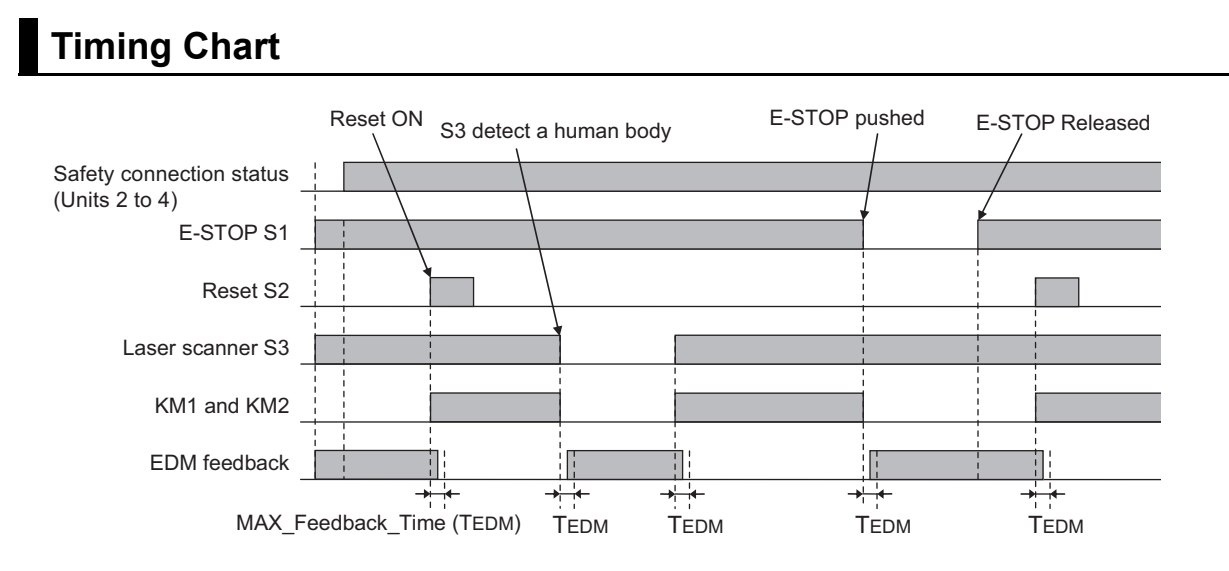

### • Safety I/O Terminal Settings

### Node1/Unit2 : NX-SIH400 (N2 : Instance0)

| External Device                                | Channel | Discrepancy | On-Off | Off-On | Test Source | Comment                               |
|------------------------------------------------|---------|-------------|--------|--------|-------------|---------------------------------------|
| Mechanical Contact for Dual Channel Equivalent | Si 0    | 500ms       | 0ms    | 0ms    | то          | Emergency Stop Pushbutton Switch(2NC) |
|                                                | Si 1    | 500ms       | 0ms    | 0ms    | T1          |                                       |
| Mechanical Contact For Single Channel          | Si 2    | 0ms         | 0ms    | 0ms    | то          | Reset Switch                          |
| Mechanical Contact For Single Channel          | Si 3    | 0ms         | 0ms    | 0ms    | T1          | EDM(Contact Welding Detection)        |

#### Node1/Unit3 : NX-SIH400 (N3 : Instance1)

| External Device                                  | Channel | Discrepancy | On-Off | Off-On | Test Source | Comment                                      |
|--------------------------------------------------|---------|-------------|--------|--------|-------------|----------------------------------------------|
| Semiconductor Output for Dual Channel Equivalent | Si 0    | 500ms       | 0ms    | 0ms    | Not Used    | Dual Safety Semiconductor Output(Equivalent) |
|                                                  | Si 1    | 500ms       | 0ms    | 0ms    | Not Used    |                                              |
|                                                  | Si 2    |             |        |        |             |                                              |
|                                                  | Si 3    |             |        |        |             |                                              |

#### Node1/Unit4 : NX-SOD400 (N4 : Instance2)

| External Device             | Channel | Comment                          |
|-----------------------------|---------|----------------------------------|
| Dual Output with Test Pulse | So 0    | 2 Safety Relays w/ Welding Check |
|                             | So 1    |                                  |
|                             | So 2    |                                  |
|                             | So 3    |                                  |

### • I/O Map Settings

| Position        | Port                                         | R/W | Data Type | Variable          | Variable Comment                    | Variable Type    |
|-----------------|----------------------------------------------|-----|-----------|-------------------|-------------------------------------|------------------|
|                 | 🔻 📮 EtherCAT Network                         |     |           |                   |                                     |                  |
| EtherCAT Master | Master                                       |     |           |                   |                                     |                  |
| Node1/Unit2     | VX-SIH400                                    |     |           |                   |                                     |                  |
| _               | Safety Inputs and Status                     |     |           |                   |                                     |                  |
|                 | Si00 Logical Value                           | R   | SAFEBOOL  | EMO_NC_S1         | Emergency Stop Pushbutton Switch S1 | Global Variables |
| _               | Si01 Logical Value                           | R   | SAFEBOOL  |                   |                                     |                  |
|                 | Si02 Logical Value                           | R   | SAFEBOOL  | Reset_S2          | Reset Switch S2                     | Global Variables |
|                 | Si03 Logical Value                           | R   | SAFEBOOL  | Feedback_KM1_KM2  | Welding Check KM1_KM2               | Global Variables |
|                 | Safety Connection Status                     | R   | SAFEBOOL  | SCS_Unit2         | Safety Connection Status Unit2      | Global Variables |
|                 | Safety Input Terminal Status                 | R   | SAFEBOOL  |                   |                                     |                  |
| Node1/Unit3     | NX-SIH400                                    |     |           |                   |                                     |                  |
| _               | <ul> <li>Safety Inputs and Status</li> </ul> |     |           |                   |                                     |                  |
|                 | Si00 Logical Value                           | R   | SAFEBOOL  | LaserScaner_S3    | Safety Laser Scanner S3             | Global Variables |
|                 | Si01 Logical Value                           | R   | SAFEBOOL  |                   |                                     |                  |
|                 | Si02 Logical Value                           | R   | SAFEBOOL  |                   |                                     |                  |
|                 | Si03 Logical Value                           | R   | SAFEBOOL  |                   |                                     |                  |
|                 | Safety Connection Status                     | R   | SAFEBOOL  | SCS_Unit3         | Safety Connection Status Unit3      | Global Variables |
|                 | Safety Input Terminal Status                 | R   | SAFEBOOL  |                   |                                     |                  |
| Node1/Unit4     | NX-SOD400                                    |     |           |                   |                                     |                  |
|                 | ▼ Status                                     |     |           |                   |                                     |                  |
|                 | Safety Connection Status                     | R   | SAFEBOOL  | SCS_Unit4         | Safety Connection Status Unit4      | Global Variables |
|                 | Safety Output Terminal Status                | R   | SAFEBOOL  |                   |                                     |                  |
|                 | <ul> <li>Safety Outputs</li> </ul>           |     |           |                   |                                     |                  |
|                 | So00 Output Value                            | W   | SAFEBOOL  | Contactor_KM1_KM2 | Contactor KM1_KM2                   | Global Variables |
|                 | So01 Output Value                            | W   | SAFEBOOL  |                   |                                     |                  |
|                 | So02 Output Value                            | W   | SAFEBOOL  |                   |                                     |                  |
|                 | So03 Output Value                            | w   | SAFEBOOL  |                   |                                     |                  |

# Program

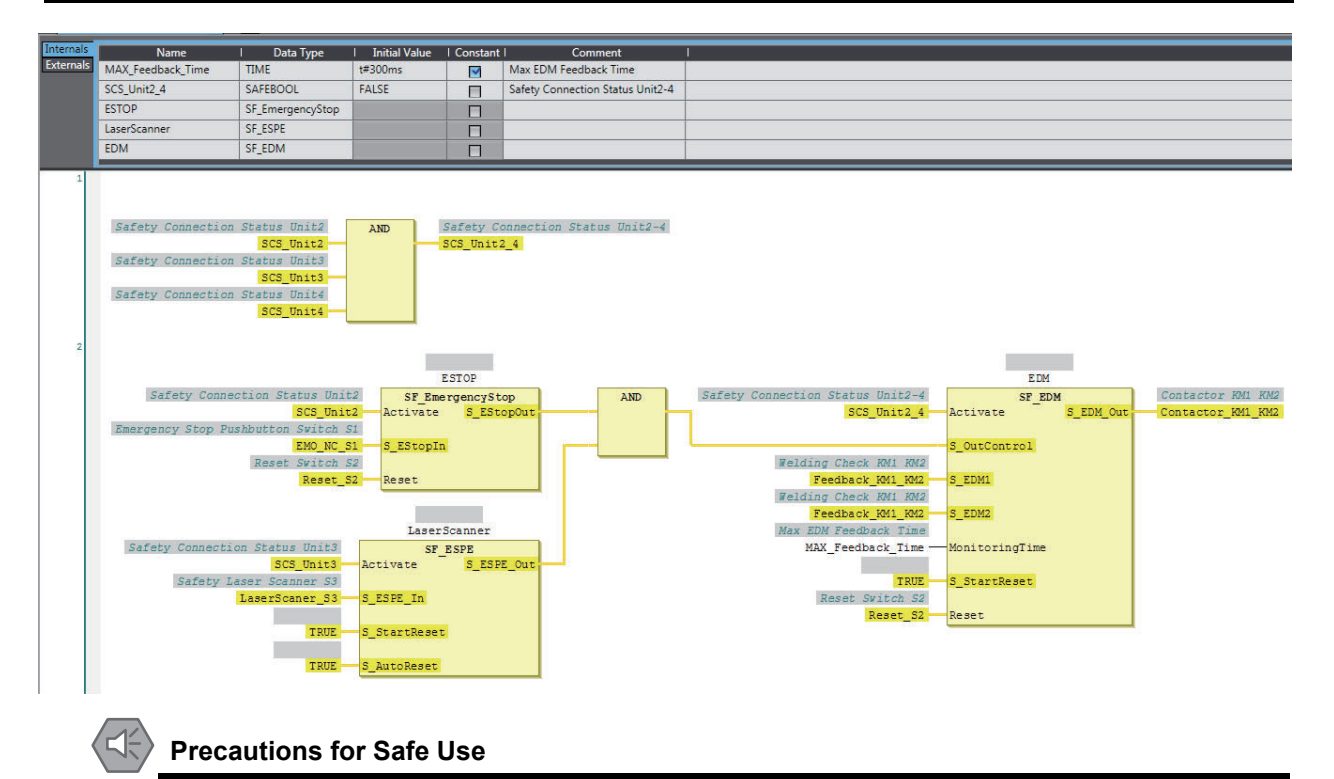

### · Test the functionality every six months to detect welded contactor contacts.

- The customer is responsible for attaining conformance of the entire system to standards.
- To detect electrical and mechanical failures, use a combination of redundant semiconductor output contacts and redundant mechanical output devices.

### A-3-4 Safety Door Switches with Electromagnetic Locks and User Mode Switches

### **Application Overview**

| Safety category/PL  | Safety device                                 | Stop category | Reset  |
|---------------------|-----------------------------------------------|---------------|--------|
| Equivalent to 4/PLe | <ul> <li>Emergency stop pushbutton</li> </ul> | 0             | Manual |
|                     | Safety door switch with mag-                  |               |        |
|                     | netic lock (mechanical lock                   |               |        |
|                     | type)                                         |               |        |
|                     | User mode switch                              |               |        |

The S4 and S5 safety doors cannot be opened while the user mode is set for normal operation. The outputs are turned OFF by changing to maintenance mode and the safety doors can be opened 5 seconds later.

The outputs also go OFF when emergency pushbutton S1 is pressed.

## Wiring

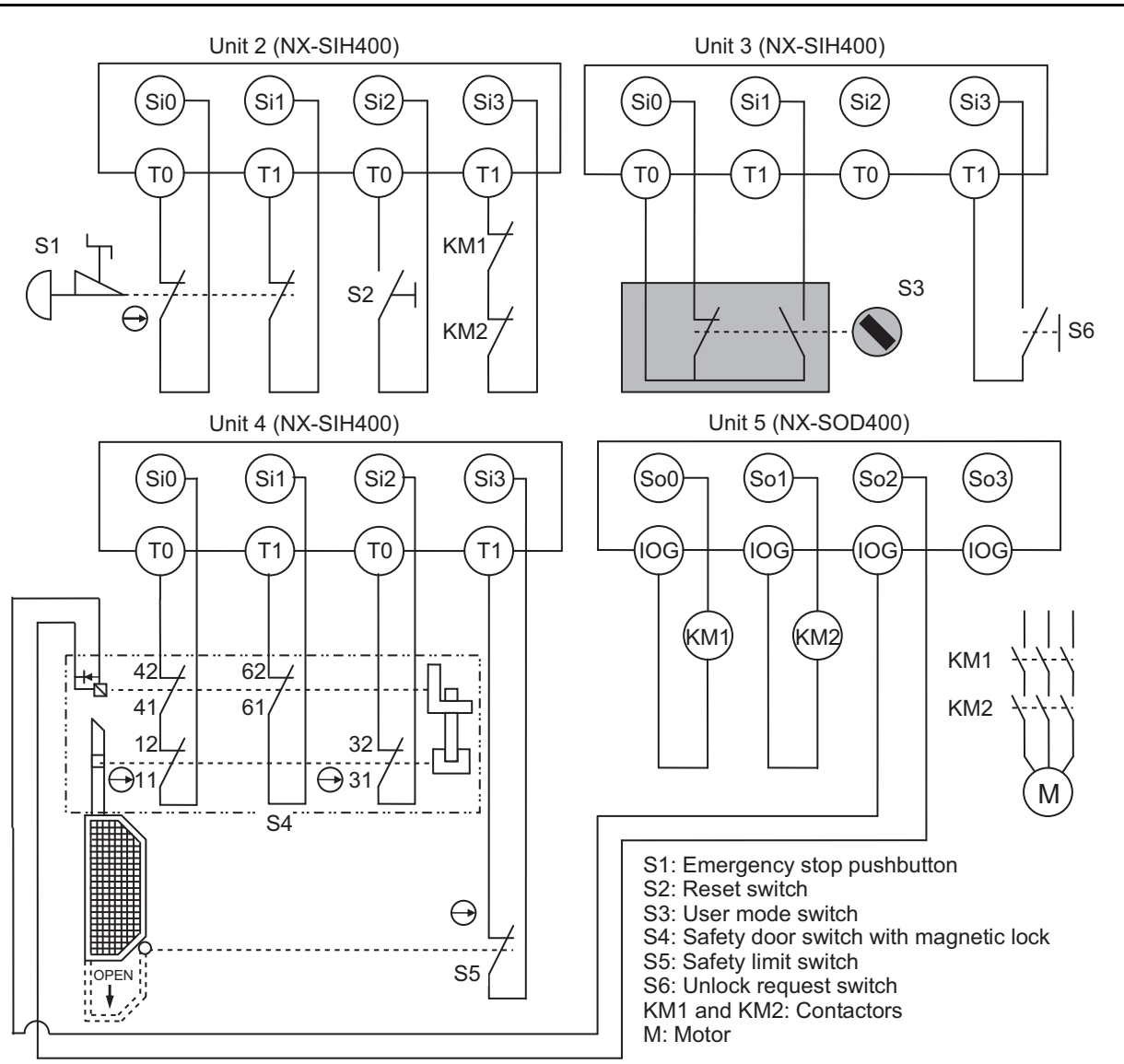

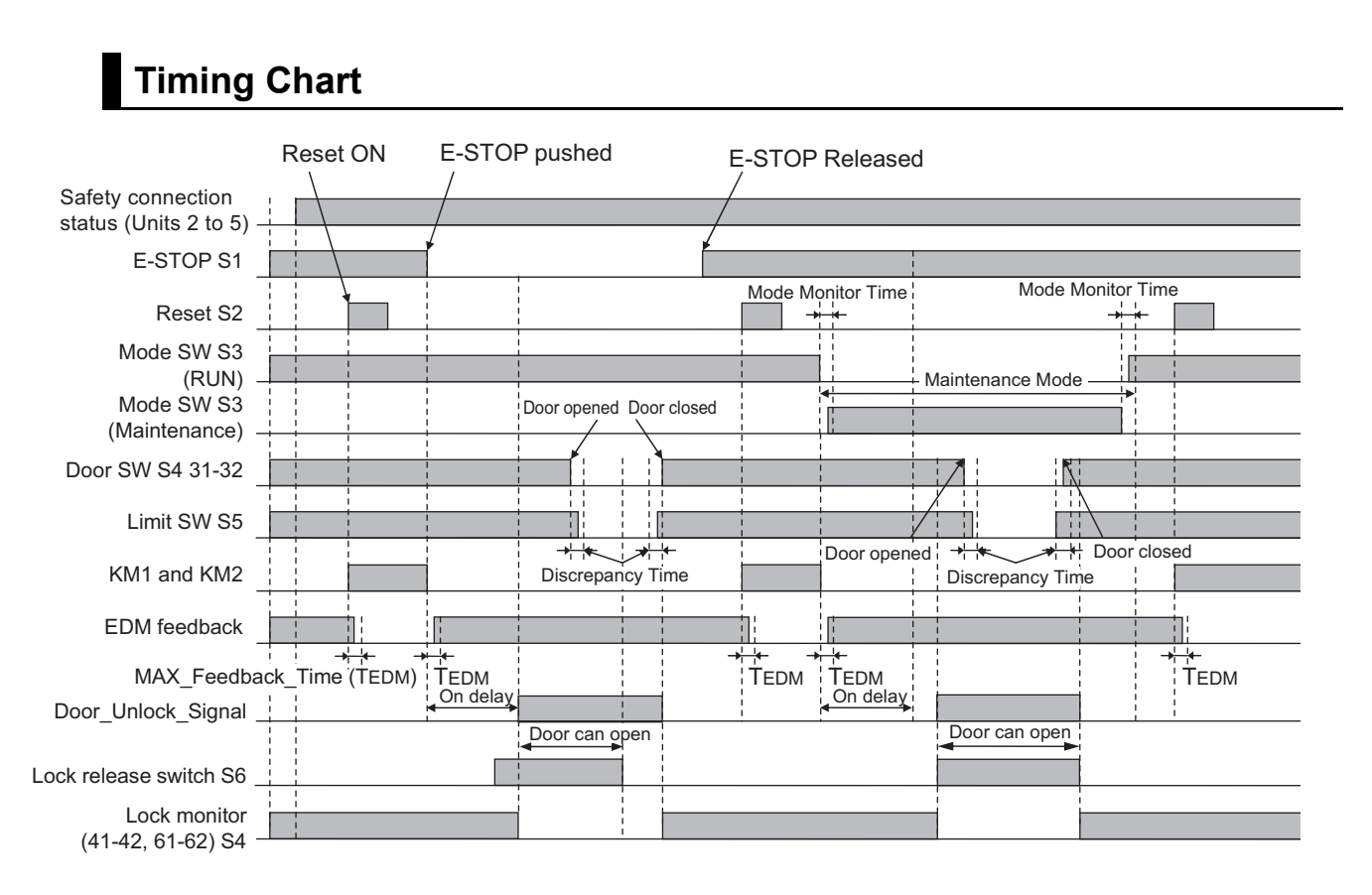

### • Safety I/O Terminal Settings

#### Node1/Unit2 : NX-SIH400 (N2 : Instance0)

| External Device                                | Channel | Discrepancy | On-Off | Off-On | Test Source | Comment                               |
|------------------------------------------------|---------|-------------|--------|--------|-------------|---------------------------------------|
| Mechanical Contact for Dual Channel Equivalent | Si 0    | 500ms       | 0ms    | 0ms    | то          | Emergency Stop Pushbutton Switch(2NC) |
|                                                | Si 1    | 500ms       | 0ms    | 0ms    | T1          |                                       |
| Mechanical Contact For Single Channel          | Si 2    | 0ms         | 0ms    | 0ms    | то          | Reset Switch                          |
| Mechanical Contact For Single Channel          | Si 3    | 0ms         | 0ms    | 0ms    | T1          | EDM(Contact Welding Detection)        |

#### Node1/Unit3 : NX-SIH400 (N3 : Instance1)

| External Device                       | Channel | Discrepancy | On-Off | Off-On | Test Source | Comment        |
|---------------------------------------|---------|-------------|--------|--------|-------------|----------------|
| Mechanical Contact For Single Channel | Si 0    | 0ms         | 0ms    | 0ms    | то          | Single Contact |
| Mechanical Contact For Single Channel | Si 1    | 0ms         | 0ms    | 0ms    | T1          | Single Contact |
|                                       | Si 2    |             |        |        |             |                |
| Mechanical Contact For Single Channel | Si 3    | 0ms         | 0ms    | 0ms    | T1          | Single Contact |

#### Node1/Unit4 : NX-SIH400 (N4 : Instance2)

| External Device                                | Channel | Discrepancy | On-Off | Off-On | Test Source | Comment            |
|------------------------------------------------|---------|-------------|--------|--------|-------------|--------------------|
| Mechanical Contact for Dual Channel Equivalent | Si O    | 500ms       | 0ms    | 0ms    | то          | Safety Switch(2NC) |
|                                                | Si 1    | 500ms       | 0ms    | 0ms    | T1          |                    |
| Mechanical Contact for Dual Channel Equivalent | Si 2    | 500ms       | 0ms    | 0ms    | то          | Safety Switch(2NC) |
|                                                | Si 3    | 500ms       | 0ms    | 0ms    | T1          |                    |

#### Node1/Unit5 : NX-SOD400 (N5 : Instance3)

| External Device                | Channel | Comment                          |
|--------------------------------|---------|----------------------------------|
| Dual Output with Test Pulse    | So 0    | 2 Safety Relays w/ Welding Check |
|                                | So 1    |                                  |
| Single Channel with Test Pulse | So 2    |                                  |
|                                | So 3    |                                  |

### • I/O Map Settings

| Position        | Port                          | R/W | Data Type | Variable               | Variable Comment                            | Variable Type    |
|-----------------|-------------------------------|-----|-----------|------------------------|---------------------------------------------|------------------|
|                 | 🔻 🖳 EtherCAT Network          |     |           |                        |                                             |                  |
| EtherCAT Master | Master                        |     |           |                        |                                             |                  |
| Node1/Unit2     | NX-SIH400                     |     |           |                        |                                             |                  |
|                 | Safety Inputs and Status      |     |           |                        |                                             |                  |
|                 | Si00 Logical Value            | R   | SAFEBOOL  | EMO_NC_S1              | Emergency Stop Pushbutton Switch S1         | Global Variables |
|                 | Si01 Logical Value            | R   | SAFEBOOL  |                        |                                             |                  |
|                 | Si02 Logical Value            | R   | SAFEBOOL  | Reset_S2               | Reset Switch S2                             | Global Variables |
|                 | Si03 Logical Value            | R   | SAFEBOOL  | Feedback_KM1_KM2       | Welding Check KM1_KM2                       | Global Variables |
|                 | Safety Connection Status      | R   | SAFEBOOL  | SCS_Unit2              | Safety Connection Status Unit2              | Global Variables |
|                 | Safety Input Terminal Status  | R   | SAFEBOOL  |                        |                                             |                  |
| Node1/Unit3     | ▼ NX-SIH400                   |     |           |                        |                                             |                  |
|                 | Safety Inputs and Status      |     |           |                        |                                             |                  |
|                 | Si00 Logical Value            | R   | SAFEBOOL  | Mode_SW_S3_RUN         | User Mode Switch S3 - RUN Mode              | Global Variables |
|                 | Si01 Logical Value            | R   | SAFEBOOL  | Mode_SW_S3_Maintenance | User Mode Switch S3 - Maintenance Mode      | Global Variables |
|                 | Si02 Logical Value            | R   | SAFEBOOL  |                        |                                             |                  |
|                 | Si03 Logical Value            | R   | SAFEBOOL  | Unlock_Request_SW_S6   | Unlock Request Switch                       | Global Variables |
|                 | Safety Connection Status      | R   | SAFEBOOL  | SCS_Unit3              | Safety Connection Status Unit3              | Global Variables |
|                 | Safety Input Terminal Status  | R   | SAFEBOOL  |                        |                                             |                  |
| Node1/Unit4     | NX-SIH400                     |     |           |                        |                                             |                  |
|                 | Safety Inputs and Status      |     |           |                        |                                             |                  |
|                 | Si00 Logical Value            | R   | SAFEBOOL  | Lock_Monitor_S4        | Magnetic Lock Monitor S4                    | Global Variables |
|                 | Si01 Logical Value            | R   | SAFEBOOL  |                        |                                             |                  |
|                 | Si02 Logical Value            | R   | SAFEBOOL  | Door_SW_S4_S5          | Safety Door Switch with Magnetic Lock S4_S5 | Global Variables |
|                 | Si03 Logical Value            | R   | SAFEBOOL  |                        |                                             |                  |
|                 | Safety Connection Status      | R   | SAFEBOOL  | SCS_Unit4              | Safety Connection Status Unit4              | Global Variables |
|                 | Safety Input Terminal Status  | R   | SAFEBOOL  |                        |                                             |                  |
| Node1/Unit5     | NX-SOD400                     |     |           |                        |                                             |                  |
|                 | ▼ Status                      |     |           |                        |                                             |                  |
|                 | Safety Connection Status      | R   | SAFEBOOL  | SCS_Unit5              | Safety Connection Status Unit5              | Global Variables |
|                 | Safety Output Terminal Status | R   | SAFEBOOL  |                        |                                             |                  |
|                 | ▼ Safety Outputs              |     |           |                        |                                             |                  |
|                 | So00 Output Value             | w   | SAFEBOOL  | Contactor_KM1_KM2      | Contactor KM1_KM2                           | Global Variables |
|                 | So01 Output Value             | W   | SAFEBOOL  |                        |                                             |                  |
|                 | So02 Output Value             | W   | SAFEBOOL  | Door_Unlock_Signal     | Door Unlock Signal                          | Global Variables |
|                 | So03 Output Value             | W   | SAFEBOOL  |                        |                                             |                  |

## Program

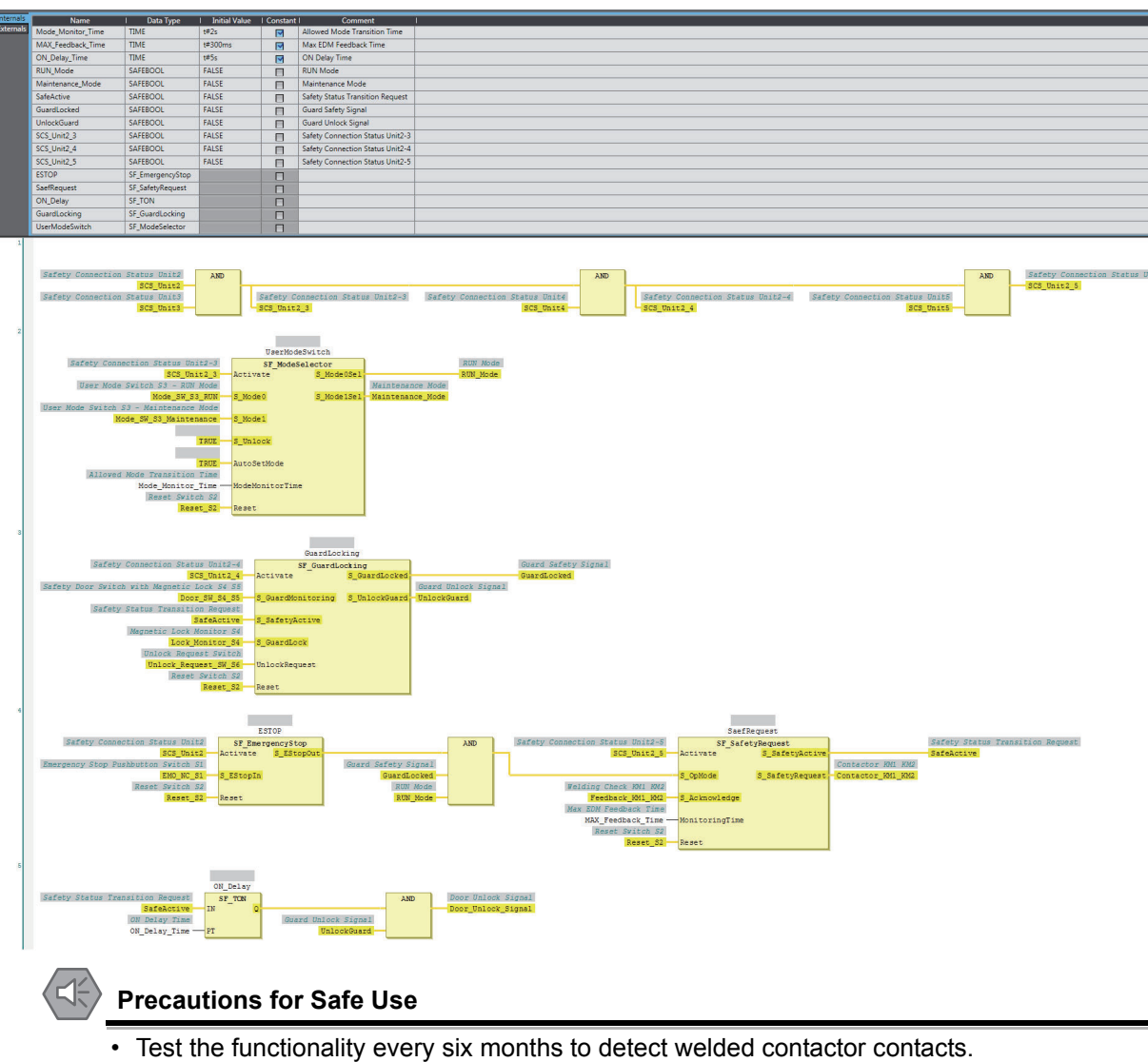

- The customer is responsible for attaining conformance of the entire system to standards. •
- To detect electrical and mechanical failures, use a combination of redundant semiconductor • output contacts and redundant mechanical output devices.

## A-3-5 Enable Switches

## Application Overview

| Safety category/PL  | Safety device                                 | Stop category | Reset  |
|---------------------|-----------------------------------------------|---------------|--------|
| Equivalent to 4/PLe | <ul> <li>Emergency stop pushbutton</li> </ul> | 0             | Manual |
|                     | <ul> <li>Safety limit switch</li> </ul>       |               |        |
|                     | <ul> <li>User mode switch</li> </ul>          |               |        |
|                     | <ul> <li>Enable switch</li> </ul>             |               |        |

When the safety gate (S3, S4) is opened or user mode switch (S5) is Maintenance mode, M is stopped.

However, even if the S5 user mode switch is set to maintenance mode, motor M will operate if the S6 enable switch is ON.

## Wiring

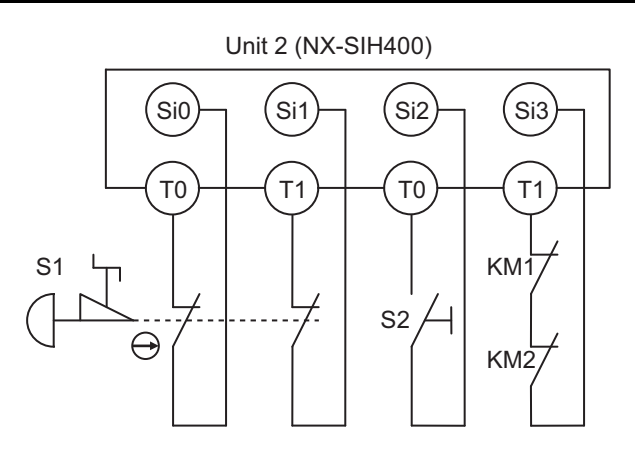

### Unit 3 (NX-SIH400)

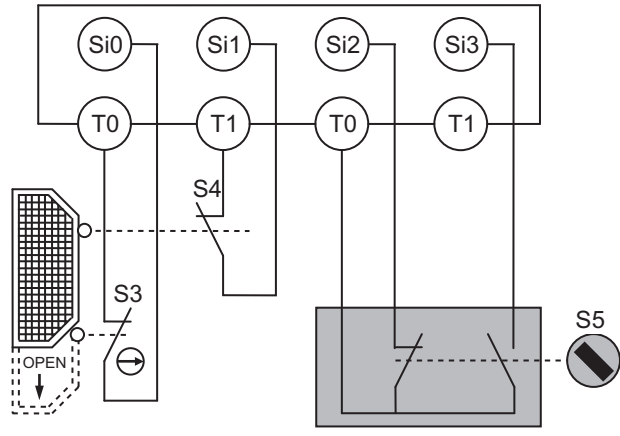

A-3 Application Examples

Α

A-3-5 Enable Switches

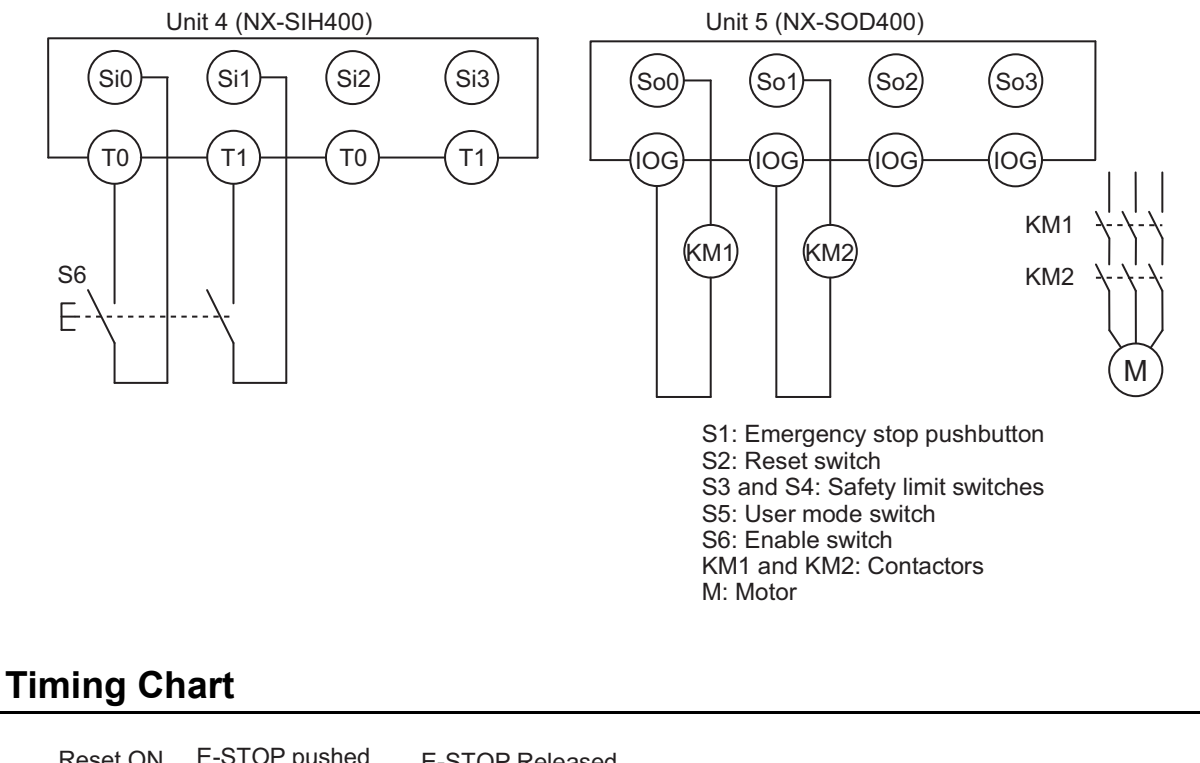

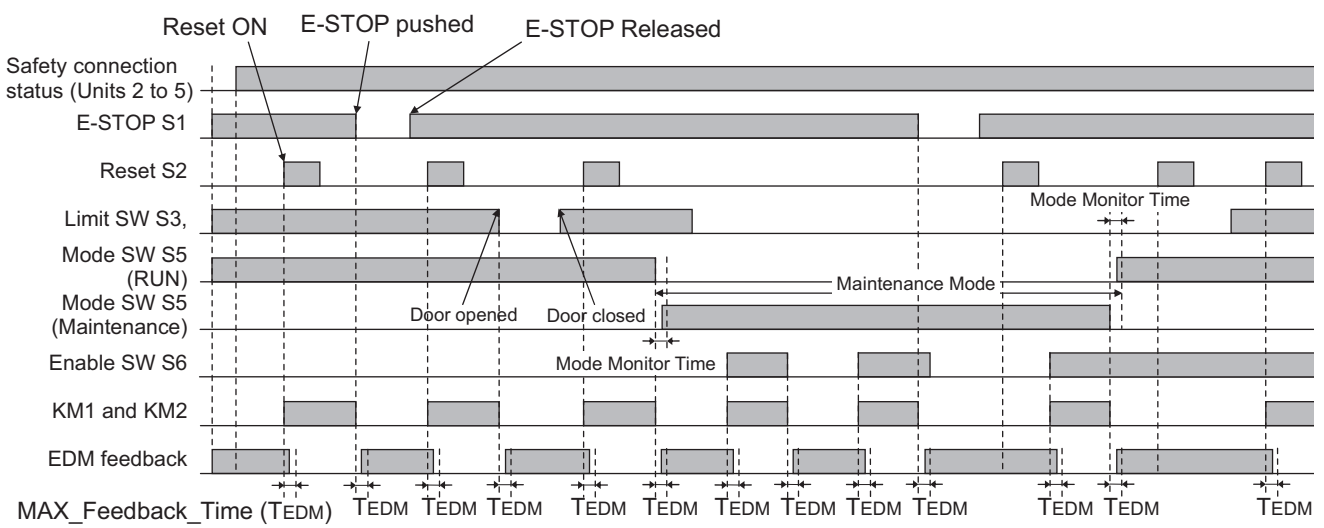

## • Safety I/O Terminal Settings

#### Node1/Unit2 : NX-SIH400 (N2 : Instance0)

| External Device                                | Channel | Discrepancy | On-Off | Off-On | Test Source | Comment                               |
|------------------------------------------------|---------|-------------|--------|--------|-------------|---------------------------------------|
| Mechanical Contact for Dual Channel Equivalent | Si O    | 500ms       | 0ms    | 0ms    | то          | Emergency Stop Pushbutton Switch(2NC) |
|                                                | Si 1    | 500ms       | 0ms    | 0ms    | T1          |                                       |
| Mechanical Contact For Single Channel          | Si 2    | 0ms         | 0ms    | 0ms    | то          | Reset Switch                          |
| Mechanical Contact For Single Channel          | Si 3    | 0ms         | 0ms    | 0ms    | T1          | EDM(Contact Welding Detection)        |

#### Node1/Unit3 : NX-SIH400 (N3 : Instance1)

| External Device                                | Channel | Discrepancy | On-Off | Off-On | Test Source | Comment            |
|------------------------------------------------|---------|-------------|--------|--------|-------------|--------------------|
| Mechanical Contact for Dual Channel Equivalent | Si O    | 500ms       | 0ms    | 0ms    | то          | Safety Switch(2NC) |
|                                                | Si 1    | 500ms       | 0ms    | 0ms    | T1          |                    |
| Mechanical Contact For Single Channel          | Si 2    | 0ms         | 0ms    | 0ms    | то          | Single Contact     |
| Mechanical Contact For Single Channel          | Si 3    | 0ms         | 0ms    | 0ms    | T1          | Single Contact     |

#### Node1/Unit4 : NX-SIH400 (N4 : Instance2)

| External Device                                | Channel | Discrepancy | On-Off | Off-On | Test Source | Comment            |
|------------------------------------------------|---------|-------------|--------|--------|-------------|--------------------|
| Mechanical Contact for Dual Channel Equivalent | Si O    | 500ms       | 0ms    | 0ms    | то          | Enable Switch(2NO) |
|                                                | Si 1    | 500ms       | 0ms    | 0ms    | T1          |                    |
|                                                | Si 2    |             |        |        |             |                    |
|                                                | Si 3    |             |        |        |             |                    |

#### Node1/Unit5 : NX-SOD400 (N5 : Instance3)

| External Device             | Channel | Comment                          |
|-----------------------------|---------|----------------------------------|
| Dual Output with Test Pulse | So 0    | 2 Safety Relays w/ Welding Check |
|                             | So 1    |                                  |
|                             | So 2    |                                  |
|                             | So 3    |                                  |

### • I/O Map Settings

| Position        | Port                                         | R/W | Data Type | Variable               | Variable Comment                       | Variable Type    |
|-----------------|----------------------------------------------|-----|-----------|------------------------|----------------------------------------|------------------|
|                 | EtherCAT Network                             |     |           |                        |                                        |                  |
| EtherCAT Master | Master                                       |     |           |                        |                                        |                  |
| Node1/Unit2     | ▼ NX-SIH400                                  |     |           |                        |                                        |                  |
|                 | <ul> <li>Safety Inputs and Status</li> </ul> |     |           |                        |                                        |                  |
|                 | Si00 Logical Value                           | R   | SAFEBOOL  | EMO_NC_S1              | Emergency Stop Pushbutton Switch S1    | Global Variables |
|                 | Si01 Logical Value                           | R   | SAFEBOOL  |                        |                                        |                  |
|                 | Si02 Logical Value                           | R   | SAFEBOOL  | Reset_S2               | Reset Switch S2                        | Global Variables |
|                 | Si03 Logical Value                           | R   | SAFEBOOL  | Feedback_KM1_KM2       | Welding Check KM1_KM2                  | Global Variables |
|                 | Safety Connection Status                     | R   | SAFEBOOL  | SCS_Unit2              | Safety Connection Status Unit2         | Global Variables |
|                 | Safety Input Terminal Status                 | R   | SAFEBOOL  |                        |                                        |                  |
| Node1/Unit3     | ▼ NX-SIH400                                  |     |           |                        |                                        |                  |
|                 | Safety Inputs and Status                     |     |           |                        |                                        |                  |
|                 | Si00 Logical Value                           | R   | SAFEBOOL  | Door_SW_NC_S3_S4       | Safety Door Switch S3_S4               | Global Variables |
|                 | Si01 Logical Value                           | R   | SAFEBOOL  |                        |                                        |                  |
|                 | Si02 Logical Value                           | R   | SAFEBOOL  | Mode_SW_S5_RUN         | User Mode Switch S5 - RUN Mode         | Global Variables |
|                 | Si03 Logical Value                           | R   | SAFEBOOL  | Mode_SW_S5_Maintenance | User Mode Switch S5 - Maintenance Mode | Global Variables |
|                 | Safety Connection Status                     | R   | SAFEBOOL  | SCS_Unit3              | Safety Connection Status Unit3         | Global Variables |
|                 | Safety Input Terminal Status                 | R   | SAFEBOOL  |                        |                                        |                  |
| Node1/Unit4     | NX-SIH400                                    |     |           |                        |                                        |                  |
|                 | <ul> <li>Safety Inputs and Status</li> </ul> |     |           |                        |                                        |                  |
|                 | Si00 Logical Value                           | R   | SAFEBOOL  | Enable_SW_NO_S6        | Enable Switch S6                       | Global Variables |
|                 | Si01 Logical Value                           | R   | SAFEBOOL  |                        |                                        |                  |
|                 | Si02 Logical Value                           | R   | SAFEBOOL  |                        |                                        |                  |
|                 | Si03 Logical Value                           | R   | SAFEBOOL  |                        |                                        |                  |
|                 | Safety Connection Status                     | R   | SAFEBOOL  | SCS_Unit4              | Safety Connection Status Unit4         | Global Variables |
|                 | Safety Input Terminal Status                 | R   | SAFEBOOL  |                        |                                        |                  |
| Node1/Unit5     | ▼ NX-SOD400                                  |     |           |                        |                                        |                  |
|                 | ▼ Status                                     |     |           |                        |                                        |                  |
|                 | Safety Connection Status                     | R   | SAFEBOOL  | SCS_Unit5              | Safety Connection Status Unit5         | Global Variables |
|                 | Safety Output Terminal Status                | R   | SAFEBOOL  |                        |                                        |                  |
|                 | ▼ Safety Outputs                             |     |           |                        |                                        |                  |
|                 | So00 Output Value                            | W   | SAFEBOOL  | Contactor_KM1_KM2      | Contactor KM1_KM2                      | Global Variables |
|                 | So01 Output Value                            | W   | SAFEBOOL  |                        |                                        |                  |
|                 | So02 Output Value                            | W   | SAFEBOOL  |                        |                                        |                  |
|                 | So03 Output Value                            | W   | SAFEBOOL  |                        |                                        |                  |

## Program

| Determine |                                                                                                    |                                                                                                    |                                                                                                    |                                                                                                    |                                                                                                    |
|-----------|----------------------------------------------------------------------------------------------------|----------------------------------------------------------------------------------------------------|----------------------------------------------------------------------------------------------------|----------------------------------------------------------------------------------------------------|----------------------------------------------------------------------------------------------------|
| Externals | Name<br>Mode Monitor Time                                                                                                    | Data Type                                                                                                    | I Initial Value                                                                                                    | Constant                                                                                                    | I Comment I Allward Mich Tradition Time                                                                         |
|           | Disessant Tree                                                                                                    | TIME                                                                                                    | 1#25                                                                                                    |                                                                                                    | Allowed wode transition lime                                                                                    |
|           | MAX Feedback Time                                                                                                    | TIME                                                                                                    | 1#300ms                                                                                                    |                                                                                                    | Max FDM Eachbert Time                                                                                           |
|           | RUN Mode                                                                                                    | SAFEROOL                                                                                                    | FAISE                                                                                                    |                                                                                                    | Nak Gold Reader Reader Reader Reader Reader Reader Reader Reader Reader Reader Reader Reader Reader Reader Read |
|           | Maintenance Mode                                                                                                    | SAFEROOL                                                                                                    | EALSE                                                                                                    |                                                                                                    | Initia move                                                                                                    |
|           | Guard Monitoring                                                                                                    | SAFEBOOL                                                                                                    | FAISE                                                                                                    |                                                                                                    | maintenance mode<br>Gaard Saha                                                                                  |
|           | SCS Linit2 2                                                                                                    | SAFEBOOL                                                                                                    | EALCE                                                                                                    |                                                                                                    | Used of steady [logital]                                                                                        |
|           | SCS Unit2 4                                                                                                    | SAFEBOOL                                                                                                    | EALSE                                                                                                    |                                                                                                    | anny vonnecion autos finaza<br>Selado Consection Status (1822)                                                  |
|           | SCS Linit2 5                                                                                                    | SAFEROOL                                                                                                    | FAISE                                                                                                    |                                                                                                    | Janksy connection January on the Carlos Salar Line 2 S                                                          |
|           | FDM                                                                                                    | SE EDM                                                                                                    | THESE                                                                                                    |                                                                                                    |                                                                                                    |
|           | ESTOP                                                                                                    | SE EmergencyStop                                                                                                    |                                                                                                    |                                                                                                    |                                                                                                    |
|           | GuardMonitorion                                                                                                    | SE GuardMonitoring                                                                                                    |                                                                                                    |                                                                                                    |                                                                                                    |
|           | UserModeSwitch                                                                                                    | SE ModeSelector                                                                                                    |                                                                                                    |                                                                                                    |                                                                                                    |
| 2         | GuardMonoing<br>UlerModeSuitch<br>ISAfety Commetion<br>ISAfety Commetion<br>ISAfety Commetion<br>ISAFety Commetion<br>ISAFety Commetion<br>IS | 9: Querdensity ()<br>9: Querdensity ()<br>9: Querdensit | AND<br>CI 33<br>CI 33<br>CI 34<br>CI 34<br>CI 3 | U Jese Model<br>Se Marcel<br>Se Marcel<br>Se Marcel<br>Se Marcel<br>Se Marcel<br>Se Marcel<br>Se Marcel<br>Se Marcel<br>Se Marcel<br>Se Marcel<br>Se Se Se Se Se Se Se Se Se Se Se Se Se S |                                                                                                    |
|           | <u>С Р</u>                                                                                                    | recaut                                                                                                    | ions                                                                                                    | for                                                                                                    | Safe Use                                                                                                    |
|           | •                                                                                                    | Test th                                                                                                    | e fund                                                                                                    | ctio                                                                                                    | nality every six months to detect welded contactor contacts.                                                    |

- The customer is responsible for attaining conformance of the entire system to standards.
- To detect electrical and mechanical failures, use a combination of redundant semiconductor output contacts and redundant mechanical output devices.

## A-3-6 Two-hand Switches

## **Application Overview**

| Safety category/PL  | Safety device                               | Stop category | Reset |
|---------------------|---------------------------------------------|---------------|-------|
| Equivalent to 4/PLe | <ul> <li>Two-hand control switch</li> </ul> | 0             | Auto  |

Motor M operates when two-hand control switches S11 and S12 are pressed at the same time.

## Wiring

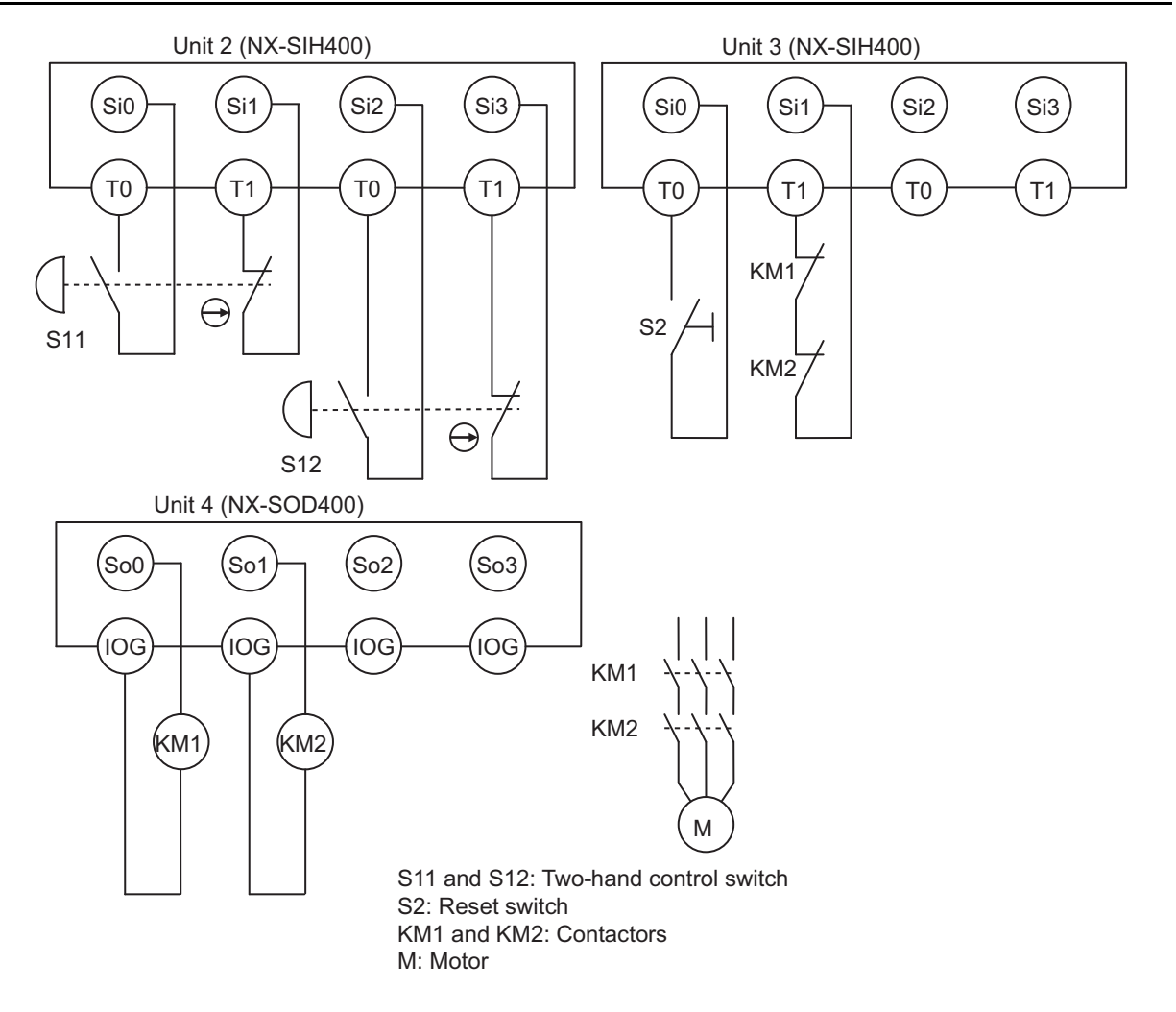

## **Timing Chart**

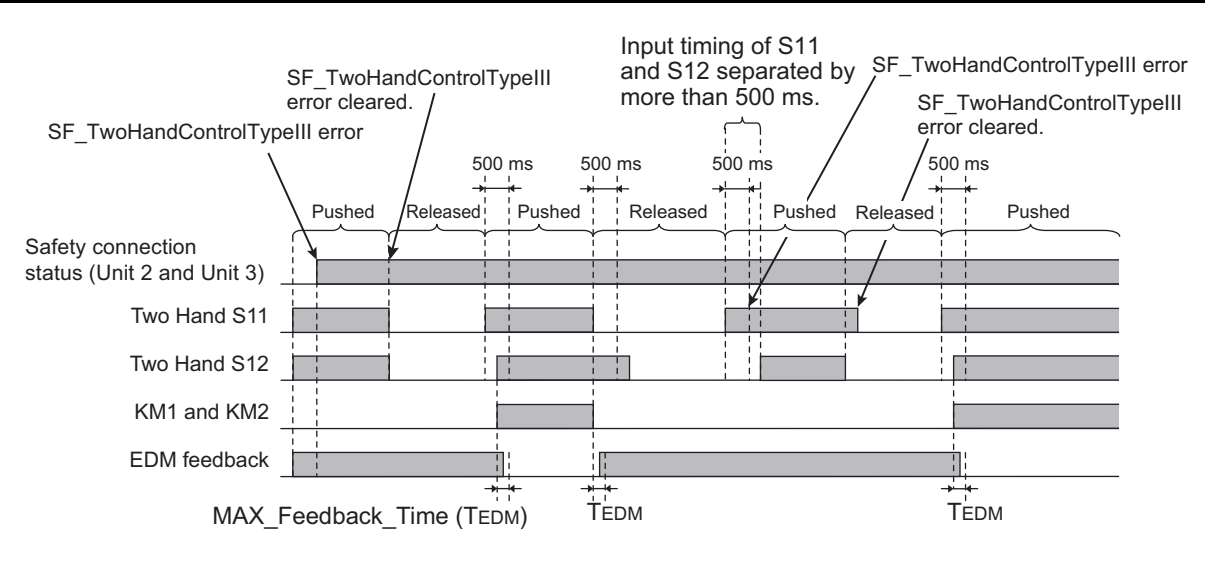

## Safety I/O Terminal & I/O Map Setting

### • Safety I/O Terminal Settings

#### Node1/Unit2 : NX-SIH400 (N2 : Instance0)

| External Device                                   | Channel | Discrepancy | On-Off | Off-On | Test Source | Comment                 |
|---------------------------------------------------|---------|-------------|--------|--------|-------------|-------------------------|
| Mechanical Contact for Dual Channel Complementary | Si O    | 500ms       | 0ms    | 0ms    | то          | Two-hand Control Switch |
|                                                   | Si 1    | 500ms       | 0ms    | 0ms    | T1          |                         |
| Mechanical Contact for Dual Channel Complementary | Si 2    | 500ms       | 0ms    | 0ms    | то          | Two-hand Control Switch |
|                                                   | Si 3    | 500ms       | 0ms    | 0ms    | T1          |                         |

#### Node1/Unit3 : NX-SIH400 (N3 : Instance1)

| External Device                       | Channel | Discrepancy | On-Off | Off-On | Test Source | Comment                        |
|---------------------------------------|---------|-------------|--------|--------|-------------|--------------------------------|
| Mechanical Contact For Single Channel | Si O    | 0ms         | 0ms    | 0ms    | то          | Reset Switch                   |
| Mechanical Contact For Single Channel | Si 1    | 0ms         | 0ms    | 0ms    | T1          | EDM(Contact Welding Detection) |
|                                       | Si 2    |             |        |        |             |                                |
|                                       | Si 3    |             |        |        |             |                                |

#### Node1/Unit4 : NX-SOD400 (N4 : Instance2)

| External Device             | Channel | Comment                          |
|-----------------------------|---------|----------------------------------|
| Dual Output with Test Pulse | So 0    | 2 Safety Relays w/ Welding Check |
|                             | So 1    |                                  |
|                             | So 2    |                                  |
|                             | So 3    |                                  |

### • I/O Map Settings

|    | Position       |          | Port                                         | R/W | Data Type | Variable          | Variable Comment               | Variable Type    |
|----|----------------|----------|----------------------------------------------|-----|-----------|-------------------|--------------------------------|------------------|
|    |                | <b>V</b> | EtherCAT Network                             |     |           |                   |                                |                  |
| Ef | therCAT Master |          | A Master                                     |     |           |                   |                                |                  |
| N  | lode1/Unit2    |          | NX-SIH400                                    |     |           |                   |                                |                  |
|    |                |          | <ul> <li>Safety Inputs and Status</li> </ul> |     |           |                   |                                |                  |
|    |                |          | Si00 Logical Value                           | R   | SAFEBOOL  | Two_Hand_S11      | Two-hand Control Switch S11    | Global Variables |
|    |                |          | Si01 Logical Value                           | R   | SAFEBOOL  |                   | '                              |                  |
|    |                |          | Si02 Logical Value                           | R   | SAFEBOOL  | Two_Hand_S12      | Two-hand Control Switch S12    | Global Variables |
|    |                |          | Si03 Logical Value                           | R   | SAFEBOOL  |                   | '                              |                  |
|    |                |          | Safety Connection Status                     | R   | SAFEBOOL  | SCS_Unit2         | Safety Connection Status Unit2 | Global Variables |
|    |                |          | Safety Input Terminal Status                 | R   | SAFEBOOL  |                   | '                              |                  |
| N  | lode1/Unit3    |          | NX-SIH400                                    |     |           |                   |                                |                  |
|    |                |          | <ul> <li>Safety Inputs and Status</li> </ul> |     |           |                   |                                |                  |
|    |                |          | Si00 Logical Value                           | R   | SAFEBOOL  | Reset_S2          | Reset Switch S2                | Global Variables |
|    |                |          | Si01 Logical Value                           | R   | SAFEBOOL  | Feedback_KM1_KM2  | Welding Check KM1_KM2          | Global Variables |
|    |                |          | Si02 Logical Value                           | R   | SAFEBOOL  |                   | <u> </u>                       |                  |
|    |                |          | Si03 Logical Value                           | R   | SAFEBOOL  |                   | <u> </u>                       |                  |
|    |                |          | Safety Connection Status                     | R   | SAFEBOOL  | SCS_Unit3         | Safety Connection Status Unit3 | Global Variables |
|    |                |          | Safety Input Terminal Status                 | R   | SAFEBOOL  |                   | <u> </u>                       |                  |
| N  | lode1/Unit4    |          | NX-SOD400                                    |     |           |                   |                                |                  |
|    |                |          | ▼ Status                                     |     |           |                   |                                |                  |
|    |                |          | Safety Connection Status                     | R   | SAFEBOOL  | SCS_Unit4         | Safety Connection Status Unit4 | Global Variables |
|    |                |          | Safety Output Terminal Status                | R   | SAFEBOOL  |                   | <u> </u>                       |                  |
|    |                |          | ▼ Safety Outputs                             |     |           |                   |                                |                  |
|    |                |          | So00 Output Value                            | W   | SAFEBOOL  | Contactor_KM1_KM2 | Contactor KM1_KM2              | Global Variables |
|    |                |          | So01 Output Value                            | W   | SAFEBOOL  | !                 | <u> </u>                       |                  |
|    |                |          | So02 Output Value                            | W   | SAFEBOOL  |                   | <u> </u>                       |                  |
|    |                |          | So03 Output Value                            | W   | SAFEBOOL  |                   | (                              |                  |

# Program

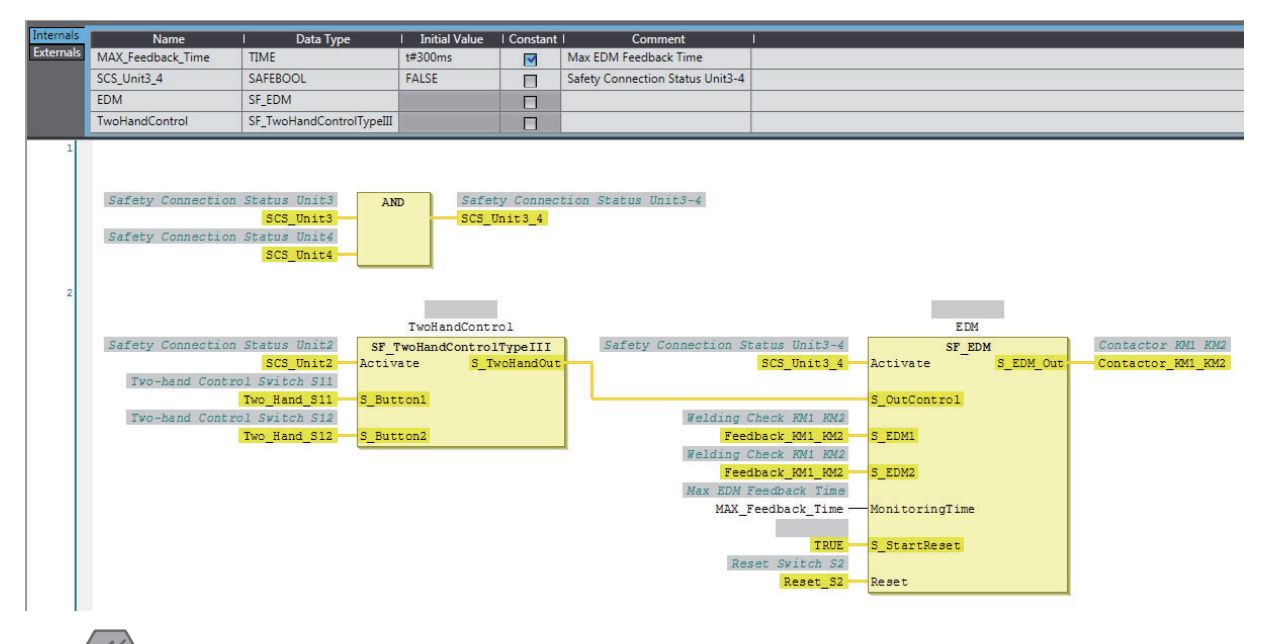

### Precautions for Safe Use

- · Test the functionality every six months to detect welded contactor contacts.
- The customer is responsible for attaining conformance of the entire system to standards.
- To detect electrical and mechanical failures, use a combination of redundant semiconductor output contacts and redundant mechanical output devices.

### Additional Information

In this example, a reset switch is used to reset EDM errors.

#### **D40A Non-contact Door Switches** A-3-7

# **Application Overview**

| Safety category/PL  | Safety device                                                                           | Stop category | Reset  |
|---------------------|-----------------------------------------------------------------------------------------|---------------|--------|
| Equivalent to 3/PLd | <ul> <li>Emergency stop pushbutton</li> <li>D40A Non-contact Door<br/>switch</li> </ul> | 0             | Manual |

Motor M stops when emergency stop pushbutton S1 is pressed.

If either of the S3 safety doors (D40A Non-contact Door Switches) is open, motor M will stop.

# Wiring

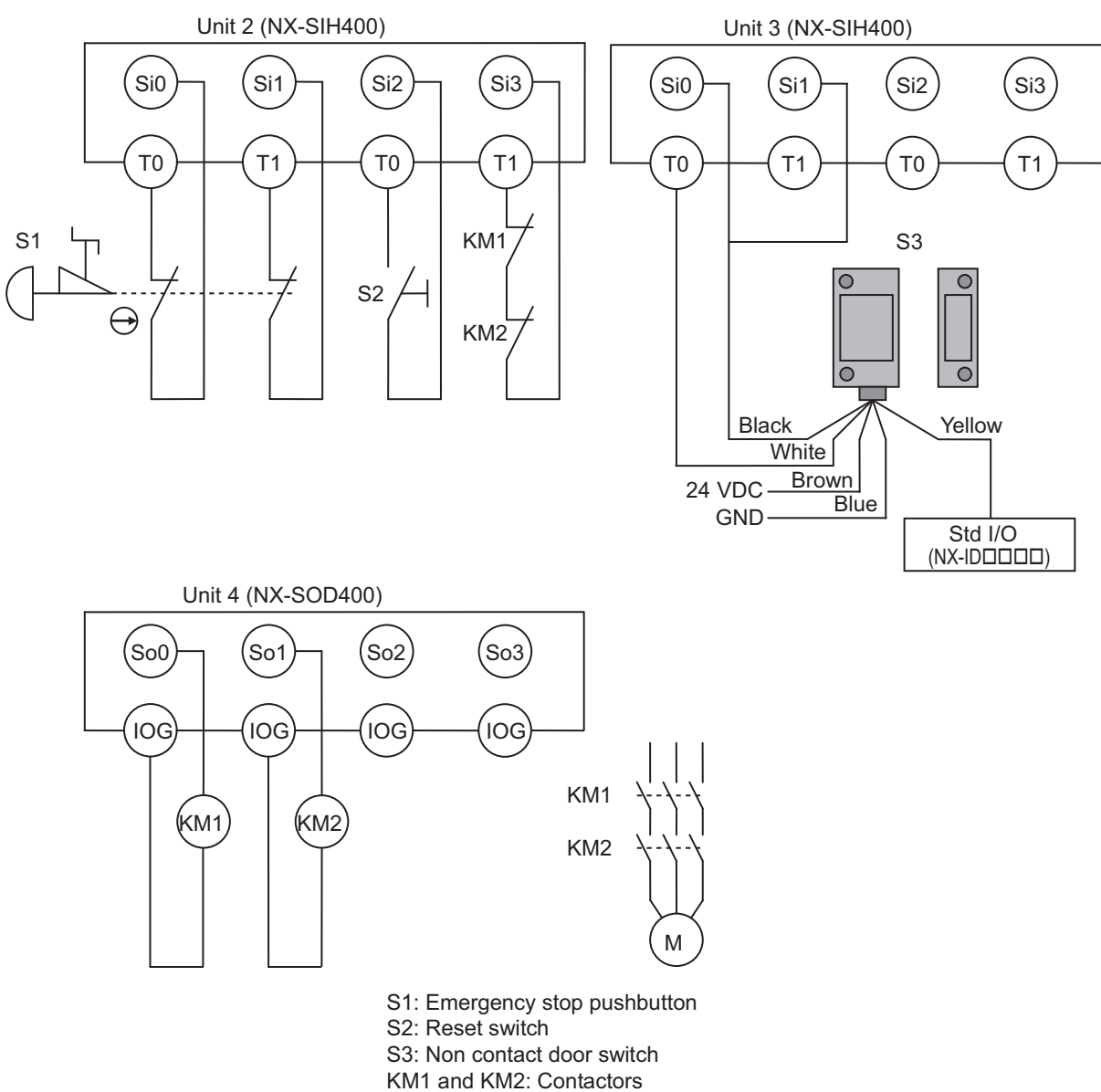

M: Motor

A-3-7 D40A Non-contact Door Switches

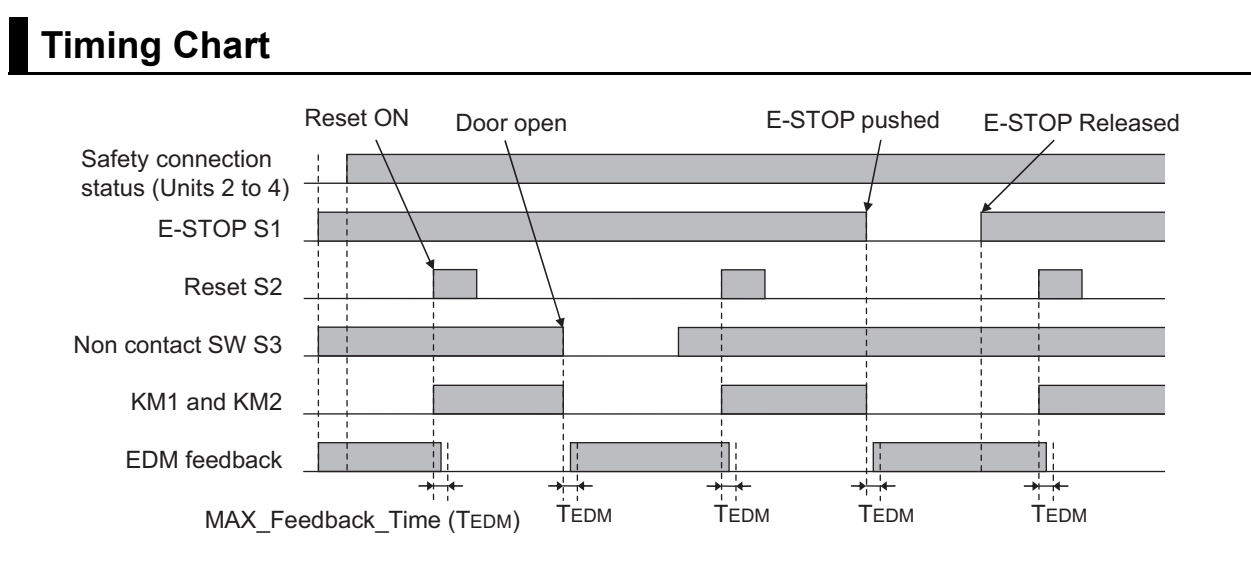

### • Safety I/O Terminal Settings

### Node1/Unit2 : NX-SIH400 (N2 : Instance0)

| External Device                                | Channel | Discrepancy | On-Off | Off-On | Test Source | Comment                               |
|------------------------------------------------|---------|-------------|--------|--------|-------------|---------------------------------------|
| Mechanical Contact for Dual Channel Equivalent | Si O    | 500ms       | 0ms    | Oms    | TO          | Emergency Stop Pushbutton Switch(2NC) |
|                                                | Si 1    | 500ms       | Oms    | Oms    | T1          |                                       |
| Mechanical Contact For Single Channel          | Si 2    | Oms         | 0ms    | Oms    | TO          | Reset Switch                          |
| Mechanical Contact For Single Channel          | Si 3    | Oms         | Oms    | Oms    | T1          | EDM(Contact Welding Detection)        |

### Node1/Unit3 : NX-SIH400 (N3 : Instance1)

| External Device    | Channel | Discrepancy | On-Off | Off-On | Test Source | Comment                 |
|--------------------|---------|-------------|--------|--------|-------------|-------------------------|
| Non-contact switch | Si O    | 0ms         | 0ms    | Oms    | TO          | Non-contact Door Switch |
|                    | Si 1    | 0ms         | 0ms    | Oms    | TO          |                         |
|                    | Si 2    |             |        |        |             |                         |
|                    | Si 3    |             |        |        |             |                         |

#### Node1/Unit4 : NX-SOD400 (N4 : Instance2)

| External Device             | Channel | Comment                          |  |
|-----------------------------|---------|----------------------------------|--|
| Dual Output with Test Pulse | So 0    | 2 Safety Relays w/ Welding Check |  |
|                             | So 1    |                                  |  |
|                             | So 2    |                                  |  |
|                             | So 3    |                                  |  |

A-3 Application Examples

Α

A-3-7 D40A Non-contact Door Switches

### I/O Map Settings

| Position        | Port                                         | R/W | Data Type | Variable          | Variable Comment                    | Variable Type    |
|-----------------|----------------------------------------------|-----|-----------|-------------------|-------------------------------------|------------------|
|                 | 🔻 算 EtherCAT Network                         | Í   |           |                   |                                     |                  |
| EtherCAT Master | Master                                       |     |           |                   |                                     |                  |
| Node1/Unit2     | NX-SIH400                                    |     |           |                   |                                     |                  |
|                 | <ul> <li>Safety Inputs and Status</li> </ul> |     |           |                   |                                     |                  |
|                 | Si00 Logical Value                           | R   | SAFEBOOL  | EMO_NC_S1         | Emergency Stop Pushbutton Switch S1 | Global Variables |
|                 | Si01 Logical Value                           | R   | SAFEBOOL  |                   |                                     |                  |
|                 | Si02 Logical Value                           | R   | SAFEBOOL  | Reset_S2          | Reset Switch S2                     | Global Variables |
|                 | Si03 Logical Value                           | R   | SAFEBOOL  | Feedback_KM1_KM2  | Welding Check KM1_KM2               | Global Variables |
|                 | Safety Connection Status                     | R   | SAFEBOOL  | SCS_Unit2         | Safety Connection Status Unit2      | Global Variables |
|                 | Safety Input Terminal Status                 | R   | SAFEBOOL  |                   |                                     |                  |
| Node1/Unit3     | ▼ NX-SIH400                                  |     |           |                   |                                     |                  |
|                 | <ul> <li>Safety Inputs and Status</li> </ul> |     |           |                   |                                     |                  |
|                 | Si00 Logical Value                           | R   | SAFEBOOL  | Non_contactSW_S3  | Non-contact Door Switch S3          | Global Variables |
|                 | Si01 Logical Value                           | R   | SAFEBOOL  |                   |                                     |                  |
|                 | Si02 Logical Value                           | R   | SAFEBOOL  |                   |                                     |                  |
|                 | Si03 Logical Value                           | R   | SAFEBOOL  |                   |                                     |                  |
|                 | Safety Connection Status                     | R   | SAFEBOOL  | SCS_Unit3         | Safety Connection Status Unit3      | Global Variables |
|                 | Safety Input Terminal Status                 | R   | SAFEBOOL  |                   |                                     |                  |
| Node1/Unit4     | ▼ NX-SOD400                                  |     |           |                   |                                     |                  |
|                 | ▼ Status                                     |     |           |                   |                                     |                  |
|                 | Safety Connection Status                     | R   | SAFEBOOL  | SCS_Unit4         | Safety Connection Status Unit4      | Global Variables |
|                 | Safety Output Terminal Status                | R   | SAFEBOOL  |                   |                                     |                  |
|                 | ▼ Safety Outputs                             |     |           |                   |                                     |                  |
|                 | So00 Output Value                            | W   | SAFEBOOL  | Contactor_KM1_KM2 | Contactor KM1_KM2                   | Global Variables |
|                 | So01 Output Value                            | W   | SAFEBOOL  |                   |                                     |                  |
|                 | So02 Output Value                            | W   | SAFEBOOL  |                   |                                     |                  |
|                 | So03 Output Value                            | W   | SAFEBOOL  |                   |                                     |                  |

# Program

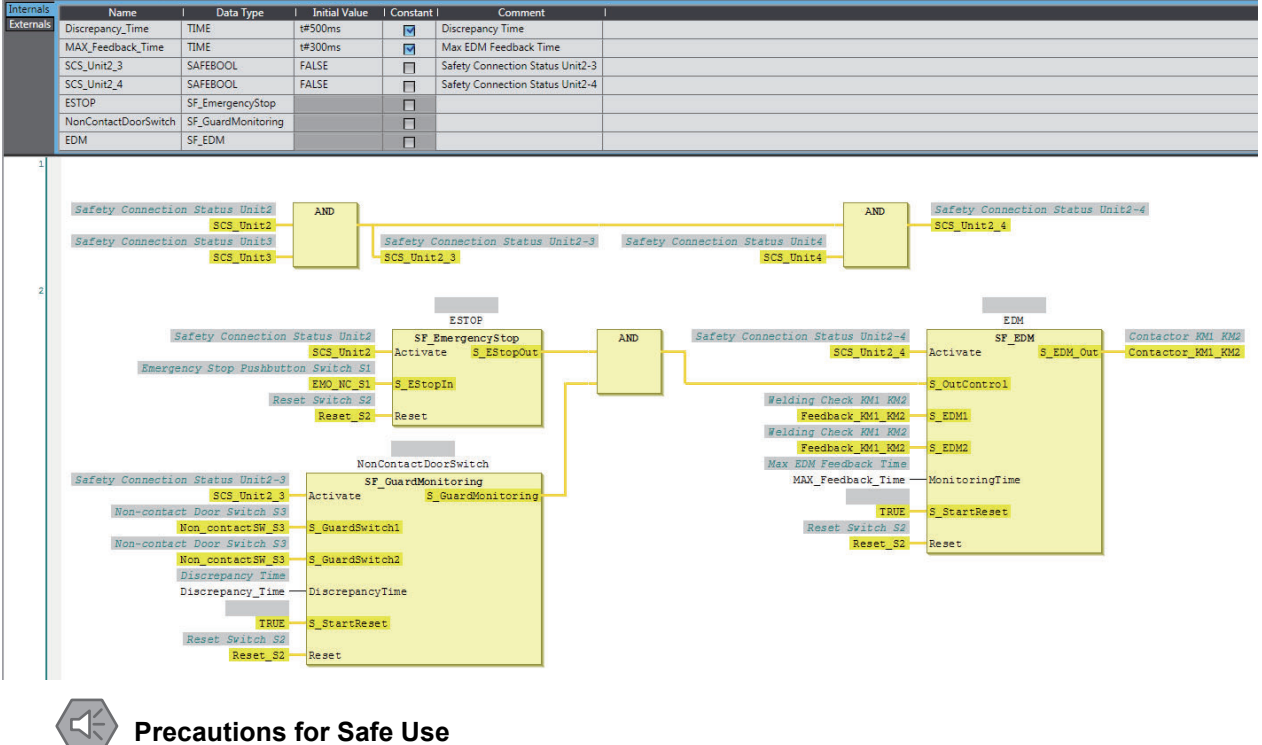

- Test the functionality every six months to detect welded contactor contacts. ٠
- The customer is responsible for attaining conformance of the entire system to standards.
- To detect electrical and mechanical failures, use a combination of redundant semiconductor output contacts and redundant mechanical output devices.

### A-3-8 D40Z Non-contact Door Switches

## **Application Overview**

| Safety category/PL  | Safety device                                 | Stop category | Reset  |
|---------------------|-----------------------------------------------|---------------|--------|
| Equivalent to 4/PLe | D40Z Non-contact door switch                  | 0             | Manual |
|                     | <ul> <li>Safety light curtain</li> </ul>      |               |        |
|                     | <ul> <li>Emergency stop pushbutton</li> </ul> |               |        |

If the light in the S3 safety light curtain is interrupted and the S4 non-contact door switch turns OFF at the same time, the output is turned OFF.

The output also goes OFF when emergency pushbutton S1 is pressed.

## Wiring

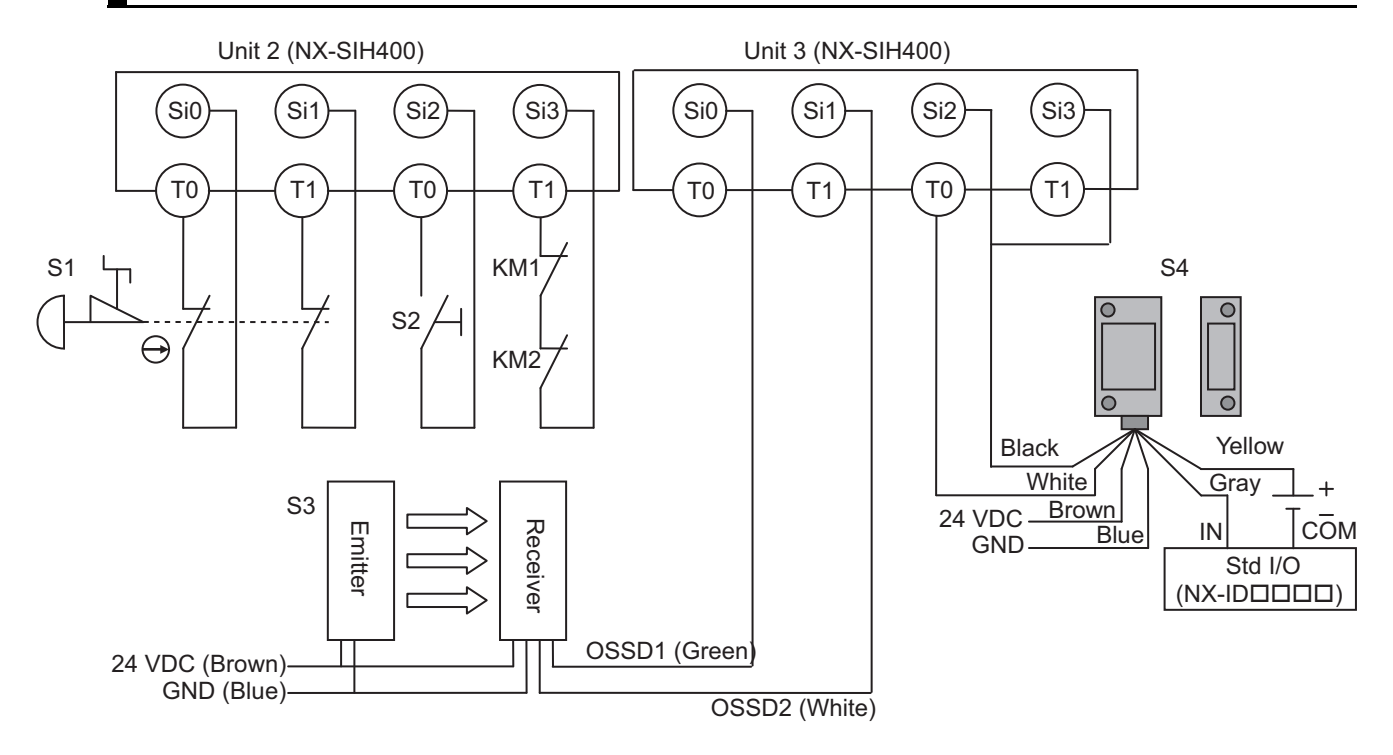

KM2 S1: Emergency stop pushbutton

(So3)

ÍOG

KM1

Unit 4 (NX-SOD400)

So1

ÍOG

(KM2

So0

ÍOG

(KM1

(So2

log

S2: Reset switch S3: Safety light curtain S4: Non contact door switch KM1 and KM2: Contactors M: Motor

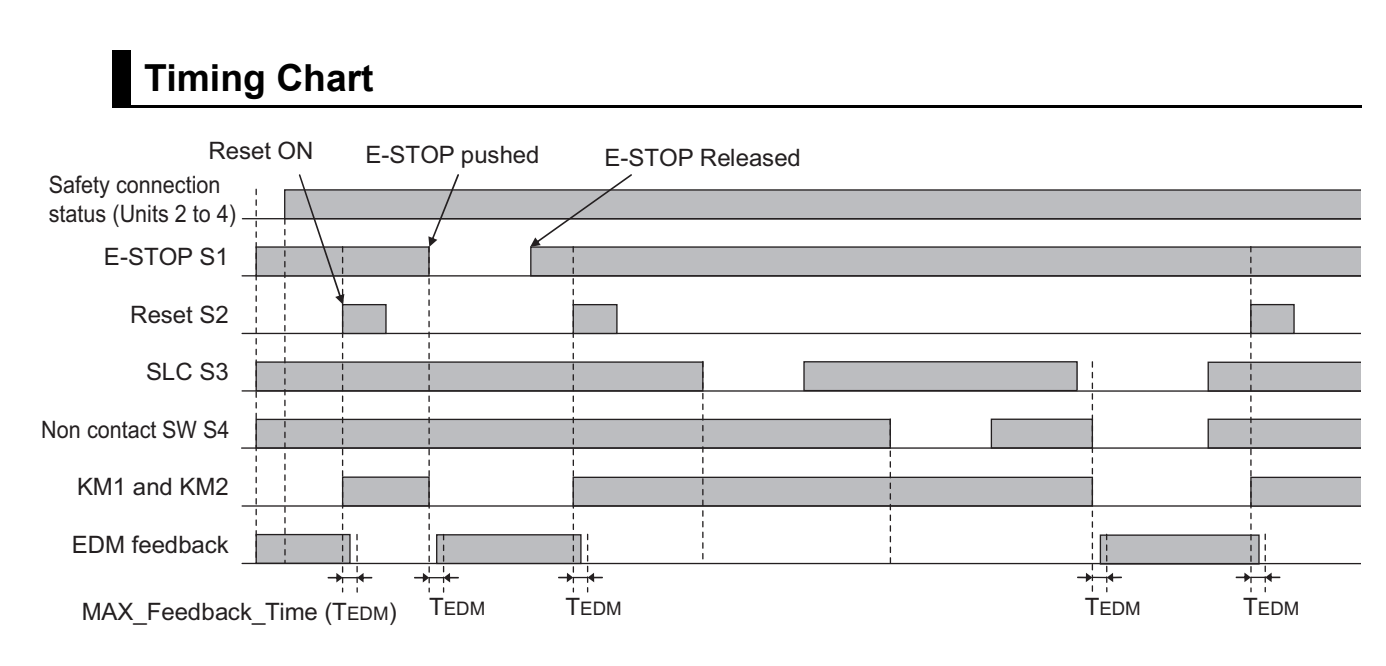

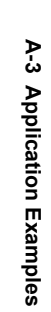

### • Safety I/O Terminal Settings

### Node1/Unit2 : NX-SIH400 (N2 : Instance0)

| External Device                                | Channel | Discrepancy | On-Off | Off-On | Test Source | Comment                               |
|------------------------------------------------|---------|-------------|--------|--------|-------------|---------------------------------------|
| Mechanical Contact for Dual Channel Equivalent | Si O    | 500ms       | 0ms    | 0ms    | то          | Emergency Stop Pushbutton Switch(2NC) |
|                                                | Si 1    | 500ms       | 0ms    | 0ms    | T1          |                                       |
| Mechanical Contact For Single Channel          | Si 2    | 0ms         | 0ms    | 0ms    | то          | Reset Switch                          |
| Mechanical Contact For Single Channel          | Si 3    | 0ms         | 0ms    | 0ms    | T1          | EDM(Contact Welding Detection)        |

#### Node1/Unit3 : NX-SIH400 (N3 : Instance1)

| External Device                                  | Channel | Discrepancy | On-Off | Off-On | Test Source | Comment                 |
|--------------------------------------------------|---------|-------------|--------|--------|-------------|-------------------------|
| Semiconductor Output for Dual Channel Equivalent | Si 0    | 500ms       | 0ms    | 0ms    | Not Used    | Safety Light Curtain    |
|                                                  | Si 1    | 500ms       | 0ms    | 0ms    | Not Used    |                         |
| Non-contact switch                               | Si 2    | 0ms         | 0ms    | 0ms    | то          | Non-contact Door Switch |
|                                                  | Si 3    | 0ms         | 0ms    | 0ms    | то          |                         |

### Node1/Unit4 : NX-SOD400 (N4 : Instance2)

| External Device             | Channel | Comment                          |
|-----------------------------|---------|----------------------------------|
| Dual Output with Test Pulse | So 0    | 2 Safety Relays w/ Welding Check |
|                             | So 1    |                                  |
|                             | So 2    |                                  |
|                             | So 3    |                                  |

### • I/O Map Settings

| Position        | Port                                         | R/W | Data Type | Variable          | Variable Comment                    | Variable Type    |
|-----------------|----------------------------------------------|-----|-----------|-------------------|-------------------------------------|------------------|
|                 | 🔻 💺 EtherCAT Network                         |     |           |                   |                                     |                  |
| EtherCAT Master | Master                                       |     |           |                   |                                     |                  |
| Node1/Unit2     | ▼ NX-SIH400                                  |     |           |                   |                                     |                  |
|                 | Safety Inputs and Status                     |     |           |                   |                                     |                  |
|                 | Si00 Logical Value                           | R   | SAFEBOOL  | EMO_NC_S1         | Emergency Stop Pushbutton Switch S1 | Global Variables |
|                 | Si01 Logical Value                           | R   | SAFEBOOL  |                   |                                     |                  |
|                 | Si02 Logical Value                           | R   | SAFEBOOL  | Reset_S2          | Reset Switch S2                     | Global Variables |
|                 | Si03 Logical Value                           | R   | SAFEBOOL  | Feedback_KM1_KM2  | Welding Check KM1_KM2               | Global Variables |
|                 | Safety Connection Status                     | R   | SAFEBOOL  | SCS_Unit2         | Safety Connection Status Unit2      | Global Variables |
|                 | Safety Input Terminal Status                 | R   | SAFEBOOL  |                   |                                     |                  |
| Node1/Unit3     | ▼ NX-SIH400                                  |     |           |                   |                                     |                  |
|                 | <ul> <li>Safety Inputs and Status</li> </ul> |     |           |                   |                                     |                  |
|                 | Si00 Logical Value                           | R   | SAFEBOOL  | SLC_S3            | Non-contact Door Switch S3          | Global Variables |
|                 | Si01 Logical Value                           | R   | SAFEBOOL  |                   |                                     |                  |
|                 | Si02 Logical Value                           | R   | SAFEBOOL  | Non_contactSW_S4  | Non-contact Door Switch S4          | Global Variables |
|                 | Si03 Logical Value                           | R   | SAFEBOOL  |                   |                                     |                  |
|                 | Safety Connection Status                     | R   | SAFEBOOL  | SCS_Unit3         | Safety Connection Status Unit3      | Global Variables |
|                 | Safety Input Terminal Status                 | R   | SAFEBOOL  |                   |                                     |                  |
| Node1/Unit4     | ▼ NX-SOD400                                  |     |           |                   |                                     |                  |
|                 | ▼ Status                                     |     |           |                   |                                     |                  |
|                 | Safety Connection Status                     | R   | SAFEBOOL  | SCS_Unit4         | Safety Connection Status Unit4      | Global Variables |
|                 | Safety Output Terminal Status                | R   | SAFEBOOL  |                   |                                     |                  |
|                 | Safety Outputs                               |     |           |                   |                                     |                  |
|                 | So00 Output Value                            | w   | SAFEBOOL  | Contactor_KM1_KM2 | Contactor KM1_KM2                   | Global Variables |
|                 | So01 Output Value                            | W   | SAFEBOOL  |                   |                                     |                  |
|                 | So02 Output Value                            | w   | SAFEBOOL  |                   |                                     |                  |
|                 | So03 Output Value                            | W   | SAFEBOOL  |                   |                                     |                  |

A-3 Application Examples

Α

A-3-8 D40Z Non-contact Door Switches

## Program

| ernais  | Name                                                                                                    | I Data Type                                                                                                    | I Initial Value                                                                                           | Constar                                                                           | tl Comment                                                                                            |                                                                                                    |
|---------|----------------------------------------------------------------------------------------------------|----------------------------------------------------------------------------------------------------|----------------------------------------------------------------------------------------------------|-----------------------------------------------------------------------------------|----------------------------------------------------------------------------------------------------|----------------------------------------------------------------------------------------------------|
| ternals | Discrepancy_Time                                                                                                    | TIME                                                                                                    | t#500ms                                                                                                   |                                                                                   | Discrepancy Time                                                                                      |                                                                                                    |
|         | MAX_Feedback_Time                                                                                                    | TIME                                                                                                    | t#300ms                                                                                                   |                                                                                   | Max EDM Feedback Time                                                                                 |                                                                                                    |
|         | SCS_Unit2_3                                                                                                    | SAFEBOOL                                                                                                    | FALSE                                                                                                    |                                                                                   | Safety Connection Status Unit2-3                                                                      |                                                                                                    |
|         | SCS_Unit2_4                                                                                                    | SAFEBOOL                                                                                                    | FALSE                                                                                                    |                                                                                   | Safety Connection Status Unit2-4                                                                      |                                                                                                    |
|         | SafetyLightCurtain                                                                                                    | SF_ESPE                                                                                                    |                                                                                                    |                                                                                   |                                                                                                    |                                                                                                    |
|         | Nexon Nexon                                                                                                    | SF_Emergencystop                                                                                                    |                                                                                                    |                                                                                   |                                                                                                    |                                                                                                    |
|         | FDM                                                                                                    | SF_GOARGMONITORING                                                                                                    |                                                                                                    |                                                                                   |                                                                                                    |                                                                                                    |
| 1       |                                                                                                    |                                                                                                    |                                                                                                    |                                                                                   |                                                                                                    |                                                                                                    |
| 2       | Safety Connection<br>Safety Connection                                                                                                    | Status Unit2<br>SCS_Unit2<br>SCS_Unit3<br>SCS_Unit3                                                                                                    | AND                                                                                                    | Safety<br>SCS_Un1                                                                 | Connection Status Unit2-3                                                                             | AD BATHY CONNECTOR Reput Dist.<br>BATHY CONNECTOR REPUT DIST.<br>BATHY CONNECTOR REPUT DIST.                                                                                                    |
|         |                                                                                                    | Safety Connect                                                                                                    | ion Status D<br>SCS_D<br>y Light Curt<br>Reset Svii<br>Res                                                | nit2-3<br>hit2_3<br>hin 53<br>HLC_SS<br>TRUE<br>TRUE<br>ch 52<br>het_S2<br>het_S2 | SafetyLightOurtain<br>SF ESPE<br>Activate S_ESPE_Out<br>S_ESPE_Im<br>S_StattReset<br>-Reset<br>-Reset | CR. DRAWNEY DID FAMILY DID FAMILY |
|         | Safety Connection<br>Mon-contact<br>Man-contact<br>Man-contact<br>Man-contact<br>Safety<br>Safety | Status Unit2-3<br>SC3_Dair3_9 -<br>Boor Switch 34<br>Door Switch 34<br>Door Switch 34<br>Discrepency_Time<br>Increased Switch 35<br>Reset_S1 -<br>Reset_S1 - | Non<br>SF<br>Activate<br>S_GuardSwin<br>S_GuardSwin<br>Discrepancy<br>S_StartRess<br>S_MatoReset<br>Reset | ContactD<br>GuardMo<br>ch1 1<br>ch2<br>Time<br>t                                  | oosibutch<br>nitoring<br>Geerdbaltoring<br>Error<br>DiegCode                                          | Rest State                                                                                                    |
|         |                                                                                                    | Pre                                                                                                    | caut                                                                                                    | io                                                                                | ns for Sa                                                                                             | afe Use                                                                                                    |
|         |                                                                                                    | • Te<br>• Th                                                                                                    | st th                                                                                                    | e f<br>isto                                                                       | unctional                                                                                             | lity every six months to detect welded contactor contacts.<br>esponsible for attaining conformance of the entire system to standards.                                                                                                    |
|         |                                                                                                    | • To                                                                                                    | det                                                                                                    | ect                                                                               | electrica                                                                                             | al and mechanical tailures, use a combination of redundant semiconductor                                                                                                    |

 To detect electrical and mechanical failures, use a combination of redundant semiconductor output contacts and redundant mechanical output devices.

## A-3-9 Safety Mats and Safety Light Curtains

## **Application Overview**

| Safety category/PL  | Safety device                                 | Stop category | Reset  |
|---------------------|-----------------------------------------------|---------------|--------|
| Equivalent to 3/PLd | <ul> <li>Emergency stop pushbutton</li> </ul> | 0             | Manual |
|                     | <ul> <li>Safety light curtain</li> </ul>      |               |        |
|                     | Safety mat                                    |               |        |

Safety light curtain monitors apertural area of safeguarded space and safety mat monitors inside of safeguarded space.

If the light in the S3 safety light curtain is interrupted or the S4 safety mat detects a person or object, motor M will stop.

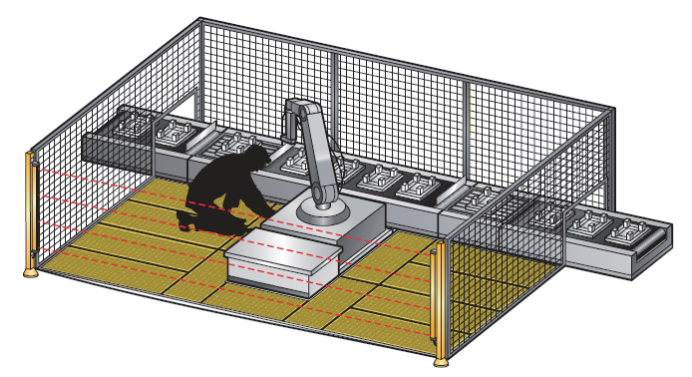

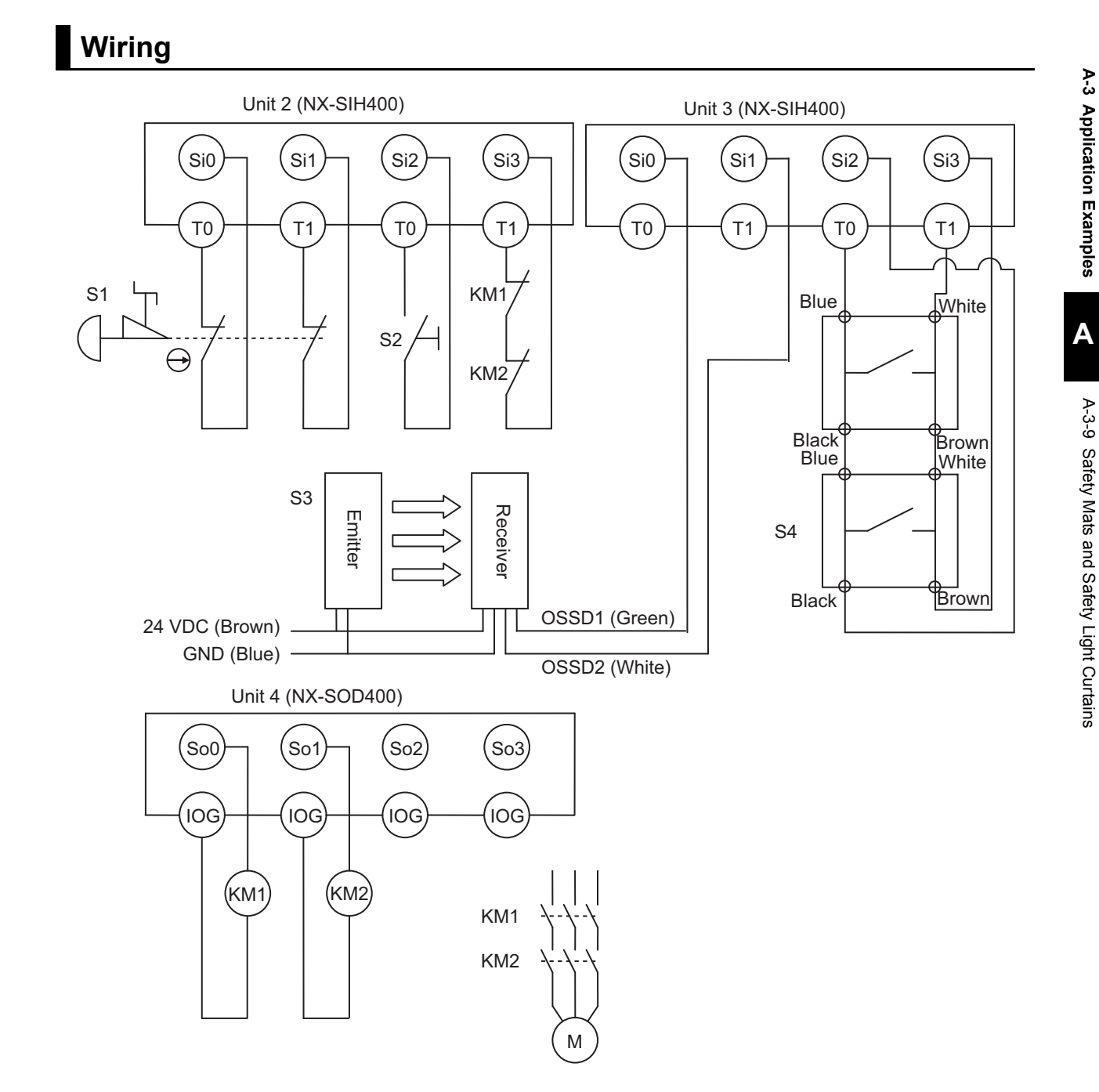

- S1: Emergency stop pushbuttonS2: Reset switchS3: Safety light curtainS4: Safety mat
- KM1 and KM2: Contactors
- M: Motor

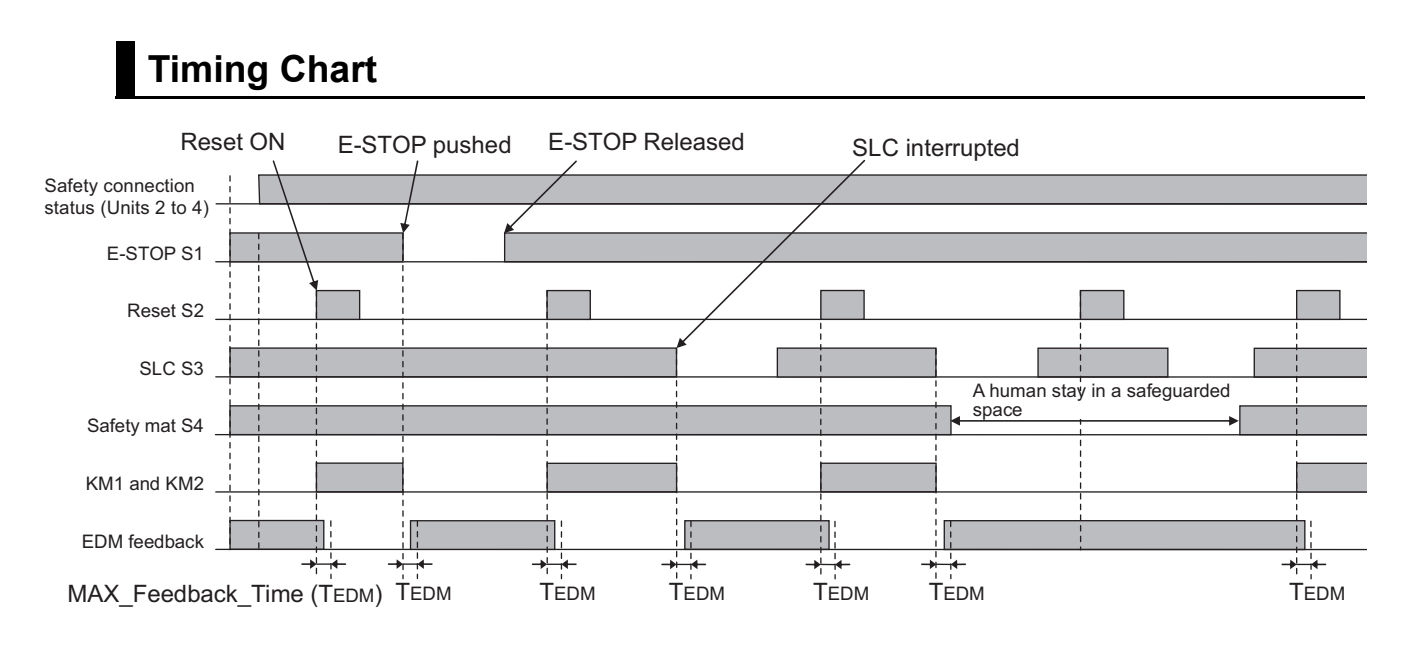

### • Safety I/O Terminal Settings

### Node1/Unit2 : NX-SIH400 (N2 : Instance0)

| External Device                                | Channel | Discrepancy | On-Off | Off-On | Test Source | Comment                               |
|------------------------------------------------|---------|-------------|--------|--------|-------------|---------------------------------------|
| Mechanical Contact for Dual Channel Equivalent | Si O    | 500ms       | 0ms    | 0ms    | то          | Emergency Stop Pushbutton Switch(2NC) |
|                                                | Si 1    | 500ms       | 0ms    | 0ms    | T1          |                                       |
| Mechanical Contact For Single Channel          | Si 2    | 0ms         | 0ms    | 0ms    | то          | Reset Switch                          |
| Mechanical Contact For Single Channel          | Si 3    | 0ms         | 0ms    | 0ms    | T1          | EDM(Contact Welding Detection)        |

#### Node1/Unit3 : NX-SIH400 (N3 : Instance1)

| External Device                                  | Channel | Discrepancy | On-Off | Off-On | Test Source | Comment                                      |
|--------------------------------------------------|---------|-------------|--------|--------|-------------|----------------------------------------------|
| Semiconductor Output for Dual Channel Equivalent | Si O    | 500ms       | 0ms    | 0ms    | Not Used    | Dual Safety Semiconductor Output(Equivalent) |
|                                                  | Si 1    | 500ms       | 0ms    | 0ms    | Not Used    |                                              |
| Safety Mat/Safety Edge                           | Si 2    | 0ms         | 0ms    | 0ms    | то          | Safety Mat                                   |
|                                                  | Si 3    | 0ms         | 0ms    | 0ms    | T1          |                                              |

#### Node1/Unit4 : NX-SOD400 (N4 : Instance2)

| External Device             | Channel | Comment                          |
|-----------------------------|---------|----------------------------------|
| Dual Output with Test Pulse | So 0    | 2 Safety Relays w/ Welding Check |
|                             | So 1    |                                  |
|                             | So 2    |                                  |
|                             | So 3    |                                  |

### • I/O Map Settings

| Position        | Port                               | R/W | Data Type | Variable          | Variable Comment                    | Variable Type    |
|-----------------|------------------------------------|-----|-----------|-------------------|-------------------------------------|------------------|
|                 | EtherCAT Network                   |     |           |                   |                                     |                  |
| EtherCAT Master | Master                             |     |           |                   |                                     |                  |
| Node1/Unit2     | ▼ NX-SIH400                        |     |           |                   |                                     |                  |
| _               | Safety Inputs and Status           |     |           |                   |                                     |                  |
|                 | Si00 Logical Value                 | R   | SAFEBOOL  | EMO_NC_S1         | Emergency Stop Pushbutton Switch S1 | Global Variables |
|                 | Si01 Logical Value                 | R   | SAFEBOOL  |                   |                                     |                  |
|                 | Si02 Logical Value                 | R   | SAFEBOOL  | Reset_S2          | Reset Switch S2                     | Global Variables |
|                 | Si03 Logical Value                 | R   | SAFEBOOL  | Feedback_KM1_KM2  | Welding Check KM1_KM2               | Global Variables |
|                 | Safety Connection Status           | R   | SAFEBOOL  | SCS_Unit2         | Safety Connection Status Unit2      | Global Variables |
|                 | Safety Input Terminal Status       | R   | SAFEBOOL  |                   |                                     |                  |
| Node1/Unit3     | ▼ NX-SIH400                        |     |           |                   |                                     |                  |
|                 | Safety Inputs and Status           |     |           |                   |                                     |                  |
|                 | Si00 Logical Value                 | R   | SAFEBOOL  | SLC_S3            | Safety Light Curtain S3             | Global Variables |
|                 | Si01 Logical Value                 | R   | SAFEBOOL  |                   |                                     |                  |
|                 | Si02 Logical Value                 | R   | SAFEBOOL  | SafetyMat_S4      | Safety Mat S4                       | Global Variables |
|                 | Si03 Logical Value                 | R   | SAFEBOOL  |                   |                                     |                  |
| _               | Safety Connection Status           | R   | SAFEBOOL  | SCS_Unit3         | Safety Connection Status Unit3      | Global Variables |
|                 | Safety Input Terminal Status       | R   | SAFEBOOL  |                   |                                     |                  |
| Node1/Unit4     | ▼ NX-SOD400                        |     |           |                   |                                     |                  |
|                 | ▼ Status                           |     |           |                   |                                     |                  |
|                 | Safety Connection Status           | R   | SAFEBOOL  | SCS_Unit4         | Safety Connection Status Unit4      | Global Variables |
|                 | Safety Output Terminal Status      | R   | SAFEBOOL  |                   |                                     |                  |
|                 | <ul> <li>Safety Outputs</li> </ul> |     |           |                   |                                     |                  |
|                 | So00 Output Value                  | W   | SAFEBOOL  | Contactor_KM1_KM2 | Contactor KM1_KM2                   | Global Variables |
|                 | So01 Output Value                  | W   | SAFEBOOL  |                   |                                     |                  |
|                 | So02 Output Value                  | W   | SAFEBOOL  |                   |                                     |                  |
|                 | So03 Output Value                  | W   | SAFEBOOL  |                   |                                     |                  |

# Program

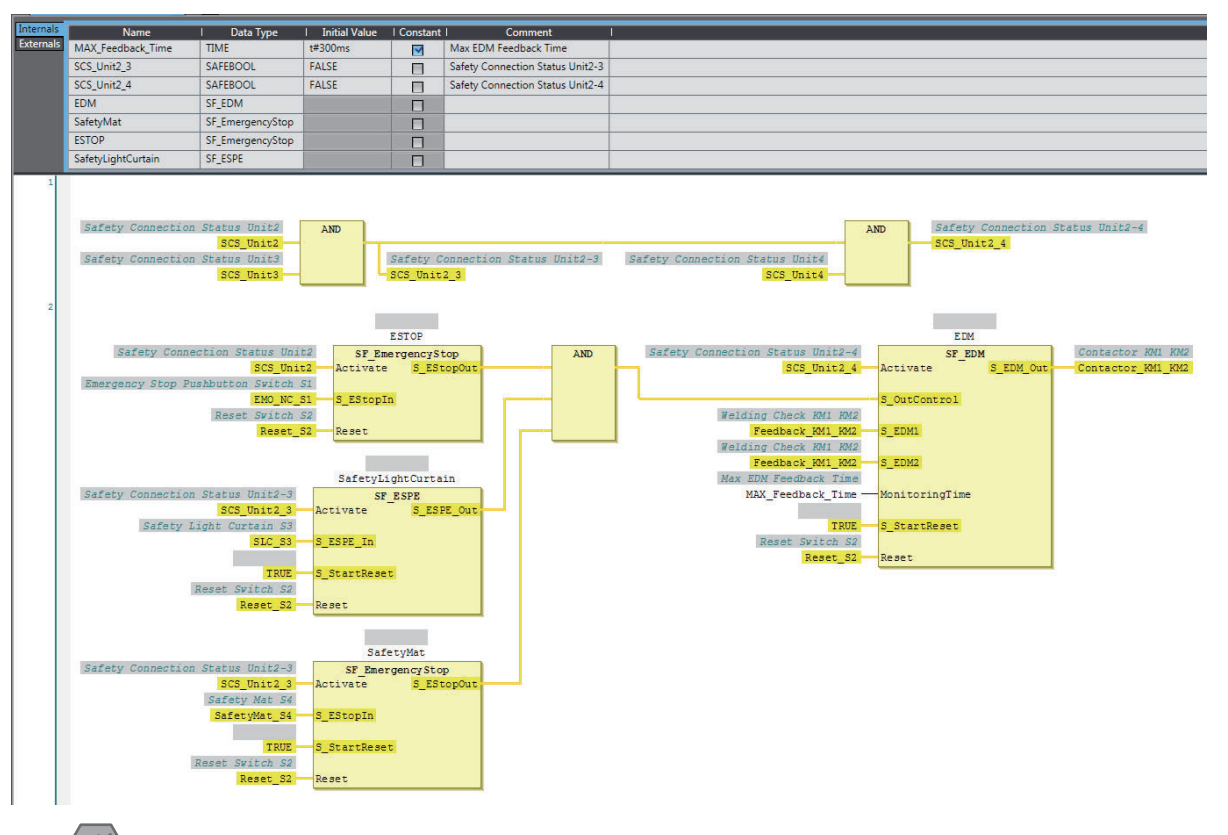

### Precautions for Safe Use

- Test the functionality every six months to detect welded contactor contacts.
- The customer is responsible for attaining conformance of the entire system to standards.
- To detect electrical and mechanical failures, use a combination of redundant semiconductor output contacts and redundant mechanical output devices.

### A-3-10 Safety Edges

## Application Overview

| Safety category/PL  | Safety device                                                                                   | Stop category | Reset  |
|---------------------|-------------------------------------------------------------------------------------------------|---------------|--------|
| Equivalent to 3/PLd | <ul> <li>Emergency stop pushbutton</li> <li>Safety Edge (2-wire cable on both sides)</li> </ul> | 0             | Manual |

Motor M stops when emergency stop pushbutton S1 is pressed or when edge sensor detect a contact with persons or objects.

## Wiring

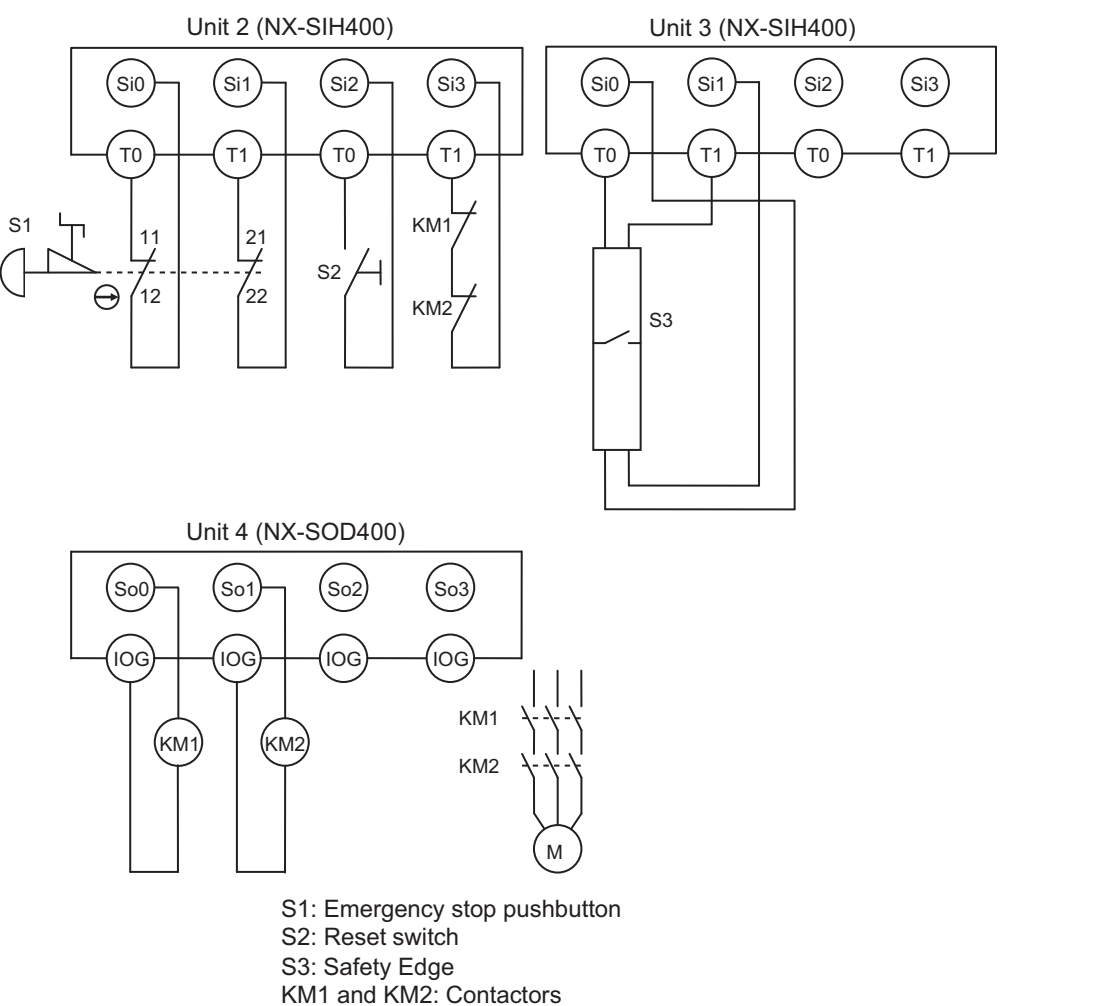

M: Motor
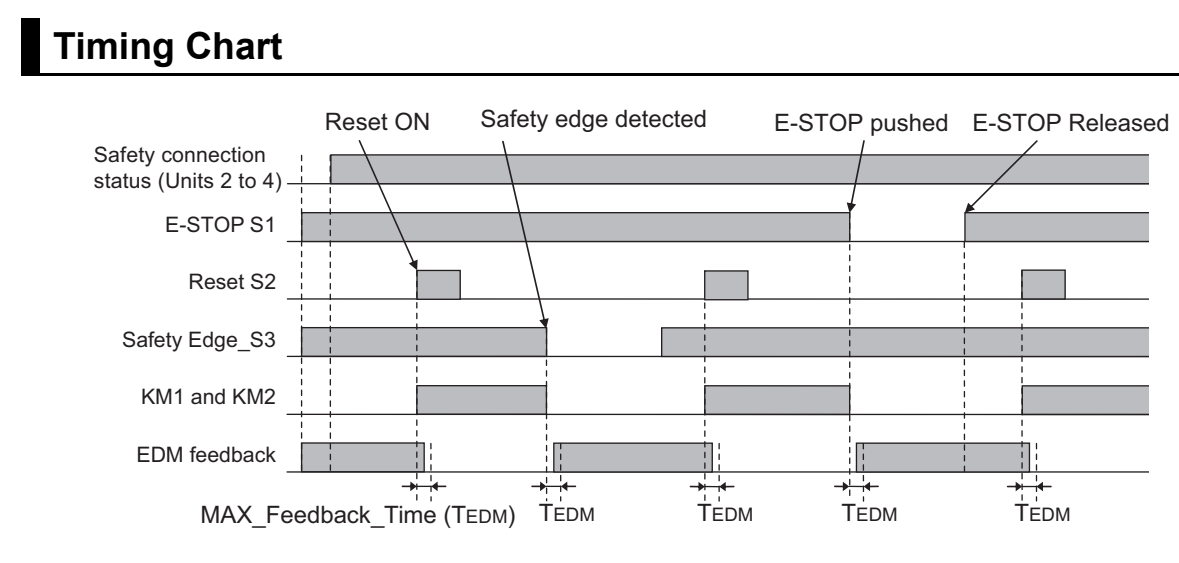

# Safety I/O Terminal & I/O Map Setting

### • Safety I/O Terminal Settings

#### Node1/Unit2 : NX-SIH400 (N2 : Instance0)

| External Device                                | Channel | Discrepancy | On-Off | Off-On | Test Source | Comment                               |
|------------------------------------------------|---------|-------------|--------|--------|-------------|---------------------------------------|
| Mechanical Contact for Dual Channel Equivalent | Si O    | 500ms       | 0ms    | 0ms    | то          | Emergency Stop Pushbutton Switch(2NC) |
|                                                | Si 1    | 500ms       | 0ms    | 0ms    | T1          |                                       |
| Mechanical Contact For Single Channel          | Si 2    | 0ms         | 0ms    | 0ms    | то          | Reset Switch                          |
| Mechanical Contact For Single Channel          | Si 3    | 0ms         | 0ms    | 0ms    | T1          | EDM(Contact Welding Detection)        |

#### Node1/Unit3 : NX-SIH400 (N3 : Instance1)

| External Device        | Channel | Discrepancy | On-Off | Off-On | Test Source | Comment     |
|------------------------|---------|-------------|--------|--------|-------------|-------------|
| Safety Mat/Safety Edge | Si O    | 0ms         | 0ms    | 0ms    | TO          | Safety Edge |
|                        | Si 1    | 0ms         | 0ms    | 0ms    | T1          |             |
|                        | Si 2    |             |        |        |             |             |
|                        | Si 3    |             |        |        |             |             |

#### Node1/Unit4 : NX-SOD400 (N4 : Instance2)

| External Device             | Channel | Comment                          |
|-----------------------------|---------|----------------------------------|
| Dual Output with Test Pulse | So 0    | 2 Safety Relays w/ Welding Check |
|                             | So 1    |                                  |
|                             | So 2    |                                  |
|                             | So 3    |                                  |

### • I/O Map Settings

| Position        | Port                                         | R/W | Data Type | Variable          | Variable Comment                    | Variable Type    |
|-----------------|----------------------------------------------|-----|-----------|-------------------|-------------------------------------|------------------|
|                 | 🔻 🞐 EtherCAT Network                         |     |           |                   |                                     |                  |
| EtherCAT Master | Master                                       |     |           |                   |                                     |                  |
| Node1/Unit2     | ▼ NX-SIH400                                  |     |           |                   |                                     |                  |
| _               | Safety Inputs and Status                     |     |           |                   |                                     |                  |
|                 | Si00 Logical Value                           | R   | SAFEBOOL  | EMO_NC_S1         | Emergency Stop Pushbutton Switch S1 | Global Variables |
|                 | Si01 Logical Value                           | R   | SAFEBOOL  |                   |                                     |                  |
|                 | Si02 Logical Value                           | R   | SAFEBOOL  | Reset_S2          | Reset Switch S2                     | Global Variables |
|                 | Si03 Logical Value                           | R   | SAFEBOOL  | Feedback_KM1_KM2  | Welding Check KM1_KM2               | Global Variables |
|                 | Safety Connection Status                     | R   | SAFEBOOL  | SCS_Unit2         | Safety Connection Status Unit2      | Global Variables |
|                 | Safety Input Terminal Status                 | R   | SAFEBOOL  |                   |                                     |                  |
| Node1/Unit3     | ▼ NX-SIH400                                  |     |           |                   |                                     |                  |
|                 | <ul> <li>Safety Inputs and Status</li> </ul> |     |           |                   |                                     |                  |
|                 | Si00 Logical Value                           | R   | SAFEBOOL  | SafetyEdge_S3     | Safety Edge S3                      | Global Variables |
|                 | Si01 Logical Value                           | R   | SAFEBOOL  |                   |                                     |                  |
|                 | Si02 Logical Value                           | R   | SAFEBOOL  |                   |                                     |                  |
|                 | Si03 Logical Value                           | R   | SAFEBOOL  |                   |                                     |                  |
|                 | Safety Connection Status                     | R   | SAFEBOOL  | SCS_Unit3         | Safety Connection Status Unit3      | Global Variables |
|                 | Safety Input Terminal Status                 | R   | SAFEBOOL  |                   |                                     |                  |
| Node1/Unit4     | ▼ NX-SOD400                                  |     |           |                   |                                     |                  |
|                 | ▼ Status                                     |     |           |                   |                                     |                  |
|                 | Safety Connection Status                     | R   | SAFEBOOL  | SCS_Unit4         | Safety Connection Status Unit4      | Global Variables |
|                 | Safety Output Terminal Status                | R   | SAFEBOOL  |                   |                                     |                  |
|                 | ▼ Safety Outputs                             |     |           |                   |                                     |                  |
|                 | So00 Output Value                            | W   | SAFEBOOL  | Contactor_KM1_KM2 | Contactor KM1_KM2                   | Global Variables |
|                 | So01 Output Value                            | w   | SAFEBOOL  |                   |                                     |                  |
|                 | So02 Output Value                            | w   | SAFEBOOL  |                   |                                     |                  |
|                 | So03 Output Value                            | w   | SAFEBOOL  |                   |                                     |                  |

# Program

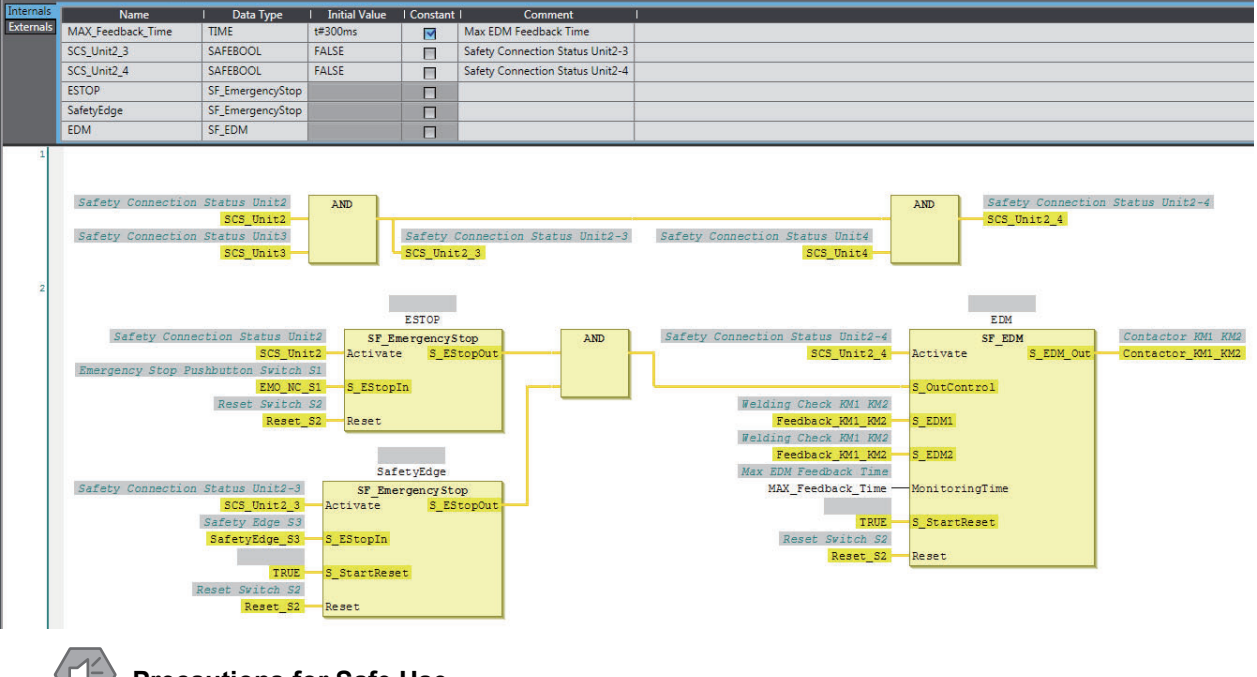

#### Precautions for Safe Use

- Test the functionality every six months to detect welded contactor contacts.
- The customer is responsible for attaining conformance of the entire system to standards.
- To detect electrical and mechanical failures, use a combination of redundant semiconductor output contacts and redundant mechanical output devices.

# A-3-11 Single Beam Safety Sensors

# **Application Overview**

| Safety category/PL  | Safety device                                 | Stop category | Reset  |
|---------------------|-----------------------------------------------|---------------|--------|
| Equivalent to 2/PLc | <ul> <li>Emergency stop pushbutton</li> </ul> | 0             | Manual |
|                     | <ul> <li>Single beam safety sensor</li> </ul> |               |        |

Motor M stops when emergency stop pushbutton S1 is pressed.

Motor M stops when light is intercepted for the single beam safety sensor.

# Wiring

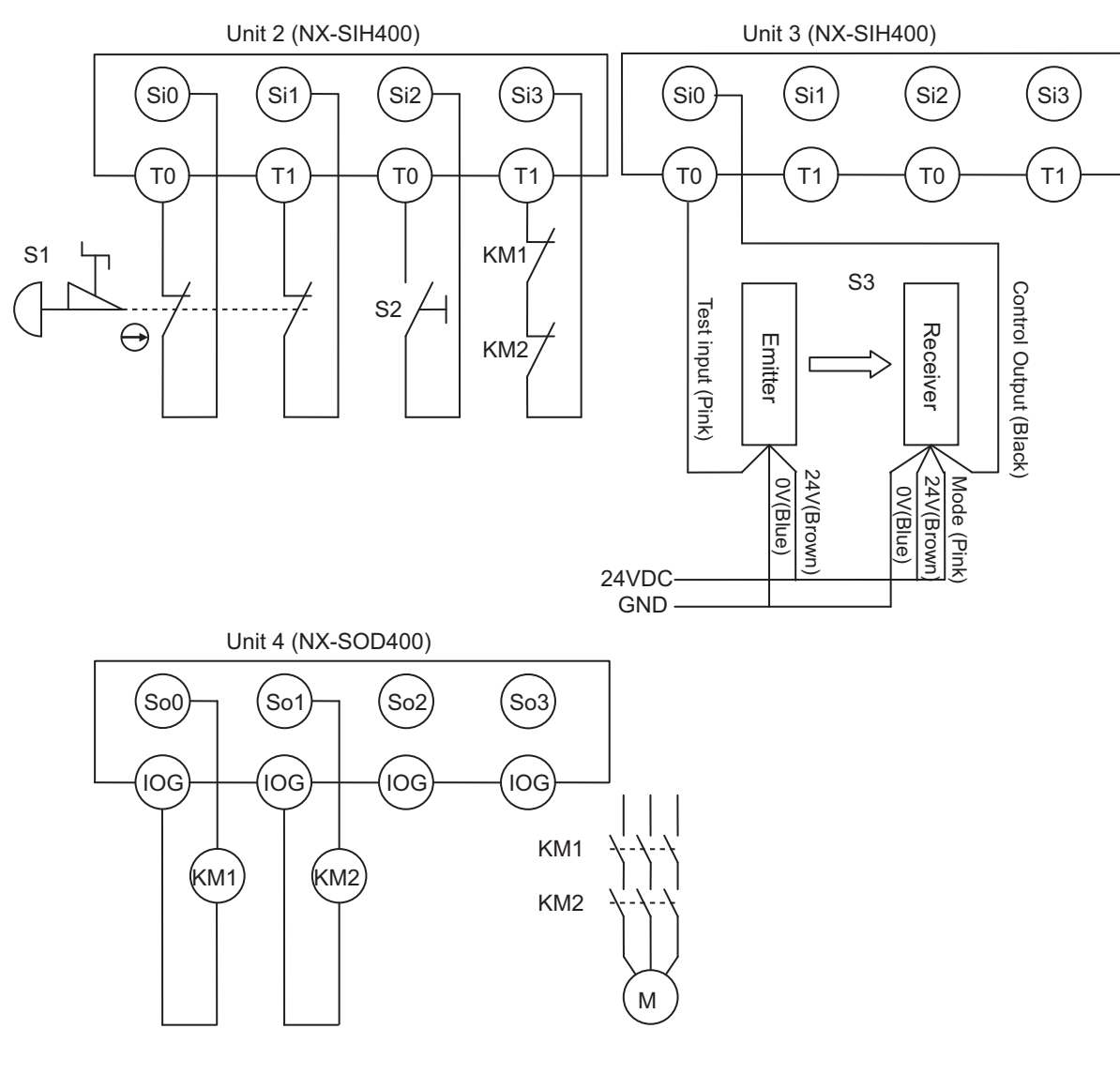

S1: Emergency stop pushbuttonS2: Reset switchS3: Single beam safety sensorKM1 and KM2: ContactorsM: Motor

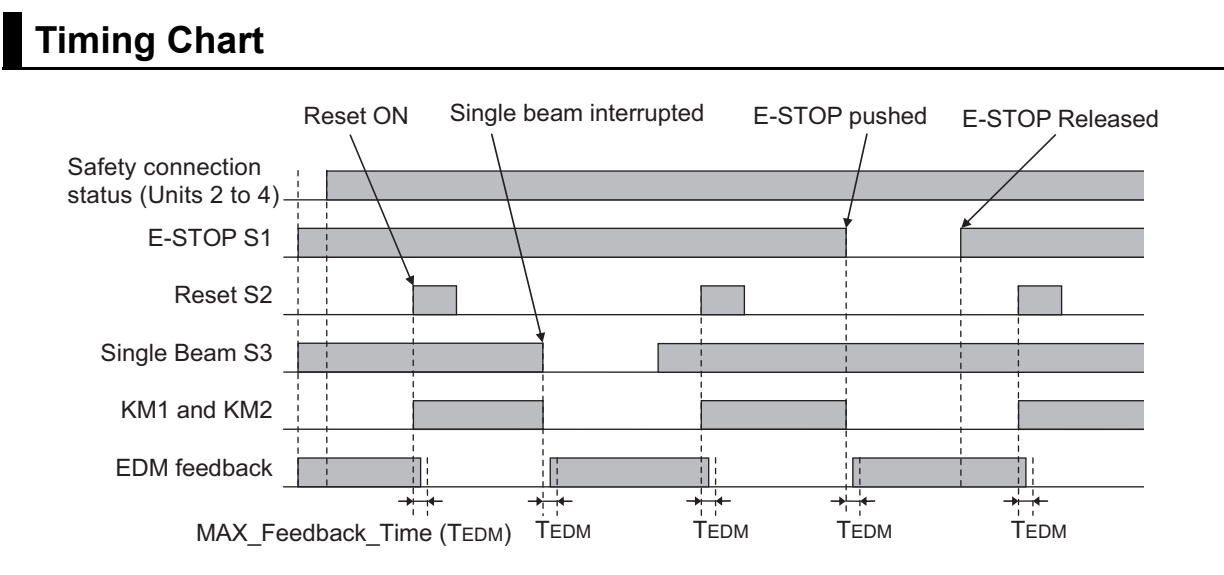

## Safety I/O Terminal & I/O Map Setting

### • Safety I/O Terminal Settings

#### Node1/Unit2 : NX-SIH400 (N2 : Instance0)

| External Device                                | Channel | Discrepancy | On-Off | Off-On | Test Source | Comment                               |
|------------------------------------------------|---------|-------------|--------|--------|-------------|---------------------------------------|
| Mechanical Contact for Dual Channel Equivalent | Si O    | 500ms       | 0ms    | 0ms    | то          | Emergency Stop Pushbutton Switch(2NC) |
|                                                | Si 1    | 500ms       | 0ms    | 0ms    | T1          |                                       |
| Mechanical Contact For Single Channel          | Si 2    | 0ms         | 0ms    | 0ms    | то          | Reset Switch                          |
| Mechanical Contact For Single Channel          | Si 3    | 0ms         | 0ms    | 0ms    | T1          | EDM(Contact Welding Detection)        |

#### Node1/Unit3 : NX-SIH400 (N3 : Instance1)

| External Device           | Channel | Discrepancy | On-Off | Off-On | Test Source | Comment                   |
|---------------------------|---------|-------------|--------|--------|-------------|---------------------------|
| Single Beam Safety Sensor | Si 0    | 0ms         | 0ms    | 0ms    | то          | Single Beam Safety Sensor |
|                           | Si 1    |             |        |        |             |                           |
|                           | Si 2    |             |        |        |             |                           |
|                           | Si 3    |             |        |        |             |                           |

#### Node1/Unit4 : NX-SOD400 (N4 : Instance2)

| External Device             | Channel | Comment                          |
|-----------------------------|---------|----------------------------------|
| Dual Output with Test Pulse | So 0    | 2 Safety Relays w/ Welding Check |
|                             | So 1    |                                  |
|                             | So 2    |                                  |
|                             | So 3    |                                  |

## • I/O Map Settings

| Position        | Port                          | R/W | Data Type | Variable          | Variable Comment                    | Variable Type    |
|-----------------|-------------------------------|-----|-----------|-------------------|-------------------------------------|------------------|
|                 | 🔻 算 EtherCAT Network          |     |           |                   |                                     |                  |
| EtherCAT Master | Master                        |     |           |                   |                                     |                  |
| Node1/Unit2     | NX-SIH400                     |     |           |                   |                                     |                  |
| _               | Safety Inputs and Status      |     |           |                   |                                     |                  |
|                 | Si00 Logical Value            | R   | SAFEBOOL  | EMO_NC_S1         | Emergency Stop Pushbutton Switch S1 | Global Variables |
|                 | Si01 Logical Value            | R   | SAFEBOOL  |                   |                                     |                  |
|                 | Si02 Logical Value            | R   | SAFEBOOL  | Reset_S2          | Reset Switch S2                     | Global Variables |
|                 | Si03 Logical Value            | R   | SAFEBOOL  | Feedback_KM1_KM2  | Welding Check KM1_KM2               | Global Variables |
|                 | Safety Connection Status      | R   | SAFEBOOL  | SCS_Unit2         | Safety Connection Status Unit2      | Global Variables |
|                 | Safety Input Terminal Status  | R   | SAFEBOOL  |                   |                                     |                  |
| Node1/Unit3     | ▼ NX-SIH400                   |     |           |                   |                                     |                  |
|                 | Safety Inputs and Status      |     |           |                   |                                     |                  |
|                 | Si00 Logical Value            | R   | SAFEBOOL  | SingleBeam_S3     | Single Beam Safety Sensor S3        | Global Variables |
|                 | Si01 Logical Value            | R   | SAFEBOOL  |                   |                                     |                  |
|                 | Si02 Logical Value            | R   | SAFEBOOL  |                   |                                     |                  |
|                 | Si03 Logical Value            | R   | SAFEBOOL  |                   |                                     |                  |
|                 | Safety Connection Status      | R   | SAFEBOOL  | SCS_Unit3         | Safety Connection Status Unit3      | Global Variables |
|                 | Safety Input Terminal Status  | R   | SAFEBOOL  |                   |                                     |                  |
| Node1/Unit4     | ▼ NX-SOD400                   |     |           |                   |                                     |                  |
|                 | ▼ Status                      |     |           |                   |                                     |                  |
|                 | Safety Connection Status      | R   | SAFEBOOL  | SCS_Unit4         | Safety Connection Status Unit4      | Global Variables |
|                 | Safety Output Terminal Status | R   | SAFEBOOL  |                   |                                     |                  |
|                 | Safety Outputs                |     |           |                   |                                     |                  |
|                 | So00 Output Value             | w   | SAFEBOOL  | Contactor_KM1_KM2 | Contactor KM1_KM2                   | Global Variables |
|                 | So01 Output Value             | W   | SAFEBOOL  |                   |                                     |                  |
|                 | So02 Output Value             | W   | SAFEBOOL  |                   |                                     |                  |
|                 | So03 Output Value             | W   | SAFEBOOL  |                   |                                     |                  |

# Program

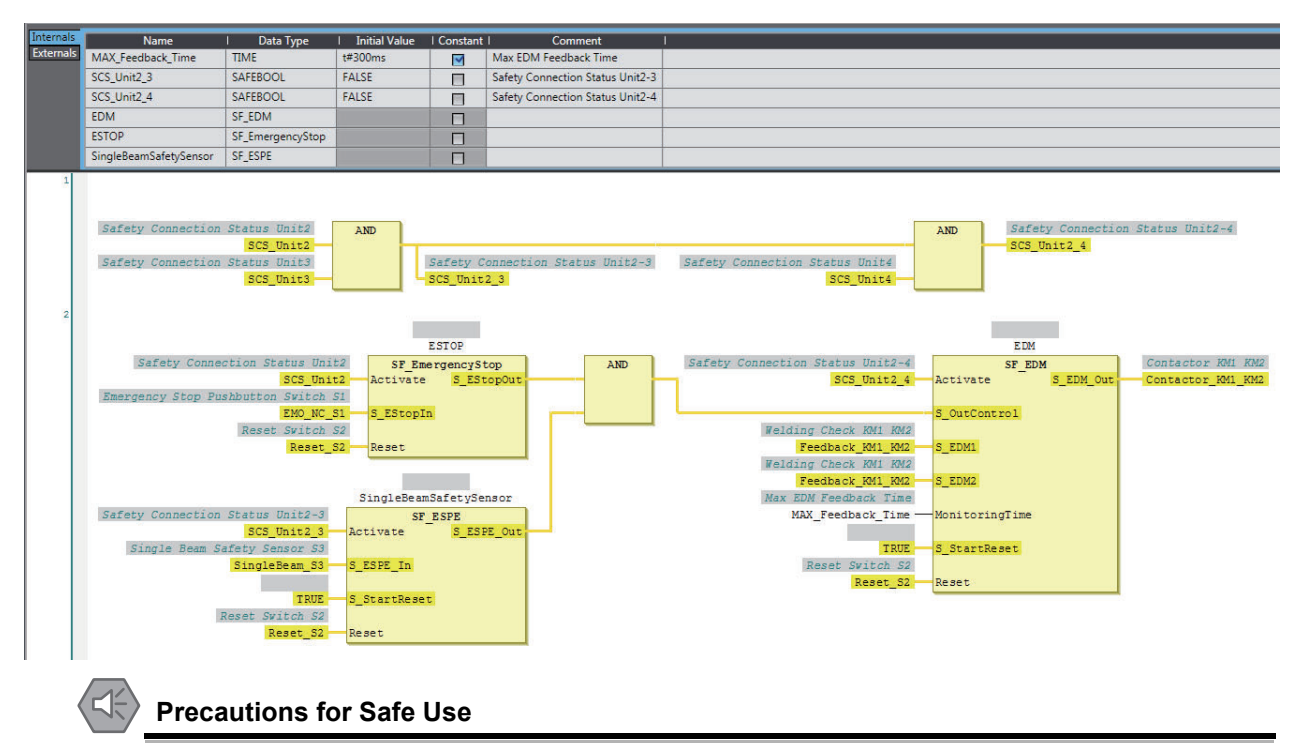

- · Test the functionality every six months to detect welded contactor contacts.
- The customer is responsible for attaining conformance of the entire system to standards.
- To detect electrical and mechanical failures, use a combination of redundant semiconductor output contacts and redundant mechanical output devices.

# A-4 Change Tracking

## What Is Change Tracking?

The storage of the safety application data settings at a given point in time is referred to as creating a pin. Change Tracking is used to display and manage changes in the safety application data after the pin is created.

It is primarily used for version management after the safety application data is debugged.

## **Change Tracking Procedure and Contents**

**1** From the Safety CPU Unit Setup and Programming View, select **Change Tracking** from the Project Menu.

The Change Tracking Tab Page is displayed.

| Char                                                  | nge Tra                                                                                                    | cking × 🕂                                            |                                                                                                    |                                                                                                    |                                                                                                    |                                                                                                    |                                                                                                    |  |  |  |
|-------------------------------------------------------|----------------------------------------------------------------------------------------------------|------------------------------------------------------|----------------------------------------------------------------------------------------------------|----------------------------------------------------------------------------------------------------|----------------------------------------------------------------------------------------------------|----------------------------------------------------------------------------------------------------|----------------------------------------------------------------------------------------------------|--|--|--|
| In Work                                               |                                                                                                    |                                                      |                                                                                                    |                                                                                                    |                                                                                                    |                                                                                                    |                                                                                                    |  |  |  |
| Safety functions for Sysmac Studio 1.1.0.0 (1.0.7.25) |                                                                                                    |                                                      |                                                                                                    |                                                                                                    |                                                                                                    |                                                                                                    |                                                                                                    |  |  |  |
|                                                       |                                                                                                    |                                                      |                                                                                                    |                                                                                                    |                                                                                                    |                                                                                                    |                                                                                                    |  |  |  |
|                                                       |                                                                                                    |                                                      |                                                                                                    |                                                                                                    |                                                                                                    |                                                                                                    |                                                                                                    |  |  |  |
| lame:                                                 | Pin1                                                                                                    |                                                      |                                                                                                    | CRC: 16#233E_                                                                                                    | /BF8                                                                                                    |                                                                                                    |                                                                                                    |  |  |  |
| evisio                                                | n: #4                                                                                                    |                                                      |                                                                                                    | Last change: 6/3                                                                                                    | 72015 5:02:33 PM                                                                                                    |                                                                                                    |                                                                                                    |  |  |  |
|                                                       |                                                                                                    |                                                      |                                                                                                    |                                                                                                    |                                                                                                    |                                                                                                    |                                                                                                    |  |  |  |
| bjects                                                | Device                                                                                                    | S                                                    |                                                                                                    |                                                                                                    |                                                                                                    |                                                                                                    |                                                                                                    |  |  |  |
|                                                       |                                                                                                    | Object                                               |                                                                                                    | Pro                                                                                                    | oject                                                                                                    | Pinned State                                                                                                    |                                                                                                    |  |  |  |
| Line                                                  | Туре                                                                                                    | Name                                                 | Domain                                                                                                    | Version                                                                                                    | Content CRC                                                                                                    | Version                                                                                                    | Content CRC                                                                                                    |  |  |  |
| 1                                                     | APP                                                                                                    | SafetyApp                                            |                                                                                                    |                                                                                                    | 16#DD41_3DCE                                                                                                    |                                                                                                    | 16#DD41_3DCE                                                                                                    |  |  |  |
| 2                                                     | TASK                                                                                                    | Safety Task                                          | SafetyApp                                                                                                    |                                                                                                    | 16#01EB_17B8                                                                                                    |                                                                                                    | 16#01EB_17B8                                                                                                    |  |  |  |
| 3                                                     | PRG                                                                                                    | Program0                                             | SafetyApp                                                                                                    |                                                                                                    | 16#ED26_AF74                                                                                                    |                                                                                                    | 16#2AD2_CB49                                                                                                    |  |  |  |
| 4                                                     | FB                                                                                                    | UFB0                                                 | SafetyApp                                                                                                    |                                                                                                    | 16#E748_E5DB                                                                                                    |                                                                                                    | 16#E748_E5DB                                                                                                    |  |  |  |
| 5                                                     | FB                                                                                                    | UFB1                                                 | SafetyApp                                                                                                    |                                                                                                    |                                                                                                    |                                                                                                    | 16#E748_E5DB                                                                                                    |  |  |  |
| 6                                                     | FB                                                                                                    | UFB2                                                 | SafetyApp                                                                                                    |                                                                                                    | 16#E748_E5DB                                                                                                    |                                                                                                    |                                                                                                    |  |  |  |
| 7                                                     | FB                                                                                                    | FSoEMaster                                           | safetyfsoemaster.library                                                                                                    | 1.0.0.0                                                                                                    | 16#DB0E_C7B6                                                                                                    | 1.0.0.0                                                                                                    | 16#DB0E_C7B6                                                                                                    |  |  |  |
| 8                                                     | FB                                                                                                    | SF_Antivalent                                        | safetyplcopen.library                                                                                                    | 1.0.0.0                                                                                                    | 16#2E91_A1C9                                                                                                    | 1.0.0.0                                                                                                    | 16#2E91_A1C9                                                                                                    |  |  |  |
| 9                                                     | FB                                                                                                    | SF_EDM                                               | safetyplcopen.library                                                                                                    | 1.0.0.0                                                                                                    | 16#CDDB_0982                                                                                                    | 1.0.0.0                                                                                                    | 16#CDDB_0982                                                                                                    |  |  |  |
| 10                                                    | ED                                                                                                    | CE Equivalant                                        | anfatural same a library                                                                                                    | 1000                                                                                                    | 16#4416 4900                                                                                                    | 1000                                                                                                    | 10-000                                                                                                    |  |  |  |
|                                                       | Char<br>a Char<br>a fety<br>uurrent<br>lame:<br>bjects<br>bjects<br>Line<br>1<br>2<br>3<br>4<br>4<br>5<br>5<br>6<br>7<br>8<br>9<br>9 | Change Tra<br>n Work<br>afety function<br>urrent Pin | Change Tracking × +<br>n Work<br>afety functions for Sysmac Studio 1.1.0.<br>urrent Pin<br>lame: Pin1<br>levision: #4<br>bijects Devices<br>Object<br>Line Type Name<br>1 APP SafetyApp<br>2 TASK Safety Task<br>3 PRG Program0<br>4 FB UFB0<br>5 FB UFB1<br>6 FB UFB1<br>6 FB UFB2<br>7 FB FSoEMaster<br>8 FB SF_Antivalent<br>9 FB SF_EDM<br>10 FB SF_EDM | Change Tracking       +         n Work       afety functions for Sysmac Studio 1.1.0.0 (1.0.7.25)         urrent Pin | Change Tracking       +         n Work         afety functions for Sysmac Studio 1.1.0.0 (1.0.7.25)         urrent Pin         lame:       Pin1         ame:       Pin1         cRC:       16#233E_i         bijects       Devices         bijects       Devices         cross       Proc         Line       Type         APP       SafetyApp         2       TASK         3       PRG         Program0       SafetyApp         3       PRG         5       FB         UFB1       SafetyApp         5       FB         0       SafetyApp         5       FB         0       FB         5       FB         0       SafetyApp         5       FB         0       FB         5       FB         0       FB         5       FB         0       FB         0       FB         1       SafetyApp         1       SafetyApp         1       SafetyApp         1       SafetyApp <th>Change Tracking       Image Tracking         n Work         afety functions for Sysmac Studio 1.1.0.0 (1.0.7.25)         urrent Pin         Iame: Pin1         cRC: 16#233E_7BF8         Last change: 6/3/2013 3:02:33 PM         bijects         Devices         Project         Line       Type         Name       Domain         Version       Content CRC         1       APP         SafetyApp       16#D041_3DCE         2       TASK         3       PRG         9       Reg Program0         SafetyApp       16#ED26_AF74         16#E50B       16#E748_E5DB         5       FB       UFB1         SafetyApp       16#E748_E5DB         5       FB       UFB2         SafetyApp       16#E748_E5DB         7       FB       FSoEMaster         SafetyApp       16#E748_E5DB         7       FB       SafetyApp         6       FB       UFB2       SafetyApp         6       FB       SF_Antivalent       safetyplcopen.library       1.0.0.0         7       FB       SpeMaster       sa</th> <th>Change Tracking       Image Tracking       Image Tracking         n Work       afety functions for Sysmac Studio 1.1.0.0 (1.0.7.25)         urrent Pin      </th> | Change Tracking       Image Tracking         n Work         afety functions for Sysmac Studio 1.1.0.0 (1.0.7.25)         urrent Pin         Iame: Pin1         cRC: 16#233E_7BF8         Last change: 6/3/2013 3:02:33 PM         bijects         Devices         Project         Line       Type         Name       Domain         Version       Content CRC         1       APP         SafetyApp       16#D041_3DCE         2       TASK         3       PRG         9       Reg Program0         SafetyApp       16#ED26_AF74         16#E50B       16#E748_E5DB         5       FB       UFB1         SafetyApp       16#E748_E5DB         5       FB       UFB2         SafetyApp       16#E748_E5DB         7       FB       FSoEMaster         SafetyApp       16#E748_E5DB         7       FB       SafetyApp         6       FB       UFB2       SafetyApp         6       FB       SF_Antivalent       safetyplcopen.library       1.0.0.0         7       FB       SpeMaster       sa | Change Tracking       Image Tracking       Image Tracking         n Work       afety functions for Sysmac Studio 1.1.0.0 (1.0.7.25)         urrent Pin |  |  |  |

The outer frames of the cells for each item are displayed in the following colors if a pin has not been created or a change was made after it was created.

| Color | Description                                                      |
|-------|------------------------------------------------------------------|
| Green | <ul> <li>The pin has not been created yet.</li> </ul>            |
|       | <ul> <li>Items were added after the pin was created.</li> </ul>  |
| Red   | <ul> <li>Changes were made after the pin was created.</li> </ul> |
| Blue  | <ul> <li>The pin was deleted after it was created.</li> </ul>    |

# **Pin Operations**

This section describes the procedures to create and delete pins, and the jump function.

#### Creating Pins

When you click the **Create New Pin** Button, a dialog box to enter the current status name is displayed.

The name that you set is shown as the pin information in the upper part of the Change Tracking Tab Page.

If the data changes from the data that is in effect at this point, the contents of the change are displayed in the tab page.

#### • Deleting a Pin

When you click the **Clear Pin** Button, the status that you created with the **Create New Pin** Button is deleted.

#### Jump Function

When you double-click information on the Change Tracking Tab Page, the global variable table, FBD editor, or other corresponding tab page is displayed.

# A-5 Safety CPU Unit Status

# Safety CPU Unit Status

The Safety CPU Unit status gives the operating status of the Safety CPU Unit. When a Safety CPU Unit is placed on the NX bus of an EtherCAT Coupler Unit, the status is displayed as an I/O port in the I/O Map of the NJ-series CPU Unit. If you set a device variable for the I/O port, you can monitor the status of the Safety CPU Unit from the NJ-series CPU Unit.

| l/     | /O port              | Description                                                              | Conditions                                                                                                    | R/W | Data type |
|--------|----------------------|--------------------------------------------------------------------------|----------------------------------------------------------------------------------------------------|-----|-----------|
| Safety | CPU Status           | Status monitoring data<br>for the Safety CPU Unit                        | This is a WORD variable that contains the follow-<br>ing status.                                                   | R   | WORD      |
| D00    | Normal<br>Operating  | Safety programs operat-<br>ing with no errors.<br>All safety master con- | This variable is TRUE when all of the following conditions are met. If even one condition is not met, it is FALSE. | R   | BOOL      |
|        |                      | nections established.                                                    | Conditions                                                                                                    |     |           |
|        |                      |                                                                          | <ul> <li>The safety programs are in RUN status (RUN<br/>mode or DEBUG mode (RUN)).</li> </ul>                      |     |           |
|        |                      |                                                                          | <ul> <li>No event with a level of minor fault or higher cur-<br/>rently exists for the safety programs.</li> </ul> |     |           |
|        |                      |                                                                          | <ul> <li>All FSoE master connections are established.</li> </ul>                                                   |     |           |
| D01    | Program<br>Operating | Safety programs operat-<br>ing                                           | This variable is TRUE when the following condition is met. If the condition is not met, it is FALSE.               | R   | BOOL      |
|        |                      |                                                                          | Condition                                                                                                    |     |           |
|        |                      |                                                                          | <ul> <li>The safety programs are in RUN status (RUN<br/>mode or DEBUG mode (RUN)).</li> </ul>                      |     |           |
| D02    | Program No<br>Fault  | No event with a level of minor fault or higher cur-                      | This variable is TRUE when the following condition is met. If the condition is not met, it is FALSE.               | R   | BOOL      |
|        |                      | rently exists for the                                                    | Condition                                                                                                    |     |           |
|        |                      | safety programs.                                                         | <ul> <li>No event with a level of minor fault or higher cur-<br/>rently exists for the safety programs.</li> </ul> |     |           |
| D03    | Safety Mas-          | All safety master con-                                                   | This variable is TRUE when the following condition                                                                 | R   | BOOL      |
|        | tion Status          |                                                                          | Condition                                                                                                    |     |           |
|        |                      |                                                                          | • All ESSE master connections are established                                                                      |     |           |
|        |                      |                                                                          |                                                                                                    |     |           |

# A-6 I/O Ports for Safety I/O Units That Are Displayed in the I/O Map of the NJ-series CPU Unit

The I/O ports for Safety I/O Units that are displayed in the I/O Map of the NJ-series CPU Unit are described in this section. The names of the I/O ports that correspond to the data in the I/O Map of the Safety CPU Unit are given in the *Corresponding port name* Column. "Same" means that the same name is used.

## A-6-1 NX-SIH400 Safety Input Unit

| Port                              | Data<br>type | R/W | Name                                                                                                    | Description                                                                                                    | Default | Corre-<br>sponding<br>port name |
|-----------------------------------|--------------|-----|----------------------------------------------------------------------------------------------------|----------------------------------------------------------------------------------------------------|---------|---------------------------------|
| Standard Input 1st<br>Byte        | BYTE         | R   | Standard<br>input 1st<br>byte                                                                                                    |                                                                                                    | 00 hex  |                                 |
| Si00 Logical Value                | BOOL         | R   | Safety Input<br>Data 00                                                                                                    | Safety Input Gives the status of safety input 0<br>Data 00 terminal Si00.<br>0: OFF 1: ON                                                                                              |         | Same                            |
| Si01 Logical Value                | BOOL         | R   | Safety Input<br>Data 01                                                                                                    | Safety Input     Gives the status of safety input     0       Data 01     terminal Si01.     0: OFF. 1: ON                                                                             |         | Same                            |
| Si02 Logical Value                | BOOL         | R   | Safety Input<br>Data 02                                                                                                    | Safety InputGives the status of safety input0Data 02terminal Si02.0: OFF, 1: ON                                                                                                    |         | Same                            |
| Si03 Logical Value                | BOOL         | R   | Safety Input<br>Data 03                                                                                                    | Gives the status of safety input<br>terminal Si03.<br>0: OFF, 1: ON                                                                                                    | 0       | Same                            |
| Safety Connection<br>Status       | BOOL         | R   | Safety Con-<br>nection Sta-<br>tus                                                                                                    | This flag indicates when a safety<br>connection is active. Use it for an<br>input to the Activate terminal on a<br>safety FB or for safety connec-<br>tion/disconnection applications. | 0       | Same                            |
| Safety Input Termi-<br>nal Status | BOOL         | R   | Safety InputThis flag indicates the status of<br>the safety input terminals.Status0: An error has occurred on one<br>of the safety input terminals.1: All of the safety input terminals<br>are normal (no errors). |                                                                                                    | 0       | Same                            |
| Unit Normal Status                | BOOL         | R   | Unit Nor-<br>mal Status                                                                                                    | This flag indicates the status of<br>the Unit.<br>0: An error has occurred.<br>1: Normal (no errors)                                                                                   | 0       |                                 |

| Port                          | Data<br>type | R/W | Name                          | Description                                                                          | Default | Corre-<br>sponding<br>port name |
|-------------------------------|--------------|-----|-------------------------------|--------------------------------------------------------------------------------------|---------|---------------------------------|
| IO Power Supply<br>Error Flag | BOOL         | R   | I/O Power<br>Supply           | This flag indicates the status of the I/O power supply voltage.                      | 0       |                                 |
|                               |              |     | Error Flag                    | 0: The I/O power supply voltage is normal.                                           |         |                                 |
|                               |              |     |                               | 1: The I/O power supply voltage<br>is incorrect or the I/O power sup-<br>ply is OFF. |         |                                 |
| Standard Input 2nd<br>Byte    | BYTE         | R   | Standard<br>input 2nd<br>byte |                                                                                      | 00 hex  |                                 |
| Si00 Status                   | BOOL         | R   | Safety input terminal         | Gives the status of safety input terminal 00.                                        | 0       |                                 |
|                               |              |     | status 00                     | 0: Error                                                                             |         |                                 |
|                               |              |     |                               | 1: No error                                                                          |         |                                 |
| Si01 Status                   | BOOL         | R   | Safety input terminal         | Gives the status of safety input terminal 01.                                        | 0       |                                 |
|                               |              |     | status 01                     | 0: Error                                                                             |         |                                 |
|                               |              |     |                               | 1: No error                                                                          |         |                                 |
| Si02 Status                   | BOOL         | R   | Safety input terminal         | Gives the status of safety input terminal 02.                                        | 0       |                                 |
|                               |              |     | status 02                     | 0: Error                                                                             |         |                                 |
|                               |              |     |                               | 1: No error                                                                          |         |                                 |
| Si03 Status                   | BOOL         | R   | Safety input                  | Gives the status of safety input                                                     | 0       |                                 |
|                               |              |     | terminal                      | terminal 03.                                                                         |         |                                 |
|                               |              |     | Sidius US                     | 0: Error                                                                             |         |                                 |
|                               |              |     |                               | 1: No error                                                                          |         |                                 |

# A-6-2 NX-SID800 Safety Input Unit

| Port                       | Data<br>type | R/W | Name                          | Description                                                                       | Default | Corre-<br>sponding<br>port name |
|----------------------------|--------------|-----|-------------------------------|-----------------------------------------------------------------------------------|---------|---------------------------------|
| Standard Input 1st<br>Byte | BYTE         | R   | Standard<br>input 1st<br>byte |                                                                                   | 00 hex  |                                 |
| Si00 Logical Value         | BOOL         | R   | Safety Input<br>Data 00       | Safety InputGives the status of safety input ter-0Data 00minal Si00.0: OFF, 1: ON |         | Same                            |
| Si01 Logical Value         | BOOL         | R   | Safety Input<br>Data 01       | Gives the status of safety input ter-<br>minal Si01.<br>0: OFF, 1: ON             | 0       | Same                            |
| Si02 Logical Value         | BOOL         | R   | Safety Input<br>Data 02       | Gives the status of safety input ter-<br>minal Si02.<br>0: OFF, 1: ON             | 0       | Same                            |
| Si03 Logical Value         | BOOL         | R   | Safety Input<br>Data 03       | Safety InputGives the status of safety input ter-<br>minal Si03.C0: OFF, 1: ON    |         | Same                            |
| Si04 Logical Value         | BOOL         | R   | Safety Input<br>Data 04       | Gives the status of safety input ter-<br>minal Si04.<br>0: OFF, 1: ON             | 0       | Same                            |

| Port                              | Data<br>type | R/W | Name                                                                         | Description                                                                                                    | Default | Corre-<br>sponding<br>port name |
|-----------------------------------|--------------|-----|------------------------------------------------------------------------------|----------------------------------------------------------------------------------------------------|---------|---------------------------------|
| Si05 Logical Value                | BOOL         | R   | Safety Input<br>Data 05                                                      | Gives the status of safety input ter-<br>minal Si05.<br>0: OFF, 1: ON                                                                                                    | 0       | Same                            |
| Si06 Logical Value                | BOOL         | R   | Safety InputGives the status of safety input ter-<br>minal Si06.0: OFF 1: ON |                                                                                                    | 0       | Same                            |
| Si07 Logical Value                | BOOL         | R   | Safety Input<br>Data 07                                                      | Gives the status of safety input ter-<br>minal Si07.<br>0: OFF. 1: ON                                                                                                    | 0       | Same                            |
| Safety Connection<br>Status       | BOOL         | R   | Safety Con-<br>nection Sta-<br>tus                                           | n-<br>This flag indicates when a safety<br>connection is active. Use it for an<br>input to the Activate terminal on a<br>safety FB or for safety connec-<br>tion/disconnection applications                                       |         | Same                            |
| Safety Input Termi-<br>nal Status | BOOL         | R   | Safety Input<br>Terminal<br>Status                                           | <ul> <li>t This flag indicates the status of the safety input terminals.</li> <li>0: An error has occurred on one of the safety input terminals.</li> <li>1: All of the safety input terminals are normal (no errors).</li> </ul> |         | Same                            |
| Unit Normal Status                | BOOL         | R   | Unit Nor-<br>mal Status                                                      | This flag indicates the status of the<br>Unit.<br>0: An error has occurred.<br>1: Normal (no errors)                                                                                                    | 0       |                                 |
| IO Power Supply<br>Error Flag     | BOOL         | R   | I/O Power<br>Supply<br>Error Flag                                            | <ul> <li>This flag indicates the status of the I/O power supply voltage.</li> <li>0: The I/O power supply voltage is normal.</li> <li>1: The I/O power supply voltage is incorrect or the I/O power supply is OFF.</li> </ul>     | 0       |                                 |
| Standard Input 2nd<br>Byte        | BYTE         | R   | Standard<br>input 2nd<br>byte                                                |                                                                                                    | 00 hex  |                                 |
| Si00 Status                       | BOOL         | R   | Safety input<br>terminal<br>status 00                                        | Gives the status of safety input ter-<br>minal 00.<br>0: Error<br>1: No error                                                                                                    | 0       |                                 |
| Si01 Status                       | BOOL         | R   | Safety input<br>terminal<br>status 01                                        | t Gives the status of safety input ter-<br>minal 01.<br>0: Error<br>1: No error                                                                                                    |         |                                 |
| Si02 Status                       | BOOL         | R   | Safety input<br>terminal<br>status 02                                        | in the end<br>ty input Gives the status of safety input ter-<br>inal minal 02.<br>US 02 0: Error<br>1: No error                                                                                                    |         |                                 |
| Si03 Status                       | BOOL         | R   | Safety input<br>terminal<br>status 03                                        | Gives the status of safety input ter-<br>minal 03.<br>0: Error<br>1: No error                                                                                                    | 0       |                                 |

Α

| Port        | Data<br>type                        | R/W       | Name                                  | Default                                            | Corre-<br>sponding<br>port name |  |
|-------------|-------------------------------------|-----------|---------------------------------------|----------------------------------------------------|---------------------------------|--|
| Si04 Status | BOOL                                | R         | Safety input                          | Gives the status of safety input ter-              | 0                               |  |
|             |                                     |           | status 04                             | 0: Error                                           |                                 |  |
|             |                                     |           |                                       | 1: No error                                        |                                 |  |
| Si05 Status | BOOL                                | R         | Safety input terminal                 | Gives the status of safety input ter-<br>minal 05. | 0                               |  |
| s           |                                     | status 05 | 0: Error                              |                                                    |                                 |  |
|             |                                     |           |                                       | 1: No error                                        |                                 |  |
| Si06 Status | BOOL                                | R         | Safety input<br>terminal<br>status 06 | Gives the status of safety input ter-<br>minal 06. | 0                               |  |
|             |                                     |           |                                       | 1: No error                                        |                                 |  |
| Si07 Status | Status BOOL R Safety input terminal |           | Safety input terminal                 | Gives the status of safety input ter-<br>minal 07. | 0                               |  |
| status (    |                                     | status 07 | 0: Error                              |                                                    |                                 |  |
|             |                                     |           |                                       | 1: No error                                        |                                 |  |

# A-6-3 NX-SOH200 Safety Output Unit

| Port                               | Data<br>type | R/W | Name Description I                      |                                                                                                    | Default | Corre-<br>sponding<br>port name |
|------------------------------------|--------------|-----|-----------------------------------------|----------------------------------------------------------------------------------------------------|---------|---------------------------------|
| Standard Input 1st<br>Byte         | BYTE         | R   | Standard<br>input 1st<br>byte           |                                                                                                    | 00 hex  |                                 |
| So00 Monitor Value                 | BOOL         | R   | Safety Out-<br>put Monitor<br>00        | Safety Out-<br>put MonitorGives the status of safety output0000: OFF. 1: ON                                                                                                    |         | So00 Out-<br>put Value          |
| So01 Monitor Value                 | BOOL         | R   | Safety Out-<br>put Monitor<br>01        | Safety Out-<br>put MonitorGives the status of safety output<br>terminal So01.0010: OFF, 1: ON                                                                                                    |         |                                 |
| Safety Connection<br>Status        | BOOL         | R   | Safety Con-<br>nection Sta-<br>tus      | This flag indicates when a safety<br>connection is active. Use it for an<br>input to the Activate terminal on a<br>safety FB or for safety connec-<br>tion/disconnection applications.                                             | 0       | Same                            |
| Safety Output Termi-<br>nal Status | BOOL         | R   | Safety Out-<br>put Termi-<br>nal Status | <ul> <li>This flag indicates the status of the safety output terminals.</li> <li>0: An error has occurred on one of the safety output terminals.</li> <li>1: All of the safety output terminals are normal (no errors).</li> </ul> | 0       | Same                            |
| Unit Normal Status                 | BOOL         | R   | Unit Nor-<br>mal Status                 | This flag indicates the status of the<br>Unit.<br>0: An error has occurred.<br>1: Normal (no errors)                                                                                                    | 0       |                                 |

| Port                          | Data<br>type | R/W | Name Description I                            |                                                                                                    |        | Corre-<br>sponding<br>port name |
|-------------------------------|--------------|-----|-----------------------------------------------|----------------------------------------------------------------------------------------------------|--------|---------------------------------|
| IO Power Supply<br>Error Flag | BOOL         | R   | I/O Power<br>Supply<br>Error Flag             | This flag indicates the status of the I/O power supply voltage.<br>0: The I/O power supply voltage is normal | 0      |                                 |
|                               |              |     |                                               | 1: The I/O power supply voltage is<br>incorrect or the I/O power supply is<br>OFF.                           |        |                                 |
| Standard Input 2nd<br>Byte    | BYTE         | R   | Standard<br>input 2nd<br>byte                 |                                                                                                    | 00 hex |                                 |
| So00 Status                   | BOOL         | R   | Safety out-<br>put termi-<br>nal status<br>00 | Gives the status of safety output<br>terminal 00.<br>0: Error<br>1: No error                                 | 0      |                                 |
| So01 Status                   | BOOL         | R   | Safety out-<br>put termi-<br>nal status<br>01 | Gives the status of safety output<br>terminal 01.<br>0: Error<br>1: No error                                 | 0      |                                 |

# A-6-4 NX-SOD400 Safety Output Unit

| Port                               | Data<br>type | R/W | Name                                    | Description                                                                                                    | Default | Corre-<br>sponding<br>port name |
|------------------------------------|--------------|-----|-----------------------------------------|----------------------------------------------------------------------------------------------------|---------|---------------------------------|
| Standard Input 1st<br>Byte         | BYTE         | R   | Standard<br>input 1st<br>byte           |                                                                                                    | 00 hex  |                                 |
| So00 Monitor Value                 | BOOL         | R   | Safety Out-<br>put Monitor<br>00        | Gives the status of safety output<br>terminal So00.<br>0: OFF, 1: ON                                                                                                    | 0       | So00 Out-<br>put Value          |
| So01 Monitor Value                 | BOOL         | R   | Safety Out-<br>put Monitor<br>01        | Gives the status of safety output<br>terminal So01.<br>0: OFF, 1: ON                                                                                                    | 0       | So01 Out-<br>put Value          |
| So02 Monitor Value                 | BOOL         | R   | Safety Out-<br>put Monitor<br>02        | Gives the status of safety output<br>terminal So02.<br>0: OFF, 1: ON                                                                                                    | 0       | So02 Out-<br>put Value          |
| So03 Monitor Value                 | BOOL         | R   | Safety Out-<br>put Monitor<br>03        | Gives the status of safety output<br>terminal So03.<br>0: OFF, 1: ON                                                                                                    | 0       | So03 Out-<br>put Value          |
| Safety Connection<br>Status        | BOOL         | R   | Safety Con-<br>nection Sta-<br>tus      | This flag indicates when a safety<br>connection is active. Use it for an<br>input to the Activate terminal on a<br>safety FB or for safety connec-<br>tion/disconnection applications.                                         | 0       | Same                            |
| Safety Output Termi-<br>nal Status | BOOL         | R   | Safety Out-<br>put Termi-<br>nal Status | <ul><li>This flag indicates the status of the safety output terminals.</li><li>0: An error has occurred on one of the safety output terminals.</li><li>1: All of the safety output terminals are normal (no errors).</li></ul> | 0       | Same                            |

| Port               | Data<br>type | R/W | Name        | Description                                | Default | Corre-<br>sponding<br>port name |
|--------------------|--------------|-----|-------------|--------------------------------------------|---------|---------------------------------|
| Unit Normal Status | BOOL         | R   | Unit Nor-   | This flag indicates the status of the      | 0       |                                 |
|                    |              |     | mal Status  | Unit.                                      |         |                                 |
|                    |              |     |             | 0: An error has occurred.                  |         |                                 |
|                    |              |     |             | 1: Normal (no errors)                      |         |                                 |
| IO Power Supply    | BOOL         | R   | I/O Power   | This flag indicates the status of the      | 0       |                                 |
| Error Flag         |              |     | Supply      | I/O power supply voltage.                  |         |                                 |
|                    |              |     | Error Flag  | 0: The I/O power supply voltage is normal. |         |                                 |
|                    |              |     |             | 1: The I/O power supply voltage is         |         |                                 |
|                    |              |     |             | incorrect or the I/O power supply is       |         |                                 |
|                    |              |     |             | OFF.                                       |         |                                 |
| Standard Input 2nd | BYTE         | R   | Standard    |                                            | 00 hex  |                                 |
| Byte               |              |     | input 2nd   |                                            |         |                                 |
| 0.00.01.1          | 5001         | _   | byte        |                                            |         |                                 |
| Soud Status        | BOOL         | ĸ   | Safety out- | Gives the status of safety output          | 0       |                                 |
|                    |              |     | nal status  |                                            |         |                                 |
|                    |              |     | 00          | 0: Error                                   |         |                                 |
|                    |              | _   |             | 1: No error                                | -       |                                 |
| So01 Status        | BOOL         | R   | Safety out- | Gives the status of safety output          | 0       |                                 |
|                    |              |     | put termi-  |                                            |         |                                 |
|                    |              |     | 01          | 0: Error                                   |         |                                 |
|                    |              |     | 01          | 1: No error                                |         |                                 |
| So02 Status        | BOOL         | R   | Safety out- | Gives the status of safety output          | 0       |                                 |
|                    |              |     | put termi-  | terminal 02.                               |         |                                 |
|                    |              |     |             | 0: Error                                   |         |                                 |
|                    |              |     | 02          | 1: No error                                |         |                                 |
| So03 Status        | BOOL         | R   | Safety out- | Gives the status of safety output          | 0       |                                 |
|                    |              |     | put termi-  | terminal 03.                               |         |                                 |
|                    |              |     | nal status  | 0: Error                                   |         |                                 |
|                    |              |     | 03          | 1: No error                                |         |                                 |

# A-7 Calculating I/O Sizes for Slave Terminals

This section describes how to check the I/O sizes of Slave Terminals that have Safety Control Units.

The I/O size of a Safety CPU Unit is determined by the I/O communications with Safety I/O Units and the variables in the safety programs.

Use the following procedure to check the I/O sizes of Slave Terminals that have Safety Control Units.

**1** Right-click the Slave Terminal under **Configurations and Setup - EtherCAT** in the Multiview Explorer and select *Edit* from the menu.

The Edit Slave Terminal Configuration Tab Page appears in the Configurations and Setup Layer.

| CA_Pin                                                  | 🔧 Configu     | rations a     | ind Setu      | 0             | _             | _             | _             | _             | _            |   |
|---------------------------------------------------------|---------------|---------------|---------------|---------------|---------------|---------------|---------------|---------------|--------------|---|
| new_Controller_0                                        | Node1 :       | NX-ECC        | 201 (SYS      | 1×            | +             |               |               |               |              |   |
| ▼ Configurations and Setup                              | Unit 0        | 1             | 2             | 3             | 4             | 5             | 6             | 7             |              |   |
| ▼                                                       | NX-<br>ECC201 | NX-<br>SIH400 | NX-<br>SL3300 | NX-<br>DA3603 | NX-<br>DA3603 | NX-<br>DA3603 | NX-<br>DA3603 | NX-<br>0D5121 | NX-<br>END01 | ۲ |
|                                                         | SYS1          | SYS1_3        | NI            | N7            |               |               |               |               |              | l |
| □ Unit 3 : NX-DA3603 (N7)<br>□ Unit 4 : NX-DA3603 (N8)  |               |               |               | 0             | 0             | 0             | 0             | 10            |              | i |
| L Unit 5 : NX-DA3603 (N9)<br>L Unit 6 : NX-DA3603 (N10) |               |               |               | 0             | 0             | 0             | 0             | 0             |              |   |

- 2
  - Select the EtherCAT Coupler Unit and then click the **Edit I/O Allocation Settings** Button in the Parameter Settings Area on the right side of the tab page.

The Edit I/O Allocation Settings Tab Page is displayed.

| I/O Allocation Status: (1) I/O data size Input 50/1024 [bytes] Output 48/1024 [bytes]<br>(2) Number of I/O entry mappings Input 6/255 Output 9/255 |                |                            |          |           |         |
|----------------------------------------------------------------------------------------------------|----------------|----------------------------|----------|-----------|---------|
| I/O Entry Mappir                                                                                                    | ng List        |                            | Input    | 264[bits] | <br>Inc |
| ISelection                                                                                                    | I Input/Output | I I/O entry mapping name   | I Flag   | I I       |         |
|                                                                                                    |                | No option                  |          |           |         |
|                                                                                                    | Input          | 505th Transmit PDO Mapping | Editable |           |         |
|                                                                                                    | Input          | 512th Transmit PDO Mapping |          |           |         |

The data sizes for inputs and outputs for the entire Slave Terminal are displayed in the *I/O Allocation Status* Column.

Α

# **A-8 Version Information**

This section describes the combinations that can be used of the unit versions of the Safety Control Units, NJ-series CPU Units, and NX-series EtherCAT Coupler Unit, and the version of the Sysmac Studio.

### • Applicable Units and Sysmac Studio

The following table gives the model numbers and unit versions of the NJ-series CPU Units and the NX-series EtherCAT Coupler Unit and the model number and version of the Sysmac Studio that can be used together.

| Name                            | Applicable models and versions                      |
|---------------------------------|-----------------------------------------------------|
| NJ-series CPU Unit              | NJ501-DDD or NJ301-DDD (unit version 1.06 or later) |
| NX-series EtherCAT Coupler Unit | NX-ECC201 (unit version 1.1 or later)               |
| Sysmac Studio                   | SYSMAC SE2                                          |

For information on the NJ-series CPU Units, NX-series EtherCAT Coupler Unit, other NX Units, and the Sysmac Studio, refer to applicable Unit or Sysmac Studio manuals.

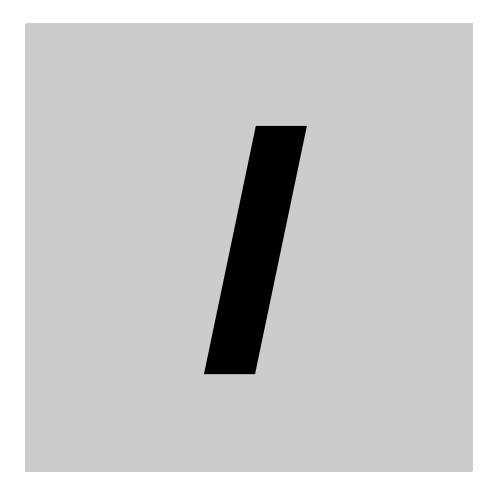

# Index

# Index

### D

| dual channel evaluation | . 3-20, | 3-32 |
|-------------------------|---------|------|
| dual channels           | . 3-20, | 3-32 |
|                         |         |      |

## Ε

|                   | -       |    |
|-------------------|---------|----|
| exposed variables | <br>6-1 | 17 |

### F

| FBD language      | 7-34      |
|-------------------|-----------|
| FBs               |           |
| forced refreshing | 8-26      |
| function blocks   | 7-3, 7-28 |
| functions         |           |
|                   |           |

## G

| alohal variables |                                         | 7-12  | 7-29 |
|------------------|-----------------------------------------|-------|------|
| giobal variables | ••••••••••••••••••••••••••••••••••••••• | 1-12, | 1-29 |

### I

| I/O ports<br>indicator display patterns | . 1-12, 6-13<br>8-10 |
|-----------------------------------------|----------------------|
| L                                       |                      |
| local variables                         | .7-12, 7-33          |
| N                                       |                      |
| NJ-series CPU Unit1-5,                  | 1-10, 6-17           |

## Ρ

| PROGRAM mode | 8-9 |
|--------------|-----|
| R            |     |
| RUN mode     |     |

### S

| safety application data            |                      |
|------------------------------------|----------------------|
| Safety CPU Unit                    | 1-5, 1-10, 2-3, 2-5  |
| safety data types                  |                      |
| Safety I/O Units                   | 1-5, 1-10, 2-3, 6-10 |
| safety input functions             |                      |
| safety output functions            |                      |
| safety process data communications |                      |
| safety programs                    | 7-2                  |
| single channels                    |                      |

| Slave Terminals                        | 1-5, 6-4         |
|----------------------------------------|------------------|
| standard controls                      | 1-12, 1-15, 6-20 |
| standard data types                    | 1-12, 7-14       |
| standard process data communications . | 1-2, 1-10, 6-17  |
| standard signals                       | 1-12             |

## Т

| test pulses | <br>3-19, | 3-32 |
|-------------|-----------|------|
|             | ,         |      |

#### OMRON Corporation Industrial Automation Company Tokyo, JAPAN

#### Contact: www.ia.omron.com

Regional Headquarters OMRON EUROPE B.V.

Wegalaan 67-69-2132 JD Hoofddorp The Netherlands Tel: (31)2356-81-300/Fax: (31)2356-81-388

OMRON ASIA PACIFIC PTE. LTD. No. 438A Alexandra Road # 05-05/08 (Lobby 2), Alexandra Technopark, Singapore 119967 Tel: (65) 6835-3011/Fax: (65) 6835-2711 OMRON SCIENTIFIC TECHNOLOGIES INC. 6550 Dumbarton Circle, Fremont, CA 94555-3605 U.S.A. Tel: (1) 510-608-3400/Fax: (1) 510-744-1442

OMRON (CHINA) CO., LTD. Room 2211, Bank of China Tower, 200 Yin Cheng Zhong Road, PuDong New Area, Shanghai, 200120, China Tel: (86) 21-5037-2222/Fax: (86) 21-5037-2200

#### Authorized Distributor:

© OMRON Corporation 2011 All Rights Reserved. In the interest of product improvement, specifications are subject to change without notice.

Cat. No. Z930-E1-01